SISTEM INFORMASI ADMINISTRASI KEUANGAN FAKULTAS SAINS DAN TEKNOLOGI UIN RADEN FATAH PALEMBANG

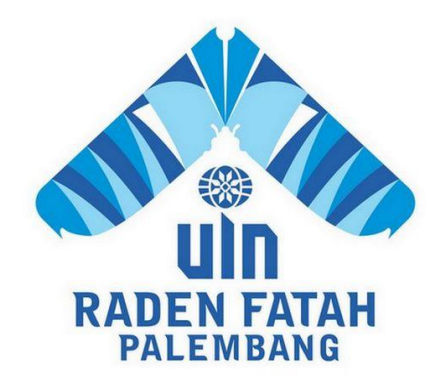

SKRIPSI

Diajukan Untuk Memenuhi Salah Satu Syarat Guna Memperoleh Gelar Sarjana Komputer (S.Kom) Program Studi Sistem Informasi

> OLEH: Syaulan Tsaqila 13540264

PROGRAM STUDI SISTEM INFORMASI FAKULTAS SAINS DAN TEKNOLOGI UNIVERSITAS ISLAM NEGERI RADEN FATAH PALEMBANG 2017

## **NOTA PEMBIMBING**

Hal: Pengajuan Ujian Munaqasyah

Kepada Yth.

Dekan Fakultas Sains dan Teknologi UIN Raden Fatah Palembang di-

Palembang

#### Assalamualaikum Wr. Wb.

Setelah kami mengadakan bimbingan dengan sungguh-sungguh, maka kami berpendapat bahwa skripsi Saudari : Syaulan Tsaqila, NIM : 13540264 yang berjudul "Sistem Informasi Administrasi Keuangan Fakultas Sains dan Teknologi UIN Raden Fatah Palembang", sudah dapat diajukan dalam Ujian Munaqasyah di Fakultas Sains dan Teknologi Universitas Islam Negeri Raden Fatah Palembang.

Demikian, terimakasih.

Wassalamualaikum Wr. Wb.

**Pembimbing I** 

M.Kom lestiana,

Gusmelia Testiana, M.Kom NIP. 197508012009122001

Palembang, 25 Oktober 2017 Pembimbing II

Muhamad Kadafi, M.Kom NIDN. 0223108404

## PENGESAHAN SKRIPSI MAHASISWA

Nama NIM Fakultas Program Studi Judul

: Syaulan Tsaqila : 13540264

: Sains dan Teknologi

: Sistem Informasi

Clater To

: Sistem Informasi Administrasi Keuangan Fakultas Sains dan Teknologi UIN Raden Fatah Palembang

Telah diseminarkan dalam sidang Fakultas Sains dan Teknologi Universitas Islam Negeri (UIN) Raden Fatah Palembang, yang dilaksanakan pada :

Hari/Tanggal Tempat : Jumat, 03 November 2017

: Fakultas Sains dan Teknologi Universitas Islam Negeri (UIN) Raden Fatah Palembang.

Dan telah diterima sebagai salah satu syarat untuk memperoleh gelar Sarjana Komputer (S.Kom) Program Strata Satu (S-1) pada Program Studi Sistem Informasi di Fakultas Sains dan Teknologi Universitas Islam Negeri (UIN) Raden Fatah Palembang.

Palembang, November 2017 KEW • rlina, S.Pd. M.Hum 30102 199903 2 001 DANTE TIM PENGUJI

Ketua

<u>Gusmelia Testiana, M.Kom</u> NIP. 19750801 200912 2 001

Penguji I

Muhammadinah, M.Si NIDN. 0201067601

Sekretaris

<u>Evi Fadilah, M.Kom</u> NIDN. 0215108502

PengujiII

Irfan Dwi Jaya, M.Kom NIDN. 0208018701

## LEMBAR PERNYATAAN

Yang bertanda tandan di bawah ini:

| NIM                   | : 13 54 0264                                                  |
|-----------------------|---------------------------------------------------------------|
| Nama<br>Judul Skripsi | : Syaulan Tsaqila<br>: Sistem Informasi Administrasi Keuangan |
|                       | Fakultas Sains dan Teknologi UIN Raden Fatah<br>Palembang     |

Menyatakan bahwa skripsi yang saya buat adalah hasil karya sendiri dan bukan plagiat. Apabila ternyata ditemukan di dalam laporan skripsi saya terdapat unsur plagiat, maka saya siap untuk mendapatkan sanksi akademik yang terkait dengan hal tersebut.

## Palembang, 29 November 2017

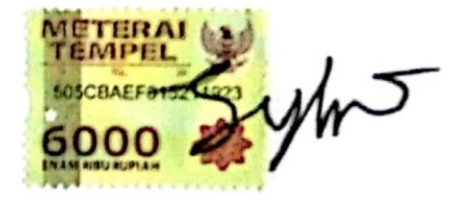

Syaulan Tsaqila NIM. 13540264

## **MOTTO & PERSEMBAHAN:**

Laa Takhaf wa Laa Tahzan Innallaha Ma'ana "Janganlah kamu takut dan janganlah kamu bersedih hati. Sesungguhnya Allah ada bersama kita"

Untuk orang tuaku tercínta, Bapak Dedí Candra Gunawan dan Ibu Sasmíta. Adík-adíkku tersayang, Nafísah Chandrasíta, Faríd Rahman Hakím, dan Mutía Maímun Raíhana.

Untuk kakak-kakak yang telah membantuku dan menjadi tempatku bertanya, Kms Jumansyah hm, M. Leandry Dalafranka, Rahmat Setíawan, Míkí Harían, M. Díka Rízky dan Marutha Berlíantí Akbar

## Sahabat-sahabatku tersayang

Yení Erlíka, Susantí, Daílamí Hakím MS, M. Hasby Assíddiqí Sm, Rízky Kurníawan, Ruslí, Hermansyah, Syahdat Afríanto, Ucí Suryaní, Rapíta Sarí, Yulía Rízkí Amalía, M. Rídwan Syafeí, Rízky Prayogo, dan Kawan SI 3 laínnya. Kgs M. Iqbal, M.Daníel Apríansyah, Ina Trí Lídí Yantí, Laílatul Hutzí Harmí, Mísna Aulía.

Sahabat-sahabat geng RíverFull Destí Rahmawatí, Hílyah Nur Hasanah, Nanety Faras, Salsabíla Safíra Frído, Faírína Anísa Putrí, Katlya

## Kawan Seperjuangan

Budítríamí

Rení Aprílianí, Dhea Delia Putrí, Elpina Sarí, Fhandy Kurníawan, Edi Kurníawan, Trí Akhyarí, Isnan Hadi, Yogi Ogra Fratama, M. Chandra Budíman, Adholf.

#### ABSTRAK

Proses transaksi keuangan pada Fakultas Sains dan Teknologi Universitas Islam Negeri Raden Fatah Palembang memakan waktu yang lama dalam pengolahan serta membutuhkan waktu yang dan pencarian data, lama dalam mendokumentasikan berkas untuk laporan dan membuat laporan realisasi anggaran. Penelitian ini bertujuan untuk merancang dan membangun Sistem Informasi Administrasi Keuangan (SI-AK) pada Fakultas Sains dan Teknologi UIN Raden Fatah Palembang agar mempermudah proses membuat laporan keuangan, mempermudah bagian keuangan dalam memonitor realisasi anggaran, dan memberikan informasi tentang pelaksanaan kegiatan sesuai dengan Rencana Kerja dan Anggaran Kementerian Negara/Lembaga (RKAKL). Metode penelitian yang digunakan yaitu metode penelitian kualitatif dengan metode pengumpulan data vaitu observasi, wawancara, studi kepustakaan, dan dokumentasi. Metode pengembangan sistem yang digunakan yaitu Spiral. Alat bantu analisis dan perancangan yang digunakan yaitu Unified Modeling Language (UML), serta perancangan database menggunakan Entity Relationship Diagram (ERD). Bahasa pemrograman yang digunakan yaitu Hypertext Preprocessor (PHP), framework serta database menggunakan MySQL, metode pengujian Codeigniter, menggunakan Blackbox testing. Diharapkan sistem dapat membantu kegiatan administrasi keuangan terutama dalam kegiatan realisasi anggaran biaya.

Kata kunci: Sistem Informasi Administrasi Keuangan, Pencarian data, laporan keuangan, memonitor anggaran.

#### ABSTRACT

The process of financial transactions at the Faculty of Science and Technology Raden Fatah Palembang State University of Islam takes a long time in processing and searching data, also takes a long time in documenting the file for the report and make budget realization report. This research is intended to prepare and build Financial Administration Information System (SI-AK) at Faculty of Science and Technology UIN Raden Fatah Palembang in order to be able to make financial report, to finance part in monitoring budget realization, and provide information about the implementation of activities in accordance with work plan and Budget of State / Institution (RKAKL). The research used qualitative research method which data method are observation, interview, literature study, and documentation. Development system method used Spiral method. Analyze and design tools used Unified Modeling Language (UML), and database design used Entity Relationship Diagram (ERD). The programming language used Hypertext Preprocessor (PHP), Codeigniter framework, and database used MySQL, testing methods used Blackbox testing. It is expected that the system could assist in the activities.

Keywords: Financial Administration Information System, Search data, financial report, monitor budget.

#### KATA PENGANTAR

بِسْمِ ٱللَّهِ ٱلرَّحْمَنِ ٱلرَّحِيم

#### Assalamu'alaikum, Wr. Wb.

Alhamdulillah, Segala puji kehadirat Allah *Subhanahu Wa Ta'ala* karena atas berkat rahmat dan hidayah-Nya sehingga laporan skripsi ini dapat diselesaikan sebagai salah satu syarat untuk menyelesaikan studi Strata Satu (S-1) pada Program Studi Sistem Informasi Fakultas Sains dan Teknologi Universitas Islam Negeri (UIN) Raden Fatah Palembang. Shalawat beserta salam semoga senantiasa tercurah kepada junjungan kita Baginda Rasulullah <sup>35</sup> beserta para keluarga, sahabat, dan para pengikut Beliau hingga akhir zaman.

Setelah melakukan kegiatan penelitian, akhirnya laporan skripsi yang berjudul "Sistem Informasi Administrasi Keuangan Fakultas Sains dan Teknologi UIN Raden Fatah Palembang" dapat terselesaikan. Dalam pembuatan skripsi ini, tentu mendapatkan banyak bantuan dan bimbingan dari berbagai pihak dengan memberikan banyak masukan dan nasehat, serta mendukung dan menjadi motivasi. Maka dari itu, ucapan terimakasih penulis haturkan kepada:

- 1. Bapak Prof. DR. H. Sirozi, M.A, Phd selaku Rektor UIN Raden Fatah Palembang.
- Ibu Dr. Dian Erlina, S.Pd. M.Hum selaku Dekan Fakultas Sains dan Teknologi UIN Raden Fatah Palembang.
- 3. Bapak Ruliansyah, ST, M.Kom selaku Ketua Program Studi Sistem Informasi Fakultas Sains dan Teknologi UIN Rade Fatah Palembang.
- 4. H. Komaruddin, M. SI selaku Dosen Pembimbing Akademik.
- 5. Ibu Gusmelia Testiana, M.Kom selaku Dosen Pembimbing I (Satu).
- 6. Bapak Muhamad Kadafi, M.Kom selaku Dosen Pembimbing II (Dua).
- 7. Para pegawai TU yaitu Kabag, Kasub, staff, dan bendahara.
- 8. Kedua Orang Tua Dedi Candra Gunawan, SE dan Dra Sasmita.

- Para Bapak/Ibu Dosen dan seluruh Civitas Akademika Universitas Islam Negeri Raden Fatah Palembang.
- 10. Rekan Mahasiswa/i Program Studi Sistem Informasi Angkatan 2013, khususnya kelas 1354-3, serta rekan bimbingan periode 2016-2017.

Semoga Allah SWT senantiasa melimpahkan rahmat dan hidayah-Nya kepada kita semua, *Amin Yaa Rabbal 'Alamin. Wassalamu'alaikum, Wr. Wb.* 

Palembang, 29 November 2017

ryps

<u>Syaulan Tsaqila</u> NIM. 13540264

# **DAFTAR ISI**

| HALAN      | MAN JUDUL                                           | i     |
|------------|-----------------------------------------------------|-------|
| NOTA       | PEMBIMBING                                          | ii    |
| HALAN      | MAN PENGESAHAN                                      | iii   |
| LEMB       | AR PERNYATAAN                                       | iv    |
| MOTT       | O DAN PERSEMBAHAN                                   | v     |
| ABSTR      | RAK (BAHASA INDONESIA)                              | vi    |
| ABSTR      | ACT (BAHASA INGGRIS)                                | vii   |
| KATA       | PENGANTAR                                           | viii  |
| DAFTA      | AR ISI                                              | X     |
| DAFTA      | AR GAMBAR                                           | xii   |
| DAFTA      | AR TABEL                                            | xvii  |
| DAFTA      | AR LAMPIRAN                                         | xviii |
| BAB I      | PENDAHULUAN                                         | 1     |
| 1.1        | Latar Belakang                                      | 1     |
| 1.2        | Identifikasi Masalah                                | 3     |
|            | 1.2.1 Rumusan Masalah                               | 3     |
|            | 1.2.2 Batasan Masalah                               | 3     |
| 1.3        | Tujuan dan Manfaat Penelitian                       | 4     |
|            | 1.3.1 Tujuan Penelitian                             | 4     |
|            | 1.3.2 Manfaat Penelitian                            | 4     |
| 1.4        | Metodologi Penelitian                               | 5     |
|            | 1.4.1 Lokasi Penelitian                             | 5     |
|            | 1.4.2 Metode Penelitian                             | 5     |
|            | 1.4.3Metode Pengumpulan Data                        | 6     |
|            | 1.4.4 Metode Pengembangan Sistem                    | 7     |
| 1.5        | Sistematika Penulisan                               | 7     |
| BAB II     | LANDASAN TEORI                                      | 9     |
| 2.1        | Ayat Al-Qur'an yang Menyangkut                      | 9     |
|            | 2.1.1 Ayat Al-Qur'an tentang Mengelola              | 9     |
|            | 2.1.2 Ayat Al-Qur'an tentang Administrasi           | 9     |
| 2.2        | Teori yang Berhubungan dengan Sistem Secara Umum    | 14    |
|            | 2.2.1 Sistem                                        | 14    |
|            | 2.2.2 Informasi                                     |       |
|            | 2.2.3 Data                                          | 20    |
|            | 2.2.4 Sistem Informasi                              |       |
|            | 2.2.5 Administrasi                                  |       |
| 0.0        | 2.2.6 Keuangan                                      |       |
| 2.3        | 1 eori yang Bernubungan dengan Alat Bantu Pemodelan |       |
|            | 2.3.1 FlowChart                                     |       |
|            | 2.5.2 Entity Kelationsnip Diagram (EKD)             |       |
| 2.4        | 2.3.5 UNIL                                          |       |
| 2.4<br>2.5 | Alet Pontu Anlikogi yang Digungkan                  |       |
| 2.3        | Alat Dahtu Aplikasi yang Digunakan                  |       |

|        | 2.5.1        | PHP (Hypertext Preprocessor)                            | 40   |
|--------|--------------|---------------------------------------------------------|------|
|        | 2.5.2        | Framework                                               |      |
|        | 2.5.3        | Codeigniter                                             |      |
|        | 2.5.4        | MYSQL                                                   |      |
|        | 2.5.5        | XAMPP                                                   | 45   |
| 2.6    | Penguj       | ian (Testing)                                           |      |
| 2.7    | Tinjaua      | an Pustaka                                              | 47   |
| BAB II | I ANAL       | LISIS DAN DESAIN                                        | 52   |
| 3.1    | Sejarah      | n Organisasi                                            |      |
| 3.2    | Visi da      | n Misi Organisasi                                       | 53   |
|        | 3.2.1        | Visi Organisasi                                         | 53   |
|        | 3.2.2        | Misi Organisasi                                         | 55   |
| 3.3    | Struktu      | ır Organisasi Fakultas Sains dan Teknologi              | 55   |
| 3.4    | Komun        | nikasi (Communication)                                  | 58   |
|        | 3.4.1        | Prosedur Sistem yang Sedang Berjalan                    | 58   |
|        | 3.4.2        | Identifikasi Masalah Sistem yang Berjalan pada Administ | rasi |
|        | Keuang       | gan Fakultas Saintek UIN Raden Fatah Palembang          | 63   |
| 3.5    | Perenca      | anaan ( <i>Planning</i> )                               | 70   |
|        | 3.5.1        | Analisis Resiko                                         | 70   |
|        | 3.5.2        | Penjadwalan Estimasi Resiko                             | 71   |
| 3.6    | Permod       | delan ( <i>Modelling</i> )                              | 73   |
|        | 3.6.1        | Prosedur Sistem Diusulkan                               | 73   |
|        | 3.6.2        | Entity Relationship Diagram (ERD)                       | 80   |
|        | 3.6.3        | Unified Modeling Language (UML)                         |      |
|        | 3.6.4        | Perancangan Struktur Database                           | 141  |
|        | 3.6.5        | Desain Antarmuka Pengguna (Interface) SI-AK             | 150  |
| BAB IV | / HASI       | L DAN PEMBAHASAN                                        | 187  |
| 4.1    | Konstr       | uksi Spiral                                             | 187  |
|        | 4.1.1        | Implementasi Basis Data (Database) SI-AK                | 187  |
|        | 6.1.2        | Implementasi Antar Muka Pengguna (User-Interface)       | 191  |
|        | 4.1.3        | Pengujian (Testing) SI-AK Keuangan                      | 224  |
| 4.2    | Penyer       | rahan (Deployment) SI-AK                                | 251  |
| BAB V  | PENUT        | FUP                                                     | 252  |
| 5.1    | Simpu        | lan                                                     | 252  |
| 5.2    | Saran        |                                                         | 253  |
| DAFTA  | <b>R PUS</b> | ТАКА                                                    | 254  |
| LAMP   | [RAN         |                                                         | 258  |

# DAFTAR GAMBAR

## Halaman

| Gambar 2.1 Model Spiral                                                  | .38 |
|--------------------------------------------------------------------------|-----|
| Gambar 2.2 Aliran Data Codeigniter                                       | 43  |
| Gambar 3.1 Bagan Struktur Organisasi FST UIN Raden Fatah Palembang       | .57 |
| Gambar 3.2 Flowchart Pengusulan Anggaran ke Fakultas                     | 61  |
| Gambar 3.3 Flowchart Realisasi Anggaran pada Fakultas                    | .62 |
| Gambar 3.4 Flowchart Sistem Realisasi Anggaran                           | .79 |
| Gambar 3.5 Diagram Relasi Antar Entitas (ERD) pada SI-AK                 | 82  |
| Gambar 3.6 Use Case Diagram Administrasi Keuangan                        | .87 |
| Gambar 3.7 Activity Diagram Bendahara Pembantu Fakultas                  | .88 |
| Gambar 3.8 Activity Diagram Ketua Prodi/Pelaksana Kegiatan               | 91  |
| Gambar 3.9 Activity Diagram Bagian TU                                    | .93 |
| Gambar 3.10 Activity Diagram Wakil Dekan II                              | .95 |
| Gambar 3.11 Activity Diagram Dekan                                       | .97 |
| Gambar 3.12 Class Diagram SI-AK                                          | 00  |
| Gambar 3.13 Sequence Diagram Bendahara Pembantu Fakultas mengelola RKA   | 4,  |
| data <i>user</i> dan kode akun                                           | 01  |
| Gambar 3.14 Sequence Diagram Bendahara Pembantu Fakultas mengelola jadw  | val |
| kegiatan, TOR dan RAB, SK kegiatan, serta laporan kegiatan1              | 03  |
| Gambar 3.15 Sequence Diagram Ketua Prodi atau Pelaksana Kegiatan1        | 05  |
| Gambar 3.16 Sequence Diagram Bagian TU Cetak RKA, Mengelola Data User    |     |
| dan Data Jabatan 1                                                       | 07  |
| Gambar 3.17 Sequence Diagram Bagian TU Melihat Jadwal Kegiatan, Hapus da | an  |
| Cetak TOR Serta RAB, dan Melihat SK Kegiatan1                            | 09  |
| Gambar 3.18 Sequence Diagram Wakil Dekan II dan Dekan Melihat RKA 1      | 10  |
| Gambar 3.19 Sequence Diagram Mengelola Kuitansi Oleh Bendahara Pembantu  | u   |
| Fakultas Serta Verifikasi Oleh Bagian TU, Wakil Dekan II dan Dekan 1     | 12  |
| Gambar 3.20 Sequence Diagram Mengelola Pencairan Oleh Bendahara Pemban   | itu |
| Fakultas Serta Verifikasi Pencairan Oleh Bagian TU, WD II dan Dekan 1    | 16  |
| Gambar 3.21 Sequence Diagram Mengelola SPTJM Oleh Bendahara Pembantu     | ,   |
| Fakultas Serta Verifikasi SPTJM Oleh Bagian TU, WD II dan Dekan 1        | 20  |
| Gambar 3.22 Sequence Diagram Mengelola SPPJB Oleh Bendahara Pembantu     |     |
| Fakultas Serta Verifikasi SPPJB Oleh Bagian TU, WD II dan Dekan 1        | 24  |
| Gambar 3.23 Sequence Diagram Mengelola SPP Oleh Bendahara Pembantu       |     |
| Fakultas Serta Verifikasi SPP Oleh Bagian TU, WD II dan Dekan 1          | 28  |
| Gambar 3.24 Sequence Diagram Mengelola SPM Oleh Bendahara Pembantu       |     |
| Fakultas Serta Verifikasi SPM Oleh Bagian TU, WD II dan Dekan1           | 32  |
| Gambar 3.25 Sequence Diagram Bendahara Pembantu Fakultas Cetak           |     |
| Laporan Realisasi Anggaran Biaya1                                        | 36  |
| Gambar 3.26 Sequence Diagram Bagian TU Cetak Laporan Realisasi           |     |
| Anggaran Biaya1                                                          | 37  |
| Gambar 3.27 Sequence Diagram Wakil Dekan II Cetak Laporan Realisasi      |     |
| Anggaran Biaya 1                                                         | 38  |
| Gambar 3.28 Sequence Diagram Dekan Cetak Laporan Realisasi Anggaran      |     |

| Biaya                                                                        |
|------------------------------------------------------------------------------|
| Gambar 3.29 Interface Halaman Utama 150                                      |
| Gambar 3.30 Interface Form Login                                             |
| Gambar 3.31 Interface Pengguna Bendahara dan Bagian TU Halaman               |
| Manajemen User                                                               |
| Gambar 3.32 Interface Pengguna Bendahara dan Bagian TU Form User 152         |
| Gambar 3.33 Interface Pengguna Bendahara dan Bagian TU Halaman               |
| Jabatan152                                                                   |
| Gambar 3.34 Interface Pengguna Bendahara dan Bagian TU Form Jabatan 153      |
| Gambar 3.35 Interface Pengguna Bendahara Halaman Kode Akun 154               |
| Gambar 3.36 Interface Pengguna Bendahara Form Kode Akun154                   |
| Gambar 3.37 Interface Pengguna Bendahara Halaman RKA 155                     |
| Gambar 3.38 Interface Pengguna Ketua Prodi atau Pelaksana Kegiatan           |
| Halaman Kegiatan156                                                          |
| Gambar 3.39 Interface Pengguna Bagian TU Halaman RKA 157                     |
| Gambar 3.40 Interface Pengguna Wakil Dekan II dan Dekan Halaman RKA 158      |
| Gambar 3.41 Interface Pengguna Bendahara Form RKA 159                        |
| Gambar 3.42 Interface Pengguna Bendahara, Ketua Prodi atau Pelaksana         |
| Kegiatan dan Bagian TU Halaman Cetak RKA 160                                 |
| Gambar 3.43 Interface Pengguna Kaprodi atau Pelaksana Kegiatan Form          |
| Input Jadwal Kegiatan160                                                     |
| Gambar 3.44 Interface Pengguna Bendahara, Kaprodi atau Pelaksana             |
| Kegiatan dan Bagian TU Halaman TOR161                                        |
| Gambar 3.45 Interface Pengguna Bendahara dan Kaprodi atau Pelaksana          |
| Kegiatan Form TOR                                                            |
| Gambar 3.46 Interface Pengguna Bendahara, Kaprodi atau Pelaksana             |
| Kegiatan dan Bagian TU Halaman RAB162                                        |
| Gambar 3.47 Interface Pengguna Bendahara dan Kaprodi atau Pelaksana          |
| Kegiatan Form RAB                                                            |
| Gambar 3.48 Interface Pengguna Bendahara Halaman SK Kegiatan 163             |
| Gambar 3.49 Interface Pengguna Bendahara Form SK Kegiatan164                 |
| Gambar 3.50 Interface Pengguna Bendahara dan Kaprodi atau Pelaksana          |
| Kegiatan Halaman Laporan Kegiatan                                            |
| Gambar 3.51 Interface Pengguna Bendahara dan Kaprodi atau Pelaksana Kegiatar |
| Form Laporan Kegiatan                                                        |
| Gambar 3.52 Interface pengguna Bendahara, Bagian TU, Wakil Dekan II, dan     |
| Dekan halaman kuitansi 166                                                   |
| Gambar 3.53 Interface pengguna Bendahara form kuitansi 166                   |
| Gambar 3.54 Interface pengguna Bendahara halaman cetak kuitansi              |
| Gambar 3.55 Interface pengguna Bendahara, Bagian TU, Wakil Dekan II, dan     |
| Dekan halaman surat pencairan dana168                                        |
| Gambar 3.56 Interface pengguna Bendahara form pencairan dana168              |
| Gambar 3.57 Interface pengguna Bendahara halaman cetak surat pencairan dana  |
|                                                                              |
| Gambar 3.58 Interface pengguna Bendahara, Bagian TU, Wakil Dekan II, dan     |
| Dekan halaman SPTJM                                                          |

| Gambar 3.59 Interface pengguna Bendahara form SPTJM                      | . 170      |
|--------------------------------------------------------------------------|------------|
| Gambar 3.60 Inteface pengguna Bendahara halaman cetak SPTJM              | . 171      |
| Gambar 3.61 Interface pengguna Bendahara, Bagian TU, Wakil Dekan II, dar | ı          |
| Dekan halaman SPPJB                                                      | . 172      |
| Gambar 3.62 Interface pengguna Bendahara form SPPJB                      | . 173      |
| Gambar 3.63 Interface pengguna Bendahara halaman cetak SPPJB             | .174       |
| Gambar 3.64 Interface pengguna Bendahara, Bagian TU, Wakil Dekan II, dar | ı          |
| Dekan halaman SPP                                                        | .175       |
| Gambar 3 65 Interface pengguna Bendahara form SPP                        | 176        |
| Gambar 3 66 Interface pengguna Bendahara halaman cetak SPP               | 178        |
| Gambar 3.67 Interface pengguna Bendahara Bagian TU Wakil Dekan II dar    | . 170<br>1 |
| Dekan halaman SPM                                                        | 170        |
| Gambar 3.68 Interface pangauna Bandahara form SPM                        | 180        |
| Gambar 2.60 Interface pengguna Dendahara holomon ostals SDM              | 100        |
| Gambar 3.09 <i>Interface</i> pengguna bendanara nataman cetak SPM        | . 182      |
| Gambar 3.70 Interface pengguna Bendanara, Bagian TU, wakii Dekan II, dar | 100        |
| Dekan halaman pesan kesalahan Wakil Dekan II                             | . 182      |
| Gambar 3./1 Interface pengguna Wakil Dekan II dan Dekan halaman pesan    | 100        |
| kesalahan Dekan                                                          | . 183      |
| Gambar 3.72 Interface pengguna Bagian TU dan Wakil Dekan II form Tolak   |            |
| Verifikasi                                                               | . 183      |
| Gambar 3.73 Interface pengguna Wakil Dekan II form Tolak Verifikasi      | . 184      |
| Gambar 3.74 Interface pengguna Dekan form Tolak Persetujuan              | . 184      |
| Gambar 3.75 Interface pengguna Bendahara, Bagian TU, Wakil Dekan II, dar | 1          |
| Dekan halaman cetak laporan realisasi anggaran biaya per kegiatan        | . 185      |
| Gambar 3.76 Interface pengguna Bendahara, Bagian TU, Wakil Dekan II, dar | 1          |
| Dekan halaman cetak laporan realisasi anggaran biaya keseluruhan         | . 186      |
| Gambar 4.1 Tampilan query create database administrasi db                | . 187      |
| Gambar 4.2 Tampilan hasil query create database administrasi db          | . 188      |
| Gambar 4.3 Tampilan query create table jabatan                           | .188       |
| Gambar 4 4 Tampilan hasil query create table jabatan                     | 188        |
| Gambar 4.5 Tampilan query insert into jabatan                            | 189        |
| Gambar 4.6 Tampilan basil query insert into jabatan                      | 180        |
| Gambar 4.7 Tampilan <i>quary</i> undate jabatan                          | 180        |
| Cambar 4.8 Tampilan basil guary undata jabatan                           | 100        |
| Cambar 4.0 Tampilan ayam dalata fuam jabatan                             | . 190      |
| Cambar 4.9 Tampilan query delete from jabatan                            | . 190      |
| Gambar 4.10 Tampilan nasil query delete from jabalan                     | . 190      |
| Gambar 4.11 Tampilan halaman utama SI-AK Fakultas Sains dan Teknologi.   | . 194      |
| Gambar 4.12 Tampilan halaman login                                       | . 194      |
| Gambar 4.13 Tampilan halaman home admin                                  | . 195      |
| Gambar 4.14 Tampilan halaman home Kaprodi atau Pelaksana kegiatan        | . 195      |
| Gambar 4.15 Tampilan halaman home Bagian TU                              | . 195      |
| Gambar 4.16 Tampilan halaman home Wakil Dekan II                         | . 196      |
| Gambar 4.17 Tampilan halaman home Dekan                                  | . 196      |
| Gambar 4.18 Tampilan halaman data user                                   | . 196      |
| Gambar 4.19 Tampilan halaman data jabatan                                | . 197      |
| Gambar 4.20 Tampilan halaman kode akun                                   | . 198      |
|                                                                          |            |

| Gambar 4.21 Tampilan awal halaman RKA                                     | . 198 |
|---------------------------------------------------------------------------|-------|
| Gambar 4.22 Tampilan halaman RKA admin                                    | . 198 |
| Gambar 4.23 Tampilan halaman RKA Bagian TU                                | . 199 |
| Gambar 4.24 Tampilan halaman RKA Wakil Dekan II dan Dekan                 | . 199 |
| Gambar 4.25 Tampilan halaman cetak RKA                                    | 201   |
| Gambar 4.26 Tampilan halaman kegiatan Ketua Prodi atau Pelaksana kegiatan | 1201  |
| Gambar 4.27 Tampilan halaman input jadwal pelaksanaan kegiatan            | . 202 |
| Gambar 4.28 Tampilan halaman TOR                                          | . 203 |
| Gambar 4.29 Tampilan halaman RAB                                          | . 203 |
| Gambar 4.30 Tampilan halaman SK kegiatan                                  | . 204 |
| Gambar 4.31 Tampilan halaman laporan kegiatan                             | . 204 |
| Gambar 4.32 Tampilan halaman kuitansi admin                               | . 205 |
| Gambar 4.33 Tampilan halaman kuitansi Bagian TU                           | . 205 |
| Gambar 4.34 Tampilan halaman kuitansi Wakil Dekan II                      | . 206 |
| Gambar 4.35 Tampilan halaman kuitansi Dekan                               | . 206 |
| Gambar 4.36 Tampilan halaman cetak kuitansi                               | . 207 |
| Gambar 4.37 Tampilan halaman pencairan dana admin                         | . 208 |
| Gambar 4.38 Tampilan halaman pencairan dana Bagian TU                     | . 208 |
| Gambar 4.39 Tampilan halaman pencairan dana Wakil Dekan II                | . 208 |
| Gambar 4.40 Tampilan halaman pencairan dana Dekan                         | . 209 |
| Gambar 4.41 Tampilan halaman cetak pencairan dana                         | 210   |
| Gambar 4.42 Tampilan halaman surat pernyataan tanggung jawab mutlak       |       |
| (SPTJM) admin                                                             | . 211 |
| Gambar 4.43 Tampilan halaman surat pernyataan tanggung jawab mutlak       |       |
| (SPTJM) Bagian TU                                                         | . 211 |
| Gambar 4.44 Tampilan halaman surat pernyataan tanggung jawab mutlak       |       |
| (SPTJM) Wakil Dekan II dan Dekan                                          | .212  |
| Gambar 4.45 Tampilan halaman cetak surat pernyataan tanggung jawab mutla  | k     |
| (SPTJM)                                                                   | . 213 |
| Gambar 4.46 Tampilan halaman SPPJB admin                                  | .213  |
| Gambar 4.47 Tampilan halaman SPPJB Bagian TU                              | . 214 |
| Gambar 4.48 Tampilan halaman SPPJB Wakil Dekan II                         | . 214 |
| Gambar 4.49 Tampilan halaman SPPJB Dekan                                  | . 214 |
| Gambar 4.50 Tampilan halaman cetak surat pernyataan pertanggung jawaban   |       |
| belanja (SPPJB)                                                           | . 215 |
| Gambar 4.51 Tampilan halaman surat permintaan pembayaran (SPP) admin      | .216  |
| Gambar 4.52 Tampilan halaman surat permintaan pembayaran (SPP)            | • • • |
| Bagian TU                                                                 | .216  |
| Gambar 4.53 Tampilan halaman surat permintaan pembayaran (SPP) Wakil      |       |
| Dekan II dan Dekan                                                        | .217  |
| Gambar 4.54 Tampilan halaman cetak surat permintaan pembayaran (SPP)      | 218   |
| Gambar 4.55 Tampilan halaman surat perintah membayar internal (SPM)       | 010   |
|                                                                           | .218  |
| Gambar 4.56 Tampilan halaman surat perintah membayar internal (SPM) Bagi  | lan   |
| 1U                                                                        | . 219 |

| Gambar 4.57 Tampilan halaman surat perintah membayar internal (SPM) Wa   | akil  |
|--------------------------------------------------------------------------|-------|
| Dekan II dan Dekan                                                       | 219   |
| Gambar 4.58 Tampilan halaman cetak surat perintah membayar internal (SPI | M)    |
|                                                                          | 220   |
| Gambar 4.59 Tampilan halaman input pesan tolak verifikasi Bagian TU      | J dan |
| Wakil Dekan II                                                           | 221   |
| Gambar 4.60 Tampilan halaman input pesan tolak verifikasi Wakil Dekan II | 221   |
| Gambar 4.61 Tampilan halaman tolak persetujuan                           | 222   |
| Gambar 4.62 Tampilan halaman pesan kesalahan Wakil Dekan II              | 222   |
| Gambar 4.63 Tampilan halaman pesan kesalahan Dekan                       | 222   |
| Gambar 4.64 Tampilan halaman cetak laporan realisasi keseluruhan         | 223   |
| Gambar 4.65 Tampilan halaman cetak laporan realisasi per kegiatan        | 224   |

# **DAFTAR TABEL**

## Halaman

| Tabel 2.1 Definisi sistem                                          | .15  |
|--------------------------------------------------------------------|------|
| Tabel 2.2 Definisi informasi                                       | . 19 |
| Tabel 2.3 Definisi sistem informasi                                | .21  |
| Tabel 2.4 Tabel simbol bagan alir sistem                           | .27  |
| Tabel 2.5 Tabel simbol bagan alir program                          | .28  |
| Tabel 2.6 Definisi ERD.                                            | .29  |
| Tabel 2.7 Elemen-Elemen ERD                                        | .30  |
| Tabel 2.8 Tabel simbol <i>usecase</i> diagram                      | .32  |
| Tabel 2.9 Simbol-simbol activity diagram                           | .34  |
| Tabel 2.10 Simbol-simbol class diagram                             | .35  |
| Tabel 2.11 Tabel simbol sequence diagram                           | .36  |
| Tabel 2.12 Definisi MySQL                                          | .44  |
| Tabel 2.13 Tinjauan Pustaka                                        | .48  |
| Tabel 3.1 Masalah dan Penyebab Masalah                             | .63  |
| Tabel 3.2 Titik keputusan.                                         | .64  |
| Tabel 3.3 Personil-personil kunci                                  | .66  |
| Tabel 3.4 Analisis kebutuhan fungsional                            | .68  |
| Tabel 3.5 Penjadwalan estimasi resiko                              | .72  |
| Tabel 3.6 Identifikasi aktor                                       | .83  |
| Tabel 3.7 Definisi <i>usecase</i>                                  | .84  |
| Tabel 3.8 Tabel <i>user</i>                                        | 141  |
| Tabel 3.9 Tabel jabatan                                            | 141  |
| Tabel 3.10 Tabel kode_akun                                         | 141  |
| Tabel 3.11 Tabel rka                                               | 142  |
| Tabel 3.12 Tabel jadwal_kegiatan                                   | 143  |
| Tabel 3.13 Tabel tor                                               | 143  |
| Tabel 3.14 Tabel rab                                               | 143  |
| Tabel 3.15 Tabel sk_kegiatan                                       | 144  |
| Tabel 3.16 Tabel laporan_kegiatan                                  | 144  |
| Tabel 3.17 Tabel pencairan                                         | 144  |
| Tabel 3.18 Tabel sptjm                                             | 145  |
| Tabel 3.19 Tabel sppjb                                             | 145  |
| Tabel 3.20 Tabel spp                                               | 146  |
| Tabel 3.21 Tabel spm                                               | 147  |
| Tabel 3.22 Tabel kuitansi                                          | 148  |
| Tabel 3.23 Tabel verifikasi_kabag_kasub                            | 149  |
| Tabel 3.24 Tabel verifikasi_wadek                                  | 149  |
| Tabel 3.25 Tabel verifikasi_dekan                                  | 150  |
| Tabel 4.1 Hasil pengujian oleh Bendahara                           | 225  |
| Tabel 4.2 Hasil pengujian oleh Ketua Prodi atau Pelaksana kegiatan | 235  |
| Tabel 4.3 Hasil pengujian oleh Kabag atau Kasub (Bagian TU)        | 238  |
| Tabel 4.4 Hasil pengujian oleh Wakil Dekan II                      | 244  |
| Tabel 4.5 Hasil Pengujian oleh Dekan                               | 247  |

# DAFTAR LAMPIRAN

Halaman

| Lampiran 1. Standar Biaya Masukan Tahun Anggaran 2017                 | . 259 |
|-----------------------------------------------------------------------|-------|
| Lampiran 2. Dokumen Surat Keputusan                                   | .263  |
| Lampiran 3. Dokumen Surat Izin Penelitian                             | . 264 |
| Lampiran 4. Dokumen Persetujuan Penelitian                            | . 265 |
| Lampiran 5. Dokumen Konsultasi Penelitian                             | .266  |
| Lampiran 6. Dokumen Berita Acara Tahapan Komunikasi                   | . 268 |
| Lampiran 7. Dokumen Berita Acara Pengumpulan Data                     | . 269 |
| Lampiran 8. Dokumen Lampiran Wawancara                                | . 270 |
| Lampiran 9. Dokumen Berita Acara Tahapan Pengujian Halaman Admin      | .273  |
| Lampiran 10. Dokumen Angket Pengujian Halaman Admin                   | . 274 |
| Lampiran 11. Dokumen Berita Acara Tahapan Pengujian Halaman Pelaksana |       |
| Kegiatan                                                              | . 285 |
| Lampiran 12. Dokumen Angket Pengujian Halaman Pelaksana Kegiatan      | .286  |
| Lampiran 13. Dokumen Berita Acara Tahapan Pengujian Halaman Bagian TU | 290   |
| Lampiran 14. Dokumen Angket Pengujian Halaman Bagian TU               | . 291 |
| Lampiran 15. Dokumen Berita Acara Tahapan Pengujian Halaman Wakil Dek | an    |
| II                                                                    | . 297 |
| Lampiran 16. Dokumen Angket Pengujian Halaman Wakil Dekan II          | . 298 |
| Lampiran 17. Dokumen Berita Acara Tahapan Pengujian Halaman Dekan     | . 302 |
| Lampiran 18. Dokumen Angket Pengujian Halaman Dekan                   | . 303 |
| Lampiran 19. Dokumentasi Pengujian                                    | . 307 |
| Lampiran 20. Dokumen Berita Acara Penyerahan                          | .310  |
| Lampiran 21. Dokumen Lembar Konsultasi                                | .311  |
|                                                                       |       |

# BAB I PENDAHULUAN

#### 1.1 Latar Belakang

Perkembangan dunia teknologi pada saat ini memberikan pengaruh yang besar terhadap perkembangan sistem informasi. Sistem informasi pun akan terus berkembang seiring dengan kemajuan teknologi untuk memenuhi kebutuhan bagi penggunanya. Penggunaan komputer pada aktivitas bisnis yang ditunjang dengan tersedianya berbagai *software* telah menjanjikan berbagai transaksi bisnis dan penyediaan informasi yang mudah, efektif dan efisien. Begitu pula penggunaan komputer pada akademik pendidikan serta seluruh aktivitas yang menyangkut dengan akademik pendidikan.

Universitas merupakan salah satu sarana organisasi atau lembaga yang dirancang untuk memberikan pelayanan pengajaran kepada masyarakat dalam bidang pendidikan dibawah pengawasan dosen. Administrasi diperlukan pada bisnis, organisasi, perusahaan, termasuk pula Universitas. Pengelolaan keuangan di Universitas merupakan bagian yang sangat penting karena setiap kegiatan yang ada pasti akan membutuhkan keuangan demi kelancaran kegiatan Universitas. Menurut buku yang berjudul Ilmu dan Aplikasi Pendidikan Bagian 1 Ilmu Pendidikan Teoretis (IMTIMA, 2007:149), administrasi ialah keseluruhan proses yang mempergunakan dan mengikutsertakan semua sumber potensi yang tersedia dan yang sesuai, baik personal maupun material, dalam usaha untuk mencapai bersama suatu tujuan secara efektif dan efisien. Menurut M. Ichwan, keuangan adalah rencana kegiatan secara kuantitatif (dengan angka-angka di antaranya diwujudkan dalam jumlah mata uang), yang akan dijalankan untuk masa mendatang, lazimnya satu tahun mendatang. (W. Riawan Tjandra:1)

Akuntansi sangat diperlukan untuk administrasi keuangan, karena akuntansi adalah ilmu pengetahuan terapan dan seni pencatatan yang dilakukan secara terus menerus menurut sistem tertentu, mengolah dan menganalisis catatan tersebut sehingga dapat disusun suatu laporan keuangan sebagai pertanggungjawaban pimpinan perusahaan atau lembaga terhadap kinerjanya. (H. Muhammad Gade, 2005:5). Fungsi akuntansi mengelola sumber daya informasi keuangan perusahaan. Dalam hal ini, fungsi ini memainkan dua peran penting di pemrosesan transaksi. Pertama, akuntansi menangkap dan mencatat berbagai pengaruh keuangan dari berbagai transaksi perusahaan. Ini meliputi berbagai kegiatan seperti pemindahan bahan baku dari gudang ke produksi, pengiriman barang jadi ke pelanggan, arus kas masuk ke perusahaan dan penyimpanan ke bank, pembelian persediaan, serta pembebasan kewajiban keuangan. Kedua, Fungsi akuntansi mendistribusikan informasi transaksi ke personel operasional untuk mengoordinasikan banyak dari tugas penting mereka. Aktivitas akuntasi yang berkontribusi langsung pada operasi bisnis meliputi pengendalian persediaan, akuntansi biaya, penggajian, utang usaha, piutang usaha, penagihan, akuntansi aktiva tidak lancar, dan buku besar (James A. Hall, 2007:28).

Sistem dan prosedur pengeluaran dan penerimaan uang adalah salah satu faktor penting untuk mewujudkan tertib administrasi keuangan. Pengelolaan keuangan yang tertib dan baik, akan mencerminkan tingkat keberhasilan *event* yang kita selenggarakan. Penentuan sistim dan prosedur keuangan harus ditentukan sejak awal dan harus ditaati oleh semua anggota. Formulir keuangan, kuitansi khusus event harus dibuat dan dilaksanakan secara tertib. Hal yang penting untuk pengelolaan keuangan sebuah event adalah pengaturan *schedule cahsflow, term-term* pembayaran kepada pihak luar atau supplier harus sesuai dengan kondisi jadwal pemasukan uang. Pengeluaran uang untuk pembayaran tidak boleh dilakukan secara sembrono, semua harus ditata sedemikian rupa dengan sangat ketat (KRMT Indro; Kimpling' Suseno, 2007:43-44).

Berdasarkan observasi yang telah dilakukan sebelumnya, Fakultas Sains dan Teknologi UIN Raden Fatah Palembang ada sejak tahun 2016. Semua pengolahan data maupun kegiatan disini ada yang sudah memiliki sistem, ada juga yang masih dilakukan secara manual. Pengelolaan administrasi keuangan pada Fakultas Sains dan Teknologi UIN Raden Fatah Palembang merupakan bagian yang sangat penting karena setiap kegiatan yang ada di Fakultas Sains dan Teknologi pasti akan membutuhkan keuangan demi kelancaran kegiatan Fakultas Sains dan Teknologi UIN Raden Fatah Palembang. Berdasarkan observasi, pengajuan TOR dan RAB, pembuatan kuitansi, surat pencairan dana, SPTJM, SPPJB, SPP, dan SPM serta pembuatan laporan realisasi anggaran yang berkaitan dengan administrasi keuangan masih belum terlalu rapi dalam manajemennya. Terdapat kesulitan dalam pembuatan laporan realisasi anggaran, rentan terjadi kesalahan perhitungan uang masuk dan keluar dalam membuat laporan, memuat banyak tempat untuk menyimpan *hardcopy* yang ada sehingga terkadang tidak beraturan dalam penempatan penyimpanannya. Setiap kegiatan dan pengelolaan atau pembuatan surat masih harus selalu diketik sehingga terkadang banyak waktu yang terbuang sehingga kurang efektif. Penerimaan dan penyimpanan berkas TOR, RAB, dan laporan kegiatan juga masih secara langsung, tidak ada *softcopy* yang disimpan, sehingga dalam pencarian berkas dan pembuatan laporan pertanggungjawaban maupun laporan realisasi anggaran yang harus diketik ulang berdasarkan data yang ada menghabiskan banyak waktu.

Berdasarkan permasalahan tersebut maka diajukan judul Sistem Informasi Administrasi Keuangan Fakultas Sains dan Teknologi UIN Raden Fatah Palembang.

### 1.2 Identifikasi Masalah

#### 1.2.1 Rumusan Masalah

Berdasarkan uraian latar belakang. maka disimpulkan rumusan masalah yaitu bagaimana membangun sistem informasi administrasi keuangan (SI-AK) Fakultas Sains dan Teknologi UIN Raden Fatah Palembang untuk mempermudah bagian keuangan dalam membuat laporan.

### 1.2.2 Batasan Masalah

Berdasarkan permasalahan yang ada agar pembahasan yang dilakukan tidak menyimpang dari permasalahan pada penelitian ini, maka dibuat batasan masalah yang meliputi:

 Penelitian ini meliputi pendataan dan perhitungan keuangan, pemberkasan, pembuatan surat-surat dan kegiatan yang berhubungan dengan pengelolaan administrasi keuangan.

- 2. Sistem Informasi yang dibangun berbasis web menggunakan *framework* Codeigniter.
- 3. Metode pengembangan sistem yang digunakan yaitu metode Spiral.
- 4. Sistem ini menghasilkan laporan realisasi anggaran.
- Sistem ini digunakan pada realisasi anggaran sehingga proses pengajuan RKA tidak dibahas.
- 6. Tidak membahas probabilitas resiko pada analisis resiko.
- 7. Tidak membahas masalah keamanan.

## 1.3 Tujuan dan Manfaat Penelitian

## 1.3.1 Tujuan Penelitian

Tujuan dari penelitian ini yaitu:

- 1. Untuk mempermudah membuat laporan keuangan.
- 2. Untuk mempermudah bagian keuangan dalam memonitor realisasi anggaran.
- 3. Untuk memberikan informasi tentang pelaksanaan kegiatan sesuai dengan Rencana Kerja dan Anggaran Kementerian Negara/Lembaga (RKAKL).

## 1.3.2 Manfaat Penelitian

## 1. Manfaat bagi Mahasiswa

Adapun manfaat yang dapat diperoleh mahasiswa dari penelitian ini yaitu dapat menambah wawasan dan pengalaman dalam membangun SI-AK Fakultas Sains dan Teknologi UIN Raden Fatah Palembang.

#### 2. Manfaat bagi Akademik

Adapun manfaat yang dapat diperoleh dari penelitian ini yaitu:

- a. Menghasilkan SI-AK yang dapat memberikan kemudahan dalam proses pengelolaan data keuangan, penerimaan berkas TOR dan RAB, laporan kegiatan, pembuatan surat, dan kegiatan lainnya yang berhubungan dengan administrasi keuangan.
- b. Membantu dalam meningkatkan kinerja bagian administrasi.
- c. Membantu meningkatkan layanan terhadap pemohon dana.
- d. Dapat meminimalisasi adanya kesalahan dalam penginputan data yang dilakukan secara konvensional dan mengoptimalkan keamanan data.

e. Mempermudah informasi yang cepat dan akurat untuk antar pengguna.

#### 1.4 Metodologi Penelitian

Metodologi penelitian terdiri dari kata metodologi yang berarti ilmu tentang jalan yang ditempuh untuk memperoleh pemahaman tentang sasaran yang telah ditetapkan sebelumnya. Sejalan dengan makna penelitian diatas, penelitian juga dapat diartikan sebagai usaha/kegiatan yang mempersyaratan keseksamaan atau kecermatan dalam memahami kenyataan sejauh mungkin sebagaimana sasaran itu adanya. (Narbuko dan Achmadi, 20012:3)

## 1.4.1 Lokasi Penelitian

Lokasi penelitian dilakukan di Fakultas Sains dan Teknologi Universitas Islam Negeri Raden Fatah Palembang yang beralamat di Jalan Prof. KH Zaenal Abidin Fikri Km 3,5 Palembang.

## 1.4.2 Metode Penelitian

Menurut Sugiyono (2013,2), metode penelitian pada dasarnya merupakan cara ilmiah untuk mendapatkan data dengan tujuan dan kegunaan tertentu. Menurut Sugiyono (2013,7-9), metode penelitian kualitatif dinamakan sebagai metode baru, karena popularitasnya belum lama, dinamakan metode postpositivistik karena berlandaskan pada filsafat postpositivisme. Metode ini disebut juga sebagai metode artistik, karena proses penelitian lebih bersifat seni (kurang terpola), dan disebut sebagai metode interpretive karena data hasil penelitian lebih berkenaan dengan interprestasi terhadap data yang ditemukan di lapangan. Metode penelitian kualitatif sering disebut metode penelitian naturalistik karena penelitiannya dilakukan pada kondisi yang alamiah awalnya metode ini lebih banyak digunakan untuk penelitian bidang antropologi budaya; disebut sebagai metode kualitatif, karena data yang terkumpul dan analisisnya lebih bersifat kualitatif.

Metode penelitian kualitatif adalah metode penelitian yang berlandaskan pada filsafat postpositivisme, digunakan untuk menelliti pada kondisi obyek yang alamiah, (sebagai lawannya adalah eksperimen) diamana peneliti adalah sebagai instrumen kunci, teknik pengumpulan data dilakukan secara triangulasi (gabungan), analisis data bersifat induktif/kualitatif, dan hasil penelitian kualitatif lebih menekankan makna dari pada generalisasi. Berdasarkan pengertian diatas maka teknik penelitian yang digunakan adalah metode kualitatif.

#### **1.4.3** Metode Pengumpulan Data

Adapun teknik-teknik pengambilan data yang peneliti lakukan dalam penelitian adalah sebagai berikut:

1. Observasi

Menurut Kartono (1980:142 dalam Zulfikar 2014:106), observasi adalah studi yang disengaja dan sistematis tentang fenomena sosial dan gejala-gejala psikis dengan jalan pengamatan dan pencatatan. Selain itu menurut Jogiyanto (2008:89), Observasi merupakan teknik atau pendekatan untuk mendapatkan data primer dengan cara mengamati langsung obyek datanya. Pengamatan langsung terhadap alur proses yang sedang berjalan pada administrasi keuangan Fakultas Sains dan Teknologi UIN Raden Fatah Palembang untuk memperoleh informasi yang nantinya akan diolah ke dalam SI-AK Fakultas Sains dan Teknologi UIN Raden Fatah Palembang.

#### 2. Wawancara

Menurut Budiyono (2003:52), mengatakan bahwa metode wawancara (disebut pula *interview*) adalah cara pengumpulan data yang dilakukan melalui percakapan antara peneliti (atau orang yang ditugasi) dengan subyek penelitian atau responden atau sumber data. Kegiatan wawancara dilakukan dengan bagian administrasi Fakultas Sains dan Teknologi UIN Raden Fatah Palembang beserta pihak-pihak yang terlibat di dalamnya.

3. Studi Kepustakaan

Studi kepustakaan adalah teknik pengumpulan data dengan mengadakan studi penelaahan terhadap buku-buku, literatur-literatur, catatan-catatan, dan laporanlaporan yang ada hubungannya dengan masalah yang dipecahkan (Nazir, 2003:111). Pengumpulan data yang dilakukan secara langsung dari sumbersumber lain seperti buku, jurnal dan hasil penelitian yang berkaitan dengan permasalahan.

## 4. Dokumentasi

Menurut Margono (1997:187), dokumentasi merupakan mengumpulkan data melalui peninggalan tertulis, seperti arsip-arsip dan buku-buku tentang pendapat, teori atau hukum yang berhubungan dengan masalah penelitian. Dokumen yang diperlukan antara lain terkait objek penelitian.

#### 1.4.4 Metode Pengembangan Sistem

Adapun teknik yang digunakan untuk pembangunan sistem adalah model Spiral. Menurut Pressman (2010:54), metode pengembangan spiral merupakan model proses perangkat lunak yang dikendalikan risiko yang digunakan untuk memandu para stakeholder untuk secara bersama-sama merekayasa sistem-sistem yang bernuansa perangkat lunak.

#### 1.5 Sistematika Penulisan

Untuk mempermudah mengetahui dan mengikuti pembahasan serta format penulisan skripsi ini, maka peneliti membagi tahapan atau sistematika yang merupakan kerangka dan pedoman dalam melakukan penulisan dan tahap-tahap kegiatan sesuai dengan ruang lingkup yang dijelaskan sebelumnya secara garis besar, yang dibagi menjadi beberapa bab yaitu sebagai berikut:

## BAB I PENDAHULUAN

Pada bab ini berisi latar belakang, rumusan masalah, batasan masalah, metodologi penelitian, tujuan dan manfaat, serta sistematika penulisan.

## BAB II LANDASAN TEORI

Berisi teori-teori keilmuan yang mendasari masalah yang diteliti, yang terdiri dari teori-teori dasar atau umum dan teori-teori khusus. serta penelitian terdahulu.

### BAB III ANALISIS DAN DESAIN

Bab ini menguraikan tentang sejarah organiasi, visi dan misi organisasi, uraian tahapan komunikasi, perencanaan dengan analisis resiko dan penjadwalan, pemodelan menggunakan UML dan ERD untuk desain sistem yang dibangun berdasarkan dengan metode penelitian yang digunakan.

## BAB IV HASIL DAN PEMBAHASAN

Bab ini menjelaskan hasil yang didapat dari penelitian, dan pembahasan tentang sistem yang dibangun.

## BAB V PENUTUP

Pada bab ini menguraikan beberapa simpulan dari pembahasan masalah pada bab-bab sebelumnya serta memberikan saran berdasarkan bab-bab sebelumnya serta memberikan saran yang untuk pengembangan selanjutnya.

## BAB II

## LANDASAN TEORI

#### 2.1 Ayat Al-Qur'an yang Menyangkut

#### 2.1.1 Ayat Al-Qur'an tentang Mengelola

Untuk berbuat secara terencana disenangi Allah serta untuk mengoptimalkan sumber daya yang ada serta berlaku adil dibutuhkan suatu keahlian dalam pengelolaannya. Seperti pada hadist yang telah diterjemahkan di bawah ini:

"Apabila suatu urusan diserahkan pada bukan ahlinya, maka tunggu saat kehancurannya" (H.R. Bukhari)

Umat Islam diperintahkan untuk berperang atau berjuang dengan barisan yang teratur. Begitu juga dengan urusan lainnya dimanajemen agar semuanya teratur dan kokoh. Berikut ayat Al-Qur'an yang berhubungan dengan mengelola yaitu Q.S. Ash-Shaff ayat 4:

إِنَّ ٱللَّهَ يُحِبُّ ٱلَّذِينَ يُقَتِلُونَ فِي سَبِيلِهِ صَفًّا كَأَنَّهُم بُنْيَن مَّرْصُوصٌ ٢

"Sesungguhnya Allah menyukai orang yang berperang dijalan-Nya dalam barisan yang teratur seakan-akan mereka seperti suatu bangunan yang tersusun kokoh."

Untuk mewujudkan organisasi yang kokoh diperlukan adanya kesesuaian konsep (perkataan) dan pelaksanaan (*at tawafuq bainal qouli wal amal*). Hal ini tercantum dalam ayat 1-3. Dijelaskan dalam ayat ini, bahwa seruan-seruan ini hanya ditujukan untuk orang-orang beriman dan tidak untuk semua orang. Artinya bahwa, sebagai orang beriman harus memahami dan melaksanakan hal tersebut. Selain itu, yang diseru di sini adalah orang-orang beriman bukan hanya satu orang beriman.dan di sinilah pesan konsep kejamaahannya (keorganisasiannya).

## 2.1.2 Ayat Al-Qur'an tentang Administrasi

Jika jika transaksi yang digunakan adalah hutang piutang dalam batas waktu tertentu maka sebaiknya dicatat untuk menghindari penipuan namun beda halnya jika transaksi yang dilakukan secara tunai dan biasanya dilakukan dalam jumlah kecil maka tidak harus dicatat. Sebagaimana Q.S. Al-Baqarah ayat 282: لَٰ الَّذِينَ ءَامَنُوْا إِذَا تَدَايَنتُم بِدَيْنٍ إِلَىٰ أَجَل مُسَمَّى فَاكَتْبُوهَ وَلَيَكْتُب بَيَّيَكُمْ كَاتِبُ بِالْعَدَلَقِ وَلَا يَأْبَ كَاتِبُ اللَّذِينَ ءَامَنُوْا إِذَا تَدَايَنتُم بِدَيْنٍ إِلَىٰ أَجَل مُسَمَّى فَاكَتْبُوهَ وَلْيَكْتُب بَيَيْتُمْ كَاتِبُ بِالْعَدَلَقِ وَلَا يَأْبَ كَاتِبُ الْعَدَلَقِ وَلَيَتَق اللَّهَ رَبَّهُ وَلَا يَأْبَ كَاتِبُ الْذِينَ ءَامَنُوْا إِذَا تَدَايَنتُم بِدَيْنٍ إِلَىٰ أَجَل مُسَمَّى فَاكَتْبُوهُ وَلِيَكْتُب بَيْيَتُمْ كَاتَبَ مِمَا عَلَمَهُ ٱللَّهُ فَالَيْتُنْ فَرَجُلُ وَلَيْتَقُق ٱللَّه رَبَّهُ وَلَا يَبْحَسَ مِنْهُ مَاتِبٌ أَن يَكْتُبَ كَمَا عَلَمَهُ ٱللَّهُ فَلْيَكْتُب وَلْيُمْلِلِ ٱلَّذِي عَلَيْهِ ٱلْحَقُ وَلْيَتَق ٱللَّه وَبَهُ وَلا يَبْحَلْ مَنْ مَنْهُ أَذِي مَا يَعْذَلِ وَلَيْهُ بِالْعَدَلِقِ مُوَاسَتَسْمَعُولُوا شَهِيدَيْنِ مِن رِّجَالِكُمُ فَان لَمَ يَكُونَا رَجُلَيْنِ فَرَجُلَ وَٱمَرَأَتَانِ مِمَن تَرَصْوَنَ مِنَ الْتُسْهَدَاءِ أَن تَخْسَلُ إِلَى مَعْنَ عَلَيْهُ بِالْعَدَلَقِ أَقَ لا يَسْتَصْهُولُوا شَهِيدَيْن مِن رِّحَالِكُمُ فَالَهُ مَنْوَا أَن وَالْتَسْتَسْهُدُوا شَهِيدَيْن مِن رَحْمَوْنَ مَنْ تَرْصَوْنَ مِنَ الللَّهُ وَالْعَلَيْ وَالْعَنْتَلْ وَلَا تَسْتُوا أَنَ مَعْنَى يَكْتُنُوهُ مَعْذِيرًا أَن وَلا يَسْتُعْذَا أَن وَلَا يَعْتَلُى وَالْتَقْوَا إِنَّا مَا تُعْتَقُوا أَن وَلا يَتَعْتُوا أَنَ مَنْ تَرْحَدَاءُ وَا تَعْتَى أَنْ وَلا يَعْتَنُوا أَنَ مَنْ وَلَا مَنْ عَنْ يَعْتَى وَا مَنْ عَنْ وَا مَا تَعْذَى وَا لَكُونُ مِنْ عَنْ وَا مُسْتَقُوهُ وَا عَنْقُوا أَنْ وَا عَنْتَعْهُوا أُوا أَنْ مَعْذَاء وَا مَنْعَارُهُ وَ مَائِنَهُ وَاقُوا مُنْعَامُوا أَنَا مُوالَا مَنْ وَلَ مَنْتَعْذُوا أَنْ أَنْ وَلا يَعْتَى مَنْ مَنْ مَنْ أَنْ مَنْعَنُ مَا عَنْتَ مُنْعَوْ وَا مَنْ مَنْ أَنْ مَنْ مَنْ مَا مُ فَا أَنْ وَلَا مَنْ مَنْ مَا مَنْ مَا مُوا أُوا أَنْ أَنْ مَا مَا مَنْ مَنْ مَا مَنْ مَنْ مَنْ مَنْهُونُونُ مَنْ مَنْ مَنْ مَنْ مَا مَ مُ مَنْ مَنْ مَنْ مَنْ مَنْ مَا مَنْ مَا مَ مَنْ مَ مَنْ مَنْ مَنْ مَنْ مَنْ م

"Hai orang-orang yang beriman, apabila kamu bermu'amalah tidak secara tunai untuk waktu yang ditentukan, hendaklah kamu menuliskannya. Dan hendaklah seorang penulis di antara kamu menuliskannya dengan benar. Dan janganlah penulis enggan menuliskannya sebagaimana Allah mengajarkannya, meka hendaklah ia menulis, dan hendaklah orang yang berhutang itu mengimlakkan (apa yang akan ditulis itu), dan hendaklah ia bertakwa kepada Allah Tuhannya, dan janganlah ia mengurangi sedikitpun daripada hutangnya. Jika yang berhutang itu orang yang lemah akalnya atau lemah (keadaannya) atau dia sendiri tidak mampu mengimlakkan, maka hendaklah walinya mengimlakkan dengan jujur. Dan persaksikanlah dengan dua orang saksi dari orang-orang lelaki (di antaramu). Jika tak ada dua oang lelaki, maka (boleh) seorang lelaki dan dua orang perempuan dari saksi-saksi yang kamu ridhai, supaya jika seorang lupa maka yang seorang mengingatkannya. Janganlah saksi-saksi itu enggan (memberi keterangan) apabila mereka dipanggil; dan janganlah kamu jemu menulis hutang itu, baik kecil maupun besar sampai batas waktu membayarnya. Yang demikian itu, lebih adil di sisi Allah dan lebih menguatkan persaksian dan lebih dekat kepada tidak (menimbulkan) keraguanmu. (Tulislah mu'amalahmu itu), kecuali jika mu'amalah itu perdagangan tunai yang kamu jalankan di antara

kamu, maka tidak ada dosa bagi kamu, (jika) kamu tidak menulisnya. Dan persaksikanlah apabila kamu berjual beli; dan janganlah penulis dan saksi saling sulit menyulitkan. Jika kamu lakukan (yang demikian), maka sesungguhnya hal itu adalah suatu kefasikan pada dirimu. Dan bertakwalah kepada Allah; Allah mengajarmu; dan Allah Maha Mengetahui segala sesuatu."

Asbabun Nuzul yang berkenaan dengan Q.S. Al-Baqarah ayat 282 yaitu, pada waktu Rasulullah SAW datang ke Madinah pertama kali, orang-orang penduduk asli biasa menyewakan kebunnya dalamwaktu satu, dua atau tiga tahun. Oleh sebab itu Rasulullah SAW bersabda:"*Barang siapa menyewakan (mengutangkan)sesuatu hendaklah dengan timbangan atau ukuran yang tertentu dan dalam jangkawaktu yang tertentu pula*". Sehubungan dengan itu Allah SWT menurunkan Q.S. Al-Baqarah ayat 282 sebagai perintah apabila mereka melakukan utang piutang maupun muamalah dalam jangka waktu tertentu hendaklah ditulis perjanjian dan mendatangkan saksi. Hal mana untuk menjaga terjdinya sengketa pada waktu-waktu yang akan dating. (Hr. Bukhori dari Sofyan Bin Uyainah dari Ibnu Abi Najih dari Abdillah bin Katsir dari Minhal dari ibnu Abbas). (A Mudjab Mahali, 1989:136).

Perlindungan hak laki-laki dan perempuan dalam Islam. Islam melarang manusia menggunakan harta yang bukan haknya kecuali dengan cara transaksi yang bedasarkan asas saling rela agar tidak terjadi kerusuhan atau perpecahan antar orang muslim. Sebagaimana Q.S. An-Nisa' ayat 29:

نَّأَيُّهَا ٱلَّذِينَ ءَامَنُواْ لَا تَأْكُلُوَاْ أَمَّوْلَكُم بَيْنَكُم بِٱلْبَٰطِلِ إِلَّا أَن تَكُونَ تِجُرَةً عَن تَرَاضٍ مِّنكُمٌّ وَلَا تَقْتُلُوَاْ أَنفُسَكُمٌ إِنَّ ٱللَّهَ كَانَ بِكُمۡ رَحِيمٗا ٢٩

"Hai orang-orang yang beriman, janganlah kamu saling memakan harta sesamamu dengan jalan yang batil, kecuali dengan jalan perniagaan yang berlaku dengan suka sama-suka di antara kamu. Dan janganlah kamu membunuh dirimu; sesungguhnya Allah adalah Maha Penyayang kepadamu" Q.S.An-Nisa' ayat 6:

... وَكَفَىٰ بِٱللَّهِ حَسِيبًا ٦

"... Dan cukuplah Allah sebagai pengawas (atas persaksian itu)."

#### Q.S. Al-An'am ayat 62:

... أَلَا لَهُ ٱلْحُكْمُ وَهُوَ أَسْرَعُ ٱلْحُسِبِينَ ٦٢

"... Ketahuilah bahwa segala hukum (pada hari itu) kepunyaan-Nya. Dan Dialah Pembuat Perhitungan yang paling cepat."

Hadist yang berhubungan dengan administrasi keuangan yaitu:

"Bahwa Ibnu al-Lutaibah ditugaskan oleh Rasulullah SAW. Untuk mengurusi zakat Bani Tamim. Setelahnya datang kepada Rasulullah dan menghitungnya, lalu berkata, 'ini adalah milik kalian dan ini hadiah yang diberikan kepada saya."(HR Bukhari)

Jadi dalam pengertiannya dalam Al-Qur'an dan hadist ini, menerangkan pengertian muhasibi, hasibin dan dan hasaba yang berarti menyusun, menghitung. Kemudian perhitungan dan pembalasan, serta perdebatan perdebatan yang menyebabkan Rasulullah mengambil keputusan untuk memindahkan hadiah itu ke Baitul Mal. Kemudian, dijelaskan bahwa seorang akuntan harus memiliki karakter baik, jujur, adil, brtanggung jawab dan dapat dipercaya.

Q.S. An-Nisa ayat 135:

۞ يَٰٓأَيَّهَا ٱلَّذِينَ ءَامَنُواْ كُونُواْ قَوَّمِينَ بِٱلْقِسۡطِ شُهَدَآءَ لِلَّهِ وَلَوَ عَلَىٰ أَنفُسِكُمۡ أَو ٱلۡوَٰلِدَيۡنِ وَٱلۡأَقۡرَبِينَٝ إِن يَكُنۡ غَنِيًّا أَوۡ فَقِيرًا فَٱللَّهُ أَوۡلَىٰ بِهِمَٱ ۖفَلَا تَتَبِعُواْ ٱلۡهَوَىٰٓ أَن تَعۡدِلُواْ وَإِن تَلۡوُا أَوۡ تُعۡرِ ضُواْ فَإِنَّ ٱللَّهَ كَانَ بِمَا تَعۡمَلُونَ خَبِيرًا ١٣٥

"Wahai orang-orang yang beriman, jadilah kamu orang yang benar-benar penegak keadilan, menjadi saksi karena Allah biarpun terhadap dirimu sendiri atau ibu bapak dan kaum kerabatmu. Jika ia kaya ataupun miskin, maka Allah lebih tahu kemaslahatannya. Maka janganlah kamu mengikuti hawa nafsu karena ingin menyimpang dari kebenaran. Dan jika kamu memutar balikkan (kata-kata) atau enggan menjadi saksi, maka sesungguhnya Allah adalah Maha Mengetahui segala apa yang kamu kerjakan."

Akuntansi Islam berlandaskan pada akhlak yang baik oleh karenanya seorang akuntan bertanggung jawab melaporkan semua transaksi dengan benar, jujur, profesional serta teliti sesuai dengan syariat Islam), sesuai dengan firman Allah yang tercantum dalam Q.S. Al-Baqarah ayat 7-8:

"Allah telah mengunci mati hati dan pendengaran mereka, dan penglihatan mereka ditutup dan bagi mereka siksa yang amat berat. Di antara manusia ada yang mengatakan: "Kami beriman kepada Allah dan Hari kemudian" pada hal mereka itu sesungguhnya bukan orang-orang yang beriman."

Seorang akuntan ketika membuat catatan, penelitian, atau membuat laporan, harus memastikan apakah perputaran uang itusudah berjalan sesuai dengan hukum Allah. Ia tidak boleh begitu saja menuruti keinginan si pemilik harta, yang akan menimbulkan kemarahan Allah karena memalsu keterangan, atau hanya untuk meraih duniawi. Q.S. Al-Hadid ayat 7:

ءَامِنُواْ بِٱللَّهِ وَرَسُولِهِ وَأَنفِقُواْ مِمَّا جَعَلَكُم مُّسَنَخْلَفِينَ فِيهٍ ۖ فَٱلَّذِينَ ءَامَنُواْ مِنكُمۡ وَأَنفَقُواْ لَهُمۡ أَجۡر كَبِيرۡ ٧

"Berimanlah kamu kepada Allah dan Rasul-Nya dan nafkahkanlah sebagian dari hartamu yang Allah telah menjadikan kamu menguasainya. Maka orang-orang yang beriman di antara kamu dan menafkahkan (sebagian) dari hartanya memperoleh pahala yang besar."

Hadist yang menjelaskan tentang mengambil keuntungan dan berapa besar yang ditinggalkan.

"Jika kamu memetik hasil (mengambil keuntungan), ambilah, tetapi tinggalkan sepertiganya. Jika tidak kamu tinggalkan (yang sepertiga itu), tinggalkanlah seperempatnya." (HR Ahmad dan Ibnu Majah)

Dalam Q.S. Ash-Shu'ara ayat 181-184, dalam hal bertransaksi harus di ukur secara adil tidak boleh dilebihkan dan tidak boleh dikurangi.

أَوَّفُوا ٱلْكَيْلَ وَلَا تَكُونُوا مِنَ ٱلْمُخْسِرِينَ ١٨١ وَزِنُوا بِٱلْقِسْطَاسِ ٱلْمُسْتَقِيمِ ١٨٢ وَلَا تَبْخَسُوا النَّاسَ أَسْتَنَقِيمِ ١٨٢ وَالَّقُوا الَّذِي خَلَقَكُم وَٱلْجَبَلَةَ ٱلأَوَّلِينَ ١٨٤ النَّاسَ أَسْتَيَاءَهُمْ وَلَا تَعْثَوًا فِي ٱلْأَرْضِ مُفْسِدِينَ ١٨٣ وَٱتَقُوا ٱلَّذِي خَلَقَكُمْ وَٱلْجَبَلَةَ ٱلأَوَّلِينَ ١٨٤

"Sempurnakanlah takaran dan janganlah kamu termasuk orang-orang yang merugikan. Dan timbanglah dengan timbangan yang lurus. Dan janganlah kamu merugikan manusia pada hak-haknya dan janganlah kamu merajalela di muka bumi dengan membuat kerusakan. Dan bertakwalah kepada Allah yang telah menciptakan kamu dan umat-umat yang dahulu"

Fungsi Auditing dalam surat Al-Hujarat ayat 6:

لَٰآَيُّهَا ٱلَّذِينَ ءَامَنُوٓاْ إِن جَآءَكُمۡ فَاسِقُۢ بِنَبَإٍ فَتَبَيَّنُوٓاْ أَن تُصِيبُواْ قَوۡمًا بِجَهٰلَةٖ فَتُصۡبِحُواْ عَلَىٰ مَا فَعَلَّتُمۡ نَٰدِمِينَ ٦

"Hai orang-orang yang beriman, jika datang kepadamu orang fasik membawa suatu berita, maka periksalah dengan teliti agar kamu tidak menimpakan suatu musibah kepada suatu kaum tanpa mengetahui keadaannya yang menyebabkan kamu menyesal atas perbuatanmu itu."

Kita harus menyempurnakan pengukuran di atas bentuk pos-pos yang disajikan dalam neraca, dalam surat Al-Isra' ayat 35:

وَأَوَفُواْ ٱلْكَيَّلَ إِذَا كِلْتُمَ وَزِنُواْ بِٱلْقِسَطَاسِ ٱلْمُسْتَقِيمَ ذَٰلِكَ خَيِّرٌ وَأَحْسَنُ تَأُوِيلًا ٣٥ Dan sempurnakanlah takaran apabila kamu menakar, dan timbanglah dengan"

neraca yang benar. Itulah yang lebih utama (bagimu) dan lebih baik akibatnya."

Berdasarkan ayat tersebut, sesuai dengan perintah Allah dalam Al-Qur'an, kita harus menyempurnakan pengukuran kekayaan, utang, modal pendapatan, biaya, dan laba perusahaan, sehingga seorang Akuntan wajib mengukur kekayaan secara benar dan adil. Agar pengukuran tersebut dilakukan dengan benar dan akurat, maka perlu adanya sistem yang membantu dalam perhitungan keuangan. Dapat ditarik kesimpulan, bahwa kaidah Akuntansi dalam konsep Islam dapat didefinisikan sebagai kumpulan dasar-dasar hukum yang baku dan permanen, yang disimpulkan dari sumber-sumber Syariah Islam dan dipergunakan sebagai aturan oleh seorang Akuntan dalam pekerjaannya, baik dalam pembukuan, analisis, pengukuran, pemaparan, maupun penjelasan, dan menjadi pijakan dalam menjelaskan suatu kejadian atau peristiwa.

## 2.2 Teori yang Berhubungan dengan Sistem Secara Umum

## 2.2.1 Sistem

### 1. Definisi Sistem

Berbagai definisi tentang sistem dapat dilihat pada tabel berikut ini

Tabel 2.1. Definisi sistem

| Sumber               | Definisi                                                                         |
|----------------------|----------------------------------------------------------------------------------|
| (Jeperson Hutahaean, | a. Menurut Fat                                                                   |
| 2015: 1-2)           | Pengertian sistem adalah sebagai berikut: "Sistem                                |
|                      | adalah suatu himpunan suatu "benda" nyata atau                                   |
|                      | abstrak (a set of thing) yang terdiri dari bagian-                               |
|                      | bagian atau komponen-komponen yang saling                                        |
|                      | berkaitan, berhubungan, berketergantungan, saling                                |
|                      | mendukung, vang secara keseluruhan bersatu dalam                                 |
|                      | satu kesatuan $(Unity)$ untuk mencapai tujuan tertentu                           |
|                      | secara efisien dan efektif".                                                     |
|                      | h Menurut Indraiit                                                               |
|                      | Mengemukakan bahwa sistem mengandung arti                                        |
|                      | kumpulan-kumpulan dari komponen-komponen                                         |
|                      | vang dimiliki unsur keterkaitan antara satu dengan                               |
|                      | lainnya                                                                          |
|                      | a Menurut Iogivanto                                                              |
|                      | Mongomukakan bahwa sistem adalah kumpulan dari                                   |
|                      | elemen elemen vang berinteraksi untuk mencanai                                   |
|                      | suatu tujuan tertentu Sistem ini menggambarkan                                   |
|                      | suatu kajadian kajadian dan kasatuan yang nyata                                  |
|                      | adalah suatu objek nyata senerti tempat benda dan                                |
|                      | orang-orang yang betul-betul ada dan terjadi                                     |
|                      | d Monurut Murdick P.G.                                                           |
|                      | u. Menului Muluick, N.O.<br>Sustu sistem adalah separangkat alaman yang          |
|                      | membentuk kumpulan atau prosedur prosedur                                        |
|                      | hagan hagan pangalahan yang manaari suatu tujuan                                 |
|                      | tortontu                                                                         |
|                      | e Menurut Jerry FutzGerald                                                       |
|                      | Sistem adalah suatu jaringan karia dari prosedur                                 |
|                      | prosedur vang saling berbubungan berkumpul                                       |
|                      | bersome some untuk melekukan suatu kegiatan atau                                 |
|                      | untuk menyelessiken suotu seseren yong tertentu                                  |
|                      | f Monurut Davis C P                                                              |
|                      | 1. Menulut Davis, O.D.<br>Sistem secara fisik adalah kumpulan dari elemen        |
|                      | alaman yang beroperasi bersama sama untuk                                        |
|                      | menyelesaikan suatu seasaran                                                     |
|                      | α Menurut Dr. Ir. Harijono Diojodihardio                                         |
|                      | Suatu sistem adalah sekumpulan objek yang                                        |
|                      | mencakun hubungan fungsional antara tian tian                                    |
|                      | objek dan hubungan fungsional antara ciri tian                                   |
|                      | objek dan yang secara keseluruhan merupakan suatu                                |
|                      | bojok, uan yang secara kesenuruhan merupakan suatu<br>kesatuan secara fungsional |
|                      | h Menurut I ani Sidharta                                                         |
|                      | II. Menulul Lalli Siulialia<br>Sistem adalah himpunan dari bagian bagian yang    |
|                      | soling borbubungen yang socare barsome mersensi                                  |
|                      | sanng bernubungan yang secara bersama mencapai                                   |

|                    | T                                                                                                  |
|--------------------|----------------------------------------------------------------------------------------------------|
|                    | tujuan-tujuan yang sama                                                                            |
| (I Putu Agus Eka   | Sistem dapat didefinisikan sebagai sekumpulan                                                      |
| Pratama, 2014:7)   | prosedur yang saling berkaitan dan saling terhubung                                                |
|                    | untuk melakukan suatu tugas bersama-sama.                                                          |
| (Al-Bahra, 2013:3) | Menurut Davis (1985), Sistem merupakan sebagai bagian-bagian yang saling berkaitan yang beroperasi |
|                    | bersama untuk mencapai beberapa sasaran atau                                                       |
|                    | maksud.                                                                                            |
| (Tata Sutabri,     | Sistem dapat diartikan sebagai suatu kumpulan atau                                                 |
| 2012:3)            | himpunan dari unsur, komponen, atau variabel yang                                                  |
|                    | terorganisasi, saling berinteraksi, saling tergantung satu                                         |
|                    | sama lain dan terpadu.                                                                             |
| (Eko Nugroho,      | Sistem merupakan sekelompok elemen yang                                                            |
| 2010:17)           | terintegrasi dengan maksud yang sama untuk mencapai                                                |
|                    | suatu tujuan.                                                                                      |

Dengan demikian sistem adalah suatu jaringan kerja dari prosedur-prosedur yang slaing berhubungan, berkumpul bersama-sama untuk melakukan kegiatan atau untuk melakukan sasaran yang tertentu. Pendekatan sistem yang merupakan jaringan kerja dari prosedur lebih menekankan urutan-urutan operasi di dalam sistem. Menurut Richard F. Neuschel suatu prosedur adalah suatu urutan operasi klerikal (tulis-menulis), yang melibatkan beberapa orang di dalam satu atau lebih departemen, yang diterapkan untuk menjamin penanganan yang seragam dari transaksi-transaksi bisnis yang terjadi. (Jeperson Hutahaean, 2015:2-3)

#### 2. Karakteristik Sistem

Menurut Jeperson Hutahaean (2015: 3-5), supaya sistem itu dikatakan sistem yang baik memiliki karakteristik yaitu:

a. Komponen

Suatu sistem terdiri dari sejumlah komponen-komponen yang saling berinteraksi, yang artinya saling bekerja sama membentuk satu kesatuan. Komponen sistem terdiri dari komponen yang berupa subsistem atau bagian-bagian dari sistem.

b. Batasan Sistem (Boundary)

Batasan sistem merupakan daerah yang membatasi antara suatu sistem dengan sistem yang lain atau dengan lingkungan luarnya. Batasan sistem ini memungkinkan suatu sistem dipandang sebagai suatu kesatuan. Batasan suatu sistem menunjukkan ruang lingkup (*scope*) dari sistem tersebut.

c. Lingkungan Luar Sistem (Environment)

Lingkungan luar sistem yang mempengaruhi operasi sistem. Lingkungan dapat bersifat menguntungkan yang harus tetap dijaga dan yang merugikan yang harus dijaga dan dikendalikan, kalau tidak akan memngganggu kelangsungan hidup dari sistem.

d. Penghubung Sistem (Interface)

Penghubung sistem merupakan media penghubung antara satu subsistem lainnya. Melalui penghubung ini memungkinkan sumber-sumber daya mengalir dari subsistem ke subsistem lain. Keluaran (*output*) dari subsistem akan menjadi masukkan (*inpu*t) untuk subsistem lain melalui penghubung.

e. Masukkan Sistem (Input)

Masukkan adalah energi yang dimasukkan ke dalam sistem, yang dapat berupa perawatan (maintenace input), dan masukkan sinyal (*signal input*). *Maintenace input* adalah energi yang dimasukkan agar sistem dapat beroperasi. *Signal input* adalah energi yang diproses untuk didapatkan keluaran. Contoh dalam sistem *computer program* adalah *maintenance input* sedangkan data adalah signal input untuk diolah menjadi informasi.

f. Keluaran sistem (output)

Keluaran sistem adalah hasil dari energi yang diolah dan diklasifikasikan menjadi keluaran yang berguna dan sisa pembuangan. Contoh computer menghasilkan panas yang merupakan sisa pembuangan, sedangkan informasi adalah keluaran yang dibutuhkan.

g. Pengolah Sistem

Suatu sistem menjadi bagian pengolah yang akan merubah masukkan menjadi keluaran. Sistem produksi akan megolah bahan baku menjadi bahan jadi, system akuntansi akan mengolah data menjadi laporan-laporan keuangan. h. Sasaran Sistem

Suatu sistem pasti mempunyai tujuan (*goal*) atau sasaran (*objective*). Sasaran dari sistem sangat menentukan input yang dibutuhkan sistem dan keluaran yang akan dihasilkan sistem.

## 3. Klasifikasi Sistem

Menurut Jeperson Hutahaean (2015: 6-7), sistem dapat diklasifikasikan dalam beberapa sudut pandang:

- a. Klasifikasi sistem sebagai:
  - 1) Sistem abstrak (*abstract system*)

Sistem abstrak adalah sistem yang berupa pemikiran-pemikiran atau ide-ide yang tidak tampak secara fisik.

2) Sistem fisik (*physical system*)

Sistem fisik adalah sistem yang ada secara fisik

- b. Sistem diklasifikasikan sebagai :
  - 1) Sistem alamiyah (natural system)

Sistem alamiah adalah sistem yang terjadi melalui proses alam, tidak dibuat oleh manusia. Misalnya sistem perputaran bumi.

2) Sistem buatan manusia (*human made system*)

Sistem buatan manusia adalah sistem yang dibuat oleh manusia yang melibatkan interaksi anatara manusia dengan mesin (*human machine system*).

- c. Sistem diklasifikasikan sebagai :
  - 1) Sistem tertentu (*deterministicl system*)

Sistem tertentu adalah sistem yang beroperasi dengan tingkah laku yang sudah dapat diprediksi, sebagai keluaran sistem yang dapat diramalkan.

2) Sistem tak tentu (*probalistic system*)

Sistem tak tentu adalah sistem yang kondisi masa depannya tidak dapat diprediksi karena mengandung unsur *probabilistic*.

d. Sistem diklasifikasikan sebagai:
1) Sistem tertutup (*close system*)

Sistem tertutup adalah sistem yang tidak terpengaruh dan tidak berhubungan dengan lingkungan luar, sistem bekerja otomatis tanpa ada turut campur lingkungan luar. Secara teoritis sistem tertutup ini ada, kenyataannya tidak ada hanya *relatively closed system*.

2) Sistem terbuka (*open system*)

Sistem terbuka adalah sistem yang berhubungan dan terpengaruh dengan lingkungan luarnya. Sistem ini menerima input dan output dari lingkungan luar atau subsistem lainnya. Kaena sistem terbuka terpengaruh lingkungan luar maka harus mempunyai pengendali yang baik.

## 2.2.2 Informasi

Berbagai definisi tentang informasi dapat dilihat pada tabel berikut ini

| Sumber               | Definisi                                                 |
|----------------------|----------------------------------------------------------|
| (Jeperson Hutahaean, | Informasi adalah data yang diolah menjadi bentuk         |
| 2015:9)              | yang lebih berguna dan lebih berarti bagi                |
|                      | penerimanya. Sumber informasi adalah data. Data          |
|                      | kenyataan yang menggambarkan suatu kejadian-             |
|                      | kejadian dan kesatuan nyata. Kejadian-kejadian           |
|                      | (event) adalah kejadian yang terjadi pada saat tertentu. |
| (I Putu Agus Eka     | Informasi merupakan hasil pengolahan data dari satu      |
| Pratama, 2014:9)     | atau berbagai sumber, yang kemudian diolah,              |
|                      | sehingga menghasilkan nilai, arti, dan manfaat.          |
| (Al-Bahra, 2013:9)   | Raymond McLeod (1995) mendefenisikan informasi           |
|                      | sebagai data yang telah diolah menjadi bentuk yang       |
|                      | lebih berarti bagi penerimanya.                          |
| (Tata Sutabri,       | Menurut Gordon B. Davis menjelaskan informasi            |
| 2012:1)              | adalah data yang telah diproses ke dalam suatu bentuk    |
|                      | yang mempunyai arti bagi si penerima dan                 |
|                      | mempunyai nilai nyata dan terasa bagi keputusan saat     |
|                      | itu atau keputusan mendatang.                            |
| (Sutarman, 2012:14)  | Informasi adalah sekumpulan fakta (data) yang            |
|                      | diorganisasikan dengan cara tertentu sehingga mereka     |
|                      | mempunyai arti bagi si penerima.                         |
| (Eko Nugroho,        | Informasi merupakan salah satu elemen dalam              |
| 2010:17)             | manajemen perusahaan agar informasi dapat mengalir       |
|                      | lancar, para manajer perlu menempatkan informasi         |
|                      | dalam suatu kerangka sistem.                             |

### Tabel 2.2. Definisi informasi

Dari berbagai uraian diatas dapat disimpulkan bahwa pengertian tentang informasi dapat disimpulkan bahwa informasi adalah data yang telah diolah menjadi informasi sehingga berguna bagi penerimanya. Menurut Jeperson Hutahaean (2015:9), fungsi utama informasi, yaitu menambah pengetahuan atau mengurangi ketidakpastian pemakai informasi, karena informasi berguna memberikan gambaran tentang suatu permasalahan sehingga pengambil keputusan dapat menentukan keputusan lebih cepat, informasi juga memberikan standar, aturan maupun indikator bagi pengambil keputusan.

### 2.2.3 Data

Jeperson Hutahaean (2015:8) mengutip beberapa pendapat dari para ahli mengenai data, yaitu:

1. Menurut Gordon B. Davis:

Data adalah bahan mentah bagi informasi, dirumuskan sebagai kelompok lambang-lambang tidak acak menunjukkan jumlah-jumlah, tindakan-tindakan, hal-hal dan sebagainya.

- 2. Metode pengumpulan data :
  - a. Melalui pengamatan sendiri secara lansung
  - b. Melalui wawancara
  - c. Melalui perkiraan korespondensi
  - d. Melalui daftar pertanyaan
- 3. Pengertian pengolahan data:

George R. Terry Ph.D menyatakan, Pengolahan data adalah serangkaian operasi atas informasi yang direncanakan guna mencapai tujuan atau hasil yang diinginkan. Delapan unsur pokok pengolahan data, yaitu :

- a. Membaca
- b. Menulis, Mengetik
- c. Mencatat atau mencetak
- d. Menyortir
- e. Menyampaikan atau memindahkan
- f. Menghitung
- g. Membandingkan

h. Menyimpan

## 2.2.4 Sistem Informasi

## 1. Definisi Sistem Informasi

Berbagai definisi tentang sistem informasi dapat dilihat pada tabel berikut ini

| Sumber                    | Definisi                                                                                       |
|---------------------------|------------------------------------------------------------------------------------------------|
| (Jeperson Hutahaean,      | Sistem informasi adalah suatu sistem di dalam                                                  |
| 2015: 13)                 | suatu organisasi yang mempertemukan kebutuhan pengelolaan transaksi harian, mendukung operasi, |
|                           | bersifat manajerial, dan kegiatan strategi dari                                                |
|                           | suatu organisasi dan menyediakan pihak luar                                                    |
|                           | tertentu dengan laporan-laporan yang dibutuhkan                                                |
| (I Putu Agus Eka Pratama, | Sistem Informasi merupakan empat gabungan                                                      |
| 2014:9)                   | bagian utama. Keempat bagian utama tersebut                                                    |
|                           | mencakup perangkat lunak (software), perangkat                                                 |
|                           | keras ( <i>hardware</i> ), infrastruktur, dan sumber daya                                      |
|                           | manusia (SDM) yang terlatih.                                                                   |
| (Al-Bahra, 2013:14)       | Sistem Informasi adalah suatu sistem didalam suatu organisasi yang mempertemukan kebutuhan     |
|                           | pengolahan transaksi. mendukung operasi.                                                       |
|                           | bersifat manajerial, dan kegiatan strategi dari                                                |
|                           | suatu organisasi dan menyediakan pihak luar                                                    |
|                           | tertentu dengan laporan-laporan yang diperlukan.                                               |
| (Tata Sutabri, 2012:46)   | Sistem informasi adalah suatu sistem di dalam                                                  |
|                           | suatu organisasi yang mempertemukan kebutunan                                                  |
|                           | fungci operaci organizaci yang hersifat manajarial                                             |
|                           | dengan kegiatan strategi dari suatu organisasi                                                 |
|                           | untuk dapat menyediakan kenada nihak luar                                                      |
|                           | tertentu dengan laporan-laporan yang diperlukan                                                |
| (Eko Nugroho 2010:17)     | Sistem informasi dapat didafinisikan sabagai                                                   |
| (110.17)                  | integrasi antara orang, data, alat dan prosedur                                                |
|                           | yang bekerja sama dalam mencapai suatu tujuan.                                                 |
|                           | Jadi, di dalam sistem informasi terdapat elemen                                                |
|                           | orang, data, alat dan prosedur atau cara.                                                      |

 Tabel 2.3.
 Definisi sistem informasi

Dari berbagai uraian diatas dapat disimpulkan bahwa pengertian tentang sistem informasi adalah kumpulan elemen-elemen dan prosedur yang bekerja sama dalam mencapai tujuan tertentu.

### 2. Komponen Sistem Informasi

Menurut Jeperson Hutahaean (2015:13-14), sistem informasi terdiri dari komponen-komponen yang disebut dengan istilah blok bangunan (*building block*) yaitu:

a. Blok masukkan (*input block*)

Input mewakili data yang masuk ke dalam sistem informasi. Input disini termasuk metode-metode dan media yang digunakan untuk menangkap data yang akan dimasukkan, yang dapat berupa dokumen dasar.

b. Blok model (model block)

Blok ini terdiri dari kombinasi prosedur, logika dan metode matematik yang akan memanipulasi data input dan data yang tersimpan di basis data dengan cara yang sudah tertentu untuk menghasilkan keluaran yang sudah diinginkan.

c. Blok keluaran (*output block*)

Produk dari sistem informasi adalah keluaran yang merupakan informasi yang berkualitas dan dokumentasi yang berguna untuk semua tingkatan manajemen serta semua pemakai sistem.

d. Blok teknologi (technologi block)

Teknologi digunakan untuk menerima input, menjalankan model, menyimpan dan mengakses data, menghasilkan dan mengirimkan keluaran dan membantu pengendalian diri secara kesuluruhan. Teknologi terdiri dari unsur utama:

- 1) Teknisi (human ware atau brain ware)
- 2) Perangkat lunak (*software*)
- 3) Perangkat keras (hardware)
- e. Blok basis data (*data base block*)

Merupakan kumpulan dari data yang saling berhubungan satu dengan yang lainnya, tersimpan di perangkat keras computer dan digunakan perangkat lunak untuk memanipulasinya.

f. Blok kendali (control block)

Banyak faktor yang dapat merusak sistem informasi, misalnya bencana alam, api, temperature tinggim air, debu, kecurangan-kecurangan, kejanggalan

sistem itu sendiri, kesalahan-kesalahan ketidakefisienan, sabotase dan sbeagainya. Beberapa pengendalian perlu dirancang dan diterapkan untuk meyakinkan bahwa hal-hal yang dapat merusak sistem dapat dicegah atau bila terlanjur terjadi kesalahan dapat langsung diatasi.

### 2.2.5 Administrasi

Erwin Zubair Gobel dan Yosef P. Koton (2016:1-3) mengungkapkan definisi administasi yang dikutip dari beberapa pendapat pakar administrasi pada bukunya, yaitu pertama menurut Simon, mendefinisikan administrasi sebagai kegiatan-kegiatan kelompok kerja sama untuk mencapai tujuan-tujuan bersama. Sedangkan menurut Waldo, administrasi adalah suatu daya upaya yang kooperatif, yang mempunyai tingkat rasionalitas yang tinggi. Selanjutnya menurut Siagian, mendefinisikan administrasi sebagai keseluruhan proses kerja sama antara dua orang manusia atau lebih yang didasarkan atas rasionalitas tertentu mencapai tujuan yang telah ditentukan sebelumnya. Berdasarkan beberapa definisi tersebut, maka dapat dirumuskan bahwa administrasi adalah pekerjaan terencana yang dilakukan oleh sekelompok orang dalam bekerja sama untuk mencapai tujuan atas dasar efektif, efisien dan rasional.

Selanjutnya White mengemukakan "*administration is a process common to all groups efforts, publik or private, civil or military*", administrasi adalah suatu proses yang umum ada pada setiap usaha kelompok-kelompok, baik pemerintah maupun swasta, baik sipil maupun militer, baik dalam ukuran besar maupun kecil. Sedangkan Gie menyatakan, administrasi adalah segenap rangkaian kegiatan penataan terhadap pekerjaan pokok yang dilakukan oleh sekolompok orang dalam kerja sama mencapai tujuan tertentu. Dengan demikian administrasi adala kegiatan atau rangkaian kegiatan sebagai proses pengendalian usaha kerja sama sekelompok manusia untuk mencapai tujuan bersama yang telah ditetapkan sebelumnya.

Secara etimologis, menurut Syafiie administrasi berasal dari kata *ad* dan *ministrate* yang berarti sebagai berikut :

- 1. Melayani
- 2. Membantu

- 3. Memenuhi
- 4. Melaksanakan
- 5. Menerapkan
- 6. Mengendalikan
- 7. Menyelenggarakan
- 8. Mengarahkan
- 9. Menghasilgunakan
- 10. Mengelola
- 11. Menjalankan
- 12. Mengemudikan
- 13. Mengatur
- 14. Mengurus
- 15. Mengusahakan
- 16. Mendayagunakan

Dari 16 pengertian tersebut menurut Syafiie, administrasi berkaitan dengan hal-hal sebagai berikut:

- 1. Suatu aktivitas yang terutama bersangkutan dengan cara untuk menyelenggarakan tujuan yang telah ditentukan semula.
- Suatu proses yang lazim terdapat dalam segenap usaha bersama, baik usaha pemerintah maupun usaha swasta, baik usaha sipil maupun usaha militer, baik usaha berskala besar maupun usaha kecil-kecilan.
- 3. Suatu pengorganisasian dan bimbingan orang-orang agar dapat melaksanakan suatu tujuan khusus.
- 4. Suatu proses penyelenggaraan dalam setiap usaha kerja sama sekelompok manusia, untuk mencapai tujuan tertentu.

## 2.2.6 Keuangan

Menurut Ridwan S. Sundjaja dan Inge Barlian pengertian keuangan yaitu, keuangan merupakan ilmu dan seni dalam mengelola uang yang mempengaruhi kehidupan seriap orang dan setiap organisasi. Keuangan berhubungan dengan proses, lembaga, pasar dan instrumen yang terlibat transfer uang diantara individu maupun antara bisnis pemerintah. (Nurita Wulansari, 2013).

Dalam pengelolaan dan pencatatan keuangan dibutuhkan laporan keuangan. Ferra Pujiyanti (2015:151) mendefinisikan pengertian laporan keuangan yang dikutip dari pendapat beberapa ahli, antara lain:

- Dalam Standar Akuntansi Keuangan (PSAK), menurut IAI laporan keuangan adalah laporan yang menggambarkan dampak keuangan dari transaksi dan peristiwa lain yang diklasifikasikan dalam beberapa kelompok besar menurut karakteristik ekonominya.
- Menurut Sofyan S. Harahap dalam buku Analisa Kritis Atas Laporan Keuangan, laporan keuangan adalah laporan yang menggambarkan kondisi keuangan dan hasil usaha suatu perusahaan pada saat tertentu atau jangka waktu tertentu.

Pihak-pihak yang berkepentingan terhadap posisi dan kondisi keuangan, sangat membutuhkan informasi keuangan yang dapat diperoleh dari laporan keuangan. Informasi tersebut disusun dan disajikan perusahaan dalam bentuk neraca, laporan laba-rugi, laporan perubahan modal dan laporan arus kas.

Berdasarkan beberapa pengertian di atas dapat disimpulkan bahwa Laporan Keuangan adalah:

- Merupakan produk akuntansi yang penting dan dapat digunakan untuk membuat keputusan-keputusan ekonomi bagi pihak internal mapun pihak eksternal perusahaan.
- Merupakan potrer perusahaan, yaitu dapat menggambarkan kinerja keuangan maupun kinerja manajemen perusahaan, apakah dalam kondisi yang baik atau tidak.
- Merupakan rangkaian aktivitas ekonomi perusahaan yang diklasifikasikan, pada periode tertentu.
- Merupakan ringkasan dari suatu proses transaksi-transaksi keuangan yang terjadi selama periode yang bersangkutan.

Dasar hukum keuangan terdapat pada Peraturan Menteri Keuangan Republik Indonesia No. 33/PMK. 02/2016 tentang Standar Biaya Masukan Tahun Angkatan 2017, Peraturan Menteri Keuangan Republik Indonesia No. 106/PMK. 02/2016 tentang Standar Biaya Keluaran Tahun Anggaran 2017, serta Keputusan Rektor UIN Raden Fatah Palembang No. 709 tahun 2016 tentang Standar Biaya Honorarium di lingkungan UIN Raden Fatah Palembang tahun 2017 yang dapat dilihat pada lampiran 1.

#### 2.3 Teori yang Berhubungan dengan Alat Bantu Pemodelan

Dalam melakukan penelitian ini, menjadi sangat penting untuk mengetahui *tools* yang digunakan untuk dapat menyajikan sistem yang dibangun yaitu dengan bagan alir atau *Flowchart*, Diagram Arus Data atau *Data Flow Diagram*, serta *Unified Modeling Language*.

### 2.3.1 Flowchart

Bagan alir (*Flowchart*) adalah bagan (*Chart*) yang menunjukan alir (*Flow*) di dalam program atau prosedur sistem secara logika. Bagan alir digunakan terutama untuk alat bantu komunikasi dan untuk dokumentasi serta pada waktu akan menggambarkan suatu bagan alir (Jogiyanto, 2005:795).

Ada lima macam bagan alir yakni terdiri dari bagan alir sistem (*Systems flowchart*), bagan alir dokumen (*Document flowchart*), bagan alir skematik (*Scematic flowchart*), bagan alir program (*Program Flowchart*), bagan alir proses (*Process flowchart*) yang saya gunakan dalam penelitian ini adalah bagan alir sistem (*Systems flowchart*).

Bagan alir sistem (*Systems flowchart*) merupakan bagan yang menunjukkan arus pekerjaan secara keseluruhan dari sistem. Bagan ini menjelaskan urutan-urutan dari prosedur-prosedur yang ada didalam sistem, bagan alir sistem menunjukan apa yang dikerjakan di sistem. Bagan alir sistem digambar dengan menggunakan simbol-simbol yang tampak sebagai berikut ini (Jogiyanto, 2005:796).

| No | Simbol | Nama                       | Keterangan                                                                                         |
|----|--------|----------------------------|----------------------------------------------------------------------------------------------------|
| 1  |        | Dokumen                    | Menunjukan dokumen <i>input</i> dan <i>output</i> baik untuk proses manual, mekanik atau komputer. |
| 2  |        | Kegiatan<br>Manual         | Menunjukan pekerjaan manual.                                                                       |
| 3  |        | Simpanan<br><i>Offline</i> | <i>File</i> non-komputer yang diarsip urut angka ( <i>numerical</i> ).                             |
| 4  |        | Simpanan<br><i>Offline</i> | <i>File</i> non-komputer yang diarsip urut huruf ( <i>alphabetical</i> ).                          |
| 5  |        | Simpanan<br><i>Offline</i> | <i>File</i> non-komputer yang diarsip urut tanggal ( <i>cronological</i> ).                        |
| 6  |        | Kartu Plong                | Menunjukan <i>input/output</i> yang menggunakan kartu plong.                                       |
| 7  |        | Proses                     | Menunjukan kegiatan proses dari operasi program komputer.                                          |
| 8  |        | Operasi luar               | Menunjukan operasi yang<br>dilakukan di luar proses operasi<br>komputer.                           |
| 9  |        | Pengurutan<br>offline      | Menunjukan proses pengurutan data di luar proses komputer.                                         |
| 10 |        | Pita<br>magnetik           | Menunjukan <i>input/output</i> yang menggunakan pita <i>magnetik</i> .                             |
| 11 |        | Hard disk                  | Menunjukan <i>input/output</i> yang menggunakan <i>hard disk</i> .                                 |
| 12 |        | Diskette                   | Menunjukan <i>input/output</i> yang menggunakan <i>diskette</i> .                                  |

Tabel 2.4 Tabel simbol bagan alir sistem

| 13 |                                                                  | Drum<br>magnetik         | Menunjukan <i>input/output</i> yang menggunakan drum <i>magnetik</i> .       |
|----|------------------------------------------------------------------|--------------------------|------------------------------------------------------------------------------|
| 14 |                                                                  | Pita kertas<br>berlubang | Menunjukan <i>input/output</i> yang menggunakan pita kertas berlubang.       |
| 15 |                                                                  | Keyboard                 | Menunjukan <i>input</i> yang menggunakan <i>on-line keyboard</i> .           |
| 16 | $\downarrow \uparrow \stackrel{\longleftarrow}{\longrightarrow}$ | Garis alir               | Menunjukan arus dari proses.                                                 |
| 17 |                                                                  | Penghubung               | Menunjukan penghubung ke<br>halaman yang masih sama atau<br>ke halaman lain. |

Sumber : Jogiyanto (2005:796-799).

Bagan alir program (*program flowchart*) merupakan bagan yang menjelaskan secara rinci langkah-langkah dari proses program. Bagan alir program dibuat dari derivikasi bagan alir sistem. Bagan alir program dibuat dengan menggunakan simbol-simbol sebagai berikut ini (Jogiyanto, 2005:796).

**Tabel 2.5** Tabel Simbol bagan alir program

| No | Simbol                            | Nama                                 | Keterangan                                                                                                    |
|----|-----------------------------------|--------------------------------------|----------------------------------------------------------------------------------------------------|
| 1  |                                   | Input/output                         | Digunakan untuk mewakili data input/ouput                                                                        |
| 2  |                                   | Proses                               | Digunakan untuk mewakili suatu proses                                                                            |
| 3  | $\bigwedge \downarrow \checkmark$ | Garis alir<br>(flow lines<br>symbol) | Digunakan untuk menunjukan<br>arus dari proses                                                                   |
| 4  | $\bigcirc  [$                     | Penghubung                           | Menunjukkan sambungan dari<br>bagan alir yang terputus di<br>halaman yang masih sama atau<br>di halaman lainnnya |

| 5 | $\bigcirc$ | Keputusan             | Digunakan untuk suatu<br>penyeleksian kondisi di dalam<br>program          |
|---|------------|-----------------------|----------------------------------------------------------------------------|
| 6 |            | Proses<br>terdefinisi | Menunjukkan suatu operasi yang<br>rinciannya ditunjukkan di tempat<br>lain |
| 7 |            | Persiapan             | Digunakan untuk memberi nilai<br>awal suatu besaran                        |
| 8 |            | Titik terminal        | Menunjukan awal dan akhir dari<br>suatu proses                             |

Sumber : Jogiyanto (2005:802-803).

## 2.3.2 Entity Relationship Diagram (ERD)

Berbagai definisi tentang Entity Relationship Diagram dapat dilihat pada tabel berikut ini

| Sumber                 | Defenisi                                                                                                    |
|------------------------|----------------------------------------------------------------------------------------------------|
| (Rosa dan Shalahuddin, | ERD dikembangkan berdasarkan teori himpunan                                                                                                    |
| 2014:50)               | dalam bidang matematika. ERD digunakan untuk                                                                                                    |
|                        | pemodelan basis data relasional.                                                                                                    |
| (Indrajani, 2014:273)  | <i>Entity Relation Modelling</i> adalah sebuah pendekatan <i>top-bottom</i> dalam perancangan basis data, yang dimulai dengan mengidentifikasi data-data terpenting yang disebut dengan entitas, dan hubungan antara entitas-entitas taersebut yang menggambarkan dalam suatu model.                                                                                                    |
| (Al-Bahra, 2013:142)   | ERD adalah suatu model jaringan yang menggunakan<br>susunan data yang disimpan dalam sistem secara<br>abstrak. ERD merupakan model jaringan data yang<br>menekankan pada struktur-struktur dan relationship<br>data. Biasanya ERD ini digunakan oleh profesional<br>sistem untuk berkomunikasi dengan pemakai<br>eksekutif tingkat tinggi dalam suatu organisasi<br>(seperti wakil presiden direktur dan manajer yang<br>tidak tertarik pada pelaksanaan operasi-operasi sistem<br>sehari-hari. |

Dari berbagai uraian diatas dapat disimpulkan bahwa pengertian tentang ERD adalah model data yang menggunakan beberapa notasi untuk mengambarkan data dalam konteks entitas dan hubungan yang dideskripsikan oleh data tersebut. Kegunaan utama ERD sesungguhnya adalah merepresentasikan objekobjek data dan relasi-relasinya. Sejumlah komponen-komponen utama yang diidentifikasi untuk suatu ERD adalah; objek data, atribut, relasi serta indikator data yang berbeda (Pressman, 2010:201). ERD juga menggunakan simbol-simbol khusus untuk menggambarkan elemen-elemen ERD. Berikut simbol yang digunakan :

| Notasi Chen        | Keterangan                         |
|--------------------|------------------------------------|
| Entity-Name        | Entitas :                          |
|                    | Orang,tempat atau benda            |
|                    | memiliki nama tunggal ditulis      |
|                    | dengan huruf besar berisi lebih    |
|                    | dari 1 instance                    |
|                    | Attribute :                        |
|                    | Properti dari entitas harus        |
| ( Attribute-name ) | digunakan oleh minimal 1 proses    |
|                    | bisnis dipecah dalam detail        |
|                    |                                    |
|                    | Relationship :                     |
| $\sim$             | Menunjukkan hubungan antar 2       |
| Relationship       | entitas dideskripsikan dengan kata |
| Kerationship-      | kerja memiliki modalitas           |
| name               | (null/not null) memiliki           |
|                    | kardinalitas (1:1, 1:N, atau M:N)  |
|                    |                                    |

Tabel 2.7 Elemen - elemen ERD

(Sumber: Al- Fatta, 2007:124)

Entity Relationship Diagram (ERD) dapat digambarkan untuk menyelesaikan permasalahan-permasalahan ini dan dapat digambarkan untuk memperlihatkan semua objek data yang dimasukkan, disimpan, ditranformasikan dan dihasilkan di dalam aplikasi yang akan dikembangkan oleh tim perangkat lunak (Pressman, 2010:198). Menurut Fathansyah (2012:78-81) Kardinalitas Relasi yang terjadi di antara dua himpunan entitas (misalnya A dan B) dapat berupa:

## 1. Satu ke Satu (One to One)

Yang berarti setiap entitas pada himpunan entitas A berhubungan dengan paling banyak dengan satu entitas pada himpunan entitas B, dan begitu juga sebaliknya setiap entitas pada himpunan entitas B berhubungan paling banyak dengan satu entitas himpunan entitas A.

### 2. Satu ke Banyak (One to Many)

Yang berarti satu entitas pada himpunan entitas A dapat berhubungan dengan banyak entitas pada himpunan entitas B, tetapi tidak sebaliknya, di mana setiap entitas pada himpunan entitas B berhubungan dengan paling banyak dengan satu entitas pada himpunan entitas A.

#### 3. Banyak ke Satu (*Many to One*)

Yang berarti setiap entitas pada himpunan entitas A berhubungan dengan paling banyak dengan satu entitas pada himpunan entitas B, tetapi tidak sebaliknya, di mana setiap entitas pada himpunan entitas A berhubungan dengan paling banyak satu entitas pada himpunan entitas B.

### 4. Banyak ke Banyak (Many to Many)

Yang berarti setiap entitas pada himpunan entitas A dapat berhubungan dengan banyak entitas pada himpunan entitas B, dan demikian juga sebaliknya, di mana setiap entitas pada himpunan entitas B dapat berhubungan dengan banyak entitas pada himpunan entitas A.

### 2.3.3 UML

UML adalah standarisasi bahasa pemodelan untuk pembangunan perangkat lunak yang dibangun dengan menggunakan teknik pemprograman objek, yaitu *Unified Modeling Language*. *Unified Modeling Language* muncul karena adanya kebutuhan pemodelan visual untuk menspesifikasikan, menggambarkan, membangun, dan dokumentasi dari sistem perangkat lunak. *Unified Modeling Language* merupakan bahasa visual untuk pemodelan dan komunikaasi mengenai sebuah sistem dengan menggunakan diagram dan teksteks pendukung. *Unified Modeling Language* hanya berfungsi untuk melakukan pemodelan. Jadi penggunaan *Unified Modeling Language* tidak terbatas pada metodologi tertentu, meskipun pada kenyataannya UML paling banyak digunakan pada metodologi berorientasi objek (Rosa, 2014:137-138).

Dalam UML terdapat 14 macam diagram seperti Class Diagram, Object Diagram, Component Diagram, Composite Diagram, Composite Structure Diagram, Package Diagram, Deployment Diagram, Use Case Diagram, Activity Diagram, State Machine Diagram, Sequence Diagram, Communication Diagram, Timing Diagram, dan Interaction Overview Diagram (Sukamto dan Shalahuddin, 2013:140). Berikut diagram UML yang akan digunakan dalam perancangan sistem informasi administrasi keuangan (SI-AK) Fakultas Sains dan Teknologi UIN Raden Fatah Palembang, yaitu:

1. Use Case Diagram

Use case diagram menyajikan interaksi antara case dan aktor dalam sistem yang akan dikembangkan. Use case sendiri adalah fungsionalitas atau persyaratan-persyaratan sistem yang harus dipenuhi oleh sistem yang akan dikembangkan tersebut menurut pandangan pemakai sistem. Sedangkan aktor bisa berupa orang, peralatan, atau sistem lain yang berinteraksi terhadap sistem yang akan dibangun. Use case adalah rangkaian atau uraian sekelompok yang saling terkait dan membentuk sistem secara teratur yang dilakukan atau diawasi oleh sebuah aktor. Use case digunakan untuk membentuk tingkah laku benda dalam sebuah model serta direalisasikan oleh sebuah kolaborasi (Tohari, 2014:47).

Menurut Rosa (2014:155), *use case* atau diagram *use case* merupakan pemodelan untuk kelakuan (*behavior*) sistem informasi yang akan dibuat. *Use case* mendeskripsikan sebuah interaksi antara satu atau lebih aktor dengan sistem informasi yang akan dibuat, *Use case* digunakan untuk mengetahui fungsi apa saja yang ada di dalam sebuah sistem informasi dan siapa saja yang berhak menggunakan fungsi-fungsi itu. Syarat penamaan pada *use case* adalah nama didefinisikan sesimpel mungkin dan dapat dipahami. Ada dua hal utama pada *use case* yaitu pendefinisian apa yang disebut aktor dan *use case*. Elemen-elemen yang digunakan dalam pemodelan *Use Case* sistem ditunjukkan pada tabel berikut.

| No | Simbol     | Nama  | Keterangan                       |
|----|------------|-------|----------------------------------|
| 1  | $\bigcirc$ | Actor | Menspesifikasikan himpunan peran |
|    | $\bigcirc$ |       | yang pengguna mainkan ketika     |
|    |            |       | berinteraksi dengan usecase.     |

 Tabel 2.8 Tabel simbol usecase diagram

| 2 |                                                                                                    | Usecase | Deskripsi dari urutan aksi-aksi<br>yang ditampilkan sistem yang<br>menghasilkan suatu hasil yang<br>terukur bagi suatu aktor.                                                                                            |
|---|----------------------------------------------------------------------------------------------------|---------|----------------------------------------------------------------------------------------------------|
| 3 | <pre><include>&gt;</include></pre>                                                                                                    | Include | Relasi <i>include</i> digunakan untuk<br>merelasikan dua buah <i>usecase</i> .<br>Relasi <i>include</i> memungkinkan satu<br><i>usecase</i> menggunakan<br>fungsionalitas yang disedikan oleh<br><i>usecase</i> lainnya. |
| 4 | (Contraction of the second second sec | Extend  | Relasi <i>extend</i> memungkinkan satu<br><i>usecase</i> secara opsional (bisa<br>dilakukan, bisa tidak dilakukan)<br>menggunakan fungsional yang<br>disediakan oleh <i>usecase</i> lainnya.                             |

Sumber : Sholiq (2010:83-97)

### 2. Activity Diagram

Activity Diagram memodelkan workflow proses bisnis dan urutan aktivitas dalam sebuah proses (Tohari, 2014:114). Activity Diagram menggambarkan aliran fungsionalitas sistem. Ada dua kegunaan diagram aktivitas dalam pemodelan dengan UML. Dua kegunaan tersebut yaitu sebagai berikut:

- a. Pada tahap pemodelan bisnis, *activity diagram* dapat digunakan untuk menunjukkan alur kerja bisnis (*businnes workflow*).
- b. Pada tahap pemodelan sistem, *activity diagram* dapat dijelaskan untuk menjelaskan aktivitas yang terjadi di dalam sebuah *use case*.

Activity Diagram menunjukkan informasi yang sama sebagaimana flow disajikan dengan teks. Kita menggunakan activity diagram dalam pemodelan bisnis untuk menggambarkan alur kerja. (workflow) yang ada dalam proses bisnis. Sedangkan kita menggunakan activity diagram untuk menggambarkan alur (flow) pada flow of event dalam use case sistem (Sholiq, 2010:108). Diagram aktivitas atau *activity diagram* menggambarkan *workflow* (aliran kerja) atau aktivitas dari sebuah sistem atau proses bisnis atau menu yang ada pada perangkat lunak. Yang perlu diperhatikan disini adalah bahwa diagram aktivitas menggambarkan aktivitas sistem bukan apa yang dilakukan aktor, jadi aktivitas yang dapat dilakukan oleh sistem (Sukamto dan Shalahuddin, 2013:161). Berikut adalah simbol-simbol yang ada pada *activity diagram* dapat dilihat pada tabel berikut :

| No | Simbol                                     | Deskripsi                                                                                       |
|----|--------------------------------------------|-------------------------------------------------------------------------------------------------|
| 1  | Status awal                                | Status awal aktivitas sistem, sebuah diagram aktivitas memiliki sebuat status awal              |
| 2  | Aktivitas<br>aktivitas                     | Aktivitas yang dilakukan sistem, aktivitas biasanya diawali dengan kata kerja                   |
| 3  | Percabangan (decision)                     | Asosiasi percabangan dimana jika ada pilihan aktivitas lebih dari satu                          |
| 4  | Penggabungan (join)                        | Asosiasi penggabungan dimana lebih dari satu aktivitas digabungkan menjadi satu                 |
| 5  | Status akhir                               | Status akhir yang dilakukan sistem, sebuah<br>diagram aktivitas memiliki sebuah status<br>akhir |
| 6  | Swimlane<br>nama swimlane<br>Atau<br>ungue | Memisahkan organisasi bisnis yang<br>bertanggung jawab terhadap aktivitas yang<br>terjadi       |

Tabel 2.9 Simbol-simbol activity diagram

(Sumber : Sukamto dan Shalahuddin, 2013:162-163)

#### 3. Class Diagram

*Class diagram* digunakan untuk menampilkan kelas-kelas atau paket-paket dalam sistem dan relasi antar mereka. Biasanya, dibuat beberapa diagram kelas untuk sistem. Satu class diagram menampilkan subset dari kelas-kelas dan relasinya. Diagram kelas lainnya, mungkin menampilkan kelas-kelas termasuk attribut dan operasi dari kelas-kelas pembentuk diagram. Sedangkan *class diagram* yang lainnya lagi, mungkin menampilkan paket-paket kelas dan relasi antar paket-paket. *Class diagram* adalah alat perancangan terbaik untuk tim pengembang perangkat lunak. *Class diagram* membantu tim pengembang mendapatkan pola kelas-kelas dalam sistem, struktur sistem sebelum menuliskan kode program, dan membantu untuk memastikan bahwa sistem adalah rancangan terbaik dari beberapa alternatif rancangan (Sholiq, 2010:149-150).

Diagram kelas atau *class diagram* menggunakan striktur sistem dari segi pendefinisian kelas-kelas yang akan dibuat untuk membangun sistem. Kelas memiliki apa yang disebut atribut dan metode atau operasi. Atribut merupakan variabel-variabel yang dimiliki oleh suatu kelas. Kemudian operasi atau metode adalah fungsi-fungsi yang dimiliki oleh suatu kelas (Sukamto dan Shalahuddin, 2013:141-142). Berikut adalah simbol-simbol yang ada pada *class diagram* dapat dilihat pada tabel berikut.

| No | Simbol                          | Deskripsi                                                                                             |  |
|----|---------------------------------|----------------------------------------------------------------------------------------------------|--|
| 1  | kelas                           | Kelas pada struktur sistem                                                                            |  |
|    | nama_kelas                      |                                                                                                    |  |
|    | +atribut                        |                                                                                                    |  |
|    | +operasi()                      |                                                                                                    |  |
| 2  | antarmuka atau <i>interface</i> | Sama dengan konsep <i>interface</i> dalam pemrograman berorientasi objek                              |  |
| 3  | asosiasi atau association       | Relasi antarkelas dengan makna<br>umum, asosiasi biasanya juga<br>disertai dengan <i>multiplicity</i> |  |

Tabel 2.10 Simbol-simbol class diagram

| 4 | asosiasi berarah ( <i>directed association</i> ) | Relasi antarkelas dengan makna<br>kelas yang satu digunakan oleh kelas<br>lain, asosiasi biasanya juga disertai<br>dengan <i>multiplicity</i> |
|---|--------------------------------------------------|----------------------------------------------------------------------------------------------------|
| 5 | Generalisasi                                     | Relasi antarkelas dengan makna generalisasi                                                                                                   |
| 6 | kebergantungan atau<br>dependency                | Kebergantungan antarkelas                                                                                                    |
| 7 | Agregasi atau <i>aggregation</i>                 | Relasi antarkelas dengan makna semua-bagian (whole-part)                                                                                      |

(Sumber : Sukamto dan Shalahuddin, 2013:146-147)

4. Sequence Diagram

Diagram sekuensial (*sequence diagram*) digunakan untuk menunjukan alur (*flows*) fungsionalitas yang melalui sebuah *use case* yang disusun dalam urutan waktu. Diagram sekuensial adalah diagram interaksi yang disusun berdasarkan urutan waktu, dengan membaca diagram sekuensial dari atas kebawah (Sholiq, 2010:128).

Ian Sommerville (2011:598-599) mengungkapkan "*The sequence diagram helps you design the specific test cases that you need as it shows what inputs are required and what outputs are created.*" Yang artinya adalah diagram urutan (*sequence diagram*) membantu dalam merancang uji kasus spesifik yang dibutuhkan menunjukkan masukan apa yang dibutuhkan dan keluaran apa yang dibut.

 Tabel 2.11
 Tabel simbol sequence diagram

| No |            | Simbol     | Deskripsi                                                                                                    |
|----|------------|------------|----------------------------------------------------------------------------------------------------|
| 1  | Aktor      |            | Orang, proses atau sistem lain yang berinteraksi                                                                                                    |
|    | nama aktor |            | dengan sistem informasi yang akan dibuat diluar<br>sistem informasi yang akan dibuat itu sendiri, jadi<br>walaupun simbol dari aktor adalah gambar orang<br>tapi aktor belum tentu merupakan orang biasanya |
|    | Atau       | Nama aktor | frase nama actor                                                                                                    |

| 2 | Garis hidup/lifeline                       | Menyatakan kehidupan suatu objek                                                                                                    |
|---|--------------------------------------------|----------------------------------------------------------------------------------------------------|
| 3 | Objek <u>Nama_aktor : nama</u>             | Menyatakan objek yang berinteraksi pesan                                                                                                    |
| 4 | Waktu Aktif                                | Menyatakan objek dalam keadaan aktif dan<br>berinteraksi, semua yang terhubung dengan<br>waktu aktif ini adalah sebuah tahapan yang<br>dilakukan di dalamnya misalnya<br>2:cekStatuslogin()<br>3:open()<br>Maka cek Status Login() dan open() dilakukan di<br>dalam metode login() aktor tidak memiliki waktu |
|   |                                            | aktif                                                                                                    |
| 5 | Pesan tipe <i>create</i><br><< create >>   | Menyatakan suatu objek membuat objek yang<br>lain, arah panah mengarahkan pada objek yang<br>dibuat                                                                                                    |
| 6 | Pesan tipe <i>call</i><br>1: nama_metode() | Menyatakan suatu objek memanggil<br>operasi/metode yang ada pada objek lain atau<br>dirinya sendiri,                                                                                                    |
| 7 | Pesan tipe <i>send</i><br>1: masukan       | Menyatakan bahwa suatu objek mengirimkan<br>data/masukan/informasi ke objek lainnya, arah<br>panah mengarah pada objek yang dikirimi                                                                                                    |

| 8 | Pean tipe return          | Menyatakan bahwa suatu objek yang telah         |  |  |
|---|---------------------------|-------------------------------------------------|--|--|
|   | 1: keluaran               | menjalankan suatu operasi atau metode           |  |  |
|   | >                         | menghasilkan suatu kembalian ke objek tertentu, |  |  |
|   |                           | arah panah mengarah pada objek yang menerima    |  |  |
|   |                           | kembalian                                       |  |  |
| 9 | Pesan tipe <i>destroy</i> | Menyatakan suatu objek mengakhiri hidup objek   |  |  |
|   | << destroy >>             | yang lain, arah panah mengarah pada objek yang  |  |  |
|   | >                         | diakhiri, sebaiknya jika ada create maka ada    |  |  |
|   |                           | destroy.                                        |  |  |
|   | ×                         |                                                 |  |  |

(Sumber : Sukamto dan Shalahuddin, 2014 : 167)

### 2.4 Metode Pengembangan Spiral

Metode *Spiral* adalah merupakan suatu model perangkat lunak evolusioner yang menggabungkan pendekatan *prototyping* yang bersifat iteratif dengan aspekaspek sistematis dan terkendali yang di jumpai pada model air terjun (*waterfall*), model *spiral* menyediakan kemungkinan untuk pengembangan perangkat lunak yang cepat, yang bergerak dari versi perangkat lunak yang kurang lengkap menjadi versi yang semakin lengkap. Menggunakan model *spiral*, perangkat lunak dikembangkan mengikuti sejumlah peluncuran produk yang bersifat evolusioner. (Pressman, 2012:54).

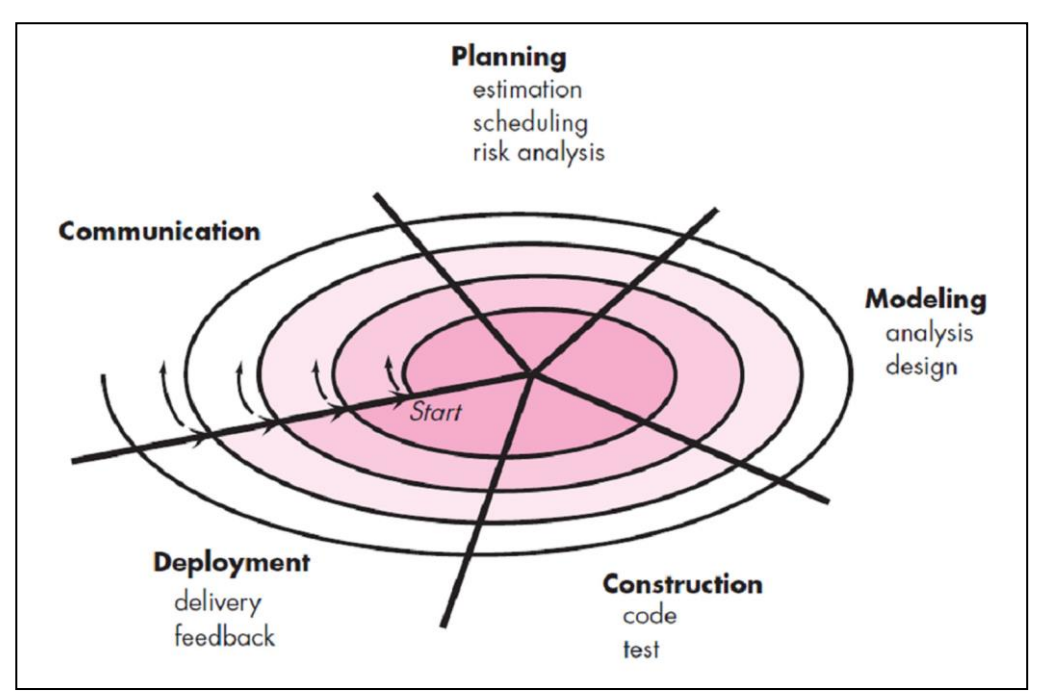

<sup>(</sup>Sumber: Pressman, 2010:54)

Gambar 2.1. Model Spiral

Model proses pengembangan perangat lunak spiral merupakan model proses perangkat lunak yang dikendalikan risiko yang digunakan untuk memandu para stakeholder untuk secara bersamaan merekayasa sistem-sistem yang sangat bernuansa perangkat lunak model spiral memiliki dua fitur pembeda yang utama dibandingkan model-model yang lainnya. Tahapan dalam Spiral Model adalah sebagai berikut (Pressman, 2010:54):

#### 1. Komunikasi (communication)

Tahap pertama dalam metode pengembangan spiral. *Customer Communication*, yaitu komunikasi antara pengembang dengan pelanggan. Tahap ini dilakukan permulaan proyek teknik untuk mendapatkan spesifikasi kebutuhan pengguna dimana dalam hal ini mengidentifikasi kebutuhan-kebutuhan dari pengguna yang akan nantinya menggunakan sistem yang dirancang.

2. Perencanaan (planning)

Tahap kedua dalam metode pengembangan spiral. Di tahap perencanaan teridiri dari Arsitektur atau infrastruktur sistem, SOP (*Standar Operational Procedure*), estimasi yaitu resiko yang akan dihadapi dalam membangun SI-AK Fakultas Sains dan Teknologi UIN Raden Fatah Palembang, *estimation scheduling risk analysis*, dan *risk analysis* (analisa alternatif dan identifikasi atau pemecahan resiko).

3. Pemodelan (modeling)

Tahapan ketiga pada metode pengembangan spiral. Yaitu terdiri dari analisis, dan perancangan dengan flowchart serta UML.

4. Konstruksi (construction)

Tahapan keempat pada metode pengembangan spiral *Construction and release*; *testing, instalasi,* dan menyediakan *support* termaksud dengan *training* pada *user* dan pembuatan dokumentasi. Pada tahap ini pengkodingan program dan melakukan testing atau pengujian

5. Penyerahan (*deployment*)

Tahapan terakhir pada metode pengembangan spiral, *Customer Evaluation* penilaian terhadap hasil *engineering*. Pada tahapan ini melakukam penyerahan aplikasi dan evaluasi dari sistem yang dikembangkan apakah telah sesuai dari

tahapan awal metode pengembangan spiral yaitu: *Communication, Planning, Modeling*, dan *Contruction* dan telah sesuai dengan keinginan *customer* atau pelanggan.

### 2.5 Alat Bantu Aplikasi yang Digunakan

Alat bantu yang digunakan yaitu *Notepad*++, PHP (*Hypertext Preprocessor*), *MySQL*, *XAMPP*, *HTML*, dan Framework *Codeigniter* supaya mampu membangun pembuatan sistem sesuai dengan konsep-konsep yang berkaitan dengan teori yang akan digunakan:

### 2.5.1 PHP (Hypertext Preprocessor)

Menurut Winarno dkk (2013:1), PHP adalah bahasa pemrogramman web bersifat server side, yang tujuannya untuk menghasilkan skrip yang akan digenerate dalam kode HTML yang merupakan bahasa standar web. PHP adalah sebuah Bahasa pemrograman scripting untuk membuat halaman web yang dinamis. Walaupun dikenal sebagai bahasa untuk membuat halaman web, tapi PHP sebenarnya juga dapat digunakan untuk membuat aplikasi command line dan juga GUI. Namun yang dibahas di buku ini adalah penerapan PHP untuk membuat halaman web dinamis. Cara kerja PHP adalah dengan menyelipkannya di antara kode HTML (*hypertext markup language*).

Website yang dibuat menggunakan PHP memerlukan software bernama *webserver* tempat pemrosesan kode PHP dilakukan. *Server web* yang memiliki software PHP Parser akan memproses input berupa kode PHP dan menghasilkan *output* berupa halaman web. PHP bersifat terbuka dan *multiplatform*, karenanya dapat dijalanakan di banyak merek web server (seperti Apache dan IIS).

Supono dan Virdiandry Putratama (2016:3-6) mengungkapkan pengertian PHP menurut para ahli serta kelebihan dan kekurangan PHP. Menurut Sibero (2012:49), PHP (*Personal Home Page*) adalah pemrograman (*interpreter*) adalah proses penerjemahan baris sumber menjadi kode mesin yang dimengerti komputer secara langsung pada saat baris kode dijalankan. Menurut Kustiyahningsing (2011:114), PHP (atau resminya PHP: *Hypertext Preprosesor*) adalah skrip bersifaat *server-side* yang ditambahkan ke dalam HTML. PHP sendiri merupakan singkatan dari *Personal Home Page Tools*. Skrip ini akan membuat suatu aplikasi dapat diintegrasikan ke dalam HTML, sehingga suatu halaman web tidak lagi bersifat statis, namun menjadi bersifat dinamis. Sifat *server side* berarti pengerjaan kode program dilakukan di *server*, baru kemudian hasilnya dikirimkan ke *browser*.

Kelebihan PHP yaitu :

- 1. PHP adalah bahasa *multiplatform* yang artinya dapat berjalan di berbagai mesin dan sistem operasi (*Linux, Unix, Macintosh, Windows*) dan dapat dijalankan secara *runtime* melalui *console* serta juga dapat menjalankan perintah-perintah sistem lainnya.
- 2. PHP bersifat *Open Source* yang berarti dapat digunakan oleh siapa saja secara gratis.
- 3. Web Server yang mendukung PHP dapat ditemukan dimana-mana dari mulai *apache*, IIS, *Lighttpd*, *nginx*, hingga *Xitami* dengan konfigurasi yang relatif mudah dan tidak berbelit-belit, bahkan banyak yang membuat dalam bentuk paket atau *package* (PHP, MySQL dan Web Server).
- 4. Dalam sisi pengembangan lebih mudah, karena banyaknya milis-milis, komunitas dan *developer* yang siap membantu dalam pengembangan.
- 5. Dalam sisi pemahaman, PHP adalah bahasa *scripting* yang paling mudah karena memiliki referensi yang banyak.
- 6. Banyak bertebaran aplikasi dan program PHP yang gratis dan siap pakai seperti *Wordpress, PrestaShop,* dan lain-lain.
- 7. Dapat mendukung banyak *database*, seperti MySQL, *Oracle*, MS-SQL, dst. Kekurangan PHP yaitu:
- 1. PHP tidak mengenal *Package*.
- 2. Jika tidak di-*encoding*, maka kode PHP dapat dibaca semua orang dan untuk meng-*encoding*-nya dibutuhkan *tool* dari Zend yang mahal sekali biayanya.
- 3. PHP memiliki kelemahan keamanan. Jadi programmer harus jeli dan berhati-hati dalam melakukan pemrograman dan Konfigurasi PHP.

## 2.5.2 Framework

Menurut Wardana (2010:3), *framework* adalah kumpulan perintah atau fungsi dasar membentuk aturan-aturan tertentu dan saling berinteraksi satu sama lain sehingga dalam pembuatan aplikasi website, kita harus mengikuti aturan dari *framework* tersebut. Dengan framework (dalam hal ini *framework* PHP), kita tidak perlu memikirkan kode perintah/fungsi dasar dari aplikasi website kita. Seperti bagaimana mengambil data dari database untuk ditampilkan. Hal-hal penunjang lainnya seperti koneksi database, *validasi form*, GUI, dan keamanan; telah disediakan oleh *framework* sehingga jumlah baris kode yang kita buat jauh lebih sedikit dibandingkan jika semua kode dari kita. Jadi keuntungan yang dapat diperoleh dari penggunaan *framework* adalah:

- 1. Waktu pembuatan aplikasi website kita jauh lebih singkat.
- Kode apliaksi website menjadi lebih mudah dibaca, karena sedikit dan sifatnya pokok. Detailnya adalah kode dari framework dan ini mungkin tidak perlu dipikirkan, terjamin.
- 3. Website kita menjadi lebih mudah diperbaiki, karena kita tidak perlu fokus ke semua komponen kode website, terutama kode system *framework*.
- 4. Kita tidak perlu lagi membuat kode penunjang aplikasi website seperti koneksi database, validasi form, GUI, dan keamanan.
- 5. Pikiran kita menjadi lebih terfokus ke kode alur permasalahan website, apa yang ditampilkan dan layanan apa saja yang diberikan dari aplikasi website tersebut.
- 6. Jika dikerjakan team work, maka akan lebih terarah karena system framework, mengharuskan adanya keteraturan peletakan kode. Seperti bagian pengambilan database terpisah dengan bagian pengaturan tampilan untuk pengunjung.

### 2.5.3 Codeigniter

Codeigniter adalah *framework* PHP yang memakai sistem Model *View Controller* (MVC). Jadi secara garis besar, disana ada 3 komponen utama, yaitu Model, *View* dan *Controller* (Basuki, 2016:12). Menurut Basuki (2014:12), codeigniter merupakan salah satu dari sekian banyak *framework* PHP, kini mulai banyak digunakan dalam mengembangkan aplikasi berbasis web. Saat menjalankan aplikasi berbasis codeigniter, ada aliran data dan proses yang dijalankan Codeigniter.

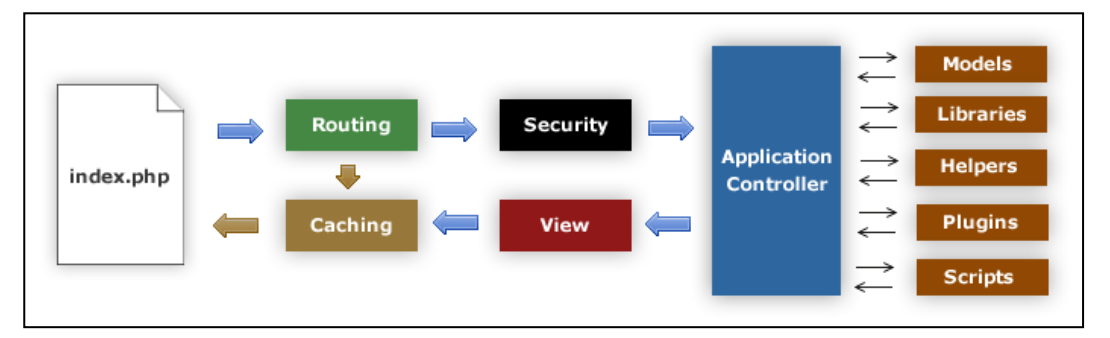

(Sumber: Basuki, 2014:16)

Gambar 2.2. Aliran Data Codeigniter

Keterangan gambar:

- 1. *index.php* berfungsi sebagai *front controller* yang bertugas untuk menginisialisasi sumber daya dasar untuk menjalankan CodeIgniter.
- 2. *Router* memeriksa HHTP *request* yang datang dari user untuk menentukan apa yang harus dilakukan dengan request tersebut.
- 3. Jika file *chace* ada, maka akan langsung dikirimkan ke *browser* dengan mengabaikan aliran data normal.
- 4. *Security* sebelum controller dimuat, HTTP *request* dan data yang dikirimkan user akan difilter untuk keamanan.
- 5. Controller memanggil model, *core libraries*, *helpers*, dan sumber daya lainnya yang diperlukan untuk memproses data berdasarkan HTTP *request*.
- 6. Akhirnya *view* yang dihasilkan akan dikirim ke *browse*r. Jika *cache* diaktifkan, maka *view* akan disimpan sebagai cache dahulu, sehingga pada *request* berikutnya langsung dapat ditampilkan.

Menurut Supono dan Virdiandry Putratama (2016:112), kelebihan *framework* Codeigniter (CI) dibandingkan dengan *framework* PHP lain:

1. Performa sangat cepat: salah satu alasan tidak menggunakan *framework* adalah karena eksekusinya yang lebih lambat daripada PHP *from the scratch*, tapi Codeigniter sangat cepat bahkan mungkin bisa dibilang *codeigniter* merupakan *framework* yang paling cepat dibanding *framework* yang lain.

- 2. Konfigurasi yang sangat minim (*nearly zero configuration*): tentu saja untuk menyesuaikan dengan *database* dan keleluasaan *routing* tetap diizinkan melakukan konfigurasi dengan mengubah beberapa file konfigurasi seperti database.php atau autoload.php, namun untuk menggunakan codeigniter dengan *setting standard*, anda hanya perlu mengubah sedikit saja file pada folder config.
- 3. Memakai konsep MVC: Codeigniter memakai konsep MVC (*Model View Controller*), konsep modern yang banyak dipakai oleh *framework* PHP lainnya. Dengan adanya MVC, pengerjaan antara logika dengan *layout* telah dipisahkan, sehingga antara si programmer dan designer dapat santai melakukan tugasnya.
- 4. Banyak komunitas: dengan banyaknya komunitas CI ini, memudahkan kita untuk berinteraksi dengan yang lain, baik itu berinteraksi dengan yang lain, baik itu bertanya atau teknologi terbaru.
- 5. Dokumentasi yang sangat lengkap: setiap paket *instalasi* codeigniter sudah disertai *user guide* yang sangat bagus dan lengkap untuk dijadikan permulaan, bahasanya pun mudah dipahami.
- 6. Dan banyak lagi yang lainnya.

## 2.5.4 MYSQL

Berbagai definisi tentang MySQL dapat dilihat pada tabel berikut ini

| Sumber            | Definisi                                             |
|-------------------|------------------------------------------------------|
| Bunafit Nugroho   | MySQL adalah sofware atau program aplikasi           |
| (2014:31).        | database, yaitu sofware yang dapat dipakai untuk     |
|                   | menyimpan data berupa informasi, teks dan juga       |
|                   | angka.                                               |
| Sadeli (2014:10). | MySQL adalah <i>database</i> yang menghubungkan      |
|                   | script php menggunakan perintah query dan escaps     |
|                   | character yang sama dengan php.                      |
| Raharjo (2015:2). | MySQL merupakan software RDBMS (atau server          |
|                   | database) yang dapat mengelola database dengan       |
|                   | sangat cepat, dapat menampung data dalam jumlah      |
|                   | sangat besar, dapat diakses oleh banyak user (multi- |
|                   | user) dan dapat melakukan suatu proses secara        |
|                   | sinkron atau berbarengan (multi-threaded)            |

## Tabel 2.12 Definisi MySQL

Dari berbagai uraian tersebut dapat disimpulkan bahwa pengertian MySQL adalah perangkat lunak yang dipakai untuk menyimpan data berupa informasi, teks dan juga angka dan dapat menghubungkan *script* php.

Menurut Achmad Solichin, MySQL adalah sebuah perangkat lunak sistem manajemen basis data SQL (bahasa Inggris: *database management system*) atau DBMS yang *multithread*, *multi-user*, dengan sekitar 6 juta instalasi di seluruh dunia. MySQL AB membuat *MySQL* tersedia sebagai perangkat lunak gratis di bawah lisensi GNU *General Public License* (GPL), tetapi mereka juga menjual dibawah lisensi komersial untuk kasus-kasus dimana penggunaannya tidak cocok dengan penggunaan GPL.

Tidak seperti *Apache* yang merupakan *software* yang dikembangkan oleh komunitas umum, dan hak cipta untuk kode sumber dimiliki oleh penulisnya masing-masing, MySQL dimiliki dan disponsori oleh sebuah perusahaan komersial Swedia yaitu **MySQL AB**. MySQL AB memegang penuh hak cipta hampir atas semua kode sumbernya. Kedua orang Swedia dan satu orang Finlandia yang mendirikan MySQL AB adalah: David Axmark, Allan Larsson, dan Michael "*Monty*" Widenius.

Beberapa kelebihan MySQL antara lain:

- 1. Free (bebas di-download)
- 2. Stabil dan tangguh
- 3. Fleksibel dengan berbagai pemrograman
- 4. Security yang baik
- 5. Dukungan dari banyak komunitas
- 6. Kemudahan *management database*.
- 7. Mendukung transaksi
- 8. Perkembangan software yang cukup cepat.

## 2.5.5 XAMPP

XAMPP adalah sebuah software web server apache yang didalamnya sudah tersedia database server MySQL dan dapat mendukung pemrograman PHP. XAMPP merupakan software yang mudah digunakan, gratis dan mendukung instalasi di Linux dan Windows. Keuntungan lainnya adalah cuma menginstal satu kali sudah tersedia Apache Web Server, MySQL Database Server, PHP Support (PHP 4 dan PHP 5) dan beberapa module lainnya. (Februariyanti dan Eri, 2012:129)

Menurut Bunafit Nugroho (2015:4-5), saat menginstall program XAMPP menggunakan folder standar yang disarankan, maka hasil instalasi akan diletakkan pada folder *C:Xampp*. Dengan menggunakan fasilitas *Windows Explorer*. Di bawah folder utama **xampp**, terdapat beberapa folder penting yang perlu diketahui. Untuk memahami setiap fungsinya, Anda dapat melihat penjelasannya sebagai berikut:

- 1. Apache : Folder utama dari Apache Webserver.
- 2. Htdocs : Folder C:\xampp\htdocs dipakai untuk menyimpan data-data latihan web yang akan Anda buat, baik PHP maupun HTML biasa. Pada folder ini, semua program latihan dan proyek akan disimpan, dari *folder* tersebut programnya dapat dijalankan lewat browser dengan mengetik alamat http://localhost/.
- 3. Mysql : Folder utama untuk database MySQL server. Di dalamnya terdapat sub folder data (lengkapnya; C:\xampp\mysql\data) untuk menyimpan semua nama database, sub folder bin yang berisi tools klien dan server MySQL.
- **4. Php** : Folder utama untuk program kompailer PHP

### 2.6 Pengujian (*Testing*)

Pengujian perangkat lunak merupakan persentase terbesar dari upaya teknis dalam proses perangkat lunak. Apapun jenis perangkat lunak yang anda bangun, strategi untuk perencanaan pengujian yang sistematis, pelaksanaan, dan kontrol dimulai dengan mempertimbangkan elemen-elemen kecil dalam perangkat lunak dan bergerak keluar terhadap program secara keseluruhan. Tujuan pengujian perangkat lunak adalah untuk menemukan kesalahan. (Pressman, 2010:580).

Pengujian yang digunakan adalah *Black Box Testing*. Pengujian kotak hitam (*black box testing*), juga disebut pengujian perilaku, berfokus pada persyaratan fungsional perangkat lunak. Artinya, teknik pengujian kotak hitam

memungkinkan untuk membuat beberapa kumpulan kondisi masukan yang sepenuhnya akan melakukan semua kebutuhan fungsional untuk program. Pengujian kotak hitam berupaya untuk menemukan kesalahan dalam kategori berikut: (1) fungsi yang salah atau hilang, (2) kesalahan antarmuka, (3) kesalahan dalam struktur data atau akses basis data eksternal, (4) kesalahan perilakuk atau kinerja, dan (5) kesalahan inisialisasi dan penghentian. (Pressman, 2010:597)

## 2.7 Tinjauan Pustaka

Beberapa tinjauan pustaka yang berkaitan dengan Sistem Informasi Administrasi Keuangan Fakultas Sains dan Teknologi UIN Raden Fatah Palembang yang terdiri dari 3 jurnal, 3 prosiding, dan 2 skripsi dapat dilihat pada **Tabel 2.14.** 

| NO | NAMA         | JUDUL                      | TAHUN | ISI                                                                 |
|----|--------------|----------------------------|-------|---------------------------------------------------------------------|
| 1  | Sularno, dkk | Penerapan Sistem Informasi | 2016  | Dari hasil penelitian ini di rancang suatu sistem pengolahan data   |
|    |              | Administrasi Keuangan      |       | administrasi keuangan, dimana dalam perancangan data tersebut       |
|    |              | pada Panti Asuhan          |       | dilakukan pengembangan terhadap informasi yang dihasilkan dari      |
|    |              | 'Aisyiyah Pariaman         |       | sistem lama dan terdapat cara kerja dari sistem itu sendiri dengan  |
|    |              |                            |       | memanfaatkan sarana komputer sebagai alat bantu dan mengganti       |
|    |              |                            |       | software yang digunakan dalam pengolahan data. Proses pengolahan    |
|    |              |                            |       | data Administrasi Keuangan yang tadinya dilakukan dengan manual,    |
|    |              |                            |       | yang mana prosesnya masih berupa pencatatan dan penyimpanan         |
|    |              |                            |       | data yang masih berbentuk arsip-arsip berkas, sekarang sudah        |
|    |              |                            |       | dilakukan secara komputerisasi dengan media penyimpanan data        |
|    |              |                            |       | yang teratur dan aplikasi yang memiliki kepraktisan dan otomatisasi |
|    |              |                            |       | dalam pemakaiannya, sehingga prosesnya lebih cepat dan efektif.     |
|    |              |                            |       | Dengan proses pengolahan yang dilakukan secara komputerisasi        |
|    |              |                            |       | seperti input dan update data dapat meminimalisir kesalahan pada    |
|    |              |                            |       | pencatatan dan penambahan data. Dengan adanya penyimpanan data      |
|    |              |                            |       | yang sudah berbentuk database, maka kemungkinan hilangnya data      |
|    |              |                            |       | keuangan dapat diminimalisir dan proses pembuatan laporan dapat     |
|    |              |                            |       | dilakukan dengan cepat, sehingga penyerahan laporan kepada          |
|    |              |                            |       | pimpinan tidak lagi terlambat. Menggunakan bahasa pemrograman       |
|    |              | <u> </u>                   |       | Visual Basic 6.0, <i>database</i> MySQL, dan pemodelan DFD.         |
| 2  | Atik         | Sistem Informasi           | 2015  | Hasil dari penelitian ini adalah mempermudah pihak kantor desa      |
|    | Rusmayanti   | Pengelolaan Keuangan pada  |       | Pringkuku dalam proses pengelolaan keuangan, membantu dalam         |
|    |              | Desa Ngadirejan            |       | proses penginputan data, pencarian data, dan laporan data uang,     |
|    |              |                            |       | dapat meminimalisasi adanya kesalahan dan mengoptimalkan            |
|    |              |                            |       | keamanan data. Penelitian ini bertujuan untuk menghasilkan sebuah   |
| 1  |              |                            |       | sistem informasi pengelolaan keuangan yang lebih cepat, tepat guna, |

Tabel 2.13 Tinjauan Pustaka

|   |                                             |                                                                                                    |      | efektif dan efisien pada kantor desa Ngadirejan. Menggunakan bahasa pemrograman Java dan pemodelan DFD.                                                                                                    |
|---|---------------------------------------------|----------------------------------------------------------------------------------------------------|------|----------------------------------------------------------------------------------------------------|
| 3 | Novia<br>Wasfriyani<br>Astuti Br.<br>Sitepu | Sistem Informasi Keuangan<br>pada Perguruan Tinggi<br>Widya Dharma Palembang<br>Berbasis Web                           | 2015 | Dengan adanya sistem informasi keuangan ini mempermudah proses<br>pencatatan pembayaran mahasiswa, proses pencarian sisa<br>pembayaran mahasiswa, serta mempermudah ketua dalam<br>mengetahui laporan keuangan mengenai transaksi dari penerimaan<br>dan pengeluaran kas. Adapun hasil dari penelitian ini berupa basis<br>data keuangan yang dilengkapi dengan tampilan <i>interface</i> pada<br>Perguruan Tinggi Widya Dharma Palembang. Basis data yang<br>dihasilkan dapat menyimpan semua data keuangan yang ada pada<br>Perguruan Tinggi Widya Dharma Palembang. Dengan adaya<br>tampilan <i>interface</i> maka <i>user</i> dapat melakukan manipulasi data<br>dengan mudah dan efisien ke dalam basis data. Menggunakan<br>bahasa pemrograman PHP, <i>database</i> MySQL, serta pemodelan DFD<br>dan ERD.                                           |
| 4 | Painem dan<br>Achmad<br>Solichin            | Analisa Dan Perancangan<br>Sistem Informasi<br>Administrasi Keuangan<br>Kelurahan pada Kecamatan<br>Karangdowo, Klaten | 2015 | Adapun tujuan dari pembuatan Sistem Informasi ini adalah<br>membantu pengelolaan keuangan kelurahan dengan cepat, akurat<br>dan terpercaya (akuntabel). Selain itu, penelitian ini juga bertujuan<br>untuk menghasilkan Sistem Informasi administrasi keuangan yang<br>berfokus pada penerimaan dan pengeluaran kas kelurahan.<br>Rancangan dan Sistem Informasi Administrasi Keuangan berhasil<br>diselesaikan dan diimplementasikan pada Kecamatan Karangdowo.<br>Bentuk laporan keuangan yang diperlukan oleh setiap kelurahan di<br>Kecamatan Karangdowo pada dasarnya masih sangat sederhana.<br>Kelurahan atau Desa di Kecamatan Karangdowo menginginkan<br>laporan keuangan sederhana yang menyajikan rekapitulasi<br>pengeluaran dan pemasukan kas desa. Berdasarkan hasil analisis<br>diperoleh kesimpulan bahwa secara keseluruhan 84% responden |

|   |                |                                    |      | berpendapat bahwa sistem informasi sudah sangat baik jika dilihat<br>dari 4 (empat) aspek tersebut. Menggunakan bahasa pemrograman<br>Java, <i>database</i> MySQL, dan permodelan UML. |
|---|----------------|------------------------------------|------|----------------------------------------------------------------------------------------------------|
| 5 | Ahmad Nurul    | Implementasi Sistem                | 2014 | Sistem informasi keuangan siswa di SMK Muhammadiyah 2                                                                                                    |
|   | Hak, dkk.      | Informasi Keuangan Siswa           |      | kadungora dapat mengakomodasi aktivitas administrasi antara lain                                                                                                    |
|   |                | SMK Muhammadiyah 2                 |      | serta pengarsinan laporan dan pencarian informasi tunggakan secara                                                                                                    |
|   |                | Kadungora                          |      | cepat. Menggunakan bahasa pemrograman PHP, database MySOL                                                                                                    |
|   |                |                                    |      | dan pemodelan UML.                                                                                                    |
| 6 | Endang Lestari | Sistem Informasi Keuangan          | 2014 | Membangun Sistem Informasi Keuangan pada Fakultas Ilmu Komputer                                                                                                    |
|   | dan Naretha    | Pada Fakultas Ilmu                 |      | Unsri yang dapat mempermudah bagian keuangan dalam proses verifikasi,                                                                                                    |
|   | Kawadha        | Komputer Universitas               |      | mempercepat proses pengajuan langsung (LS) ke KPA dan proses                                                                                                    |
|   | Pasemah        | Sriwijaya                          |      | pencairan, keakuratan data, serta dapat mengetanui sisa anggaran yang telah digunakan. Mempermudah bagian jurusan dalam melakukan                                                      |
|   | Gumay          |                                    |      | pengajuan langsung (LS) dan dapat lebih mudah memonitoring informasi                                                                                                    |
|   |                |                                    |      | tentang pengajuan langsung (LS) mulai dari proses verifikasi sampai                                                                                                    |
|   |                |                                    |      | dengan proses pencairan. Menggunakan bahasa pemrograman PHP,                                                                                                    |
|   |                |                                    |      | database MySQL, dan permodelan DFD dan ERD.                                                                                                    |
| 7 | Nurita         | Sistem Informasi                   | 2013 | Merancang dan membangun Sistem Informasi Pengelolaan                                                                                                    |
|   | Wulansari dkk  | Pengelolaan Keuangan               |      | Keuangan Sekolah di Sekolah Menengah Kejuruan (SMK) PGRI 1                                                                                                    |
|   |                | Sekolah                            |      | Pacitan supaya lebih fleksibel dan dinamis serta meminimalisasi                                                                                                    |
|   |                | Faua Sekolan Menengan              |      | adanya kesalahan dalam penginputan dan penyimpanan data serta<br>mengentimalkan keemanan data. Sebingga menghasilkan Sistem                                                            |
|   |                | Rejuruan (SIVIK) POKI I<br>Deciten |      | Informasi Dangelolaan Keyangan Sekolah yang tertata baik dan                                                                                                    |
|   |                | 1 achall                           |      | membantu petugas keyangan dalam proses pengolahan data                                                                                                    |
|   |                |                                    |      | keuangan. Penelitian ini juga akan menguraikan produk-produk                                                                                                    |
|   |                |                                    |      | vang dihasilkan pada masing-masing tahap analisis. Menggunakan                                                                                                    |

|   |                     |    |                                                                                                    |          |      | bahasa pemrograman Java, dan pemodelan DFD dan ERD.                                                                                                    |
|---|---------------------|----|----------------------------------------------------------------------------------------------------|----------|------|----------------------------------------------------------------------------------------------------|
| 8 | Danti Maj<br>Rahayu | ya | Pengembangan Siste<br>Informasi<br>Administrasi Sekolah<br>(Studi Kasus: SM<br>Yasporbi I Pancoran) | em<br>IP | 2011 | Dengan sistem informasi administrasi sekolah ini proses pengolahan<br>data dan penyajian informasi yang selama ini dilakukan secara<br>manual dapat dipermudah dengan dibuatnya rancangan sistem yang<br>terkomputerisasi. Penyimpanan data yang sudah terkomputerisasi<br>mempermudah dalam proses penyimpanan dan pencarian data jika<br>diperlukan. Menggunakan bahasa pemrograman PHP, <i>database</i><br>MySQL, dan permodelan DFD dan ERD. |

Tabel 2.14 menjelaskan tentang perbandingan dari beberapa penelitian mengenai administrasi keuangan yang telah dilaksanakan sebelumnya, maka perbedaan yang dimiliki dari penelitian ini adalah membangun sistem informasi administrasi keuangan (SI-AK) Fakultas Sains dan Teknologi UIN Raden Fatah Palembang berupa penginputan RKA, pengajuan TOR, RAB, *upload* SK kegiatan, pengelolaan berkas pertanggungjawaban (kuitansi, surat pencairan dana, SPTJM, SPPJB, SPP, dan SPM), hingga menghasilkan laporan realisasi anggaran. Sistem ini menggunakan *framework* Codeigniter. Selain itu menggunakan metode pengembangan Spiral.

# BAB III ANALISIS DAN DESAIN

#### 3.1 Sejarah Organisasi

Sejarah Fakultas Sains dan Teknologi (FST) tidak bisa dilepaskan dari sejarah Universitas Islam Negeri (UIN) Raden Fatah secara keseluruhan. Sejak berdiri pada tanggal 13 November 1964 sampain dengan Oktober 2014, masih berstatus Institut Agama Islam Negeri (IAIN) yang meliputi beberapa program studi keagamaan. Mulai tahun 2010, IAIN Raden Fatah Palembang berjuang untuk melakukan perubahan status menjadi UIN Raden Fatah Palembang. Akhirnya, sejak Oktober 2014, Institut Agama Islam Negeri (IAIN) Raden Fatah secara resmi mengalami perubahan atau alih status menjadi Universitas Islam Negeri (UIN) Raden Fatah. Perubahan status kelembagaan ini disahkan oleh Peraturan Presiden Republik Indonesia Nomor 129 Tanggal 16 Oktober Tahun 2014 yang ditandatangani oleh Presiden Republik Indonesia, Susilo Bambang Yudhoyono (SBY).

Peraturan Pemerintah tersebut tidak hanya merubah status IAIN menjadi UIN, tetapi juga membawa momentum perubahan yang sangat bermakna serta penuh dengan berbagai tantangan. Alih status ini juga merupakan bukti perjuangan umat Islam Indonesia yang tak kenal lelah untuk memiliki sebuah lembaga pendidikan tinggi yang mampu menghasilkan intelektual yang profesional dan beraklak Islami. Selanjutnya, alih status ini telah melahirkan Ortaker dan Statuta Baru yang ditetapelaksana kegiatanan dengan PMA No. 53 pada tanggal 2 September tahun 2015 dan PMA No 62 tanggal 13 Oktober tahun 2015. Dengan status yang baru ini, secara kelembagaan dan akademik UIN Raden Fatah memiliki mandat yang lebih luas dalam pengembangan berbagai disiplin ilmu. UIN Raden Fatah tidak hanya mengembangkan ilmu-ilmu keagamaan, juga memiliki kewenangan untuk mengembangkan ilmu-ilmu tetapi sosialhumaniora dan sains-teknologi.

Transformasi keilmuan yang menyatukan keilmuan umum dan keagamaan dalam suatu universitas ditandai dengan penambahan Fakultas baru di UIN Raden Fatah, salah satunya adalah Fakultas Sains dan Teknologi (FST). Sebelum dididirikan FST, sudah dibuka dua program studi umum yaitu Prodi Biologi dan Prodi Kimia pada tahun 2015 di Fakultas Ilmu Tarbiyah dan Keguruan berdasarkan surat Keputusan Menteri Pendidikan dan Kebudayaan Nomor 273A/P/2014 Tanggal 9 Oktober 2014 tentang Izin Prodi-Prodi di UIN Raden Fatah Palembang. Jumlah mahasiswa pertama kali sebanyak 77 orang dan kuliah pertama dimulai tanggal 3 September 2015 bertempat di Kampus UIN Raden Fatah. Kedua prodi inilah yang menjadi cikal bakal berdirinya FST UIN Raden Fatah.

Untuk mengelola FST dipilih dan dilantiklah beberapa unsur pimpinan Fakultas pada bulan Juni 2016, diantaranya Dr. Dian Erlina, S.Pd., M.Hum (Dekan), Dr. Irham Falahuddin, M.Si. (Wakil Dekan I, Bidang Akademik dan Kelembagaan), dan Gusmelia Testiana, M.Kom. (Wakil Dekan II, Bidang Administrasi Umum, Perencanaan, dan Keuangan). Kemudian pada bulan Januari 2017 dipilih dan dilantik Wakil Dekan III FST UIN Raden Fatah Palembang (Syarifah, M.Kes). Melalui FST, diharapelaksana kegiatanan paradigma baru terhadap sains dan teknologi sebagai dua hal yang tidak terpisahkan itu dapat diperkenalkan kepada masyarakat luas. Dengan cara pandang baru tersebut, bangsa Indonesia diharapelaksana kegiatanan menjadi bangsa yang cerdas, yang tidak sekedar menjadi penonton namun dapat turut ambil bagian dalam masyarakat dunia yang saat ini berkembang menjadi masyarakat yang berbasis pengetahuan (*knowledge based society*).

## 3.2 Visi dan Misi Organisasi

### 3.2.1 Visi Organisasi

Visi Fakultas Sains dan Teknologi (FST) UIN Raden Fatah Palembang adalah "Menghasilkan lulusan yang berkarakter Islami dan unggul dalam bidang Sains dan Teknologi, dan berstandar internasional pada tahun 2020". Visi ini merepresentasikan cita-cita ideal (*desired ideal future*) yang ingin diwujudkan oleh seluruh anggota sivitas akademika FST UIN Raden Fatah Palembang. Citacita ideal ini telah didiskusikan, disepakati, dan dimantapelaksana kegiatanan dalam berbagai forum diskusi sehingga telah mengikat dan menjadi visi bersama (*collective vision*). Visi ini merupakan pedoman bagi semua sivitas akademika FST UIN Raden Fatah dalam mengelolah dan mengembangkan FST UIN Raden Fatah, sehingga semua gerak dan langkah ke depan bertitiktolak pada landasan, semangat, dan arah yang sama.

Masing-masing nilai pokok (*core values*) yang terkandung dalam rumusan visi FST UIN Raden Fatah Palembang sebagaimana disebutkan di atas mengandung makna yang sangat penting bagi pengembangan kelembagaan FST UIN Raden Fatah ke depan. Penjelasan dari masing-masing nilai pokok dalam pernyataan visi FST UIN Raden Fatah di atas adalah sebagai berikut:

### 3.2.1.1 Berkarakter Islami

- 1. Mahasiswa dan alumni memahami nilai-nilai dasar keislaman dan mengamalkannya dalam sikap, perilaku, dan perbuatan sehari-hari.
- Kegiatan akademik yang meliputi proses pembelajaran, riset, dan pengabdian masyarakat diimplementasikan dengan memperhatikan dan mengharmonisasikan nilai-nilai keilmiahan dan keislaman (akhlak yang mulia terhadap manusia dan alam semesta)
- 3. Adanya komunitas dan lingkungan akademik yang Islami.

### 3.2.1.2 Unggul dalam bidang sains-teknologi

- Kompetensi dan prestasi mahasiswa yang tinggi dalam penguasaan sains dan teknologi
- 2. Kompetensi dan skill lulusan yang tinggi dalam penguasaan sains dan teknologi.
- 3. Hasil riset dan karya ilmiah dalam bidang sains dan teknologi yang unggul secara kuantitas dan kualitas.
- 4. Penerapan ilmu dan *skill* yang bermanfaat besar bagi masyarakat, lingkungan, dan dunia industri.

### 3.2.1.3 Berstandar internasional

1. Berkembangnya cara pandang internasional (*international outlook*) para sivitas akademika sehingga mampu menyelenggarakan dan mengembangkan
berbagai kebijakan dan kegiatan akademik yang sejalan dengan standar akademik internasional.

- 2. Adanya ketelibatan internasional (*international involvement*), para sivitas akademika mampu berpartisipasi dan berkolaborasi dalam berbagai kegiatan akademik tingkat internasional.
- Berkembangnya kegiatan-kegiatan berdaya jangkau internasional (*international reach*) sehingga para sivitas akademika mampu berkomunikasi, bersinergi, berkoordinasi, dan bekerjasama dengan lembagalembaga internasional.
- 4. Adanya pencapaian dan reputasi bertaraf internasional (*international achievement and reputation*) oleh para sivitas akademika dalam bentuk karya-karya akademik yang mendapat pengakuan dan apresiasi dunia internasional.

### 3.2.2 Misi Organisasi

Sejalan dengan nilai-nilai pokok (*core values*) yang terdapat dalam rumusan visi FST UIN Raden Fatah Palembang, maka misi FST UIN Raden Fatah Palembang adalah sebagai berikut:

- Mendidik sarjana yang berkemampuan tinggi dalam menguasai, mengembangkan, dan menerapelaksana kegiatanan sains dan teknologi disertai dengan pola pikir, sikap, dan tindak tanduk yang mencerminkan karakter Islami.
- 2. Menyelenggarakan pendidikan dan pengajaran yang bermutu tinggi untuk menghasilkan lulusan yang ahli dalam bidang sains dan teknologi.
- Mengembangkan penelitian dan pengabdian masyarakat dalam bidang sains dan teknologi yang bermutu tinggi.
- 4. Menyelenggarakan tata kelola Fakultas yang bermutu tinggi berdasarkan prinsip-prinsip *good governance*.

#### 3.3 Struktur Organisasi Fakultas Sains dan Teknologi

Susunan organisasi serta tugas dan fungsi masing-masing unsur Fakultas di lingkungan UIN Raden Fatah Palembang diatur dalam Peraturan Menteri Agama Republik Indonesia Nomor 53 Tahun 2015 tentang Organisasi dan Tata Kerja Universitas Islam Negeri Raden Fatah Palembang.

Adapun, struktur organisasi FST UIN Raden Fatah Palembang adalah sebagai berikut:

- 1. Dekan
- 2. Wakil Dekan, terdiri dari:
  - a. Wakil Dekan Bidang Akademik dan Kelembagaan
  - b. Wakil Dekan Bidang Administrasi Umum, Perencanaan, dan Keuangan
  - c. Wakil Dekan Bidang Kemahasiswaan dan Kerjasama
- 3. Program Studi
  - a. Ketua Program Studi
  - b. Sekretaris Program Studi
- 4. Laboratorium :

Koordinator Laboratorium

- 5. Kelompok Dosen
- 6. Bagian Tata Usaha, terdiri dari:
  - a. Subbagian Administrasi Umum dan Keuangan
  - b. Subbagian Akademik, Kemahasiswaan, dan Alumni

Bagan struktur organisasi Fakultas Sains dan Teknologi UIN Raden Fatah Palembang berdasarkan PMA No 53 Tahun 2015, dapat dilihat pada gambar berikut ini.

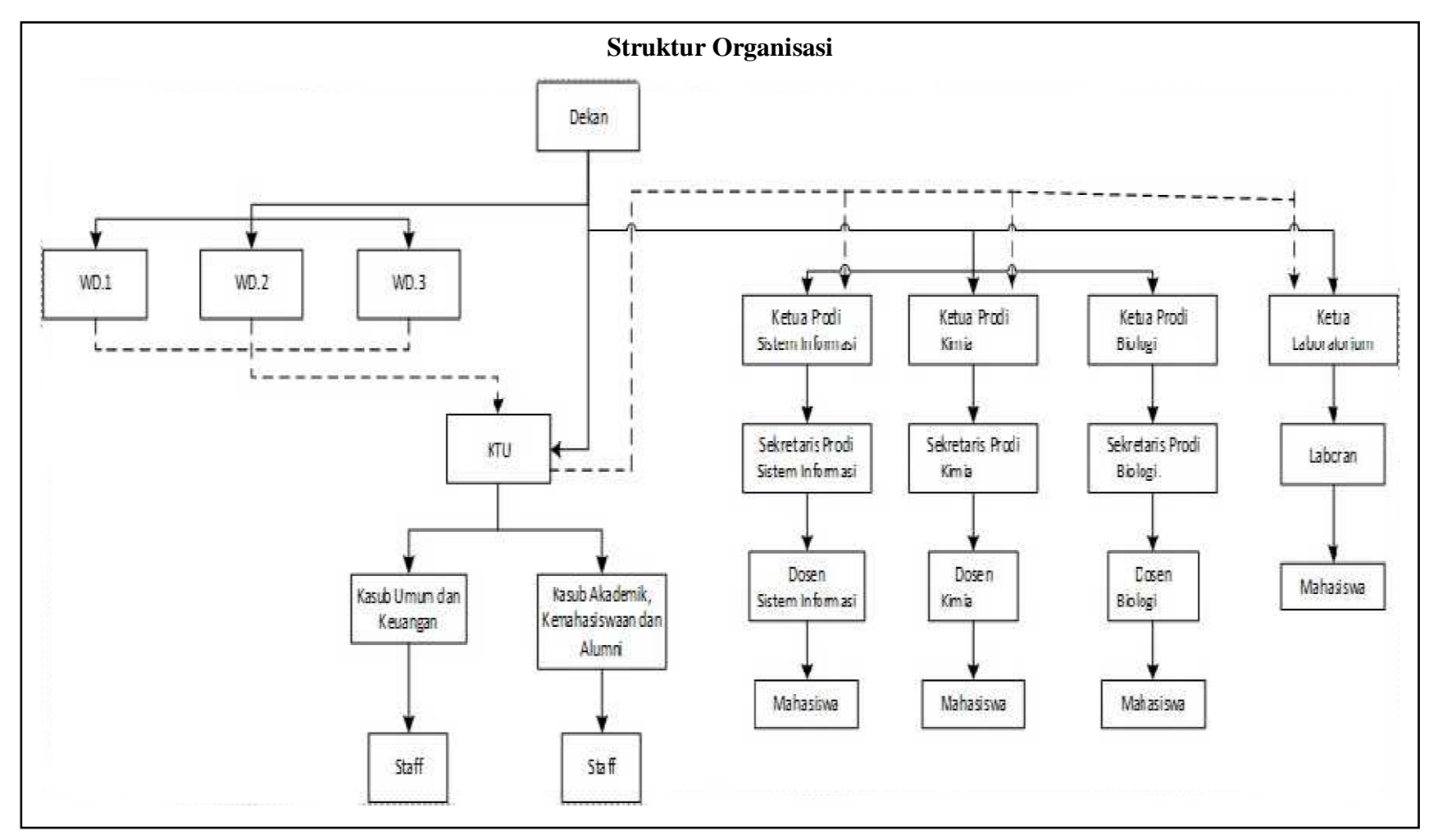

Gambar 3.1 Bagan struktur organisasi FST UIN Raden Fatah Palembang

#### 3.4 Komunikasi (Communication)

Tahap pertama dalam metode pengembangan spiral yaitu *customer communication*. Yaitu komunikasi antara pengembang dengan pelanggan. Tahap ini dilakukan permulaan proyek teknik untuk mendapatkan spesifikasi kebutuhan pengguna dimana dalam hal ini mengidentifikasi kebutuhan-kebutuhan dari pengguna yang akan menggunakan sistem yang dibuat. Pengguna (*user*) yang dimaksud adalah Dekan, Wakil Dekan I, Wakil Dekan II, Wakil Dekan III, Ketua Prodi, Bendahara Pembantu Fakultas, Kepala Bagian Administrasi Umum Perencanaan dan Keuangan, serta Kepala Bagian TU. Dari hasil wawancara, identifikasi kebutuhan dari seluruh pengguna yaitu lamanya waktu yang dibutuhkan untuk membuat laporan realisasi anggaran di Fakultas Sains dan Teknologi UIN Raden Fatah Palembang. Kegiatan yang berhubungan dengan pembuatan laporan realisasi anggaran tersebut diantaranya yaitu pembuatan rencana anggaran, pendataan kegiatan, dan realisasi kegiatan. Dari hasil mengidentifikasi kebutuhan dari seluruh pengguna yang ada, maka mendapatkan gambaran data dan proses untuk administrasi keuangan yang sedang berjalan.

Input untuk sistem administrasi keuangan ini nantinya yaitu laporan kegiatan, TOR dan RAB yang diberikan oleh Kaprodi atau pelaksana kegiatan. Penginputan rencana kegiatan per tahun anggaran serta pembuatan surat-surat dan laporan realisasi kegiatan dilakukan oleh Bendahara Pembantu Fakultas yang diverifikasi oleh Kabag/Kasub dan Wakil Dekan II serta disetujui oleh Dekan. Sistem ini dapat membantu serta menghemat waktu dalam membuat laporan realisasi anggaran pada Fakultas Sains dan Teknologi sehingga menjadi lebih efektif.

#### 3.4.1 Prosedur Sistem yang Sedang Berjalan

Prosedur sistem berjalan pada Fakultas Sains dan Teknologi, diantaranya yaitu:

- 1. Prosedur Pengusulan Anggaran
  - a. Wakil Dekan II berkoordinasi dengan Kepala Bagian TU meminta Ketua Prodi atau pelaksana kegiatan mengajukan kegiatan untuk satu tahun anggaran ke depan.

- Ketua Prodi atau pelaksana kegiatan memberikan jenis kegiatan, TOR (*Term of Reference*) dan RAB (Rancangan Anggaran Biaya) ke Wakil Dekan II.
- c. Wakil Dekan II menerima, lalu mengelompokkan kegiatan yang ada dan membuat usulan RKA (Rancangan Kegiatan Anggaan) ke Rektor.
- d. Jika saldo untuk masing-masing Fakultas telah ada, maka RKA yang dikirim akan dilakukan revisi oleh Wakil Dekan II apabila tidak sesuai dengan saldo yang diberikan.
- e. Setelah dilakukan revisi oleh Wakil Dekan II, maka RKA akan dikirim ulang ke Rektor.
- f. Jika telah direvisi sesuai saldo yang diberikan ke Fakultas, maka Rektor akan menyutujui RKA Fakultas tersebut dan realisasi anggaran dapat dilakukan oleh Ketua Prodi atau pelaksana kegiatan.
- 2. Prosedur Realisasi Anggaran pada Fakultas
  - a. Ketua Prodi atau pelaksana kegiatan membuat jadwal kegiatan dan menentukan panitia pelaksana kegiatan.
  - b. Ketua Prodi atau pelaksana kegiatan akan merevisi TOR dan RAB sesuai dengan RKA yang telah ditetapelaksana kegiatanan, serta jadwal kegiatan, dan panitia pelaksana kegiatan untuk diserahkan ke Bagian TU Fakultas.
  - c. Bagian TU Fakultas mengumpulkan permohonan pembuatan SK (Surat Keputusan) untuk diusulkan pembuatan SK dengan melampirkan RKA, TOR dan RAB kepada Wakil Dekan II untuk verifikasi permohonan pembuatan SK.
  - d. Lalu permohonan pembuatan SK yang telah diverifikasi Wakil Dekan II diberikan kepada Dekan. Jika permohonan pembuatan SK disetujui, maka akan disahkan atau ditandatangani oleh Dekan. Namun jika tidak disetujui, maka Bagian TU Fakultas harus membuat permohonan pembuatan SK yang baru.
  - Usulan pembuatan SK yang telah disahkan oleh Dekan beserta lampiran RKA, TOR, dan RAB diberikan kepada Rektor.

- f. Lalu Rektor akan membuat Surat Keputusan dan diberikan kepada Bagian TU Fakultas.
- g. Surat Keputusan akan menjadi arsip untuk Bagian TU Fakultas lalu difotocopy dan diberikan kepada Bendahara Pembantu Fakultas.
- h. Bendahara Pembantu Fakultas mengajukan permohonan uang pangkal kegiatan dengan melampirkan surat permohonan dari Dekan, SK, TOR, dan RAB kepada Rektor.
- i. Kegiatan dapat dilakukan.
- j. Ketua Prodi atau pelaksana kegiatan membuat laporan kegiatan dengan melampirkan berkas untuk laporan.
- k. Laporan kegiatan diarsipelaksana kegiatanan di Bagian TU Fakultas lalu difotocopy dan diberikan kepada Bendahara Pembantu Fakultas.
- Bendahara Fakultas mengumpulkan Laporan kegiatan serta SPJ (Surat Pertanggungjawaban) yang terdiri dari Kuitansi, Surat Pencairan Dana dari Dekan, Surat Pernyataan Tanggung Jawab Mutlak, Surat Pernyataan Pertanggungjawaban Belanja, Surat Permintaan Pembayaran, dan Surat Perintah Membaya Internal ke Bendahara Kantor Pusat setiap selesai kegiatan.
- m. Lalu setiap akhir tahun akan dibuat dan dikumpulkan laporan realisasi anggaran biaya beserta lampiran dari Kuitansi, Surat Pencairan Dana dari Dekan, Surat Pernyataan Tanggung Jawab Mutlak, Surat Pernyataan Pertanggungjawaban Belanja, Surat Permintaan Pembayaran, dan Surat Perintah Membaya Internal kepada Wakil Dekan II.
- n. Wakil Dekan II akan melakukan verifikasi laporan realisasi dan suratsurat tersebut.
- Laporan Realisasi dan surat-surat yang telah diverifikasi akan diberikan kepada Dekan. Jika Laporan realisasi dan surat-surat disetujui, maka laporan realisasi disahkan oleh Dekan.
- p. Lalu laporan realisasi yang telah disahkan Dekan beserta semua berkas surat diberikan kepada Kepala Biro AUPK.

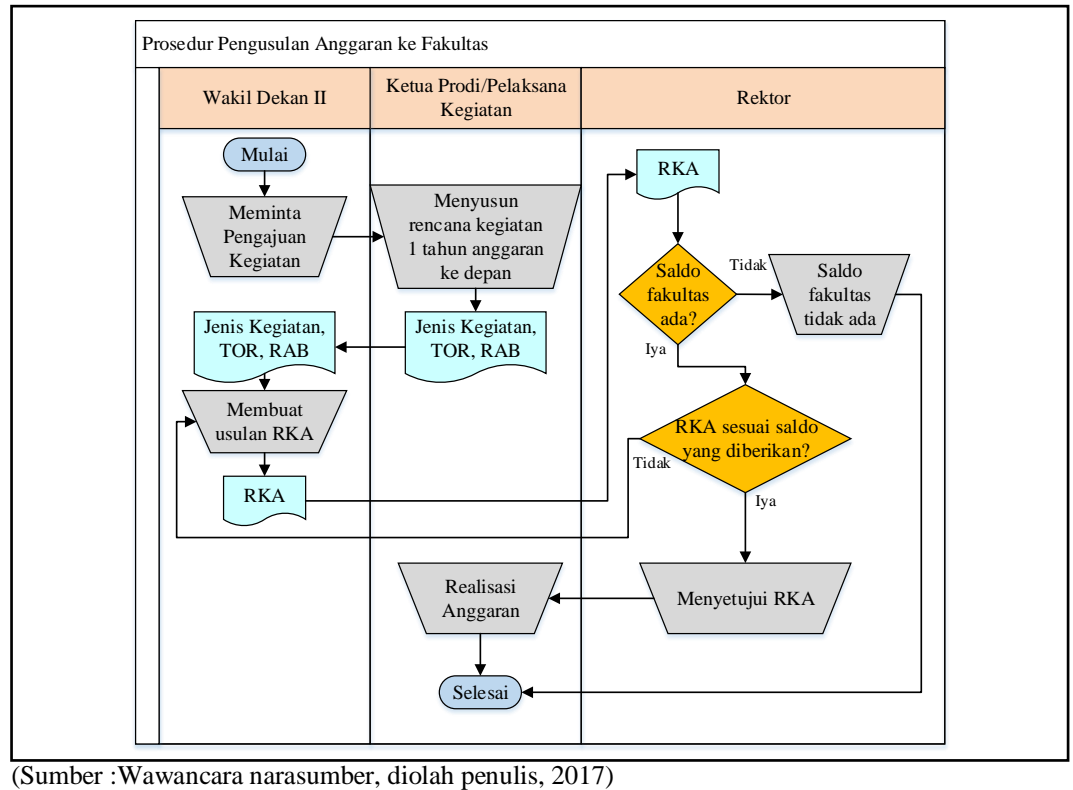

Gambar 3.2 *Flowchart* Pengusulan Anggaran ke Fakultas

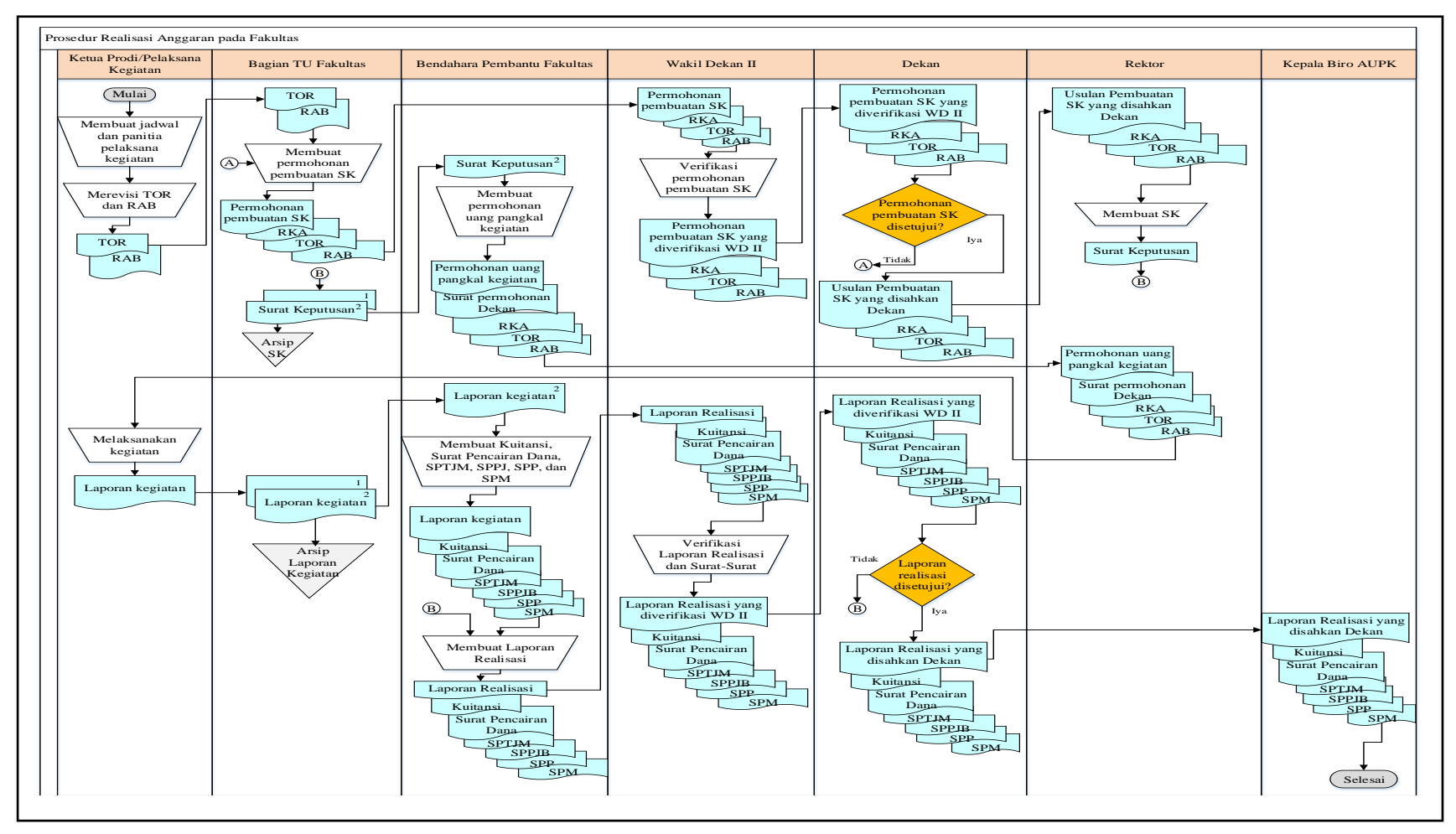

(Sumber : Wawancara narasumber, diolah penulis, 2017)

Gambar 3.3 Flowchart Realisasi Anggaran pada Fakultas

# 3.4.2 Identifikasi Masalah Sistem yang Berjalan pada Administrasi Keuangan Fakultas Saintek UIN Raden Fatah Palembang

Menurut Jogiyanto (2005:133), mengidentifikasi (mengenal) masalah merupakan langkah pertama yang dilakukan dalam tahap analisis sistem. Masalah (*problem*) dapat didefinisikan sebagai suatu pertanyaan yang diinginkan untuk dipecahkan. Masalah inilah yang menyebabkan sasaran dari sistem tidak dapat dicapai. Oleh karena itulah pada tahap analisis sistem, langkah pertama yang harus dilakukan oleh analisis sistem adalah mengidentifikasi terlebih dahulu masalah-masalah yang terjadi. Tugas-tugas yang harus dilakukannya adalah sebagai berikut.

Tahap-tahap mengidentifikasi masalah:

- 1. Mengidentifikasi penyebab masalah.
- 2. Mengidentifikasi titik keputusan.
- 3. Mengidentifikasi personil-personil kunci.

#### 3.4.2.1 Identifikasi Penyebab Masalah

Tujuan dari identifikasi masalah ini yaitu untuk mengetahui kekurangan atau permasalahan yang terjadi, serta penyebab timbulnya permasalahan tersebut dalam sistem yang sedang berjalan.

Dari hasil observasi yang telah dilakukan, masalah yang ditemukan pada sistem yang sedang berjalan pada administrasi keuangan Fakultas Sains dan Teknologi UIN Raden Fatah Palembang beserta penyebab masing-masing masalah tersebut dapat dilihat pada tabel berikut ini.

| No | Masalah                            | Penyebab Masalah                   |  |  |  |  |  |  |
|----|------------------------------------|------------------------------------|--|--|--|--|--|--|
| 1  | Rentan terjadi kesalahan           | Kesalahan dalam perhitungan        |  |  |  |  |  |  |
|    | perhitungan uang masuk dan keluar  | keuangan                           |  |  |  |  |  |  |
|    | dalam membuat laporan              |                                    |  |  |  |  |  |  |
| 2  | Memakan waktu yang lama dalam      | File yang disimpan semakin         |  |  |  |  |  |  |
|    | pengolahan dan pencarian data      | banyak dan terlalu banyak          |  |  |  |  |  |  |
|    |                                    | hardcopy                           |  |  |  |  |  |  |
| 3  | Sulitnya dalam mengolah data serta | Harus melakukan pendataan atau     |  |  |  |  |  |  |
|    | pembuatan laporan realisasi        | mengetik ulang dalam pembuatan     |  |  |  |  |  |  |
|    | anggaran                           | laporan dari beberapa data yang    |  |  |  |  |  |  |
|    |                                    | diperlukan yaitu data anggaran dan |  |  |  |  |  |  |

| Tabel 3.1 Ma | salah dan | penyebab | masalah |
|--------------|-----------|----------|---------|
|--------------|-----------|----------|---------|

|   |                                    | kegiatan    | atau     | keperluan   | yang  |
|---|------------------------------------|-------------|----------|-------------|-------|
|   |                                    | dibuat sebe | elumn    | ya          |       |
| 4 | Waktu yang dibutuhkan lama untuk   | Pelaporan   | dilaku   | kan setelah | semua |
|   | membuat laporan realisasi anggaran | kegiatan se | elesai o | dilakukan   |       |

#### 3.4.2.2 Identifikasi Titik Keputusan

Setelah penyebab terjadinya masalah dapat diidentifikasi, selanjutnya juga harus diidentifikasi titik keputusan penyebab masalah tersebut. Titik keputusan menunjukkan suatu kondisi yang menyebabkan sesuatu terjadi. Bila analis sistem telah dapat mengidentifikasi terlebih dahulu titik-titik keputusan penyebab masalah, maka ia dapat memulai penelitiannya di titik-titik keputusan tersebut. (Jogiyanto, 2005:135)

Titik-titik keputusan sistem yang sedang berjalan pada administrasi keuangan Fakultas Sains dan Teknologi UIN Raden Fatah Palembang dapat dilihat pada tabel berikut ini.

| No | Penyebab Masalah                 | Titik Keputusan                      |
|----|----------------------------------|--------------------------------------|
| 1  | Kesalahan dalam perhitungan      | Proses pengolahan data keuangan      |
|    | keuangan                         |                                      |
| 2  | File yang disimpan semakin       | Proses penyimpanan file dan berkas   |
|    | banyak dan terlalu banyak        | keuangan                             |
|    | hardcopy                         |                                      |
| 3  | Harus melakukan pendataan atau   | Proses pembuatan laporan realisasi   |
|    | mengetik ulang dalam             | anggaran                             |
|    | pembuatan laporan dari           |                                      |
|    | beberapa data yang diperlukan    |                                      |
|    | yaitu data anggaran dan kegiatan |                                      |
|    | atau keperluan yang dibuat       |                                      |
|    | sebelumnya                       |                                      |
|    |                                  |                                      |
| 4  | Pelaporan dilakukan setelah      | Proses pengajuan dan pengumpulan     |
|    | semua kegiatan selesai           | berkas-berkas yang dibutuhkan untuk  |
|    | dilakukan                        | pembuatan laporan realisasi anggaran |

Tabel 3.2 Titik keputusan

Dengan demikian titik-titik keputusan penyebab masalah dapat diidentifikasi sebagai berikut :

- 1. Proses pengolahan data keuangan
- 2. Proses penyimpanan file dan berkas keuangan
- 3. Proses pembuatan laporan realisasi anggaran

4. Proses pengajuan dan pengumpulan berkas-berkas yang dibutuhkan untuk pembuatan laporan realisasi anggaran.

#### 3.4.2.3 Identifikasi Personil-Personil Kunci

Setelah titik-titik keputusan masalah dapat diidentifikasi beserta lokasi terjadinya, maka selanjutnya yang perlu diidentifikasi adalah personil-personil kunci baik yang langsung maupun yang tidak langsung dapat menyebabkan terjadinya masalah tersebut. Identifikasi personil-personil kunci ini dapat dilakukan dengan mengacu pada bagan alir dokumen yang ada di perusahaan serta dokumen deskripsi jabatan (*job description*). (Jogiyanto, 2005:138)

Personil-personil kunci sistem yang sedang berjalan pada administrasi keuangan Fakultas Sains dan Teknologi UIN Raden Fatah Palembang dapat dilihat pada tabel berikut ini.

| No | Titik Keputusan          | Nama Personil        | Jabatan                                   | Tugas                                     |  |  |  |  |
|----|--------------------------|----------------------|-------------------------------------------|-------------------------------------------|--|--|--|--|
| 1  | Proses pengolahan data   | Dra. Sri Mulyati     | Kasubbag. Umum                            | 1. Meneliti dan mengoreksi laporan BMN    |  |  |  |  |
|    | keuangan                 |                      | dan Keuangan                              | dan laporan ATK                           |  |  |  |  |
|    |                          |                      |                                           | 2. Meneliti dan mengkoreksi usul SK-SK    |  |  |  |  |
|    |                          |                      |                                           | Kegiatan                                  |  |  |  |  |
|    |                          |                      |                                           | 3. Meneliti dan mengkoreksi rencana       |  |  |  |  |
|    |                          |                      |                                           | anggaran tahun berjalan beserta TOR       |  |  |  |  |
|    |                          |                      |                                           | dan RAB                                   |  |  |  |  |
|    |                          |                      |                                           | 4. Meneliti dan mengkoreksi laporan       |  |  |  |  |
|    |                          |                      |                                           | keuangan dan kegiatan fakultas            |  |  |  |  |
|    |                          | Syaiful Arifin, SH., | Kabag Tata Usaha                          | 1. Mengkoordinir pelaksanaan administrasi |  |  |  |  |
|    |                          | MH., M.Si.           |                                           | akademik, kemahasiswaan dan alumni        |  |  |  |  |
|    |                          |                      | 2. Mengkoordinir pelaksanaan administrasi |                                           |  |  |  |  |
|    |                          |                      | kepegawaian dan sistem informasi          |                                           |  |  |  |  |
| 2  | Proses penyimpanan file  | Saniah, SE           | Bendahara                                 | 1. Menerima dan menyimpan uang kas        |  |  |  |  |
|    | dan berkas keuangan      |                      |                                           | 2. Mengarsipkan laporan pertanggung       |  |  |  |  |
|    |                          |                      |                                           | jawaban                                   |  |  |  |  |
|    |                          | 1. Ruslan            | Staff Subbag. Umum                        | 1. Menyimpan file, berkas, dan laporan    |  |  |  |  |
|    |                          | 2. Zainuddin         | dan Keuangan                              | 2. Mengarsipkan surat masuk dan keluar    |  |  |  |  |
| 3  | Proses pembuatan laporan | Saniah, SE           | Bendahara                                 | 1. Membukukan laporan penggunaan          |  |  |  |  |
|    | realisasi anggaran       |                      |                                           | keuangan (BKU)                            |  |  |  |  |
|    |                          |                      |                                           | 2. Membuat SPJ Kegiatan                   |  |  |  |  |
|    |                          |                      | 3. Mengetik laporan keuangan dan kegiatar |                                           |  |  |  |  |
|    |                          |                      |                                           | fakultas                                  |  |  |  |  |
|    |                          |                      |                                           | 4. Mengetik laporan pelaksanaan keuangan  |  |  |  |  |
|    |                          |                      |                                           | dan anggaran                              |  |  |  |  |

Tabel 3.3 Personil-personil kunci

|   |                         | 1. Ruslan<br>2. Zainuddin | Staff Subbag. Umum<br>dan Keuangan | Membuat laporan BMN dan ATK               |
|---|-------------------------|---------------------------|------------------------------------|-------------------------------------------|
|   |                         | Syaiful Arifin, SH.,      | Kabag Tata Usaha                   | Mengkoordinir evaluasi dan pelaporan pada |
|   |                         | MH., M.Si.                | _                                  | Fakultas Sains dan Teknologi              |
| 4 | Proses pengajuan dan    | Saniah, SE                | Bendahara                          | 1. Memproses pencairan dana kegiatan      |
|   | pengumpulan berkas-     |                           |                                    | 2. Membayar honor kegiatan                |
|   | berkas yang dibutuhkan  |                           |                                    | 3. Mengetik usul kenaikan gaji dosen dan  |
|   | untuk pembuatan laporan |                           |                                    | pegawai                                   |
|   | realisasi anggaran      |                           |                                    | 4. Mengetik usul SK-SK Kegiatan           |
|   |                         |                           |                                    | 5. Mengajukan pembayaran kegiatan         |
|   |                         |                           |                                    | fakultas                                  |
|   |                         |                           |                                    | 6. Mengetik rencana anggaran tahun        |
|   |                         |                           |                                    | berjalan beserta TOR dan RAB              |
|   |                         | 1. Ruslan                 | Staff Subbag. Umum                 | 1. Mengetik dan meneruskan serta          |
|   |                         | 2. Zainuddin              | dan Keuangan                       | mengagendakan surat masuk dan keluar      |
|   |                         |                           |                                    | 2. Mengetik rencana kerja kebutuhan       |
|   |                         |                           |                                    | sarana dan prasarana kerja                |
|   |                         | Dra. Sri Mulyati          | Kasubbag. Umum                     | Mendisposisi surat masuk dan keluar       |
|   |                         |                           | dan Keuangan                       |                                           |

### 3.4.2.4 Analisis Kebutuhan Fungsional

Setelah personil-personil kunci dapat diidentifikasi, selanjutnya menganalisis kebutuhan fungsional. Analisis kebutuhan fungsional bertujuan agar sistem yang dibangun sesuai dengan yang diharapelaksana kegiatankan dan mengetahui spesifikasi kebutuhan untuk sistem, terutama dalam fitur layanan yang harus disediakan bagaimana sistem bereaksi terhadap kondisi tertentu Adapun analisis kebutuhan fungsional yang dapat diuraikan yaitu:

| No | Titik Keputusan    | Bagian           | Kebutuhan                     |
|----|--------------------|------------------|-------------------------------|
| 1  | Proses pengolahan  | Bendahara        | Menyediakan hak akses untuk   |
|    | data keuangan      |                  | memanejemen semua             |
|    |                    |                  | pengelolaan data yang ada     |
|    |                    | <b>Bagian TU</b> | Menyediakan hak akses untuk   |
|    |                    | (Kabag Tata      | melakukan verifikasi          |
|    |                    | Usaha dan        | terhadap semua surat dan      |
|    |                    | Kasubbag.        | laporan realisasi anggaran    |
|    |                    | Umum dan         | yang telah diinput Bendahara  |
|    |                    | Keuangan)        |                               |
|    |                    | Wakil Dekan II   | Menyediakan hak akses untuk   |
|    |                    |                  | melakukan verifikasi          |
|    |                    |                  | terhadap semua surat dan      |
|    |                    |                  | laporan realisasi anggaran    |
|    |                    |                  | yang telah diverifikasi oleh  |
|    |                    |                  | Bagian TU (Kabag/Kasub)       |
|    |                    | Dekan            | Menyediakan hak akses untuk   |
|    |                    |                  | melakukan persetujuan         |
|    |                    |                  | terhadap semua surat dan      |
|    |                    |                  | realisasi anggaran yang telah |
|    |                    |                  | melewati verifikasi oleh      |
|    |                    |                  | Wakil Dekan II                |
| 2  | Proses penyimpanan | Bendahara,       | Menyediakan fasilitas         |
|    | file dan berkas    | Kaprodi atau     | database sebagai              |
|    |                    | Pelaksana        | penyimpanan data dan file     |
|    |                    | kegiatan, Bagian |                               |
|    |                    | TU, Wakil        |                               |
|    |                    | Dekan II, Dekan  |                               |
| 3  | Proses pembuatan   | Bendahara        | I. Menyediakan fitur          |
|    | laporan realisasi  |                  | pengelolaan surat-surat       |
|    | anggaran           |                  | yang berhubungan dengan       |
|    |                    |                  | keuangan yaitu Surat          |
|    |                    |                  | Pencairan Dana, Surat         |

**Tabel 3.4** Analisis Kebutuhan Fungsional

|     |                    | 1              |    |                                 |
|-----|--------------------|----------------|----|---------------------------------|
|     |                    |                |    | Pernyataan Tanggung             |
|     |                    |                |    | Jawab Mutlak, Surat             |
|     |                    |                |    | Pernyataan Pertanggung          |
|     |                    |                |    | Jawaban Belanja, Surat          |
|     |                    |                |    | Permintaan Pembayaran,          |
|     |                    |                |    | Surat Perintah Membayar         |
|     |                    |                |    | Internal, Surat Setoran         |
|     |                    |                |    | Pajak, dan Kuitansi             |
|     |                    |                | 2. | Menyediakan fitur               |
|     |                    |                |    | pengelolaan Laporan             |
|     |                    |                |    | Realisasi Anggaran yang         |
|     |                    |                |    | terdiri dari Jadwal             |
|     |                    |                |    | Pelaksanaan Kegiatan,           |
|     |                    |                |    | Rincian Pendapatan,             |
|     |                    |                |    | Rincian Belanja, dan            |
|     |                    |                |    | Rencana Program Kerja           |
|     |                    |                |    | Tambahan                        |
|     |                    |                | 3. | Menyediakan fitur cetak         |
|     |                    |                |    | untuk seluruh surat dan         |
|     |                    |                |    | laporan realisasi kegiatan      |
| 4   | Proses pengajuan   | Bendahara      | 1. | Menyediakan fitur               |
|     | dan pengumpulan    |                |    | pengelolaan RKA                 |
|     | berkas-berkas yang |                | 2. | Menyediakan fitur               |
|     | dibutuhkan untuk   |                |    | penginputan kegiatan dan        |
|     | pembuatan laporan  |                |    | upload SK Kegiatan              |
|     | realisasi anggaran |                | 3. | Menyediakan fitur untuk         |
|     |                    |                |    | dapat melihat semua             |
|     |                    |                |    | berkas atau data yang           |
|     |                    |                |    | telah diinput seluruh user      |
|     |                    |                |    | berdasarkan hak akses           |
|     |                    |                | 1  | Masing-masing                   |
|     |                    | Ketua Prodi    | 1. | Menyediakan fitur <i>upioaa</i> |
|     |                    | atau Pelaksana | 2  | IUK<br>Manyadiakan fitun unlerd |
|     |                    | Kegiatan       | Ζ. | DAD                             |
|     |                    |                | 2  | NAD<br>Manyadiakan fitur unland |
|     |                    |                | 5. | laporan kegiatan                |
|     |                    |                |    | aporan Kegiatan                 |
|     |                    |                |    |                                 |
| l I | 1                  | 1              | 1  |                                 |

## 3.4.2.5 Analisis Kebutuhan Non Fungsional

### 1. Analisis Kebutuhan Hardware

Kebutuhan *hardware* atau perangkat keras dalam pengembangan sistem ini antara lain :

a. Komputer/notebook/laptop

#### b. Modem

#### 2. Analisis Kebutuhan Software

Kebutuhan *software* atau perangkat lunak dalam pengembangan sistem ini antara lain :

- 1. Sistem Operasi Windows 7 atau Windows 8 atau Windows 10.
- 2. XAMPP merupakan aplikasi untuk Web server dan MySQL server (*database server*).
- 3. *Web Browser*: Mozilla Firefox, Safari, Google Chrome dan sejenisnya.
- 4. Sublime Text atau Notepad++ untuk pengkodean sistem.
- 5. Microsoft Office Visio dan Astah untuk desain sistem.

#### 3.5 Perencanaan (*Planning*)

#### 3.5.1 Analisis Resiko

Selama proses analisis resiko, setiap resiko yang teridentifikasi diperhitungkan secara bergantian dan penilaian mengenai besarnya probabilitas dan keseriusan probabilitas tersebut pun dibuat (Sommerville, 2000:82). Analisis resiko dan manajemen merupakan tindakan-tindakan yang membantu tim perangkat lunak untuk memahami dan mengatur ketidakpastian. Banyak permasalahn yang dapat mengganggu suatu proyek perangkat lunak. Risiko merupakan permasalahn yang potensial - mungkin terjadi, mungkin juga tidak. Tetapi, apa pun hasilnya, merupakan suatu gagasan yang benar-benar bagus untuk mengidentifikasinya, mengakses kemungkinan terjadinya, memperkirakan dampaknya, dan menetapelaksana kegiatanan rencana kemungkinan agar masalah tersebut benar-benar terjadi. (Roger S. Pressman, 2010:887)

Ian Sommerville (2011:598-599) mengungkapelaksana kegiatanan "During the risk analysis process, you have to consider each identified risk and make a judgment about the probability and seriousness of that risk. There is no easy way to do this. You have to rely on your own judgment and experience of previous projects and the problems that arose in them. It is not possible to make precise, numeric assessment of the probability and seriousness of each risk." Yang artinya adalah selama proses analisis risiko, Anda harus mempertimbangkan setiap risiko yang teridentifikasi dan membuat penilaian tentang probabilitas dan keseriusan risiko tersebut. Tidak ada cara mudah untuk melakukan ini. Anda harus bergantung pada penilaian dan pengalaman Anda sendiri terhadap proyek sebelumnya dan masalah yang muncul di dalamnya. Tidaklah mungkin untuk membuat penilaian numerik yang akurat mengenai probabilitas dan keseriusan masing-masing risiko.

Beberapa resiko yang mungkin akan dihadapi dalam membangun dan mengimplementasikan SI-AK Fakultas Sains dan Teknologi UIN Raden Fatah Palembang, dapat dilihat pada tabel berikut.

- 1. Pengguna akhir menolak sistem
- 2. Pelanggan akan mengubah kebutuhannya
- 3. Teknologi tak akan memenuhi harapan
- 4. Kurangnya pelatihan terhadap alat sehingga pengguna (*user*) belum dapat memahami penggunaan dari sistem serta dampak dalam perubahan sistem
- 5. Kurangnya pengalaman staff
- 6. Pergantian staf akan tinggi

Analisa resiko ini adalah perkiraan dalam pembuatan SI-AK yang mengidentifikasikan berbagai hal yang berkaitan dengan resiko yang terdapat pada tahap perancangan sistem.

#### 3.5.2 Penjadwalan Estimasi Resiko

Agar pembuatan sistem dapat berjalan dengan baik dan sesuai, maka dibutuhkan penjadwalan yang jelas dalam pembangunan SI-AK Fakultas Sains dan Teknologi UIN Raden Fatah Palembang. Penjadwalan disusun sesuai dengan tahapan metode pengembangan yang digunakan yaitu Spiral. Penjadwalan estimasi resiko dapat dilihat pada tabel berikut ini.

|    |                                   | Jadwal Pelaksanaan |   |     |   |   |    |     |   |   |   |     |   |   |     |      |   |   |      |     |    |   |      |     |   |
|----|-----------------------------------|--------------------|---|-----|---|---|----|-----|---|---|---|-----|---|---|-----|------|---|---|------|-----|----|---|------|-----|---|
| No | Tahapan Pekerjaan                 |                    | Μ | [ei |   |   | Ju | ini |   |   | J | uli |   |   | Agu | istu | S | S | epte | emb | er | ( | Okto | obe | r |
|    |                                   | 1                  | 2 | 3   | 4 | 1 | 2  | 3   | 4 | 1 | 2 | 3   | 4 | 1 | 2   | 3    | 4 | 1 | 2    | 3   | 4  | 1 | 2    | 3   | 4 |
| 1  | Tahap Perencanaan                 |                    |   |     |   |   |    |     |   |   |   |     |   |   |     |      |   |   |      |     |    |   |      |     |   |
|    | a. Analisis Resiko                |                    |   |     |   |   |    |     |   |   |   |     |   |   |     |      |   |   |      |     |    |   |      |     | ĺ |
|    | b. Penjadwalan Estimasi Resiko    |                    |   |     |   |   |    |     |   |   |   |     |   |   |     |      |   |   |      |     |    |   |      |     |   |
| 2  | Tahap Pemodelan                   |                    |   |     |   |   |    |     |   |   |   |     |   |   |     |      |   |   |      |     |    |   |      |     |   |
|    | a. Prosedur sistem yang diusulkan |                    |   |     |   |   |    |     |   |   |   |     |   |   |     |      |   |   |      |     |    |   |      |     |   |
|    | b. ERD                            |                    |   |     |   |   |    |     |   |   |   |     |   |   |     |      |   |   |      |     |    |   |      |     | ĺ |
|    | c. UML: Usecase Diagram,          |                    |   |     |   |   |    |     |   |   |   |     |   |   |     |      |   |   |      |     |    |   | <br> |     | l |
|    | Activity Diagram, Class           |                    |   |     |   |   |    |     |   |   |   |     |   |   |     |      |   |   |      |     |    |   | <br> |     | l |
|    | Diagram, Sequence Diagram         |                    |   |     |   |   |    |     |   |   |   |     |   |   |     |      |   |   |      |     |    |   |      |     |   |
|    | d. Perancangan Struktur Database  |                    |   |     |   |   |    |     |   |   |   |     |   |   |     |      |   |   |      |     |    |   | <br> |     | l |
|    | e. Membuat desain antarmuka       |                    |   |     |   |   |    |     |   |   |   |     |   |   |     |      |   |   |      |     |    |   |      |     | ĺ |
|    | pengguna (interface)              |                    |   |     |   |   |    |     |   |   |   |     |   |   |     |      |   |   |      |     |    |   |      |     |   |
| 3  | Tahapan Konstruksi                |                    |   |     |   |   |    |     |   |   |   |     |   |   |     |      |   |   |      |     |    |   |      |     |   |
|    | a. Pengkodean menggunakan         |                    |   |     |   |   |    |     |   |   |   |     |   |   |     |      |   |   |      |     |    |   |      |     | l |
|    | bahasa pemrograman PHP dan        |                    |   |     |   |   |    |     |   |   |   |     |   |   |     |      |   |   |      |     |    |   | l    |     | l |
|    | database MySQL                    |                    |   |     |   |   |    |     |   |   |   |     |   |   |     |      |   |   |      |     |    |   |      |     |   |
|    | b. Pengujian Sistem               |                    |   |     |   |   |    |     |   |   |   |     |   |   |     |      |   |   |      |     |    |   |      |     |   |
| 4  | Tahapan Penyerahan                |                    |   |     |   |   |    |     |   |   |   |     |   |   |     |      |   |   |      |     |    |   |      |     |   |
|    | Delivery feedback                 |                    |   |     |   |   |    |     |   |   |   |     |   |   |     |      |   |   |      |     |    |   |      |     |   |

Tabel 3.5 Penjadwalan Estimasi Resiko

#### 3.6 Permodelan (*Modelling*)

#### 3.6.1 Prosedur Sistem Diusulkan

Permasalahan utama pada sistem yang sedang berjalan saat ini yaitu, lamanya waktu yang dibutuhkan untuk membuat laporan realisasi anggaran di Fakultas Sains dan Teknologi UIN Raden Fatah Palembang. Dengan melihat masalah yang ada tersebut, maka diperlukan sebuah sistem yang dapat mempermudah dalam memberikan informasi dan pembuatan laporan pada administrasi keuangan Fakultas Sains dan Teknologi UIN Raden Fatah Palembang. Prosedur sistem diusulkan pada Fakultas Sains dan Teknologi yaitu prosedur realisasi anggaran yang memiliki beberapa tahap yaitu:

- Bendahara Pembantu Fakultas menginput RKA Fakultas yang telah disetujui Rektor pada halaman RKA, lalu mengklik tombol simpan untuk menyimpan ke *database*.
- 2. Ketua Prodi atau pelaksana kegiatan menginput jadwal pelaksanaan kegiatan dengan mengklik input jadwal pada halaman RKA, lalu mengklik tombol simpan untuk menyimpan ke *database*.
- 3. Ketua Prodi atau pelaksana kegiatan membuka menu TOR dengan mengklik tombol TOR untuk id kegiatan yang diinginkan pada halaman RKA, lalu meng-upload TOR sesuai RKA yang telah disetujui dan mengklik tombol simpan untuk menyimpan ke database.
- 4. Lalu Ketua Prodi atau pelaksana kegiatan membuka menu RAB dengan mengklik tombol RAB untuk id kegiatan yang diinginkan pada halaman RKA, lalu meng-upload RAB sesuai RKA yang telah disetujui dan mengklik tombol simpan untuk menyimpan ke database.
- 5. Bagian TU Fakultas melakukan pengecekan pada TOR dan RAB apakah sesuai atau tidak dengan RKA yang telah disetujui.
- 6. Apabila TOR dan RAB sesuai dengan RKA, maka akan dilanjutkan dengan upload SK Kegiatan oleh Bendahara Pembantu Fakultas dan mengklik tombol simpan untuk menyimpan ke database. Jika tidak sesuai, maka Bagian TU akan menghapus TOR dan RAB yang telah di-upload dan Ketua

Prodi atau Pelaksana kegiatan harus kembali meng-*upload* TOR dan RAB yang benar.

- 7. Ketua Prodi atau pelaksana kegiatan meng-*upload* laporan kegiatan untuk disimpan ke *database* dengan mengklik tombol simpan.
- Bendahara Pembantu Fakultas membuka menu Kuitansi dengan mengklik tombol tambah Kuitansi untuk id kegiatan yang diinginkan pada halaman RKA, lalu menginput jumlah uang dan untuk pembayaran apa, serta mengklik tombol simpan untuk menyimpan ke *database*.
- 9. Lalu Bagian TU melakukan verifikasi kuitansi. Jika sesuai, maka Bagian TU dapat mengklik tombol verifikasi dan Wakil Dekan II dapat melakukan verifikasi kuitansi. Jika tidak sesuai, maka Bagian TU dapat mengklik tombol tolak verifikasi dan menginput *field* yang salah serta pesan salah berdasarkan *field* yang dipilih, lalu Bendahara Pembantu Fakultas harus mengedit kuitansi berdasarkan notifikasi kesalahan yang diberikan oleh Bagian TU.
- 10. Wakil Dekan II melakukan verifikasi kuitansi dengan mengklik tombol verifikasi jika sesuai dan Dekan dapat melakukan persetujuan. Jika tidak sesuai maka Wakil Dekan II dapat mengklik tombol tolak verifikasi dan menginput *field* yang salah serta pesan salah berdasarkan *field* yang dipilih, lalu Bendahara Pembantu Fakultas harus mengedit kuitansi berdasarkan notifikasi kesalahan yang diberikan oleh Wakil Dekan II.
- 11. Dekan melakukan persetujuan dengan mengklik tombol setuju jika kuitansi disetujui dan Bendahara Pembantu Fakultas dapat dilakukan penginputan surat yang lain. Jika kuitansi tidak disetujui, maka Dekan dapat mengklik tombol tidak setuju dan menginput pesan alasan tidak menyetujui, lalu Wakil Dekan II akan melakukan verifikasi ulang dan menginput notifikasi kesalahan berdasarkan pesan kesalahan dari Dekan.
- 12. Bendahara Pembantu Fakultas membuka menu Surat Pernyataan Pertanggungjawaban Belanja dengan mengklik tombol Surat Pernyataan Pertanggungjawaban Belanja untuk id kegiatan yang diinginkan pada

halaman RKA, lalu menginput data Surat Pernyataan Pertanggungjawaban Belanja dan mengklik tombol simpan untuk menyimpan ke *database*.

- 13. Lalu Bagian TU melakukan verifikasi SPPJB. Jika sesuai, maka Bagian TU dapat mengklik tombol verifikasi dan Wakil Dekan II dapat melakukan verifikasi SPPJB. Jika tidak sesuai, maka Bagian TU dapat mengklik tombol tolak verifikasi dan menginput *field* yang salah serta pesan salah berdasarkan *field* yang dipilih, lalu Bendahara Pembantu Fakultas harus mengedit SPPJB berdasarkan notifikasi kesalahan yang diberikan oleh Bagian TU.
- 14. Wakil Dekan II melakukan verifikasi SPPJB dengan mengklik tombol verifikasi jika sesuai dan Dekan dapat melakukan persetujuan. Jika tidak sesuai maka Wakil Dekan II dapat mengklik tombol tolak verifikasi dan menginput *field* yang salah serta pesan salah berdasarkan *field* yang dipilih, lalu Bendahara Pembantu Fakultas harus mengedit SPPJB berdasarkan notifikasi kesalahan yang diberikan oleh Wakil Dekan II.
- 15. Dekan melakukan persetujuan dengan mengklik tombol setuju jika SPPJB disetujui dan Bendahara Pembantu Fakultas dapat dilakukan penginputan surat yang lain. Jika SPPJB tidak disetujui, maka Dekan dapat mengklik tombol tidak setuju dan menginput pesan alasan tidak menyetujui, lalu Wakil Dekan II akan melakukan verifikasi ulang dan menginput notifikasi kesalahan berdasarkan pesan kesalahan dari Dekan.
- 16. Bendahara Pembantu Fakultas membuka menu Surat Perintah Membayar Internal dengan mengklik tombol Surat Perintah Membayar Internal untuk id kegiatan yang diinginkan pada halaman RKA, lalu menginput data Surat Perintah Membayar Internal dan mengklik tombol simpan untuk menyimpan ke *database*.
- 17. Lalu Bagian TU melakukan verifikasi SPM. Jika sesuai, maka Bagian TU dapat mengklik tombol verifikasi dan Wakil Dekan II dapat melakukan verifikasi SPM. Jika tidak sesuai, maka Bagian TU dapat mengklik tombol tolak verifikasi dan menginput *field* yang salah serta pesan salah berdasarkan *field* yang dipilih, lalu Bendahara Pembantu Fakultas harus

mengedit SPM berdasarkan notifikasi kesalahan yang diberikan oleh Bagian TU.

- 18. Wakil Dekan II melakukan verifikasi SPM dengan mengklik tombol verifikasi jika sesuai dan Dekan dapat melakukan persetujuan. Jika tidak sesuai maka Wakil Dekan II dapat mengklik tombol tolak verifikasi dan menginput *field* yang salah serta pesan salah berdasarkan *field* yang dipilih, lalu Bendahara Pembantu Fakultas harus mengedit SPM berdasarkan notifikasi kesalahan yang diberikan oleh Wakil Dekan II.
- 19. Dekan melakukan persetujuan dengan mengklik tombol setuju jika SPM disetujui dan Bendahara Pembantu Fakultas dapat dilakukan penginputan surat yang lain. Jika SPM tidak disetujui, maka Dekan dapat mengklik tombol tidak setuju dan menginput pesan alasan tidak menyetujui, lalu Wakil Dekan II akan melakukan verifikasi ulang dan menginput notifikasi kesalahan berdasarkan pesan kesalahan dari Dekan.
- 20. Bendahara Pembantu Fakultas membuka menu Surat Permintaan Pembayaran dengan mengklik tombol Surat Permintaan Pembayaran untuk id kegiatan yang diinginkan pada halaman RKA, lalu menginput data Surat Permintaan Pembayaran dan mengklik tombol simpan untuk menyimpan ke *database*.
- 21. Lalu Bagian TU melakukan verifikasi SPP. Jika sesuai, maka Bagian TU dapat mengklik tombol verifikasi dan Wakil Dekan II dapat melakukan verifikasi SPP. Jika tidak sesuai, maka Bagian TU dapat mengklik tombol tolak verifikasi dan menginput *field* yang salah serta pesan salah berdasarkan *field* yang dipilih, lalu Bendahara Pembantu Fakultas harus mengedit SPP berdasarkan notifikasi kesalahan yang diberikan oleh Bagian TU.
- 22. Wakil Dekan II melakukan verifikasi SPP dengan mengklik tombol verifikasi jika sesuai dan Dekan dapat melakukan persetujuan. Jika tidak sesuai maka Wakil Dekan II dapat mengklik tombol tolak verifikasi dan menginput *field* yang salah serta pesan salah berdasarkan *field* yang dipilih,

lalu Bendahara Pembantu Fakultas harus mengedit SPP berdasarkan notifikasi kesalahan yang diberikan oleh Wakil Dekan II.

- 23. Dekan melakukan persetujuan dengan mengklik tombol setuju jika SPP disetujui dan Bendahara Pembantu Fakultas dapat dilakukan penginputan surat yang lain. Jika SPP tidak disetujui, maka Dekan dapat mengklik tombol tidak setuju dan menginput pesan alasan tidak menyetujui, lalu Wakil Dekan II akan melakukan verifikasi ulang dan menginput notifikasi kesalahan berdasarkan pesan kesalahan dari Dekan.
- 24. Bendahara Pembantu Fakultas membuka menu Surat Pencairan Dana dengan mengklik tombol Pencairan untuk id kegiatan yang diinginkan pada halaman RKA, lalu menginput data Surat Pencairan Dana dan mengklik tombol simpan untuk menyimpan ke *database*.
- 25. Lalu Bagian TU melakukan verifikasi Surat Pencairan Dana. Jika sesuai, maka Bagian TU dapat mengklik tombol verifikasi dan Wakil Dekan II dapat melakukan verifikasi Surat Pencairan Dana. Jika tidak sesuai, maka Bagian TU dapat mengklik tombol tolak verifikasi dan menginput *field* yang salah serta pesan salah berdasarkan *field* yang dipilih, lalu Bendahara Pembantu Fakultas harus mengedit Surat Pencairan Dana berdasarkan notifikasi kesalahan yang diberikan oleh Bagian TU.
- 26. Wakil Dekan II melakukan verifikasi Surat Pencairan Dana dengan mengklik tombol verifikasi jika sesuai dan Dekan dapat melakukan persetujuan. Jika tidak sesuai maka Wakil Dekan II dapat mengklik tombol tolak verifikasi dan menginput *field* yang salah serta pesan salah berdasarkan *field* yang dipilih, lalu Bendahara Pembantu Fakultas harus mengedit Surat Pencairan Dana berdasarkan notifikasi kesalahan yang diberikan oleh Wakil Dekan II.
- 27. Dekan melakukan persetujuan dengan mengklik tombol setuju jika Surat Pencairan Dana disetujui dan Bendahara Pembantu Fakultas dapat dilakukan penginputan surat yang lain. Jika Surat Pencairan Dana tidak disetujui, maka Dekan dapat mengklik tombol tidak setuju dan menginput pesan alasan tidak

menyetujui, lalu Wakil Dekan II akan melakukan verifikasi ulang dan menginput notifikasi kesalahan berdasarkan pesan kesalahan dari Dekan.

- 28. Bendahara Pembantu Fakultas membuka menu Surat Pernyataan Tanggung Jawab Mutlak dengan mengklik tombol Surat Pernyataan Tanggung Jawab Mutlak untuk id kegiatan yang diinginkan pada halaman RKA, lalu menginput Surat Pernyataan Tanggung Jawab Mutlak dan mengklik tombol simpan untuk menyimpan ke *database*.
- 29. Lalu Bagian TU melakukan verifikasi SPTJM. Jika sesuai, maka Bagian TU dapat mengklik tombol verifikasi dan Wakil Dekan II dapat melakukan verifikasi SPTJM. Jika tidak sesuai, maka Bagian TU dapat mengklik tombol tolak verifikasi dan menginput *field* yang salah serta pesan salah berdasarkan *field* yang dipilih, lalu Bendahara Pembantu Fakultas harus mengedit SPTJM berdasarkan notifikasi kesalahan yang diberikan oleh Bagian TU.
- 30. Wakil Dekan II melakukan verifikasi SPTJM dengan mengklik tombol verifikasi jika sesuai dan Dekan dapat melakukan persetujuan. Jika tidak sesuai maka Wakil Dekan II dapat mengklik tombol tolak verifikasi dan menginput *field* yang salah serta pesan salah berdasarkan *field* yang dipilih, lalu Bendahara Pembantu Fakultas harus mengedit SPTJM berdasarkan notifikasi kesalahan yang diberikan oleh Wakil Dekan II.
- 31. Dekan melakukan persetujuan dengan mengklik tombol setuju jika SPTJM disetujui dan Bendahara Pembantu Fakultas dapat dilakukan penginputan surat yang lain. Jika SPTJM tidak disetujui, maka Dekan dapat mengklik tombol tidak setuju dan menginput pesan alasan tidak menyetujui, lalu Wakil Dekan II akan melakukan verifikasi ulang dan menginput notifikasi kesalahan berdasarkan pesan kesalahan dari Dekan.
- 32. Lalu Jika telah selesai semua surat tersebut telah diverifikasi dan disetujui, maka seluruh surat dapat dicetak oleh Bendahara Pembantu Fakultas dengan mengklik tombol cetak.
- 33. Lalu Bendahara Pembantu Fakultas dapat mencetak Laporan Realisasi Anggaran Biaya Per Akun dan Laporan Realisasi Anggaran Biaya Per

## Kegiatan

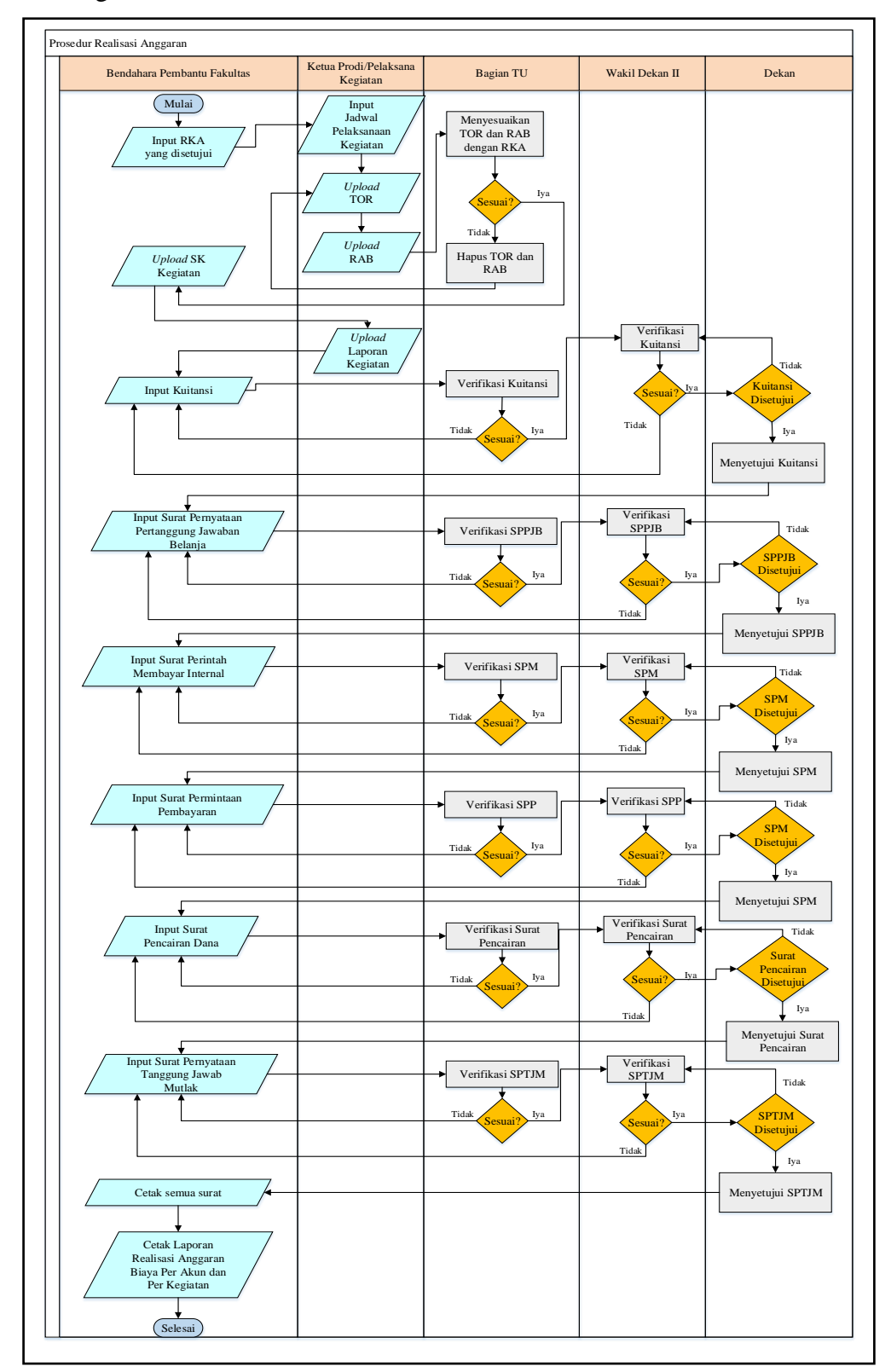

Gambar 3.4 Flowchart Sistem Realisasi Anggaran

#### **3.6.2** Entity Relationship Diagram (ERD)

Diagram ERD menampilkan relasi antar entitas sebagai dasar dari implementasi *database* yang nantinya akan terdapat pada sistem yang dibangun. ERD menjelaskan objek data, atribut, keterhubungan, dan berbagai jenis indikator pada sistem yang dibangun dan siapa saja yang berinteraksi dengan sistem. Pada SI-AK terdapat delapan belas entitas yaitu sptjm, jabatan, *user*, kode\_akun, rka, spp, sppjb, pencairan, kuitansi, spm, laporan\_kegiatan, sk\_kegiatan, rab, tor, jadwal\_kegiatan, verifikasi\_kabag\_kasub, verifikasi\_wadek, dan verifikasi\_dekan.

Masing-masing entitas saling berelasi, relasi antar entitas pada SI-AK antara lain yaitu satu 'user' memiliki satu 'jabatan', satu 'user' mengelola banyak 'kode akun', satu 'user' mengelola banyak 'rka', satu 'rka' memiliki satu 'jadwal kegiatan', satu 'rka' memiliki satu 'tor', satu 'rka' memiliki satu 'rab', satu 'rka' memiliki satu 'sk kegiatan', 'rka' memiliki satu satu 'laporan kegiatan', satu 'rka' memiliki banyak 'spm', satu 'rka' memiliki banyak 'kuitansi', satu 'rka' memiliki satu 'pencairan', satu 'rka' memiliki banyak 'sppjb', satu 'rka' memiliki banyak 'spp', satu 'rka' memiliki satu 'sptjm', satu 'sptjm' berdasarkan satu 'jabatan', satu 'sppjb' mengambil satu 'kuitansi', satu 'sptjm' cek dengan banyak 'verifikasi kabag kasub', satu 'spp' cek dengan banyak 'verifikasi kabag kasub', satu 'sppjb' cek dengan banyak 'verifikasi\_ kabag kasub', satu 'pencairan' cek dengan banyak 'verifikasi kabag kasub', satu 'kuitansi' cek dengan banyak 'verifikasi kabag kasub', satu 'spm' cek dengan banyak 'verifikasi kabag kasub', satu 'verifikasi\_kabag\_kasub' cek dengan banyak 'verifikasi wadek', dan satu 'verifikasi wadek' cek dengan satu 'verifikasi dekan'.

Entitas sptjm mempunyai enam atribut yaitu id, id\_rka, id\_jabatan, pernyataan, tgl, dan verifikasi\_kabag\_kasub. Entitas jabatan memiliki lima atribut yaitu id, nip, nama, jabatan, dan tgl\_jabat. Entitas *user* memiliki enam atribut yaitu id, *username*, *password*, level, nip, dan is\_blokir. Entitas kode\_akun memiliki lima atribut yaitu id, akun, penjelasan, rincian, dan *username*. Entitas jadwal\_kegiatan memiliki empat atribut yaitu id, id\_rka, dari, dan sampai. Entitas

tor memiliki empat atribut yaitu id, id\_rka, file, dan tgl. Entitas rab memiliki empat atribut yaitu id, id\_rka, file, dan tgl.

Entitas sk\_kegiatan memiliki empat atribut yaitu id, id\_rka, file, dan tgl. Entitas laporan\_kegiatan memiliki empat atribut yaitu id, id\_rka, file, dan tgl. Entitas spm memiliki tiga puluh entitas yaitu id, id\_rka, no, kode\_sifatbayar, sifat\_bayar, jns\_bayar, kode\_carabayar, cara\_bayar, thn\_anggaran, dasar\_bayar, no\_dipa, tgl\_dipa, kewenangan, fungsi, sub\_fungsi, ba, program, kode\_kegiatan, sumber\_dana, cara\_penarikan, kpd, nipwp, rek, bank, uraian, akun, ba\_potongan, potongan, tgl, dan verifikasi\_kabag\_kasub. Entitas kuitansi memiliki dua belas atribut yaitu id, id\_rka, ta, no, mak, dari, unit\_kerja, jum\_uang, pembayaran, penerima\_tj, tgl, dan verifikasi\_kabag\_kasub.

Entitas pencairan memiliki sembilan atribut yaitu id, id\_rka, no, jum\_lamp, lampiran, perihal, kpd, tgl, dan verifikasi\_kabag\_kasub. Entitas sppjb memiliki enam belas atribut yaitu id, id\_rka, id\_kuitansi, no\_surat, tgl\_dipa, no\_dipa, klasifikasi, akun, penerima, uraian, tgl\_bukti, no\_bukti, ppn, pph, tgl, dan verifikasi\_kabag\_kasub. Entitas spp memiliki dua puluh delapan atribut yaitu id, id\_rka, no, kode\_jnsbayar, jns\_bayar, kode\_sifatbayar, sifat\_bayar, kode\_kegiatan, kegiatan, kewenangan, akun, bulan, tahun, kpd, tgl\_dipa, no\_dipa, keperluan, jns\_belanja, atas\_nama, alamat\_atasnm, rekening, no\_spk, tgl\_spk, nilai\_spk, pok, spp\_lalu, tgl, dan verifikasi\_kabag\_kasub. Entitas rka memiliki empat belas atribut yaitu id, kode, kegiatan, volume, satuan\_vol, harga\_satuan, jumlah\_biaya, catatan, cp, sub, kategori\_kode, nip\_pelaksana, tgl, dan username.

Entitas verifikasi\_kabag\_kasub memiliki lima atribut yaitu id\_verifikasi, field, pesan, status, dan tgl. Entitas verifikasi\_wadek memiliki enam atribut yaitu id\_verifikasi, id\_verifikasi\_kabag, field, pesan, status, dan tgl. Entitas verifikasi\_dekan memiliki lima atribut yaitu id\_verifikasi, id\_verifikasi\_wadek, pesan, status, dan tgl.

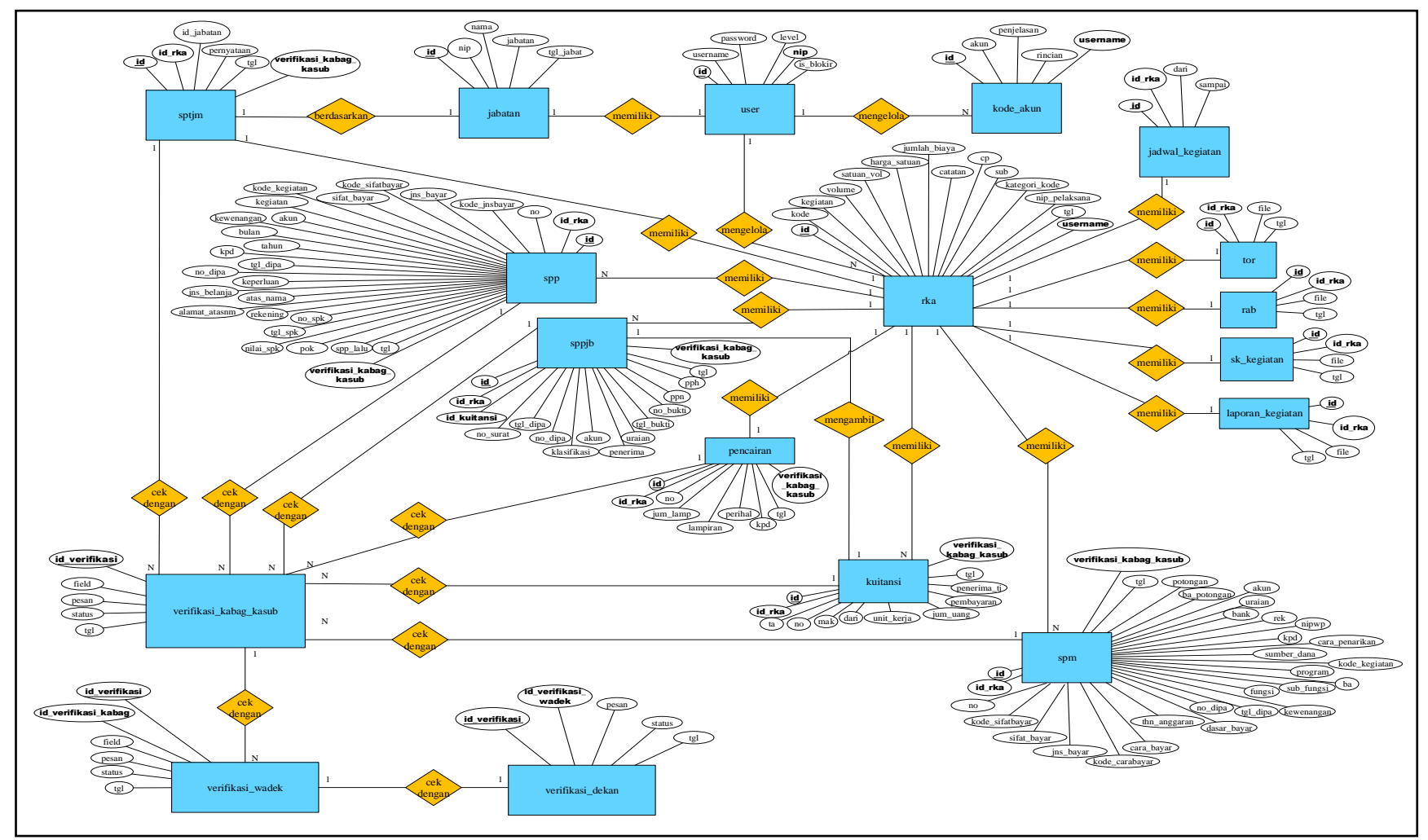

Gambar 3.5 Diagram Relasi Antar Entitas (ERD) pada SI-AK

### 3.6.3 Unified Modeling Language (UML)

Pemodelan yang dibangun pada administrasi keuangan Fakultas Sains dan Teknologi UIN Raden Fatah berfokus pada *unified modeling language* (UML) dikarenakan menggunakan bahasa pemprograman yang digunakan *object oriented programming* (OOP). Diagram UML yang digunakan terdiri dari *use case diagram, activity diagram, class diagram,* dan *sequence diagram*.

#### 3.6.3.1 Use Case Diagram

*Use case diagram* merupakan suatu diagram yang berisi *use case, actor,* serta *realitonship* di antaranya. *Use case diagram* menggambarkan dengan detail bagaimana suatu sistem memproses atau melakukan sesuatu, bagaimana cara *actor* akan menggunakan sistem, serta apa saja yang dapat dilakukan terhadap suatu sistem (Indrajani, 2014:45).

Adapun langkah-langkah membuat use case diagram sebagai berikut:

#### 3.6.3.1.1 Identifikasi Aktor

| No | Aktor                  | Deskripsi                                |
|----|------------------------|------------------------------------------|
| 1  | Bendahara (Admin)      | Bendahara Pembantu Fakultas yang         |
|    |                        | memiliki hak akses dan bertanggung       |
|    |                        | jawab dalam mengelola seluruh data       |
|    |                        | dalam sistem.                            |
| 2  | Kaprodi atau Pelaksana | Kaprodi atau Pelaksana kegiatan yang     |
|    | kegiatan               | memiliki hak akses untuk melihat         |
|    |                        | kegiatan serta menginput jadwal kegiatan |
|    |                        | dan melihat SK Kegiatan yang diinput     |
|    |                        | Bendahara. Kaprodi atau Pelaksana        |
|    |                        | kegiatan juga bertugas untuk menginput   |
|    |                        | TOR, RAB, dan laporan kegiatan.          |
| 3  | Bagian TU              | Kabag atau Kasub yang memiliki hak       |
|    |                        | akses mengelola data user dan jabatan,   |
|    |                        | melihat jadwal kegiatan, melihat SK      |
|    |                        | Kegiatan, bertugas menghapus TOR dan     |
|    |                        | RAB, mencetak RKA, TOR dan RAB,          |
|    |                        | serta melakukan verifikasi terhadap      |
|    |                        | semua berkas pertanggungjawaban          |
|    |                        | kegiatan yang telah diinput Bendahara    |
|    |                        | dan melihat laporan realisasi anggaran.  |
| 4  | Wakil Dekan II         | Wakil Dekan II memiliki hak akses        |
|    |                        | melihat RKA dan bertugas melakukan       |
|    |                        | verifikasi terhadap semua berkas         |

#### Tabel 3.6 Identifikasi aktor

|   | -     |                                                                                                    |
|---|-------|----------------------------------------------------------------------------------------------------|
|   |       | pertanggungjawaban kegiatan yang telah<br>diverifikasi oleh Bagian TU<br>(Kabag/Kasub) dan melihat laporan<br>realisasi anggaran.                                                                                                  |
| 5 | Dekan | Dekan memiliki hak akses melihat RKA<br>dan bertugas melakukan persetujuan<br>terhadap semua berkas<br>pertanggungjawaban kegiatan yang telah<br>melewati verifikasi oleh Wakil Dekan II<br>dan melihat laporan realisasi anggaran |

### 3.6.3.1.2 Definisi Use Case

### Tabel 3.7Definisi usecase

| No | Use Case            | Deskripsi                         | Aktor             |
|----|---------------------|-----------------------------------|-------------------|
| 1  | Mengelola data user | Merupakan proses tambah,          | Bendahara,        |
|    |                     | edit, dan hapus data user ke      | Bagian TU         |
|    |                     | dalam <i>database</i>             |                   |
| 2  | Mengelola jabatan   | Merupakan proses tambah,          | Bendahara,        |
|    |                     | edit, dan hapus data jabatan      | Bagian TU         |
|    |                     | ke dalam <i>database</i>          |                   |
| 3  | Mengelola kode      | Merupakan proses tambah,          | Bendahara         |
|    | akun                | edit, dan hapus data kode         |                   |
|    |                     | akun ke dalam <i>database</i>     |                   |
| 4  | Input RKA           | Merupakan proses tambah           | Bendahara, Wakil  |
|    |                     | data RKA ke dalam <i>database</i> | Dekan II (pasif), |
|    |                     |                                   | Dekan (pasif)     |
| 5  | Cetak RKA           | Merupakan proses mencetak         | Bendahara,        |
|    |                     | data RKA                          | Bagian TU         |
| 6  | Input Jadwal        | Merupakan proses tambah           | Kaprodi atau      |
|    | Kegiatan            | jadwal kegiatan ke dalam          | Pelaksana         |
|    |                     | database                          | kegiatan,         |
|    |                     |                                   | Bendahara         |
|    |                     |                                   | (pasif), Bagian   |
|    |                     |                                   | TU (pasif)        |
| 7  | Mengelola TOR       | Merupakan proses upload,          | Bendahara,        |
|    |                     | edit dan hapus TOR ke dalam       | Kaprodi atau      |
|    |                     | database                          | Pelaksana         |
|    |                     |                                   | kegiatan          |
| 8  | Cetak TOR           | Merupakan proses mencetak         | Bendahara,        |
|    |                     | data TOR                          | Bagian TU         |
| 9  | Hapus TOR           | Merupakan proses                  | Bagian TU         |
|    |                     | menghapus data TOR                |                   |
| 10 | Mengelola RAB       | Merupakan proses upload,          | Bendahara,        |
|    |                     | edit dan hapus RAB ke             | Kaprodi atau      |
|    |                     | dalam <i>database</i>             | Pelaksana         |
|    |                     |                                   | kegiatan          |

| 11  | Cetak RAB            | Merupakan proses mencetak<br>data RAB | Bendahara,<br>Bagian TU |
|-----|----------------------|---------------------------------------|-------------------------|
| 12  | Hapus RAB            | Merupakan proses                      | Bagian TU               |
|     | 1                    | menghapus data RAB                    | C                       |
| 13  | Mengelola SK         | Merupakan proses upload,              | Bendahara               |
|     | Kegiatan             | edit dan hapus SK Kegiatan            |                         |
|     |                      | ke dalam <i>database</i>              |                         |
| 14  | Mengelola Laporan    | Merupakan proses upload,              | Bendahara,              |
|     | Kegiatan             | edit, dan hapus data Laporan          | Kaprodi atau            |
|     |                      | Kegiatan ke dalam <i>database</i>     | Pelaksana               |
| 1.5 | I that Kastatan      | Managalan and a second like t         | Kegiatan                |
| 15  | Linat Kegiatan       | dete kogisten                         | Kaprodi atau            |
|     |                      |                                       | Pelaksalla              |
| 16  | Mangalola Barkas     | Marupakan proses tambah               | Bendahara               |
| 10  | Pertanggungiawahan   | edit dan hanus berkas                 | Dendanara               |
|     | Kegiatan             | pertanggungjawaban yang               |                         |
|     | Reglatan             | terdiri dari <i>usecase</i> surat     |                         |
|     |                      | pencaira dana, SPTJM,                 |                         |
|     |                      | SPPJB, SPP, SPM, dan                  |                         |
|     |                      | Kuitansi                              |                         |
| 17  | Surat pencairan dana | Merupakan proses tambah,              | Bendahara               |
|     |                      | edit, dan hapus data surat            |                         |
|     |                      | pencairan dana ke dalam               |                         |
|     |                      | database                              |                         |
| 18  | SPTJM                | Merupakan proses tambah,              | Bendahara               |
|     |                      | edit, dan hapus data Surat            |                         |
|     |                      | Pernyataan Tanggung Jawab             |                         |
| 10  | CDDID                | Manunakan process tombah              | Dandahara               |
| 19  | SPEID                | dit dan hopus data Surat              | Bendanara               |
|     |                      | Pernyataan Pertanggung                |                         |
|     |                      | Jawaban Belania ke dalam              |                         |
|     |                      | database                              |                         |
| 20  | SPP                  | Merupakan proses tambah.              | Bendahara               |
|     |                      | edit, dan hapus data Surat            |                         |
|     |                      | Permintaan Pembayaran ke              |                         |
|     |                      | dalam database                        |                         |
| 21  | SPM                  | Merupakan proses tambah,              | Bendahara               |
|     |                      | edit, dan hapus data Surat            |                         |
|     |                      | Perintah Membayar Internal            |                         |
|     |                      | ke dalam <i>database</i>              |                         |
| 22  | Kuitansi             | Merupakan proses tambah,              | Bendahara               |
|     |                      | edit, dan hapus data Kuitansi         |                         |
| 22  | Varifilzaci          | Ke dalalil <i>database</i>            | Degiar TU               |
| 23  | verinkasi            | wierupakan proses vernikasi           | Dagian IU               |

|    |                                                     | berkas pertanggungjawaban<br>kegiatan yang terdiri dari                                                                                                    |                                                      |
|----|-----------------------------------------------------|----------------------------------------------------------------------------------------------------|------------------------------------------------------|
|    |                                                     | surat pencairan dana, SPTJM, SPPJB, SPP, SPM,                                                                                                    |                                                      |
|    |                                                     | dan kuitansi                                                                                                    |                                                      |
| 24 | Verifikasi Kembali                                  | Merupakan proses verifikasi<br>berkas pertanggungjawaban<br>kegiatan yang terdiri dari<br>surat pencairan dana,<br>SPTJM, SPPJB, SPP, SPM,<br>dan kuitansi setelah melewati<br>proses verifikasi oleh Bagian                                                                                                    | Wakil Dekan II                                       |
|    |                                                     | TL ash sharenses                                                                                                    |                                                      |
| 25 | Menyetujui                                          | Merupakan proses<br>menyetujui berkas<br>pertanggungjawaban<br>kegiatan yang terdiri dari<br>surat pencairan dana,<br>SPTJM, SPPJB, SPP, SPM,                                                                                                    | Dekan                                                |
|    |                                                     | dan kuitansi setelah melewati<br>proses verifikasi dari Wakil                                                                                                    |                                                      |
|    |                                                     | Dekan II sebelumnya                                                                                                    |                                                      |
| 26 | Cetak Laporan                                       | Merupakan proses cetak                                                                                                    | Bendahara Wakil                                      |
| 20 | Realisasi Anggaran                                  | laporan realisasi anggaran<br>yang otomatis memanggil<br>data dari dari berkas<br>pertanggungjawaban<br>kegiatan yaitu surat<br>pencarian dana, SPTJM,<br>SPPJB, SPP, SPM, dan<br>kuitansi hingga menghasilkan<br>laporan realisasi anggaran<br>yang terdiri dari laporan<br>realisasi anggaran biaya<br>keseluruhan dan laporan<br>realisasi anggaran per<br>kegiatan secara otomatis | Dekan II, Dekan<br>Bendahara.                        |
| 21 | Laporan Realisasi<br>Anggaran Biaya<br>Keseluruhan  | realisasi anggaran biaya<br>keseluruhan                                                                                                    | Bendahara,<br>Bagian Tum<br>Wakil Dekan II,<br>Dekan |
| 28 | Laporan Realisasi<br>Anggaran Biaya per<br>Kegiatan | Merupakan cetak laporan<br>realisasi anggaran biaya per<br>kegiatan                                                                                                    | Bendahara,<br>Bagian TU,<br>Wakil Dekan II,<br>Dekan |
| 29 | Cetak semua berkas                                  | Merupakan proses melihat                                                                                                    | Bendahara                                            |

| pertanggungjawaban | dan mencetak semua berkas<br>yang terdiri dari surat<br>pencairan dana, SPTJM,<br>SPPJB, SPP, SPM, dan<br>kuitansi yang telah |  |
|--------------------|----------------------------------------------------------------------------------------------------|--|
|                    | diverifikasi dan disetujui                                                                                                    |  |

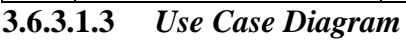

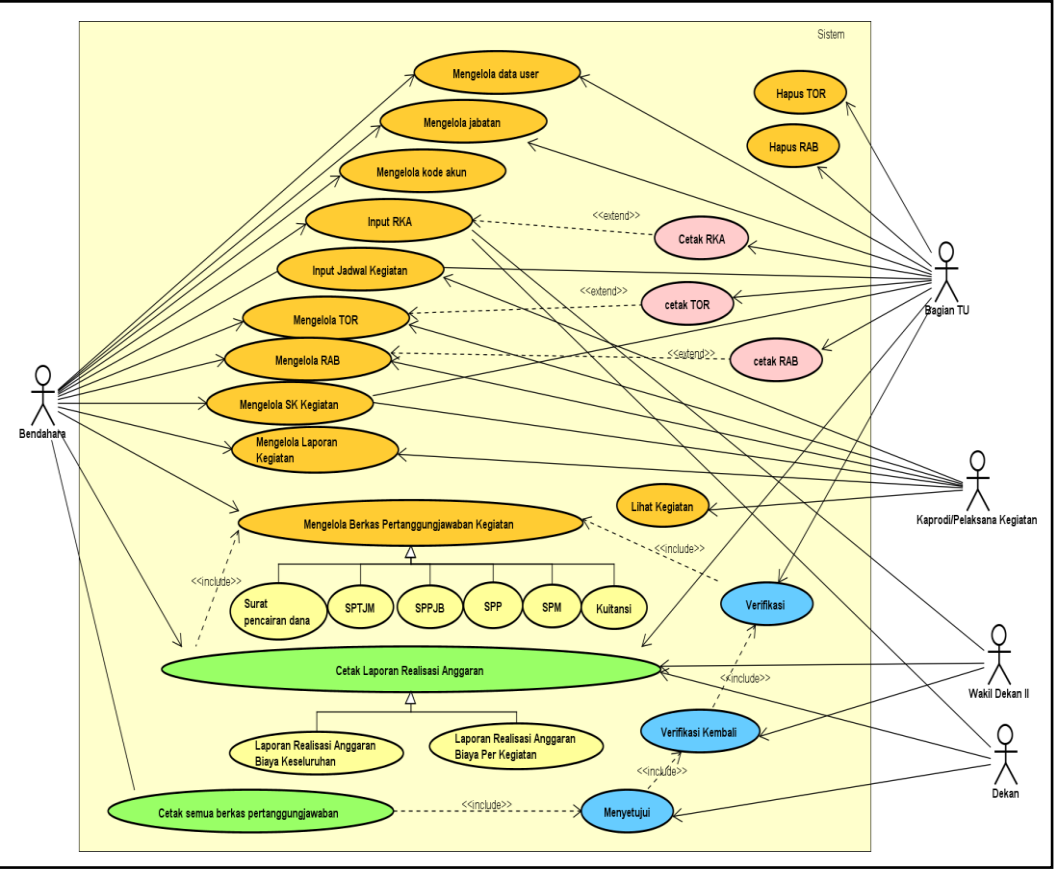

Gambar 3.6 Use Case Diagram Administrasi Keuangan

### 3.6.3.2 Activity Diagram

Activity diagram adalah salah satu dari diagram UML yang menggambarkan berbagai alur aktivitias dalam sistem yang sedang dirancang, bagaimana masing-masing alur berawal, diskusi yang mungkin terjadi, dan bagaimana alur berakhir.

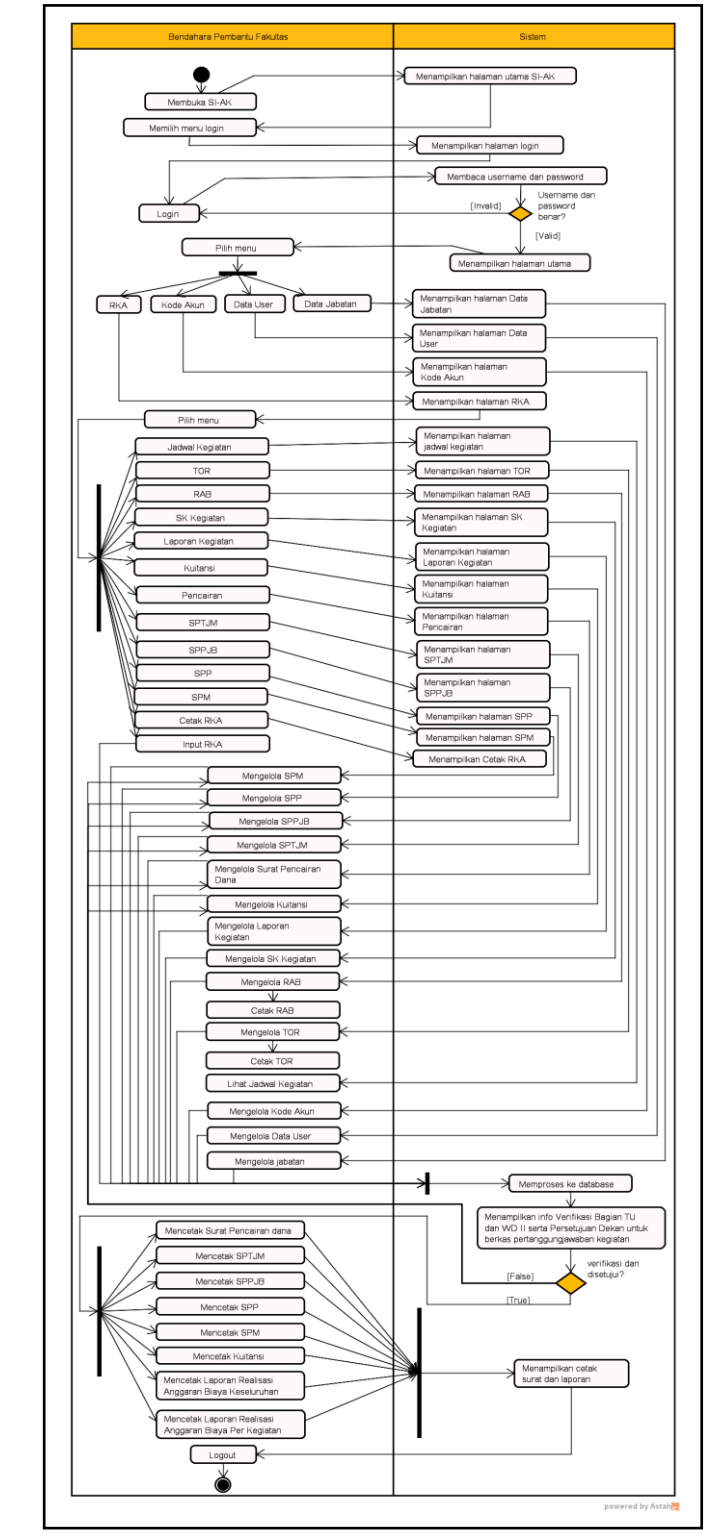

## 3.6.3.2.1 Activity Diagram Bendahara Pembantu Fakultas

Gambar 3.7 Activity diagram Bendahara Pembantu Fakultas

Gambar 3.7 merupakan gambar activity diagram Bendahara Pembantu Fakultas menjelaskan aktivitas yang dapat dilakukan oleh Bendahara Pembantu Fakultas. Pertama, Bendahara membuka SI-AK dan sistem menampilkan halaman utama SI-AK. Lalu Bendahara memilih menu *login* dan sistem menampilkan halaman *login*. Bendahara melakukan *login* dengan menginput *username dan password*. Lalu sistem akan membaca *username* dan *password* yang diinput Bendahara. Jika *username* atau *password* salah, maka Bendahara melakukan *login* kembali pada *form login*. Jika benar, sistem menampilkan halaman utama setelah *login* serta menu pada sistem. Bendahara memilih menu RKA lalu sistem menampilkan halaman RKA, memilih menu kode akun lalu sistem menampilkan halaman kode akun, memilih menu data *user* lalu sistem menampilkan halaman data *user*, dan memilih menu data jabatan lalu sistem manmpilkan halaman data jabatan.

Pada halaman RKA, Bendahara memilih menu jadwal kegiatan lalu sistem menampilkan halaman jadwal kegiatan, memilih menu TOR lalu sistem menampilkan halaman TOR, memilih menu RAB lalu sistem menampilkan halaman RAB, memilih menu SK Kegiatan lalu sistem menampilkan halaman SK Kegiatan, memilih menu laporan kegiatan lalu sistem menampilkan halaman laporan kegiatan, memilih menu kuitansi lalu sistem menampilkan halaman kuitansi, memilih menu pencairan lalu sistem menampilkan halaman pencairan, memilih menu SPTJM lalu sistem menampilkan halaman SPTJM, memilih menu SPPJB lalu sistem menampilkan halaman SPPJB lalu sistem menampilkan halaman SPP, memilih menu SPM lalu sistem menampilkan halaman SPM, memilih menu cetak RKA lalu sistem menampilkan cetak RKA, dan melakukan input RKA lalu diproses ke *database*.

Bendahara mengelola SPM pada halaman SPM, mengelola SPP pada halaman SPP, mengelola SPPJB pada halaman SPPJB, mengelola SPTJM pada halaman SPTJM, mengelola surat pencairan dana pada halaman pencairan, mengelola kuitansi pada halaman kuitansi, mengelola laporan kegiatan pada halaman laporan kegiatan, mengelola SK Kegiatan pada halaman SK Kegiatan, mengelola RAB pada halaman RAB lalu mencetak RAB, mengelola TOR pada halaman TOR lalu mencetak TOR, melihat jadwal kegiatan pada halaman jadwal kegiatan, mengelola kode akun pada halaman kode akun, mengelola data *user* pada halaman data *user*, mengelola jabatan pada halaman data jabatan.

Lalu sistem akan memproses seluruh data yang dikelola atau diinput tersebut ke *database*. Sistem akan menampilkan info verifikasi Bagian TU dan Wakil Dekan II serta persetujuan Dekan. Jika berkas pertanggungjawaban kegiatan tidak diverifikasi dan disetujui yang terdiri dari Surat Pencairan Dana, SPTJM, SPPJB, SPP, SPM dan kuitansi, maka bendahara harus mengedit atau mengelola kembali data Surat Pencairan Dana, SPTJM, SPPJB, SPP, SPM dan kuitansi. Jika diverifikasi dan disetujui maka bendahara dapat mencetak surat pencairan dana, mencetak SPTJM, mencetak SPPJB, mencetak SPP, mencetak SPM, mencetak kuitansi, mencetak laporan realisasi anggaran biaya keseluruhan, dan mencetak laporan realisasi anggaran biaya per kegiatan. Kemudian sistem akan menampilkan cetak surat dan laporan yang ingin dicetak dan outputnya adalah data surat atau laporan yang dicetak. Lalu bendahara melakukan *logout* untuk keluar dari sistem.
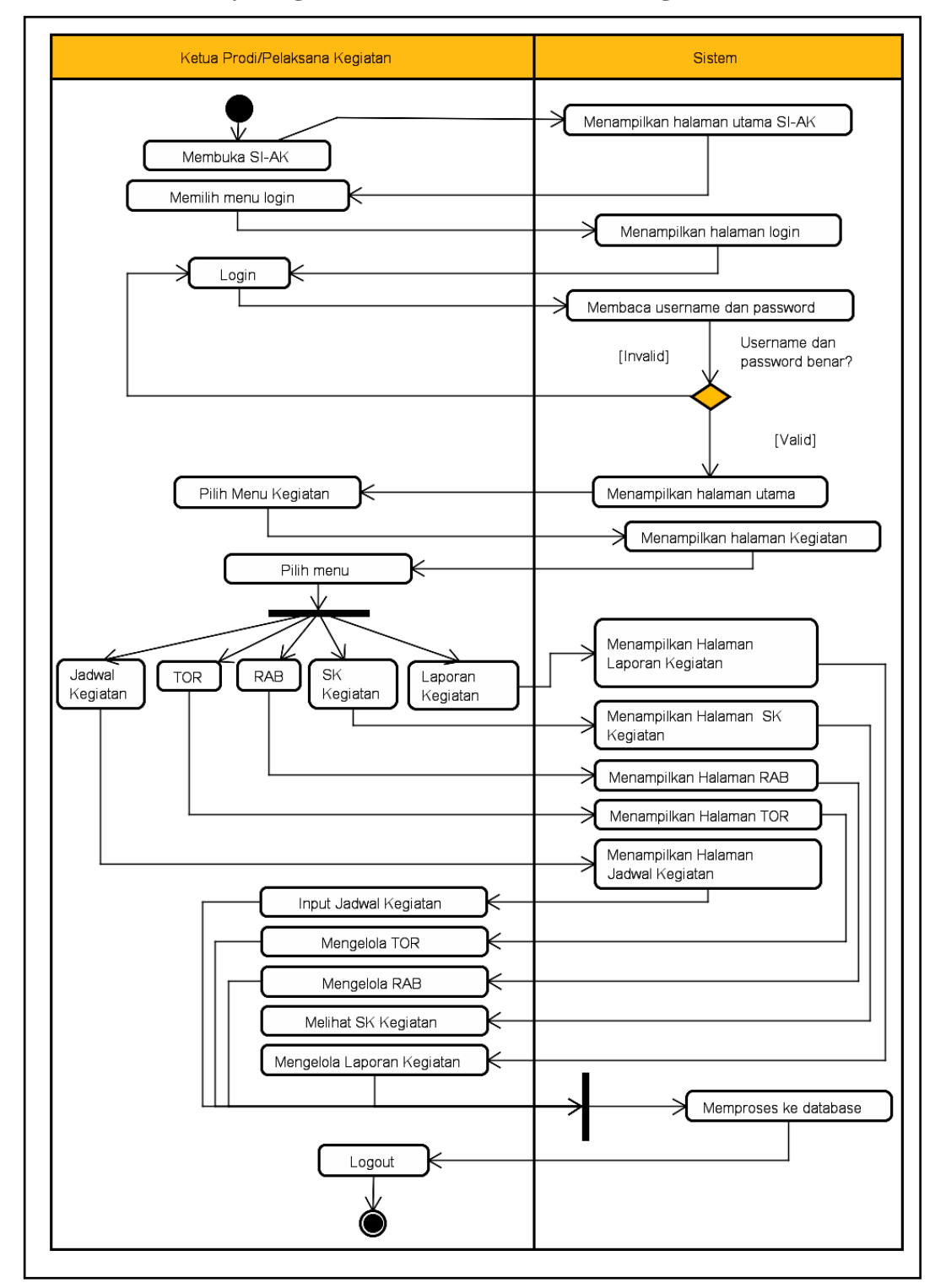

3.6.3.2.2 Activity Diagram Ketua Prodi/Pelaksana kegiatan

Gambar 3.8 Activity diagram Ketua Prodi/pelaksana kegiatan

Gambar 3.8 merupakan gambar *activity* diagram Ketua Prodi atau pelaksana kegiatan menjelaskan aktivitas yang dapat dilakukan oleh Ketua Prodi atau

pelaksana kegiatan. Pertama, Ketua Prodi atau pelaksana kegiatan membuka SI-AK dan sistem menampilkan halaman utama SI-AK. Lalu Ketua Prodi atau pelaksana kegiatan memilih menu *login* dan sistem menampilkan halaman *login*. Ketua Prodi atau pelaksana kegiatan melakukan *login* dengan menginput *username dan password*. Lalu sistem akan membaca *username* dan *password* yang diinput Ketua Prodi atau pelaksana kegiatan. Jika *username* atau *password* salah, maka Ketua Prodi atau pelaksana kegiatan melakukan *login* kembali pada *form login*. Jika benar, sistem menampilkan halaman utama setelah *login* serta menu pada sistem.

Ketua Prodi atau Pelaksana kegiatan memilih menu kegiatan, lalu sistem menampilkan halaman kegiatan. Ketua Prodi atau pelaksana kegiatan memilih menu jadwal kegiatan lalu sistem menampilkan halaman jadwal kegiatan, memilih menu TOR lalu sistem menampilkan halaman TOR, memilih menu RAB lalu sistem menampilkan halaman RAB, memilih menu SK Kegiatan lalu sistem menampulkan halaman SK Kegiatan, memilih menu laporan kegiatan lalu menampilkan halaman laporan kegiatan. Ketua Prodi atau pelaksana kegiatan menginput jadwal kegiatan, mengelola TOR, mengelola RAB, melihat SK Kegiatan, dan mengelola laporan kegiatan. Lalu sistem akan memproses seluruh data yang dikelola atau diinput tersebut ke *database*. Lalu Ketua Prodi atau Pelaksana kegiatan melakukan *logout* untuk keluar dari sistem.

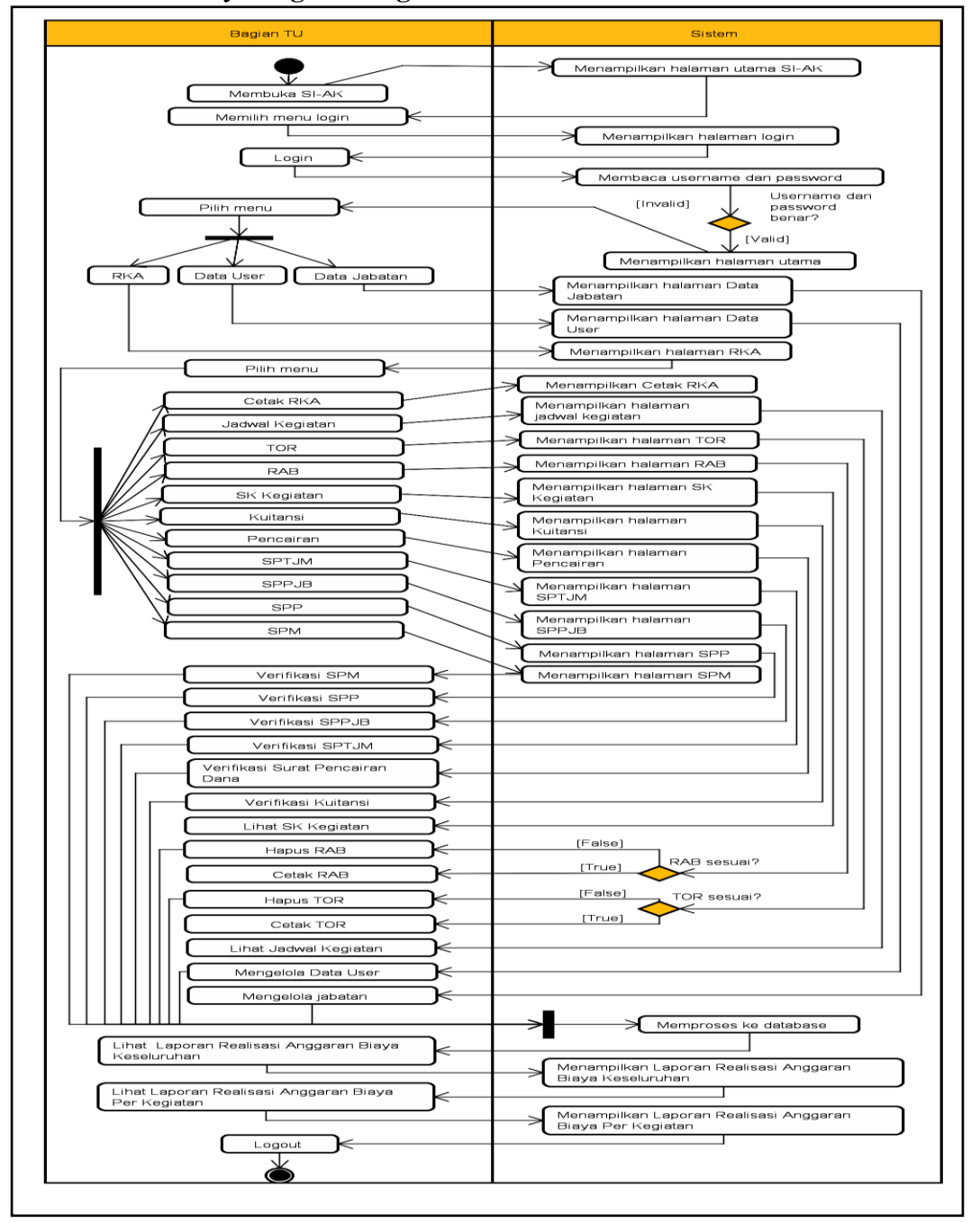

3.6.3.2.3 Activity Diagram Bagian TU

Gambar 3.9 Activity diagram Bagian TU

Gambar 3.9 merupakan gambar *activity* diagram Bagian TU menjelaskan aktivitas yang dapat dilakukan oleh Bagian TU. Pertama, Bagian TU membuka SI-AK dan sistem menampilkan halaman utama SI-AK. Lalu Bagian TU memilih menu *login* dan sistem menampilkan halaman *login*. Bagian TU melakukan *login* 

dengan menginput *username dan password*. Lalu sistem akan membaca *username* dan *password* yang diinput Bagian TU. Jika *username* atau *password* salah, maka Bagian TU melakukan *login* kembali pada *form login*. Jika benar, sistem menampilkan halaman utama setelah *login* serta menu pada sistem. Lalu Bagian TU memilih menu RKA dan sistem menampilkan halaman RKA, memilih menu data *user* dan sistem menampilkan halaman data *user*, memilih menu data jabatan dan sistem menampilkan halaman data jabatan.

Pada halaman RKA Bagian TU mencetak RKA lalu sistem menampilkan cetak RKA, memilih menu jadwal kegiatan lalu sistem menampilkan halaman jadwal kegiatan, memilih menu TOR lalu sistem menampilkan halaman TOR, memilih menu RAB lalu sistem menampilkan halaman RAB, memilih menu SK Kegiatan lalu sistem menampilkan halaman SK Kegiatan, memilih menu kuitansi lalu sistem menampilkan halaman kuitansi, memilih menu pencairan lalu sistem menampilkan halaman SPTJM lalu sistem menampilkan halaman SPTJM, memilih menu SPPJB lalu sistem menampilkan halaman SPPJB, memilih menu SPP lalu sistem menampilkan halaman SPP. memilih menu SPM lalu sistem menampilkan halaman SPM.

Bagian TU melakukan verifikasi SPM pada halaman SPM, verifikasi SPP pada menu SPP, verifikasi SPPJB pada menu SPPJB, verifikasi SPTJM pada halaman SPTJM, verifikasi surat pencairan dana pada halaman pencairan, verifikasi kuitansi pada halaman kuitansi, dan melihat SK Kegiatan. Pada halaman RAB sistem akan menampilkan data RAB, jika tidak sesuai maka Bagian TU akan menghapus RAB, namun jika sesuai Bagian TU akan melakukan cetak RAB. Pada halaman TOR sistem akan menampilkan data TOR, jika tidak sesuai maka Bagian TU akan menghapus TOR, namun jika sesuai Bagian TU akan melakukan cetak TOR. Lalu Bagian TU juga melihat jadwal kegiatan, mengelola data *user* pada halaman data *user*, mengelola jabatan pada halaman jabatan. Lalu sistem akan memproses seluruh data yang dikelola atau diinput ataupun dihapus tersebut ke *database*. Bagian TU melihat laporan realisasi anggaran biaya keseluruhan lalu

laporan realisasi anggaran biaya per kegiatan lalu sistem menampilkan laporan realisasi anggaran biaya per kegiatan. Lalu Bagian TU melakukan *logout* untuk keluar dari sistem.

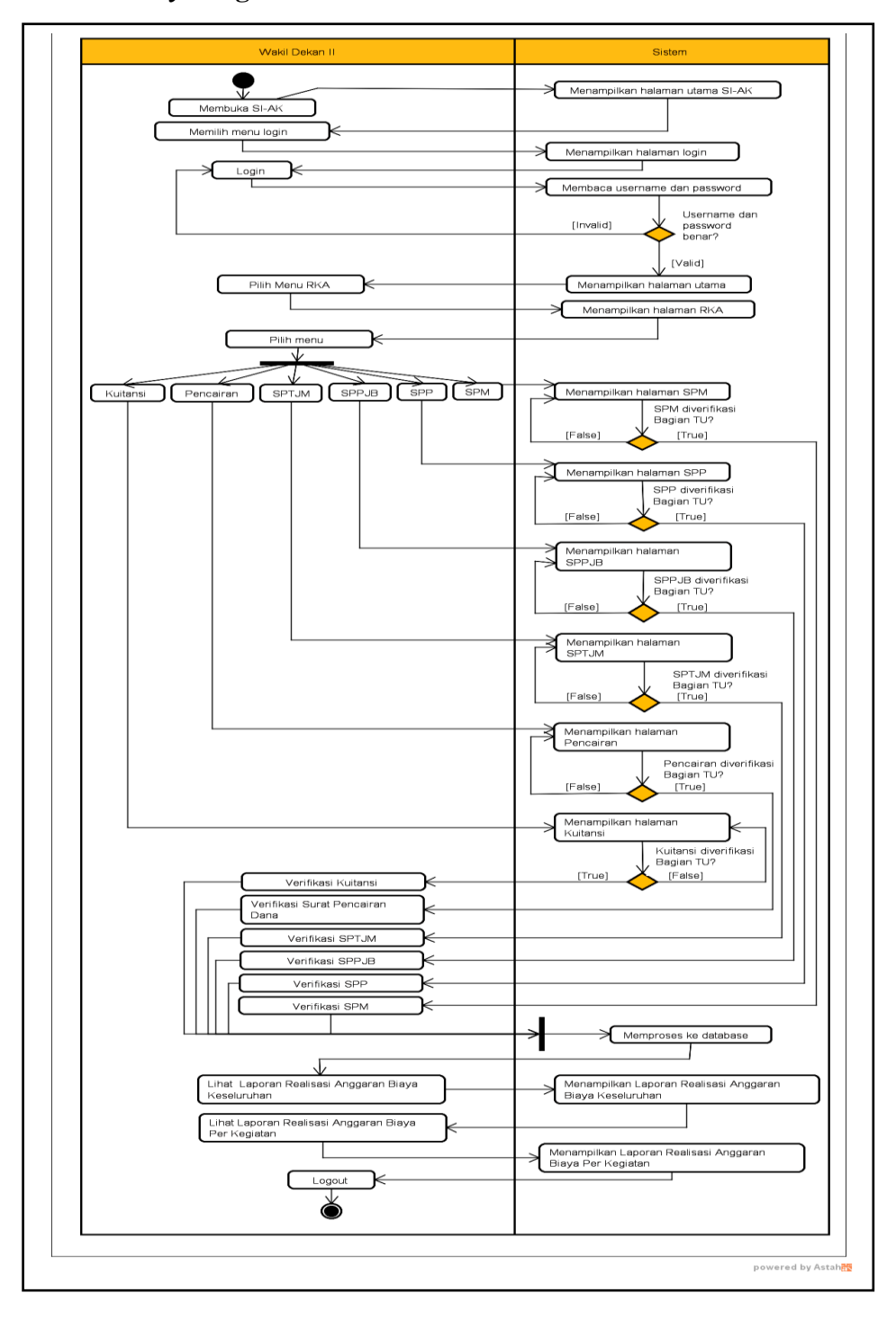

3.6.3.2.4 Activity Diagram Wakil Dekan II

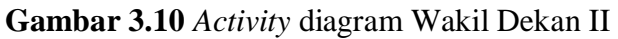

Gambar 3.10 merupakan gambar *activity* diagram Wakil Dekan II menjelaskan aktivitas yang dapat dilakukan oleh Wakil Dekan II. Pertama, Wakil Dekan II membuka SI-AK dan sistem menampilkan halaman utama SI-AK. Lalu Wakil Dekan II memilih menu *login* dan sistem menampilkan halaman *login*. Wakil Dekan II melakukan *login* dengan menginput *username dan password*. Lalu sistem akan membaca *username* dan *password* yang diinput Wakil Dekan II. Jika *username* atau *password* salah, maka Wakil Dekan II melakukan *login* kembali pada *form login*. Jika benar, sistem menampilkan halaman utama setelah *login* serta menu pada sistem. Wakil Dekan II memilih menu RKA lalu sistem menampilkan halaman RKA.

Pada halaman RKA, Wakil Dekan II memilih menu kuitansi lalu sistem menampilkan halaman kuitansi, memilih menu pencairan lalu sistem menampilkan halaman pencairan, memilih menu SPTJM lalu sistem menampilkan halaman SPTJM, memilih menu SPPJB lalu sistem menampilkan halaman SPPJB, memilih menu SPP lalu sistem menampilkan halaman SPP, dan memilih menu SPM lalu sistem menampilkan halaman SPM. Jika kuitansi diverifikasi Bagian TU, maka Wakil Dekan II dapat melakukan verifikasi kuitansi. Namun jika kuitansi ditolak verifikasi Bagian TU, maka sistem hanya akan menampilkan halaman kuitansi. Jika pencairan diverifikasi Bagian TU, maka Wakil Dekan II dapat melakukan verifikasi surat pencairan dana. Namun jika pencairan ditolak verifikasi Bagian TU, maka sistem hanya akan menampilkan halaman pencairan.

Jika SPTJM diverifikasi Bagian TU, maka Wakil Dekan II dapat melakukan verifikasi SPTJM. Namun jika SPTJM ditolak verifikasi Bagian TU, maka sistem hanya akan menampilkan halaman SPTJM. Jika SPPJB diverifikasi Bagian TU, maka Wakil Dekan II dapat melakukan verifikasi SPPJB. Namun jika SPPJB ditolak verifikasi Bagian TU, maka sistem hanya akan menampilkan halaman SPPJB. Jika SPP diverifikasi Bagian TU, maka Wakil Dekan II dapat melakukan verifikasi Bagian TU, maka SPPJB. Jika SPP diverifikasi Bagian TU, maka Wakil Dekan II dapat melakukan verifikasi SPP. Namun jika SPP ditolak verifikasi Bagian TU, maka sistem hanya akan menampilkan halaman SPPJB. Jika SPP. Namun jika SPP ditolak verifikasi Bagian TU, maka sistem hanya akan menampilkan halaman SPP. Jika SPM diverifikasi Bagian TU, maka Wakil Dekan II dapat melakukan verifikasi SPM. Namun jika SPM ditolak verifikasi Bagian TU, maka SPM. Namun jika SPM ditolak verifikasi Bagian TU, maka sistem hanya akan menampilkan halaman SPM.

Lalu sistem akan memproses hasil verifikasi tersebut ke *database*. Lalu Wakil Dekan II dapat melihat laporan realisasi anggaran biaya keseluruhan lalu sistem menampilkan laporan realisasi anggaran biaya keseluruhan, melihat laporan realisasi anggaran biaya per kegiatan lalu sistem menampilkan laporan realisasi anggaran biaya per kegiatan. Lalu Wakil Dekan II melakukan *logout* untuk keluar dari sistem.

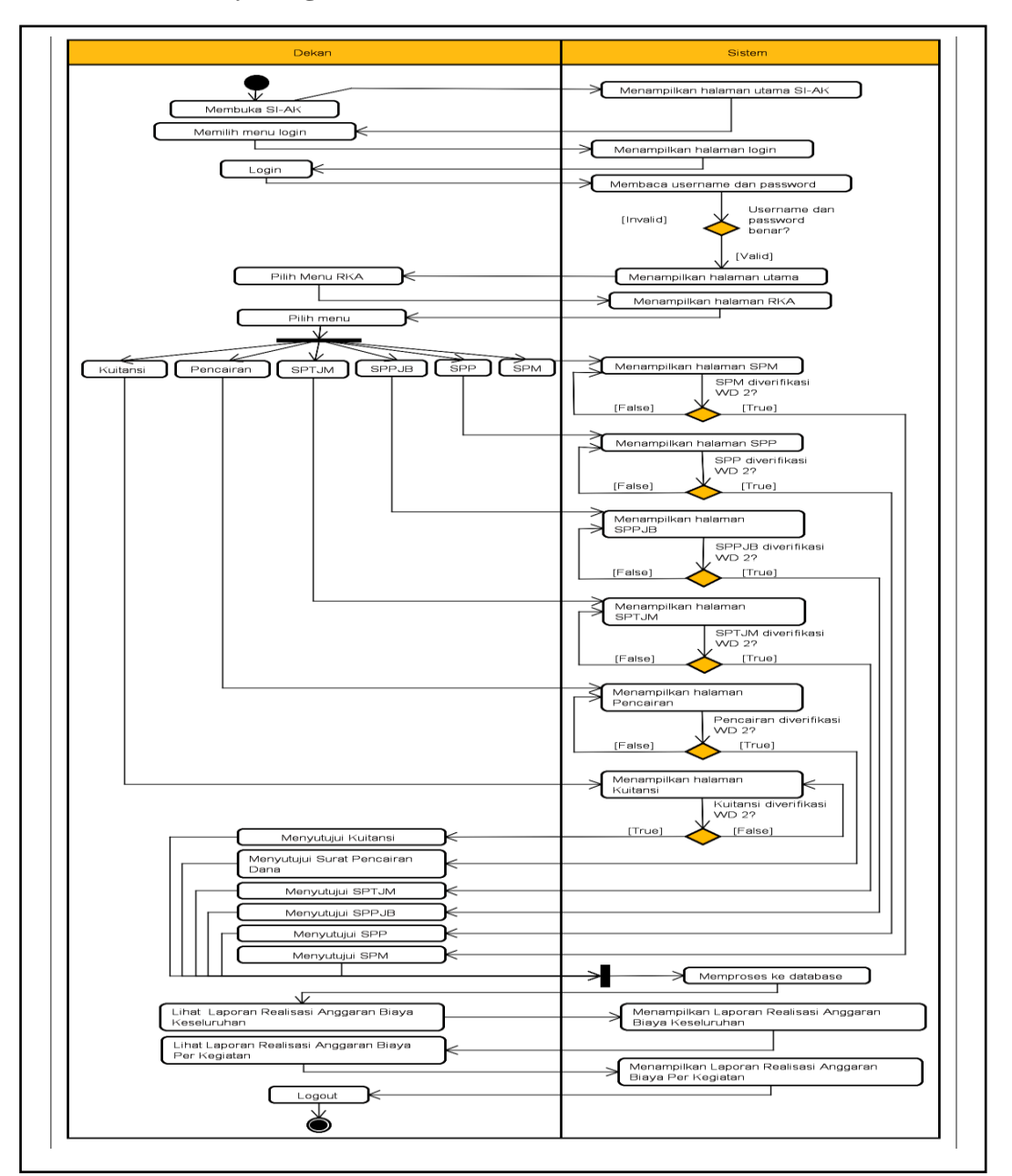

3.6.3.2.5 Activity Diagram Dekan

Gambar 3.11 Activity diagram Dekan

Gambar 3.11 merupakan gambar *activity* diagram Dekan menjelaskan aktivitas yang dapat dilakukan oleh Dekan. Pertama, Dekan membuka SI-AK dan sistem menampilkan halaman utama SI-AK. Lalu Dekan memilih menu *login* dan sistem menampilkan halaman *login*. Dekan melakukan *login* dengan menginput *username dan password*. Lalu sistem akan membaca *username* dan *password* yang diinput Dekan. Jika *username* atau *password* salah, maka Dekan melakukan *login* kembali pada *form login*. Jika benar, sistem menampilkan halaman utama setelah *login* serta menu pada sistem. Dekan memilih menu RKA, lalu sistem menampilkan halaman RKA.

Pada halaman RKA, Dekan memilih menu kuitansi lalu sistem menampilkan halaman kuitansi, memilih menu pencairan lalu sistem menampilkan halaman pencairan, memilih menu SPTJM lalu sistem menampilkan halaman SPTJM, memilih menu SPPJB lalu sistem menampilkan halaman SPPJB, memilih menu SPP lalu sistem menampilkan halaman SPP, dan memilih menu SPM lalu sistem menampilkan halaman SPM. Jika kuitansi diverifikasi Wakil Dekan II, maka Dekan dapat menyetujui kuitansi. Namun jika kuitansi ditolak verifikasi Wakil Dekan II, maka sistem hanya akan menampilkan halaman kuitansi. Jika pencairan diverifikasi Wakil Dekan II, maka Dekan dapat menyetujui surat pencairan dana. Namun jika pencairan ditolak verifikasi Wakil Dekan II, maka sistem hanya akan menampilkan halaman kuitansi.

Jika SPTJM diverifikasi Wakil Dekan II, maka Dekan dapat menyetujui SPTJM. Namun jika SPTJM ditolak verifikasi Wakil Dekan II, maka sistem hanya akan menampilkan halaman SPTJM. Jika SPPJB diverifikasi Wakil Dekan II, maka Dekan dapat menyetujui SPPJB. Namun jika SPPJB ditolak verifikasi Wakil Dekan II, maka sistem hanya akan menampilkan halaman SPPJB. Jika SPP diverifikasi Wakil Dekan II, maka Dekan dapat menyetujui SPP. Namun jika SPP ditolak verifikasi Wakil Dekan II, maka sistem hanya akan menampilkan halaman SPP. Jika SPM diverifikasi Wakil Dekan II, maka Dekan dapat menyetujui SPM. Namun jika SPM ditolak verifikasi Wakil Dekan II, maka pekan dapat menyetujui SPM. Namun jika SPM ditolak verifikasi Wakil Dekan II, maka pekan dapat menyetujui SPM. Lalu Dekan dapat melihat laporan realisasi anggaran biaya keseluruhan lalu sistem menampilkan laporan realisasi anggaran biaya keseluruhan, melihat laporan realisasi anggaran biaya per kegiatan lalu sistem menampilkan laporan realisasi anggaran biaya per kegiatan. Lalu Dekan dapat melakukan *logout* untuk keluar dari sistem.

## 3.6.3.3 Class Diagram

Diagram kelas atau *class diagram* menggambarkan struktur sistem dari segi pendefinisian kelas-kelas yang akan dibuat untuk membangun sistem. *Class diagram* menggambarkan struktur dan deskripsi *class, package* dan objek yang saling terhubung. Diagram kelas dibuat agar pembuat program atau *programmer* membuat kelas-kelas sesuai rancangan di dalam diagram kelas agar antara dokumen perancangan dan perangkat lunak sinkron. *Class diagram* SI-AK dapat dilihat pada gambar berikut ini.

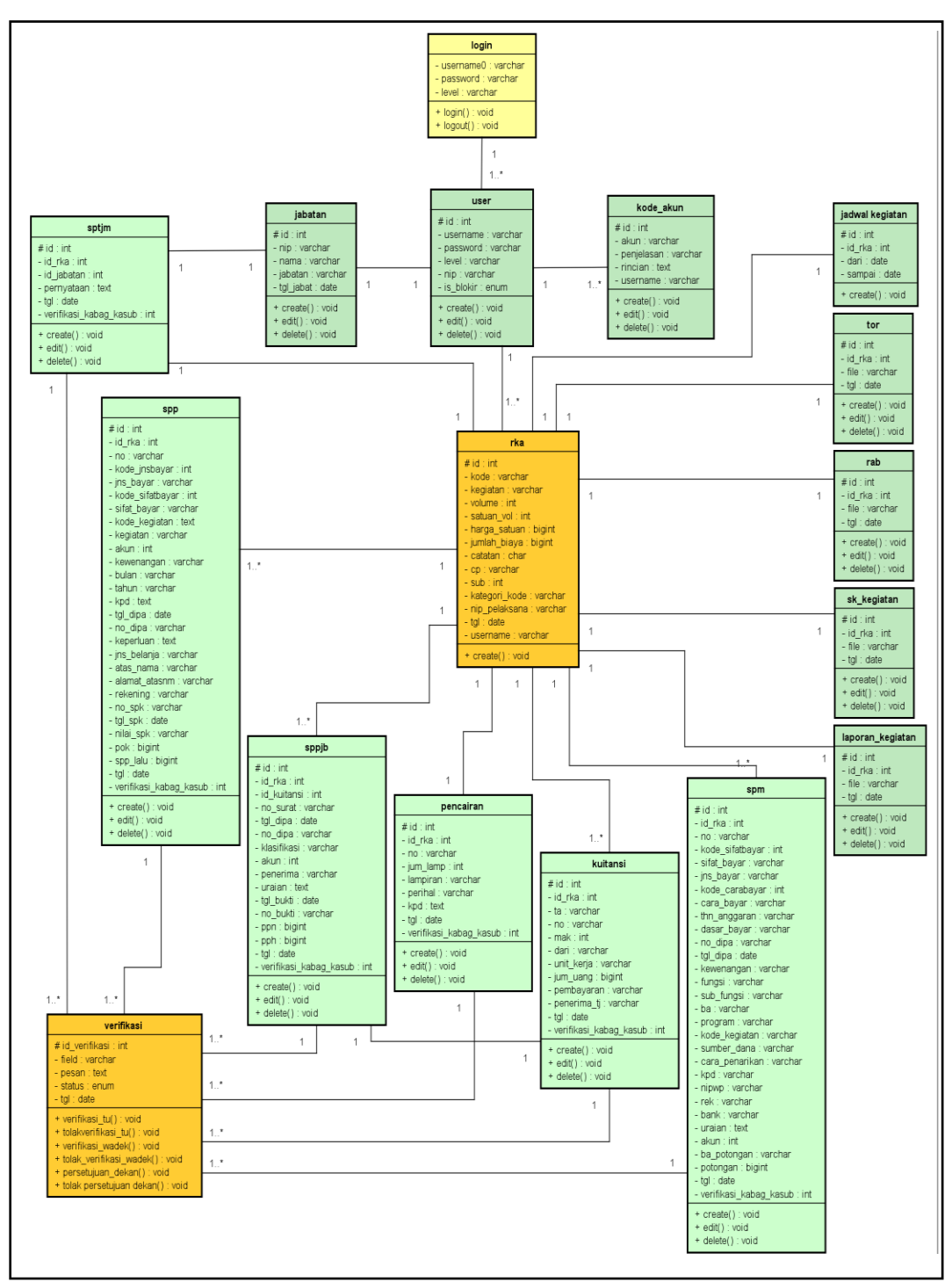

Gambar 3.12 Class diagram SI-AK

## 3.6.3.4 Sequence Diagram

Sequence diagram digunakan untuk menggambarkan arus pekerjaan, pesan yang sampaikan dan bagaimana elemen-elemen di dalamnya bekerja sama dari waktu ke waktu untuk mencapai suatu hasil. Masing-masing urutan elemen diatur di dalam suatu urutan horizontal. Sequence Diagram SI-AK dapat dilihat pada rancangan berikut ini:

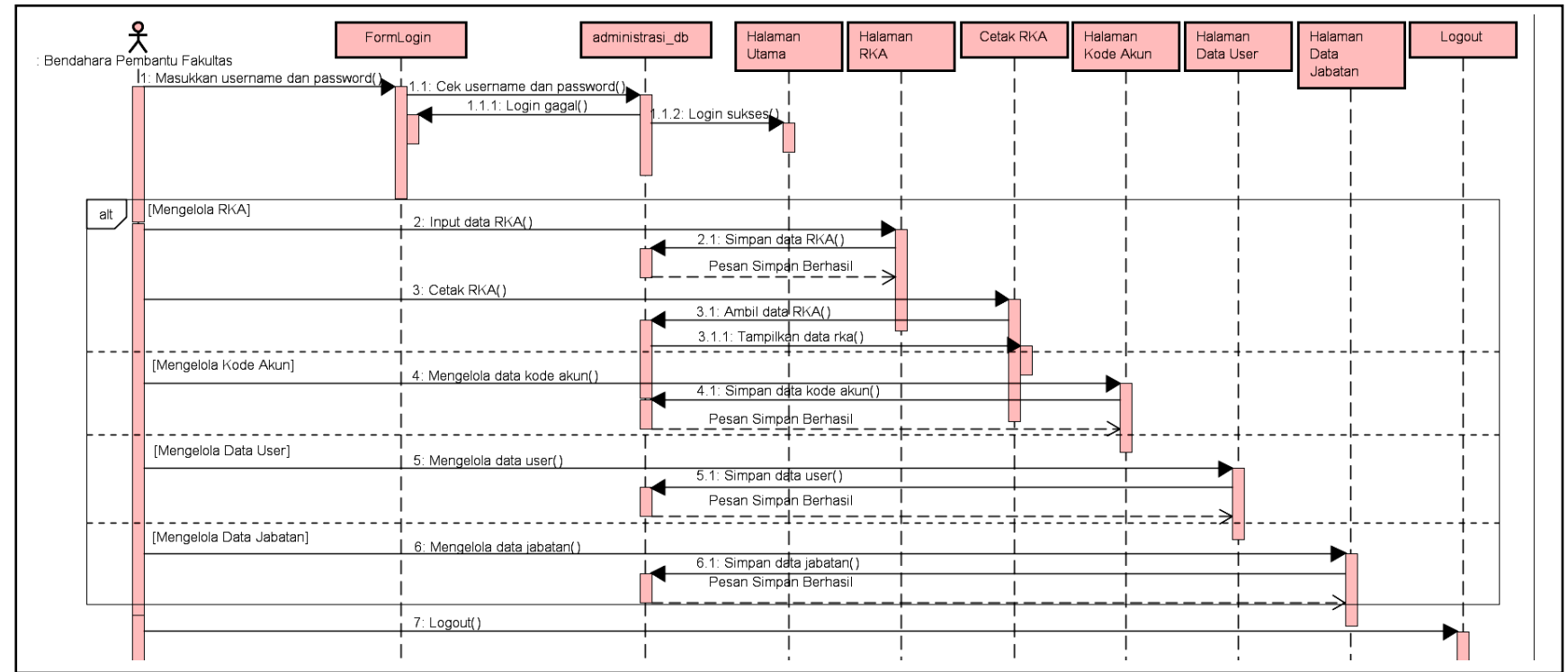

3.6.3.4.1 Sequence Diagram Bendahara Pembantu Fakulas Mengelola RKA, Data User dan Kode Akun

Gambar 3.13 Sequence diagram Bendahara Pembantu Fakultas mengelola RKA, data user dan kode akun

Proses *sequence diagram* Bendahara Pembantu Fakulas mengelola RKA, data *user* dan kode akun diawali dengan memasukkan *username* dan *password* untuk *login* pada FormLogin. Lalu sistem akan mengecek *username* dan *password* yang diinputkan pada *database* administrasi\_db. Jika *login* gagal, maka akan tetap berada pada FormLogin dan Bendahara harus kembali menginputkan *username* dan *password*. Jika *login* gagal, maka akan tampil halaman utama SI-AK. Pada proses mengelola RKA, Bendahara memulai dengan menginput data RKA pada halaman RKA, lalu data RKA akan disimpan ke *database* administrasi\_db dan muncul pesan simpan berhasil pada halaman RKA. Bendahara mengklik tombol cetak RKA, lalu data RKA akan diambil dari *database* administrasi\_db dan akan ditampilkan data RKA ke cetak RKA.

Pada proses mengelola kode akun, Bendahara memulai dengan mengelola data kode akun pada halaman kode akun, lalu data kode akun disimpan ke *database* administrasi\_db dan muncul pesan simpan berhasil pada halaman kode akun. Pada proses mengelola data *user*, Bendahara memulai dengan mengelola data *user* pada halaman data user, lalu data *user* disimpan ke *database* administrasi\_db dan muncul pesan simpan berhasil pada halaman data *user*. Pada proses mengelola data jabatan, Bendahara memulai dengan mengelola data *user*. Pada proses mengelola data jabatan, Bendahara memulai dengan mengelola data jabatan, alu data jabatan akan disimpan ke *database* administrasi\_db dan muncul pesan simpan berhasil pada halaman data jabatan, lalu data jabatan akan disimpan ke *database* administrasi\_db dan muncul pesan simpan berhasil pada halaman data jabatan. Setelah melakukan seluruh kegiatan yang diperlukan pada SI-AK, Bendahara keluar dari sistem dengan mengklik menu *logout*.

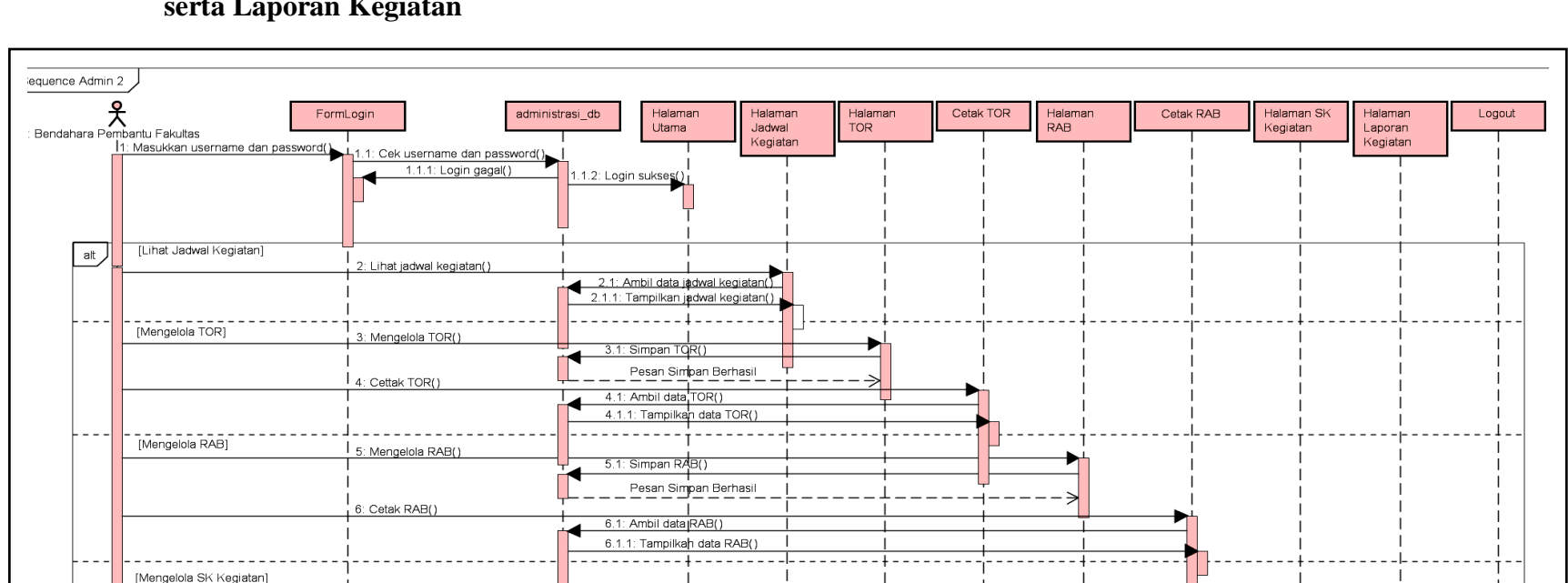

3.6.3.4.2 *Sequence Diagram* Bendahara Pembantu Fakultas Mengelola Jadwal Kegiatan, TOR dan RAB, SK Kegiatan, serta Laporan Kegiatan

Gambar 3.14 Sequence diagram Bendahara Pembantu Fakulas mengelola jadwal kegiatan, TOR dan RAB, SK kegiatan, serta

7.1: Simpan SK Kegiatan()

Pesan Simpan Berhasil

8.1: Simpan Laporan Kegiatan()

Pesan Simpan Berhasil

1

: Mengelola SK Kegiatan()

8: Mengelola Laporan Kegiatan()

9: Logout()

[Mengelola Laporan Kegiatan]

laporan kegiatan

Proses *sequence diagram* Bendahara Pembantu Fakulas mengelola jadwal kegiatan, TOR dan RAB, SK kegiatan, serta laporan kegiatan diawali dengan memasukkan *username* dan *password* untuk *login* pada FormLogin. Lalu sistem akan mengecek *username* dan *password* yang diinputkan pada *database* administrasi\_db. Jika *login* gagal, maka akan tetap berada pada FormLogin dan Bendahara harus kembali menginputkan *username* dan *password*. Jika *login* sukses, maka akan tampil halaman utama SI-AK. Pada proses mengelola jadwal kegiatan, Bendahara memulai dengan melihat jadwal kegiatan pada halaman jadwal kegiatan, lalu data jadwal kegiatan akan diambil dari *database* administrasi\_db dan menampilkan data jadwal kegiatan pada halaman jadwal kegiatan.

Pada proses mengelola TOR, Bendahara memulai dengan mengelola TOR pada halaman TOR, lalu TOR disimpan ke *database* administrasi\_db dan muncul pesan simpan berhasil pada halaman TOR. Bendahara mengklik tombol cetak TOR, lalu data TOR akan diambil dari *database* administrasi\_db dan akan ditampilkan data TOR ke cetak TOR. Pada proses mengelola RAB, Bendahara memulai dengan mengelola RAB pada halaman RAB, lalu RAB disimpan ke *database* administrasi\_db dan muncul pesan simpan berhasil pada halaman RAB. Bendahara mengklik tombol cetak RAB, lalu data RAB akan diambil dari *database* administrasi\_db dan akan ditampilkan data RAB ke cetak RAB.

Pada proses mengelola SK kegiatan, Bendahara memulai dengan mengelola SK kegiatan pada halaman SK kegiatan, lalu SK kegiatan akan disimpan ke *database* administrasi\_db dan muncul pesan simpan berhasil pada halaman data SK kegiatan. Pada proses mengelola laporan kegiatan, Bendahara memulai dengan mengelola laporan kegiatan pada halaman laporan kegiatan, lalu laporan kegiatan akan disimpan ke *database* administrasi\_db dan muncul pesan simpan berhasil pada halaman laporan kegiatan. Setelah melakukan seluruh kegiatan yang diperlukan pada SI-AK, Bendahara keluar dari sistem dengan mengklik menu *logout*.

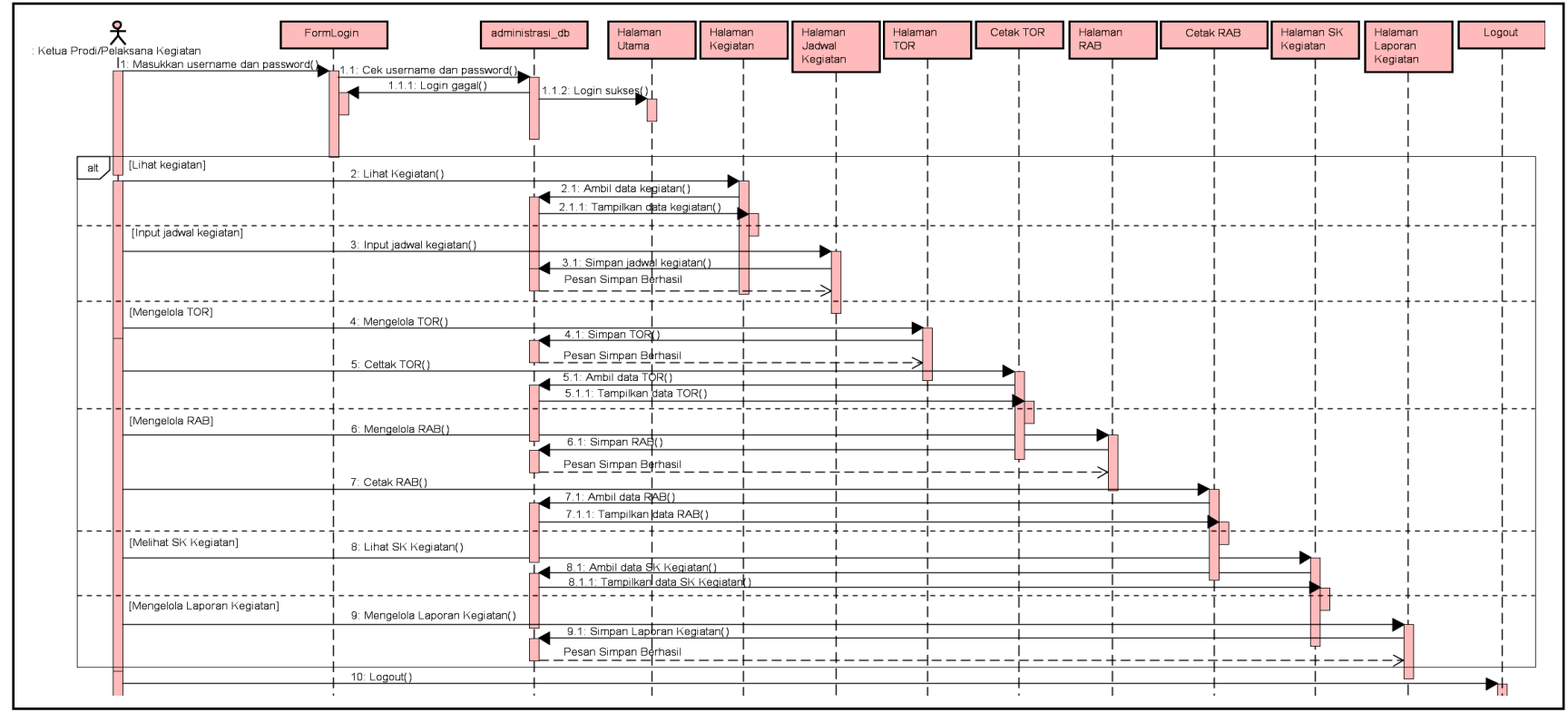

## 3.6.3.4.3 Sequence Diagram Ketua Prodi atau Pelaksana Kegiatan

Gambar 3.15 Sequence diagram Ketua Prodi atau pelaksana kegiatan

Proses *sequence diagram* Ketua Prodi atau pelaksana kegiatan diawali dengan memasukkan *username* dan *password* untuk *login* pada FormLogin. Lalu sistem akan mengecek *username* dan *password* yang diinputkan pada *database* administrasi\_db. Jika *login* gagal, maka akan tetap berada pada FormLogin dan Ketua Prodi atau pelaksana kegiatan harus kembali

menginputkan *username* dan *password*. Jika *login* sukses, maka akan tampil halaman utama SI-AK. Pada proses lihat kegiatan, Ketua Prodi atau pelaksana kegiatan memulai dengan melihat kegiatan pada halaman kegiatan, lalu data kegiatan akan diambil dari *database* administrasi\_db dan ditampilkan pada halaman kegiatan. Pada proses mengelola jadwal kegiatan, Ketua Prodi atau pelaksana kegiatan memulai dengan menginput jadwal kegiatan pada halaman jadwal kegiatan, lalu jadwal kegiatan akan disimpan ke *database* administrasi\_db dan muncul pesan simpan berhasil pada halaman jadwal kegiatan.

Pada proses mengelola TOR, Ketua Prodi atau pelaksana kegiatan memulai dengan mengelola TOR pada halaman TOR, lalu TOR disimpan ke *database* administrasi\_db dan muncul pesan simpan berhasil pada halaman TOR. Ketua Prodi atau pelaksana kegiatan mengklik tombol cetak TOR, lalu data TOR akan diambil dari *database* administrasi\_db dan akan ditampilkan data TOR ke cetak TOR. Pada proses mengelola RAB, Ketua Prodi atau pelaksana kegiatan memulai dengan mengelola RAB pada halaman RAB, lalu RAB disimpan ke *database* administrasi\_db dan muncul pesan simpan berhasil pada halaman RAB. Ketua Prodi atau pelaksana kegiatan mengklik tombol cetak RAB, lalu data RAB akan diambil dari *database* administrasi\_db dan akan ditampilkan data RAB ke cetak RAB.

Pada proses melihat SK kegiatan, Ketua Prodi atau pelaksana kegiatan memulai dengan lihat SK kegiatan pada halaman SK kegiatan, lalu data SK kegiatan akan diambil dari *database* administrasi\_db dan menampilkan data SK Kegiatan pada halaman data SK kegiatan. Pada proses mengelola laporan kegiatan, Ketua Prodi atau pelaksana kegiatan memulai dengan mengelola laporan kegiatan pada halaman laporan kegiatan, lalu laporan kegiatan akan disimpan ke *database* administrasi\_db dan muncul pesan simpan berhasil pada halaman laporan kegiatan. Setelah melakukan seluruh kegiatan yang diperlukan pada SI-AK, Ketua Prodi atau pelaksana kegiatan keluar dari sistem dengan mengklik menu *logout*.

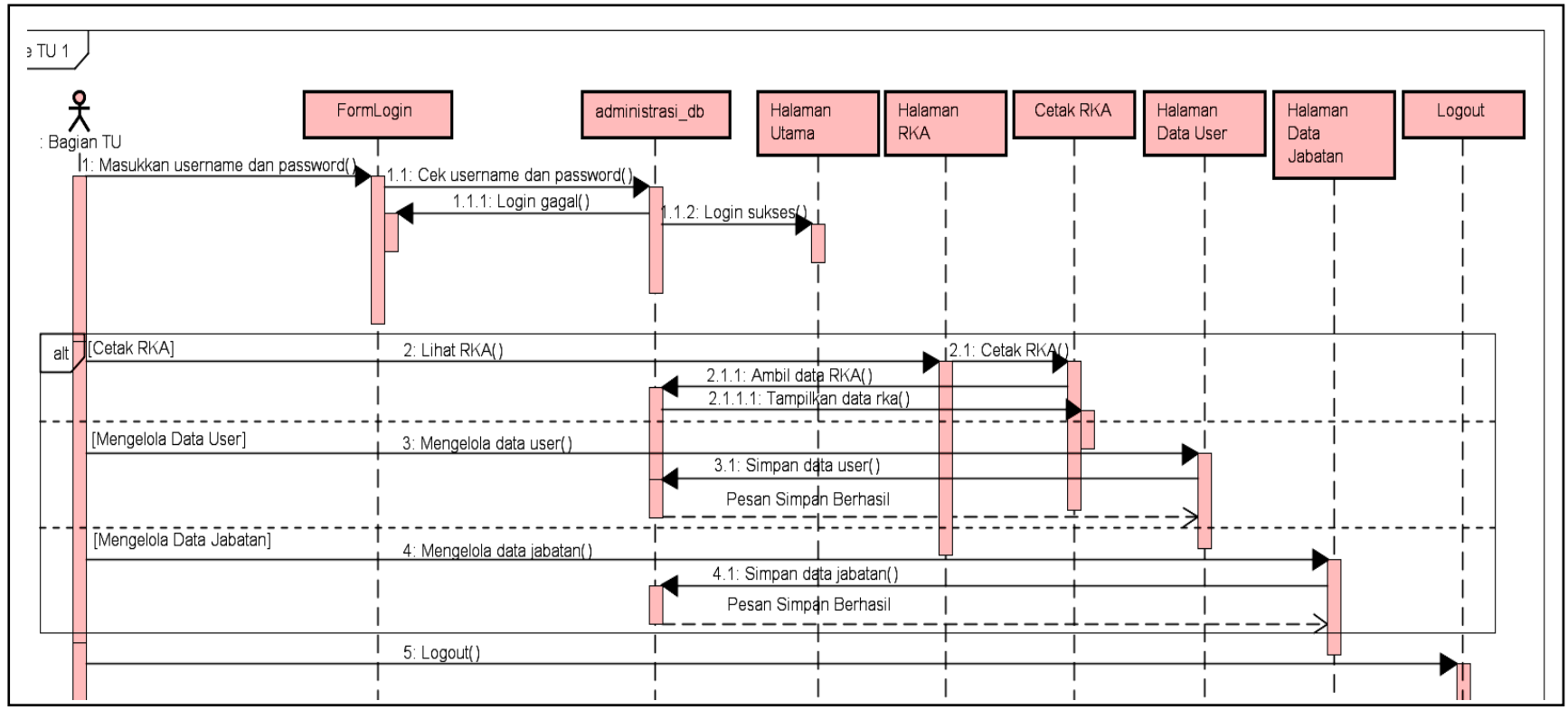

3.6.3.4.4 Sequence Diagram Bagian TU Cetak RKA, Mengelola Data User dan Data Jabatan

Gambar 3.16 Sequence diagram Bagian TU cetak RKA, mengelola data user dan data jabatan

Proses *sequence diagram* Bagian TU cetak RKA, mengelola data *user* dan data jabatan diawali dengan memasukkan *username* dan *password* untuk *login* pada FormLogin. Lalu sistem akan mengecek *username* dan *password* yang diinputkan pada *database* administrasi\_db. Jika *login* gagal, maka akan tetap berada pada FormLogin dan Bagian TU harus kembali menginputkan

*username* dan *password*. Jika *login* sukses, maka akan tampil halaman utama SI-AK. Pada proses cetak RKA, Bagian TU mengklik tombol cetak RKA, lalu data RKA akan diambil dari *database* administrasi\_db dan akan ditampilkan data RKA ke cetak RKA.

Pada proses mengelola data *user*, Bagian TU memulai dengan mengelola data *user* pada halaman data user, lalu data *user* disimpan ke *database* administrasi\_db dan muncul pesan simpan berhasil pada halaman data *user*. Pada proses mengelola data jabatan, Bagian TU memulai dengan mengelola data jabatan pada halaman data jabatan, lalu data jabatan akan disimpan ke *database* administrasi\_db dan muncul pesan simpan berhasil pada halaman data jabatan. Setelah melakukan seluruh kegiatan yang diperlukan pada SI-AK, Bagian TU keluar dari sistem dengan mengklik menu *logout*.

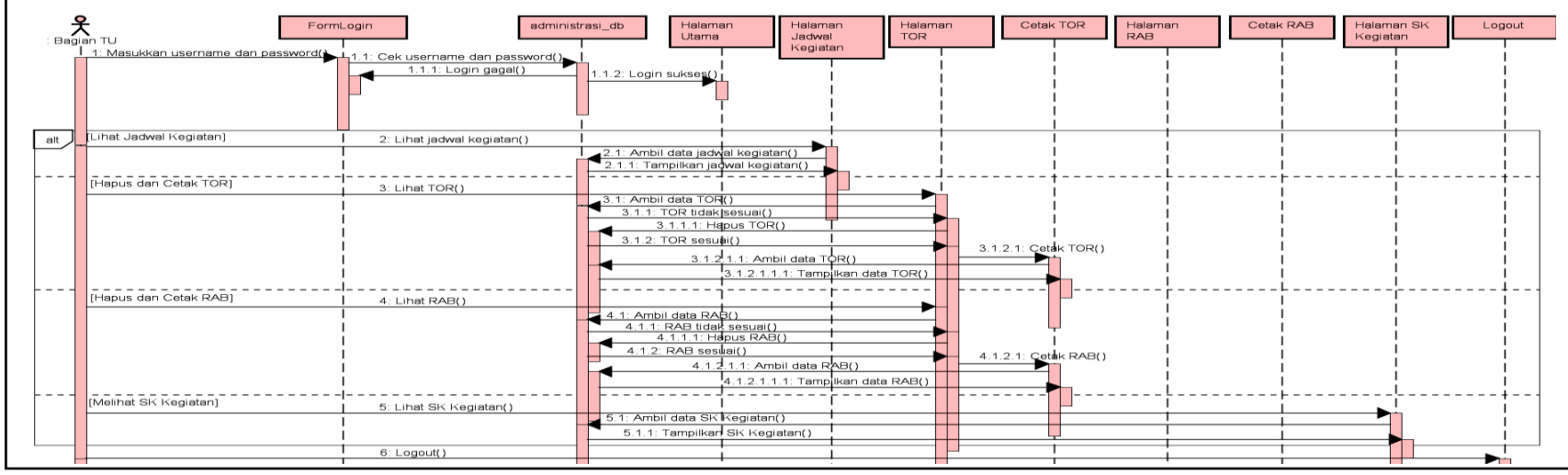

3.6.3.4.5 Sequence Diagram Bagian TU Melihat Jadwal Kegiatan, Cetak TOR dan RAB dan Melihat SK Kegiatan

Gambar 3.17 Sequence diagram Bagian TU melihat jadwal kegiatan, hapus dan cetak TOR serta RAB, dan melihat SK kegiatan

Proses *sequence diagram* Bagian TU melihat jadwal kegiatan, cetak TOR dan RAB dam melihat SK kegiatan diawali dengan memasukkan *username* dan *password* untuk *login* pada FormLogin. Lalu sistem akan mengecek *username* dan *password* yang diinputkan pada *database* administrasi\_db. Jika *login* gagal, maka akan tetap berada pada FormLogin dan Bagian TU harus kembali menginputkan *username* dan *password*. Jika *login* gagal, maka akan tetap berada pada FormLogin dan Bagian TU harus kembali menginputkan *username* dan *password*. Jika *login* sukses, maka akan tampil halaman utama SI-AK. Pada proses melihat jadwal kegiatan, Bagian TU memulai dengan lihat jadwal kegiatan pada halaman jadwal kegiatan, lalu data jadwal kegiatan akan diambil dari *database* administrasi\_db dan menampilkan data jadwal kegiatan pada halaman jadwal kegiatan. Pada proses hapus dan cetak TOR, Bagian TU melihat data TOR pada halaman TOR, lalu data TOR diambil dari sistem dan ditampilkan. Jika data TOR tidak sesuai, maka Bagian TU menghapus data yang ke *database*. Jika data TOR sesuai, maka dapat mencetak TOR

dengan mengklik tombol cetak TOR, lalu data TOR akan diambil dari *database* administrasi\_db dan akan ditampilkan data TOR ke cetak TOR.

Pada proses hapus dan cetak RAB, Bagian TU melihat data RAB pada halaman RAB, lalu data RAB diambil dari sistem dan ditampilkan. Jika data RAB tidak sesuai, maka Bagian TU menghapus data yang ke *database*. Jika data RAB sesuai, maka dapat mencetak RAB dengan mengklik tombol cetak RAB, lalu data RAB akan diambil dari *database* administrasi\_db dan akan ditampilkan data RAB ke cetak RAB. Pada proses melihat SK kegiatan, Bagian TU memulai dengan lihat SK kegiatan pada halaman SK kegiatan, lalu data SK kegiatan akan diambil dari *database* administrasi\_db dan menampilkan data SK kegiatan pada halaman data SK kegiatan. Setelah melakukan seluruh kegiatan yang diperlukan pada SI-AK, Bagian TU keluar dari sistem dengan mengklik menu *logout*.

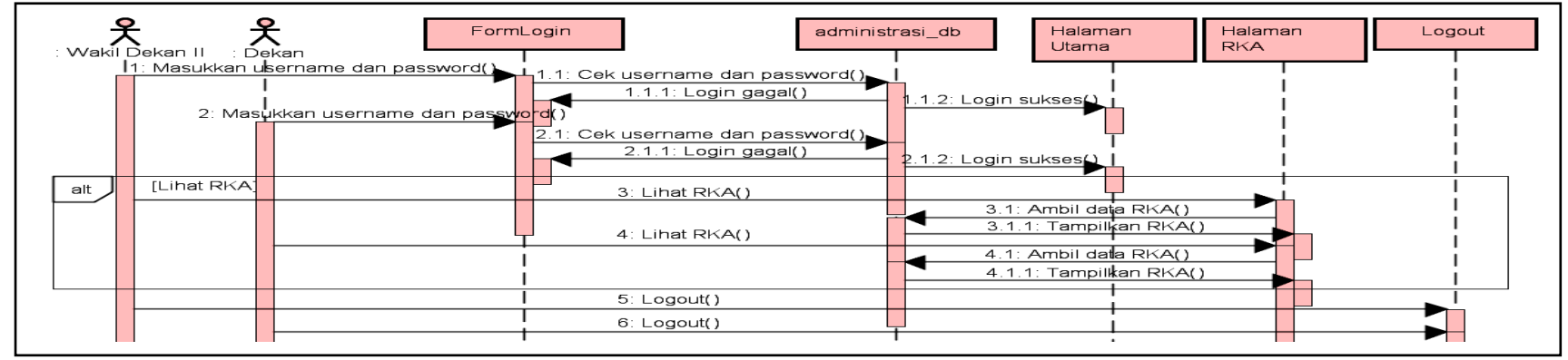

3.6.3.4.6 Sequence Diagram Wakil Dekan II dan Dekan Lihat RKA

Gambar 3.18 Sequence diagram Wakil Dekan II dan Dekan melihat RKA

Proses *sequence diagram* Wakil Dekan II dan Dekan melihat RKA diawali dengan Wakil Dekan II memasukkan *username* dan *password* untuk *login* pada FormLogin. Lalu sistem akan mengecek *username* dan *password* yang diinputkan pada *database* administrasi\_db. Jika *login* gagal, maka akan tetap berada pada FormLogin dan Wakil Dekan II harus kembali menginputkan *username* dan *password*. Jika *login* gagal, maka akan tetap berada pada FormLogin dan Wakil Dekan II harus kembali *username* dan *password* untuk *login* pada FormLogin. Lalu sistem akan tampil halaman utama SI-AK. Lalu Dekan memasukkan *username* dan *password* untuk *login* gagal, maka akan tetap berada pada FormLogin dan *password* yang diinputkan pada *database* administrasi\_db. Jika *login* gagal, maka akan tetap berada pada FormLogin dan Dekan harus kembali menginputkan *username* dan *password*. Jika *login* gagal, maka akan tetap berada pada FormLogin dan Dekan harus kembali menginputkan *username* dan *password*. Jika *login* gagal, maka akan tetap berada pada FormLogin dan Dekan harus kembali menginputkan username dan *password*. Jika *login* gagal, maka akan tetap berada pada FormLogin dan Dekan harus kembali menginputkan username dan *password*. Jika *login* sukses, maka akan tampil halaman utama SI-AK. Pada proses melihat RKA, Wakil Dekan II memulai dengan lihat RKA pada halaman RKA, lalu data RKA akan diambil dari *database* administrasi\_db dan menampilkan data RKA pada halaman RKA. Lalu Dekan memulai dengan lihat RKA pada halaman RKA, lalu data RKA pada halaman RKA, lalu data RKA pada halaman RKA, wakil Dekan II keluar dari sistem dengan mengklik menu *logout*. Dan Dekan keluar dari sistem dengan mengklik menu *logout*.

3.6.3.4.7 Sequence Diagram Mengelola Kuitansi oleh Bendahara Pembantu Fakultas serta Verifikasi Kuitansi oleh Bagian TU, Wakil Dekan II dan Dekan

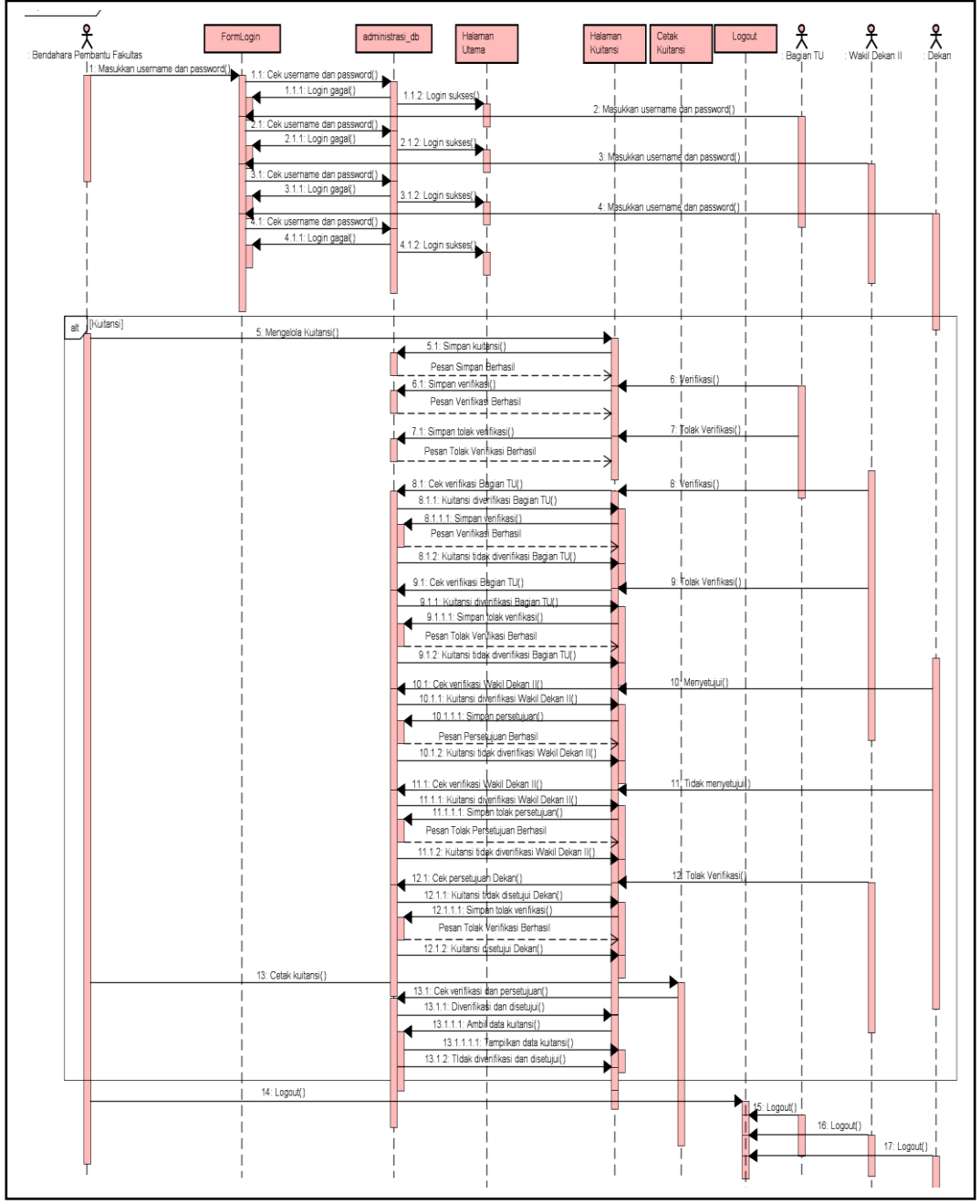

**Gambar 3.19** *Sequence diagram* mengelola kuitansi oleh Bendahara Pembantu Fakultas serta verifikasi kuitansi oleh Bagian TU, Wakil Dekan II dan Dekan

Proses *sequence diagram* mengelola kuitansi oleh Bendahara Pembantu Fakultas serta verifikasi kuitansi oleh Bagian TU, Wakil Dekan II dan Dekan diawali dengan Bendahara Pembantu Fakultas memasukkan *username* dan *password* untuk *login* pada FormLogin. Lalu sistem akan mengecek *username* dan *password* yang diinputkan pada *database* administrasi\_db. Jika *login* gagal, maka akan tetap berada pada FormLogin dan Bendahara harus kembali menginputkan *username* dan *password*. Jika *login* sukses, maka akan tampil halaman utama SI-AK. Lalu Bagian TU memasukkan *username* dan *password* yang diinputkan pada *database* administrasi\_db. Jika *login* pada FormLogin. Lalu sistem akan mengecek *username* dan *password* yang diinputkan pada *database* administrasi\_db. Jika *login* gagal, maka FormLogin. Lalu sistem akan mengecek *username* dan *password* yang diinputkan pada *database* administrasi\_db. Jika *login* gagal, maka akan tetap berada pada FormLogin dan Bagian TU harus kembali menginputkan *username* dan *password*. Jika *login* gagal, maka akan tetap berada pada FormLogin dan Bagian TU harus kembali menginputkan *username* dan *password*. Jika *login* sukses, maka akan tampil halaman utama SI-

Lalu Wakil Dekan II memasukkan *username* dan *password* untuk *login* pada FormLogin. Lalu sistem akan mengecek *username* dan *password* yang diinputkan pada *database* administrasi\_db. Jika *login* gagal, maka akan tetap berada pada FormLogin dan Wakil Dekan II harus kembali menginputkan *username* dan *password*. Jika *login* sukses, maka akan tampil halaman utama SI-AK. Begitu juga Dekan memasukkan *username* dan *password* untuk *login* pada FormLogin. Lalu sistem akan mengecek *username* dan *password* yang diinputkan pada *database* administrasi\_db. Jika *login* gagal, maka akan tetap berada pada FormLogin dan Dekan harus kembali menginputkan *username* dan *password*. Jika *login* sukses, maka akan tampil halaman utama SI-AK.

Pada proses kuitansi, Bendahara memulai dengan menginput kuitansi pada halaman kuitansi, lalu kuitansi akan disimpan ke *database* administrasi\_db dan muncul pesan simpan berhasil pada halaman kuitansi. Lalu jika Bagian TU memverifikasi kuitansi, maka Bagian TU verifikasi kuitansi pada halaman kuitansi, hasil verifikasi akan disimpan ke *database* administrasi\_db dan muncul pesan verifikasi berhasil. Namun jika Bagian TU ingin tolak verifikasi, maka Bagian TU tolak verifikasi pada halaman kuitansi, hasil tolak verifikasi akan disimpan ke *database* administrasi\_db dan muncul pesan tolak verifikasi berhasil pada halaman kuitansi.

Setelah itu Wakil Dekan II melakukan verifikasi, jika ia memverifikasi kuitansi, maka Wakil Dekan II verifikasi kuitansi pada halaman kuitansi, lalu sistem akan mengecek verifikasi Bagian TU pada *database* administrasi\_db. Jika kuitansi diverifikasi Bagian TU maka hasil verifikasi Wakil Dekan II disimpan ke *database* administrasi\_db dan muncul pesan verifikasi berhasil pada halaman kuitansi. Namun jika kuitansi tidak diverifikasi Bagian TU, maka tetap pada halaman kuitansi yang berarti gagal menyimpan hasil verifikasi Wakil Dekan II. Namun jika Wakil Dekan II ingin tolak verifikasi, maka Wakil Dekan II tolak verifikasi kuitansi pada halaman kuitansi pada halaman kuitansi pada halaman kuitansi diverifikasi bagian TU pada *database* administrasi\_db. Jika kuitansi diverifikasi Bagian TU maka hasil tolak verifikasi Wakil Dekan II disimpan ke *database* administrasi\_db dan muncul pesan tolak verifikasi berhasil pada halaman kuitansi. Namun jika kuitansi tidak diverifikasi Bagian TU, maka tetap pada halaman kuitansi yang berarti gagal menyimpan hasil tolak verifikasi Wakil Dekan II.

Dekan melakukan persetujuan, jika ia menyetujui kuitansi, maka Dekan menyetujui kuitansi pada halaman kuitansi, lalu sistem akan mengecek verifikasi Wakil Dekan II pada *database* administrasi\_db. Jika kuitansi diverifikasi Wakil Dekan II maka hasil persetujuan Dekan disimpan ke *database* administrasi\_db dan muncul pesan persetujuan berhasil pada halaman kuitansi. Namun jika kuitansi tidak diverifikasi Wakil Dekan II, maka tetap pada halaman kuitansi yang berarti gagal menyimpan hasil persetujuan Dekan. Dan jika Dekan tidak menyetujui, maka Dekan tidak menyetujui kuitansi pada halaman kuitansi, lalu sistem akan mengecek verifikasi Wakil Dekan II pada *database* administrasi\_db. Jika kuitansi diverifikasi Wakil Dekan II, maka hasil tolak persetujuan Dekan disimpan ke *database* administrasi\_db dan muncul pesan tolak persetujuan berhasil pada halaman kuitansi. Namun jika kuitansi tidak diverifikasi Wakil Dekan II, maka tetap pada halaman kuitansi yang berarti gagal menyimpan hasil tolak persetujuan Dekan.

Setelah muncul pesan tolak persetujuan Dekan, Wakil Dekan II melakukan tolak verifikasi pada halaman kuitansi. Sistem akan mengecek persetujuan Dekan pada *database* administrasi\_db. Jika kuitansi tidak disetujui Dekan, maka hasil tolak verifikasi Wakil Dekan II berhasil disimpan ke *database*  administrasi\_db dan muncul pesan tolak verifikasi berhasil pada halaman kuitansi. Namun jika kuitansi disetujui Dekan, maka tetap pada halaman kuitansi dan hanya dapat melihat notifikasi bahwa Dekan telah menyetujui kuitansi. Bendahara mengklik tombol cetak kuitansi, lalu sistem akan mengecek verifikasi dan persetujuan pada *database* administrasi\_db, jika kuitansi diverifikasi dan disetujui, maka data kuitansi akan diambil dari *database* administrasi\_db dan akan ditampilkan data kuitansi ke cetak kuitansi. Namun jika tidak diverifikasi dan disetujui, maka gagal dicetak. Setelah melakukan seluruh kegiatan yang diperlukan pada SI-AK, Bendahara keluar dari sistem dengan mengklik menu *logout*. Wakil Dekan II keluar dari sistem dengan mengklik menu *logout*.

3.6.3.4.8 Sequence Diagram Mengelola Pencairan oleh Bendahara Pembantu Fakultas serta Verifikasi Pencairan oleh Bagian TU, Wakil Dekan II dan Dekan

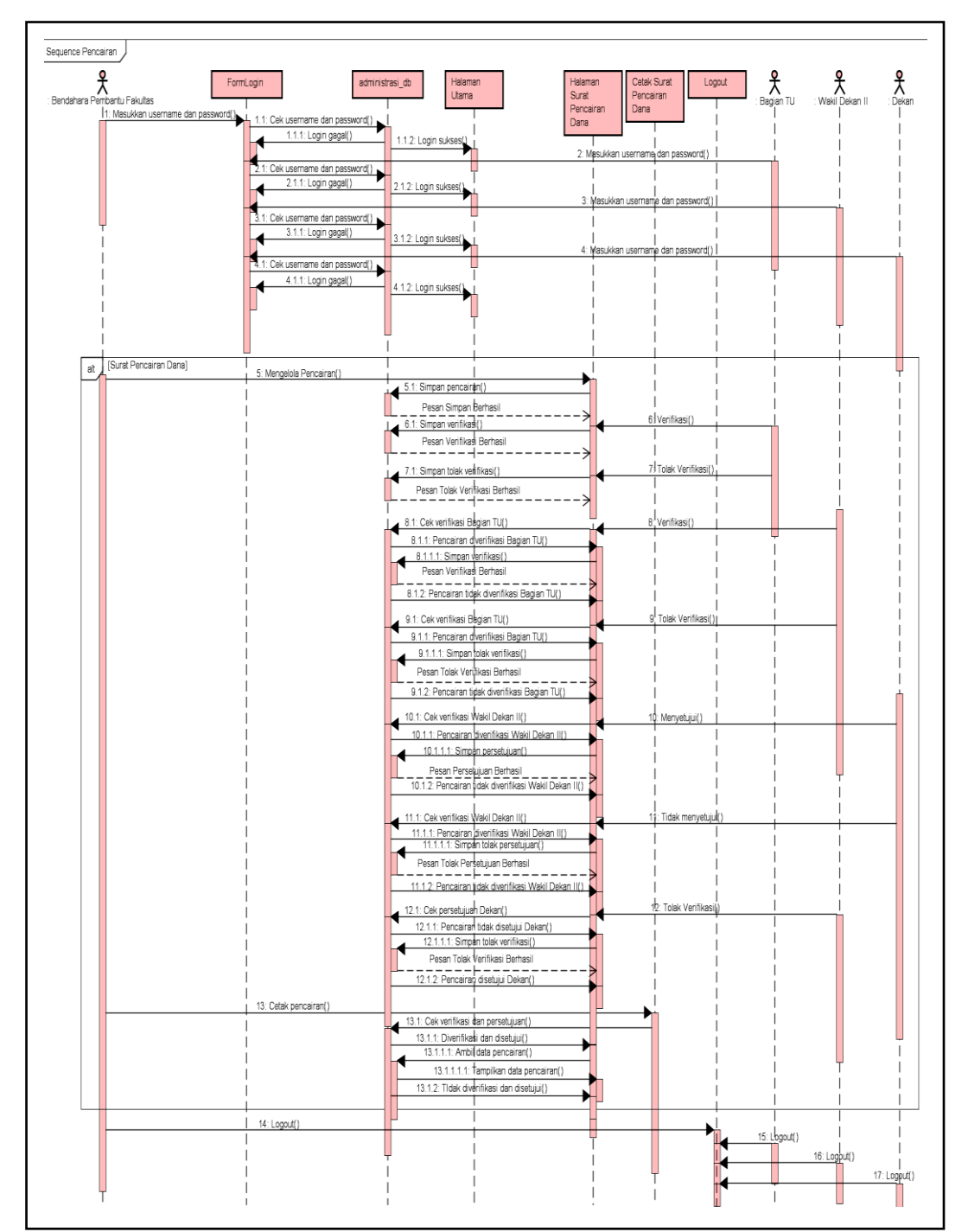

Gambar 3.20 *Sequence diagram* mengelola pencairan oleh Bendahara Pembantu Fakultas serta verifikasi pencairan oleh Bagian TU, Wakil Dekan II dan Dekan

Proses *sequence diagram* mengelola pencairan oleh Bendahara Pembantu Fakultas serta verifikasi pencairan oleh Bagian TU, Wakil Dekan II dan Dekan diawali dengan Bendahara Pembantu Fakultas memasukkan *username* dan *password* untuk *login* pada FormLogin. Lalu sistem akan mengecek *username* dan *password* yang diinputkan pada *database* administrasi\_db. Jika *login* gagal, maka akan tetap berada pada FormLogin dan Bendahara harus kembali menginputkan *username* dan *password*. Jika *login* sukses, maka akan tampil halaman utama SI-AK. Lalu Bagian TU memasukkan *username* dan *password* untuk *login* pada FormLogin. Lalu sistem akan mengecek *username* dan *password* yang diinputkan pada *database* administrasi\_db. Jika *login* gagal, maka akan tetap berada pada FormLogin dan Bagian TU harus kembali menginputkan *username* dan *password*. Jika *login* sukses, maka akan tampil halaman utama SI-

Lalu Wakil Dekan II memasukkan *username* dan *password* untuk *login* pada FormLogin. Lalu sistem akan mengecek *username* dan *password* yang diinputkan pada *database* administrasi\_db. Jika *login* gagal, maka akan tetap berada pada FormLogin dan Wakil Dekan II harus kembali menginputkan *username* dan *password*. Jika *login* sukses, maka akan tampil halaman utama SI-AK. Begitu juga Dekan memasukkan *username* dan *password* untuk *login* pada FormLogin. Lalu sistem akan mengecek *username* dan *password* yang diinputkan pada *database* administrasi\_db. Jika *login* gagal, maka akan tetap berada pada FormLogin dan Dekan harus kembali menginputkan *username* dan *password*. Jika *login* sukses, maka akan tampil halaman utama SI-AK.

Pada proses pencairan, Bendahara memulai dengan menginput pencairan pada halaman pencairan, lalu pencairan akan disimpan ke *database* administrasi\_db dan muncul pesan simpan berhasil pada halaman pencairan. Lalu jika Bagian TU memverifikasi pencairan, maka Bagian TU verifikasi pencairan pada halaman pencairan, hasil verifikasi akan disimpan ke *database* administrasi\_db dan muncul pesan verifikasi berhasil. Namun jika Bagian TU ingin tolak verifikasi, maka Bagian TU tolak verifikasi pada halaman pencairan, hasil tolak verifikasi akan disimpan ke *database* administrasi\_db dan muncul pesan tolak verifikasi berhasil pada halaman pencairan.

Setelah itu Wakil Dekan II melakukan verifikasi, jika ia asi pencairan, maka Wakil Dekan II verifikasi pencairan pada halaman

memverifikasi pencairan, maka Wakil Dekan II verifikasi pencairan pada halaman pencairan, lalu sistem akan mengecek verifikasi Bagian TU pada *database* administrasi\_db. Jika pencairan diverifikasi Bagian TU maka hasil verifikasi Wakil Dekan II disimpan ke *database* administrasi\_db dan muncul pesan verifikasi berhasil pada halaman pencairan. Namun jika pencairan tidak diverifikasi Bagian TU, maka tetap pada halaman pencairan yang berarti gagal menyimpan hasil verifikasi Wakil Dekan II tolak verifikasi pencairan pada halaman pencairan, lalu sistem akan mengecek verifikasi pencairan pada halaman pencairan, lalu sistem akan mengecek verifikasi bagian TU pada *database* administrasi\_db. Jika pencairan diverifikasi Bagian TU maka hasil tolak verifikasi Wakil Dekan II tolak nuncul pesan tolak verifikasi berhasil pada halaman pencairan. Namun jika pencairan tidak diverifikasi berhasil pada halaman pencairan. Namun jika pencairan tidak verifikasi berhasil pada halaman pencairan. Namun jika pencairan tidak diverifikasi berhasil pada halaman pencairan. Namun jika pencairan tidak verifikasi berhasil pada halaman pencairan. Namun jika pencairan tidak diverifikasi berhasil pada halaman pencairan. Namun jika pencairan tidak diverifikasi berhasil pada halaman pencairan. Namun jika pencairan tidak diverifikasi bagian TU, maka tetap pada halaman pencairan yang berarti gagal menyimpan hasil tolak verifikasi Wakil Dekan II.

Dekan melakukan persetujuan, jika ia menyetujui pencairan, maka Dekan menyetujui pencairan pada halaman pencairan, lalu sistem akan mengecek verifikasi Wakil Dekan II pada *database* administrasi\_db. Jika pencairan diverifikasi Wakil Dekan II maka hasil persetujuan Dekan disimpan ke *database* administrasi\_db dan muncul pesan persetujuan berhasil pada halaman pencairan. Namun jika pencairan tidak diverifikasi Wakil Dekan II, maka tetap pada halaman pencairan yang berarti gagal menyimpan hasil persetujuan Dekan. Dan jika Dekan tidak menyetujui, maka Dekan tidak menyetujui pencairan pada halaman pencairan, lalu sistem akan mengecek verifikasi Wakil Dekan II pada *database* administrasi\_db. Jika pencairan diverifikasi Wakil Dekan II, maka hasil tolak persetujuan Dekan disimpan ke *database* administrasi\_db dan muncul pesan tolak persetujuan berhasil pada halaman pencairan. Namun jika pencairan tidak diverifikasi Wakil Dekan II, maka tetap pada halaman pencairan tidak diverifikasi Wakil Dekan II, maka tetap pada halaman pencairan yang berarti gagal menyimpan hasil tolak persetujuan Dekan.

Setelah muncul pesan tolak persetujuan Dekan, Wakil Dekan II melakukan tolak verifikasi pada halaman pencairan. Sistem akan mengecek persetujuan Dekan pada *database* administrasi\_db. Jika pencairan tidak disetujui Dekan, maka hasil tolak verifikasi Wakil Dekan II berhasil disimpan ke *database* administrasi\_db dan muncul pesan tolak verifikasi berhasil pada halaman pencairan. Namun jika pencairan disetujui Dekan, maka tetap pada halaman pencairan dan hanya dapat melihat notifikasi bahwa Dekan telah menyetujui pencairan. Bendahara mengklik tombol cetak pencairan, lalu sistem akan mengecek verifikasi dan persetujuan pada *database* administrasi\_db, jika pencairan diverifikasi dan disetujui, maka data pencairan akan diambil dari *database* administrasi\_db dan akan ditampilkan data pencairan ke cetak pencairan. Namun jika tidak diverifikasi dan disetujui, maka gagal dicetak. Setelah melakukan seluruh kegiatan yang diperlukan pada SI-AK, Bendahara keluar dari sistem dengan mengklik menu *logout*. Wakil Dekan II keluar dari sistem dengan mengklik menu *logout*. Dan Dekan keluar dari sistem dengan mengklik menu *logout*.

3.6.3.4.9 Sequence Diagram Mengelola SPTJM oleh Bendahara Pembantu Fakultas serta Verifikasi SPTJM oleh Bagian TU, Wakil Dekan II dan Dekan

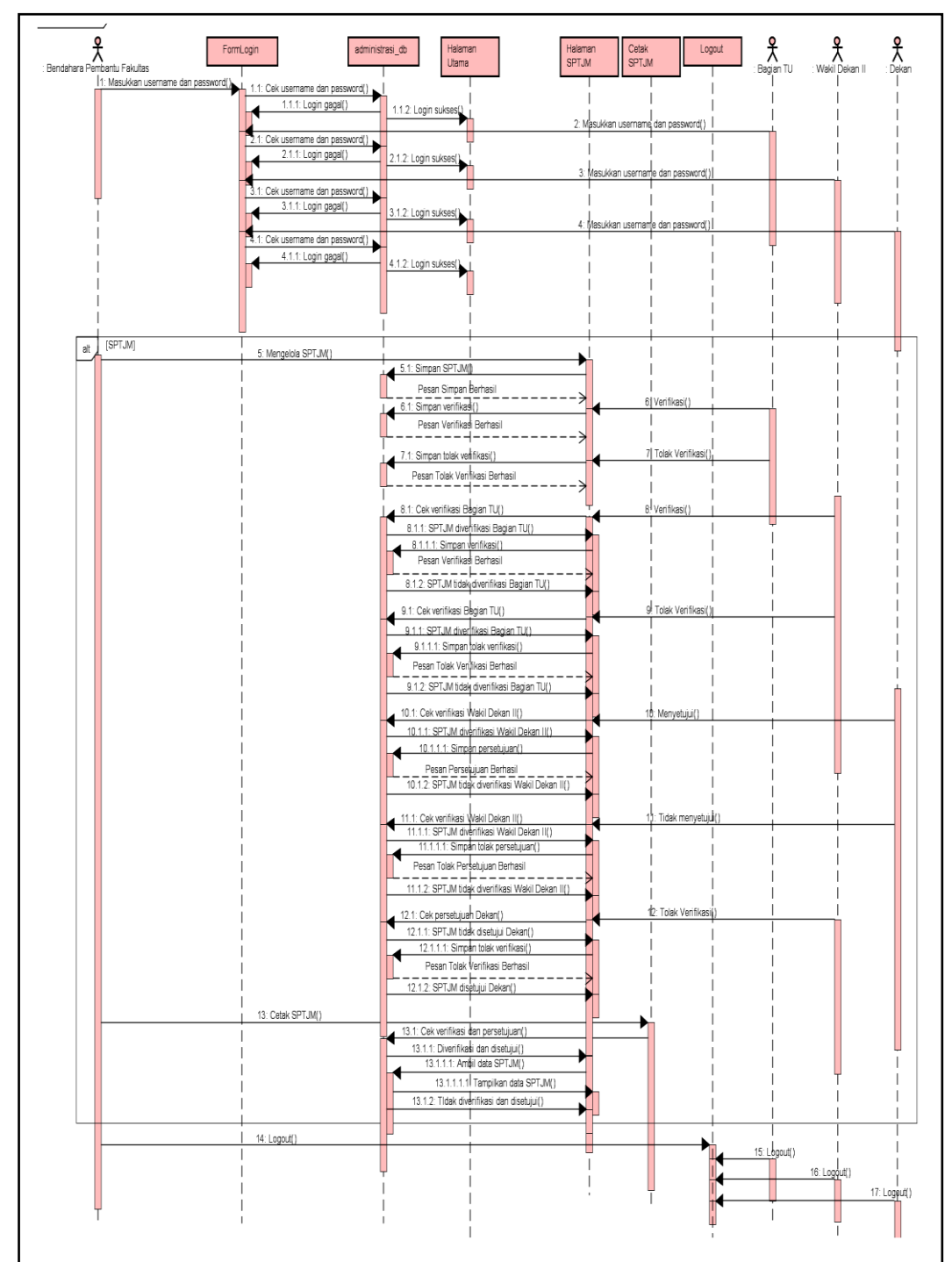

Gambar 3.21 *Sequence diagram* mengelola SPTJM oleh Bendahara Pembantu Fakultas serta verifikasi SPTJM oleh Bagian TU, Wakil Dekan II dan Dekan

Proses *sequence diagram* mengelola SPTJM oleh Bendahara Pembantu Fakultas serta verifikasi SPTJM oleh Bagian TU, Wakil Dekan II dan Dekan diawali dengan Bendahara Pembantu Fakultas memasukkan *username* dan *password* untuk *login* pada FormLogin. Lalu sistem akan mengecek *username* dan *password* yang diinputkan pada *database* administrasi\_db. Jika *login* gagal, maka akan tetap berada pada FormLogin dan Bendahara harus kembali menginputkan *username* dan *password*. Jika *login* sukses, maka akan tampil halaman utama SI-AK. Lalu Bagian TU memasukkan *username* dan *password* untuk *login* pada FormLogin. Lalu sistem akan mengecek *username* dan *password* yang diinputkan pada *database* administrasi\_db. Jika *login* gagal, maka akan tetap berada pada FormLogin dan Bagian TU harus kembali menginputkan *username* dan *password*. Jika *login* sukses, maka akan tampil halaman utama SI-

Lalu Wakil Dekan II memasukkan *username* dan *password* untuk *login* pada FormLogin. Lalu sistem akan mengecek *username* dan *password* yang diinputkan pada *database* administrasi\_db. Jika *login* gagal, maka akan tetap berada pada FormLogin dan Wakil Dekan II harus kembali menginputkan *username* dan *password*. Jika *login* sukses, maka akan tampil halaman utama SI-AK. Begitu juga Dekan memasukkan *username* dan *password* untuk *login* pada FormLogin. Lalu sistem akan mengecek *username* dan *password* yang diinputkan pada *database* administrasi\_db. Jika *login* gagal, maka akan tetap berada pada FormLogin dan Dekan harus kembali menginputkan *username* dan *password*. Jika *login* sukses, maka akan tampil halaman utama SI-AK.

Pada proses SPTJM, Bendahara memulai dengan menginput SPTJM pada halaman SPTJM, lalu SPTJM akan disimpan ke *database* administrasi\_db dan muncul pesan simpan berhasil pada halaman SPTJM. Lalu jika Bagian TU memverifikasi SPTJM, maka Bagian TU verifikasi SPTJM pada halaman SPTJM, hasil verifikasi akan disimpan ke *database* administrasi\_db dan muncul pesan verifikasi berhasil. Namun jika Bagian TU ingin tolak verifikasi, maka Bagian TU tolak verifikasi pada halaman SPTJM, hasil tolak verifikasi akan disimpan ke *database* administrasi\_db dan muncul pesan tolak verifikasi berhasil pada halaman SPTJM. Setelah itu Wakil Dekan II melakukan verifikasi, jika ia memverifikasi SPTJM, maka Wakil Dekan II verifikasi SPTJM pada halaman SPTJM, lalu sistem akan mengecek verifikasi Bagian TU pada *database* administrasi\_db. Jika SPTJM diverifikasi Bagian TU maka hasil verifikasi Wakil Dekan II disimpan ke *database* administrasi\_db dan muncul pesan verifikasi berhasil pada halaman SPTJM. Namun jika SPTJM tidak diverifikasi Bagian TU, maka tetap pada halaman SPTJM yang berarti gagal menyimpan hasil verifikasi Wakil Dekan II. Namun jika Wakil Dekan II ingin tolak verifikasi, maka Wakil Dekan II tolak verifikasi SPTJM pada halaman SPTJM, lalu sistem akan mengecek verifikasi bagian TU pada *database* administrasi\_db. Jika SPTJM diverifikasi Bagian TU maka hasil tolak verifikasi Wakil Dekan II disimpan ke *database* administrasi\_db dan muncul pesan tolak verifikasi berhasil pada halaman SPTJM. Namun jika SPTJM tidak diverifikasi Bagian TU, maka tetap pada halaman SPTJM tidak diverifikasi Bagian TU, maka tetap pada halaman SPTJM yang berarti gagal menyimpan hasil tolak verifikasi Wakil Dekan II. Namun jika SPTJM tidak diverifikasi Bagian TU, maka tetap pada halaman SPTJM yang berarti gagal menyimpan hasil tolak verifikasi Wakil Dekan II.

Dekan melakukan persetujuan, jika ia menyetujui SPTJM, maka Dekan menyetujui SPTJM pada halaman SPTJM, lalu sistem akan mengecek verifikasi Wakil Dekan II pada *database* administrasi\_db. Jika SPTJM diverifikasi Wakil Dekan II maka hasil persetujuan Dekan disimpan ke *database* administrasi\_db dan muncul pesan persetujuan berhasil pada halaman SPTJM. Namun jika SPTJM tidak diverifikasi Wakil Dekan II, maka tetap pada halaman SPTJM yang berarti gagal menyimpan hasil persetujuan Dekan. Dan jika Dekan tidak menyetujui, maka Dekan tidak menyetujui SPTJM pada halaman SPTJM, lalu sistem akan mengecek verifikasi Wakil Dekan II pada *database* administrasi\_db. Jika SPTJM diverifikasi Wakil Dekan II, maka hasil tolak persetujuan Dekan disimpan ke *database* administrasi\_db dan muncul pesan tolak persetujuan berhasil pada halaman SPTJM. Namun jika SPTJM tidak diverifikasi Wakil Dekan II, maka tetap pada halaman SPTJM yang berarti gagal menyimpan hasil tolak persetujuan Dekan.

Setelah muncul pesan tolak persetujuan Dekan, Wakil Dekan II melakukan tolak verifikasi pada halaman SPTJM. Sistem akan mengecek

persetujuan Dekan pada *database* administrasi\_db. Jika SPTJM tidak disetujui Dekan, maka hasil tolak verifikasi Wakil Dekan II berhasil disimpan ke *database* administrasi\_db dan muncul pesan tolak verifikasi berhasil pada halaman SPTJM. Namun jika SPTJM disetujui Dekan, maka tetap pada halaman SPTJM dan hanya dapat melihat notifikasi bahwa Dekan telah menyetujui SPTJM. Bendahara mengklik tombol cetak SPTJM, lalu sistem akan mengecek verifikasi dan persetujuan pada *database* administrasi\_db, jika SPTJM diverifikasi dan disetujui, maka data SPTJM akan diambil dari *database* administrasi\_db dan akan ditampilkan data SPTJM ke cetak SPTJM. Namun jika tidak diverifikasi dan disetujui, maka gagal dicetak. Setelah melakukan seluruh kegiatan yang diperlukan pada SI-AK, Bendahara keluar dari sistem dengan mengklik menu *logout*. Wakil Dekan II keluar dari sistem dengan mengklik menu *logout*. Dan Dekan keluar dari sistem dengan mengklik menu *logout*.

3.6.3.4.10 Sequence Diagram Mengelola SPPJB oleh Bendahara Pembantu Fakultas serta Verifikasi SPPJB oleh Bagian TU, Wakil Dekan II dan Dekan

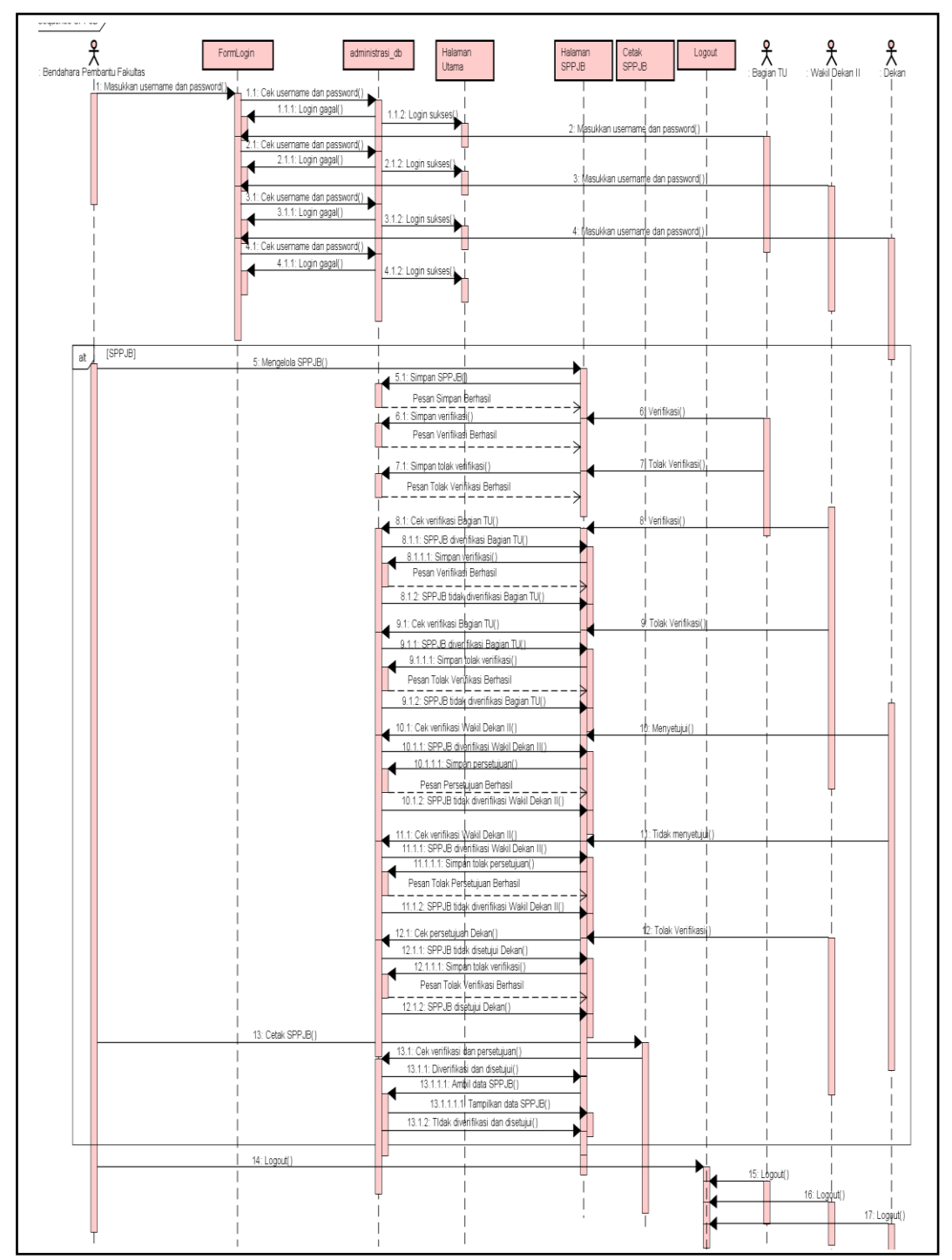

Gambar 3.22 Sequence diagram mengelola SPPJB oleh Bendahara Pembantu Fakultas serta verifikasi SPPJB oleh Bagian TU, Wakil Dekan II dan Dekan

Proses *sequence diagram* mengelola SPPJB oleh Bendahara Pembantu Fakultas serta verifikasi SPPJB oleh Bagian TU, Wakil Dekan II dan Dekan diawali dengan Bendahara Pembantu Fakultas memasukkan *username* dan *password* untuk *login* pada FormLogin. Lalu sistem akan mengecek *username* dan *password* yang diinputkan pada *database* administrasi\_db. Jika *login* gagal, maka akan tetap berada pada FormLogin dan Bendahara harus kembali menginputkan *username* dan *password*. Jika *login* sukses, maka akan tampil halaman utama SI-AK. Lalu Bagian TU memasukkan *username* dan *password* untuk *login* pada FormLogin. Lalu sistem akan mengecek *username* dan *password* yang diinputkan pada *database* administrasi\_db. Jika *login* gagal, maka akan tetap berada pada FormLogin dan Bagian TU harus kembali menginputkan *username* dan *password*. Jika *login* sukses, maka akan tampil halaman utama SI-

Lalu Wakil Dekan II memasukkan *username* dan *password* untuk *login* pada FormLogin. Lalu sistem akan mengecek *username* dan *password* yang diinputkan pada *database* administrasi\_db. Jika *login* gagal, maka akan tetap berada pada FormLogin dan Wakil Dekan II harus kembali menginputkan *username* dan *password*. Jika *login* sukses, maka akan tampil halaman utama SI-AK. Begitu juga Dekan memasukkan *username* dan *password* untuk *login* pada FormLogin. Lalu sistem akan mengecek *username* dan *password* yang diinputkan pada *database* administrasi\_db. Jika *login* gagal, maka akan tetap berada pada FormLogin dan Dekan harus kembali menginputkan *username* dan *password*. Jika *login* sukses, maka akan tampil halaman utama SI-AK.

Pada proses SPPJB, Bendahara memulai dengan menginput SPPJB pada halaman SPPJB, lalu SPPJB akan disimpan ke *database* administrasi\_db dan muncul pesan simpan berhasil pada halaman SPPJB. Lalu jika Bagian TU memverifikasi SPPJB, maka Bagian TU verifikasi SPPJB pada halaman SPPJB, hasil verifikasi akan disimpan ke *database* administrasi\_db dan muncul pesan verifikasi berhasil. Namun jika Bagian TU ingin tolak verifikasi, maka Bagian TU tolak verifikasi pada halaman SPPJB, hasil tolak verifikasi akan disimpan ke *database* administrasi\_db dan muncul pesan tolak verifikasi berhasil pada halaman SPPJB. Setelah itu Wakil Dekan II melakukan verifikasi, jika ia memverifikasi SPPJB, maka Wakil Dekan II verifikasi SPPJB pada halaman SPPJB, lalu sistem akan mengecek verifikasi Bagian TU pada *database* administrasi\_db. Jika SPPJB diverifikasi Bagian TU maka hasil verifikasi Wakil Dekan II disimpan ke *database* administrasi\_db dan muncul pesan verifikasi berhasil pada halaman SPPJB. Namun jika SPPJB tidak diverifikasi Bagian TU, maka tetap pada halaman SPPJB yang berarti gagal menyimpan hasil verifikasi Wakil Dekan II. Namun jika Wakil Dekan II ingin tolak verifikasi, maka Wakil Dekan II tolak verifikasi SPPJB pada halaman SPPJB, lalu sistem akan mengecek verifikasi bagian TU pada *database* administrasi\_db. Jika SPPJB diverifikasi Bagian TU maka hasil tolak verifikasi Wakil Dekan II disimpan ke *database* administrasi\_db dan muncul pesan tolak verifikasi berhasil pada halaman SPPJB. Namun jika SPPJB tidak diverifikasi Bagian TU, maka tetap pada halaman SPPJB yang berarti gagal menyimpan hasil tolak verifikasi Wakil Dekan II.

Dekan melakukan persetujuan, jika ia menyetujui SPPJB, maka Dekan menyetujui SPPJB pada halaman SPPJB, lalu sistem akan mengecek verifikasi Wakil Dekan II pada *database* administrasi\_db. Jika SPPJB diverifikasi Wakil Dekan II maka hasil persetujuan Dekan disimpan ke *database* administrasi\_db dan muncul pesan persetujuan berhasil pada halaman SPPJB. Namun jika SPPJB tidak diverifikasi Wakil Dekan II, maka tetap pada halaman SPPJB yang berarti gagal menyimpan hasil persetujuan Dekan. Dan jika Dekan tidak menyetujui, maka Dekan tidak menyetujui SPPJB pada halaman SPPJB, lalu sistem akan mengecek verifikasi Wakil Dekan II pada *database* administrasi\_db. Jika SPPJB diverifikasi Wakil Dekan II, maka hasil tolak persetujuan Dekan disimpan ke *database* administrasi\_db dan muncul pesan tolak persetujuan berhasil pada halaman SPPJB. Namun jika SPPJB tidak diverifikasi Wakil Dekan II, maka tetap pada halaman SPPJB yang berarti gagal menyimpan hasil tolak persetujuan Dekan.

Setelah muncul pesan tolak persetujuan Dekan, Wakil Dekan II melakukan tolak verifikasi pada halaman SPPJB. Sistem akan mengecek persetujuan Dekan pada *database* administrasi\_db. Jika SPPJB tidak disetujui
Dekan, maka hasil tolak verifikasi Wakil Dekan II berhasil disimpan ke *database* administrasi\_db dan muncul pesan tolak verifikasi berhasil pada halaman SPPJB. Namun jika SPPJB disetujui Dekan, maka tetap pada halaman SPPJB dan hanya dapat melihat notifikasi bahwa Dekan telah menyetujui SPPJB. Bendahara mengklik tombol cetak SPPJB, lalu sistem akan mengecek verifikasi dan persetujuan pada *database* administrasi\_db, jika SPPJB diverifikasi dan disetujui, maka data SPPJB akan diambil dari *database* administrasi\_db dan akan ditampilkan data SPPJB ke cetak SPPJB. Namun jika tidak diverifikasi dan disetujui, maka gagal dicetak. Setelah melakukan seluruh kegiatan yang diperlukan pada SI-AK, Bendahara keluar dari sistem dengan mengklik menu *logout*. Wakil Dekan II keluar dari sistem dengan mengklik menu *logout*.

3.6.3.4.11 Sequence Diagram Mengelola SPP oleh Bendahara Pembantu Fakultas serta Verifikasi SPP oleh Bagian TU, Wakil Dekan II dan Dekan

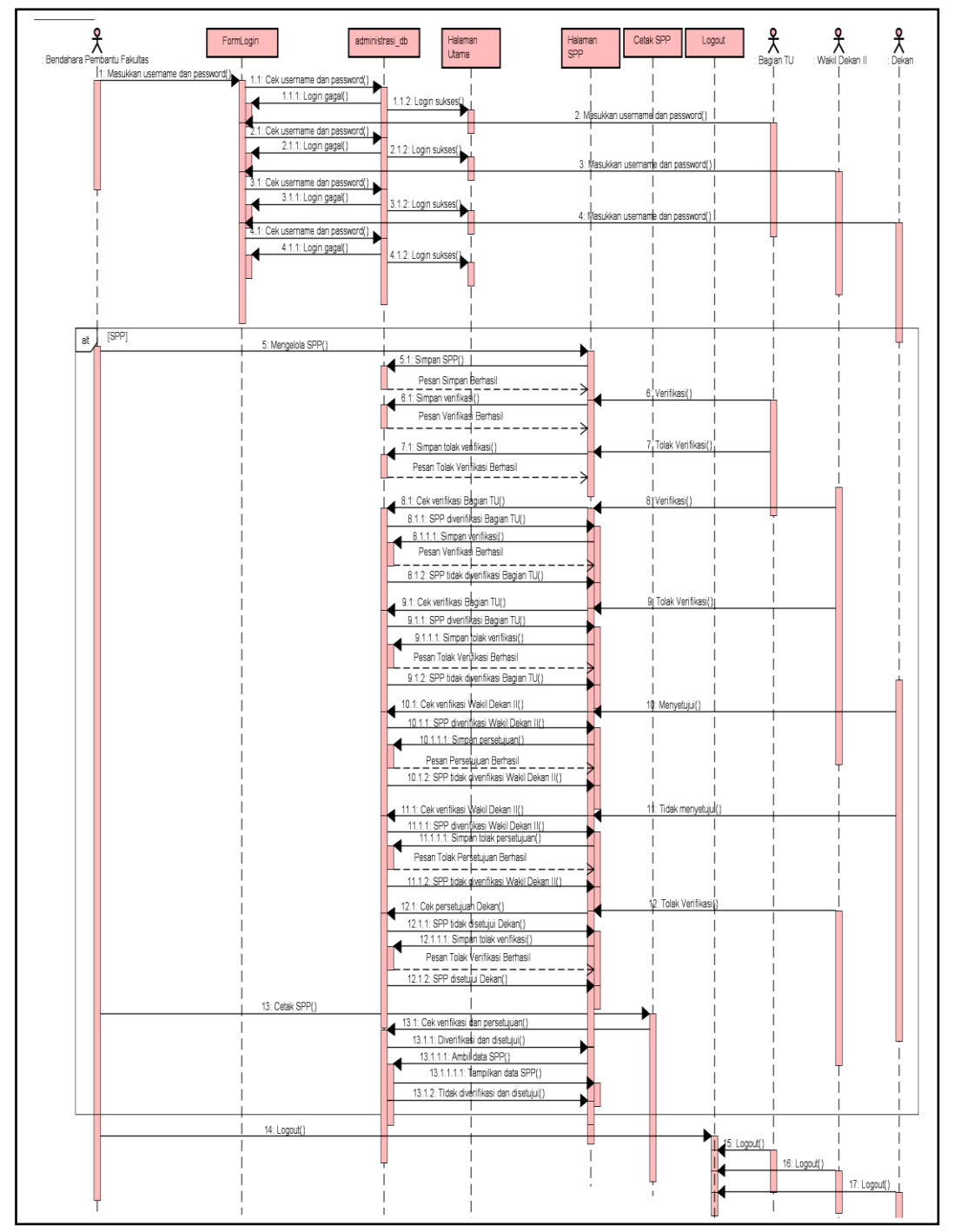

Gambar 3.23 *Sequence diagram* mengelola SPP oleh Bendahara Pembantu Fakultas serta verifikasi SPP oleh Bagian TU, Wakil Dekan II dan Dekan

Proses *sequence diagram* mengelola SPP oleh Bendahara Pembantu Fakultas serta verifikasi SPP oleh Bagian TU, Wakil Dekan II dan Dekan diawali dengan Bendahara Pembantu Fakultas memasukkan *username* dan *password* untuk *login* pada FormLogin. Lalu sistem akan mengecek *username* dan *password* yang diinputkan pada *database* administrasi\_db. Jika *login* gagal, maka akan tetap berada pada FormLogin dan Bendahara harus kembali menginputkan *username* dan *password*. Jika *login* sukses, maka akan tampil halaman utama SI-AK. Lalu Bagian TU memasukkan *username* dan *password* untuk *login* pada FormLogin. Lalu sistem akan mengecek *username* dan *password* yang diinputkan pada *database* administrasi\_db. Jika *login* gagal, maka akan tetap berada pada FormLogin dan Bagian TU harus kembali menginputkan *username* dan *password*. Jika *login* sukses, maka akan tampil halaman utama SI-AK.

Lalu Wakil Dekan II memasukkan *username* dan *password* untuk *login* pada FormLogin. Lalu sistem akan mengecek *username* dan *password* yang diinputkan pada *database* administrasi\_db. Jika *login* gagal, maka akan tetap berada pada FormLogin dan Wakil Dekan II harus kembali menginputkan *username* dan *password*. Jika *login* sukses, maka akan tampil halaman utama SI-AK. Begitu juga Dekan memasukkan *username* dan *password* untuk *login* pada FormLogin. Lalu sistem akan mengecek *username* dan *password* yang diinputkan pada *database* administrasi\_db. Jika *login* gagal, maka akan tetap berada pada FormLogin dan Dekan harus kembali menginputkan *username* dan *password*. Jika *login* sukses, maka akan tampil halaman utama SI-AK.

Pada proses SPP, Bendahara memulai dengan menginput SPP pada halaman SPP, lalu SPP akan disimpan ke *database* administrasi\_db dan muncul pesan simpan berhasil pada halaman SPP. Lalu jika Bagian TU memverifikasi SPP, maka Bagian TU verifikasi SPP pada halaman SPP, hasil verifikasi akan disimpan ke *database* administrasi\_db dan muncul pesan verifikasi berhasil. Namun jika Bagian TU ingin tolak verifikasi, maka Bagian TU tolak verifikasi pada halaman SPP, hasil tolak verifikasi akan disimpan ke *database* administrasi\_db dan muncul pesan tolak verifikasi berhasil pada halaman SPP. Setelah itu Wakil Dekan II melakukan verifikasi, jika ia memverifikasi SPP, maka Wakil Dekan II verifikasi SPP pada halaman SPP, lalu sistem akan mengecek verifikasi Bagian TU pada *database* administrasi\_db. Jika SPP diverifikasi Bagian TU maka hasil verifikasi Wakil Dekan II disimpan ke *database* administrasi\_db dan muncul pesan verifikasi berhasil pada halaman SPP. Namun jika SPP tidak diverifikasi Bagian TU, maka tetap pada halaman SPP yang berarti gagal menyimpan hasil verifikasi Wakil Dekan II. Namun jika Wakil Dekan II ingin tolak verifikasi, maka Wakil Dekan II tolak verifikasi SPP pada halaman SPP, lalu sistem akan mengecek verifikasi bagian TU pada *database* administrasi\_db. Jika SPP diverifikasi Bagian TU maka hasil tolak verifikasi Wakil Dekan II disimpan ke *database* administrasi\_db dan muncul pesan tolak verifikasi berhasil pada halaman SPP. Namun jika SPP tidak diverifikasi Bagian TU, maka tetap pada halaman SPP yang berarti gagal menyimpan hasil tolak verifikasi Wakil Dekan II.

Dekan melakukan persetujuan, jika ia menyetujui SPP, maka Dekan menyetujui SPP pada halaman SPP, lalu sistem akan mengecek verifikasi Wakil Dekan II pada *database* administrasi\_db. Jika SPP diverifikasi Wakil Dekan II maka hasil persetujuan Dekan disimpan ke *database* administrasi\_db dan muncul pesan persetujuan berhasil pada halaman SPP. Namun jika SPP tidak diverifikasi Wakil Dekan II, maka tetap pada halaman SPP yang berarti gagal menyimpan hasil persetujuan Dekan. Dan jika Dekan tidak menyetujui, maka Dekan tidak menyetujui SPP pada halaman SPP, lalu sistem akan mengecek verifikasi Wakil Dekan II pada *database* administrasi\_db. Jika SPP diverifikasi Wakil Dekan II, maka hasil tolak persetujuan Dekan disimpan ke *database* administrasi\_db dan muncul pesan tolak persetujuan berhasil pada halaman SPP. Namun jika SPP tidak diverifikasi Wakil Dekan II, maka tetap pada halaman SPP yang berarti gagal menyimpan hasil tolak persetujuan Dekan.

Setelah muncul pesan tolak persetujuan Dekan, Wakil Dekan II melakukan tolak verifikasi pada halaman SPP. Sistem akan mengecek persetujuan Dekan pada *database* administrasi\_db. Jika SPP tidak disetujui Dekan, maka hasil tolak verifikasi Wakil Dekan II berhasil disimpan ke *database* administrasi\_db dan muncul pesan tolak verifikasi berhasil pada halaman SPP. Namun jika SPP disetujui Dekan, maka tetap pada halaman SPP dan hanya dapat melihat notifikasi bahwa Dekan telah menyetujui SPP. Bendahara mengklik tombol cetak SPP, lalu sistem akan mengecek verifikasi dan persetujuan pada *database* administrasi\_db, jika SPP diverifikasi dan disetujui, maka data SPP akan diambil dari *database* administrasi\_db dan akan ditampilkan data SPP ke cetak SPP. Namun jika tidak diverifikasi dan disetujui, maka gagal dicetak. Setelah melakukan seluruh kegiatan yang diperlukan pada SI-AK, Bendahara keluar dari sistem dengan mengklik menu *logout*. Bagian TU keluar dari sistem dengan mengklik menu *logout*. Dan Dekan keluar dari sistem dengan mengklik menu *logout*.

3.6.3.4.12 Sequence Diagram Mengelola SPM oleh Bendahara Pembantu Fakultas serta Verifikasi SPM oleh Bagian TU, Wakil Dekan II dan Dekan

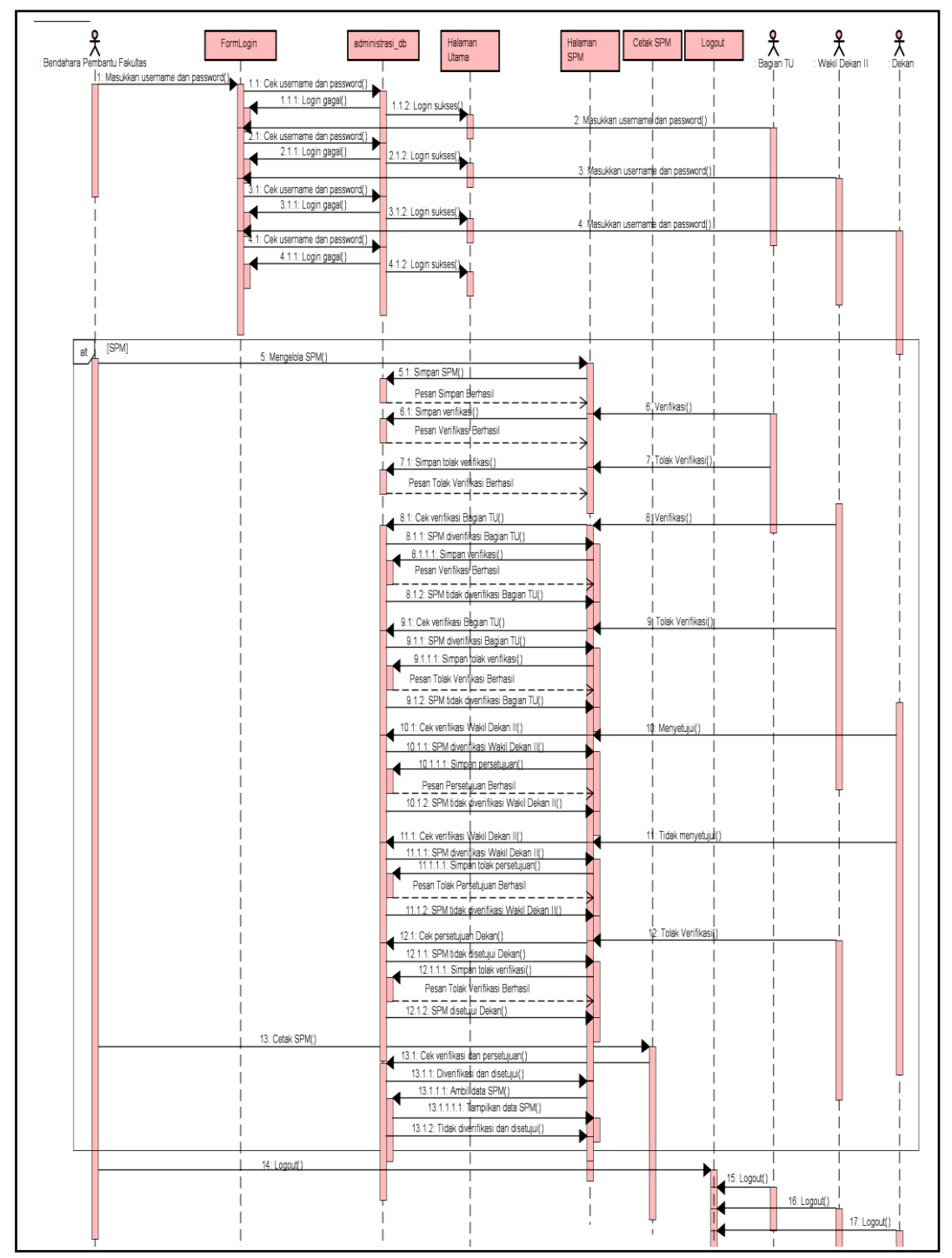

Gambar 3.24 *Sequence diagram* mengelola SPM oleh Bendahara Pembantu Fakultas serta verifikasi SPM oleh Bagian TU, Wakil Dekan II dan Dekan

Proses sequence diagram mengelola SPM oleh Bendahara Pembantu Fakultas serta verifikasi SPM oleh Bagian TU, Wakil Dekan II dan Dekan diawali dengan Bendahara Pembantu Fakultas memasukkan username dan password untuk login pada FormLogin. Lalu sistem akan mengecek username dan password yang diinputkan pada database administrasi\_db. Jika login gagal, maka akan tetap berada pada FormLogin dan Bendahara harus kembali menginputkan username dan password. Jika login sukses, maka akan tampil halaman utama SI-AK. Lalu Bagian TU memasukkan username dan password untuk login pada FormLogin. Lalu sistem akan mengecek username dan password yang diinputkan pada database administrasi\_db. Jika login gagal, maka akan tetap berada pada FormLogin dan Bagian TU harus kembali menginputkan username dan password. Jika login sukses, maka akan tampil halaman utama SI-AK.

Lalu Wakil Dekan II memasukkan *username* dan *password* untuk *login* pada FormLogin. Lalu sistem akan mengecek *username* dan *password* yang diinputkan pada *database* administrasi\_db. Jika *login* gagal, maka akan tetap berada pada FormLogin dan Wakil Dekan II harus kembali menginputkan *username* dan *password*. Jika *login* sukses, maka akan tampil halaman utama SI-AK. Begitu juga Dekan memasukkan *username* dan *password* untuk *login* pada FormLogin. Lalu sistem akan mengecek *username* dan *password* yang diinputkan pada *database* administrasi\_db. Jika *login* gagal, maka akan tetap berada pada FormLogin dan Dekan harus kembali menginputkan *username* dan *password*. Jika *login* sukses, maka akan tampil halaman utama SI-AK.

Pada proses SPM, Bendahara memulai dengan menginput SPM pada halaman SPM, lalu SPM akan disimpan ke *database* administrasi\_db dan muncul pesan simpan berhasil pada halaman SPM. Lalu jika Bagian TU memverifikasi SPM, maka Bagian TU verifikasi SPM pada halaman SPM, hasil verifikasi akan disimpan ke *database* administrasi\_db dan muncul pesan verifikasi berhasil. Namun jika Bagian TU ingin tolak verifikasi, maka Bagian TU tolak verifikasi pada halaman SPM, hasil tolak verifikasi akan disimpan ke *database* administrasi\_db dan muncul pesan tolak verifikasi berhasil pada halaman SPM. Setelah itu Wakil Dekan II melakukan verifikasi, jika ia memverifikasi SPM, maka Wakil Dekan II verifikasi SPM pada halaman SPM, lalu sistem akan mengecek verifikasi Bagian TU pada *database* administrasi\_db. Jika SPM diverifikasi Bagian TU maka hasil verifikasi Wakil Dekan II disimpan ke *database* administrasi\_db dan muncul pesan verifikasi berhasil pada halaman SPM. Namun jika SPM tidak diverifikasi Bagian TU, maka tetap pada halaman SPM yang berarti gagal menyimpan hasil verifikasi Wakil Dekan II. Namun jika Wakil Dekan II ingin tolak verifikasi, maka Wakil Dekan II tolak verifikasi SPM pada halaman SPM, lalu sistem akan mengecek verifikasi bagian TU pada *database* administrasi\_db. Jika SPM diverifikasi Bagian TU maka hasil tolak verifikasi Wakil Dekan II disimpan ke *database* administrasi\_db dan muncul pesan tolak verifikasi berhasil pada halaman SPM. Namun jika SPM tidak diverifikasi Bagian TU, maka tetap pada halaman SPM yang berarti gagal menyimpan hasil tolak verifikasi Wakil Dekan II.

Dekan melakukan persetujuan, jika ia menyetujui SPM, maka Dekan menyetujui SPM pada halaman SPM, lalu sistem akan mengecek verifikasi Wakil Dekan II pada *database* administrasi\_db. Jika SPM diverifikasi Wakil Dekan II maka hasil persetujuan Dekan disimpan ke *database* administrasi\_db dan muncul pesan persetujuan berhasil pada halaman SPM. Namun jika SPM tidak diverifikasi Wakil Dekan II, maka tetap pada halaman SPM yang berarti gagal menyimpan hasil persetujuan Dekan. Dan jika Dekan tidak menyetujui, maka Dekan tidak menyetujui SPM pada halaman SPM, lalu sistem akan mengecek verifikasi Wakil Dekan II pada *database* administrasi\_db. Jika SPM diverifikasi Wakil Dekan II, maka hasil tolak persetujuan Dekan disimpan ke *database* administrasi\_db dan muncul pesan tolak persetujuan berhasil pada halaman SPM. Namun jika SPM tidak diverifikasi Wakil Dekan II, maka tetap pada halaman SPM yang berarti gagal menyimpan hasil tolak persetujuan Dekan.

Setelah muncul pesan tolak persetujuan Dekan, Wakil Dekan II melakukan tolak verifikasi pada halaman SPM. Sistem akan mengecek persetujuan Dekan pada *database* administrasi\_db. Jika SPM tidak disetujui Dekan, maka hasil tolak verifikasi Wakil Dekan II berhasil disimpan ke *database*  administrasi\_db dan muncul pesan tolak verifikasi berhasil pada halaman SPM. Namun jika SPM disetujui Dekan, maka tetap pada halaman SPM dan hanya dapat melihat notifikasi bahwa Dekan telah menyetujui SPM. Bendahara mengklik tombol cetak SPM, lalu sistem akan mengecek verifikasi dan persetujuan pada *database* administrasi\_db, jika SPM diverifikasi dan disetujui, maka data SPM akan diambil dari *database* administrasi\_db dan akan ditampilkan data SPM ke cetak SPM. Namun jika tidak diverifikasi dan disetujui, maka gagal dicetak. Setelah melakukan seluruh kegiatan yang diperlukan pada SI-AK, Bendahara keluar dari sistem dengan mengklik menu *logout*. Bagian TU keluar dari sistem dengan mengklik menu *logout*. Wakil Dekan II keluar dari sistem dengan mengklik menu *logout*. Dan Dekan keluar dari sistem dengan mengklik menu *logout*.

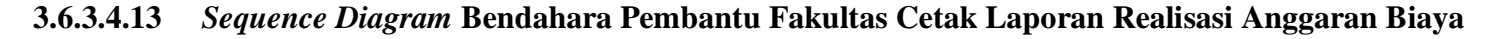

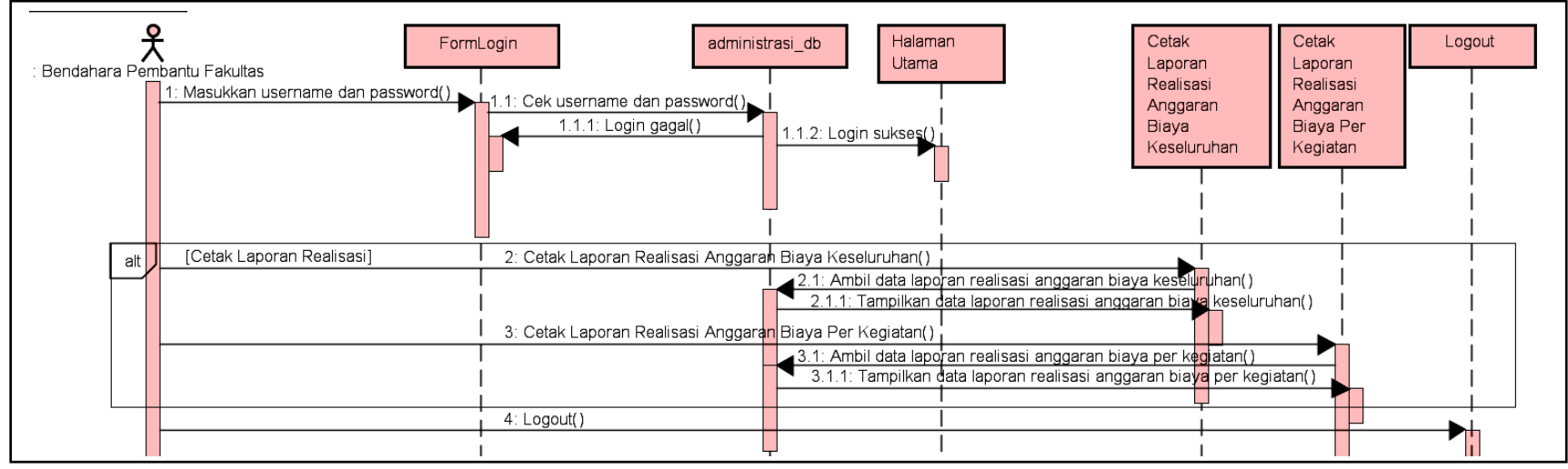

Gambar 3.25 Sequence diagram Bendahara Pembantu Fakultas cetak laporan realisasi anggaran biaya

Proses *sequence diagram* Bendahara Pembantu Fakultas cetak laporan realisasi anggaran biaya diawali dengan Bendahara Pembantu Fakultas memasukkan *username* dan *password* untuk *login* pada FormLogin. Lalu sistem akan mengecek *username* dan *password* yang diinputkan pada *database* administrasi\_db. Jika *login* gagal, maka akan tetap berada pada FormLogin dan Bendahara harus kembali menginputkan *username* dan *password*. Jika *login* sukses, maka akan tampil halaman utama SI-AK. Pada proses cetak laporan realisasi, Bendahara mengklik tombol cetak laporan realisasi anggaran biaya keseluruhan akan diambil dari *database* administrasi\_db dan akan ditampilkan data laporan realisasi anggaran biaya keseluruhan ke cetak laporan realisasi anggaran biaya keseluruhan ke cetak laporan realisasi anggaran biaya per kegiatan, lalu data laporan realisasi anggaran biaya per kegiatan, lalu data laporan realisasi anggaran biaya per kegiatan, lalu data laporan realisasi anggaran biaya per kegiatan akan diambil dari *database* 

administrasi\_db dan akan ditampilkan data laporan realisasi anggaran biaya per kegiatan ke cetak laporan realisasi anggaran biaya per kegiatan. Setelah melakukan seluruh kegiatan yang diperlukan pada SI-AK, Bendahara keluar dari sistem dengan mengklik menu *logout*.

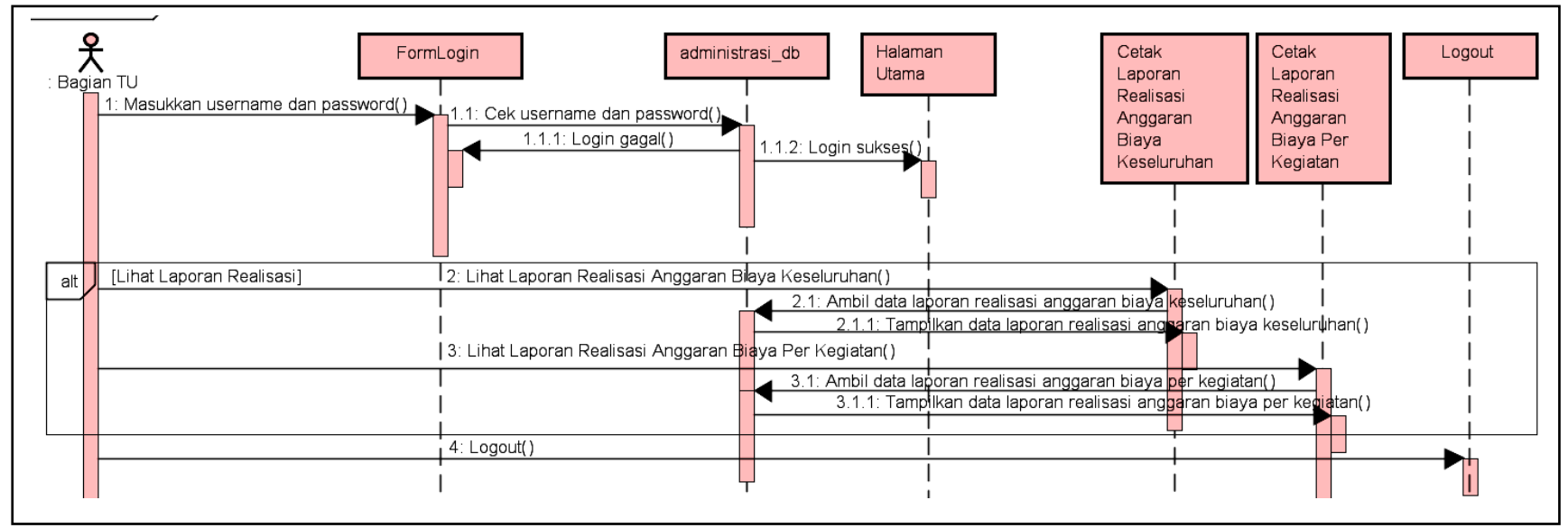

3.6.3.4.14 Sequence Diagram Bagian TU Cetak Laporan Realisasi Anggaran Biaya

Gambar 3.26 Sequence Diagram Bagian TU cetak laporan realisasi anggaran biaya

Proses *sequence diagram* Bagian TU cetak laporan realisasi anggaran biaya diawali dengan Bagian TU memasukkan *username* dan *password* untuk *login* pada FormLogin. Lalu sistem akan mengecek *username* dan *password* yang diinputkan pada *database* administrasi\_db. Jika *login* gagal, maka akan tetap berada pada FormLogin dan Bagian TU harus kembali menginputkan

*username* dan *password*. Jika *login* sukses, maka akan tampil halaman utama SI-AK. Pada proses cetak laporan realisasi, Bagian TU mengklik tombol cetak laporan realisasi anggaran biaya keseluruhan akan diambil dari *database* administrasi\_db dan akan ditampilkan data laporan realisasi anggaran biaya keseluruhan ke cetak laporan realisasi anggaran biaya keseluruhan. Lalu Bagian TU mengklik tombol cetak laporan realisasi anggaran biaya per kegiatan, lalu data laporan realisasi anggaran biaya per kegiatan, lalu data laporan realisasi anggaran biaya per kegiatan, lalu data laporan realisasi anggaran biaya per kegiatan akan diambil dari *database* administrasi\_db dan akan ditampilkan data laporan realisasi anggaran biaya per kegiatan akan diambil dari *database* administrasi\_db dan akan ditampilkan data laporan realisasi anggaran biaya per kegiatan akan diambil dari *database* administrasi\_db dan akan ditampilkan data laporan realisasi anggaran biaya per kegiatan akan diambil dari *database* administrasi\_db dan akan ditampilkan data laporan realisasi anggaran biaya per kegiatan tealisasi anggaran biaya per kegiatan tealisasi anggaran biaya per kegiatan. Setelah melakukan seluruh kegiatan yang diperlukan pada SI-AK, Bagian TU keluar dari sistem dengan mengklik menu *logout*.

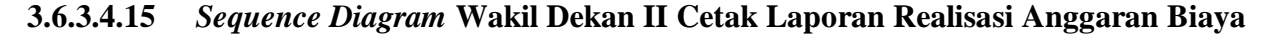

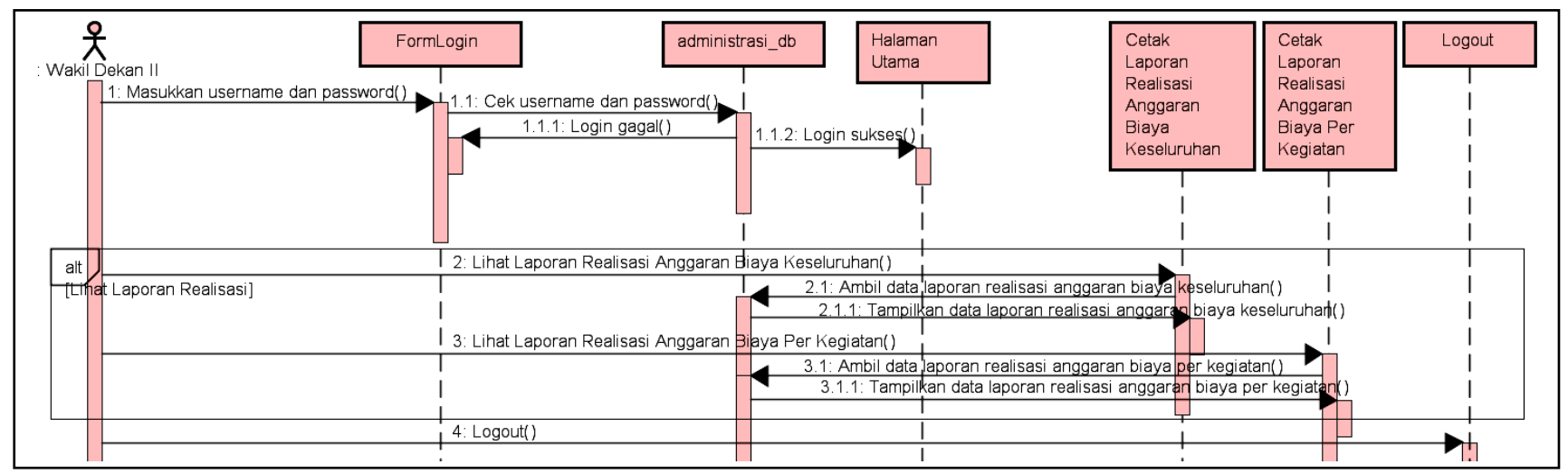

Gambar 3.27 Sequence Diagram Wakil Dekan II cetak laporan realisasi anggaran biaya

Proses *sequence diagram* Wakil Dekan II cetak laporan realisasi anggaran biaya diawali dengan Wakil Dekan II memasukkan *username* dan *password* untuk *login* pada FormLogin. Lalu sistem akan mengecek *username* dan *password* yang diinputkan pada *database* administrasi\_db. Jika *login* gagal, maka akan tetap berada pada FormLogin dan Wakil Dekan II harus kembali menginputkan *username* dan *password*. Jika *login* sukses, maka akan tetap berada pada FormLogin dan Wakil Dekan II harus kembali menginputkan *username* dan *password*. Jika *login* sukses, maka akan tampil halaman utama SI-AK. Pada proses cetak laporan realisasi, Wakil Dekan II mengklik tombol cetak laporan realisasi anggaran biaya keseluruhan, lalu data laporan realisasi anggaran biaya keseluruhan akan diambil dari *database* administrasi\_db dan akan ditampilkan data laporan realisasi anggaran biaya per kegiatan, lalu data laporan realisasi anggaran biaya per kegiatan, lalu data laporan realisasi anggaran biaya per kegiatan ke cetak laporan realisasi anggaran biaya per kegiatan. Setelah melakukan seluruh kegiatan yang diperlukan pada SI-AK, Wakil Dekan II keluar dari sistem dengan mengklik menu *logout*.

3.6.3.4.16 Sequence Diagram Dekan Cetak Laporan Realisasi Anggaran Biaya

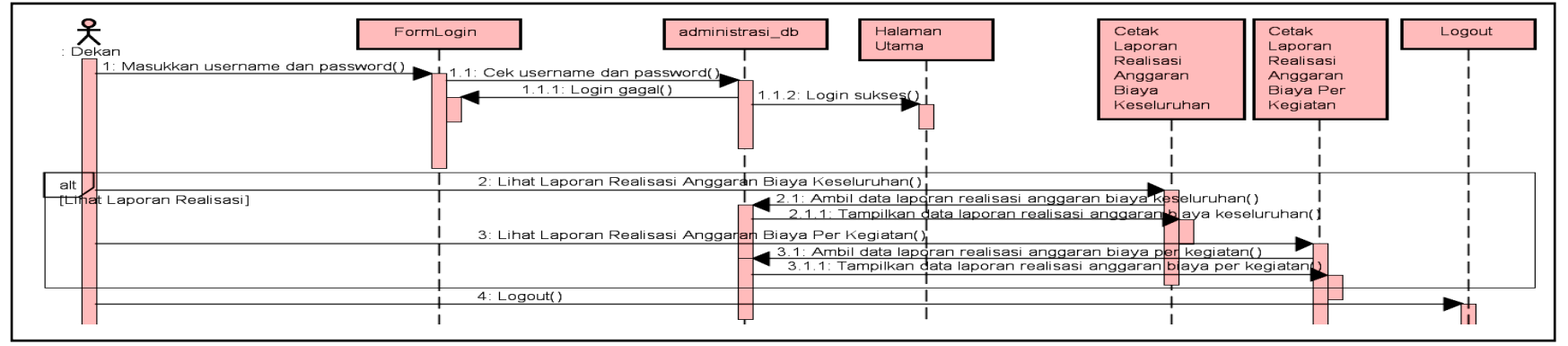

Gambar 3.28 Sequence diagram Dekan cetak laporan realisasi anggaran biaya

Proses *sequence diagram* Dekan cetak laporan realisasi anggaran biaya diawali dengan Dekan memasukkan *username* dan *password* untuk *login* pada FormLogin. Lalu sistem akan mengecek *username* dan *password* yang diinputkan pada *database* administrasi\_db. Jika *login* gagal, maka akan tetap berada pada FormLogin dan Dekan harus kembali menginputkan *username* dan *password*. Jika *login* sukses, maka akan tampil halaman utama SI-AK. Pada proses cetak laporan realisasi, Dekan mengklik tombol cetak laporan realisasi anggaran biaya keseluruhan, lalu data laporan realisasi anggaran biaya keseluruhan akan ditampilkan data laporan realisasi anggaran biaya keseluruhan. Lalu Dekan mengklik tombol cetak laporan realisasi anggaran biaya per kegiatan, lalu data laporan realisasi anggaran biaya per kegiatan akan diambil dari *database* administrasi\_db dan akan ditampilkan data laporan realisasi anggaran biaya per kegiatan ke cetak laporan realisasi anggaran biaya per kegiatan ke cetak laporan realisasi anggaran biaya per kegiatan ke cetak laporan realisasi anggaran biaya per kegiatan akan diambil dari *database* administrasi\_db dan akan ditampilkan data laporan realisasi anggaran biaya per kegiatan ke cetak laporan realisasi anggaran biaya per kegiatan ke cetak laporan realisasi anggaran biaya per kegiatan ke cetak laporan realisasi anggaran biaya per kegiatan ke cetak laporan realisasi anggaran biaya per kegiatan. Setelah melakukan seluruh kegiatan yang diperlukan pada SI-AK, Dekan keluar dari sistem dengan mengklik menu *logout*.

### 3.6.4 Perancangan Struktur Database

# 1. Tabel user

Tabel *user* berisi data id, *username*, *password*, level, nip dan is\_blokir yang digunakan untuk melakukan *login* ke dalam sistem. Pada tabel *user* terdapat *field* nip yang merupakan *foreign key* dari *field* nip pada tabel jabatan. Nip ini akan memanggil profil data dari *user* berdasarkan nip masing-masing. Isi *field* dari tabel *user* dapat dilihat pada tabel berikut ini.

| Tabel 3.8 | Tabel | user |
|-----------|-------|------|
|           |       |      |

| No | Nama <i>Field</i> | Туре    | Size | Keterangan              |
|----|-------------------|---------|------|-------------------------|
| 1  | Id                | Int     | 11   | Primary Key             |
| 2  | Username          | varchar | 20   | Username                |
| 3  | Password          | varchar | 255  | Password                |
| 4  | Level             | varchar | 20   | Level                   |
| 5  | Nip               | varchar | 20   | Foreign Key             |
| 6  | is_blokir         | Enum    | -    | Is_blokir enum('y','n') |

# 2. Tabel jabatan

Tabel jabatan berisi tentang data-data jabatan. Isi *field* dari tabel jabatan dapat dilihat pada tabel berikut ini.

| No | Nama <i>Field</i> | Туре    | Size | Keterangan       |
|----|-------------------|---------|------|------------------|
| 1  | Id                | Int     | 11   | Primary Key      |
| 2  | Nip               | Varchar | 20   | NIP              |
| 3  | Nama              | Varchar | 100  | Nama             |
| 4  | Jabatan           | Varchar | 100  | Jabatan          |
| 5  | tgl_jabat         | Date    | -    | Tanggal menjabat |
| 3  | Tabal kada akun   |         |      |                  |

Tabel 3.9 Tabel jabatan

#### 3. Tabel kode\_akun

Tabel kode\_akun berisi tentang data-data kode akun. Pada tabel kode\_akun terdapat *field username* yang merupakan *foreign key* dari *field username* pada tabel *user. Field username* ini diambil berdasarkan *username* dari *user* yang *login* dan menginput data kode akun, yaitu admin. Isi *field* dari tabel kode\_akun dapat dilihat pada tabel berikut ini.

| No | Nama <i>Field</i> | Туре    | Size | Keterangan  |
|----|-------------------|---------|------|-------------|
| 1  | Id                | Int     | 11   | Primary Key |
| 2  | Akun              | Varchar | 10   | Kode akun   |
| 3  | Penjelasan        | Varchar | 100  | Penjelasan  |

Tabel 3.10 Tabel kode\_akun

| 4 | Rincian  | Text    | _  | Rincian penjelasan |
|---|----------|---------|----|--------------------|
| 5 | Username | Varchar | 20 | Username           |
|   |          |         |    |                    |

#### 4. Tabel rka

Tabel rka berisi tentang data-data RKA yang harus diinput. Pada tabel rka terdapat *field username* yang merupakan *foreign key* dari *field* username pada tabel *user. Field username* ini diambil berdasarkan *username* dari *user* yang *login* dan menginput data RKA yaitu admin. Pada tabel rka juga terdapat *field* nip\_pelaksana yang merupakan *foreign key* dari *field* nip pada tabel jabatan yang nip nya telah terdata menjadi *user* pada sistem sebagai Ketua Prodi atau Pelaksana kegiatan. Isi *field* dari tabel rka dapat dilihat pada tabel berikut ini.

| No | Nama <i>Field</i> | Туре    | Size | Keterangan                   |
|----|-------------------|---------|------|------------------------------|
| 1  | Id                | Int     | 11   | Primary Key                  |
| 2  | Kode              | Varchar | 20   | Kode kegiatan                |
| 3  | Kegiatan          | Varchar | 200  | Nama                         |
|    |                   |         |      | Program/Kegiatan/Output/     |
|    |                   |         |      | Suboutput/                   |
|    |                   |         |      | Komponen/                    |
|    |                   |         |      | Subkomp/Akun/                |
|    |                   |         |      | Detil                        |
| 4  | Volume            | Int     | 11   | Banyak volume                |
| 5  | satuan_vol        | Varchar | 20   | Satuan untuk volume          |
| 6  | harga_satuan      | Bigint  | 20   | Harga Satuan                 |
| 7  | jumlah_biaya      | Bignt   | 20   | Jumlah Biaya                 |
| 8  | Catatan           | Char    | 1    | Catatan (U/P/*)              |
| 9  | Ср                | Varchar | 5    | Sumber Dana                  |
| 10 | sub               | Int     | 11   | Sub Id/ Induk Id             |
| 11 | kategori_kode     | varchar | 10   | Program/kegiatan/output/subo |
|    |                   |         |      | utput/komponen/subkomp/aku   |
|    |                   |         |      | n/detil                      |
| 12 | nip_pelaksana     | varchar | 20   | Foreign Key                  |
| 13 | Tgl               | Date    |      | Tanggal input                |
| 14 | username          | varchar | 20   | Foreign Key                  |

Tabel 3.11 Tabel rka

# 5. Tabel jadwal\_kegiatan

Tabel jadwal kegiatan berisi data id, id rka, tanggal mulai kegiatan dan tanggal berakhir kegiatan. Pada tabel jadwal\_kegiatan terdapat *field* id\_rka yang merupakan *foreign key* dari *field* id pada tabel rka agar jadwal kegiatan yang

diinput berdasarkan kegiatan yang ada pada tabel rka. Isi *field* dari tabel jadwal kegiatan dapat dilihat pada tabel berikut ini.

| No | Nama <i>Field</i> | Туре | Size | Keterangan                |
|----|-------------------|------|------|---------------------------|
| 1  | Id                | Int  | 11   | Primary Key               |
| 2  | id_rka            | Int  | 11   | Foreign Key               |
| 3  | Dari              | Date | -    | Tanggal mulai kegiatan    |
| 4  | Sampai            | Date | -    | Tanggal berakhir kegiatan |

Tabel 3.12 Tabel jadwal\_kegiatan

6. Tabel tor

Tabel tor berisi data id, id rka, file, dan tanggal yang harus diinput. Pada tabel tor terdapat *field* id\_rka yang merupakan *foreign key* dari *field* id pada tabel rka agar tor yang diinput berdasarkan kegiatan yang ada pada tabel rka. Isi *field* dari tabel tor dapat dilihat pada tabel berikut ini.

Tabel 3.13 Tabel tor

| No | Nama <i>Field</i> | Туре    | Size | Keterangan                   |
|----|-------------------|---------|------|------------------------------|
| 1  | Id                | Int     | 11   | Primary Key                  |
| 2  | id_rka            | Int     | 11   | Foreign Key                  |
| 3  | File              | Varchar | 200  | Nama file TOR yang di-upload |
| 4  | Tgl               | Date    | -    | Tanggal input                |

7. Tabel rab

Tabel rab berisi data id, id rka, file, dan tanggal yang harus diinput. Pada tabel rab terdapat *field* id\_rka yang merupakan *foreign key* dari *field* id pada tabel rka agar rab yang diinput berdasarkan kegiatan yang ada pada tabel rka. Isi *field* dari tabel rab dapat dilihat pada tabel berikut ini.

Tabel 3.14 Tabel rab

| No | Nama <i>Field</i> | Туре    | Size | Keterangan             |
|----|-------------------|---------|------|------------------------|
| 1  | Id                | Int     | 11   | Primary Key            |
| 2  | id_rka            | Int     | 11   | Foreign Key            |
| 3  | File              | varchar | 200  | Nama file RAB yang di- |
|    |                   |         |      | upload                 |
| 4  | Tgl               | Date    | -    | Tanggal input          |

8. Tabel sk\_kegiatan

Tabel sk\_kegiatan berisi data id, id rka, file, dan tanggal yang harus diinput. Pada tabel sk\_kegiatan terdapat *field* id\_rka yang merupakan *foreign key* dari *field* id pada tabel rka agar SK kegiatan yang diinput berdasarkan kegiatan yang ada pada tabel rka. Isi *field* dari tabel sk\_kegiatan dapat dilihat pada tabel berikut ini.

| No | Nama <i>Field</i> | Туре    | Size | Keterangan                 |
|----|-------------------|---------|------|----------------------------|
| 1  | Id                | Int     | 11   | Primary Key                |
| 2  | id_rka            | Int     | 11   | Foreign Key                |
| 3  | File              | varchar | 200  | Nama file SK kegiatan yang |
|    |                   |         |      | di-upload                  |
| 4  | Tgl               | Date    | -    | Tanggal input              |

 Tabel 3.15
 Tabel sk\_kegiatan

# 9. Tabel laporan\_kegiatan

Tabel laporan\_kegiatan berisi data id, id rka, file, dan tanggal yang harus diinput. Pada tabel laporan\_kegiatan terdapat *field* id\_rka yang merupakan *foreign key* dari *field* id pada tabel rka agar laporan kegiatan yang diinput berdasarkan kegiatan yang ada pada tabel rka. Isi *field* dari tabel laporan\_kegiatan dapat dilihat pada tabel berikut ini.

Tabel 3.16 Tabel laporan\_kegiatan

| No | Nama <i>Field</i> | Туре    | Size | Keterangan                 |
|----|-------------------|---------|------|----------------------------|
| 1  | Id                | Int     | 11   | Primary Key                |
| 2  | id_rka            | Int     | 11   | Foreign Key                |
| 3  | File              | varchar | 200  | Nama file laporan kegiatan |
|    |                   |         |      | yang di-upload             |
| 4  | Tgl               | Date    | -    | Tanggal input              |

# 10. Tabel pencairan

Tabel pencairan berisi tentang data-data pencairan dana. Pada tabel pencairan terdapat *field* id\_rka yang merupakan *foreign key* dari *field* id pada tabel rka agar data pencairan yang diinput berdasarkan kegiatan yang ada pada tabel rka. Serta *field* verifikasi\_kabag\_kasub merupakan foreign key dari *field* id\_verifikasi pada tabel verifikasi\_kabag\_kasub yang diinput saat verifikasi pencairan dilakukan. Isi *field* dari tabel pencairan dapat dilihat pada tabel berikut ini.

Tabel 3.17 Tabel pencairan

| No | Nama Field | Туре    | Size | Keterangan      |
|----|------------|---------|------|-----------------|
| 1  | Id         | Int     | 11   | Primary Key     |
| 2  | id_rka     | Int     | 11   | Foreign Key     |
| 3  | No         | varchar | 50   | No surat        |
| 4  | jum_lamp   | Int     | 11   | Jumlah Lampiran |
| 5  | Lampiran   | varchar | 50   | Lampiran        |
| 6  | Perihal    | varchar | 100  | Perihal         |
| 7  | Kpd        | Text    | -    | Tujuan          |

| 8  | Tgl                  | Date | -  | Tanggal Input |
|----|----------------------|------|----|---------------|
| 12 | verifikasi_kabag_kas | Int  | 11 | Foreign Key   |
|    | ub                   |      |    |               |

# 11. Tabel sptjm

Tabel sptjm berisi tentang data-data Surat Pernyataan Tanggung Jawab Mutlak (SPTJM). Pada tabel sptjm terdapat *field* id\_rka yang merupakan *foreign key* dari *field* id pada tabel rka agar data SPTJM yang diinput berdasarkan kegiatan yang ada pada tabel rka. *Field* id\_jabatan merupakan *foreign key* dari id pada tabel jabatan, digunakan untuk memanggil data nama, nip serta jabatan orang yang bertanda tangan pada SPTJM yaitu Dekan Fakultas Sains dan Teknologi. Serta *field* verifikasi\_kabag\_kasub merupakan foreign key dari *field* id\_verifikasi pada tabel verifikasi\_kabag\_kasub yang diinput saat verifikasi SPTJM dilakukan. Isi *field* dari tabel sptjm dapat dilihat pada tabel berikut ini.

| No | Nama <i>Field</i>    | Туре | Size | Keterangan                |
|----|----------------------|------|------|---------------------------|
| 1  | Id                   | Int  | 11   | Primary Key               |
| 2  | id_rka               | Int  | 11   | Foreign Key               |
| 3  | id_jabatan           | Int  | 11   | Foreign Key               |
| 4  | Pernyataan           | Text | -    | Pernyataan tanggung jawab |
| 5  | Tgl                  | Date | -    | Tanggal input             |
| 6  | verifikasi_kabag_kas | Int  | 11   | Foreign Key               |
|    | ub                   |      |      |                           |

| <b>Fabel 3.18</b> | Tabel | sptjm |
|-------------------|-------|-------|
|-------------------|-------|-------|

#### 12. Tabel sppjb

Tabel sppjb berisi tentang data-data Surat Pernyataan Pertanggungjawaban Belanja. Pada tabel sppjb terdapat *field* id\_rka yang merupakan *foreign key* dari *field* id pada tabel rka agar data SPPJB yang diinput berdasarkan kegiatan yang ada pada tabel rka. *Field* id\_kuitansi yang merupakan *foreign key* dari *field* id pada tabel kuitansi, yang digunakan untuk memanggil jumlah uang yang dikeluarkan per kuitansi. Serta *field* verifikasi\_kabag\_kasub merupakan foreign key dari *field* id\_verifikasi pada tabel verifikasi\_kabag\_kasub yang diinput saat verifikasi SPPJB dilakukan. Isi *field* dari tabel sppjb dapat dilihat pada tabel berikut ini.

Tabel 3.19 Tabel sppjb

| No | Nama <i>Field</i> | Туре | Size | Keterangan  |
|----|-------------------|------|------|-------------|
| 1  | Id                | Int  | 11   | Primary Key |

| 2  | id_rka            | Int     | 11  | Foreign Key         |
|----|-------------------|---------|-----|---------------------|
| 3  | id_kuitansi       | Int     | 11  | Foreign Key         |
| 3  | no_surat          | varchar | 50  | Nomor Surat         |
| 4  | tgl_dipa          | Date    | -   | Tanggal DIPA        |
| 5  | no_dipa           | varchar | 20  | Nomor DIPA          |
| 6  | Klasifikasi       | varchar | 100 | Klasifikasi Belanja |
| 7  | Akun              | varchar | 10  | Kode Akun           |
| 8  | Penerima          | varchar | 100 | Penerima            |
| 9  | Uraian            | Text    | -   | Uraian              |
| 10 | tgl_bukti         | Date    | -   | Tanggal Bukti       |
| 11 | no_bukti          | varchar | 15  | Nomor Bukti         |
| 12 | Ppn               | bigint  | 20  | PPN                 |
| 13 | Pph               | bigint  | 20  | РРН                 |
| 14 | Tgl               | Date    | -   | Tanggal Input       |
| 15 | verifikasi_kabag_ | Int     | 11  | Foreign Key         |
|    | kasub             |         |     |                     |
| 10 | T-h-l             |         |     |                     |

# 13. Tabel spp

Tabel spp berisi tentang data-data Surat Permintaan Pembayaran. Pada tabel spp terdapat *field* id\_rka yang merupakan *foreign key* dari *field* id pada tabel rka agar data SPP yang diinput berdasarkan kegiatan yang ada pada tabel rka. Serta *field* verifikasi\_kabag\_kasub merupakan foreign key dari *field* id\_verifikasi pada tabel verifikasi\_kabag\_kasub yang diinput saat verifikasi SPP dilakukan. Isi *field* dari tabel spp dapat dilihat pada tabel berikut ini.

| No | Nama <i>Field</i> | Туре    | Size | Keterangan            |
|----|-------------------|---------|------|-----------------------|
| 1  | Id                | int     | 11   | Primary Key           |
| 2  | id_rka            | int     | 11   | Foreign Key           |
| 3  | no                | varchar | 50   | Nomor Surat           |
| 4  | kode_jnsbayar     | int     | 11   | Kode Jenis Pembayaran |
| 5  | jns_bayar         | varchar | 20   | Jenis Pembayaran      |
| 6  | kode_sifatbayar   | int     | 11   | Kode Sifat Pembayaran |
| 7  | sifat_bayar       | varchar | 5    | Sifat Pembayaran      |
| 8  | kode_kegiatan     | text    | -    | Kode Kegiatan         |
| 9  | Kegiatan          | varchar | 50   | Nama kegiatan         |
| 10 | Akun              | int     | 11   | Kode akun             |
| 11 | Kewenangan        | varchar | 5    | Kewenangan            |
| 12 | Bulan             | varchar | 20   | Bulan                 |
| 13 | Tahun             | varchar | 5    | Tahun                 |
| 14 | Kpd               | text    | -    | Kepada                |
| 15 | tgl_dipa          | date    | -    | Tanggal DIPA          |
| 16 | no_dipa           | varchar | 50   | Nomor DIPA            |

Tabel 3.20 Tabel spp

| 17 | Keperluan         | Text    | -  | Keperluan             |
|----|-------------------|---------|----|-----------------------|
| 18 | jns_belanja       | varchar | 50 | Jenis Belanja         |
| 19 | atas_nama         | varchar | 50 | Atas Nama             |
| 20 | alamat_atasnm     | varchar | 50 | Alamat Atas Nama      |
| 21 | Rekening          | varchar | 30 | Nomor rekening        |
| 22 | no_spk            | varchar | 50 | Nomor SPK             |
| 23 | tgl_spk           | Date    | -  | Tanggal SPK           |
| 24 | nilai_spk         | varchar | 50 | Nilai SPK             |
| 25 | Pok               | Bigint  | 20 | Pagu DLM (POK)        |
| 26 | spp_lalu          | bigint  | 20 | SPP/SPM s.d yang lalu |
| 27 | Tgl               | Date    | -  | Tanggal Input         |
| 28 | verifikasi_kabag_ | Int     | 11 | Foreign Key           |
|    | kasub             |         |    |                       |

#### 14. Tabel spm

Tabel spm berisi tentang data-data Surat Perintah Membayar Internal. Pada tabel spm terdapat *field* id\_rka yang merupakan *foreign key* dari *field* id pada tabel rka agar data SPM yang diinput berdasarkan kegiatan yang ada pada tabel rka. Serta *field* verifikasi\_kabag\_kasub merupakan *foreign key* dari *field* id\_verifikasi pada tabel verifikasi\_kabag\_kasub yang diinput saat verifikasi SPM dilakukan. Isi *field* dari tabel spm dapat dilihat pada tabel berikut ini.

| Tabel | 3.21 | Tabel | spm |
|-------|------|-------|-----|
|-------|------|-------|-----|

| No | Nama <i>Field</i> | Туре    | Size | Keterangan            |
|----|-------------------|---------|------|-----------------------|
| 1  | Id                | Int     | 11   | Primary Key           |
| 2  | id_rka            | Int     | 11   | Foreign Key           |
| 3  | No                | varchar | 15   | Nomor Surat           |
| 4  | kode_sifatbayar   | Int     | 11   | Kode Sifat Pembayaran |
| 5  | sifat_bayar       | varchar | 5    | Sifat Pembayaran      |
| 6  | jns_bayar         | varchar | 20   | Jenis Pembayaran      |
| 7  | kode_carabayar    | Int     | 11   | Kode Cara Pembayaran  |
| 8  | cara_bayar        | varchar | 20   | Cara Pembayaran       |
| 9  | thn_anggaran      | varchar | 4    | Tahun Anggaran        |
| 10 | dasar_bayar       | varchar | 50   | Dasar Pembayaran      |
| 11 | no_dipa           | varchar | 20   | Nomor DIPA            |
| 12 | tgl_dipa          | Date    | -    | Tanggal DIPA          |
| 13 | Kewenangan        | varchar | 20   | Kewenangan            |
| 14 | Fungsi            | varchar | 5    | Fungsi                |
| 15 | sub_fungsi        | varchar | 5    | Sub Fungsi            |
| 16 | Ba                | varchar | 5    | BA                    |
| 17 | Program           | varchar | 5    | Program               |
| 18 | kode_kegiatan     | varchar | 30   | Kode Kegiatan         |
| 19 | sumber_dana       | varchar | 2    | Sumber Dana           |

| 20 | cara_penarikan    | varchar | 10  | Cara Penarikan          |
|----|-------------------|---------|-----|-------------------------|
| 21 | Kpd               | varchar | 150 | Kepada                  |
| 22 | Nipwp             | varchar | 50  | NIPWP                   |
| 23 | Rek               | varchar | 50  | Rekening                |
| 24 | Bank              | varchar | 50  | Bank                    |
| 25 | Uraian            | Text    | -   | Uraian                  |
| 26 | Akun              | Int     | 11  | Kode akun               |
| 27 | ba_potongan       | Varchar | 30  | BA.Unit.Lok.Akun.Satker |
|    |                   |         |     | Potongan                |
| 28 | Potongan          | Bigint  | 20  | Jumlah potongan         |
| 29 | Tgl               | Date    | -   | Tanggal Input           |
| 30 | verifikasi_kabag_ | Int     | 11  | Foreign Key             |
|    | kasub             |         |     |                         |

#### 15. Tabel kuitansi

Tabel kuitansi berisi tentang rincian data-data kuitansi. Pada tabel kuitansi terdapat *field* id\_rka yang merupakan *foreign key* dari *field* id pada tabel rka agar data kuitansi yang diinput berdasarkan kegiatan yang ada pada tabel rka. Serta *field* verifikasi\_kabag\_kasub merupakan *foreign key* dari *field* id\_verifikasi pada tabel verifikasi\_kabag\_kasub yang diinput saat verifikasi kuitansi dilakukan. Isi *field* dari tabel kuitansi dapat dilihat pada tabel berikut ini.

| No | Nama <i>Field</i> | Туре    | Size | Keterangan              |
|----|-------------------|---------|------|-------------------------|
| 1  | Id                | Int     | 11   | Primary Key             |
| 2  | id_rka            | Int     | 11   | Foreign Key             |
| 3  | Та                | Varchar | 5    | Tahun Anggaran          |
| 4  | No                | Varchar | 20   | Nomor kuitansi          |
| 5  | Mak               | Int     | 11   | MAK                     |
| 6  | Dari              | Varchar | 100  | Dari                    |
| 7  | unit_kerja        | Varchar | 100  | Unit Kerja              |
| 8  | jum_uang          | Bigint  | 20   | Jumlah Uang             |
| 9  | Pembayaran        | Int     | 11   | Pembayaran              |
| 10 | penerima_tj       | Varchar | 100  | Penerima Tanggung Jawab |
| 11 | Tgl               | Date    | _    | Tanggal Input           |
| 12 | verifikasi_kabag_ | Int     | 11   | Foreign Key             |
|    | kasub             |         |      |                         |

Tabel 3.22 Tabel kuitansi

### 16. Tabel verifikasi\_kabag\_kasub

Tabel verifikasi\_kabag\_kasub berisi tentang data-data Verifikasi Kabag/Kasub untuk berkas yang diverifikasi yaitu pencairan, SPTJM, SPPJB, SPP, SPM, dan kuitansi. Isi *field* dari tabel verifikasi\_kabag\_kasub dapat dilihat pada tabel berikut ini.

| No | Nama <i>Field</i> | Туре    | Size | Keterangan                                                |
|----|-------------------|---------|------|-----------------------------------------------------------|
| 1  | id_verifikasi     | Int     | 11   | Primary Key                                               |
| 2  | Field             | Varchar | 20   | Field dari tabel                                          |
|    |                   |         |      | pencairan/sptjm/<br>sppjb/spp/spm/ kuitansi yang<br>salah |
| 2  | Pesan             | Text    | -    | Pesan Kesalahan                                           |
| 3  | Status            | Enum    | -    | Enum<br>('VERIFIKASI', 'TOLAK<br>VERIFIKASI')             |
| 4  | Tgl               | Date    | _    | Tanggal Verifikasi                                        |

Tabel 3.23 Tabel verifikasi\_kabag\_kasub

# 17. Tabel verifikasi\_wadek

Tabel verifikasi\_wadek berisi tentang data-data Verifikasi Wakil Dekan II untuk berkas yang diverifikasi diverifikasi yaitu pencairan, SPTJM, SPPJB, SPP, SPM, dan kuitansi. Pada tabel verifikasi\_wadek terdapat *field* id\_verifikasi\_kabag yang merupakan *foreign key* dari id\_verifikasi pada tabel verifikasi\_kabag\_kasub. Isi *field* dari tabel verifikasi\_wadek dapat dilihat pada tabel berikut ini.

Tabel 3.24 Tabel verifikasi\_wadek

| No | Nama <i>Field</i>   | Туре    | Size | Keterangan                   |
|----|---------------------|---------|------|------------------------------|
| 1  | id_verifikasi       | Int     | 11   | Primary Key                  |
| 2  | id_verifikasi_kabag | Int     | 11   | Foreign Key                  |
| 3  | Field               | Varchar | 20   | <i>Field</i> dari tabel      |
|    |                     |         |      | pencairan/sptjm/             |
|    |                     |         |      | sppjb/spp/spm/ kuitansi yang |
|    |                     |         |      | salah                        |
| 4  | Pesan               | Text    | -    | Pesan Kesalahan              |
| 5  | Status              | Enum    | -    | Enum                         |
|    |                     |         |      | ( 'VERIFIKASI', 'TOLAK       |
|    |                     |         |      | VERIFIKASI')                 |
| 6  | Tgl                 | Date    | -    | Tanggal Verifikasi           |

# 18. Tabel verifikasi\_dekan

Tabel verifikasi\_dekan berisi tentang data-data persetujuan Dekan untuk berkas yang disetujui yaitu pencairan, SPTJM, SPPJB, SPP, SPM, dan kuitansi. Pada tabel verifikasi\_dekan terdapat *field* id\_verifikasi\_wadek yang merupakan *foreign key* dari id\_verifikasi pada tabel verifikasi\_wadek. Isi *field* dari tabel verifikasi\_dekan dapat dilihat pada tabel berikut ini.

| No | Nama <i>Field</i>   | Туре         | Size | Keterangan          |
|----|---------------------|--------------|------|---------------------|
| 1  | id_verifikasi       | Int          | 11   | Primary Key         |
| 2  | id_verifikasi_wadek | Int          | 11   | Foreign Key         |
| 3  | Pesan               | text         | -    | Pesan Kesalahan     |
| 4  | Status              | enum         | -    | Enum                |
|    |                     |              |      | ('SETUJU', 'TIDAK   |
|    |                     |              |      | SETUJU)             |
| 5  | Tgl                 | date         | -    | Tanggal Persetujuan |
|    |                     | ( <b>-</b> 0 | ) ~  | -                   |

 Tabel 3.25
 Tabel verifikasi\_dekan

# 3.6.5 Desain Antarmuka Pengguna (Interface) SI-AK

Desain Antarmuka Pengguna (Interface) SI-AK bertujuan untuk membuat gambaran tampilan dari sistem yang akan dibuat. Perancangan dari Sistem Informasi Administrasi Keuangan (SI-AK) Fakultas Sains dan Teknologi UIN Raden Fatah Palembang, yaitu

# 1. Interface Halaman Utama

| SI ADM KEUANGAN       |                                                                                              |
|-----------------------|----------------------------------------------------------------------------------------------|
| LOGO Fakultas Saintek | Home                                                                                         |
| Menu<br>Home          | Selamat datang di Sistem Informasi Administrasi<br>Keuangan Fakultas Sains dan Teknologi UIN |
| Login                 | Raden Fatah Palembang. Silahkan klik menu login terlebih dahulu.                             |
|                       |                                                                                              |

# Gambar 3.29 Interface halaman utama

*Interface* halaman utama didesain sebagai antarmuka untuk memuat tampilan awal ketika pengguna mengakses alamat URL dari SI-AK. Halaman utama memuat informasi umum untuk *login* terlebih dahulu untuk dapat mengakses fitur-fitur lainnya pada SI-AK

2. Interface Form Login

| - |
|---|

Gambar 3.30 Interface form login

*Form login* berfungsi untuk memberikan hak akses kepada pengguna untuk dapat melakukan pengelolaan pada SI-AK. *Interface form login* berisi inputan diantaranya yaitu *username* dan *password*.

# 3. Interface Pengguna Bendahara dan Bagian TU Halaman Manajemen User

| SI ADM KEUANGAN        |      |          |          |       |        |          |        |  |  |  |  |  |
|------------------------|------|----------|----------|-------|--------|----------|--------|--|--|--|--|--|
| LOGO Fakultas Saintek  | Mana | jemen U  | ser      |       |        |          | Tambah |  |  |  |  |  |
| Menu Data User Search: |      |          |          |       |        |          |        |  |  |  |  |  |
| Home                   |      | NUD      |          |       | DLOVID | EDIT     |        |  |  |  |  |  |
| Manajemen User         | NO   | NIP      | USERNAME | LEVEL | BLOKIK | EDII     | DELEIE |  |  |  |  |  |
| Data User              | 1    | xxxxx    | XXXXX    | XXXXX | xxxxx  | Edit     | Delete |  |  |  |  |  |
| Data Jabatan           | Jur  | nlah : x |          |       |        |          |        |  |  |  |  |  |
| RKA                    |      |          |          |       |        | Previous | 1 Next |  |  |  |  |  |
|                        | -    |          |          |       |        |          |        |  |  |  |  |  |

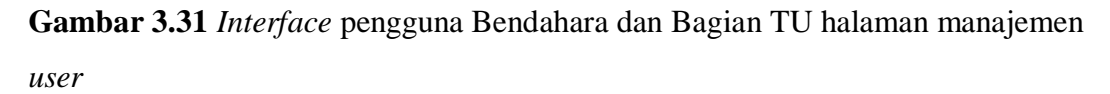

Interface halaman manajemen user memuat informasi dari data user yang digunakan untuk login ke sistem. Data user ini diinput oleh Bagian TU, namun tetap dapat dikelola oleh Bendahara. Pada halaman ini terdapat button tambah untuk menambah data user dengan mengakses form user, button edit untuk mengubah data user, button delete untuk menghapus data user, dan kolom search untuk melakukan pencarian data user pada tabel.

| Form U   | Jser         |                    |
|----------|--------------|--------------------|
| NIP      | X(20)        | Username X(20)     |
| Password | X(255)       | Level X(20)        |
| Blokir   | ● Tidak ⊚ Ya | Batal Reset Simpan |

# 4. Interface Pengguna Bendahara dan Bagian TU Form User

Gambar 3.32 Interface pengguna Bendahara dan Bagian TU form user

*Interface form user* memuat *form* pengelolaan data *user* yang hanya dapat diakses oleh Bendahara dan Bagian TU. Tampilan *form user* diantaranya yaitu :

- a. Combobox 'NIP', memuat inputan pilihan NIP (Nomor Induk Pegawai) atau NID (Nomor Induk Dosen) yang sudah terdaftar atau sudah didata pada tabel jabatan.
- b. *Textbox 'Username'*, memuat inputan *username* yang akan digunakan untuk *login*.
- c. *Textbox 'Password'*, memuat inputan *password* yang akan digunakan untuk *login*.
- Combobox 'Level', memuat inputan pilihan kategori level pengguna yaitu;
   Admin, Ketua Prodi, Kabag, Kasub, Wakil Dekan II, Dekan, dan Pelaksana Kegiatan.
- e. Radio button 'Blokir', memuat inputan pilihan blokir yaitu ya atau tidak.
- f. *Button* 'Batal' untuk keluar dari *form user* dan kembali ke halaman manajemen *user*.
- g. Button 'Reset' untuk mengkosongkan form user.
- h. *Button* 'Simpan' untuk melanjutkan proses menuju penyimpanan data ke *database* menjadi *record* pada tabel *user*.

# 5. Interface Pengguna Bendahara dan Bagian TU Halaman Jabatan

| SI ADM KEUANGAN        |         |         |          |         |                    |          |        |    |
|------------------------|---------|---------|----------|---------|--------------------|----------|--------|----|
| LOGO Fakultas Saintek  | Data Ja | abatan  |          |         |                    |          | Tamba  | аh |
| Menu                   | Data P  | egawai  |          |         | Search:            |          |        |    |
| Home<br>Manajemen User | NO      | NIP     | NAMA     | JABATAN | TANGGAL<br>JABATAN | EDIT     | DELETE |    |
| Data User              | 1       | *****   | XXXXXXXX | *****   | Y-m-d              | Edit     | Delete |    |
| Data Jabatan<br>RKA    | Jum     | lah : x |          |         | [                  | Previous | ] Next |    |

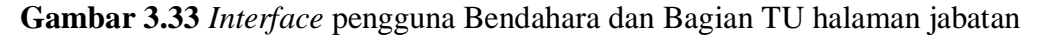

Interface halaman jabatan memuat informasi dari data jabatan yang telah diinputkan dan menjadi record pada SI-AK. Data jabatan ini diinput oleh Bagian TU, namun tetap dapat dikelola oleh Bendahara. Pada halaman ini terdapat button tambah untuk menambah data jabatan dengan mengakses form jabatan, button edit untuk mengubah data jabatan, button delete untuk menghapus data jabatan, dan kolom search untuk melakukan pencarian data jabatan pada tabel.

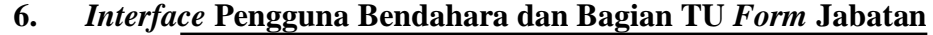

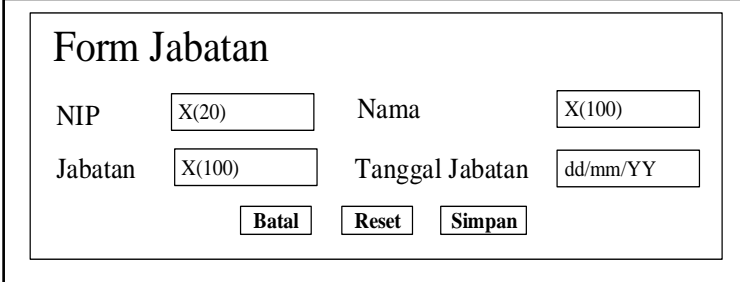

Gambar 3.34 Interface pengguna Bendahara dan Bagian TU form jabatan

*Interface form* jabatan memuat *form* pengelolaan data jabatan yang hanya dapat diakses oleh Bendahara dan Bagian TU. Tampilan *form* jabatan diantaranya yaitu :

- a. *Textbox* 'NIP', memuat inputan NIP (Nomor Induk Pegawai) atau NID (Nomor Induk Dosen).
- b. *Textbox* 'Nama', memuat inputan nama.
- c. Textbox 'Jabatan', memuat inputan jabatan.
- d. *Textbox* 'Tanggal Jabatan', memuat inputan tanggal jabatan dengan format *date* (dd/mm/YY).
- e. *Button* 'Batal' untuk keluar dari *form* jabatan dan kembali ke halaman jabatan.
- f. Button 'Reset' untuk mengkosongkan form jabatan.
- g. *Button* 'Simpan' untuk melanjutkan proses menuju penyimpanan data ke *database* menjadi *record* pada tabel jabatan.

| LOGO Fakultas Saintek | Data K  | ode Akun |            |      | Tambah |
|-----------------------|---------|----------|------------|------|--------|
| Menu                  | Data Ko | ode Akun | Search:    |      |        |
| Home                  | NO      | AKUN     | PENJELASAN | EDIT | DELETE |
| Manajemen User        | 1       | xxxxxxx  | XXXXXXXX   | Edit | Delete |
| KKA                   |         |          | *****      |      |        |
| Kode Akun             | Juml    | ah : x   |            | •    |        |

# 7. Interface Pengguna Bendahara Halaman Kode Akun

Gambar 3.35 Interface pengguna Bendahara halaman kode akun

Interface halaman kode akun memuat informasi dari data kode akun yang telah diinputkan dan menjadi *record* pada SI-AK. Data kode akun ini dikelola oleh Bendahara. Pada halaman ini terdapat *button* tambah untuk menambah data kode akun dengan mengakses *form* kode akun, *button* edit untuk mengubah data kode akun, *button delete* untuk menghapus data kode akun, dan kolom *search* untuk melakukan pencarian data kode akun pada tabel.

# 8. Interface Pengguna Bendahara Form Kode Akun

| Form Ko | ode Akun               |
|---------|------------------------|
| Akun    | X(10) Penjelasan X(50) |
| Rincian | x                      |
|         | Batal Reset Simpan     |

Gambar 3.36 Interface pengguna Bendahara form kode akun

*Interface form* kode akun memuat *form* pengelolaan data kode akun yang hanya dapat diakses oleh Bendahara. Tampilan *form* kode akun diantaranya yaitu :

- a. *Textbox* 'Akun', memuat inputan kode akun.
- b. *Textbox* 'Penjelasan', memuat inputan penjelasan.
- c. *Textarea* 'Rincian', memuat inputan rincian dari penjelasan (jika ada).
- d. *Button* 'Batal' untuk keluar dari *form* kode akun dan kembali ke halaman kode akun.
- e. Button 'Reset' untuk mengkosongkan form kode akun.
- f. *Button* 'Simpan' untuk melanjutkan proses menuju penyimpanan data ke *database* menjadi *record* pada tabel kode akun.

| SI ADM KEUANGAN       |     |        |                                        |         |                 |               |           |                         |                    |            |                |                     |        |          |                    |       |        |       |                 |
|-----------------------|-----|--------|----------------------------------------|---------|-----------------|---------------|-----------|-------------------------|--------------------|------------|----------------|---------------------|--------|----------|--------------------|-------|--------|-------|-----------------|
| LOGO Fakultas Saintek | D   | ata RK | A                                      |         |                 |               |           | Laporan Real            | isasi Keseluruhan  | 0          | Cetak Laporan  |                     |        |          |                    |       |        |       | etak RKA Tambah |
| Menu<br>Home          | Dat | a RKA  |                                        |         |                 |               |           | ANGGARAN                | TAHUN              | 2017       | ⊻ Cari         |                     |        |          |                    |       | Search | h:    |                 |
| Manajemen User        |     | KODE   | PROGRAM/KEGIATAN/<br>OUTPUT/SUBOUTPUT/ | PERHI   | FUNGAN TA       | HUN 2017      | 7 SI      | 0/                      |                    | TOR        |                |                     |        |          |                    |       |        |       |                 |
| RKA<br>Kada Aluur     |     | KODE   | KOMPONEN/SUBKOMP/<br>AKUN/DETIL        | VOLUME  | HARGA<br>SATUAN | JUMLA<br>BIAY | AH C<br>A | P PELAKSANA<br>KEGIATAN | JADWAL<br>KEGIATAN | &<br>RAB   | SK<br>KEGIATAN | LAPORAN<br>KEGIATAN | BERKAS | KUITANSI | SURAT<br>PENCAIRAN | SPTJM | SPPJB  | SPP S | PM REALISASI    |
| Kode Akun             |     | (1)    | (2)                                    | (3)     | (4)             | (5)           | ((        | )                       |                    |            |                |                     |        |          |                    |       |        |       |                 |
| RKA                   |     | xxx    | xxx                                    | xxx xxx | xxx             | xxx           | x x       | x xxx - xxx             | Y-m-d –<br>Y-m-d   | TOR<br>RAB | SK Kegiatan    | Laporan             | V      | Kuitansi | Pencairan          | SPTJM | SPPJB  | SPP : | PM X%           |
|                       |     | Jumlal | h : x                                  |         |                 |               |           | ·                       |                    |            |                |                     |        |          |                    |       |        |       |                 |
|                       |     |        |                                        |         |                 |               |           |                         |                    |            |                |                     |        |          |                    |       |        | P     | evious 1 Next   |

#### 9. Interface Pengguna Bendahara Halaman RKA

Gambar 3.37 Interface pengguna bendahara halaman RKA

Interface halaman RKA memuat informasi dari data RKA yang telah diinputkan dan menjadi record pada SI-AK. Data RKA ini dikelola oleh Bendahara. Pada halaman ini terdapat button 'Tambah' untuk menambah data RKA dengan mengakses form RKA, button 'Cari' untuk menampilkan data RKA berdasarkan tahun anggaran yang dipilih pada combobox 'Anggaran Tahun', button 'Cetak Laporan' untuk menampilkan halaman cetak laporan realisasi berdasarkan kategori yang dipilih yaitu Laporan Realisasi Keseluruhan dan Laporan Realisasi Per Kegiatan, button 'Cetak RKA' untuk menampilkan halaman cetak RKA, button 'TOR' untuk mengakses halaman TOR, button 'RAB' untuk mengakses halaman RAB, button 'SK Kegiatan' untuk mengakses halaman SK Kegiatan, button 'Laporan' untuk mengakses halaman laporan kegiatan, kolom berkas untuk informasi bahwa berkas kegiatan sudah diinput semua atau belum, button 'Kuitansi' untuk mengakses halaman SPTJM, button 'SPPJB' untuk mengakses halaman SPPJB, button 'SPP' untuk mengakses halaman SPP, button 'SPM' untuk mengakses halaman SPM, kolom 'Realisasi' untuk menampilkan informasi jumlah

persen mengenai *progres* banyaknya berkas pertanggungjawaban kegiatan untuk realisasi yang sudah diinput, dan kolom *search* untuk melakukan pencarian data RKA pada tabel.

| LOGO Fakultas Saintek | Dat  | a Kegia   | tan                                    |                                 |           |                 |                |      |           |                       |                    |                      |                |                     |        |
|-----------------------|------|-----------|----------------------------------------|---------------------------------|-----------|-----------------|----------------|------|-----------|-----------------------|--------------------|----------------------|----------------|---------------------|--------|
| Menu<br>Home          | Data | a Kegiata | n                                      | AN                              | GGARAN T  | AHUN [          | :              | 2017 | Cari      |                       |                    | Sear                 | rch:           |                     |        |
| Kegiatan              |      | KODE      | PROGRAM/KEGIATAN/<br>OUTPUT/SUBOUTPUT/ | PERHI                           | FUNGAN TA |                 | SD/            |      |           | TOR                   |                    |                      |                |                     |        |
| Kegiatan              |      | KODE      | KODE                                   | KOMPONEN/SUBKOMP/<br>AKUN/DETIL | VOLUME    | HARGA<br>SATUAN | JUMLA<br>BIAYA | н    | СР        | PELAKSANA<br>KEGIATAN | JADWAL<br>KEGIATAN | &<br>RAB             | SK<br>KEGIATAN | LAPORAN<br>KEGIATAN | BERKAS |
|                       |      | (1)       | (2)                                    | (3)                             | (4)       | (5)             |                | (6)  |           |                       |                    |                      |                |                     |        |
|                       |      | xxx       | xxx                                    | xxx xxx                         | xxx       | xxx             | x              | xxx  | xxx - xxx | Jadwal<br>Kegiatan    | TOR<br>RAB         | Lihat SK<br>Kegiatan | Laporan        | $\checkmark$        |        |
|                       |      | Jumlah    | : x                                    |                                 |           |                 |                |      |           |                       |                    |                      |                |                     |        |
|                       |      |           |                                        |                                 |           |                 |                |      |           |                       |                    |                      | Previous       | 1 Next              |        |

10. Interface Pengguna Ketua Prodi atau Pelaksana Kegiatan Halaman Kegiatan

Gambar 3.38 Interface pengguna Ketua Prodi atau pelaksana kegiatan halaman kegiatan

Interface halaman kegiatan memuat informasi dari data kegiatan pada RKA yang telah diinputkan dan menjadi record pada SI-AK. Data kegiatan ini dikelola oleh Bendahara. Pada halaman ini terdapat *button* 'Cari' untuk menampilkan data kegiatan berdasarkan tahun anggaran yang dipilih pada combobox 'Anggaran Tahun', *button* 'Jadwal Kegiatan' untuk mengakses *form* input jadwal kegiatan, *button* 'TOR' untuk mengakses halaman TOR, *button* 'RAB' untuk mengakses halaman RAB, *button* 'Lihat SK Kegiatan' untuk menampilkan file SK Kegiatan, *button* 'Laporan' untuk mengakses halaman laporan kegiatan, kolom berkas untuk informasi bahwa berkas kegiatan sudah diinput semua atau belum, dan kolom *search* untuk melakukan pencarian data kegiatan pada tabel.

| SI ADM KEUANGAN       |      |         |                                        |        |                 |               |       |                       |                    |                 |                   |              |          |                    |       |        |     |          |           |
|-----------------------|------|---------|----------------------------------------|--------|-----------------|---------------|-------|-----------------------|--------------------|-----------------|-------------------|--------------|----------|--------------------|-------|--------|-----|----------|-----------|
| LOGO Fakultas Saintek | D    | ata RK. | A                                      |        |                 |               |       | Laporan Real          | isasi Keseluruhan  | 👻 Cetak Laporan | •                 |              |          |                    |       |        |     | [        | Cetak RKA |
| Menu<br>Home          | Data | a RKA   |                                        |        |                 |               |       | ANGGARAN              | TAHUN              | 2017 🕑 Cari     |                   |              |          |                    |       | Search | h:  |          |           |
| Manajemen User        |      | KODE    | PROGRAM/KEGIATAN/<br>OUTPUT/SUBOUTPUT/ | PERHI  | FUNGAN TA       | HUN 2017      | SD    | /                     |                    |                 |                   |              |          |                    |       |        |     |          |           |
| RKA                   |      | KODE    | KOMPONEN/SUBKOMP/<br>AKUN/DETIL        | VOLUME | HARGA<br>SATUAN | JUMLA<br>BIAY | LH CI | PELAKSANA<br>KEGIATAN | JADWAL<br>KEGIATAN | TOR & RAB       | SK KEGIATAN       | BERKAS       | KUITANSI | SURAT<br>PENCAIRAN | SPTJM | SPPJB  | SPP | SPM      | REALISASI |
| KKA                   |      | (1)     | (2)                                    | (3)    | (4)             | (5)           | (6    |                       |                    |                 |                   |              |          |                    |       |        |     |          |           |
|                       |      | xxx     | xxx                                    | xx xxx | xxx             | xxx           | x xx  | x xxx - xxx           | Y-m-d –<br>Y-m-d   | TOR<br>RAB      | Lihat SK Kegiatan | $\checkmark$ | Kuitansi | Pencairan          | SPTJM | SPPJB  | SPP | SPM      | X%        |
|                       |      | Jumlah  | 1 : X                                  |        |                 |               |       |                       |                    |                 |                   |              |          |                    |       |        |     |          |           |
|                       |      |         |                                        |        |                 |               |       |                       |                    |                 |                   |              |          |                    |       |        |     | Previous | 1 Next    |

### 11. Interface Pengguna Bagian TU Halaman RKA

# Gambar 3.39 Interface pengguna Bagian TU halaman RKA

Interface halaman RKA memuat informasi dari data RKA yang telah diinputkan dan menjadi record pada SI-AK. Data RKA ini dikelola oleh Bendahara. Pada halaman ini terdapat button 'Cari' untuk menampilkan data RKA berdasarkan tahun anggaran yang dipilih pada combobox 'Anggaran Tahun', button 'Cetak Laporan' untuk menampilkan halaman cetak laporan realisasi berdasarkan kategori yang dipilih yaitu Laporan Realisasi Keseluruhan dan Laporan Realisasi Per Kegiatan, button 'Cetak RKA' untuk menampilkan halaman cetak RKA, button 'TOR' untuk mengakses halaman TOR, button 'RAB' untuk mengakses halaman RAB, button 'Lihat SK Kegiatan' untuk menampilkan file SK Kegiatan yang di-upload, kolom berkas untuk informasi bahwa berkas kegiatan sudah diinput semua atau belum, button 'Kuitansi' untuk mengakses halaman kuitansi, button 'Pencairan' untuk mengakses halaman SPTJM, button 'SPPJB' untuk mengakses halaman SPPJB, button 'SPP' untuk mengakses halaman SPP, button 'SPM' untuk mengakses halaman SPM, kolom 'Realisasi' untuk menampilkan kolom informasi jumlah persen mengenai progres banyaknya berkas pertanggungjawaban kegiatan untuk realisasi yang sudah diinput, dan

search untuk melakukan pencarian data RKA pada tabel.

#### 12. Interface Pengguna Wakil Dekan II dan Dekan Halaman RKA

| LOGO Fakultas Saintek | Data R                                                    | KA                                     |         | Laporan Realisa  | asi Keseluruha | ın 🕞 | - C | etak Laporan |                    |       |       |     |         |           |
|-----------------------|-----------------------------------------------------------|----------------------------------------|---------|------------------|----------------|------|-----|--------------|--------------------|-------|-------|-----|---------|-----------|
| Menu<br>Home          | Data RKA     ANGGARAN TAHUN     2017     Cari     Search: |                                        |         |                  |                |      |     |              |                    |       |       |     |         |           |
| RKA                   | KOI                                                       | PROGRAM/KEGIATAN/<br>OUTPUT/SUBOUTPUT/ | PERHI   | UNGAN TAHUN 2017 |                |      | SD/ |              |                    |       |       |     |         |           |
| RKA                   | KODE                                                      | KOMPONEN/SUBKOMP/<br>AKUN/DETIL        | VOLUME  | HARGA<br>SATUAN  | JUMLA<br>BIAYA | н    | СР  | KUITANSI     | SURAT<br>PENCAIRAN | SPTJM | SPPJB | SPP | SPM     | REALISASI |
|                       | (1)                                                       | (2)                                    | (3)     | (4)              | (5)            |      | (6) |              |                    |       |       |     |         |           |
|                       | xx                                                        | xxx                                    | xxx xxx | xxx              | xxx            | x    | xxx | Kuitansi     | Pencairan          | SPTJM | SPPJB | SPP | SPM     | X%        |
|                       | Jum                                                       | lah : x                                |         |                  |                |      |     |              |                    |       |       |     |         |           |
|                       |                                                           |                                        |         |                  |                |      |     |              |                    |       |       |     | Previou | s 1 Next  |

Gambar 3.40 Interface pengguna Wakil Dekan II dan Dekan halaman RKA

Interface halaman RKA memuat informasi dari data RKA yang telah diinputkan dan menjadi record pada SI-AK. Data RKA ini dikelola oleh Bendahara. Pada halaman ini terdapat button 'Cari' untuk menampilkan data RKA berdasarkan tahun anggaran yang dipilih pada combobox 'Anggaran Tahun', button 'Cetak Laporan' untuk menampilkan halaman cetak laporan realisasi berdasarkan kategori yang dipilih yaitu Laporan Realisasi Keseluruhan dan Laporan Realisasi Per Kegiatan, button 'Kuitansi' untuk mengakses halaman kuitansi, button 'Pencairan' untuk mengakses halaman pencairan, button 'SPTJM' untuk mengakses halaman SPTJM, button 'SPPJB' untuk mengakses halaman SPPJB, button 'SPP' untuk mengakses halaman SPP, button 'SPM' untuk mengakses halaman SPPJB, button 'SPP' untuk mengakses halaman SPP, button 'SPM' untuk mengakses halaman SPA, kolom 'Realisasi' untuk menampilkan informasi jumlah persen mengenai progres banyaknya berkas pertanggungjawaban kegiatan untuk realisasi yang sudah diinput, dan kolom search untuk melakukan pencarian data RKA pada tabel.

| 13. | Interface | Pengguna | Bendahara | Form | RKA |
|-----|-----------|----------|-----------|------|-----|
|-----|-----------|----------|-----------|------|-----|

| Form RKA               |              |             |  |  |  |  |  |
|------------------------|--------------|-------------|--|--|--|--|--|
| Kategori Kode          | Kegiatan     | X(200)      |  |  |  |  |  |
| X(10)                  | Volume       | X(11) X(20) |  |  |  |  |  |
| Induk Kode $X(11)$     | Harga Satuan | X(20)       |  |  |  |  |  |
|                        | Jumlah Biaya | X(20)       |  |  |  |  |  |
| $\mathbf{Kode}$        | Catatan      | X(1)        |  |  |  |  |  |
|                        | SD/CP        | X(5)        |  |  |  |  |  |
| Batal   Reset   Simpan |              |             |  |  |  |  |  |
|                        |              |             |  |  |  |  |  |

Gambar 3.41 Interface Pengguna Bendahara form RKA

*Interface form* RKA memuat *form* pengelolaan data RKA yang hanya dapat diakses oleh Bendahara. Tampilan *form* RKA diantaranya yaitu :

- a. *Combobox* 'Kategori Kode', memuat inputan pilihan kategori kode yaitu; program, kegiatan, output, suboutput, komponen, subkomponen, akun, dan detil
- b. *Combobox* 'Induk Kode', memuat inputan pilihan induk kode dari kode yang diinputkan (induk kategori).
- c. *Textbox* 'Kode', memuat inputan kode.
- d. *Textbox* 'Kegiatan', memuat inputan kegiatan.
- e. *Textbox* 'Volume', memuat inputan volume.
- f. *Textbox* 'Harga Satuan', memuat inputan harga satuan.
- g. Textbox 'Jumlah Biaya', memuat inputan jumlah biaya.
- h. *Textbox* 'Catatan', memuat inputan catatan.
- i. *Textbox* 'SD/CP', memuat inputan sumber dana.
- j. Button 'Batal' untuk keluar dari form RKA dan kembali ke halaman RKA.
- k. Button 'Reset' untuk mengkosongkan form RKA.
- 1. *Button* 'Simpan' untuk melanjutkan proses menuju penyimpanan data ke *database* menjadi *record* pada tabel RKA.

# 14. *Interface* Pengguna Bendahara, Ketua Prodi atau Pelaksana Kegiatan dan Bagian TU Halaman Cetak RKA

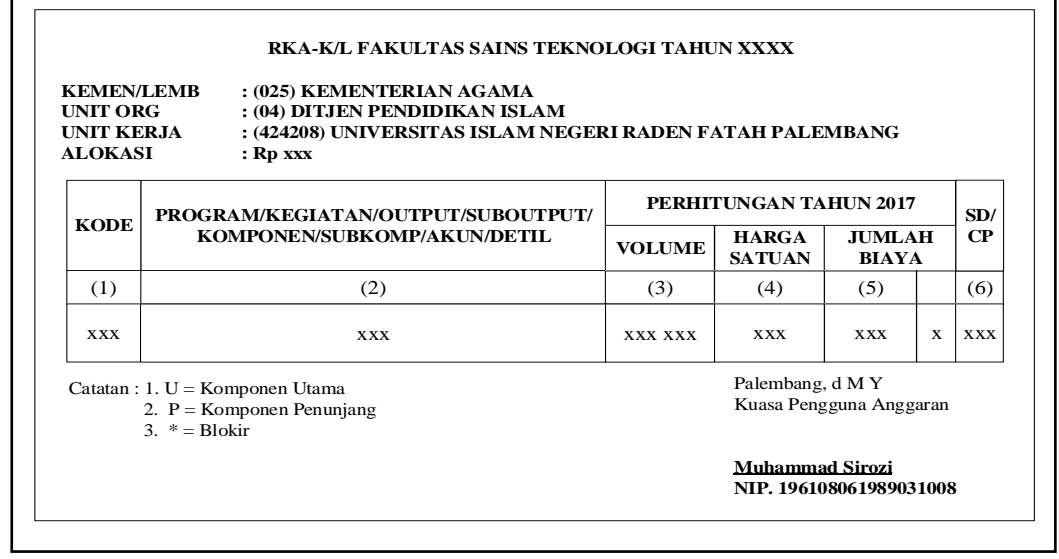

Gambar 3.42 *Interface* pengguna Bendahara, Ketua Prodi atau Pelaksana Kegiatan dan Bagian TU halaman cetak RKA

*Interface* halaman cetak RKA dapat diakses pada halaman RKA dengan mengklik *button* 'Cetak RKA'. Halaman ini menampilkan data RKA berdasarkan tahun anggaran yang diinput. Tabel utama pada tampilan halaman cetak RKA menampilkan nama program atau kegiatan atau output atau suboutput atau komponen atau sub komponen atau akun atau detil, perhitungan berdasarkan tahun anggaran, serta sumber dana.

# 15. *Interface* Pengguna Kaprodi atau Pelaksana Kegiatan *Form* Input Jadwal Kegiatan

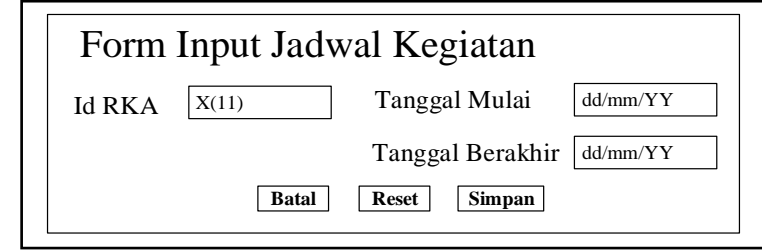

Gambar 3.43 Interface pengguna Kaprodi atau Pelaksana Kegiatan form input jadwal kegiatan

*Interface form* input jadwal kegiatan memuat *form* input data jadwal kegiatan yang hanya dapat diakses oleh Kaprodi atau Pelaksana Kegiatan. Tampilan *form* input jadwal kegiatan diantaranya yaitu :

- a. *Textbox* 'Id RKA', memuat inputan Id RKA.
- b. *Textbox* 'Tanggal Mulai', memuat inputan tanggal mulai kegiatan dengan format *date* (dd/mm/YY).
- c. *Textbox* 'Tanggal Berakhir', memuat inputan tanggal berakhir kegiatan dengan format *date* (dd/mm/YY).
- d. *Button* 'Batal' untuk keluar dari *form* input jadwal kegiatan dan kembali ke halaman RKA.
- e. Button 'Reset' untuk mengkosongkan form input jadwal kegiatan.
- f. *Button* 'Simpan' untuk melanjutkan proses menuju penyimpanan data ke *database* menjadi *record* pada tabel jadwal kegiatan.

# 16. *Interface* Pengguna Bendahara, Kaprodi atau Pelaksana Kegiatan, dan Bagian TU Halaman TOR

| SI ADM KEUANGAN       |                           |            |         |          |        |  |  |
|-----------------------|---------------------------|------------|---------|----------|--------|--|--|
| LOGO Fakultas Saintek | Fakultas Saintek Data TOR |            |         |          |        |  |  |
| Menu                  | ]                         | Data TOR   | Search: |          |        |  |  |
| Manajemen User        |                           | FILE       | TANGGAL | EDIT     | DELETE |  |  |
| RKA                   |                           |            |         |          |        |  |  |
| Kode Akun             |                           | Lihat File | Y-m-d   | Edit     | Delete |  |  |
| RKA                   |                           | Jumlah : x |         |          |        |  |  |
|                       |                           | Kembali    |         | Previous | 1 Next |  |  |
|                       |                           |            |         |          |        |  |  |

Gambar 3.44 Interface Pengguna Bendahara, Kaprodi atau Pelaksana Kegiatan, dan Bagian TU Halaman TOR

*Interface* halaman TOR memuat informasi dari data TOR yang telah diinputkan dan menjadi *record* pada SI-AK. Data TOR ini diinput oleh Ketua Prodi atau Pelaksana Kegiatan, namun tetap dapat dikelola oleh Bendahara serta dapat dicek oleh Bagian TU dan apabila terdapat kesalahan dapat dihapus oleh Bagian TU. Pada halaman ini terdapat *button* tambah untuk menambah data TOR dengan mengakses *form* TOR, *button* edit untuk mengubah data TOR, *button delete* untuk menghapus data TOR, *button* lihat file untuk mengakses file TOR, dan kolom *search* untuk melakukan pencarian data TOR pada tabel.

17. Interface Pengguna Bendahara dan Kaprodi atau Pelaksana Kegiatan Form TOR

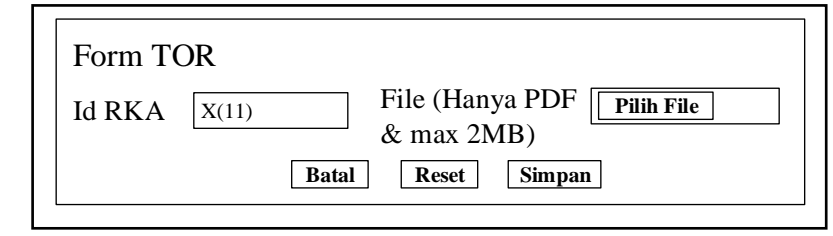

Gambar 3.45 Interface pengguna Bendahara dan Kaprodi atau Pelaksana Kegiatan form TOR

*Interface form* TOR memuat *form* pengelolaan data TOR yang hanya dapat diakses oleh Bendahara dan Kaprodi atau Pelaksana Kegiatan. Tampilan *form* TOR diantaranya yaitu :

- a. *Textbox* 'Id RKA', memuat inputan Id RKA.
- b. File uploader 'File' memuat inputan file TOR dalam bentuk PDF.
- c. Button 'Batal' untuk keluar dari form TOR dan kembali ke halaman TOR.
- d. Button 'Reset' untuk mengkosongkan form TOR.
- e. *Button* 'Simpan' untuk melanjutkan proses menuju penyimpanan data ke *database* menjadi *record* pada tabel TOR.

# 18. *Interface* Pengguna Bendahara, Kaprodi atau Pelaksana Kegiatan, dan Bagian TU Halaman RAB

| SI ADM KEUANGAN       |            |         |          |        |
|-----------------------|------------|---------|----------|--------|
| LOGO Fakultas Saintek | Data RAB   |         |          | Tambah |
| Menu                  | Data RAB   | Search: |          |        |
| Manajemen User        | FILE       | TANGGAL | EDIT     | DELETE |
| RKA                   |            |         |          |        |
| Kode Akun             | Lihat File | Y-m-d   | Edit     | Delete |
| RKA                   | Jumlah : x |         |          |        |
|                       | Kembali    |         | Previous | 1 Next |
|                       |            |         |          |        |

**Gambar 3.46** *Interface* pengguna Bendahara, Kaprodi atau Pelaksana Kegiatan, dan Bagian TU halaman RAB

*Interface* halaman RAB memuat informasi dari data RAB yang telah diinputkan dan menjadi *record* pada SI-AK. Data RAB ini diinput oleh Ketua Prodi atau Pelaksana Kegiatan, namun tetap dapat dikelola oleh Bendahara serta dapat dicek oleh Bagian TU dan apabila terdapat kesalahan dapat dihapus oleh
Bagian TU. Pada halaman ini terdapat *button* tambah untuk menambah data RAB dengan mengakses *form* RAB, *button* edit untuk mengubah data RAB, *button delete* untuk menghapus data RAB, *button* lihat file untuk mengakses file RAB, dan kolom *search* untuk melakukan pencarian data RAB pada tabel.

# 20. Interface Pengguna Bendahara dan Kaprodi atau Pelaksana Kegiatan Form RAB

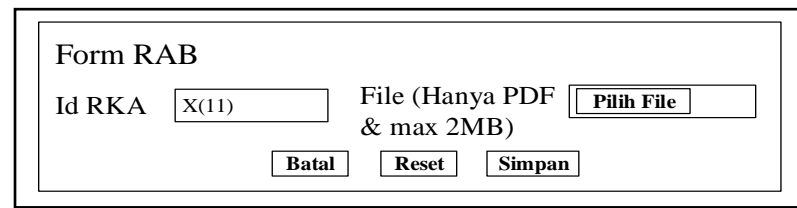

| Gambar 3.47 Interface pengguna Bendahara dan Kaprodi atau Pelak | sana |
|-----------------------------------------------------------------|------|
|-----------------------------------------------------------------|------|

# Kegiatan form RAB

Interface form RAB memuat form pengelolaan data RAB yang hanya dapat diakses oleh Bendahara dan Kaprodi atau Pelaksana Kegiatan. Tampilan form RAB diantaranya yaitu :

- a. *Textbox* 'Id RKA', memuat inputan Id RKA.
- b. *File uploader* 'File' memuat inputan file RAB dalam bentuk PDF.
- c. *Button* 'Batal' untuk keluar dari *form* RAB dan kembali ke halaman RAB.
- d. Button 'Reset' untuk mengkosongkan form RAB.
- e. *Button* 'Simpan' untuk melanjutkan proses menuju penyimpanan data ke *database* menjadi *record* pada tabel RAB.

# 21. Interface Pengguna Bendahara Halaman SK Kegiatan

| SI ADM KEUANGAN       |                         |         |          |                 |  |  |  |  |
|-----------------------|-------------------------|---------|----------|-----------------|--|--|--|--|
| LOGO Fakultas Saintek | Data SK Kegiatan Tambah |         |          |                 |  |  |  |  |
| Menu                  | Data SK Kegiatan        | Search: |          |                 |  |  |  |  |
| Manajemen User        | FILE                    | TANGGAL | FDIT     | DELETE          |  |  |  |  |
| RKA                   | TILL                    | IANOGAL |          |                 |  |  |  |  |
| Kode Akun             | Lihat Gambar            | Y-m-d   | Edit     | Delete          |  |  |  |  |
| RKA                   | Jumlah : x<br>Kembali   |         | Previous | ] <b>1</b> Next |  |  |  |  |

# Gambar 3.48 Interface pengguna Bendahara halaman SK kegiatan

*Interface* halaman SK kegiatan memuat informasi dari data SK kegiatan yang telah diinputkan dan menjadi *record* pada SI-AK. Data SK kegiatan ini diinput oleh Bendahara. Pada halaman ini terdapat *button* tambah untuk

menambah data SK kegiatan dengan mengakses *form* SK kegiatan, *button* edit untuk mengubah data SK kegiatan, *button delete* untuk menghapus data SK kegiatan, *button* lihat file untuk mengakses file SK kegiatan, dan kolom *search* untuk melakukan pencarian data SK Kegiatan pada tabel.

### 22. Interface Pengguna Bendahara Form SK Kegiatan

| Form S | K Kegiatan                                  |
|--------|---------------------------------------------|
| Id RKA | X(11) File (Hanya PDF Pilih File & max 2MB) |
|        | Batal   Reset   Simpan                      |

Gambar 3.49 Interface pengguna Bendahara form SK kegiatan

*Interface form* SK kegiatan memuat *form* pengelolaan data SK kegiatan yang hanya dapat diakses oleh Bendahara. Tampilan *form* SK kegiatan diantaranya yaitu :

- a. *Textbox* 'Id RKA', memuat inputan Id RKA.
- b. File uploader 'File' memuat inputan file SK kegiatan dalam bentuk PDF.
- *Button* 'Batal' untuk keluar dari *form* SK kegiatan dan kembali ke halaman SK kegiatan.
- d. Button 'Reset' untuk mengkosongkan form SK kegiatan.
- e. *Button* 'Simpan' untuk melanjutkan proses menuju penyimpanan data ke *database* menjadi *record* pada tabel SK kegiatan.
- 23. Interface Pengguna Bendahara dan Kaprodi atau Pelaksana Kegiatan Halaman Laporan

| SI ADM KEUANGAN       |                              |         |          |        |  |  |  |  |  |  |
|-----------------------|------------------------------|---------|----------|--------|--|--|--|--|--|--|
| LOGO Fakultas Saintek | Data Laporan Kegiatan Tambah |         |          |        |  |  |  |  |  |  |
| Menu                  | Laporan Kegiatan Search:     |         |          |        |  |  |  |  |  |  |
| Manajemen User        | FIL E                        | TANGGAL | EDIT     | DELETE |  |  |  |  |  |  |
| RKA                   |                              |         |          |        |  |  |  |  |  |  |
| Kode Akun             | Lihat File                   | Y-m-d   | Edit     | Delete |  |  |  |  |  |  |
| RKA                   | Jumlah : x<br>Kembali        |         | Previous | ] Next |  |  |  |  |  |  |

Gambar 3.50 *Interface* pengguna Bendahara dan Kaprodi atau Pelaksana Kegiatan halaman laporan kegiatan

*Interface* halaman laporan kegiatan memuat informasi dari data laporan kegiatan yang telah diinputkan dan menjadi *record* pada SI-AK. Data laporan

kegiatan ini diinput oleh Ketua Prodi atau Pelaksana Kegiatan, namun tetap dapat dikelola oleh Bendahara.. Pada halaman ini terdapat *button* tambah untuk menambah data laporan kegiatan dengan mengakses *form* laporan kegiatan, *button* edit untuk mengubah data laporan kegiatan, *button delete* untuk menghapus data laporan kegiatan, *button* lihat file untuk mengakses file laporan kegiatan, dan kolom *search* untuk melakukan pencarian data laporan kegiatan pada tabel.

# 25. Interface Pengguna Bendahara dan Kaprodi atau Pelaksana Kegiatan Form Laporan Kegiatan

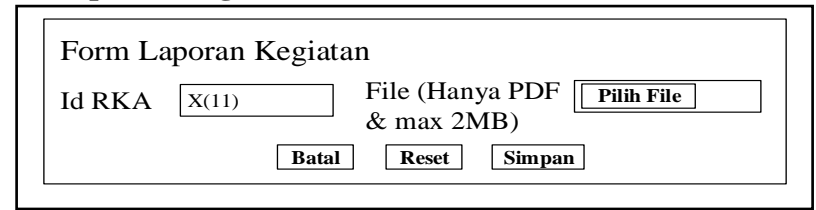

# Gambar 3.51 *Interface* pengguna Bendahara dan Kaprodi atau Pelaksana Kegiatan *form* laporan kegiatan

*Interface form* laporan kegiatan memuat *form* pengelolaan data laporan kegiatan yang hanya dapat diakses oleh Bendahara dan Kaprodi atau Pelaksana Kegiatan. Tampilan *form* laporan kegiatan diantaranya yaitu :

- a. *Textbox* 'Id RKA', memuat inputan Id RKA.
- b. *File uploader* 'File' memuat inputan file laporan kegiatan dalam bentuk PDF.
- c. *Button* 'Batal' untuk keluar dari *form* laporan kegiatan dan kembali ke halaman laporan kegiatan.
- d. Button 'Reset' untuk mengkosongkan form laporan kegiatan.
- e. *Button* 'Simpan' untuk melanjutkan proses menuju penyimpanan data ke *database* menjadi *record* pada tabel laporan kegiatan.

| SI Al | DM KEUANGAN      |        |          |       |     |          |       |        |            |                   |         |      |        |       |            |              |
|-------|------------------|--------|----------|-------|-----|----------|-------|--------|------------|-------------------|---------|------|--------|-------|------------|--------------|
| LOGO  | Fakultas Saintek | Data k | Cuitansi |       |     |          |       |        |            |                   |         |      |        |       |            | Tambah       |
| Menu  | 1                | Data K | luitansi |       |     |          |       |        |            |                   |         |      |        | Se    | arch:      |              |
| Mar   | najemen User     | NO     | TAHUN    | NOMOR | MAK | PENGIRIM | UNIT  | JUMLAH | PEMBAYARAN | PENERIMA YANG     | TANGGAL | EDIT | DELETE | CETAK | BAGIAN TU  | WADEK II     |
| RK    | A                |        | ANGGARAN | BUKTI |     |          | KERJA | UANG   |            | BERTANGGUNG JAWAB |         |      |        | -     |            |              |
| Ko    | ode Akun         | 1      | xxxx     | XXX   | xxx | XXX      | xxx   | xxx    | xxx        | xxxx              | Y-m-d   | Edit | Delete | Cetak | VERIFIKASI | VERIFIKASI   |
| RI    | KA               | Jum    | lah : x  |       |     |          |       |        |            |                   |         |      |        |       |            |              |
|       |                  | Kemt   | ali      |       |     |          |       |        |            |                   |         |      |        |       | Pre        | vious 🚺 Next |

# 26. *Interface* Pengguna Bendahara, Bagian TU, Wakil Dekan II, dan Dekan Halaman Kuitansi

Gambar 3.52 *Interface* pengguna Bendahara, Bagian TU, Wakil Dekan II, dan Dekan halaman kuitansi

Interface halaman kuitansi memuat informasi dari data kuitansi yang telah diinputkan dan menjadi record pada SI-AK. Data kuitansi ini dikelola oleh Bendahara. Pada halaman ini terdapat button tambah untuk menambah data kuitansi dengan mengakses form kuitansi, button edit untuk mengubah data kuitansi, button delete untuk menghapus data kuitansi, kolom Bagian TU untuk menampilkan hasil verifikasi kuitansi oleh Bagian TU, kolom Wadek II untuk menampilkan hasil verifikasi kuitansi oleh Wakil Dekan II dan kolom search untuk melakukan pencarian data kuitansi pada tabel. Pada halaman Bendahara terdapat button cetak untuk menampilkan halaman cetak kuitansi.

# 27. Interface Pegguna Bendahara Form Kuitansi

| Form Kuitansi     |        |                                    |        |
|-------------------|--------|------------------------------------|--------|
| Id RKA            | X(11)  | Unit Kerja                         | X(100) |
| Tahun Anggaran    | X(5)   | Jumlah Uang                        | X(20)  |
| Nomor Bukti       | X(20)  | Pembayaran                         | X(11)  |
| МАК               | X(11)  | Penerima yang<br>Bertanggung Jawah | X(100) |
| Sudah Terima Dari | X(100) | Batal Reset                        | Simpan |

Gambar 3.53 Interface pengguna Bendahara form kuitansi

*Interface form* kuitansi memuat *form* pengelolaan data kuitansi yang hanya dapat diakses oleh Bendahara. Tampilan *form* kuitansi diantaranya yaitu :

- a. *Textbox* 'Id RKA', memuat inputan Id RKA.
- b. *Combobox* 'Tahun Anggaran', memuat inputan pilihan kategori tahun anggaran pengguna.
- c. *Textbox* 'Nomor Bukti', memuat inputan nomor bukti kuitansi.

- d. *Textbox* 'MAK', memuat inputan kode MAK (kode akun).
- e. *Textbox* 'Sudah Terima Dari', memuat inputan nama penerima.
- f. *Textbox* 'Unit Kerja', memuat inputan unit kerja.
- g. *Textbox* 'Jumlah Uang', memuat inputan jumlah uang.
- h. *Textbox* 'Pembayaran', memuat inputan pembayaran.
- i. *Textbox* 'Penerima yang Bertanggung Jawab', memuat inputan nama yang bertanggung jawab.
- j. *Button* 'Batal' untuk keluar dari *form* kuitansi dan kembali ke halaman kuitansi.
- k. Button 'Reset' untuk mengkosongkan form kuitansi.
- Button 'Simpan' untuk melanjutkan proses menuju penyimpanan data ke database menjadi record pada tabel kuitansi.

| Logo                                                                                                    | KEMENTERIAN AGAMA RI<br>UNIVERSITAS ISLAM NEGERI (UIN)<br>RADEN FATAH PALEMBANG<br>FAKULTAS SAINS DAN TEKNOLOGI<br>Jh. Prof. KH. Zainal Abidin Fikry KM 3.5 |                            |                                                                                | TA : xxxx<br>Nomor Bukti : xxxx<br>MAK : xxxx                                       |
|----------------------------------------------------------------------------------------------------|----------------------------------------------------------------------------------------------------|----------------------------|--------------------------------------------------------------------------------|-------------------------------------------------------------------------------------|
|                                                                                                    | KUITANSI                                                                                                    | /BUI                       | KTI PEMBAYAR                                                                   | AN                                                                                  |
| SUDAH TI                                                                                                    | ERIMA DARI                                                                                                    | :                          | xxxxx                                                                          |                                                                                     |
| UNIT KER                                                                                                    | JA                                                                                                    | :                          | xxxxx                                                                          |                                                                                     |
| JUMLAH                                                                                                    | UANG                                                                                                    | :                          | Rp. xxx                                                                        |                                                                                     |
| TERBILAN                                                                                                    | NG                                                                                                    | :                          | xxx Rupiah                                                                     |                                                                                     |
| UNTUK PI                                                                                                    | EMBAYARAN                                                                                                    |                            | xxxxx                                                                          |                                                                                     |
|                                                                                                    |                                                                                                    |                            | Ŷ                                                                              | ang Menerima,                                                                       |
| Setuju dibaya<br>Pejabat Pemb                                                                                                    | r<br>uat Komitmen,                                                                                                    |                            | Lunas Dib<br>Tanggal de                                                        | ayar<br>4 MM YY                                                                     |
| Setuju dibaya<br>Pejabat Pemb<br>UIN Raden Fa                                                                                      | r<br>uat Komitmen,<br>atah Palembang                                                                                                    |                            | Lunas Dib<br>Tanggal de<br>Bendahara                                           | ayar<br>d MM YY<br>Pengeluaran                                                      |
| Setuju dibaya<br>Pejabat Pemb<br>UIN Raden Fa<br>Sujinal Arifin<br>NIP. 1979090                                                    | r<br>uat Komitmen,<br>atah Palembang<br>, M.Pd<br>19 201101 1 009                                                                                           |                            | Lunas Dib<br>Tanggal d<br>Bendahara<br>M. SALA<br>NIP. 1983                    | ayar<br>d MM YY<br>d MM YY<br>Pengeluaran<br>HUNDIN HASANI, SE<br>1222 200901 1 005 |
| Setuju dibaya<br>Pejabat Pemb<br>UIN Raden Fa<br>Sujinal Arifin<br>NIP. 1979090<br>Barang/Peker<br>diselesaikan d<br>Penerima/Peja | r<br>uat Komitmen,<br>atah Palembang<br>9 201101 1 009<br>jaan tersebut tela<br>lengan cukup dan<br>abat yang bertang                                       | h dite<br>ı baik<br>ıggung | Lunas Dib<br>Tanggal d<br>Bendahara<br>M. SALA<br>NIP. 1983<br>rrima/<br>jawab | ayar<br>ayar<br>1 MM YY<br>Pengeluaran<br>HUNDIN HASANI, SE<br>1222 200901 1 005    |

#### 28. Interface Pengguna Bendahara Halaman Cetak Kuitansi

Gambar 3.54 Interface pengguna Bendahara halaman cetak kuitansi

*Interface* halaman cetak kuitansi dapat diakses pada halaman kuitansi dengan mengklik *button* 'Cetak'. Halaman ini menampilkan data kuitansi berdasarkan id kuitansi yang dipilih. Halaman cetak kuitansi menampilkan data mengenai pembayaran.

| SI ADM KEUANGAN       |                |          |                    |          |         |        |                |        |      |        |            |              |
|-----------------------|----------------|----------|--------------------|----------|---------|--------|----------------|--------|------|--------|------------|--------------|
| LOGO Fakultas Saintek | Surat Pencaira | n Dana   |                    |          |         |        |                |        |      |        |            | Cetak        |
| Menu                  | Data Pencairan | Dana     |                    |          |         |        |                |        |      |        | Search:    |              |
| Manajemen User<br>RKA | KEGIATAN       | NO SURAT | JUMLAH<br>LAMPIRAN | LAMPIRAN | PERIHAL | KEPADA | JUMLAH<br>UANG | ТАМВАН | EDIT | DELETE | BAGIAN TU  | WADEK II     |
| Kode Akun             | xxxxx          | xxxxx    | xx                 | xxxxx    | xxxxx   | xxxxx  | xxxxx          | Tambah | Edit | Delete | VERIFIKASI | VERIFIKASI   |
| RKA                   | Jumlah : x     |          |                    |          |         |        |                |        |      |        |            |              |
|                       | Kembali        |          |                    |          |         |        |                |        |      |        | Pre        | vious 1 Next |
|                       | L              |          |                    |          |         |        |                |        |      |        |            |              |

# 29. *Interface* Pengguna Bendahara, Bagian TU, Wakil Dekan II, dan Dekan Halaman Surat Pencairan Dana

Gambar 3.55 *Interface* pengguna Bendahara, Bagian TU, Wakil Dekan II, dan Dekan halaman surat pencairan dana

Interface halaman pencairan memuat informasi dari data pencairan yang telah diinputkan dan menjadi *record* pada SI-AK. Data pencairan ini dikelola oleh Bendahara. Pada halaman ini terdapat *button* tambah untuk menambah data pencairan dengan mengakses *form* pencairan, *button* edit untuk mengubah data pencairan, *button delete* untuk menghapus data pencairan, kolom Bagian TU untuk menampilkan hasil verifikasi pencairan oleh Bagian TU, kolom Wadek II untuk menampilkan hasil verifikasi pencairan oleh Wakil Dekan II dan kolom *search* untuk melakukan pencarian data pencairan pada tabel. Pada halaman Bendahara terdapat *button* cetak untuk menampilkan halaman cetak pencairan.

# 30. Interface Pengguna Bendahara Form Pencairan Dana

| Id RKA          | X(11) | Yang Dilampirkan | X(50) |
|-----------------|-------|------------------|-------|
| Nomor Surat     | X(50) | Perihal          | X(20) |
| Jumlah Lampiran | X(11) |                  |       |
| Kepada          |       |                  |       |
| x               |       |                  |       |

Gambar 3.56 Interface pengguna Bendahara form pencairan dana

*Interface form* pencairan dana memuat *form* pengelolaan data pencairan dana yang hanya dapat diakses oleh Bendahara. Tampilan *form* pencairan dana diantaranya yaitu :

- a. *Textbox* 'Id RKA', memuat inputan Id RKA.
- b. *Textbox* 'Nomor Surat', memuat inputan nomor surat pencairan dana.

- c. *Textbox* 'Jumlah Lampiran', memuat inputan jumlah yang dilampirkan
- d. *Textbox* 'Yang Dilampirkan', memuat inputan lampiran.
- e. *Textbox* 'Perihal', memuat inputan perihal.
- f. Textarea 'Kepada', memuat inputan tujuan surat.
- g. *Button* 'Batal' untuk keluar dari *form* pencairan dan kembali ke halaman pencairan dana
- h. Button 'Reset' untuk mengkosongkan form pencairan dana.
- i. *Button* 'Simpan' untuk melanjutkan proses menuju penyimpanan data ke *database* menjadi *record* pada tabel pencairan.

# 31. Interface Pengguna Bendahara Halaman Cetak Surat Pencairan Dana

| Logo KEMENTERIAN AGAMA RI<br>UNIVERSITAS ISLAM NEGERI (UIN)<br>RADEN FATAH PALEMBANG |                                                                                                    |                                                         |  |  |  |
|--------------------------------------------------------------------------------------|----------------------------------------------------------------------------------------------------|---------------------------------------------------------|--|--|--|
| Alamat                                                                               | FAKULTAS SAINS DAN TEK                                                                                           | NOLOGI<br>S: 54 TELP. (0711) 353276 PALEMBANG           |  |  |  |
| Nomor : xxx<br>Lamp : x pake<br>Perihal : xxx                                        | t berkas                                                                                                    | Palembang, dd MM YY                                     |  |  |  |
| Kepada Yt                                                                            | h.                                                                                                    |                                                         |  |  |  |
| xxx<br>Assalamu                                                                      | laikum Wr. Wh                                                                                                    |                                                         |  |  |  |
| Sehubunga<br>melaporkar<br>(xxxx), (xx                                               | n dengan terlaksananya kegiatan xxxxx 1<br>1 keuangan yang terealisasi untuk kegiatan te<br><b>x Terlampir).</b> | naka dengan ini kami<br>rsebut sebesar <b>Rp. xxx,-</b> |  |  |  |
| Demikian                                                                             | atas perhatian Bapak diucapkan terimakasih.                                                                      | Wassalam,<br>Dekan,                                     |  |  |  |
|                                                                                      |                                                                                                    | XXXXX                                                   |  |  |  |

Gambar 3.57 Interface pengguna Bendahara halaman cetak surat pencairan dana

*Interface* halaman cetak surat pencairan dana dapat diakses pada halaman pencairan dana dengan mengklik *button* 'Cetak'. Halaman ini menampilkan data pencairan berdasarkan id pencairan yang dipilih. Halaman cetak pencairan menampilkan data mengenai pencairan dana.

\

| LOGO Fakultas Saintek | Data SPTIM                                                |
|-----------------------|-----------------------------------------------------------|
| 2000 Fakultas Ballick |                                                           |
| Menu                  | SURAT PERNYATAAN TANGGUNG JAWAB MUTLAK                    |
| Manajemen User        | BAGIAN TU : VERIFIKASI                                    |
|                       | WAKIL DEKAN II : TOLAK VERIFIKASI                         |
| RKA                   | Varia based de la comuna di based ini a                   |
| Kode Akun             | rang bertanda tangan di bawan ini :                       |
| DVA                   | Nama : xxx                                                |
| кка                   | NIP : XXX                                                 |
|                       | Jabatan : xxx                                             |
|                       | Menyatakan dengan sesungguhnya bahwa :                    |
|                       | xxxx                                                      |
|                       | Demikian pernyataan ini kami huat dengan sebenar-benarnya |
|                       | Deniktai penyataan ni kani buat dengan sebena benariya.   |

# **32.** *Interface* Pengguna Bendahara, Bagian TU, Wakil Dekan II, dan Dekan Halaman SPTJM

Gambar 3.58 *Interface* pengguna Bendahara, Bagian TU, Wakil Dekan II, dan Dekan halaman SPTJM

Interface halaman SPTJM memuat informasi dari data SPTJM yang telah diinputkan dan menjadi record pada SI-AK. Data SPTJM ini dikelola oleh Bendahara. Pada halaman ini terdapat button tambah untuk menambah data SPTJM dengan mengakses form SPTJM, button edit untuk mengubah data SPTJM, button delete untuk menghapus data SPTJM, kolom Bagian TU untuk menampilkan hasil verifikasi SPTJM oleh Bagian TU, kolom Wadek II untuk menampilkan hasil verifikasi SPTJM oleh Wakil Dekan II dan kolom search untuk melakukan pencarian data SPTJM pada tabel. Pada halaman Bendahara terdapat button cetak untuk menampilkan halaman cetak SPTJM.

33. Interface Pengguna Bendahara Form SPTJM

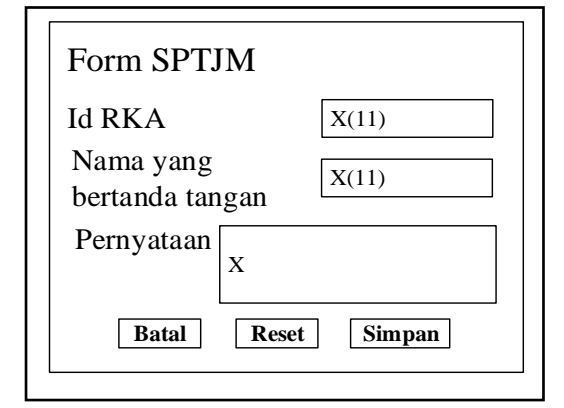

Gambar 3.59 Interface pengguna Bendahara form SPTJM

Interface form SPTJM memuat form pengelolaan data SPTJM yang hanya dapat diakses oleh Bendahara. Tampilan form SPTJM diantaranya yaitu :

- a. *Textbox* 'Id RKA', memuat inputan Id RKA.
- b. *Textbox* 'Nama yang bertanda tangan', memuat inputan nama yang bertanda tangan.
- c. Textarea 'Pernyataan', memuat inputan pernyataan bertanggung jawab.
- d. *Button* 'Batal' untuk keluar dari *form* SPTJM dan kembali ke halaman SPTJM
- e. Button 'Reset' untuk mengkosongkan form SPTJM.
- f. *Button* 'Simpan' untuk melanjutkan proses menuju penyimpanan data ke *database* menjadi *record* pada tabel SPTJM.

| 34. | Interface | Pengguna | Bendahara | Halaman | Cetak SPTJM |
|-----|-----------|----------|-----------|---------|-------------|
|     |           |          |           |         |             |

| Logo UNIVERS<br>RADE                | SITAS ISLAM NEGERI (UIN)<br>EN FATAH PALEMBANG                                                   |
|-------------------------------------|--------------------------------------------------------------------------------------------------|
| ALAMAT : JL. PROF. K.H. ZAINAL ABID | AS SAINS DAN TEKNOLOGI<br>IN FIKRY KODE POS : 30126 KOTAK POS : 54 TELP. (0711) 353276 PALEMBANG |
| SURAT PERNYATA                      | AAN TANGGUNG JAWAB MUTLAK                                                                        |
| Yang bertanda tangan di bawa        | h ini :                                                                                          |
| Nama : xxx                          |                                                                                                  |
| NIP : xxx                           |                                                                                                  |
| Jabatan : xxx                       |                                                                                                  |
| Menyatakan dengan sesunggu          | hnya bahwa :                                                                                     |
|                                     |                                                                                                  |
|                                     |                                                                                                  |
| Demikian pernyataan ini kami        | buat dengan sebenar-benarnya.                                                                    |
|                                     | Palembang, dd MM YY                                                                              |
|                                     | Dekan,                                                                                           |
|                                     | XXXXX                                                                                            |
|                                     |                                                                                                  |

Gambar 3.60 Inteface pengguna Bendahara halaman cetak SPTJM

Interface halaman cetak SPTJM dapat diakses pada halaman SPTJM dengan mengklik button 'Cetak'. Halaman ini menampilkan data SPTJM berdasarkan id

SPTJM yang dipilih. Halaman cetak SPTJM menampilkan data mengenai pernyataan tanggung jawab Dekan.

35. *Interface* Pengguna Bendahara, Bagian TU, Wakil Dekan II, dan Dekan Halaman SPPJB

| Menu         SURAT PERNYATAAN PERTANGGUNG JAWABAN BELANJA         Search:           Manajemen User         Kode Satuan Kerja : xxx         Nomor : xxx           RKA         Nama Satuan Kerja : xxx         Tanggal / Nomor DIPA           Kode Akun         Klasifkasi Belanja : xxx         Lamagal / Nomor DIPA |            | Search:    |        | ANJA | VABAN BEL |          |             |           |           |       |         |                                         |                                                     | <b>N</b> ALTERNATI                            |
|----------------------------------------------------------------------------------------------------|------------|------------|--------|------|-----------|----------|-------------|-----------|-----------|-------|---------|-----------------------------------------|-----------------------------------------------------|-----------------------------------------------|
| Manajemen User         Kode Satuan Kerja         xxx           RKA         Nama Satuan Kerja         xxx           Kode Akun         Kode Satuan Kerja         xxx                                                                                                    |            |            |        |      |           | GUNG JAW | PERTANC     | ATAAN F   | AT PERNYA | SUR/  |         |                                         |                                                     | Remoun                                        |
|                                                                                                    |            |            |        |      |           |          |             |           |           |       | Y/xxx   | : xxx<br>: xxx<br>A : dd MM Y?<br>: xxx | uan Kerja<br>tuan Kerja<br>Nomor DIPA<br>si Belania | Kode Sat<br>Nama Sa<br>Tanggal /<br>Klasifika |
| PKA Data Data Data Bukti Luch Pajak yang dipungut                                                                                                    |            |            |        |      | 1         |          | ng dipungut | Pajak yar | Invaluab  | ikti  | Bu      | Under                                   | Demostration                                        | 1                                             |
| Akun renerina Uranan Tanggal Nomor Jumian PPN PPh Total TAMBAH EDIT DELETE BAGIAN                                                                                                    | U WADEK    | BAGIAN TU  | DELETE | EDIT | TAMBAH    | Total    | PPh         | PPN       | Jumian    | Nomor | Tanggal | Uraian                                  | renerima                                            | Akun                                          |
| 2 3 4 5 6 7 8 9                                                                                                    | _          |            |        |      |           |          | 9           | 8         | 7         | 6     | 5       | 4                                       | 3                                                   | 2                                             |
| xxx xxxxx xxxxx d/m/Y xxx Rp xxx Rp xxx Rp xxx Rp xxx Tambah Edit Delete VERIFIKA                                                                                                    | SI VERIFIK | VERIFIKASI | Delete | Edit | Tambah    | Rp xxx   | Rp xxx      | Rp xxx    | Rp xxx    | xxx   | d/m/Y   | xxxxx                                   | xxxxx                                               | xxx                                           |
|                                                                                                    |            |            |        |      |           | Rp xxx   | Rp xxx      | Rp xxx    | Rp xxx    |       |         |                                         |                                                     | Jumlah                                        |

Gambar 3.61 Interface pengguna Bendahara, Bagian TU, Wakil Dekan II, dan

# Dekan halaman SPPJB

Interface halaman SPPJB memuat informasi dari data SPPJB yang telah diinputkan dan menjadi record pada SI-AK. Data SPPJB ini dikelola oleh Bendahara. Pada halaman ini terdapat button tambah untuk menambah data SPPJB dengan mengakses form SPPJB, button edit untuk mengubah data SPPJB, button delete untuk menghapus data SPPJB, kolom Bagian TU untuk menampilkan hasil verifikasi SPPJB oleh Bagian TU, kolom Wadek II untuk menampilkan hasil verifikasi SPPJB oleh Wakil Dekan II dan kolom search untuk melakukan pencarian data SPPJB pada tabel. Pada halaman Bendahara terdapat button cetak untuk menampilkan halaman cetak SPPJB.

# 36. Interface Pengguna Bendahara Form SPPJB

| Id RKA       | X(11)    | Uraian X               |
|--------------|----------|------------------------|
| Akun         | X(10)    | ]                      |
| Id Kuitansi  | X(11)    | Tanggal Bukti dd/mm/YY |
| Nomor Surat  | X(50)    | Nomor Bukti X(15)      |
| Tanggal DIPA | dd/mm/YY | PPN X(20)              |
| Nomor DIPA   | X(20)    | PPH X(20)              |
| Klasifikasi  | X(100)   | ]                      |
| Penerima     | X(100)   | Batal Reset Simpar     |

Gambar 3.62 Interface pengguna Bendahara form SPPJB

*Interface form* SPPJB memuat *form* pengelolaan data SPPJB yang hanya dapat diakses oleh Bendahara. Tampilan *form* SPPJB diantaranya yaitu :

- a. *Textbox* 'Id RKA', memuat inputan Id RKA.
- b. *Textbox* 'Akun', memuat inputan kode akun.
- c. *Textbox* 'Id Kuitansi', memuat inputan id kuitansi yang dipilih.
- d. Textbox 'Nomor Surat', memuat inputan nomor SPPJB.
- e. *Textbox* 'Tanggal DIPA', memuat inputan tanggal DIPA dengan format *date* (dd/mm/YY).
- f. *Textbox* 'Nomor DIPA', memuat inputan nomor DIPA.
- g. Textbox 'Klasifikasi', memuat inputan klasifikasi.
- h. *Textbox* 'Penerima', memuat inputan penerima surat.
- i. *Textarea* 'Uraian', memuat inputan uraian belanja atau uraian pengeluaran uang.
- j. *Textbox* 'Tanggal Bukti', memuat inputan tanggal bukti dengan format *date* (dd/mm/YY).
- k. Textbox 'Nomor Bukti', memuat inputan nomor bukti.
- 1. *Textbox* 'PPN', memuat inputan PPN.
- m. Textbox 'PPH', memuat inputan PPH.
- n. *Button* 'Batal' untuk keluar dari *form* SPPJB dan kembali ke halaman SPPJB
- o. Button 'Reset' untuk mengkosongkan form SPPJB.
- p. *Button* 'Simpan' untuk melanjutkan proses menuju penyimpanan data ke *database* menjadi *record* pada tabel SPPJB.

| 28  | <b>T</b> / C | D        | D 11      | TT 1    |             |
|-----|--------------|----------|-----------|---------|-------------|
| 51. | Interface    | Pengguna | Bendahara | Halaman | Cetak SPPJB |

| 2 N<br>3 T<br>4 K                        | lode Satua<br>ama Satu<br>anggal / N<br>lasifikasi                     | an Kerja<br>Ian Kerja<br>Nomor DIPA<br>Belanja                                 | : xxx<br>: xxx<br>: dd MM YY / xx<br>: xxx                   | : xxx<br>: xxx<br>: dd MM YY / xxx<br>: xx |           |               |                                                    |                                        |                      |  |  |  |
|------------------------------------------|------------------------------------------------------------------------|--------------------------------------------------------------------------------|--------------------------------------------------------------|--------------------------------------------|-----------|---------------|----------------------------------------------------|----------------------------------------|----------------------|--|--|--|
| Yang<br>menya                            | berandatar<br>takan bah                                                | ngan dibawah<br>wa saya bertan                                                 | ini atas nama Kua<br>ggungjawab                              | isa Penggu                                 | ina Angga | uran Satuan H | Kerja UIN                                          | Raden Fata                             | h Palembar           |  |  |  |
| No                                       | Akun                                                                   | Penerima                                                                       | Uraian                                                       | Bu                                         | kti       | Jumlah        | Pajak yan                                          | g dipungut                             | Total                |  |  |  |
| 110                                      | - skull                                                                | renerima                                                                       | Oralali                                                      | Tanggal                                    | Nomor     | ouillan       | PPN                                                | PPh                                    | 1 Utai               |  |  |  |
| 1                                        | 2                                                                      | 3                                                                              | 4                                                            | 5                                          | 6         | 7             | 8                                                  | 9                                      | 10                   |  |  |  |
| 1                                        | xxx                                                                    | XXXXX                                                                          | XXXXX                                                        | d/m/Y                                      | xxx       | Rp xxx        | Rp xxx                                             | Rp xxx                                 | Rp xxx               |  |  |  |
| Jumla                                    | 1                                                                      |                                                                                |                                                              |                                            |           | Rp xxx        | Rp xxx                                             | Rp xxx                                 | Rp xxx               |  |  |  |
| Terbil                                   | ang : xxx                                                              |                                                                                |                                                              |                                            |           |               |                                                    |                                        |                      |  |  |  |
| <i>Terbil</i><br>Bukti<br>Angga<br>Demik | ang : xxx<br>- bukti p<br>ran/Kuasa<br>tian Surat l<br>Pejaba<br>UIN F | engeluaran an<br>Pengguna<br>Pernyataan ini<br>at Pembuat Ko<br>taden Fatah Pa | ggaran dan Asli s<br>dibuat dengan sebe<br>mitmen<br>dembang | etoran paj<br>enarnya                      | ak (SSP/I | BPN) tersebu  | tt di atas d<br>Palembang<br>Dekan,<br>Fakultas Sa | lisimpan ol<br>, d M Y<br>.ins dan Tek | eh Penggui<br>nologi |  |  |  |

Gambar 3.63 Interface pengguna Bendahara halaman cetak SPPJB

*Interface* halaman cetak SPPJB dapat diakses pada halaman SPPJB dengan mengklik *button* 'Cetak'. Halaman ini menampilkan data SPPJB berdasarkan id SPPJB yang dipilih. Tabel utama pada tampilan halaman cetak SPPJB menampilkan akun, penerima uang, uraian, bukti, jumlah uang yang dikeluarkan, pajak yang dipungut, serta total.

| ſ | SI ADM KEUANGAN       |       |              |                |                |            |           |        |     |                 |           |                  |              |                |          |                                |                       |       |                      |                                                                          |                       |                          |                 |                            |                   |        |        |          |                 |              |
|---|-----------------------|-------|--------------|----------------|----------------|------------|-----------|--------|-----|-----------------|-----------|------------------|--------------|----------------|----------|--------------------------------|-----------------------|-------|----------------------|--------------------------------------------------------------------------|-----------------------|--------------------------|-----------------|----------------------------|-------------------|--------|--------|----------|-----------------|--------------|
|   | LOGO Fakultas Saintek | Surat | Permintaar   | Pembayaran     |                |            |           |        |     |                 |           |                  |              |                |          |                                |                       |       |                      |                                                                          |                       |                          |                 |                            |                   |        |        |          |                 |              |
| 1 | Menu                  | Data  | SPP          |                |                |            |           |        |     |                 |           |                  |              |                |          |                                |                       |       |                      |                                                                          |                       |                          |                 |                            |                   |        |        |          | Search:         |              |
|   | Manajemen User<br>RKA | NO    | NO.<br>SURAT | JENIS<br>BAYAR | SIFAT<br>BAYAR | KEWENANGAN | T.A/BULAN | KEPADA | NO  | DIPA<br>TANGGAL | KEPERLUAN | JENIS<br>BELANJA | ATAS<br>NAMA | NAMA<br>ALAMAT | REKENING | NOMOR &<br>TGL SPK/<br>KONTRAK | NILAI SPK/<br>KONTRAK | AKUN  | KATEGORI<br>KEGIATAN | I. KEG. SUBKEG.MAK<br>BERSANGKUTAN II. SEMUA<br>KODE KEGIATAN DALAM DIPA | PAGU DLM<br>(POK)(RP) | SPP/SPM S.D<br>LALU (RP) | SPP INI<br>(RP) | JUMLAH S.D<br>SPP INI (RP) | SISA DANA<br>(RP) | TAMBAH | EDIT D | DELETE C | ETAK BAGIAN T   | U WADEK II   |
|   | Kode Akun             | 1     | XXX          | XXXXX          | XXXXX          | XXXXX      | Y-m-d     | XXXXX  | xxx | Y-m-d           | XXXXX     | XXXXX            | XXXXX        | XXXXX          | XXXXX    | xx / Y-m-d                     | xx                    | xxxxx | x                    | XXXXX                                                                    | XXX                   | XXX                      | XXX             | XXX                        | XXX               | Tambah | Edit   | Delete [ | Cetak VERIFIKAS | I VERIFIKASI |
|   | RKA                   | K     | embali       |                |                |            |           |        |     |                 |           |                  |              |                |          |                                |                       |       |                      | ·                                                                        |                       |                          |                 |                            |                   |        |        |          | Pn              | vious Next   |

#### 38. Interface Pengguna Bendahara, Bagian TU, Wakil Dekan II, dan Dekan Halaman SPP

Gambar 3.64 Interface pengguna Bendahara, Bagian TU, Wakil Dekan II, dan Dekan halaman SPP

*Interface* halaman SPP memuat informasi dari data SPP yang telah diinputkan dan menjadi *record* pada SI-AK. Data SPP ini dikelola oleh Bendahara. Pada halaman ini terdapat *button* tambah untuk menambah data SPP dengan mengakses *form* SPP, *button* edit untuk mengubah data SPP, *button delete* untuk menghapus data SPP, kolom Bagian TU untuk menampilkan hasil verifikasi SPP oleh Bagian TU, kolom Wadek II untuk menampilkan hasil verifikasi SPP oleh Wakil Dekan II dan kolom *search* untuk melakukan pencarian data SPP pada tabel. Pada halaman Bendahara terdapat *button* cetak untuk menampilkan halaman cetak SPP.

| Form SPP                               |                                                                                                    |                                      |                               |
|----------------------------------------|----------------------------------------------------------------------------------------------------|--------------------------------------|-------------------------------|
| Id RKA                                 | X(11)                                                                                                    | No DIPA                              | X(50)                         |
| Akun                                   | X(11)                                                                                                    | Tanggal DIPA                         | Y-m-d                         |
| Nomor Surat                            | X(50)                                                                                                    | Keperluan                            | X                             |
| Jenis Bayar<br>Sifat Bayar<br>Kegiatan | X(11)     X(20)       X(5)     Image: Constraint of the second second s | Jenis Belanja<br>Atas Nama<br>Alamat | X(50)       X(50)       X(50) |
|                                        |                                                                                                    | Rekening                             | X(30)                         |
| Kewenangan                             | X(5)                                                                                                    | Nomor dan Tgl                        | X(50)                         |
| Tahun Anggaran/<br>Bulan               | X(5)                                                                                                    | SPK/Kontrak                          | Y-m-d                         |
| Duran                                  | X(20)                                                                                                    | Nilai SPK/<br>Kontrak                | X(50)                         |
| Kepada                                 | X                                                                                                    | Pagu<br>DLM(POK)(Rp)                 | X(20)                         |
|                                        |                                                                                                    | SPP/SPM s.d<br>yang lalu(Rp)         | X(20)                         |
|                                        | Batal                                                                                                    | leset Simpan                         |                               |

**39.** *Interface* Pengguna Bendahara *Form* SPP

Gambar 3.65 Interface pengguna Bendahara form SPP

*Interface form* SPP memuat *form* pengelolaan data SPP yang hanya dapat diakses oleh Bendahara. Tampilan *form* SPP diantaranya yaitu :

- a. *Textbox* 'Id RKA', memuat inputan Id RKA.
- b. *Textbox* 'Akun', memuat inputan akun.
- c. Textbox 'Nomor Surat', memuat inputan nomor surat SPP
- d. *Textbox* 'Jenis Bayar', memuat inputan jenis pembayaran.
- e. *Combobox* 'Sifat Bayar', memuat inputan pilihan kategori sifat pembayaran.
- f. *Textbox* 'Kode Kegiatan', memuat inputan kode kegiatan.

- g. Textarea 'Kegiatan', memuat inputan kegiatan.
- h. *Textbox* 'Kewenangan', memuat inputan kewenangan.
- i. *Combobox* 'Tahun Anggaran', memuat inputan pilihan kategori tahun anggaran.
- j. *Combobox* 'Bulan', memuat inputan pilihan kategori bulan.
- k. Textarea 'Kepada', memuat inputan kepada.
- 1. *Textbox* 'No DIPA', memuat inputan no DIPA.
- m. *Textbox* 'Tanggal DIPA', memuat inputan tanggal DIPA dengan format *date* (dd/mm/YY).
- n. Textarea 'Keperluan', memuat inputan keperluan.
- o. *Textbox* 'Jenis Belanja', memuat inputan jenis belanja.
- p. *Textbox* 'Atas Nama', memuat inputan atas nama.
- q. *Textbox* 'Alamat', memuat inputan alamat.
- r. *Textbox* 'Rekening', memuat inputan no rekening.
- s. *Textbox* 'No SPK', memuat inputan no SPK.
- t. *Textbox* 'Tanggal SPK', memuat inputan tanggal SPK dengan format *date* (dd/mm/YY).
- u. Textbox 'Nilai SPK', memuat inputan nilai SPK.
- v. *Textbox* 'Pagu DLM (POK)', memuat inputan jumlah POK.
- w. *Textbox* 'SPP/SPM lalu', memuat inputan jumlah SPP/SPM yang lalu.
- x. *Button* 'Batal' untuk keluar dari *form* SPP dan kembali ke halaman SPP.
- y. Button 'Reset' untuk mengkosongkan form SPP.
- z. *Button* 'Simpan' untuk melanjutkan proses menuju penyimpanan data ke *database* menjadi *record* pada tabel SPP.

# 40. Interface Pengguna Bendahara Halaman Cetak SPP

|                           |                                    | SURAL PE                                       | KMIN IAAN PEMB                          | AYAKAN                   |                           |                                  |                   |
|---------------------------|------------------------------------|------------------------------------------------|-----------------------------------------|--------------------------|---------------------------|----------------------------------|-------------------|
|                           |                                    | Tanggal : d M Y                                | Nomor:                                  | XXX                      |                           |                                  |                   |
|                           |                                    | Sifat Dembayaran                               | : 1 XXX<br>: 1 XX                       |                          |                           |                                  |                   |
|                           |                                    | Shat Fellibayaran                              | . 1 AA                                  |                          |                           |                                  |                   |
| 1. Dep                    | artemen/Lembaga                    | : xxx                                          | 7. Kegiatan                             |                          | : xxx                     |                                  |                   |
| 2. Uni                    | t Organisasi                       | : xxx                                          |                                         |                          |                           |                                  |                   |
| <ol><li>Satl</li></ol>    | ker/SKS                            | : xxx                                          |                                         |                          |                           |                                  |                   |
| 4. Lok                    | asi                                | : xxx                                          | <ol><li>Kode Keg</li></ol>              | iatan                    | : XXXXX X                 | XXX                              |                   |
| 5. Ten                    | npat                               | : xxx                                          | <ol><li>Kewenang</li></ol>              | gan Pelaksanaa           | n : XX                    |                                  |                   |
| 6. Ala                    | mat                                | : xxx                                          | 11. T.A / Bln                           |                          | : xxx xxx                 | xx                               |                   |
| Yth. x<br>Di – P<br>Berda | xx<br>ALEMBANG<br>sarkan DIPA Tang | gal/ No : d M Y DIPA No. x                     | xxx bersama ini kami a                  | ajukan permint           | aan pemba                 | ıyaran sbb :                     |                   |
| 1.                        | Jumlah pembaya                     | ran yang dimintakan                            | : dengan angka : Rp                     | XXX<br>RIIPIAH           |                           |                                  |                   |
| 2                         | Untuk keperluan                    |                                                | · • • • • • • • • • • • • • • • • • • • | . KOT EMI                |                           |                                  |                   |
| 3.                        | Jenis belania                      |                                                | : XXX                                   |                          |                           |                                  |                   |
|                           | Atas nama                          |                                                | : XXX                                   |                          |                           |                                  |                   |
| 4.                        | Alamat                             |                                                | : xxx                                   |                          |                           |                                  |                   |
| 5.                        | Mempunyai reke                     | ning                                           | : xxx                                   |                          |                           |                                  |                   |
| 6.                        | Nomor dan Tang                     | gal SPK/Kontrak                                | : xxx/xxx                               |                          |                           |                                  |                   |
| 7.                        | Nilai SPK/Kontr                    | ak                                             | : xxx                                   |                          |                           |                                  |                   |
| 8.                        | Dengan Penjelas                    | an                                             | :                                       |                          |                           |                                  |                   |
|                           | I. KEG.SUBKE<br>II. SEMUA KOD      | G,MAK BERSANGKUTAN<br>E KEGIATAN DALAM DIPA    | PAGU DLM (POK)<br>(Rp)                  | SPP/SPM s.d<br>YANG LALU | SPP INI<br>(Rp)           | JUMLAH s.d<br>SPP INI (Rp)       | SISA DANA<br>(Rp) |
| 1                         |                                    | 2                                              | 3                                       | 4                        | 5                         | 6 = 4+5                          | 7 = 3-6           |
| Х                         |                                    | XXX                                            | xxx                                     | xxx                      | XXX                       | xxx                              | XXX               |
|                           | TOT                                |                                                | XXX                                     |                          | *****                     |                                  |                   |
|                           | V Be                               | ikumen Pendukung<br>rkas                       | V Surat Bukti Pe<br>berkas              | ngeluaran                | V                         | STS lembar                       |                   |
|                           | Diterima o<br>UIN Rader            | eh penguji SPP/penerbit SPI<br>Fatah Palembang | М                                       | Pa                       | lembang, ta<br>Pejabat Pe | anggal seperti o<br>mbuat Komitm | liatas<br>en      |
|                           | Pada tangg                         | al :                                           |                                         | F                        | akultas Sa                | uns dan Teknol                   | ogı               |
|                           | Drs. H. M.                         | Ridwan, MM                                     |                                         |                          |                           | xxxxx                            |                   |
|                           |                                    |                                                |                                         |                          |                           |                                  |                   |
|                           | NIP. xxx                           |                                                |                                         |                          | N                         | IP. XXXXX                        |                   |

Gambar 3.66 Interface pengguna Bendahara halaman cetak SPP

*Interface* halaman cetak SPP dapat diakses pada halaman SPP dengan mengklik *button* 'Cetak'. Halaman ini menampilkan data SPP berdasarkan id SPP yang dipilih. Tabel utama pada tampilan halaman cetak SPP menampilkan kode kegiatan, POK, SPP/SPM yang lalu, SPP ini, jumlah SPP, serta sisa dana.

| SI / | ADM KEUANGAN        |        |            |                |        |       |           |                     |            |       |         |             |                          |                            |        |       |           |       |        |      |               |                         |             |        |      |        |                 |               |
|------|---------------------|--------|------------|----------------|--------|-------|-----------|---------------------|------------|-------|---------|-------------|--------------------------|----------------------------|--------|-------|-----------|-------|--------|------|---------------|-------------------------|-------------|--------|------|--------|-----------------|---------------|
| 100  | 60 Fakultas Saintek | Surat  | Perintah N | embayar Intern | al     |       |           |                     |            |       |         |             |                          |                            |        |       |           |       |        |      |               |                         |             |        |      |        |                 | Cetak         |
| Mer  | nu                  | Data S | SPM        |                |        |       |           |                     |            |       |         |             |                          |                            |        |       |           |       |        |      |               |                         |             |        |      |        | Search:         |               |
| M    | lanajemen User      | NO     | NOMOR      | TAHUN          | SIFAT  | JENIS | CARA      | SUMBER<br>DANA/CARA | DASAR      |       | DIPA    | KEWENANCAN  | FUNGSI,<br>SUB FUNCSI BA | KEGIATAN,<br>OUTPUT LOKASI | VEDADA | NIDWD | DEVENING  | BANK  |        | I    | PENGELUARAN   | POTONGAN                |             | TAMPAU | FDIT | DELETE | CETAK DACIAN T  | U WADEF H     |
| ĸ    | KA                  | .10    | SURAT      | ANGGARAN       | BAYAR  | BAYAR | BAYAR     | PENARIKAN           | PEMBAYARAN | NO NO | TANGGAL | REWEININGAN | UNIT ES.I, PROGRAM       | JENIS BELANJA              | KEIADA | .u m  | REALINING | POS   | UKAIAN | AKU  | N JUMLAH UANG | BA.UNIT.LOK.AKUN.SATKER | JUMLAH UANG | TAMDAI | EDII | DELETE | CETAK DAGIAN I  | U WADEK II    |
|      | Kode Akun           | 1      | XXX        | XXXXX          | (x) xx | XXXXX | (x) xxxxx | xx/xxx              | xxxxx      | xxxxx | Y-m-d   | XXXXX       | XX XX XXX XX             | XXXXX                      | XXXXX  | XXXXX | XXXXX     | XXXXX | xxxxx  | XXXX | x xxxxx       | XXXXX                   | XXXXX       | Tambah | Edit | Delete | Cetak VERIFIKAS | SI VERIFIKASI |
|      | RKA                 | Ke     | mbali      |                |        |       |           |                     |            |       |         |             |                          |                            |        |       |           |       |        |      |               |                         |             |        |      |        | Pr              | evious Next   |
|      |                     |        |            |                |        |       |           |                     |            |       |         |             |                          |                            |        |       |           |       |        |      |               |                         |             |        |      |        |                 |               |

#### 41. Interface Pengguna Bendahara, Bagian TU, Wakil Dekan II, dan Dekan Halaman SPM

Gambar 3.67 Interface pengguna Bendahara, Bagian TU, Wakil Dekan II, dan Dekan halaman SPM

*Interface* halaman SPM memuat informasi dari data SPM yang telah diinputkan dan menjadi *record* pada SI-AK. Data SPM ini dikelola oleh Bendahara. Pada halaman ini terdapat *button* tambah untuk menambah data SPM dengan mengakses *form* SPM, *button* edit untuk mengubah data SPM, *button delete* untuk menghapus data SPM, kolom Bagian TU untuk menampilkan hasil verifikasi SPM oleh Bagian TU, kolom Wadek II untuk menampilkan hasil verifikasi SPM oleh Wakil Dekan II dan kolom *search* untuk melakukan pencarian data SPM pada tabel. Pada halaman Bendahara terdapat *button* cetak untuk menampilkan halaman cetak SPM.

| Form SPM                                           |                              |                                            |              |
|----------------------------------------------------|------------------------------|--------------------------------------------|--------------|
| Id RKA                                             | X(11)                        | Kegiatan, Output,<br>Lokasi, Jenis Belanja | 30           |
| Akun                                               | X(11)                        | Sumber Dana/                               | X(2) / X(10) |
| Nomor Surat                                        | X(15)                        | Cara Penarikan                             |              |
| Sifat Bayar                                        | X(5)                         | Kepada                                     | X(150)       |
| Jenis Bayar                                        | X(20)                        | NIPWP                                      | X(50)        |
| Cara Bayar                                         | X(11) X(20)                  | Rekening                                   | X(50)        |
| Tahun Anggaran                                     | X(4)                         | Bank/Pos                                   | X(50)        |
| Dasar Pembayaran                                   | X(50)                        | Uraian                                     | X            |
| No DIPA                                            | X(20)                        |                                            |              |
| Tanggal DIPA                                       | Y-m-d                        | BA.Unit.Lok.<br>Akun.Satker                | X(30)        |
| Kewenangan                                         | X(20)                        | Jumlah Potongan                            | X(20)        |
| Fungsi,<br>Sub.Fungsi,<br>BA,Unit Es.I,<br>Program | X(5)<br>X(5)<br>X(5)<br>X(5) | Batal Reset                                | Simpan       |

42. Interface Pengguna Bendahara Form SPM

Gambar 3.68 Interface pengguna Bendahara form SPM

*Interface form* SPM memuat *form* pengelolaan data SPM yang hanya dapat diakses oleh Bendahara. Tampilan *form* SPM diantaranya yaitu :

- a. *Textbox* 'Id RKA', memuat inputan Id RKA.
- b. *Textbox* 'Akun', memuat inputan akun.
- c. Textbox 'Nomor Surat', memuat inputan nomor surat SPM.
- d. *Combobox* 'Sifat Bayar', memuat inputan pilihan kategori sifat pembayaran.
- e. *Combobox* 'Jenis Bayar', memuat inputan pilihan kategori jenis pembayaran.
- f. *Textbox* 'Kode Cara Bayar', memuat inputan kode cara pembayaran.
- g. Textbox 'Cara Bayar', memuat inputan cara pembayaran.

- h. *Combobox* 'Tahun Anggaran', memuat inputan pilihan kategori tahun anggaran.
- i. *Textbox* 'Dasar Pembayaran', memuat inputan dasar pembayaran.
- j. *Textbox* 'No DIPA', memuat inputan no DIPA.
- *Textbox* 'Tanggal DIPA', memuat inputan tanggal DIPA dengan format *date* (dd/mm/YY).
- 1. *Textbox* 'Kewenangan', memuat inputan kewenangan.
- m. Textbox 'Fungsi', memuat inputan kode fungsi.
- n. Textbox 'Sub Fungsi', memuat inputan sub fungsi.
- o. Textbox 'BA', memuat inputan kode BA.
- p. *Textbox* 'Unit Es.I', memuat inputan kode unit.
- q. Textbox 'Program', memuat inputan kode program.
- r. *Textbox* 'kegiatan', memuat inputan kode kegiatan.
- s. *Textbox* 'Sumber Dana/Cara Penarikan', memuat inputan kode sumber dana.
- t. *Textbox* 'Kepada', memuat inputan kepada.
- u. *Textbox* 'NIPWP', memuat inputan NIPWP.
- v. *Textbox* 'Rekening', memuat inputan no rekening.
- w. Textbox 'Bank/Pos', memuat inputan bank atau pos.
- x. Textarea 'Uraian', memuat inputan uraian.
- y. *Textbox* 'Ba.Unit.Lok.Akun.Satker', memuat inputan kode Ba.Unit.Lok.Akun.Satker'.
- z. *Textbox* 'Jumlah Potongan, memuat inputan jumlah potongan.
- aa. Button 'Batal' untuk keluar dari form SPM dan kembali ke halaman SPM.
- bb. Button 'Reset' untuk mengkosongkan form SPM.
- cc. *Button* 'Simpan' untuk melanjutkan proses menuju penyimpanan data ke *database* menjadi *record* pada tabel SPM.

43. Interface Pengguna Bendahara Halaman Cetak SPM

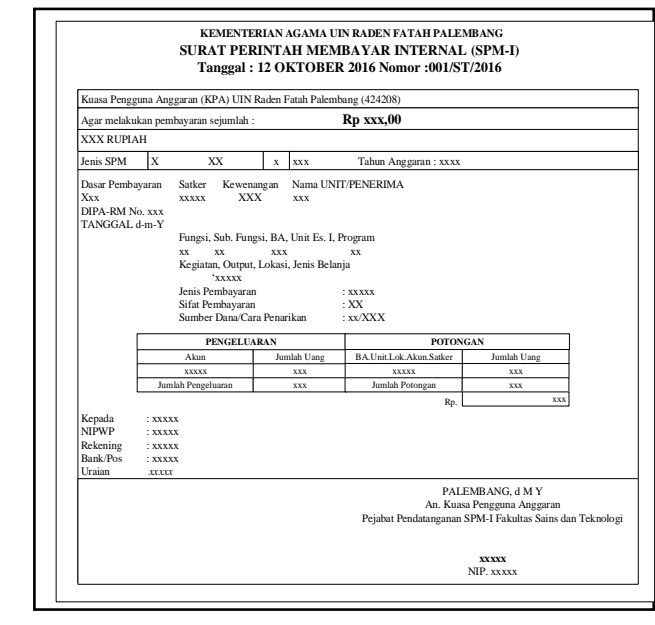

Gambar 3.69 Interface pengguna Bendahara halaman cetak SPM

*Interface* halaman cetak SPM dapat diakses pada halaman SPM dengan mengklik *button* 'Cetak'. Halaman ini menampilkan data SPM berdasarkan id SPM yang dipilih. Tabel utama pada tampilan halaman cetak SPM menampilkan pengeluaran dan potongan yang dilakukan berdasarkan kode akun.

# 44. *Interface* Pengguna Bendahara, Bagian TU, Wakil Dekan II, dan Dekan Halaman Pesan Kesalahan Wakil Dekan II

| SI ADM KEUANGAN       |                                                   |
|-----------------------|---------------------------------------------------|
| LOGO Fakultas Saintek | PESAN KESALAHAN WAKIL DEKAN II                    |
| Menu                  | Pesan Wakil Dekan II Fakultas Sains dan Teknologi |
| Home                  |                                                   |
| RKA                   |                                                   |
| RKA                   | Kembali                                           |
|                       |                                                   |

Gambar 3.70 *Interface* pengguna Bendahara, Bagian TU, Wakil Dekan II, dan Dekan halaman pesan kesalahan Wakil Dekan II

*Interface* halaman pesan kesalahan Wakil Dekan II memuat informasi dari data verifikasi Wakil Dekan II yang telah diinputkan dan menjadi *record* pada SI-AK. Data pesan kesalahan Wakil Dekan II ini diinput oleh Wakil Dekan II.

# 45. *Interface* Pengguna Wakil Dekan II dan Dekan Halaman Pesan Kesalahan Dekan

| SI ADM KEUANGAN       |                                          |
|-----------------------|------------------------------------------|
| LOGO Fakultas Saintek | PESAN KESALAHAN DEKAN                    |
| Menu                  | Pesan Dekan Fakultas Sains dan Teknologi |
| Home                  |                                          |
| RKA                   |                                          |
| RKA                   | Kembali                                  |
|                       |                                          |

Gambar 3.71 Interface pengguna Wakil Dekan II dan Dekan halaman pesan

#### kesalahan Dekan

*Interface* halaman pesan kesalahan Dekan memuat informasi dari data persetujuan Dekan yang telah diinputkan dan menjadi *record* pada SI-AK. Data pesan kesalahan Dekan ini diinput oleh Dekan.

# 46. *Interface* Pengguna Bagian TU dan Wakil Dekan II *Form* Tolak Verifikasi

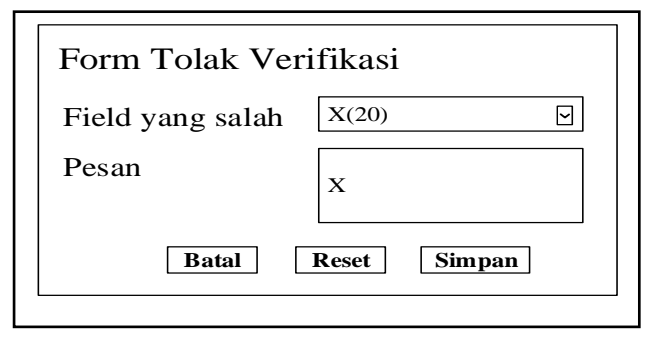

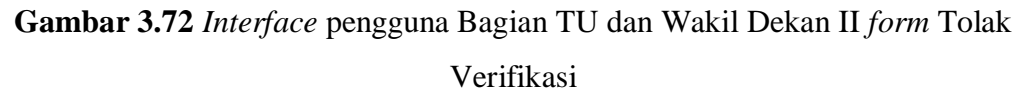

*Interface form* tolak verifikasi memuat *form* pengelolaan data tolak verifikasi yang hanya dapat diakses oleh Bagian TU dan Wakil Dekan II. Tampilan *form* tolak verifikasi diantaranya yaitu :

- a. *Combobox 'Field* yang salah', memuat inputan pilih kategori *field* yang salah.
- b. Textarea 'Pesan', memuat inputan pesan kesalahan.

- c. *Button* 'Batal' untuk keluar dari *form* tolak verifikasi dan kembali ke halaman berkas pertanggungjawaban.
- d. Button 'Reset' untuk mengkosongkan form tolak verifikasi.
- e. *Button* 'Simpan' untuk melanjutkan proses menuju penyimpanan data ke *database* menjadi *record* pada tabel verifikasi Kabag Kasub atau tabel verifikasi Wakil Dekan II.

# 47. Interface Pengguna Wakil Dekan II Form Tolak Verifikasi

| Form Tolak V | erifikasi    |
|--------------|--------------|
| Pesan        | X            |
| Batal        | Reset Simpan |

Gambar 3.73 Interface pengguna Wakil Dekan II form Tolak Verifikasi

*Interface form* tolak verifikasi memuat *form* pengelolaan data tolak verifikasi yang hanya dapat diakses oleh Wakil Dekan II. Tampilan *form* tolak verifikasi diantaranya yaitu:

- a. Textarea 'Pesan', memuat inputan pesan alasan tolak verifikasi.
- b. *Button* 'Batal' untuk keluar dari *form* tolak verifikasi dan kembali ke halaman berkas pertanggungjawaban.
- c. Button 'Reset' untuk mengkosongkan form tolak verifikasi.
- d. *Button* 'Simpan' untuk melanjutkan proses menuju penyimpanan data ke *database* menjadi *record* pada tabel verifikasi Wakil Dekan II.
- 48. Interface Pengguna Dekan Form Tolak Persetujuan

| Form Tolak Per | rsetujuan    |
|----------------|--------------|
| Pesan          | X            |
| Batal          | Reset Simpan |

Gambar 3.74 Interface pengguna Dekan form Tolak Persetujuan

*Interface form* tolak persetujuan memuat *form* pengelolaan data tolak persetujuan yang hanya dapat diakses oleh Dekan. Tampilan *form* tolak persetujuan diantaranya yaitu:

- a. Textarea 'Pesan', memuat inputan pesan alasan tolak persetujuan.
- b. *Button* 'Batal' untuk keluar dari *form* tolak persetujuan dan kembali ke halaman berkas pertanggungjawaban.
- c. Button 'Reset' untuk mengkosongkan form tolak persetujuan.
- d. *Button* 'Simpan' untuk melanjutkan proses menuju penyimpanan data ke *database* menjadi *record* pada tabel verifikasi Dekan.
- 49. *Interface* Pengguna Bendahara, Bagian TU, Wakil Dekan II, dan Dekan Halaman Cetak Laporan Realisasi Anggaran Biaya Per Kegiatan

| U                                              | REALISASI ANG<br>JNIT FAKULTAS<br>TAHUN | GGARAN PER KI<br>S SAINS DAN TE<br>ANGGARAN 201 | EGIATAN<br>KNOLOG<br>17 | I  |  |  |  |  |
|------------------------------------------------|-----------------------------------------|-------------------------------------------------|-------------------------|----|--|--|--|--|
| NO URAIAN/KEGIATAN JUMLAH ANGGARAN REALISASI % |                                         |                                                 |                         |    |  |  |  |  |
| Α                                              | XXXXX                                   |                                                 |                         |    |  |  |  |  |
| 1                                              | XXX                                     | Rp xxxxx                                        | Rp xxxxx                | XX |  |  |  |  |
|                                                | TOTAL :                                 | Rp xxxxx                                        | Rp xxxxx                | XX |  |  |  |  |
|                                                | SISA :                                  | Rp xxx                                          | XX                      |    |  |  |  |  |

Gambar 3.75 Interface pengguna Bendahara, Bagian TU, Wakil Dekan II, dan

Dekan halaman cetak laporan realisasi anggaran biaya per kegiatan

*Interface* halaman cetak laporan realisasi anggaran biaya per kegiatan dapat diakses pada halaman RKA dengan mengklik *button* 'Cetak Laporan' dan memilih kategori laporan realisasi per kegiatan pada *combobox*. Halaman ini menampilkan data realisasi anggaran biaya per kegiatan berdasarkan tahun anggaran yang diinput. Tabel utama pada tampilan halaman cetak laporan realisasi anggaran biaya per kegiatan, jumlah anggaran, jumlah realisasi, berapa persen realisasi anggaran biaya yang dilakukan, serta sisa.

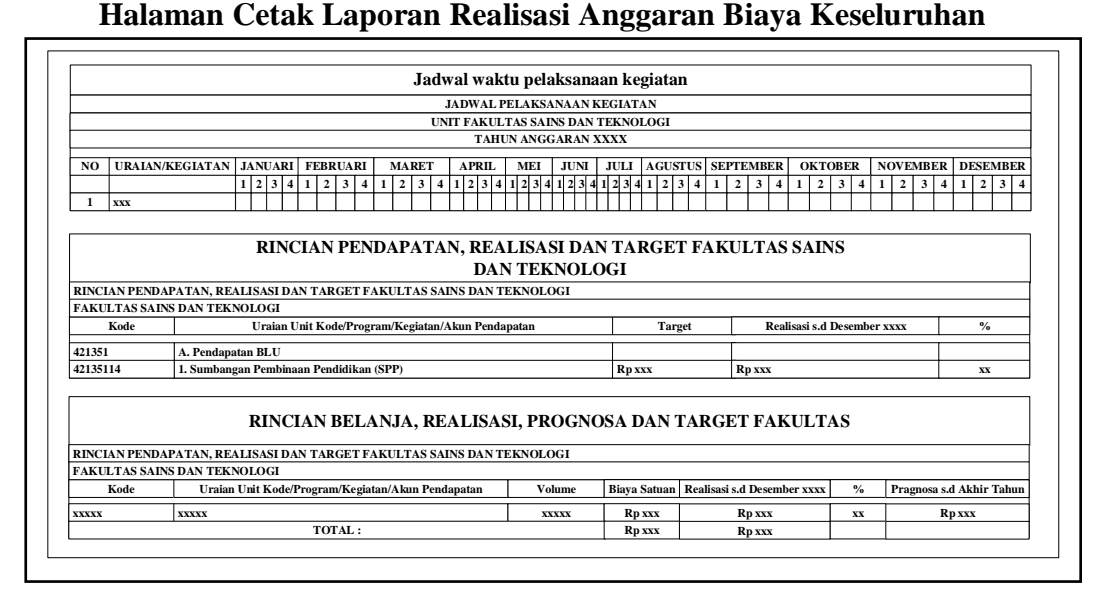

# 50. Interface Pengguna Bendahara, Bagian TU, Wakil Dekan II, dan Dekan

Gambar 3.76 Interface pengguna Bendahara, Bagian TU, Wakil Dekan II, dan

Dekan halaman cetak laporan realisasi anggaran biaya keseluruhan

*Interface* halaman cetak laporan realisasi anggaran biaya keseluruhan dapat diakses pada halaman RKA dengan mengklik *button* 'Cetak Laporan' dan memilih kategori laporan realisasi keseluruhan pada *combobox*. Halaman ini menampilkan data realisasi anggaran biaya keseluruhan berdasarkan tahun anggaran yang diinput. Tabel utama pada tampilan halaman cetak laporan realisasi anggaran biaya keseluruhan menampilkan data mengenai jadwal pelaksanaan kegiatan, rincian pendapatan dan realisasi, serta rincian belanja.

# BAB IV HASIL DAN PEMBAHASAN

#### 4.1 Konstruksi Spiral

Konstruksi atau *construction* merupakan tahapan yang dilaksanakan selanjutnya, pengkodean program dan melakukan pengujian atau *testing* terhadap SI-AK untuk memastikan bahwa aplikasi dapat digunakan dan sesuai dengan hasil analisa dan desain pada tahapan sebelumnya. Ketika aplikasi telah berjalan dengan sesuai maka dapat diimplementasikan pada sistem yang sesungguhnya untuk proses administrasi keuangan pada Fakultas Sains dan Teknologi Universitas Islam Negeri Raden Fatah Palembang.

Sistem Informasi Administrasi Keuangan (SI-AK) yang dibangun terdiri dari beberapa fungsi dengan tambahan fitur untuk para pengguna seperti: pengelolaan data *user*, data jabatan, kode akun, RKA, jadwal kegiatan, TOR, RAB, SK kegiatan, laporan kegiatan, kuitansi, surat pencairan dana, SPTJM, SPPJB, SPP, dan SPM, verifikasi dari Kabag atau Kasub (Bagian TU), verifikasi dari Wakil Dekan II, dan persetujuan Dekan, serta cetak laporan realisasi, RKA, kuitansi, surat pencairan dana, SPTJM, SPPJB, SPP, dan SPM.

#### 4.1.1 Implementasi Basis Data (Database) SI-AK

Database Sistem Informasi Administrasi Keuangan (SI-AK) menggunakan MySQL, total tabel dari database yang bernama db\_administrasi mencapai 18 tabel dengan pendefinisian nama 'administrasi\_db' sebagai inisialisasi dari nama database SI-AK. Setiap data yang disimpan atau menjadi record dari setiap proses pengelolaan akan ditampung ke dalam database yang dibuat. Tampilan konstruksi database dapat dilihat pada gambar berikut ini.

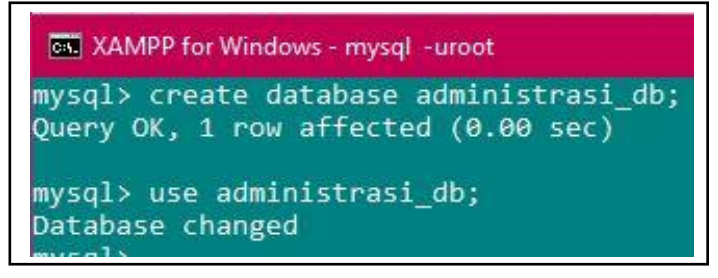

Gambar 4.1 Tampilan query create database administrasi\_db

Tahapan konstruksi *database*, diawali dengan menjalankan *service* untuk membuat *database* dengan menginputkan *query create database* (*nama\_database*). Dan hasil *running* akan tampil. Tampilan gambar 4.1 merupakan *query* yang dijalankan untuk membuat *database* administrasi\_db, dan hasil *running* dari *query* yaitu *database* dengan nama 'administrasi\_db' seperti yang ditampilkan pada gambar berikut ini.

| Basis data 🔺    | Penyortiran       |                              |
|-----------------|-------------------|------------------------------|
| administrasi_db | latin1_swedish_ci | Periksa Hak Akses            |
| apotik          | latin1_swedish_ci | I Periksa Hak Akses          |
|                 | N N N             | and the second second second |

Gambar 4.2 Tampilan hasil query create database administrasi\_db

Konstruksi *database* dilanjutkan dengan menjalankan *query* untuk membuat tabel yaitu *create table (nama\_tabel) ([nama\_column] [tipe\_data] [panjang\_data] [primary key])*. Berikut ini adalah salah satu tabel pada *database* administrasi\_db yaitu tabel jabatan dengan *field* id, nip, nama, jabatan, dan tgl\_jabat. Query yang dijalankan seperti gambar berikut ini.

| CN XA                             | MPP for Windo                                                               | ws - mysql -uro                                                                      | ot                                                 |                                           |     |      | 1999 - 1911 - 19<br>19 |      |
|-----------------------------------|-----------------------------------------------------------------------------|--------------------------------------------------------------------------------------|----------------------------------------------------|-------------------------------------------|-----|------|------------------------|------|
| mysql><br>-><br>-><br>-><br>Query | CREATE TA<br>nip varch<br>nama varc<br>jabatan v<br>tgl_jabat<br>OK, 0 rows | ABLE jabata<br>har(20) NOT<br>char(100) N<br>varchar(100<br>c date NOT<br>c affected | n (id<br>NULL<br>OT NUI<br>) NOT<br>NULL)<br>(0.64 | int(11)<br>,<br>LL,<br>NULL,<br>;<br>sec) | NOT | NULL | PRIMARY                | KEY, |

Gambar 4.3 Tampilan query create table jabatan

*Query* yang dijalankan akan menghasilkan tabel jabatan dengan id sebagai *primary key* (PK). Hasil *query* dapat dilihat pada gambar berikut ini.

| # | Nama      | Jenis        | Penyortiran       | Atribut | Kosong | Bawaan    | Ekstra         |
|---|-----------|--------------|-------------------|---------|--------|-----------|----------------|
| 1 | id 🔑      | int(11)      |                   |         | Tidak  | Tidak ada | AUTO_INCREMENT |
| 2 | nip       | varchar(20)  | latin1_swedish_ci |         | Tidak  | Tidak ada |                |
| 3 | nama      | varchar(100) | latin1_swedish_ci |         | Tidak  | Tidak ada |                |
| 4 | jabatan   | varchar(100) | latin1_swedish_ci |         | Tidak  | Tidak ada |                |
| 5 | tgl_jabat | date         |                   |         | Tidak  | Tidak ada |                |

Gambar 4.4 Tampilan hasil query create table jabatan

Konstruksi *database* dilanjutkan dengan menjalankan *query* untuk menambahkan data yaitu *insert into nama\_tabel (column\_list) values (value\_list)*. Berikut ini adalah contoh data yang diinput pada tabel jabatan *database* administrasi\_db. Query yang dijalankan seperti gambar berikut ini.

# Gambar 4.5 Tampilan query insert into jabatan

*Query* yang dijalankan akan menghasilkan data atau *record* pada tabel jabatan. Hasil *query* dapat dilihat pada gambar berikut ini dengan menginputkan *query select* \* *from nama\_tabel*.

| sql | > SELECT * 1 | FROM jabatan;   |           |            |
|-----|--------------|-----------------|-----------|------------|
| id  | nip          | nama            | jabatan   | tgl_jabat  |
| 1   | 13540264     | Syaulan Tsaqila | Mahasiswa | 2013-08-01 |

# Gambar 4.6 Tampilan hasil query insert into jabatan

Konstruksi *database* dilanjutkan dengan menjalankan *query* untuk memperbarui atau mengubah (*update*) data yaitu *update nama\_tabel set nama\_kolom\_1 = nilai\_kolom\_1 where kondisi*. Berikut ini adalah contoh data yang diubah pada tabel jabatan *database* administrasi\_db. Query yang dijalankan seperti gambar berikut ini.

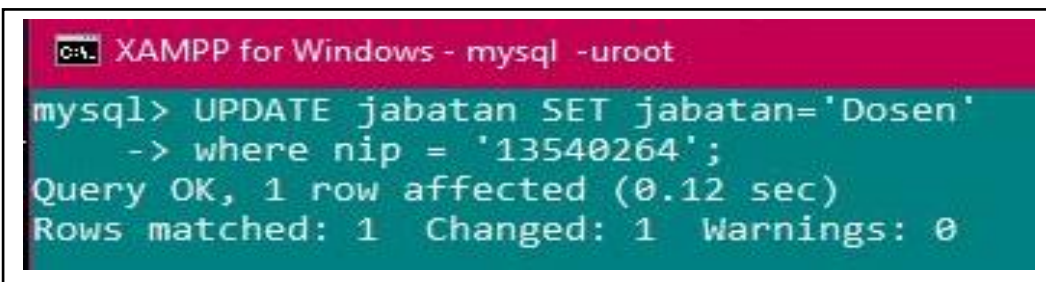

Gambar 4.7 Tampilan query update jabatan

*Query* yang dijalankan akan mengubah data atau *record* pada tabel jabatan sesuai kondisi yang diinputkan pada *query*. Hasil *query* dapat dilihat pada gambar berikut ini dengan menginputkan *query select* \* *from nama\_tabel*.

| 5q1 | > SELECT * I | FROM jabatan;   |         | -          |
|-----|--------------|-----------------|---------|------------|
| id  | nip          | nama            | jabatan | tgl_jabat  |
| 1   | 13540264     | Syaulan Tsaqila | Dosen   | 2013-08-01 |

#### Gambar 4.8 Tampilan hasil query update jabatan

Konstruksi *database* dilanjutkan dengan menjalankan *query* untuk menghapus data yaitu *delete from nama\_tabel where kondisi*. Berikut ini adalah contoh data yang dihapus pada tabel jabatan *database* administrasi\_db. Query yang dijalankan seperti gambar berikut ini.

# Gambar 4.9 Tampilan query delete from jabatan

*Query* yang dijalankan akan menghapus data atau *record* pada tabel jabatan berdasarkan kondisi yang diinputkan pada *query*. Hasil *query* dapat dilihat pada gambar berikut ini dengan menginputkan *query select* \* *from nama\_tabel*.

| XAMPP for Windows - mysql -uroot   |              |         |       |       |             |  |  |  |
|------------------------------------|--------------|---------|-------|-------|-------------|--|--|--|
| mysql> select *<br>Empty set (0.00 | from<br>sec) | jabatan | where | nip = | '13540264'; |  |  |  |

### Gambar 4.10 Tampilan hasil query delete from jabatan

Masing-masing *query* yang dijalankan untuk membuat tabel menghasilkan tabel pada *database* hingga mencapai 18 tabel, dan setiap tabel memiliki relasi sesuai dengan diagram relasi entitas. *Query* CRUD (*create*, *update*, *delete*) yang dijalankan berfungsi untuk mengelola data pada tabel masing-masing pada *database* administrasi\_db.

# 6.1.2 Implementasi Antar Muka Pengguna (User-Interface)

Peneliti menggunakan *framework* Codeigniter sehingga dalam pemrograman menggunakan konsep model, *view* dan *controller*. Berikut adalah salah satu kutipan kode program dalam proses *login* :

Controller login.php (fungsi index, logout)

| php</th                                                                 |
|-------------------------------------------------------------------------|
| if (!defined('BASEPATH'))                                               |
| exit('No direct script access allowed');                                |
| class Login extends MY_Controller                                       |
| {                                                                       |
| <pre>public function index(){</pre>                                     |
| if (!\$_POST) {                                                         |
| <pre>\$input = (object) \$this-&gt;login-&gt;getDefaultValues();</pre>  |
| } else{                                                                 |
| <pre>\$input = (object) \$this-&gt;input-&gt;post(null, true); }</pre>  |
| if (!\$this->login->validate()){                                        |
| <pre>\$this-&gt;load-&gt;view('login_form', compact('input'));</pre>    |
| return; }                                                               |
| if (\$this->login->login(\$input)){                                     |
| redirect(base_url());                                                   |
| } else{                                                                 |
| <pre>\$this-&gt;session-&gt;set_flashdata('error', 'Username atau</pre> |
| <pre>password salah.'); }</pre>                                         |
| redirect('login');                                                      |
| }                                                                       |
| <pre>public function logout(){</pre>                                    |
| <pre>\$this-&gt;login-&gt;logout();</pre>                               |
| redirect(base_url());                                                   |
| }                                                                       |
| } ?>                                                                    |

```
Model Login_model.php
```

```
<?php

if (!defined('BASEPATH')){

exit('No direct script access allowed'); }

class Login_model extends MY_Model

{

public $table = 'user';

public function getValidationRules(){

$validationRules = [ ['field' => 'username',

'label' => 'Username',
```

```
'rules'
                                                       'trim|required'],
                                               =>
                                   ['field'
                                               =>
                                                       'password',
                                                       'Password',
                                    'label'
                                               =>
                                     'rules'
                                               => 'trim|required'],];
               return $validationRules;
           }
           public function getDefaultValues(){
               return ['username'
                                      => ",
                                      => "];
                       'password'
            }
            public function login($input)
            {
               $input->password = md5($input->password);
               $user = $this->db->where('username', $input->username)
                                 ->where('password', $input->password)
                                 ->where('is_blokir', 'n')
                                 \rightarrow limit(1)
                                 ->get($this->table)
                                  ->row();
                       if (count($user)) {
                          $data = ['username' => $user->username,
                                   'level'
                                              \Rightarrow $user->level,
                                    'is_login' => true];
                          $this->session->set userdata($data);
                          return true;
                       }
                       return false;
               }
               public function logout(){
                  $data = ['username' => null,
                           'level'
                                      => null,
                           'is login' => null];
                   $this->session->unset_userdata($data);
                  $this->session->sess_destroy();
               }
       }
?>
```

# View login\_form.php

```
<!--header-->
<div class="header-w3l">
<h1>SI-AK <br>FAKULTAS SAINS DAN TEKNOLOGI</h1>
</div>
<!--//header-->
```

```
<!--main-->
  <div class="main-w3layouts-agileinfo">
     <!--form-stars-here-->
      <div class="wthree-form">
         <h2>Silahkan Login Terlebih Dahulu</h2>
         <?= form_open('login', ['name' => 'login_form', 'id' =>
         'login_form']); ?>
         <?php if (!empty($this->session->flashdata('error'))) : ?>
             <?= $this->session->flashdata('error') ?>
             <?php endif ?>
          <div class="form-sub-w3">
             <?= form_input('username', $input->username, ['class' =>
             'form_field', 'placeholder' => 'username']) ?>
             <?= form_error('username', '<p class="field_error">', ''); ?>
             <div class="icon-w3">
                <i class="fa fa-user" aria-hidden="true"></i>
              </div>
          </div>
          <div class="form-sub-w3">
              <?= form password('password', $input->password, ['class' =>
              'form_field', 'placeholder' => 'password']) ?>
              <?= form_error('password', '<p class="field_error">', '');?>
              <div class="icon-w3">
                <i class="fa fa-unlock-alt" aria-hidden="true"></i>
              </div>
          </div>
          <div class="clear"></div>
          <div class="submit-agileits">
              <input type="submit" name="submit" value="Login">
          </div>
          <?= form close() ?>
       </div>
       <!--//form-ends-here-->
     </div>
     <!--//main-->
     <!--footer-->
     <div class="footer">
        © <?php echo date('Y'); ?> Fakultas Sains dan
        Teknologi || UIN Raden Fatah Palembang 
     </div>
     <!--//footer-->
```

# 1. Tampilan Halaman Utama

Implementasi tampilan halaman utama dapat dilihat pada gambar berikut ini.

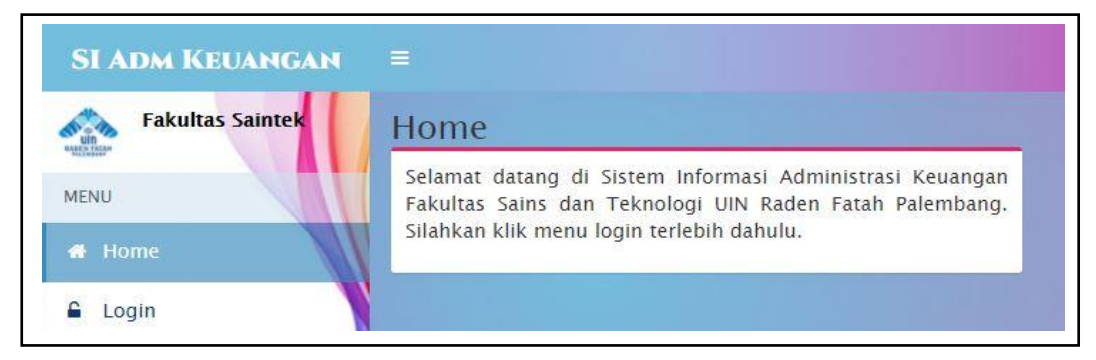

Gambar 4.11 Tampilan halaman utama SI-AK Fakultas Sains dan Teknologi

Halaman utama pada SI-AK Fakultas Sains dan Teknologi menampilkan menu *home* dan menu login. Halaman ini akan tampil pertama kali pada saat *user* mengakses SI-AK dan sebelum melakukan *login*.

# 2. Tampilan Halaman Login

Implementasi tampilan halaman *login* untuk mengakses halaman dan fiturfitur pada SI-AK dapat dilihat pada gambar berikut ini.

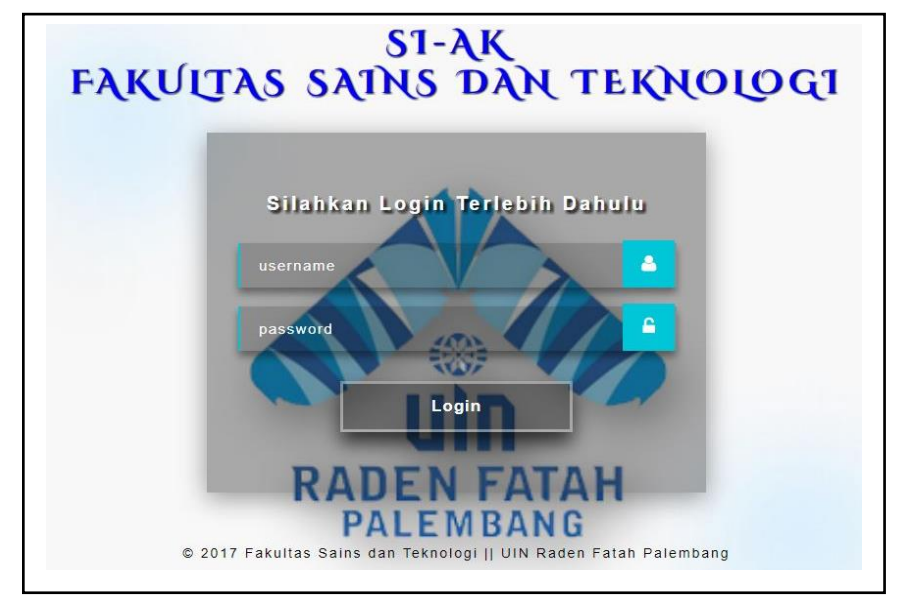

Gambar 4.12 Tampilan halaman login

Halaman *login* merupakan halaman yang dapat diakses setelah *user* mengklik menu *login* pada halaman utama. Untuk mengakses fitur-fitur atau mengelola data pada SI-AK ini, *user* diharuskan *login* terlebih dahulu.

# 3. Tampilan Halaman Home

Implementasi tampilan halaman *home* admin untuk menampilkan halaman utama pada *user* admin dapat dilihat pada gambar berikut ini.

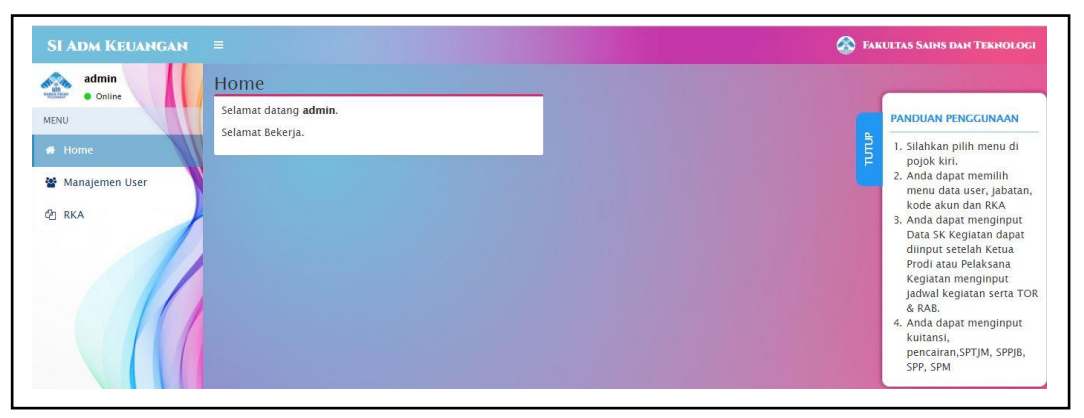

Gambar 4.13 Tampilan halaman home admin

Implementasi tampilan halaman *home* Ketua Prodi atau Pelaksana kegiatan untuk menampilkan halaman utama pada *user* Kaprodi atau Pelaksana kegiatan dapat dilihat pada gambar berikut ini

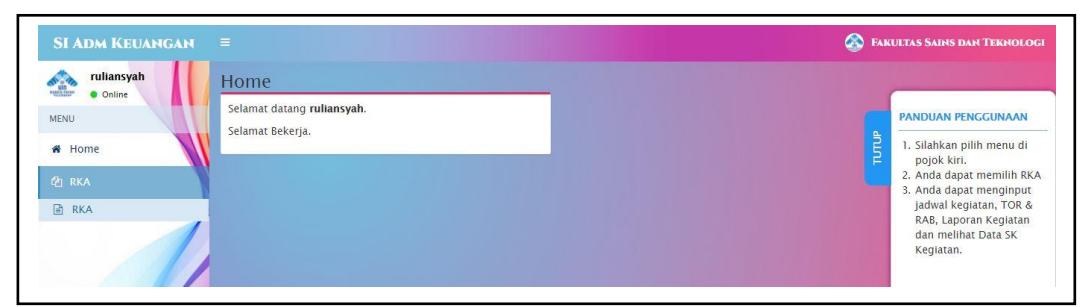

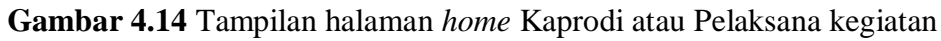

Implementasi tampilan halaman *home* Kabag atau Kasub (Bagian TU) untuk menampilkan halaman utama pada *user* Kabag atau Kasub (Bagian TU) dapat dilihat pada gambar berikut ini.

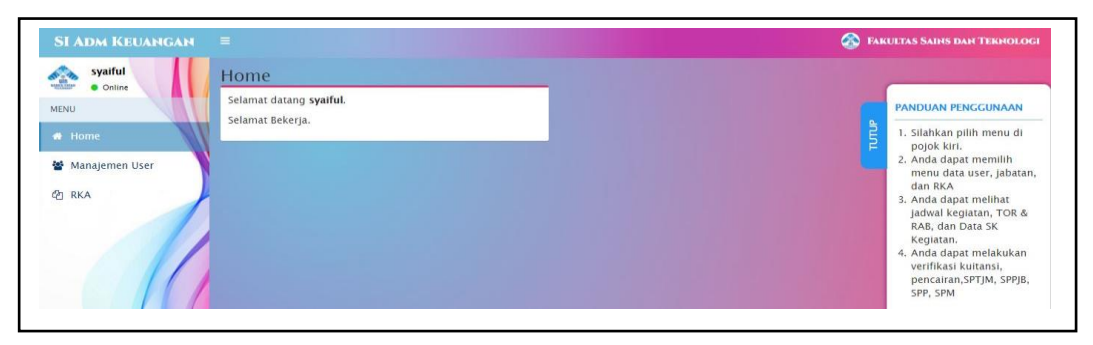

Gambar 4.15 Tampilan halaman home Bagian TU

Implementasi tampilan halaman *home* Wakil Dekan II untuk menampilkan halaman utama pada *user* Wakil Dekan II dapat dilihat pada gambar berikut ini.

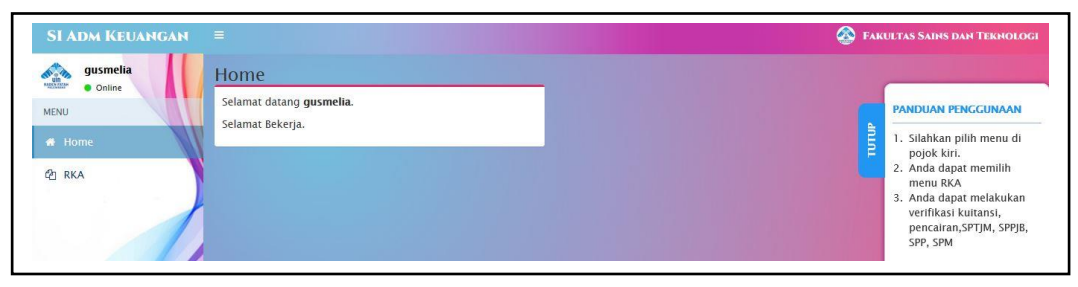

Gambar 4.16 Tampilan halaman home Wakil Dekan II

Implementasi tampilan halaman *home* Dekan untuk menampilkan halaman utama pada *user* Dekan dapat dilihat pada gambar berikut ini.

| SI ADM KEUANGAN =                                                                   | 🚳 FAKULTAS SAINS DAN TEKHOLOG                                                                                                    |  |  |  |
|-------------------------------------------------------------------------------------|----------------------------------------------------------------------------------------------------|--|--|--|
| dian     Home       MENU     Selamat datang dian.       P Home     Selamat Bekerja. | PANDUAN PENEGGUNAAN<br>1. Silahkan pilih menu di<br>pojok kiri.<br>2. Anda dapat menilikan<br>3. Anda dapat melikakan<br>sepesetujuan kuitansi,<br>pencairan.SPTM, SPPJB,<br>SPP, SPM |  |  |  |

Gambar 4.17 Tampilan halaman home Dekan

Halaman *home* akan tampil pertama kali, pada saat *user* berhasil *login*. Pada halaman *home* terdapat panduan penggunaan SI-AK berdasarkan level pengguna yaitu admin, Ketua Prodi atau Pelaksana kegiatan, Kabag atau Kasub (Bagian TU), Wakil Dekan II, dan Dekan. Pada SI-AK setelah login terdapat 5 menu utama yaitu menu *home*, data *user*, data jabatan, kode akun, dan RKA.

# 4. Tampilan Halaman Data User

Implementasi tampilan halaman data *user* untuk menampilkan data *user* dapat dilihat pada gambar berikut ini.

| men User           |                                                       |                                                              |                                                                                               |                                                                                                    |                                                                                                    |                                                                                                    |                                                                                                    |                                                                                                    |                                                                                                    |
|--------------------|-------------------------------------------------------|--------------------------------------------------------------|-----------------------------------------------------------------------------------------------|----------------------------------------------------------------------------------------------------|----------------------------------------------------------------------------------------------------|----------------------------------------------------------------------------------------------------|----------------------------------------------------------------------------------------------------|----------------------------------------------------------------------------------------------------|----------------------------------------------------------------------------------------------------|
| I.                 |                                                       |                                                              |                                                                                               |                                                                                                    |                                                                                                    |                                                                                                    |                                                                                                    |                                                                                                    |                                                                                                    |
| • entries          |                                                       |                                                              |                                                                                               |                                                                                                    |                                                                                                    | Search:                                                                                                    |                                                                                                    |                                                                                                    |                                                                                                    |
| ↓k NIP             | 11                                                    | Username 🗐                                                   | Level                                                                                         | 11                                                                                                    | Blokir                                                                                                    | Jî Edit                                                                                                    | 11                                                                                                    | Delete                                                                                                    | 11                                                                                                    |
| 197508012009122001 | g                                                     | gusmelia                                                     | Wakil Dekan II                                                                                |                                                                                                    | Tidak                                                                                                    | C                                                                                                    |                                                                                                    | 1                                                                                                    |                                                                                                    |
| 1701090152         | þ                                                     | eandt                                                        | Pelaksana Kegiatan                                                                            |                                                                                                    | Tidak                                                                                                    | C                                                                                                    |                                                                                                    |                                                                                                    |                                                                                                    |
|                    | entries     NIP     197508012009122001     1701090152 | entries     MIP     11     197508012009122001     1701990152 | entries     Il NIP II Usename II     197508012009122001     gusmelia     170190152     leandt | extris           INIP         IJ         Usemame         II         Level           197508012009122001         gusmelia         Wakil Dekan II           1701090152         leandt         Pelaksana Keglatan | entries         Issentance         Issentance | entries           INIP         IJ         Username         IJ         Level         IJ         Blokir           197508012009122001         gusmelia         Wakil Dekan II         Tidak           170190152         leandt         Pelaksana Keglatan         Tidak | entries         Search           INIP         JJ         Username         JJ         Level         JJ         Blokir         If         Edit           197508012009122001         gusmelia         Wakil Dekan II         Tidak         @           1701090152         leandt         Pelaksana Kegiatan         Tidak         @ | NIP         J         Username         J         Level         J         Blokr         Edit         Edit         I           107508012009122001         gusmelia         Wakil Dekan II         Tidak         CO           1070190152         Readt         Pelaksana Kegiatan         Tidak         CO | Image: NIP         Image: NIP         Image: |

Gambar 4.18 Tampilan halaman data user

Halaman data *user* hanya dapat diakses oleh Kabag atau Kasub (Bagian TU) dan admin. Data *user* diinput oleh Kabag atau Kasub (Bagian TU) dan dapat dikelola oleh admin. Halaman data *user* menampilkan data-data *user* berupa nip, *username*, level, blokir. Selain menampilkan tabel data *user*, pada halaman ini juga terdapat *button* edit untuk mengedit data *user* dan *delete* untuk menghapus data *user*. Pada halaman Bagian TU terdapat pula *button* tambah untuk menambah data *user*.

### 5. Tampilan Halaman Data Jabatan

Implementasi tampilan halaman data jabatan untuk menampilkan data jabatan dapat dilihat pada gambar berikut ini.

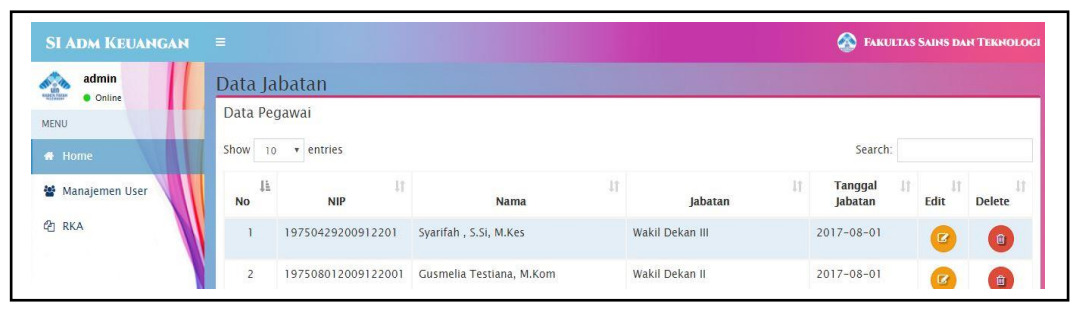

Gambar 4.19 Tampilan halaman data jabatan

Halaman data jabatan hanya dapat diakses oleh Kabag atau Kasub (Bagian TU) dan admin. Data jabatan diinput oleh Kabag atau Kasub (Bagian TU) dan dapat dikelola oleh admin. Halaman data jabatan menampilkan data dari pegawai seperti nip, nama, jabatan, tanggal jabatan. Selain menampilkan tabel jabatan, pada halaman ini juga terdapat *button* edit untuk mengedit data pegawai, dan *delete* untuk menghapus data pegawai. Pada halaman Bagian TU terdapat pula *button* tambah untuk menambah data pegawai Fakultas Sains dan Teknologi.

#### 6. Tampilan Halaman Kode Akun

Implementasi tampilan halaman kode akun untuk menampilkan data kode akun dapat dilihat pada gambar berikut ini.

| SI ADM KEUANGAI   |                      |            | 🚳 FAKULTAS SAINS DAN TEKNOLOGI |  |  |  |  |
|-------------------|----------------------|------------|--------------------------------|--|--|--|--|
| admin<br>• Online | Data Kode Akun       |            |                                |  |  |  |  |
| IENU              | Data Kode Akun       |            |                                |  |  |  |  |
| 🖶 Home            | Show 10 • entries    |            | Search:                        |  |  |  |  |
| 📽 Manajemen User  | NO AKUN              | PENJELASAN | EDIT DELETE                    |  |  |  |  |
| RKA               | 1 52 BELANJA BARANG  |            | 🕑 📵                            |  |  |  |  |
|                   | 2 521 BELANIA BARANG |            |                                |  |  |  |  |

# Gambar 4.20 Tampilan halaman kode akun

Halaman kode akun dikelola dan hanya dapat diakses oleh admin. Halaman kode akun menampilkan akun dan penjelasan akun. Selain menampilkan tabel kode akun, pada halaman ini juga terdapat *button* edit untuk mengedit data kode akun, *delete* untuk menghapus data kode akun, dan tambah untuk menambah data kode akun.

# 7. Tampilan Halaman RKA

Implementasi tampilan awal halaman RKA untuk menampilkan *form* input tahun anggaran dapat dilihat pada gambar berikut ini.

| admin<br>• Online | Data RKA                     |
|-------------------|------------------------------|
| MENU              | Data RKA                     |
| 🕷 Home            | ANGGARAN TAHUN 2017 🔻 Q Cart |
| 🖀 Manajemen User  |                              |
| 街 RKA             |                              |

Gambar 4.21 Tampilan awal halaman RKA

Implementasi tampilan halaman RKA admin untuk menampilkan data RKA dan berkas serta laporan realisasi anggaran pada *user* admin dapat dilihat pada gambar berikut ini.

|       |          |                                                                                                  |                  |                      |              | Laj       | ooran Rea                                                  | alisasi K                          | esel       | uruhan      | *                   | 0      | ETAK LAPOI | RAN                     |                          |         |          |                     | 🖨 CETAK RKA |  |
|-------|----------|--------------------------------------------------------------------------------------------------|------------------|----------------------|--------------|-----------|------------------------------------------------------------|------------------------------------|------------|-------------|---------------------|--------|------------|-------------------------|--------------------------|---------|----------|---------------------|-------------|--|
| Dat   | ta RK    | A                                                                                                |                  |                      |              |           |                                                            |                                    |            |             |                     |        |            |                         |                          |         |          |                     |             |  |
|       |          |                                                                                                  |                  |                      |              |           |                                                            | ANGGA                              | RAN        | TAHUN       | 2                   | 017    |            | Q Cari                  |                          |         |          |                     |             |  |
| Show  | W 10     | ▼ entries                                                                                        |                  |                      |              |           |                                                            |                                    |            |             |                     |        |            |                         |                          |         | Search   | h:                  |             |  |
|       |          | PROGRAM/KEGIATAN/                                                                                | PERH             | RHITUNGAN TAHUN 2017 |              |           |                                                            |                                    |            |             |                     |        |            |                         |                          |         |          |                     |             |  |
|       | CODE     | OUTPUT/SUBOUTPUT/<br>KOMPONEN/SUBKOMP/<br>AKUN/DETIL                                             | VOLUME           | HARGA                | JUMLAH BIAYA | SD/<br>CP | PELAKSANA<br>KEGIATAN                                      | JADWAL KEGIATAN                    | TOR<br>&   | SK KEGIATAN | LAPORAN<br>KEGIATAN | BERKAS | KUITANSI   | SURAT PENCAIRAN         | SPOM                     | SPPJB   | SPP      | SPM                 | REALISASI   |  |
|       | (1)      | (2)                                                                                              | (3)              | (4)                  | (5)          | (6)       |                                                            |                                    |            |             |                     |        |            |                         |                          |         |          |                     |             |  |
| 025.0 | 04.07    | Program Pendidikan<br>Islam                                                                      |                  |                      |              |           |                                                            |                                    |            |             |                     |        |            |                         |                          |         |          |                     |             |  |
| 2182  |          | Poningkatan Akses,<br>Mutu, Relevansi, dan<br>Daya Saing Pundidikan<br>Tinggi Kengamaan<br>Islam |                  |                      |              |           |                                                            |                                    |            |             |                     |        |            |                         |                          |         |          |                     |             |  |
| 2132  | .002     | Layanan<br>Penyelenggaraan<br>Pendidikan Tinggi<br>Keagamaan Islam (Base<br>Line)                | 6,00<br>Kegiatan |                      |              |           |                                                            |                                    |            |             |                     |        |            |                         |                          |         |          |                     |             |  |
| 2132  | .002.400 | Layanan<br>Penyelenggaraan<br>Pendidikan Tinggi<br>Keagamaan Islam<br>(PNBP/BLU)                 |                  |                      |              |           |                                                            |                                    |            |             |                     |        |            |                         |                          |         |          |                     |             |  |
|       | 053      | Pembinaan kegiatan<br>kemahasiswaan                                                              |                  |                      |              | '         |                                                            |                                    |            |             |                     |        |            |                         |                          |         |          |                     |             |  |
| _     | A        | Layanan Penunjang<br>Mahasiswa Baru<br>Fakultas Saintek                                          |                  |                      |              |           | Ruliansyah,<br>M.Kom –<br>Ka. Prodi<br>Sistem<br>Informasi | 2017-05-<br>30 -<br>2017-10-<br>03 | TOR<br>RAB | SK Kegiatan | LAPORAN .           | ~      | RUITANS 6  | PINCAIRAN <sup>21</sup> | (d) SPTIM <sup>(1)</sup> | anadu 🗐 | ind inde | ₿ spm <sup>₿1</sup> | 77%         |  |

Gambar 4.22 Tampilan halaman RKA admin
Implementasi tampilan halaman RKA Bagian TU untuk menampilkan data RKA dan berkas serta laporan realisasi anggaran pada *user* Kabag atau Kasub (Bagian TU) dapat dilihat pada gambar berikut ini.

|             |                                                                                                  |                  |                 |                           |           | Laporan Rea                                | lisasi Kese                         | luru         | han            |        | - ECETA    | AK LAPORAT | ۹.    |       |       |       |           | ⊖ CE |
|-------------|--------------------------------------------------------------------------------------------------|------------------|-----------------|---------------------------|-----------|--------------------------------------------|-------------------------------------|--------------|----------------|--------|------------|------------|-------|-------|-------|-------|-----------|------|
| Data RH     | (A                                                                                               |                  |                 |                           |           |                                            |                                     |              |                |        |            |            |       |       |       |       |           |      |
| Show 1      | 0 • entries                                                                                      |                  |                 |                           |           | ANC                                        | GARAN T                             | AHUI         | N              | 2      | 017        | • Q Car    | 1     |       |       |       | Search:   |      |
| KODE        | PROGRAM/KEGIATAN/<br>OUTPUT/SUBOUTPUT/<br>KOMPONEN/SUBKOMP/<br>AKUN/DETIL                        | PERH             | HARGA<br>SATUAN | AHUN 2017<br>JUMLAH BIAYA | SD/<br>CP | PELAKSANA<br>KEGIATAN                      | JADWAL<br>KEGIATAN                  | TOR<br>& RAS | SK<br>KEGIATAN | BERKAS | KUITANSI   | SURAT      | SPTJM | SPPJB | SPP   | SPM   | REALISASI |      |
| (1)         | (2)                                                                                              | (3)              | (4)             | (5)                       | (6)       |                                            |                                     |              |                |        |            |            |       |       |       |       |           |      |
| 025.04.07   | Program Pendidikan<br>Islam                                                                      |                  |                 |                           |           |                                            |                                     |              |                |        |            |            |       |       |       |       |           |      |
| 2132        | Peningkatan Akses,<br>Mutu, Relevansi, dan<br>Daya Saing Pendidikan<br>Tinggi Keagamaan<br>Islam |                  |                 |                           |           |                                            |                                     |              |                |        |            |            |       |       |       |       |           |      |
| 2132.002    | Layanan<br>Penyelenggaraan<br>Pendidikan Tinggi<br>Keagamaan Islam (Base<br>Line)                | 6,00<br>Kegiatan |                 |                           |           |                                            |                                     |              |                |        |            |            |       |       |       |       |           |      |
| 2132.002.40 | 0 Layanan<br>Penyelenggaraan<br>Pendidikan Tinggi<br>Keagamaan Islam<br>(PNEP/BLU)               |                  |                 |                           |           |                                            |                                     |              |                |        |            |            |       |       |       |       |           |      |
| 053         | Pembinaan kegiatan<br>kemahasiswaan                                                              |                  |                 | U                         | J         |                                            |                                     |              |                |        |            |            |       |       |       |       |           |      |
| A           | Layanan Penunjang<br>Mahasiswa Baru<br>Fakultas Saintek                                          |                  |                 |                           |           | Ruliansyah,<br>M.Kom - Ka.<br>Prodi Sistem | 30 Mei 2017<br>- 03 Oktober<br>2017 | TOR          | Lihat SK       | ×      | ■ KUITANSI | PENCAIRAN  | SPTIM | SPP1B | SPP 3 | B SPM | ~         |      |

Gambar 4.23 Tampilan halaman RKA Bagian TU

Implementasi tampilan halaman RKA Wakil Dekan II dan Dekan untuk menampilkan data RKA serta laporan realisasi anggaran pada *user* Wakil Dekan II dan Dekan dapat dilihat pada gambar berikut ini.

|             |                                                                                                  |               |                        |              |           |               |                 |        |          |         |       | FAKULTAS SAINS DAN | TEKS |
|-------------|--------------------------------------------------------------------------------------------------|---------------|------------------------|--------------|-----------|---------------|-----------------|--------|----------|---------|-------|--------------------|------|
| Data F      | KA                                                                                               |               |                        |              |           |               |                 |        |          |         |       |                    |      |
|             |                                                                                                  |               |                        | Lapora       | in Realis | asi Keseluruh | an 👻            | ⊖ CETA | K LAPORA | N       |       |                    |      |
| Data RI     | KA                                                                                               |               |                        |              |           |               |                 |        |          |         |       |                    |      |
|             |                                                                                                  |               |                        | ANCCA        | DAN TA    |               | 2017            |        | 1.44     |         |       |                    |      |
|             |                                                                                                  |               |                        | ANGGAI       | XAN TAI   | NUN           | 2017            | • uu   | an       |         |       |                    |      |
| Show 1      | 0 v entries                                                                                      |               |                        |              |           |               |                 |        |          |         |       | Search:            |      |
| KODE        | PROGRAM/KEGIATAN/<br>OUTPUT/SUBOUTPUT/                                                           |               | PERHITUNGAN TAHUN 2017 | 7            | 501.00    |               |                 |        |          |         |       |                    |      |
| NULLE       | KOMPONEN/SUBKOMP/<br>AKUN/DETIL                                                                  | VOLUME        | HARGA SATUAN           | JUMLAH BIAYA | SD/ Cr    | KUITANSI      | SURAT PENCAIRAN | SPTJM  | SPPJB    | SPP     | SPM   | REALISASI          |      |
| (1)         | (2)                                                                                              | (3)           | (4)                    | (5)          | (6)       |               |                 |        |          |         |       |                    |      |
| 025.04.07   | Program Pendidikan<br>Islam                                                                      |               |                        |              |           |               |                 |        |          |         |       |                    |      |
| 2132        | Peningkatan Akses,<br>Mutu, Relevansi, dan<br>Daya Saing Pendidikan<br>Tinggi Keagamaan<br>Islam |               |                        |              |           |               |                 |        |          |         |       |                    |      |
| 2132.002    | Layanan<br>Ponyolenggaraan<br>Pondidikan Tinggi<br>Keagamaan Islam [Base<br>Line]                | 6,00 Kegiatan |                        |              |           |               |                 |        |          |         |       |                    |      |
| 2132.002.40 | 0 Layanan<br>Penyelenggaraan<br>Pendidikan Tinggi<br>Keagamaan Islam<br>(PNBP/BLU)               |               |                        |              |           |               |                 |        |          |         |       |                    |      |
| 053         | Pembinaan kegiatan<br>kemahasiswaan                                                              |               |                        | e            | 1         |               |                 |        |          |         |       |                    |      |
| ×           | Layanan Penunjang<br>Mahasiswa Baru<br>Fakultar Salatak                                          |               |                        |              |           | KUTTANSI 2    | PENCAIRAN       | SPTIM  | SPPJB 2  | SPP SPP | SPM 1 | ~                  |      |

Gambar 4.24 Tampilan halaman RKA Wakil Dekan II dan Dekan

Halaman RKA dapat diakses oleh seluruh *user*. Halaman RKA menampilkan data RKA. Tampilan awal RKA untuk menginput tahun anggaran agar data RKA ditampilkan berdasarkan tahun anggaran. Selain menampilkan

tabel RKA, pada halaman admin dan Bagian TU terdapat *button* cetak RKA untuk mencetak RKA. Pada halaman admin dan Bagian TU terdapat *button* TOR untuk menampilkan halaman TOR, dan RAB untuk menampilkan halaman RAB. Pada halaman admin terdapat *button* laporan untuk menampilkan halaman laporan kegiatan. Pada halaman Kabag atau Kasub (Bagian TU) terdapat *button* Lihat SK untuk menampilkan file SK kegiatan.

Pada halaman admin, Kabag atau Kasub (Bagian TU), Wakil Dekan II, dan Dekan terdapat *button* kuitansi untuk menampilkan halaman kuitansi, pencairan untuk menampilkan halaman pencairan dana, SPTJM untuk menampilkan halaman SPTJM, SPPJB untuk menampilkan halaman SPTJB, SPP untuk menampilkan halaman SPP, SPM untuk menampilkan halaman SPM, dan cetak laporan untuk mencetak laporan realisasi anggaran biaya keseluruhan dan per kegiatan. Pada halaman admin terdapat *button* tambah untuk menambah data RKA.

Pada halaman RKA juga terdapat kolom berkas untuk menunjukkan apakah berkas kegiatan yang terdiri dari TOR, RAB, SK kegiatan, dan laporan sudah lengkap diinput semua atau belum. Jika sudah maka simbol *check list* ( $\sqrt{}$ ) yang akan tampil, namun jika belum lengkap maka simbol silang (x) yang akan tampil. Pada halaman ini juga terdapat kolom realisasi sebagai informasi persen berapa banyak berkas pertanggungjawaban yang telah diinput yang terdiri dari kuitansi, pencairan, SPTJM, SPPJB, SPP, dan SPM. Jika telah lengkap diinput, maka akan berubah menjadi simbol *check list* ( $\sqrt{}$ ).

#### 8. Tampilan Halaman Cetak RKA

Implementasi tampilan halaman cetak RKA untuk menampilkan data RKA pada *user* admin dan Kabag atau Kasub (Bagian TU) dapat dilihat pada gambar berikut ini

|               | RKA-K/L FAKULTAS SAI                                                                            | 15 TEKNO                                | LOGI TAHUN      | 2017           |    |
|---------------|-------------------------------------------------------------------------------------------------|-----------------------------------------|-----------------|----------------|----|
| KEMENLEN      | 5 : (025) KEMENTERIAN AGAMA                                                                     |                                         |                 |                |    |
| UNIT ORG      | : (04) DITJEN PENDIDIKAN ISLAM                                                                  |                                         |                 |                |    |
| UNIT KERJA    | : (424208) UNIVERSITAS ISLAM NEGERI RADEN                                                       | FATAH PALEM                             | BANG            |                |    |
| ALOKASI       | : Rp 39.285.000                                                                                 |                                         |                 |                |    |
|               | BROOMAND/ SCIATANICAL TRUTH (TRUTH)                                                             | PE                                      | RHITUNGAN TAHUN | 2017           |    |
| KODE          | KOMPONEN/SUBKOMPIAKUN/DETIL                                                                     | VOLUME                                  | HARGA SATUAN    | JUMLAH BIAYA   | SD |
| (1)           | (2)                                                                                             | (3)                                     | (4)             | (5)            | (1 |
| 025.04.07     | Program Pendidikan talam                                                                        | 8                                       | 2)<br>          | Rp 39.285.000  |    |
| 2132          | Peningkatan Akses, Mutu, Relevansi, dan Daya<br>Saing Pandidikan Tinggi Keegamaan lalam         |                                         |                 | Rp 39.285.090  |    |
| 2132.002      | Layanan Penyelenggaraan Pandidikan Tinggi<br>Keagamaan Islam (Base Line)                        | 6,60 Kegistan                           | <i>61</i>       | Rp 39.285.000  |    |
| 5851111266.00 | Lokasi : KOTA PALEMBANG                                                                         | -                                       |                 |                |    |
| 2132.002.400  | Layenan Penyelenggaraan Pendidikan Tinggi<br>Keagamaan Islam (PNBP/BLU)                         |                                         |                 | Rp 18.600.005  |    |
| 053           | Pembinaan kegiatan kemahasiswaan                                                                |                                         | 2               | Rp 9.500.000 U |    |
| A             | Layanan Penunjang Mahasiswa Baru Fakultas<br>Saintek                                            | ( ) ( ) ( ) ( ) ( ) ( ) ( ) ( ) ( ) ( ) | <u> </u>        | Rp 9.500.000   |    |
| 525112        | Batanja Barang                                                                                  |                                         |                 | Rp 9.500.000   | BL |
| -             | (KPPN.014-PALEMBANG / Reg. )                                                                    |                                         | St. An amount   | Sector and a   |    |
|               | - Cetak buku Silabus                                                                            | 100,00 EXP                              | Rp 40.000       | Rp 4.000.000   |    |
|               | - Cetak Buku Konsultasi                                                                         | 100,00 EXP                              | Rp 15.000       | Rp 1.500.000   |    |
| -             | - Cetak Panduan Praktikum                                                                       | 100,00 EXP                              | Rp 40.000       | Rp 4.000.000   |    |
| 056           | Pengembangan Sistem Tata Kelola,<br>Kelembagaan, dan SDM                                        |                                         |                 | Rp 9.100.000 U |    |
| B             | Forum Diskusi Dosen Fekultes Seins den Teknologi                                                |                                         | 1               | Rp 9.100.000   |    |
| 525111        | Belanja Gali dan Tunlangan                                                                      | -                                       | ŝ               | Rp 2.050.000   | BL |
|               | (KPPN.014-PALEMBANG/Reg.)                                                                       |                                         |                 |                | -  |
|               | - Honorarium Penanggung Jewab Tim<br>Pelakaana Kegiatan (ditetapkan dengan SK KPA)              | 1,00 OK                                 | Rp 450.000      | Rp 450.000     |    |
|               | - Honorarium Ketus Tim Peleksana Kegiatan<br>(dilatapkan dengan SK KPA)                         | 1,00 OK                                 | Rp 400          | Rp 400.000     |    |
| -             | <ul> <li>Honorarium Sekretaris Tim Petakaana Keglatan<br/>(dilafapkan dengan SK KPA)</li> </ul> | 1,00 ОК                                 | Rp 300.000      | Rp 300.000     |    |
|               | - Honoratium Anggota Tim Pelakaana Kegiatan<br>(dilatapkan dengan SK KPA)                       | 3,00 OK                                 | Rp 300.000      | Pp 900.000     |    |
| 525112        | BELANJA BARANG                                                                                  |                                         | 3               | Rp 5.650.000   | BL |
|               | (KPPN.014-PALEMBANG/Reg.)                                                                       |                                         |                 |                |    |
|               | - ATK Bahan Cetak Folokopi Konsumai                                                             | 1,00 KEG                                | Rp 5.650.000    | Rp 5.650.000   |    |
| 525113        | Belaria Jaan                                                                                    |                                         | 5               | Rp 1,400.000   | BL |
|               | (KPPN.014-PALEMBANG/Reg.)                                                                       | in an annual second                     | it commences    | Summer and A   |    |
|               | - Honoratium Narasumber [1 ORANG x 2 JAM]                                                       | 2,00 OJ                                 | Rp 700.000      | Rp 1.400.000   |    |
| 2132.002.501  | Praktikum/Kullah (BOPTN)                                                                        |                                         |                 | Rp 8.245.000   |    |
| 004           | Dukungan Operasional Penyelenggaraan                                                            |                                         | 9               | Rp 8,245,000 P |    |

Gambar 4.25 Tampilan halaman cetak RKA

Halaman cetak RKA dapat diakses oleh admin dan Kabag atau Kasub (Bagian TU). Halaman cetak RKA menampilkan data RKA yang telah diinput oleh admin.

## 9. Tampilan Halaman Kegiatan

Implementasi tampilan halaman kegiatan Ketua Prodi atau Pelaksana kegiatan untuk menampilkan data kegiatan dan berkas pengajuan kegiatan pada *user* Ketua Prodi atau Pelaksana kegiatan dapat dilihat pada gambar berikut ini.

|   |        |                                                         |            |                   |              |        |                                                |                         |           | 🚳 БА        | KULTAS SAINS     | DAN TE |
|---|--------|---------------------------------------------------------|------------|-------------------|--------------|--------|------------------------------------------------|-------------------------|-----------|-------------|------------------|--------|
|   | Data   | Kegiatan                                                |            |                   |              |        |                                                |                         |           |             |                  |        |
|   | Data   | Kegiatan                                                |            |                   |              |        |                                                |                         |           |             |                  |        |
| - |        |                                                         |            |                   |              | ANGO   | ARAN TAHUN 2017                                | Cari                    |           |             |                  |        |
|   | Show   | 10 • entrie                                             | S          |                   |              |        |                                                |                         |           | Sear        | ch:              |        |
|   |        | PROGRAM/KEGIATAN/<br>OUTPUT/SUBOUTPUT/                  |            | PERHITUNGAN TAHUI | N 2017       |        |                                                |                         |           |             |                  |        |
|   | KODE   | KOMPONEN/SUBKOMP/<br>AKUN/DETIL                         | VOLUME     | HARGA SATUAN      | JUMLAH BIAYA | SD/ CP | PELAKSANA KEGIATAN                             | JADWAL KEGIATAN         | TOR & RAB | SK KEGIATAN | LAPORAN KEGIATAN | BERKAS |
|   | (1)    | (2)                                                     | (3)        | (4)               | (5)          | (6)    |                                                |                         |           |             |                  |        |
|   | A      | Layanan Penunjang<br>Mahasiswa Baru Fakultas<br>Saintek |            |                   |              |        | Ruliansyah, M.Kom – Ka. Prodi Sistem Informasi | 2017-05-30 - 2017-10-03 | TOR RAB   | Lihat SK    | LAPORAN          | *      |
|   | 525112 | <u>Belania Barang</u>                                   |            |                   |              | BLU    |                                                |                         |           |             |                  |        |
|   |        | - Cetak buku                                            | 100,00 EXP | Rp40.000          | Rp4.000.000  |        |                                                |                         |           |             |                  |        |

Gambar 4.26 Tampilan halaman kegiatan Ketua Prodi atau Pelaksana kegiatan

Halaman kegiatan dapat diakses oleh seluruh Ketua Prodi atau Pelaksana kegiatan. Halaman kegiatan menampilkan data kegiatan dari RKA. Tampilan awal kegiatan untuk menginput tahun anggaran agar data kegiatan ditampilkan berdasarkan tahun anggaran. Selain menampilkan tabel kegiatan, terdapat *button* TOR untuk menampilkan halaman TOR, RAB untuk menampilkan halaman RAB, laporan untuk menampilkan halaman laporan kegiatan, Lihat SK untuk menampilkan file SK kegiatan, dan *button* jadwal kegiatan untuk menampilkan.

Pada halaman kegiatan juga terdapat kolom berkas untuk menunjukkan apakah berkas kegiatan yang terdiri dari jadwal kegiatan, TOR, RAB, SK kegiatan, dan laporan sudah lengkap diinput semua atau belum. Jika sudah maka simbol *check list* ( $\sqrt{}$ ) yang akan tampil, namun jika belum lengkap maka simbol silang (x) yang akan tampil. Pada halaman ini juga terdapat kolom realisasi sebagai informasi persen berapa banyak berkas pertanggungjawaban yang telah diinput yang terdiri dari kuitansi, pencairan, SPTJM, SPPJB, SPP, dan SPM. Jika telah lengkap diinput, maka akan berubah menjadi simbol *check list* ( $\sqrt{}$ ).

#### 10. Tampilan Halaman Input Jadwal Pelaksanaan Kegiatan

Implementasi tampilan halaman input jadwal pelaksanaan kegiatan untuk menampilkan *form* input jadwal pelaksanaan kegiatan dapat dilihat pada gambar berikut ini.

| ld RKA 57 Tanggal Mulai |  |
|-------------------------|--|
| Tanggal Berakhir 箇      |  |

Gambar 4.27 Tampilan halaman input jadwal pelaksanaan kegiatan

Halaman input jadwal pelaksanaan kegiatan hanya dapat diakses oleh Ketua Prodi atau Pelaksana kegiatan. Halaman input jadwal pelaksanaan kegiatan memuat pengelolaan yang berkaitan dengan jadwal pelaksanaan kegiatan berupa tanggal mulai dan tanggal berakhir kegiatan. Pada halaman ini juga terdapat *button* batal untuk keluar dari halaman, *reset* untuk me-*reset* data yang diinput dan simpan untuk menyimpan data jadwal yang diinput.

#### 11. Tampilan halaman TOR

Implementasi tampilan halaman TOR untuk menampilkan data TOR dapat dilihat pada gambar berikut ini.

| admin          | Data TOR                    |    |            |    |      |         |          |      |
|----------------|-----------------------------|----|------------|----|------|---------|----------|------|
| ENU            | Data TOR                    |    |            |    |      |         |          |      |
| Home           | Show 10 + entries           |    |            |    |      | Search: |          |      |
| Manajemen User | File                        | 11 | Tanggal    | 11 | Edit | 11      | Delete   | 11   |
| J RKA          | Lihat File                  |    | 2017-08-28 |    |      |         | •        |      |
|                | Jumlah :                    | 1  |            |    |      |         |          |      |
|                | Showing 1 to 1 of 1 entries |    |            |    |      |         | Previous | Next |

Gambar 4.28 Tampilan halaman TOR

Halaman TOR hanya dapat diakses oleh admin, Ketua Prodi atau Pelaksana kegiatan, serta Kabag atau Kasub. Data TOR diinput oleh Ketua Prodi atau Pelaksana kegiatan, dapat dikelola oleh admin, dan dicek serta dihapus oleh Kabag atau Kasub. Halaman TOR menampilkan *file* TOR dan tanggal input. Selain menampilkan tabel TOR, pada halaman ini juga terdapat *button* edit untuk mengedit TOR, dan *delete* untuk menghapus TOR. Pada halaman Ketua Prodi atau Pelaksana kegiatan terdapat pula *button* tambah untuk menambah data TOR.

# 12. Tampilan Halaman RAB

Implementasi tampilan halaman RAB untuk menampilkan data RAB dapat dilihat pada gambar berikut ini.

| SI ADM KEUANGAN   | =                           |    |            |    |          | 🚳 Faku  | LTAS SAINS DAN | TEKNOLO |
|-------------------|-----------------------------|----|------------|----|----------|---------|----------------|---------|
| admin<br>• Online | Data RAB<br>Data RAB        |    |            |    |          |         |                |         |
| 🖶 Home            | Show 10 • entries           |    |            |    |          | Search: |                |         |
| 😁 Manajemen User  | File                        | 1F | Tanggal    | 11 | Edit     | ii -    | Delete         | -11     |
| 2 RKA             | Lihat File                  |    | 2017-08-28 |    | <b>(</b> |         | •              |         |
|                   | Jumlah :                    | 1  |            |    |          |         |                |         |
|                   | Showing 1 to 1 of 1 entries |    |            |    |          |         | Previous       | Next    |
|                   | ← Kembali                   |    |            |    |          |         |                |         |

Gambar 4.29 Tampilan halaman RAB

Halaman RAB hanya dapat diakses oleh admin, Ketua Prodi atau Pelaksana kegiatan, dan Kabag atau Kasub. Data RAB diinput oleh Ketua Prodi atau

Pelaksana kegiatan, dapat dikelola oleh admin, dan dicek serta dihapus oleh Kabag atau Kasub. Halaman RAB menampilkan *file* RAB dan tanggal input. Selain menampilkan tabel RAB, pada halaman ini juga terdapat *button* edit untuk mengedit RAB dan *delete* untuk menghapus RAB. Pada halaman Ketua Prodi atau Pelaksana kegiatan terdapat pula *button* tambah untuk menambah data RAB.

## 13. Tampilan Halaman SK Kegiatan

Implementasi tampilan halaman SK kegiatan untuk menampilkan data SK kegiatan dapat dilihat pada gambar berikut ini.

| SI ADM KEUANGAN                     | =                                                         |    |            |   |      | 🚳 EA | AKULTAS SAINS DAN ' | Teknologi |
|-------------------------------------|-----------------------------------------------------------|----|------------|---|------|------|---------------------|-----------|
| Admin<br>• Online<br>MENU<br># Home | Data SK Kegiatan<br>Data SK Kegiatan<br>Show 10 • entries |    |            |   |      | Sea  | rch:                |           |
| 🖀 Manajemen User                    | File                                                      | 17 | Tanggal    | Ц | Edit | 11   | Delete              | 11        |
| 🖄 RKA                               | Lihat Gambar                                              |    | 2017-08-28 |   |      |      |                     |           |
|                                     | Jumlah :                                                  | 1  |            |   |      |      |                     |           |
|                                     | Showing 1 to 1 of 1 entries                               |    |            |   |      |      | Previous            | Next      |

# Gambar 4.30 Tampilan halaman SK kegiatan

Halaman SK kegiatan dikelola dan hanya dapat diakses oleh admin. Halaman SK kegiatan menampilkan *file* SK kegiatan dan tanggal input. Selain menampilkan tabel SK kegiatan, pada halaman ini juga terdapat *button* edit untuk mengedit data SK kegiatan, *delete* untuk menghapus data SK kegiatan, dan tambah untuk menambah data SK kegiatan.

# 14. Tampilan Halaman Laporan Kegiatan

Implementasi tampilan halaman laporan kegiatan untuk menampilkan data laporan kegiatan dapat dilihat pada gambar berikut ini.

| SI ADM KEUANGAN                    |                                                           |                            |            |    |         | 🚳 FAKULTAS SA | INS DAN TEKNOLO |
|------------------------------------|-----------------------------------------------------------|----------------------------|------------|----|---------|---------------|-----------------|
| admin<br>• Online<br>MENU          | Data Laporan K<br>Data Laporan Kegia<br>Show 10 • entries | egiatan<br><sup>atan</sup> |            |    |         | Search:       |                 |
| <ul> <li>Manajemen User</li> </ul> | File                                                      | ţ₽                         | Tanggal    | 11 | Edit 11 | Dele          | te              |
| ති RKA                             | Lihat Fil                                                 |                            | 2017-08-07 |    |         | 6             |                 |
|                                    | Jumlah :                                                  | 1                          |            |    |         |               |                 |
|                                    | Showing 1 to 1 of 1 entr                                  | ies                        |            |    |         | Prev          | ious 1 Next     |

Gambar 4.31 Tampilan halaman laporan kegiatan

Halaman laporan kegiatan hanya dapat diakses oleh admin dan Ketua Prodi atau Pelaksana kegiatan. Data laporan kegiatan diinput oleh Ketua Prodi atau Pelaksana kegiatan dan dapat dikelola oleh admin. Halaman laporan kegiatan menampilkan *file* laporan kegiatan dan tanggal input. Selain menampilkan tabel laporan kegiatan, pada halaman ini juga terdapat *button* edit untuk mengedit laporan kegiatan dan *delete* untuk menghapus laporan kegiatan. Pada halaman Ketua Prodi atau Pelaksana kegiatan terdapat pula *button* tambah untuk menambah data laporan kegiatan.

#### 15. Tampilan Halaman Kuitansi

Implementasi tampilan halaman kuitansi admin untuk menampilkan data kuitansi pada *user* admin dapat dilihat pada gambar berikut ini.

| SI ADM KEUANGAN  |                      |                |        |                                                          |                                 |                |                                                   |                                |                | ٨    | FAKUE  | TAS SAD | NS DAN I     | TEKNOLO   |
|------------------|----------------------|----------------|--------|----------------------------------------------------------|---------------------------------|----------------|---------------------------------------------------|--------------------------------|----------------|------|--------|---------|--------------|-----------|
| admin            | Data Kui             | tansi          | i      |                                                          |                                 |                |                                                   |                                |                |      |        |         |              |           |
| MENU             | Data Kuita           | insi           |        |                                                          |                                 |                |                                                   |                                |                |      |        |         | • 1          | Fambah    |
| 🖝 Home           | Show 10              | • entri        | es     |                                                          |                                 |                |                                                   |                                |                | Se   | arch:  |         |              |           |
| 📽 Manajemen User | No Tahun<br>Anggaran | Nomor<br>Bukti | MAK    | Pengirim                                                 | Unit K <mark>e</mark> rja       | Jumlah<br>Uang | Untuk Pembayaran                                  | Penerima<br>Tanggung<br>Jawab  | Tanggal        | Edit | Delete | Cetak   | BAGIAN<br>TU | WADEK II  |
| 🔁 RKA            | 1 2017               | K50123         | 525112 | PEJABAT PEMBUAT<br>KOMITMEN UIN RADEN<br>FATAH PALEMBANG | FAKULTAS SAINS<br>DAN TEKNOLOGI | Rp3.800.000    | Cetak Silabus                                     | Gusmelia<br>Testiana,<br>M.Kom | 2017-<br>10-17 | 2    | •      | •       | erifikasi    | VERIFIKAS |
|                  | 2 2017               | K50124         | 525112 | PEJABAT PEMBUAT<br>KOMITMEN UIN RADEN<br>FATAH PALEMBANG | FAKULTAS SAINS<br>DAN TEKNOLOGI | Rp4.250.000    | Cetak buku<br>konsultasi dan<br>panduan praktikum | Gusmelia<br>Testiana,<br>M.Kom | 2017-<br>10-17 | Ø    | •      | •       |              |           |
|                  | Jumlah :             | 2              |        |                                                          |                                 |                |                                                   |                                |                |      |        |         |              |           |
|                  |                      |                |        |                                                          |                                 |                |                                                   |                                |                |      |        | Previe  | ous 1        | Next      |

Gambar 4.32 Tampilan halaman kuitansi admin

Implementasi tampilan halaman kuitansi Kabag atau Kasub (Bagian TU) untuk menampilkan data kuitansi pada *user* Kabag atau Kasub (Bagian TU) dapat dilihat pada gambar berikut ini.

| SI ADM KEUANGAN  | =   |                   |                                                             |        |                                                          |                                    |                         |                                                   |                                | FAKULT                        | AS SAINS DAN TEI               | KNOLO |
|------------------|-----|-------------------|-------------------------------------------------------------|--------|----------------------------------------------------------|------------------------------------|-------------------------|---------------------------------------------------|--------------------------------|-------------------------------|--------------------------------|-------|
| syaiful          | Da  | ta Kui            | itansi                                                      |        |                                                          |                                    |                         |                                                   |                                |                               |                                |       |
| MENU             | Da  | ita Kuita         | ansi                                                        |        |                                                          |                                    |                         |                                                   |                                |                               |                                |       |
| 🖷 Home           | Sho | 0 10              | <ul> <li>entries</li> </ul>                                 |        |                                                          |                                    |                         |                                                   | 5                              | earch:                        |                                |       |
| 嶜 Manajemen User | No  | Tahun<br>Anggaran | Nomor Bukti                                                 | MAK    | Pengirim                                                 | Unit Kerja                         | Jumlah Uang             | Untuk Pembayaran                                  | Penerima<br>Tanggung<br>Jawab  | Tanggal                       | BAGIAN TU                      | WADEK |
| 2 RKA            | 1   | 2017              | K50123                                                      | 525112 | PEJABAT PEMBUAT<br>KOMITMEN UIN RADEN<br>FATAH PALEMBANG | FAKULTAS<br>SAINS DAN<br>TEKNOLOGI | Rp3.800.000             | Cetak Silabus                                     | Gusmelia<br>Testiana,<br>M.Kom | 2017-<br>10- <mark>1</mark> 7 | Verifikasi<br>Tolak Verifikasi |       |
|                  | 2   | 2017              | K50124                                                      | 525112 | PEJABAT PEMBUAT<br>KOMITMEN UIN RADEN<br>FATAH PALEMBANG | FAKULTAS<br>SAINS DAN<br>TEKNOLOGI | Rp4.250.000             | Cetak buku<br>konsultasi dan<br>panduan praktikum | Gusmelia<br>Testiana,<br>M.Kom | 2017-<br>10-17                | TOLAK VERIFIKASI               |       |
|                  | 1   |                   | Nomor bukti salah!<br>Periksa nomor kuitansi<br>sebelumnya! |        |                                                          |                                    | Seharusnya<br>4.200.000 |                                                   |                                |                               |                                |       |
|                  | Jur | nlah :            | 2                                                           |        |                                                          |                                    |                         |                                                   |                                |                               |                                |       |

Gambar 4.33 Tampilan halaman kuitansi Bagian TU

Implementasi tampilan halaman kuitansi Wakil Dekan II untuk menampilkan data kuitansi pada *user* Wakil Dekan II dapat dilihat pada gambar berikut ini.

| • Online | Da  | ita Kuita         | tansi<br><sup>ansi</sup>                                       |        |                                                             |                                    |                         |                                                      |                                |                |                     |                                |      |
|----------|-----|-------------------|----------------------------------------------------------------|--------|-------------------------------------------------------------|------------------------------------|-------------------------|------------------------------------------------------|--------------------------------|----------------|---------------------|--------------------------------|------|
| Home     | Shr | JW 10 \           | <ul> <li>entries</li> </ul>                                    |        |                                                             |                                    |                         |                                                      |                                |                | Search:             |                                |      |
| ] RKA    | No  | Tahun<br>Anggaran | Nomor Bukti                                                    | MAK    | Pengirim                                                    | Unit Kerja                         | Jumlah Uang             | Untuk<br>Pembayaran                                  | Penerima<br>Tanggung<br>Jawab  | Tanggal        | BAGIAN TU           | WADEK II                       | DEKA |
| 1        | 1   | 2017              | K50123                                                         | 525112 | PEJABAT PEMBUAT<br>KOMITMEN UIN<br>RADEN FATAH<br>PALEMBANG | FAKULTAS<br>SAINS DAN<br>TEKNOLOGI | Rp3.800.000             | Cetak Silabus                                        | Gusmelia<br>Testiana,<br>M.Kom | 2017-<br>10-17 | VERIFIKASI          | Verifikasi<br>Tolak Verifikasi |      |
|          | 2   | 2017              | K50124                                                         | 525112 | PEJABAT PEMBUAT<br>KOMITMEN UIN<br>RADEN FATAH<br>PALEMBANG | FAKULTAS<br>SAINS DAN<br>TEKNOLOGI | Rp4.250.000             | Cetak buku<br>konsultasi dan<br>panduan<br>praktikum | Gusmelia<br>Testiana,<br>M.Kom | 2017-<br>10-17 | TOLAK<br>VERIFIKASI |                                |      |
|          |     |                   | Nomor bukti salah!<br>Periksa nomor<br>kuitansi<br>sebelumnya! |        |                                                             |                                    | Seharusnya<br>4.200.000 |                                                      |                                |                |                     |                                |      |
|          | Jur | nlah :            | 2                                                              |        |                                                             |                                    |                         |                                                      |                                |                |                     |                                |      |
|          |     |                   |                                                                |        |                                                             |                                    |                         |                                                      |                                |                |                     | Previous 1                     | Nex  |

Gambar 4.34 Tampilan halaman kuitansi Wakil Dekan II

Implementasi tampilan halaman kuitansi Dekan untuk menampilkan data kuitansi pada *user* Dekan dapat dilihat pada gambar berikut ini.

| dian<br>• Online | Data Kui             | tansi                                                       |        |                                                            |                                 |                         |                                                   |                                |                |                     |            |                                 |   |
|------------------|----------------------|-------------------------------------------------------------|--------|------------------------------------------------------------|---------------------------------|-------------------------|---------------------------------------------------|--------------------------------|----------------|---------------------|------------|---------------------------------|---|
| IENU             | Data Kuita           | ansi                                                        |        |                                                            |                                 |                         |                                                   |                                |                |                     |            |                                 |   |
| Home             | Show 10              | • entries                                                   |        |                                                            |                                 |                         |                                                   |                                |                | Search:             |            |                                 |   |
| в кка            | No Tahun<br>Anggaran | Nomor Bukti                                                 | MAK    | Pengirim                                                   | Unit Kerja                      | Jumlah Uang             | Untuk Pembayaran                                  | Penerima<br>Tanggung<br>Jawab  | Tanggal        | BAGIAN<br>TU        | WADEK II   | DEKAN                           |   |
|                  | 1 2017               | K50123                                                      | 52511: | 2 PEJABAT PEMBUAT KOMITMEN<br>UIN RADEN FATAH<br>PALEMBANG | FAKULTAS SAINS<br>DAN TEKNOLOGI | Rp3.800.000             | Cetak Silabus                                     | Gusmelia<br>Testiana,<br>M.Kom | 2017-<br>10-17 | VERIFIKASI          | VERIFIKASI | Menyetujui<br>Tolak Persetujuar | n |
|                  | 2 2017               | K50124                                                      | 52511: | 2 PEJABAT PEMBUAT KOMITMEN<br>UIN RADEN FATAH<br>PALEMBANG | FAKULTAS SAINS<br>DAN TEKNOLOGI | Rp4.250.000             | Cetak buku konsultasi<br>dan panduan<br>praktikum | Gusmelia<br>Testiana,<br>M.Kom | 2017-<br>10-17 | TOLAK<br>VERIFIKASI |            |                                 |   |
|                  |                      | Nomor bukti salah! Periksa<br>nomor kultansi<br>sebelumnya! |        |                                                            |                                 | Seharusnya<br>4.200.000 |                                                   |                                |                |                     |            |                                 |   |
|                  | Jumlah :             | 2                                                           |        |                                                            |                                 |                         |                                                   |                                |                |                     |            |                                 |   |

Gambar 4.35 Tampilan halaman kuitansi Dekan

Halaman kuitansi hanya dapat diakses oleh admin, Kabag atau Kasub (Bagian TU), Wakil Dekan II, dan Dekan. Data kuitansi diinput oleh admin dan diverifikasi oleh Kabag atau Kasub (Bagian TU) dan Wakil Dekan II serta disetujui oleh Dekan. Halaman kuitansi menampilkan tahun anggaran, nomor bukti, mak, pengirim, unit kerja, jumlah uang, untuk pembayaran apa, penerima yang bertanggung jawab, dan tanggal input. Selain menampilkan tabel kuitansi, pada halaman admin terdapat *button* edit untuk mengedit data kuitansi, *delete* 

untuk menghapus data kuitansi dan tambah untuk menambah data kuitansi Fakultas Sains dan Teknologi. Pada halaman Bagian TU dan Wakil Dekan II terdapat *button* verifikasi, tolak verifikasi dan pesan Wakil Dekan II. Pada halaman Dekan terdapat *button* menyetujui dan tolak persetujuan. Pada halaman admin juga terdapat *button* cetak untuk mencetak kuitansi.

#### 16. Tampilan Halaman Cetak Kuitansi

Implementasi tampilan halaman cetak kuitansi untuk menampilkan data kuitansi pada *user* admin dapat dilihat pada gambar berikut ini.

| ALTER TITLE                                                                                                    | H JUMER RU<br>ISLAM NEGERI(UIN)<br>H PALEMBANG<br>ANS DAN TEKNOLOGI<br>AMB Phy 68 18 | Nomer Bukti : K50123<br>MAK : 525112                                                                                        |
|----------------------------------------------------------------------------------------------------|--------------------------------------------------------------------------------------|----------------------------------------------------------------------------------------------------|
|                                                                                                    | KUITAN                                                                               | SUBUKTI PEMBAYARAN                                                                                                    |
| BUDAH TERIMA DARI                                                                                                    | PEJABAT PEMBUAT                                                                      | KONITMEN UIN RADEN FATAH PALEMBANG                                                                                          |
| INIT KERJA                                                                                                    | FAKULTAS SAINS DA                                                                    | N TEKNOLOGI                                                                                                    |
| UMLAH UANG :                                                                                                    | Rp. 3.800.000                                                                        |                                                                                                    |
| ERBILANG :                                                                                                    | Tiga Juta Delapar Re                                                                 | tus Ribu Ruplet                                                                                                    |
| INTUK PEMBAYARAN :                                                                                                    | Cetak buku Silabus                                                                   |                                                                                                    |
|                                                                                                    |                                                                                      | Yang Menavima,                                                                                                    |
|                                                                                                    |                                                                                      |                                                                                                    |
| Satuju dibayar<br>Pajabat Pantsuat Komitra<br>UN Raden Fatah Palemb                                                                                                    | er,<br>ang                                                                           | Lanas Dibayar<br>Tanggal 17 Oktobar 2017<br>Bandahara Pengekaran                                                            |
| Setuju dibeyer<br>Pejabat Pentbuat Komitre<br>UIN Raden Fatah Palamb<br>Sajinal Artin, M.Pd<br>NiP. 19790909 201101 1 (                                                                                  | an,<br>ang<br>009                                                                    | Lonia Dibayar<br>Tanggal 17 Oktober 2017<br>Bendahara Pengeluarin<br>M. SALAHUNDIN HASANI, SE<br>NIP. 19831222 200901 1 005 |
| Sabija dibayar<br>Pajabat Pantsuat Komitra<br>UIN Racken Fatah Pakemb<br>Sujinal Artin, M.Pd<br>NiP. 19790309 201101 1<br>Basang/Pakarjaan tenadu<br>diadesalkan dangan cuku<br>Penerima/Pajabat yang be | en,<br>ang<br>509<br>I telah diterimal<br>p dan baik<br>Intanggungjawab              | Lonas Dibayar<br>Tanggal 17 Oktober 2017<br>Bendahara Pengeluaran<br>M. SALAHUNDIN HASANI, SE<br>NIP. 19831222 200901 1 005 |

Gambar 4.36 Tampilan halaman cetak kuitansi

Halaman cetak kuitansi dapat diakses oleh admin. Halaman cetak kuitansi menampilkan data kuitansi yang telah diinput oleh admin.

#### 17. Tampilan Halaman Pencairan Dana

Implementasi tampilan halaman pencairan dana admin untuk menampilkan data pencairan dana pada *user* admin dapat dilihat pada gambar berikut ini.

| admin          | SURAT PENCAIR                                           | RAN DANA                             |                    |                      |                                                                                  |                                                                                   |             |           |                   |
|----------------|---------------------------------------------------------|--------------------------------------|--------------------|----------------------|----------------------------------------------------------------------------------|-----------------------------------------------------------------------------------|-------------|-----------|-------------------|
| eNU Online     | Data Pencairan Dan                                      | a                                    |                    |                      |                                                                                  |                                                                                   |             |           |                   |
| Home           | Show 10 • entries                                       |                                      |                    |                      |                                                                                  |                                                                                   | Search:     |           |                   |
| Manajemen User | Kegiatan                                                | Nomor Surat                          | Jumlah<br>Lampiran | Lampiran             | Perihal                                                                          | Kepada                                                                            | Jumlah Uang | BAGIAN    | WADEK I           |
| J RKA          | Layanan Penunjang<br>Mahasiswa Baru Fakultas<br>Saintek | 8.200<br>/Un.09/VIII.2/KU.00/12/2016 | 1                  | RAB dan<br>Realisasi | Pelaporan Dana Cetak Buku Panduan<br>dan Pedoman Fakultas Sains dan<br>Teknologi | Kepala Biro<br>AUPK<br>c.q. Bagian<br>Keuangan<br>UIN Raden<br>Fatah<br>Palambang | Rp8.050.000 | VERIFIKAS | TOLAK<br>VERIFIKA |

Gambar 4.37 Tampilan halaman pencairan dana admin

Implementasi tampilan halaman pencairan dana Bagian TU untuk menampilkan data pencairan dana pada *user* Kabag atau Kasub (Bagian TU) dapat dilihat pada gambar berikut ini.

| SI ADM KEUANGAN     |                                                         |                                       |                    |                       |                                                                               | ۵                                                                                 | FARUETAS SA | INS DAN   | TEKHOLOG           |
|---------------------|---------------------------------------------------------|---------------------------------------|--------------------|-----------------------|-------------------------------------------------------------------------------|-----------------------------------------------------------------------------------|-------------|-----------|--------------------|
| syaiful<br>• Online | SURAT PENCAIR                                           | AN DANA                               |                    |                       |                                                                               |                                                                                   |             |           |                    |
| IENU                | Show 10 + entries                                       | 1                                     |                    |                       |                                                                               | S                                                                                 | Search:     |           |                    |
| 🖀 Manajemen User    | Kegiatan                                                | Nomor Surat                           | Jumlah<br>Lampiran | Lampiran              | Perihal                                                                       | Kepada                                                                            | Jumlah Uang | BAGIAN    | WADEK II           |
| 2) RKA              | Layanan Penunjang<br>Mahasiswa Baru Fakultas<br>Saintek | 8, 200<br>/Un.09/VIII.2/KU.00/12/2016 | 1                  | RAB dan<br>Realisasi  | Pelaporan Dana Cetak Buku Panduan dan<br>Pedoman Fakultas Sains dan Teknologi | Kepala Biro<br>AUPK<br>c.q. Bagian<br>Keuangan<br>UIN Raden<br>Fatah<br>Palembang | Rp8.050.000 | VERIFIKAS | TOLAK<br>VERIFIKAS |
| 11/                 |                                                         |                                       |                    | Lampirkan<br>TOR juga |                                                                               |                                                                                   |             |           |                    |

Gambar 4.38 Tampilan halaman pencairan dana Bagian TU

Implementasi tampilan halaman pencairan dana Wakil Dekan II untuk menampilkan data pencairan dana pada *user* Wakil Dekan II dapat dilihat pada gambar berikut ini.

| SI ADM KEUANGAN              | =                                                       |                                       |                    |                       |                                                                                  |                                                                                   | 🚳 FAK       | ULTAS SAII   | NS DAN TE           | кного |
|------------------------------|---------------------------------------------------------|---------------------------------------|--------------------|-----------------------|----------------------------------------------------------------------------------|-----------------------------------------------------------------------------------|-------------|--------------|---------------------|-------|
| gusmelia<br>• Online<br>MENU | SURAT PENC                                              | AIRAN DANA<br>Dana                    |                    |                       |                                                                                  |                                                                                   |             |              |                     |       |
| # Home                       | Show 10 ~ entr                                          | ies                                   |                    |                       |                                                                                  |                                                                                   | Sea         | arch:        |                     |       |
| C RKA                        | Kegiatan                                                | Nomor Surat                           | Jumlah<br>Lampiran | Lampiran              | Perihal                                                                          | Kepada                                                                            | Jumlah Uang | BAGIAN<br>TU | WADEK II            | DEKA  |
|                              | Layanan Penunjang<br>Mahasiswa Baru<br>Fakultas Saintek | B. 200<br>/Un.09/VIII.2/KU.00/12/2016 | 1                  | RAB dan<br>Realisasi  | Pelaporan Dana Cetak Buku<br>Panduan dan Pedoman Fakultas<br>Sains dan Teknologi | Kepala Biro<br>AUPK<br>c.q. Bagian<br>Keuangan<br>UIN Raden<br>Fatah<br>Palembang | Rp8.050.000 | VERIFIKASI   | TOLAK<br>VERIFIKASI |       |
|                              |                                                         |                                       |                    | Lampirkan<br>TOR juga |                                                                                  |                                                                                   |             |              |                     |       |

Gambar 4.39 Tampilan halaman pencairan dana Wakil Dekan II

Implementasi tampilan halaman pencairan dana Dekan untuk menampilkan data pencairan dana pada *user* Dekan dapat dilihat pada gambar berikut ini.

| dian<br>• Online | SURAT PENCAIRAN                                      | DANA                                  |                    |                       |                                                                               |                                                                             |             |            |                     |      |
|------------------|------------------------------------------------------|---------------------------------------|--------------------|-----------------------|-------------------------------------------------------------------------------|-----------------------------------------------------------------------------|-------------|------------|---------------------|------|
| ENU<br>Hame      | Data Pencairan Dana<br>Show 10 • entries             |                                       |                    |                       |                                                                               |                                                                             | Search:     |            |                     |      |
| È RKA            | Kegiatan                                             | Nomor Surat                           | jumlah<br>Lampiran | Lampiran              | Perihal                                                                       | Kepada                                                                      | Jumlah Uang | BAGIAN     | WADEK II            | DEKA |
|                  | Layanan Penunjang Mahasiswa<br>Baru Fakultas Saintek | B. 200<br>/Un.09/VIII.2/KU.00/12/2016 | 1                  | RAB dan<br>Realisasi  | Pelaporan Dana Cetak Buku Panduan dan Pedoman<br>Fakultas Sains dan Teknologi | Kepala Biro AUPK<br>c.q. Bagian<br>Keuangan<br>UIN Raden Fatah<br>Palembang | Rp8.050.000 | VERIFIKASI | TOLAK<br>VERIFIKASI |      |
|                  |                                                      |                                       |                    | Lampirkan<br>TOR juga |                                                                               |                                                                             |             |            |                     |      |
|                  |                                                      |                                       |                    |                       |                                                                               |                                                                             |             | Previou    | is 1                | Nex  |

Gambar 4.40 Tampilan halaman pencairan dana Dekan

Halaman pencairan dana hanya dapat diakses oleh admin, Kabag atau Kasub (Bagian TU), Wakil Dekan II, dan Dekan. Data pencairan dana diinput oleh admin dan diverifikasi oleh Kabag atau Kasub (Bagian TU) dan Wakil Dekan II serta disetujui oleh Dekan. Halaman pencairan dana menampilkan kegiatan, nomor surat, jumlah lampiran, lampiran, perihal, kepada, dan jumlah uang. Selain menampilkan tabel pencairan dana, pada halaman admin terdapat *button* edit untuk mengedit data pencairan dana, *delete* untuk menghapus data pencairan dana dan tambah untuk menambah data pencairan dana Fakultas Sains dan Teknologi. Pada halaman Bagian TU dan Wakil Dekan II terdapat *button* verifikasi, tolak verifikasi dan pesan Wakil Dekan II. Pada halaman Dekan terdapat *button* cetak untuk mencetak surat pencairan dana yang akan muncul setelah Dekan menyetujui surat pencairan dana tersebut.

#### 18. Tampilan Halaman Cetak Pencairan Dana

Implementasi tampilan halaman cetak pencairan dana untuk menampilkan data pencairan dana pada *user* admin dapat dilihat pada gambar berikut ini.

| RAD<br>PA | E | RADEN FATAH<br>MBANG FAKULTAS SAINS                                                                                                    | AM NEGERI (UIN)<br>PALEMBANG<br>DAN TEKNOLOGI                                                                 |
|-----------|---|----------------------------------------------------------------------------------------------------|----------------------------------------------------------------------------------------------------|
| Nomor     | 2 | B. 200 /Un.09//III.2/KU.00/12/2016                                                                                                    | Palembang 17 Oktober 2017                                                                                     |
| Lamp      | - | 1 (Satu) paket berkas                                                                                                    | rationally, it ended for                                                                                      |
| Perihal   | 2 | Pelaporan Dana Cetak Buku Panduan dan Pedoman<br>Fakultas Sains dan Teknologi                                                                                                    |                                                                                                    |
|           |   | Kepada Yth.                                                                                                    |                                                                                                    |
|           |   | Kepala Biro AUPK                                                                                                    |                                                                                                    |
|           |   | c.q. Bagian Keuangan                                                                                                    |                                                                                                    |
|           |   | UIN Raden Fatah Palembang                                                                                                    |                                                                                                    |
|           |   | Assalamu'alaikum Wr. Wb                                                                                                    |                                                                                                    |
|           |   | Sehubungan dengan terlaksananya kegiatan Layanan P<br>Saintek maka dengan ini kami melaporan keuangan yan<br>sebesar Rp. 9.150.000,- (Sembilan Juta seratus Lim<br>Realisasi Terlampir). | Penunjang Mahasiswa Baru Fakultas<br>g lerealisasi untuk kegiatan tersebut<br>a Puluh Ribu Rupiah ), (RAB dan |
|           |   | Demikian atas perhatian Bapak diucapkan terimakasih                                                                                                    |                                                                                                    |
|           |   |                                                                                                    | Wassalam<br>Dekan,                                                                                            |
|           |   |                                                                                                    | Dr. Dian Erlina, S.Pd., M.Hum.                                                                                |

Gambar 4.41 Tampilan halaman cetak pencairan dana

Halaman cetak pencairan dana dapat diakses oleh admin. Halaman cetak pencairan dana menampilkan data pencairan dana yang telah diinput oleh admin.

# 19. Tampilan Halaman Surat Pernyataan Tanggung Jawab Mutlak (SPTJM)

Implementasi tampilan halaman pencairan dana admin untuk menampilkan data pencairan dana pada *user* admin dapat dilihat pada gambar berikut ini.

|                                                                                                    |                                                                         | SURAT PERNYATAAN TANGGUNG JAWAB MUTLAK                                                                                                    |              |
|----------------------------------------------------------------------------------------------------|-------------------------------------------------------------------------|----------------------------------------------------------------------------------------------------|--------------|
|                                                                                                    |                                                                         | 0                                                                                                    |              |
| AGIAN TU                                                                                                    | VERIF                                                                   | IKASI                                                                                                    |              |
| VAKIL DEKAN II                                                                                                    | VERIF                                                                   | IKASI                                                                                                    |              |
| ng bertanda tangan di bawał                                                                                            | 1 ini :                                                                 |                                                                                                    |              |
| Nama                                                                                                    | 5                                                                       | Dr. Dian Erlina, S.Pd., M.Hum.                                                                                                    |              |
| NIP                                                                                                    |                                                                         | 197301021999032001                                                                                                    |              |
| Jabatan                                                                                                    |                                                                         | Dekan Fakultas Sains dan Teknologi UIN Raden Fatah Palembang                                                                                                    |              |
| enyatakan dengan sesunggul                                                                                             | inya bahwa :                                                            |                                                                                                    |              |
| <ul> <li>Perhitungan yang tera<br/>Fatah Palembang.</li> <li>Apabila dikemudian h<br/>segala akibat pengelu</li> </ul> | dapat pada <b>Dana Ce</b><br>ari terdapat kelebił<br>aran dari kegiatan | <b>etak Buku Pedoman dan Panduan Fakultas Sains dan Teknologi</b> telah dihitung dengan benar pada satuan kerja UIN R<br>han <b>Dana Dana Cetak Buku Pedoman dan Panduan Fakultas Sains dan Teknologi Fakultas Sains dan Teknologi</b> ini, m<br>ini kami bertanggung jawab dan bersedia untuk menyetorkan kelebihan tersebut ke Kas Negara. | aden<br>naka |
| emikian pernyataan ini kami l                                                                                          | ouat dengan sebena                                                      | ar-benarnya.                                                                                                    |              |

Gambar 4.42 Tampilan halaman surat pernyataan tanggung jawab mutlak

## (SPTJM) admin

Implementasi tampilan halaman pencairan dana Bagian TU untuk menampilkan data pencairan dana pada *user* Kabag atau Kasub (Bagian TU) dapat dilihat pada gambar berikut ini.

|                                                                                                    | SURAT PERNYATAAN TANGGUNG JAWAB MUTLAK                                                                                                    |
|----------------------------------------------------------------------------------------------------|----------------------------------------------------------------------------------------------------|
| BAGIAN TU                                                                                                    | VERIFIKASI                                                                                                    |
| WAKIL DEKAN II                                                                                                    | VERIFIKASI                                                                                                    |
| ang bertanda tangan di bawa                                                                                        | init:                                                                                                    |
| Nama                                                                                                    | : Dr. Dian Erlina, S.Pd., M.Hum.                                                                                                    |
| NIP                                                                                                    | : 197301021999032001                                                                                                    |
| Jabatan                                                                                                    | : Dekan Fakultas Sains dan Teknologi UIN Raden Fatah Palembang                                                                                                    |
| lenyatakan dengan sesunggu                                                                                         | inya bahwa :                                                                                                    |
| <ul> <li>Perhitungan yang ter<br/>Fatah Palembang.</li> <li>Apabila dikemudian<br/>segala akibat pengel</li> </ul> | lapat pada <b>Dana Cetak Buku Pedoman dan Panduan Fakultas Sains dan Teknologi</b> telah dihitung dengan benar pada satuan kerja UIN Raden<br>ari terdapat kelebihan <b>Dana Catak Buku Pedoman dan Panduan Fakultas Sains dan Teknologi Fakultas Sains dan Teknologi</b> ini, maka<br>aran dari kegiatan ini kami bertanggung jawab dan bersedia untuk menyetorkan kelebihan tersebut ke Kas Negara. |
| emikian pernyataan ini kami                                                                                        | ouat dengan sebenar-benarnya.                                                                                                    |

Gambar 4.43 Tampilan halaman surat pernyataan tanggung jawab mutlak (SPTJM) Bagian TU

Implementasi tampilan halaman pencairan dana Wakil Dekan II dan Dekan untuk menampilkan data pencairan dana pada *user* Wakil Dekan II dan Dekan dapat dilihat pada gambar berikut ini.

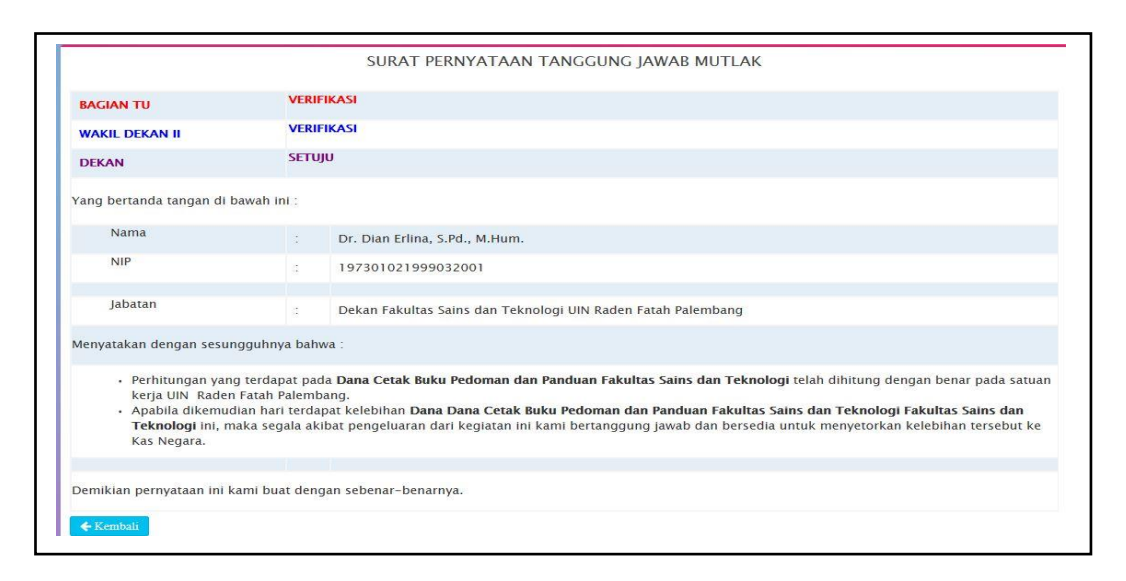

Gambar 4.44 Tampilan halaman surat pernyataan tanggung jawab mutlak

#### (SPTJM) Wakil Dekan II dan Dekan

Halaman surat pernyataan tanggung jawab mutlak (SPTJM) hanya dapat diakses oleh admin, Kabag atau Kasub (Bagian TU), Wakil Dekan II, dan Dekan. Data SPTJM diinput oleh admin dan diverifikasi oleh Kabag atau Kasub (Bagian TU) dan Wakil Dekan II serta disetujui oleh Dekan. Halaman SPTJM menampilkan nip, nama, jabatan, dan pernyataan. Selain menampilkan tabel SPTJM, pada halaman admin terdapat *button* edit untuk mengedit data SPTJM, *delete* untuk menghapus data SPTJM dan tambah untuk menambah data SPTJM Fakultas Sains dan Teknologi. Pada halaman Bagian TU dan Wakil Dekan II terdapat *button* verifikasi, tolak verifikasi dan pesan Wakil Dekan II. Pada halaman Dekan terdapat *button* menyetujui dan tolak persetujuan. Pada halaman admin juga terdapat *button* cetak untuk mencetak surat SPTJM yang akan muncul setelah Dekan menyetujui SPTJM tersebut.

# 20. Tampilan Halaman Cetak Surat Pernyataan Tanggung Jawab Mutlak (SPTJM)

Implementasi tampilan halaman cetak SPTJM untuk menampilkan data SPTJM pada *user* admin dapat dilihat pada gambar berikut ini.

| RADEN FATAH<br>PALEMBANG                                                                                                    | KEMENTERIAN AGAMA RI<br>UNIVERSITAS ISLAM NEGERI (UIN) RADEN<br>FATAH PALEMBANG<br>FAKULTAS SAINS DAN TEKNOLOGI                                                                                                    |
|----------------------------------------------------------------------------------------------------|----------------------------------------------------------------------------------------------------|
| ALAMAT : JL. PROF. K.H.                                                                                                    | ZAINAL ABIDIN FIKRY KODE POS : 30126 KOTAK POS : 54 TELP. (0711) 353276 PALEMBAI                                                                                                    |
| SURA                                                                                                    | T PERNYATAAN TANGGUNG JAWAB MUTLAK                                                                                                    |
| Yang bertanda tangan                                                                                                    | di bawah ini :                                                                                                    |
| Mama                                                                                                    | · De Dies Edies & Dd Miking                                                                                                    |
| NIP                                                                                                    | · 107.010.21999032001                                                                                                    |
| Jabatan                                                                                                    | : Dekan Fakultas Sains dan Teknologi UIN<br>Raden Fatah Palembang                                                                                                    |
| Menyatakan dengan se                                                                                                    | esungguhnya bahwa :                                                                                                    |
| <ul> <li>Perhitungan yar<br/>Teknologi telah</li> <li>Apabila dikemu<br/>Fakultas Saint<br/>pengeluaran da<br/>tersebut ke Kas</li> </ul> | ng tentingkai pada Dana Cotak Buku Pedoman dan Panduan Fakultas Sana da<br>dhalang dengan buana pada satukan kaja UBR-dan Tash Pienkong<br>dan ikat terrapat kelebihan Dana Dana Catak Buku Pedoman dan Pandua<br>e dan Teknologi Fakultas Satus dan Kahadagi ini, maka segata akib<br>ri kegiatan ini kami bertanggung jawab dan bersedia untuk menyetorkan kelebiha<br>Negara. |
| Demikian pernyataan i                                                                                                    | ini kami buat dengan sebenar-benarnya.                                                                                                    |
|                                                                                                    |                                                                                                    |
|                                                                                                    | Palembang, 17 Oktober 2017                                                                                                    |
|                                                                                                    | Dekan,                                                                                                    |
|                                                                                                    |                                                                                                    |

Gambar 4.45 Tampilan halaman cetak surat pernyataan tanggung jawab mutlak (SPTJM)

Halaman cetak surat pernyataan tanggung jawab mutlak (SPTJM) dapat diakses oleh admin. Halaman cetak SPTJM menampilkan data SPTJM yang telah diinput oleh admin.

# 21. Tampilan Halaman Surat Pernyataan Pertanggungjawaban Belanja (SPPJB)

Implementasi tampilan halaman SPPJB admin untuk menampilkan data SPPJB pada *user* admin dapat dilihat pada gambar berikut ini.

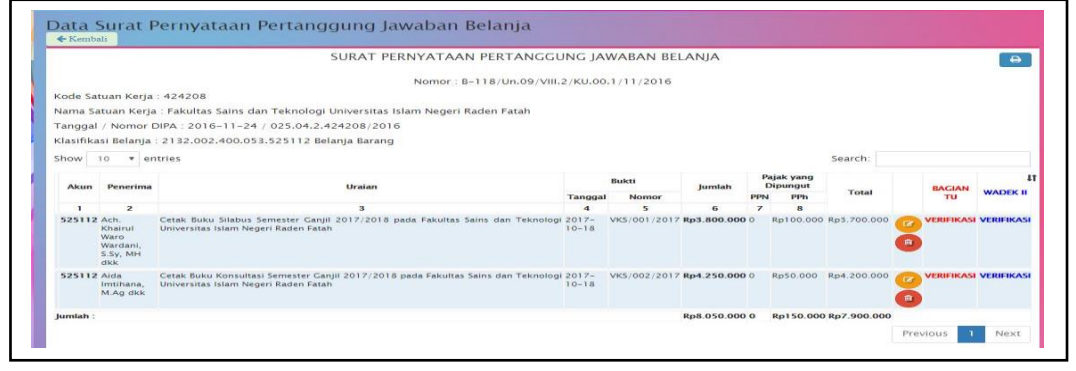

Gambar 4.46 Tampilan halaman SPPJB admin

Implementasi tampilan halaman SPPJB Bagian TU untuk menampilkan data SPPJB pada *user* Kabag atau Kasub (Bagian TU) dapat dilihat pada gambar berikut ini.

|                         |                                                                                 | SU                                                                           | RAT PERNYATAAN PERTANGGU                                 | ING JAV                          | ABAN BEL                            | ANJA                       |                     |                                                      |                 |                            |                        |
|-------------------------|---------------------------------------------------------------------------------|------------------------------------------------------------------------------|----------------------------------------------------------|----------------------------------|-------------------------------------|----------------------------|---------------------|------------------------------------------------------|-----------------|----------------------------|------------------------|
|                         |                                                                                 |                                                                              | Nomor : B-118/Un.09/VIII.2/K                             | U.00.1/1                         | 1/2016                              |                            |                     |                                                      |                 |                            |                        |
| lode Sat                | tuan Kerja : 424                                                                | 208                                                                          |                                                          |                                  |                                     |                            |                     |                                                      |                 |                            |                        |
| Jama Sa                 | atuan Kerja : Fak                                                               | ultas Sains dan Teknologi Universi                                           | itas Islam Negeri Raden Fatah                            |                                  |                                     |                            |                     |                                                      |                 |                            |                        |
| anggal                  | / Nomor DIPA :                                                                  | 2016-11-24 / 025.04.2.424208/                                                | 2016                                                     |                                  |                                     |                            |                     |                                                      |                 |                            |                        |
| lasifika                | si Bolania - 213                                                                | 2 002 400 053 525112 Belania Ba                                              | rang                                                     |                                  |                                     |                            |                     |                                                      |                 |                            |                        |
|                         |                                                                                 |                                                                              |                                                          |                                  |                                     |                            |                     |                                                      |                 |                            |                        |
| how                     |                                                                                 |                                                                              | ang                                                      |                                  |                                     |                            |                     | S                                                    | arch:           |                            |                        |
| how                     | 10 • entries                                                                    |                                                                              | ang                                                      |                                  |                                     |                            |                     | Se                                                   | earch:          |                            |                        |
| how Akun                | 10 v entries                                                                    |                                                                              | Uraian                                                   |                                  | Bukti                               | Jumlah                     | Pr                  | Se<br>ajak yang<br>Dipungut                          | earch:          | BACIAN                     |                        |
| Show Show               | 10 v entries                                                                    |                                                                              | Uraian                                                   | Tanggal                          | Bukti<br>Nomor                      | Jumlah                     | Pa<br>E<br>PPN      | Se<br>ajak yang<br>Dipungut<br>PPh                   | earch:<br>Total | BACIAN<br>TU               | WADEK II               |
| how Akun                | 10 v entries Penerima 2                                                         |                                                                              | Uralan<br>3                                              | Tanggal<br>4                     | Bukti<br>Nomor<br>5                 | Jumlah<br>6                | Pr<br>E<br>PPN<br>7 | Se<br>ajak yang<br>Dipungut<br>PPh<br>8              | arch:<br>Total  | BAGIAN<br>TU               | WADEK II               |
| how Akun<br>1<br>525112 | 10 • entries<br>Penerima<br>2<br>Ach. Khairul Waro<br>Wardani, S.Sy, MH<br>dikk | Cetak Buku Silabus Semester Ganjil 2<br>Universitas Islam Negeri Raden Fatah | Uraian<br>3<br>17/2018 pada Fakultas Sains dan Teknologi | Tanggal<br>4<br>i 2017-<br>10-18 | Bukti<br>Nomor<br>5<br>VKS/001/2017 | Jumlah<br>6<br>Rp3.800.000 | Pr<br>E<br>PPN<br>7 | Se<br>ajak yang<br>Dipungut<br>PPh<br>8<br>Rp100.000 | Total           | BAGIAN<br>TU<br>VERIFIKASI | WADEK II<br>VERIFIKASI |

### Gambar 4.47 Tampilan halaman SPPJB Bagian TU

Implementasi tampilan halaman SPPJB Wakil Dekan II untuk menampilkan data SPPJB pada *user* Wakil Dekan II dapat dilihat pada gambar berikut ini.

|                     |                                                                  | SUKA                                                                                                    | I PERN                         | YATAAN PE                           | EKTANGGU                     | JNC      | JAWABA                                            | AN BELANJ                   | A                          |                        |                 |
|---------------------|------------------------------------------------------------------|----------------------------------------------------------------------------------------------------|--------------------------------|-------------------------------------|------------------------------|----------|---------------------------------------------------|-----------------------------|----------------------------|------------------------|-----------------|
|                     |                                                                  |                                                                                                    | Nom                            | nor:B-118/U                         | n.09/VIII.2/                 | (U.O     | 0.1/11/20                                         | 16                          |                            |                        |                 |
| (ode Sat            | tuan Kerja : 424                                                 | 1208                                                                                                    |                                |                                     |                              |          |                                                   |                             |                            |                        |                 |
| Jama Sa             | atuan Kerja : Fal                                                | kultas Sains dan Teknologi                                                                                                    | Universit                      | as Islam Nege                       | eri Raden Fat                | ah       |                                                   |                             |                            |                        |                 |
| anggal              | / Nomor DIPA                                                     | 2016-11-24 / 025.04.2.4                                                                                                    | 24208/2                        | 016                                 |                              |          |                                                   |                             |                            |                        |                 |
| lasifika            | asi Belania : 213                                                | 2 002 400 053 525112 Bel                                                                                                    | lania Bara                     | ang                                 |                              |          |                                                   |                             |                            |                        |                 |
| lasiika             | ISI Delalija . 213                                               | 2.002.400.055.525112 88                                                                                                    | alija bala                     | ung                                 |                              |          |                                                   |                             |                            |                        |                 |
| how                 | 10 ~ entries                                                     |                                                                                                    |                                |                                     |                              |          |                                                   |                             |                            | Search:                |                 |
|                     |                                                                  |                                                                                                    |                                |                                     |                              |          |                                                   |                             |                            |                        |                 |
|                     |                                                                  |                                                                                                    |                                | Buleti                              |                              | P        | Pajak yang                                        |                             |                            |                        |                 |
| Akun                | Penerima                                                         | Uraian                                                                                                    |                                | Bukti                               | Jumlah                       | P        | Pajak yang<br>Dipungut                            | Total                       | BAGIAN                     | WADEK II               | DEKAN           |
| Akun                | Penerima                                                         | Uraian                                                                                                    | Tanggal                        | Bukti<br>Nomor                      | Jumlah                       | PPN      | Pajak yang<br>Dipungut<br>I PPh                   | Total                       | BAGIAN<br>TU               | WADEK II               | DEKAN           |
| Akun<br>1           | Penerima<br>2                                                    | Uraian<br>3                                                                                                    | Tanggal<br>4                   | Bukti<br>Nomor<br>5                 | Jumlah<br>6                  | PPN<br>7 | Pajak yang<br>Dipungut<br>I PPh<br>8              | Total                       | BAGIAN<br>TU               | WADEK II               | DEKAN           |
| Akun<br>1<br>525112 | Penerima<br>2<br>2 Ach. Khairul<br>Waro Wardani,<br>5.Sy, MH dkk | Uraian<br>3<br>Cetak Buku Silabus Semester<br>Ganjil 2017/2018 pada<br>Fakultas Sains dan Teknologi<br>Universitas Islam Negeri<br>Raden Fatah | Tanggal<br>4<br>2017-<br>10-18 | Bukti<br>Nomor<br>5<br>VKS/001/2017 | Jumlah<br>6<br>7 Rp3.800.000 | PPN<br>7 | Pajak yang<br>Dipungut<br>I PPh<br>8<br>Rp100.000 | <b>Total</b><br>Rp3.700.000 | BAGIAN<br>TU<br>VERIFIKASI | WADEK II<br>VERIFIKASI | DEKAN<br>SETUJU |

Gambar 4.48 Tampilan halaman SPPJB Wakil Dekan II

Implementasi tampilan halaman SPPJB Dekan untuk menampilkan data SPPJB pada *user* Dekan dapat dilihat pada gambar berikut ini.

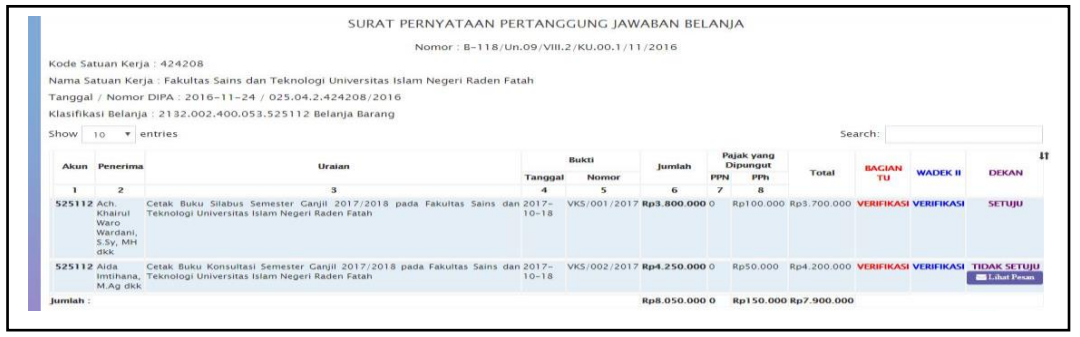

Gambar 4.49 Tampilan halaman SPPJB Dekan

Halaman surat pernyataan pertanggungjawaban belanja (SPPJB) hanya dapat diakses oleh admin, Kabag atau Kasub (Bagian TU), Wakil Dekan II, dan Dekan. Data SPPJB diinput oleh admin dan diverifikasi oleh Kabag atau Kasub (Bagian TU) dan Wakil Dekan II serta disetujui oleh Dekan. Halaman SPPJB menampilkan nomor surat, kode satuan kerja, nama satuan kerja, tanggal dipa, nomor dipa, klasifikasi belanja, akun, penerima, uraian, tanggal bukti, nomor bukti, jumlah biaya yang dikeluarkan, PPN, PPH, dan total. Selain menampilkan tabel SPPJB, pada halaman admin terdapat *button* edit untuk mengedit data SPPJB, *delete* untuk menghapus data SPPJB dan tambah untuk menambah data SPPJB Fakultas Sains dan Teknologi. Pada halaman Bagian TU dan Wakil Dekan II terdapat *button* verifikasi, tolak verifikasi dan pesan Wakil Dekan II. Pada halaman Dekan terdapat *button* cetak untuk mencetak surat SPPJB yang akan muncul setelah Dekan menyetujui SPPJB tersebut.

# 22. Tampilan Halaman Cetak Surat Pernyataan Pertanggungjawaban Belanja (SPPJB)

Implementasi tampilan halaman cetak SPPJB untuk menampilkan data SPPJB pada *user* admin dapat dilihat pada gambar berikut ini.

|                   |                                                            |                                                                                           | Nomor : B-118                                                                                                    | Un.09/VIII                  | .2/KU.00.1/1                    | 11/2016                      |          |                   |                      |            |
|-------------------|------------------------------------------------------------|-------------------------------------------------------------------------------------------|----------------------------------------------------------------------------------------------------|-----------------------------|---------------------------------|------------------------------|----------|-------------------|----------------------|------------|
| Kod               | le Satuan                                                  | Kerja : 424208                                                                            |                                                                                                    |                             |                                 |                              |          |                   |                      |            |
| Nan               | na Satuar                                                  | Kerja : Fakulta:                                                                          | s Sains dan Teknologi Universitas Islam Negeri I                                                                                     | Raden Fatah                 |                                 |                              |          |                   |                      |            |
| ran               | ggal / No                                                  | mor DIPA : 24 Nove                                                                        | mber 2016 / 025.04.2.424208/2016                                                                                                    |                             |                                 |                              |          |                   |                      |            |
| Klas              | ifikasi B                                                  | elanja : 2132.00                                                                          | 2.400.053.525112 Belanja Barang                                                                                                    |                             |                                 |                              |          |                   |                      |            |
| ang               | g bertand<br>material                                      | latangan dibawah ini<br>atas segala pengelua                                              | atas nama Kuasa Pengguna Anggaran Satua<br>aran yang telah dibayar lunas oleh Bendahara                                              | n Kerja UIN<br>Fakultas Sai | Raden Fatah F<br>ns dan Teknolo | Palembang me<br>ogi kepada : | nyatak   | an bahwa saya     | bertanggungjawab se  | cara forma |
| No                | Akun                                                       | Penerima                                                                                  | Uralan                                                                                                    | E                           | lukti                           | Jumlah                       | Pajak    | yang dipungut     | Total                |            |
|                   |                                                            |                                                                                           |                                                                                                    | Tanggal                     | Nomor                           |                              | PPN      | PPh               |                      |            |
| 1                 | 2                                                          | 3                                                                                         | 4                                                                                                    | 5                           | 6                               | 7                            | 8        | 9                 | 10                   |            |
| 1                 | 525112                                                     | Ach. Khairul Waro<br>Wardani, S.Sy, MH<br>dkk                                             | Cetak Buku Silabus Semester Ganjil 2017/2018<br>pada Fakultas Sains dan Teknologi Universitas<br>Islam Negeri Raden Fatah            | 2017-10-18                  | VKS/001/2017                    | Rp 3.800.000                 | Rp 0     | Rp 100.000        | Rp 3.700.000         |            |
| 2                 | 525112                                                     | Aida Imtihana, M.Ag<br>dkk                                                                | Cetak Buku Konsultasi Semester Ganjil<br>2017/2018 pada Fakultas Sains dan Teknologi<br>Universitas Islam Negeri Raden Fatah         | 2017-10-18                  | VKS/002/2017                    | Rp 1.350.000                 | Rp 0     | Rp 50.000         | Rp 1.300.000         |            |
| 3                 | 525112                                                     | Aida Imtihana, M.Ag<br>dkk                                                                | Cetak Panduan Praktikum Semester Ganjil<br>2017/2018 pada Fakultas Sains dan Teknologi<br>Universitas Islam Negeri Raden Fatah       | 2017-10-18                  | VKS/003/2017                    | Rp 4.000.000                 | Rp 0     | Rp 100.000        | Rp 3.900.000         |            |
| Jun               | lah                                                        |                                                                                           |                                                                                                    |                             |                                 | Rp 9.150.000                 | Rp 0     | Rp 250.000        | Rp 8.900.000         |            |
| ert<br>lukt<br>dm | i <i>ilang : l</i><br>i - bukti<br>inistrasi (<br>ikian Su | Delapan Juta Sembi<br>pengeluaran anggar<br>dan pemeriksaan apa<br>rat Pernyataan ini dib | <i>lan Ratus Ribu Rupiah</i><br>ran dan Asli setoran pajak (SSP/BPN) terset<br>arat pengawasan fungsional.<br>suat dengan sebenarnya | out di atas d               | lisimpan oleh I                 | Pengguna Ang                 | ıgararı/ | Kuasa Penggu      | na Anggaran untuk ki | elengkapar |
|                   |                                                            |                                                                                           |                                                                                                    |                             |                                 | F                            | alemba   | ing. 17 Oktober : | 017                  |            |

Gambar 4.50 Tampilan halaman cetak surat pernyataan pertanggung jawaban

belanja (SPPJB)

Halaman cetak surat pernyataan tanggung jawab mutlak (SPPJB) dapat diakses oleh admin. Halaman cetak SPPJB menampilkan data SPPJB yang telah diinput oleh admin.

#### 23. Tampilan Halaman Surat Permintaan Pembayaran (SPP)

Implementasi tampilan halaman surat permintaan pembayaran (SPP) admin untuk menampilkan data SPP pada *user* admin dapat dilihat pada gambar berikut ini.

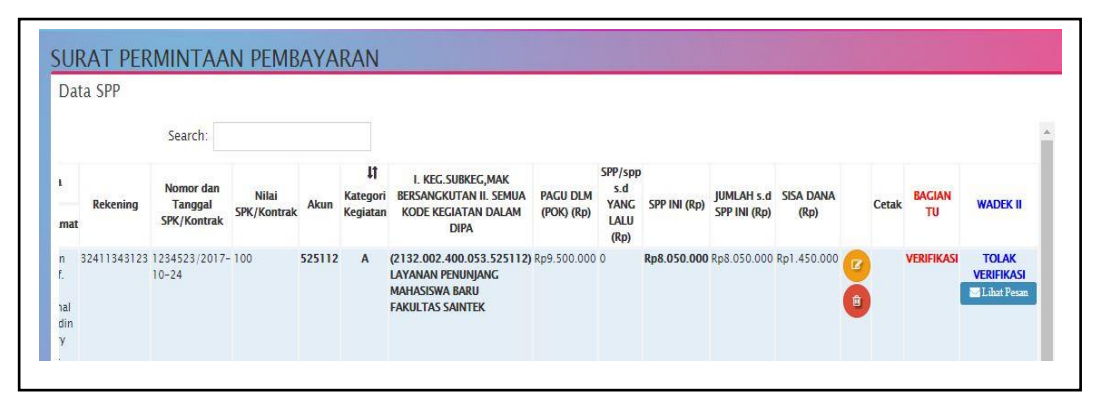

Gambar 4.51 Tampilan halaman surat permintaan pembayaran (SPP) admin

Implementasi tampilan halaman surat permintaan pembayaran (SPP) Bagian TU untuk menampilkan data SPP pada *user* Kabag atau Kasub (Bagian TU) dapat dilihat pada gambar berikut ini.

| Jata S                          | 5PP                                                                        |             |                        |             |        |                |                                                                                      |             |                |              |              |             |            |                     |
|---------------------------------|----------------------------------------------------------------------------|-------------|------------------------|-------------|--------|----------------|--------------------------------------------------------------------------------------|-------------|----------------|--------------|--------------|-------------|------------|---------------------|
|                                 |                                                                            |             | Search:                |             |        |                |                                                                                      |             |                |              |              |             |            |                     |
| Atas N                          | lama                                                                       | Belowing    | Nomor dan              | Nilai       | 41     | L†<br>Kategori | I. KEG.SUBKEG,MAK<br>BERSANGKUTAN II. SEMUA                                          | PAGU DLM    | SPP/spp<br>s.d |              | JUMLAH s.d   | SISA DANA   | BAGIAN     | WADEK               |
| Nama                            | Alamat                                                                     | Kekening    | SPK/Kontrak            | SPK/Kontrak | AKun   | Kegiatan       | KODE KEGIATAN DALAM<br>DIPA                                                          | (POK) (Rp)  | LALU<br>(Rp)   | SPP INI (NP) | SPP INI (Rp) | (Rp)        | TU         | WADLE               |
| ikultas<br>sins dan<br>eknologi | Jalan<br>Prof.<br>KH.<br>Zainal<br>Abidin<br>Fikry<br>Km.<br>3,5<br>Palemb | 32411343123 | 1234523/2017-<br>10-24 | 100         | 525112 | A              | (2132.002.400.053.525112)<br>LAYANAN PENUNJANG<br>MAHASISWA BARU<br>FAKULTAS SAINTEK | Rp9.500.000 | 0              | Rp8.050.000  | Rp8.050.000  | Rp1.450.000 | VERIFIKASI | TOLAK<br>VERIFIKASI |

Gambar 4.52 Tampilan halaman surat permintaan pembayaran (SPP) Bagian TU

Implementasi tampilan halaman surat permintaan pembayaran (SPP) Wakil Dekan II dan Dekan untuk menampilkan data SPP pada *user* Wakil Dekan II dan Dekan dapat dilihat pada gambar berikut ini.

| Data                                 | SPP                  |        |                      |                                                                                      |                        |                                        |              |                            |                   |              |                                     |              |
|--------------------------------------|----------------------|--------|----------------------|--------------------------------------------------------------------------------------|------------------------|----------------------------------------|--------------|----------------------------|-------------------|--------------|-------------------------------------|--------------|
| <b>lî</b><br>r dan<br>ıgal<br>ıntrak | Nilai<br>SPK/Kontrak | Akun   | Kategori<br>Kegiatan | I. KEG.SUBKEG,MAK<br>Bersangkutan II. Semua<br>Kode kegiatan dalam<br>Dipa           | PAGU DLM<br>(POK) (Rp) | SPP/spp<br>s.d<br>YANG<br>LALU<br>(Rp) | SPP INI (Rp) | JUMLAH s.d<br>SPP INI (Rp) | SISA DANA<br>(Rp) | BAGIAN<br>TU | WADEK II                            | DEKAN        |
| /2017-                               | 100                  | 525112 | A                    | (2132.002.400.053.525112)<br>LAYANAN PENUNJANG<br>MAHASISWA BARU<br>FAKULTAS SAINTEK | Rp9.500.000            | 0                                      | Rp8.050.000  | Rp8.050.000                | Rp1.450.000       | VERIFIKASI   | TOLAK<br>VERIFIKASI<br>⊠Lihat Pesan | TIDAK SETUJU |

Gambar 4.53 Tampilan halaman surat permintaan pembayaran (SPP) Wakil Dekan II dan Dekan

Halaman surat permintaan pembayaran (SPP) hanya dapat diakses oleh admin, Kabag atau Kasub (Bagian TU), Wakil Dekan II, dan Dekan. Data SPP diinput oleh admin dan diverifikasi oleh Kabag atau Kasub (Bagian TU) dan Wakil Dekan II serta disetujui oleh Dekan. Halaman SPP menampilkan nomor surat, jenis bayar, sifat bayar, kewenangan, tahun anggaran, bulan, kepada, tanggal dan nomor dipa, keperluan, jenis belanja, atas nama, alamat atas nama, nomor rekening, nomor dan tanggal SPK, nilai SPK, akun, kategori kegiatan, kode kegiatan dalam DIPA, POK, SPP lalu, SPP ini, jumlah SPP, dan sisa dana. Selain menampilkan tabel SPP, pada halaman admin terdapat *button* edit untuk mengedit data SPP, *delete* untuk menghapus data SPP dan tambah untuk menambah data SPP Fakultas Sains dan Teknologi. Pada halaman Bagian TU dan Wakil Dekan II terdapat *button* verifikasi, tolak verifikasi dan pesan Wakil Dekan II. Pada halaman Dekan terdapat *button* cetak untuk mencetak surat SPP yang akan muncul setelah Dekan menyetujui SPP tersebut.

#### 24. Tampilan Halaman Cetak Surat Permintaan Pembayaran (SPP)

Implementasi tampilan halaman cetak SPP untuk menampilkan data SPP pada *user* admin dapat dilihat pada gambar berikut ini.

|                                                                                                    | 1                                                                                                    | Tanggal : 17 Oktober :                                                                                                    | 2017 Namar : 001/5                                                                                                    | PP.ST/00/7                                                                                  |                                                                                                    |                                                                                                    |
|----------------------------------------------------------------------------------------------------|----------------------------------------------------------------------------------------------------|----------------------------------------------------------------------------------------------------|----------------------------------------------------------------------------------------------------|---------------------------------------------------------------------------------------------|----------------------------------------------------------------------------------------------------|----------------------------------------------------------------------------------------------------|
|                                                                                                    | -                                                                                                    | lenis Pembayaran                                                                                                    | 1 Pengeluaran A                                                                                                    | Inggeran                                                                                    |                                                                                                    |                                                                                                    |
|                                                                                                    | s                                                                                                    | Silat Pertitayatan                                                                                                    | 4 1.5                                                                                                    |                                                                                             |                                                                                                    |                                                                                                    |
| 1. Departement.ombaga                                                                                                    | : (225) KEMENTER                                                                                                    | IAN AGAMA                                                                                                    | 7. Kogiatan                                                                                                    | 19                                                                                          | : 2122.002.400.05<br>LAYANAN<br>MAHASISINA B                                                                                                    | ARU FAKULTA                                                                                                    |
| 2. Unit Organisaei                                                                                                    | : (54) SENRETARS                                                                                                    | S JENDERAL PEND                                                                                                    | DIKAN                                                                                                    |                                                                                             | SANTER                                                                                                    |                                                                                                    |
| 3. Sather/SHS                                                                                                    | : (424008) UN RAD                                                                                                    | IN FATAH PALEN                                                                                                    | IANG                                                                                                    |                                                                                             |                                                                                                    |                                                                                                    |
| 4. Lokasi                                                                                                    | : (11.51) SUMATER                                                                                                    | A SELATAN/PALER                                                                                                    | ELANG & Kode Ke                                                                                                    | giatan                                                                                      | : \$2\$112 Belanja I                                                                                                    | garang                                                                                                    |
| & Alamat                                                                                                    | : Jalas Prot. KH. Z.                                                                                                    | ainal Abidin Fikry Kr                                                                                                    | n. 1,5 S. Kewenan                                                                                                    | igan Pelakaan                                                                               | IND : KD                                                                                                    |                                                                                                    |
|                                                                                                    | Palambang                                                                                                    |                                                                                                    | 18. TARM                                                                                                    |                                                                                             | : Oktober 2017                                                                                                    |                                                                                                    |
| Kapada                                                                                                    |                                                                                                    | 1.20                                                                                                    |                                                                                                    |                                                                                             |                                                                                                    |                                                                                                    |
| Penguji Tagihan/Pejabat Pe                                                                                                    | nerbit Surat Perintah I                                                                                                    | Ventayar                                                                                                    |                                                                                                    |                                                                                             |                                                                                                    |                                                                                                    |
| Satuan Kedja UKN RADEN F.                                                                                                    | ATAH PALEMBANG                                                                                                    |                                                                                                    |                                                                                                    |                                                                                             |                                                                                                    |                                                                                                    |
| DI - PALEMBANG                                                                                                    |                                                                                                    |                                                                                                    |                                                                                                    |                                                                                             |                                                                                                    |                                                                                                    |
| Bendasarkan DIPA Tanggali                                                                                                    | No:05 Desember 20                                                                                                    | 14 DIPA No. 025.04-0                                                                                                    | .4240082015 bena                                                                                                    | na ini kami aju                                                                             | kan permintaan permianya                                                                                                    | cate white :                                                                                                    |
| 1. Jumlah pembayanan ya                                                                                                    | ng : den                                                                                                    | gan angia :                                                                                                    | Rn 9 150                                                                                                    | 000 00                                                                                      |                                                                                                    |                                                                                                    |
| desintakan                                                                                                    |                                                                                                    |                                                                                                    | rep. 5.150                                                                                                    |                                                                                             | -                                                                                                    |                                                                                                    |
|                                                                                                    | -                                                                                                    | time build t                                                                                                    | Contribut July 1997                                                                                                    | an Care Date                                                                                | A City Contact                                                                                                    |                                                                                                    |
| 2. Untuk kepeduan                                                                                                    | = Dat                                                                                                    | anja Barang Buku                                                                                                    | Silabus, Buku Ham                                                                                                    | autasi, dan P                                                                               | Panduan Praktikum Fak                                                                                                    | uitas Saine dan                                                                                                    |
| 1 India Indiania                                                                                                    | Tes                                                                                                    | isologi Ulli Raden F                                                                                                    | atah Palenbang tah                                                                                                    | wn 2017                                                                                     |                                                                                                    | No. of Street, or other street, or                                                                                                    |
| 4. Also name                                                                                                    |                                                                                                    | 1                                                                                                    |                                                                                                    |                                                                                             |                                                                                                    |                                                                                                    |
|                                                                                                    | 2 Pas                                                                                                    | lates same dan 164                                                                                                    | noiogi                                                                                                    |                                                                                             |                                                                                                    |                                                                                                    |
| S. Alemat                                                                                                    | a Juli                                                                                                    | an Prot. KH. Zainal /                                                                                                    | nologi<br>Valdin Fikry Hm. 3,5                                                                                                    | Palent                                                                                      |                                                                                                    |                                                                                                    |
| 5. Alemat<br>6. Mempunyai rekening                                                                                                    | ant :<br>Ant :<br>Ant :                                                                                                    | an Prof. Kill. Zainal /<br>In 1343123                                                                                                    | nologi<br>Valdin Fikry Km. 3,5                                                                                                    | Palent                                                                                      |                                                                                                    |                                                                                                    |
| 5. Alamat<br>6. Mangunyai wéaning<br>7. Nomor dan Tanggai SP                                                                                                    | : Jak<br>: Jak<br>: 304                                                                                                    | an Prot. Kik. Zainai /<br>h1343123<br>ki623 / 2017-10-24                                                                                                    | nologi<br>Ubidin Fikry Km. 1,5                                                                                                    | Palent                                                                                      |                                                                                                    |                                                                                                    |
| 5. Alamat<br>6. Mangunyai wikating<br>7. Nomor dan Tanggal SP<br>8. Nitai SPKWontrak<br>8. Dengan Panjatasan                                                                                                    | : Fax<br>: Jak<br>: 514<br>: 514<br>: 100<br>: 100                                                                                                    | an Prot. KH. Zainai /<br>H1343123<br>H623 / 2017-10-24                                                                                                    | nologi<br>Laidin Fikry Han. 1,5                                                                                                    | Palent                                                                                      |                                                                                                    |                                                                                                    |
| 5. Alamat<br>6. Mampunyai rekening<br>7. Nomor dan Tanggel SP<br>8. Nilai SPK/Kontrak<br>8. Dengan Penjelasan<br>Yang bertandalangan dise                                                                                                    | : Fan<br>: Jak<br>: 314<br>: 113<br>: 160<br>:<br>:<br>:<br>:                                                                                                    | untar savne dan fer<br>an Prot. Kill. Zainol /<br>h1342103<br>h1342103<br>h1342103<br>h1342103<br>h134210<br>h134210<br>h13420<br>h13420<br>h13420<br>h13420<br>h13420<br>h13420<br>h13420<br>h13420<br>h13420<br>h13420<br>h13420<br>h13420<br>h13420<br>h13420<br>h13420<br>h134200<br>h13420<br>h134200<br>h134200<br>h134000<br>h134000<br>h134000<br>h134000<br>h134000<br>h134000<br>h134000<br>h134000<br>h134000<br>h134000<br>h134000<br>h134000<br>h134000<br>h134000<br>h134000<br>h1340000<br>h1340000<br>h134000000000000000000000000000000000000                                                                                                    | nologi<br>talain Fikry Km. 3,5<br>oganan Satuan Kat                                                                                                    | Palemb<br>a UN Raten                                                                        | Faist Painting man                                                                                                    | atakan bahwa a                                                                                                    |
| S. Alamat     Mangunyai nekening     Noner dan Tanggal SP     Nata SPK/Kontrak     Dengan Penjelasan     Yang bertandgangginaka becata bertanggangginaka becata     KKEG, SUBKEG, MAN                                                                                                    | : Fan<br>: Jah<br>: 334<br>%/Kontrak : 133<br>: 160<br>:<br>:<br>:<br>:<br>:<br>:<br>:<br>:<br>:<br>:<br>:<br>:<br>:<br>:<br>:<br>:<br>:<br>:<br>:                                                                                                    | An Prot. Kik. Zakad /<br>h11343103<br>M603 / 2017-10-24<br>Masta Pengguna An<br>a segata pengekaran<br>PAGU DLM (PON)                                                                                                    | nologi<br>usidin Fikry Km. 1,5<br>ogaran Sabas Kad<br>yang biak dirayar b<br>SPOKSPM a.d                                                                                                    | Palemb<br>a UN Raden<br>stat oleh Beni<br>SPP INI                                           | Fatah Pakentung many<br>tahara Fakuttan Saine dar<br>JUMLAH aut SPP                                                                                                    | atakan bahwa a<br>Teknologi kapad<br>SESA DANA                                                                                                    |
| 5. Alemat<br>E. Mampungsi niketing<br>7. Nemor dan Tanggal SP<br>E. Naki SPOKostrak<br>E. Dangan Penjetasan<br>Yang bertandatangan disa<br>bertanggungkusuk secara fe<br>I. Koto Suttering Manual<br>Science Andre Koto                                                                                                    | : pan<br>: Jak<br>: 334<br>%XKantok : 133<br>: 160<br>:<br>:<br>wah ini atas nama k<br>considia namarka ata<br>(BERSANGRUTAN<br>MITAN DALAM DPA                                                                                                    | Anna Part, Kit, Zainai /<br>H1342133<br>H823 / 2017-10-24<br>Hassa Pangguna An<br>a segala pengeluaran<br>(Raj                                                                                                    | nologi<br>Lakin Fikry Km. 1,5<br>Lakin Sabus, Kan<br>Yang Islah dibayar b<br>SPOISPM a.d<br>YANG LALU (Rp)                                                                                                    | Palemb<br>a UN Raden<br>stat oleh Ben<br>SPP Int<br>(Rp)                                    | Fatah Palentbarg many<br>tahara Fakaka Sana dar<br>JUMLAH ad SPP<br>Ini (Rp)                                                                                                    | SISA DANA<br>(Rp)                                                                                                    |
| Alemat     Ademat     Adematic Adamption (Adamption (Adamptio | : pai<br>: Jak<br>: 334<br>%XKantok : 133<br>: 160<br>:<br>:<br>multi dan markial ata<br>(BERSANGRUTAN<br>MITAN DALAN DIPA                                                                                                    | In the Salah Can I an<br>In Taka 13<br>In 1343 13<br>In 1343 13<br>In 1343 13<br>In 1343 13<br>In 1344 134<br>In 1344 1344<br>In 1344 1344 1344<br>In 1344 1344 1344 1344<br>In 1344 1344 1344 1344 1344 1344 1344 134                                                                                                    | nologi<br>Isladin Fikry Km. 1,5<br>Ogaran Sabas King<br>Yang Mati disyar S<br>SPOKOM a.d<br>YANG LALU (Rp)                                                                                                    | Palemb<br>a UN Raden<br>mas oleh Ben<br>(Raj)<br>5                                          | Falsh Palentoing man,<br>tanan Falatas Saint da<br>JUMAN ad SPP<br>Mi (Sp)<br>Baist<br>Australia                                                                                                    | atariaa bahasa<br>Teinobgi tapat<br>SESA DANA<br>(Rp)<br>Teja<br>Teja                                                                                                    |
| Alemai     Alemai     Adamai     Adamai     Adamai     Adamai     Alemai     Alemai | : Par<br>: Jak<br>: 234<br>%DKastok : 123<br>: 199<br>:<br>:<br>wah ini sta: nama i<br>:<br>:<br>:<br>:<br>:<br>:<br>:<br>:<br>:<br>:<br>:<br>:<br>:<br>:<br>:<br>:<br>:<br>:<br>:                                                                                                    | Alla Salak dan tes<br>an Post, Kik, Zainal /<br>h1342123<br>MS23 / 2017-10-24<br>kusas Pengguna An<br>a segak sengeluaran<br>PAGU DLM (PA)<br>(RP)<br>3<br>9-506.000<br>8-506.000                                                                                                    | nologi<br>kaldin Fikry Km. 1,5<br>ggaran Satuan King<br>yang kalat danyar<br>yang kalat danyar<br>yang kalat danyar<br>yang kalat danyar                                                                                                    | Palemb<br>a UN Raden<br>sas oleh Ben<br>(Rp)<br>9,150,000                                   | Fatah Palentiang many<br>tahura Faludas Saint dar<br>Julie Ani e.d SPP<br>bil (50)<br>Braid<br>0.155.000                                                                                                    | Teirobgi kepad<br>SESA DANA<br>(App<br>J#34<br>350,000                                                                                                    |
| S. Alemani<br>Mangungi minaning<br>Nemari dan Tanggi SP<br>Nala SPANastria<br>Dangan Panjakaan<br>Yang batanakangan dan<br>Imaganganaka batanan<br>Mangunganaka batanan<br>Satanan André Kata<br>Satanan André Kata<br>Satan<br>Satan                                                                                                    | 2 Jan<br>2 Jan<br>2 Sel<br>2 Sel              | Autor South Carl Her<br>An Post Kik, Zainal /<br>H1343123<br>H623 / 2017-00-24<br>Kansa Pangjuna An<br>Angala pengalawan<br>PAGU DLM (PON)<br>(Pa)<br>3<br>0.000.000<br>9.450.000<br>0                                                                                                    | nologi<br>Isbilin Fikry Km. 1,5<br>Spolitin Satus. King<br>yang belit dibuyar i<br>Spolitin di S<br>Yang Likular (Pap)<br>4                                                                                                    | Palemb<br>a UN Raden<br>sas oleh Ben<br>Spo pal<br>(Rg)<br>8<br>9,150,000                   | Falah Palentoarg meny<br>sanar Falutas Sana dar<br>JUMLANI sud SPP<br>MI (Rp)<br>Sana<br>0.155.000                                                                                                    | Teinobgi kepad<br>SESA DANA<br>(App<br>343-6<br>350.000                                                                                                    |
| S. Alamani     Mangungi minaning     Aiserar dan Tanggal SP     Nala SPA/Marania     Dengan Panjakaan     Yang batnakangan dita<br>beranggungkasa bacanto<br>berangungkasa bacanto     A (2003) (2005) (2004)     A (2003) (2003) (2004)     A (2003) (2004) (2003) (2004)                                                                                                    | 2 Jak<br>2 Jak<br>2 St<br>NUKustak 2 SS<br>2 SS<br>2 SS<br>2 SS<br>2 SS<br>2 SS<br>2 SS<br>2 S                                                                                                    | Autor Santa dan Yan<br>Amara Ku Ku Zahara /<br>H1342H2<br>Mata J 2017-10-24<br>Mata J 2017-10-24<br>Mata Mangalaman<br>PAGU Disk (POK)<br>3<br>9.500.000<br>5.500.000<br>0<br>0                                                                                                    | nologi<br>kaldin Fikry Km. 1,5<br>ogaran Satuan Kad<br>yang biat disayar i<br>SPRISON a.4<br>Yang LALU (Raj<br>4                                                                                                    | Palemb<br>a UIN Raden<br>Jas oleh Ben<br>Spp Ini<br>(Rp)<br>8<br>9.150.000                  | Fatah Shimtburg man<br>Shiar Faultas Sana Ga<br>Julia Ani a di Spi<br>Bui (Spi<br>Bata)<br>Q.155.000                                                                                                    | Teinobigi karkas a<br>Teinobigi kapad<br>Appi<br>Teisé<br>355.000                                                                                                    |
| S. Alemant     Alemant     Aleman dan Tanggal SP     Aleman dan Tanggal SP     Nata SPA/Kostera:     Congon Padiplatan     Yang, bertandak perjahan     Yang, bertandak perjahan     Satasan Andro Kasa     Satasan Andro Kasa     Satasan     Satasan Andro Kasa     Satasan     Satasan     | 2 pain<br>2 jain<br>2 side<br>2 side<br>3 side<br>3                                                                                                    | Anticipation of the international and international and internatio                                                                                                    | nokoj<br>kaldin Firry Km. 1,5<br>kojenni Sekas Kiej<br>ysna Malo Grayar I<br>SPRISPA od<br>Yang Laku (Raj<br>4                                                                                                    | Palemb<br>a UN Raden<br>as obt Box<br>(Rp)<br>8<br>8,150,000                                | Fatal Palentourg meny<br>lahara Fatulas Sant dat<br>JJILAN a GSP<br>bil (Ro)<br>Briss<br>0.150.000                                                                                                    | attivas Salvas e<br>Tetrobigi tapat<br>SESA DANA<br>(P2)4<br>3934<br>3934                                                                                                    |
| S. Alemani     Mampungi minashing     Anampungi minashing     Nature can Tranggal SP     Nature SPA/Montensi     Serang Transported Sectors     Sectors Transported Sectors     Sectors Transported Sectors     Sectors Transported Sectors     Sectors Transported Sectors     Sectors Transported Sectors     Sectors Transported Sectors     Sectors Transported Sectors     Sectors Transported Sectors     Sectors Transported Sectors     Sectors Transported Sectors     Sectors Transported Sectors     Sectors     Sectors Transported Sectors     Sectors     S | 2 Jak<br>2 Jak<br>2 Stevenski 2 Stevenski 2 Stevenski 2 Stevenski 2 Stevenski 2 Stevenski 2 Stevenski 3 Stevenski 3 Stev                                                                                                    | Anna Prot. Kill. Zahna /<br>H1363103<br>M603 / 2017-10-24<br>Anna Denggesa An<br>Bagde pergebaran<br>(Rail<br>B.500.000<br>B.500.0000<br>B.500.0000<br>B.500.000<br>B.500.000<br>B.500.000<br>B.500.000<br>B.500.000<br>B.500.000<br>B.500.000<br>B.500.000<br>B.500.000<br>B.500.000<br>B.500.000<br>B.500.000<br>B.500.0000<br>B.500.0000<br>B.500.0000<br>B.500.0000<br>B.500.0000<br>B.500.0000<br>B.500.0000<br>B.500.0000<br>B.500.0000<br>B.500.0000<br>B.500.0000<br>B.500.0000<br>B.500.0000<br>B.500.0000<br>B.500.0000<br>B.500.0000<br>B.500.0000<br>B.500.0000<br>B.500.0000<br>B.500.0000<br>B.500.00000<br>B.500.0000<br>B.500.0000<br>B.500.00000<br>B.5000 | nologi<br>Isaldin Fikry Km. 1,5<br>September 2010<br>yang lakin dilayar i<br>September c.d.<br>Yanis Lakin yang a                                                                                                    | Palemb<br>a UN Raden<br>rate cleh Ben<br>(Rp)<br>8<br>9.150.000                             | Fact Painting man<br>phar Facture Care<br>Mark Res<br>Mark Rep<br>Mark Rep<br>0.150.000<br>0.150.000                                                                                                    | Ternokgi kahas a<br>Ternokgi kapat<br>SSA Dawa<br>SRP4<br>Te3-4<br>SSE.500                                                                                                    |
| S. Alemania<br>Managangia Mananing<br>Managangia Managing<br>Managangiangiangiangiangiangiangiangiangi                                                                                                    | 2 Jan<br>2 Jan<br>2 Jan<br>2 Streament - 3 Stream<br>2 Streament - 3 Stream<br>2 Streament - 3 Stream<br>2 Streament - 3 Streament - 3 Strea                                                                                                    | Ante Santa dan ing<br>Int 1421/3<br>Int 1421/3                                                                                                    | nologi<br>Jabidin Fibry Km, 1,5<br>Sahata Fibry Km, 1,5<br>Sahata Casya<br>Yang Maka Casya<br>Yang Lakir (Rig)                                                                                                    | Palemb<br>a UN Radon<br>nas dat Beo<br>Spp na<br>(Raj<br>8<br>150.000                       | Field Polishing man<br>parar Fullas Sime da<br>Julia La Soft<br>In (So)<br>in (So)<br>in (So)<br>in (So)<br>in (Solo)                                                                                                    | attaican, hahwa i<br>Teisnobgi kepada<br>Rep<br>Trisid<br>Xilo.000                                                                                                    |
| S. Alemani     Alemani Manahig     Alemani dan Tanggal SP     Alemani dan Tanggal SP     Naka SPA/Kostani     Congon Pangkakani     Yang bertandalangan dasa     Sanaka Secala Pangkakani     Sanaka Secala Pangkakani     Sanakani     Sanaka Secala Pangkakani     Sanakani Pa | 2 Jan<br>2 Jan<br>2 Solitonena, 2 Sol<br>2 Solitonena, 2 Sol<br>2 Solitonena, 2 Sol<br>2 Solitonena, 2 Solitonena, 2 Soliton                                                                                                    | An Prot. Kis. Zahad /<br>1112/21/2<br>1112/21/2<br>An Antonio (2017-10-24<br>Antonio (2017-10-24<br>Antonio (2017-10-24)<br>Antonio (2017-10-24)<br>Anton                                                                                                    | nologi<br>Jabida Fikry Kn. 1,5<br>Spectra Sabas King<br>Spectra Sabas King<br>Spectra Sabas King<br>A                                                                                                    | Palemb<br>a UN Raden<br>ans oth Ban<br>(Ray)<br>8<br>9.150.000                              | Faci-Palentiang many<br>annar Facilitati dati<br>bili (Ry)<br>NJ (Ry)<br>0.150.000                                                                                                    | Illica, Sahas I<br>Teirobgi keat<br>SES Davis<br>(Rp)<br>1934<br>360.000                                                                                                    |
| S. Alemani     Alemania Mananing     Alemania Mananing     Al | 2 Jan<br>2 Jan<br>2 Jan<br>2 Softwarten, 2 Softwarten, 2 Softwar                                                                                                    | Andre Sander Sander San                                                                                                    | nologi<br>Jakida Fibry Kn. 1,5<br>Spoton Satur. Kas<br>Spoton c.d<br>Yakid Cakur (Raj<br>4                                                                                                    | Palamb<br>a UN, Radon<br>aus oldt Ban<br>8<br>9, 150,000                                    | Fact Painting non<br>prior Factors San SP<br>Bill (Pp)<br>Bill (Pp)<br>0.150.000                                                                                                    | status, bahas a<br>Teinologi lepad<br>SSA DANA<br>(RH<br>7934<br>20000                                                                                                    |
| S. Alemani<br>Manayang Managing<br>Manasi Shi Nanang<br>Manasi Shi Nanang<br>Manasi Shi Nanasi<br>Manasi Shi Nanasi<br>Manasi Shi Nanasi<br>Manasi<br>Ma                                                                                                    | 2 444<br>2 Jan<br>2 345<br>2 125<br>2 125<br>2 126<br>2 126<br>2 10<br>2 126<br>2 126<br>2 10<br>10<br>10<br>10<br>10<br>10<br>10<br>10 | Andre Prod. Kill. Zahnaf J<br>H11340103<br>Millio J 2017-10-04<br>Millio J 2017-10-04<br>Millio J                                                                                                    | nologi<br>kaldin Fibry Kn. 1,5<br>ogaran Sekan Kisi<br>Sohoo et<br>Yang Lakir (Rej<br>4                                                                                                    | Palamb<br>a UN, Radom<br>ana okt Ban<br>8<br>8<br>9<br>150,000<br>5<br>150,000              | Field Palemong men<br>parar Fullas San de<br>Mar (Py)<br>Mar (Py)<br>Genes<br>0,150,000<br>5,150,000                                                                                                    | statut, bahwa s<br>Teinobgi kepat<br>SSA Dawa<br>Pra-6<br>360,000<br>358,800                                                                                                    |
| S. Alemani<br>Alemania Managari<br>Alemania din Tanggal SP<br>Alabi SPA/Kostani<br>Cangan Fasighatani<br>Yang backingkatani<br>Yang backingkatani<br>Ang Spanishi Secala In<br>Ang Spanishi Secala In<br>Ang Spani Secala In<br>Ang Spanishi Secala In<br>Ang S                                                                                                    | 2 Jak<br>2 Jak<br>2 Jak<br>2 Solution<br>2 Solution<br>2 Soluti                                                                                                    | Andre Prod. Kill, Zahraf J<br>H1345133<br>Milles J 2017-10-0-4<br>Milles J 2017-10-0-4<br>Milles J 2017-1                                                                                                    | nologi<br>Jakish Fikry Kn. 1,5<br>Ogatan Sakat King<br>Yang Mak dikyari<br>Sprittiput dikyari<br>4<br>                                                                                                    | A UN Radam<br>aus off Bar<br>Sog Ri<br>9.150.000<br>a 150.000<br>a 150.000                  | Fact-Policetiang many<br>andre Fulless Safe data<br>Safet / Fulless Safe data<br>Safet / Fulless Safe data<br>Safet / Safet / Safe                                                                                                    | SECO, Sahes S<br>Terrode Ispatia<br>(SR DAA<br>(SR DAA<br>250.000<br>350.000<br>350.000<br>350.000<br>350.000                                                                                                    |
| S. Alemani<br>Managarani mahanga<br>Managarani mahanga<br>Managarani<br>Managarani<br>Managaran                                                                                                    | 2 Jan<br>2 Jan<br>2 Jan<br>2 Strangenton<br>2 Strangenton                                                                                                    | Anna Prod. Kill, Zahnal J<br>H1340103<br>Millis J 2017-10-0-4<br>Casas Dragges A<br>Base Stranges A<br>Base Stranges A<br>Base S                                                                                                    | nologi<br>Jakida Fikry Kn. 1,5<br>ogaron Sahasi Karj<br>Sapasa Laka Karj<br>Ang Laka Karj<br>Ang Laka | A UNI Raden<br>auso ohit Ban<br>Ship in<br>a 150,000<br>a 150,000<br>a 150,000<br>a 150,000 | Fatal Patientiang meny<br>anner Fatalas Sans del<br>Salta As a Sans del<br>Bate As<br>a 150.000<br>Salta As<br>a 150.000<br>Salta As<br>a 150.0000<br>Salta As<br>a 150.0000<br>Salta As<br>a 150.0000<br>S<br>As<br>a 150.0000<br>S<br>As<br>a 150.0000<br>S<br>As<br>a 150.0000<br>S<br>As<br>a 150.0000<br>S<br>As<br>a 150.0000<br>S<br>As<br>a 150.0000<br>S<br>As<br>a 150.0000<br>S<br>As<br>a 150.0000<br>S<br>As<br>a 150.0000<br>S<br>As<br>a 150.0000<br>S<br>As<br>As<br>a 150.0000<br>S<br>As<br>As<br>As<br>As<br>As<br>As<br>As<br>As<br>As<br>As<br>As<br>As<br>As | SSA DAMA<br>PER<br>SSA DAMA<br>PER<br>SSA DAMA<br>SSA DAMA<br>PER<br>SSA DAMA<br>PER<br>SSA DAMA<br>PER<br>SSA DAMA<br>PER<br>SSA DAMA<br>PER<br>SSA DAMA<br>SSA DAMA<br>PER<br>SSA DAMA<br>PER<br>SSA DAMA<br>SSA DAMA<br>SSA DA<br>SSA D |

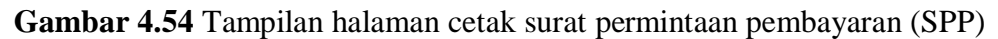

Halaman cetak surat permintaan pembayaran (SPP) dapat diakses oleh admin. Halaman cetak SPP menampilkan data SPP yang telah diinput oleh admin.

#### 25. Tampilan Halaman Surat Perintah Membayar Internal (SPM)

Implementasi tampilan halaman surat perintah membayar internal (SPM) admin untuk menampilkan data SPM pada *user* admin dapat dilihat pada gambar berikut ini.

| Dat      | a SPM      |                                                    |                                            |                                                                       |                          |               |           |                                                                                                    |        |             |                                         |                |       |              |           |
|----------|------------|----------------------------------------------------|--------------------------------------------|-----------------------------------------------------------------------|--------------------------|---------------|-----------|----------------------------------------------------------------------------------------------------|--------|-------------|-----------------------------------------|----------------|-------|--------------|-----------|
|          |            |                                                    | Searc                                      | h:                                                                    |                          |               |           |                                                                                                    |        |             |                                         |                |       |              |           |
|          |            |                                                    |                                            |                                                                       |                          | 11            |           |                                                                                                    | PEN    | GELUARAN    | POTO                                    | NGAN           |       |              |           |
| ggal     | Kewenangan | Fungsi,<br>Sub.Fungsi,<br>BA,Unit Es.I,<br>Program | Kegiatan, Output, Lokasi,<br>Jenis Belanja | Kepada                                                                | NIPWP                    | Rekening      | Bank/Pos  | Uraian                                                                                                  | Akun   | Jumlah Vang | BA.<br>Unit.<br>Lok.<br>Akun.<br>Satker | Jumlah<br>Uang | Cetak | BAGIAN<br>TU | WADEK I   |
| 4-<br>D5 | INTERNAL   | 10 90 025 2                                        | 7 2132.002.400.053.525112                  | Fakultas<br>Sains dan<br>Teknologi<br>UIN Raden<br>Fatah<br>Palembang | 00.360.445.1-<br>301.000 | - 32411343123 | BNI/30128 | Belanja<br>Barang<br>Buku<br>Silabus,<br>Buku<br>Konsultasi,<br>dan<br>Panduan<br>Praktikum<br>Fakultas | 525112 | Rp8.050.000 | 2                                       | 0              | •     | VERIFIKASI   | VERIFIKAS |

Gambar 4.55 Tampilan halaman surat perintah membayar internal (SPM)

Implementasi tampilan halaman surat perintah membayar internal (SPM) Bagian TU untuk menampilkan data SPM pada *user* Kabag atau Kasub (Bagian TU) dapat dilihat pada gambar berikut ini.

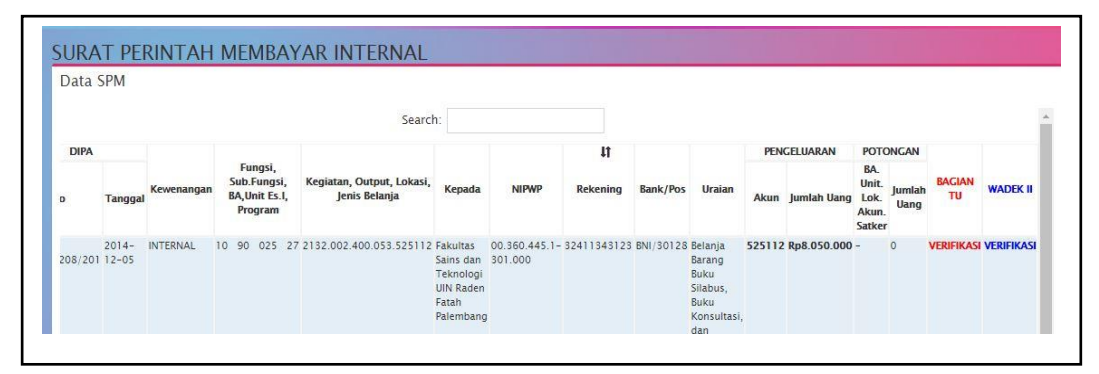

Gambar 4.56 Tampilan halaman surat perintah membayar internal (SPM) Bagian TU

Implementasi tampilan halaman surat perintah membayar internal (SPM) Wakil Dekan II dan Dekan untuk menampilkan data SPM pada *user* Wakil Dekan II dan Dekan dapat dilihat pada gambar berikut ini.

| Dutu J                             |                                                   |              |                                                          |                      |             |           |                                               |             |                                         |                |              |            |            |      |
|------------------------------------|---------------------------------------------------|--------------|----------------------------------------------------------|----------------------|-------------|-----------|-----------------------------------------------|-------------|-----------------------------------------|----------------|--------------|------------|------------|------|
|                                    | Search:                                           |              |                                                          |                      |             |           |                                               |             |                                         |                |              |            |            |      |
|                                    |                                                   |              |                                                          | 11                   |             |           |                                               | PENO        | GELUARAN                                | РОТО           | NGAN         |            |            |      |
| gsi,<br>ungsi,<br>it Es.I,<br>jram | Kegiatan, Output, Lokasi, Kepada<br>Jenis Belanja | Kepada       | NIPWP                                                    | Rekening             | Bank/Pos    | Uraian    | Akun                                          | Jumlah Uang | BA.<br>Unit.<br>Lok.<br>Akun.<br>Satker | Jumlah<br>Uang | BAGIAN<br>TU | WADEK II   | DEKAI      |      |
| 025 27                             | 2132.002.40                                       | 0.053.525112 | Fakultas<br>Sains dan<br>Teknologi<br>UIN Raden<br>Fatah | 00.360.445.1-301.000 | 32411343123 | BNI/30128 | Belanja<br>Barang<br>Buku<br>Silabus,<br>Buku | 525112      | Rp8.050.000                             | -              | 0            | VERIFIKASI | VERIFIKASI | SETU |

Gambar 4.57 Tampilan halaman surat perintah membayar internal (SPM) Wakil Dekan II dan Dekan

Halaman surat perintah membayar internal (SPM) hanya dapat diakses oleh admin, Kabag atau Kasub (Bagian TU), Wakil Dekan II, dan Dekan. Data SPM diinput oleh admin dan diverifikasi oleh Kabag atau Kasub (Bagian TU) dan Wakil Dekan II serta disetujui oleh Dekan. Halaman SPM menampilkan nomor surat, tahun anggaran, sifat bayar, jenis bayar, cara bayar, sumber dana/cara penarikan, dasar pembayaran, no dan tanggal dipa, kewenangan, fungsi, sub fungsi, BA, program, kode kegiatan, kepada, NPWP, nomor rekening, bank/pos, uraian, akun, jumlah pengeluaran, kode BA potongan, dan jumlah potongan. Selain menampilkan tabel SPM, pada halaman admin terdapat *button* edit untuk mengedit data SPM, *delete* untuk menghapus data SPM dan tambah untuk menambah data SPM Fakultas Sains dan Teknologi. Pada halaman Bagian TU dan Wakil Dekan II terdapat *button* verifikasi, tolak verifikasi dan pesan Wakil Dekan II. Pada halaman Dekan terdapat *button* menyetujui dan tolak persetujuan. Pada halaman admin juga terdapat *button* cetak untuk mencetak surat SPM yang akan muncul setelah Dekan menyetujui SPM tersebut.

#### 26. Tampilan Halaman Cetak Surat Perintah Membayar Internal (SPM)

Implementasi tampilan halaman cetak SPM untuk menampilkan data SPM pada *user* admin dapat dilihat pada gambar berikut ini.

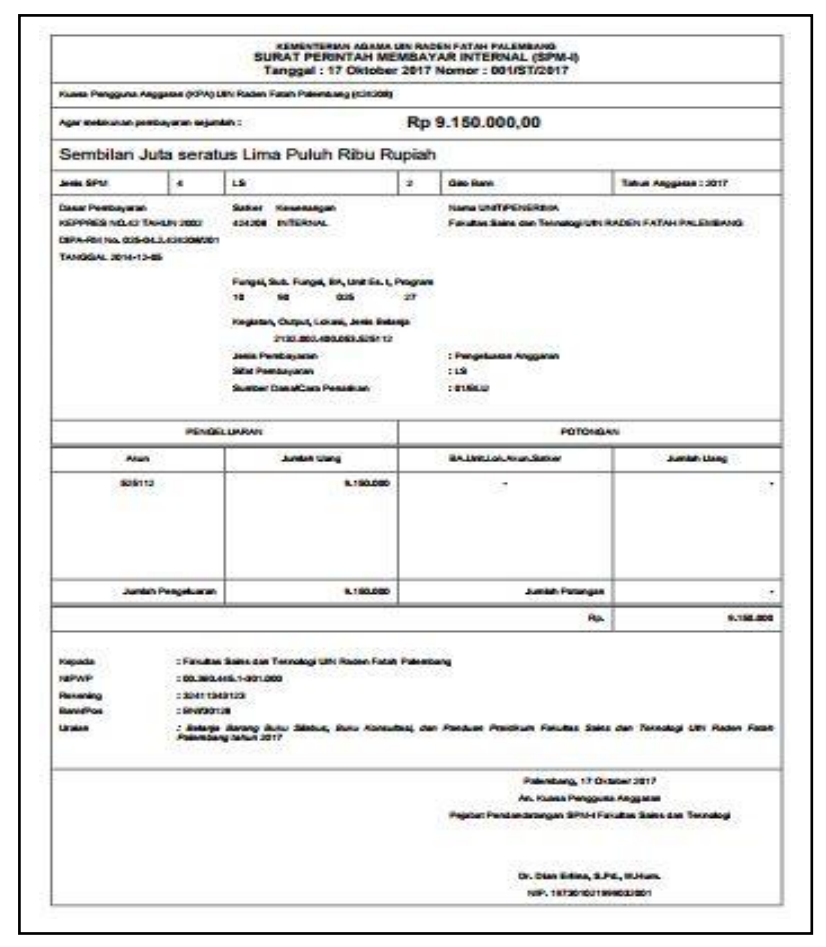

Gambar 4.58 Tampilan halaman cetak surat perintah membayar internal (SPM)

Halaman cetak surat perintah membayar internal (SPM) dapat diakses oleh admin. Halaman cetak SPM menampilkan data SPM yang telah diinput oleh admin.

#### 27. Tampilan Halaman Input Pesan Tolak Verifikasi

Implementasi tampilan halaman input pesan tolak verifikasi untuk menampilkan *form* tolak verifikasi dapat dilihat pada gambar berikut ini.

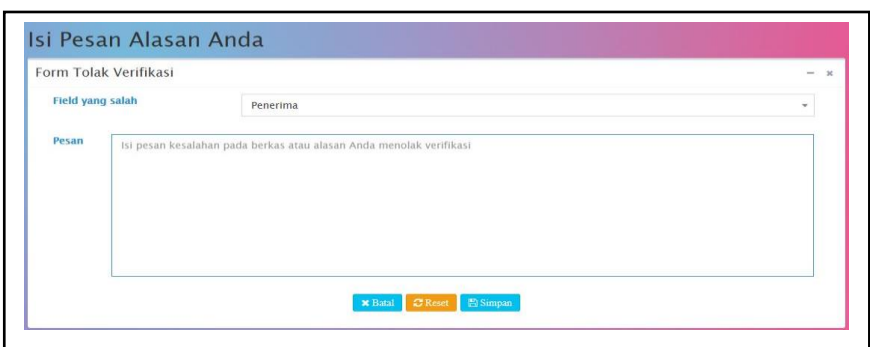

Gambar 4.59 Tampilan halaman input pesan tolak verifikasi Bagian TU dan

#### Wakil Dekan II

| orm Tola | k Verifikasi                                                                                                    | - |
|----------|----------------------------------------------------------------------------------------------------|---|
| Pesan    | Dekan tidak menyetujui karena banyak data yang belum sesuai dengan realisasi kegiatan yang ada.Tolong diperbaikil |   |
|          | M Data M Data                                                                                                    |   |

Gambar 4.60 Tampilan halaman input pesan tolak verifikasi Wakil Dekan II

Halaman input pesan tolak verifikasi hanya dapat diakses oleh Bagian TU dan Wakil Dekan II. Halaman input pesan tolak verifikasi memuat penginputan yang berkaitan dengan pesan alasan menolak verifikasi berkas pertanggungjawaban berupa *field* yang salah dan pesan kesalahan yang ingin diberikan. Pada halaman ini juga terdapat *button* batal untuk keluar dari halaman, *reset* untuk me-*reset* data yang diinput dan simpan untuk menyimpan pesan tolak verifikasi yang diinput.

### 28. Tampilan Halaman Input Pesan Tolak Persetujuan

Implementasi tampilan halaman input pesan tolak persetujuan dekan untuk menampilkan *form* tolak persetujuan pada *user* Dekan dapat dilihat pada gambar berikut ini.

| SI ADM KEUANGAN  |           |                                                                                                    | 🚳 FAKULTAS SAINS DAN TEKNOLOG |
|------------------|-----------|----------------------------------------------------------------------------------------------------|-------------------------------|
| dian<br>• Online | lsi Pes   | an Alasan Anda                                                                                         |                               |
| 1NU              | Form Tol; | ak Persetujuan                                                                                         | - ×                           |
|                  | Pesan     | S <u>PM</u> tidak dapat disetujui karena data tidak sesuai. Mohon diperbaiki dengan realisasi yang ada |                               |
|                  |           | Kilatal 🗸 Reart 🔂 Singan                                                                               |                               |

Gambar 4.61 Tampilan halaman tolak persetujuan

Halaman input pesan tolak persetujuan hanya dapat diakses oleh Dekan. Halaman input pesan tolak persetujuan memuat penginputan yang berkaitan dengan pesan alasan menolak persetujuan berkas pertanggungjawaban berupa pesan alasan menolak persetujuan yang ingin diberikan. Pada halaman ini juga terdapat *button* batal untuk keluar dari halaman, *reset* untuk me-*reset* data yang diinput dan simpan untuk menyimpan pesan tolak persetujuan yang diinput.

# 29. Tampilan Halaman Pesan Kesalahan

Implementasi tampilan halaman pesan kesalahan Wakil Dekan II dapat dilihat pada gambar berikut ini.

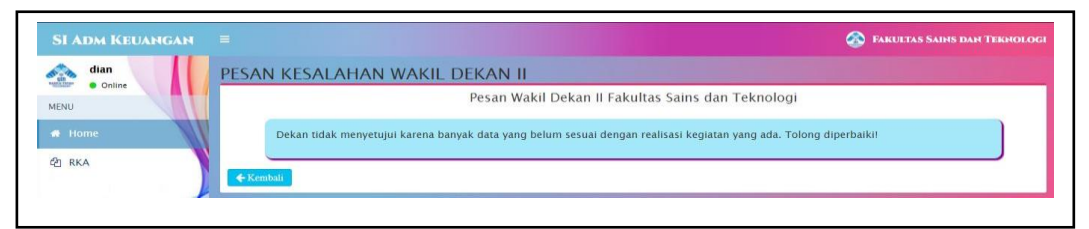

Gambar 4.62 Tampilan halaman pesan kesalahan Wakil Dekan II

Implementasi tampilan halaman pesan kesalahan Dekan dapat dilihat pada gambar berikut ini.

| SI ADM KEUANGAN |                                                                                                | 🚳 FAKULTAS SAINS DAN TEKNOLOGI |
|-----------------|------------------------------------------------------------------------------------------------|--------------------------------|
| dian<br>Online  | PESAN KESALAHAN DEKAN                                                                          |                                |
| MENU            | Pesan Dekan Fakultas Sains dan Teknologi                                                       |                                |
| 🖷 Home          | SPM tidak dapat disetujui karena data tidak sesuai. Mohon diperbaiki dengan realisasi yang ada |                                |
| ති RKA          | € Kembala                                                                                      |                                |

Gambar 4.63 Tampilan halaman pesan kesalahan Dekan

Halaman pesan kesalahan Wakil Dekan II hanya dapat diakses oleh admin, Kabag atau Kasub (Bagian TU), Wakil Dekan II dan Dekan. Dan halaman pesan kesalahan Dekan hanya dapat diakses oleh Wakil Dekan II dan Dekan. Halaman pesan kesalahan Wakil Dekan II menampilkan pesan alasan Wakil Dekan II menolak verifikasi berkas pertanggungjawaban. Halaman pesan kesalahan Dekan menampilkan pesan alasan Dekan menolak menyetujui berkas pertanggungjawaban.

## 30. Tampilan Halaman Cetak Laporan Realisasi Anggaran Biaya

Implementasi tampilan halaman cetak laporan realisasi keseluruhan untuk menampilkan data laporan realisasi keseluruhan pada *user* admin, Kabag atau Kasub (Bagian TU), Wakil Dekan II, dan Dekan dapat dilihat pada gambar berikut ini.

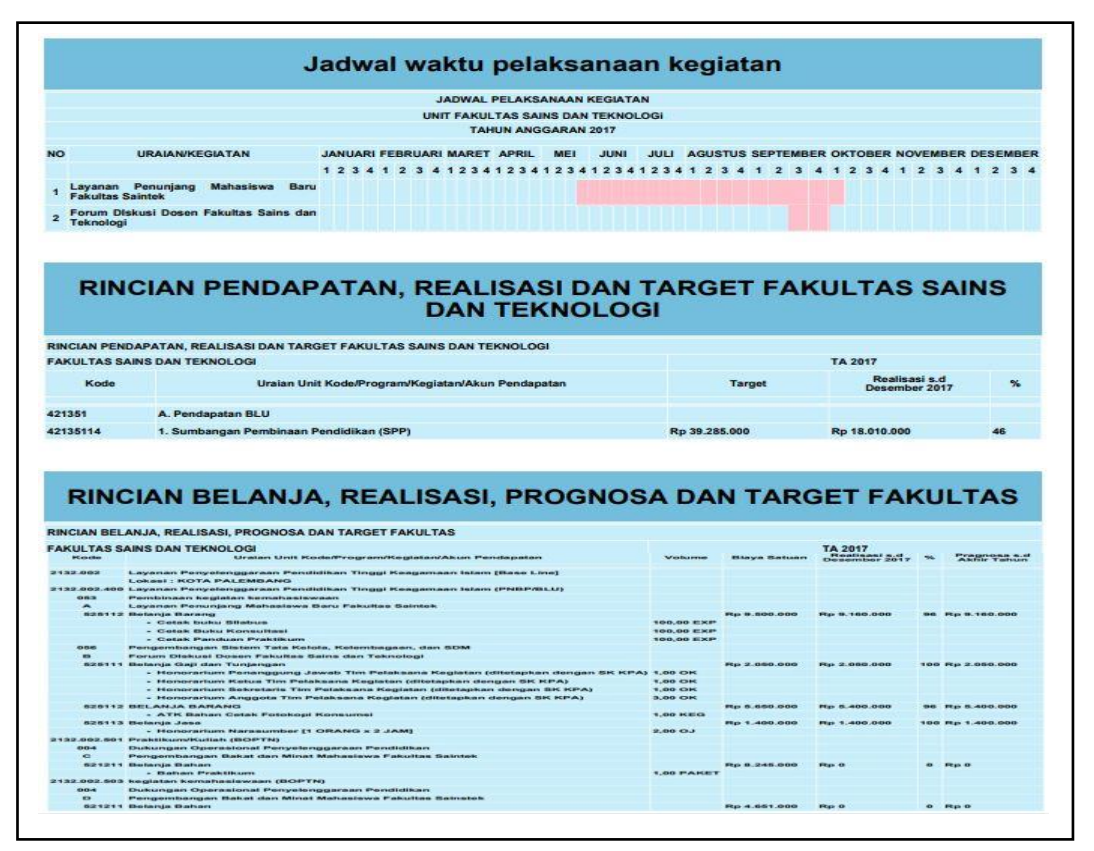

Gambar 4.64 Tampilan halaman cetak laporan realisasi keseluruhan

Implementasi tampilan halaman cetak laporan realisasi per kegiatan untuk menampilkan data laporan realisasi per kegiatan pada *user* admin, Kabag atau Kasub (Bagian TU), Wakil Dekan II, dan Dekan dapat dilihat pada gambar berikut ini.

|    | TAHUN ANGGARAN                                                   | 2017            |               |    |
|----|------------------------------------------------------------------|-----------------|---------------|----|
| NO | URAIAN/KEGIATAN                                                  | JUMLAH ANGGARAN | REALISASI     | %  |
| A  | Layanan Penyelenggaraan Pendidikan Tinggi Keagamaan Islam (PNBP) | /BLU)           |               |    |
| 1  | Layanan Penunjang Mahasiswa Baru Fakultas Saintek                | Rp 9.500.000    | Rp 9.150.000  | 96 |
| 2  | Forum Diskusi Dosen Fakultas Sains dan Teknologi                 | Rp 9.100.000    | Rp 8.850.000  | 97 |
| в  | Praktikum/Kuliah (BOPTN)                                         |                 |               |    |
| 1  | Pengembangan Bakat dan Minat Mahasiswa Fakultas Saintek          | Rp 8.245.000    | Rp 0          | 0  |
| С  | kegiatan kemahasiswaan (BOPTN)                                   |                 |               |    |
| 1  | Pengembangan Bakat dan Minat Mahasiswa Fakultas Sainstek         | Rp 9.051.000    | Rp 0          | 0  |
| D  | Dosen Tamu dan Dosen Luar Biasa (BOPTN)                          |                 |               |    |
| 1  | Dosen Tamu Fakultas Sainstek                                     | Rp 2.565.000    | Rp 0          | 0  |
| Е  | Pengembangan Kerjasama Kelembagaan (BOPTN)                       |                 |               |    |
| 1  | Pengembangan Kerjasama Kelembagaan Fakultas Sainstek             | Rp 824.000      | Rp 0          | 0  |
|    | TOTAL :                                                          | Rp 39.285.000   | Rp 18.000.000 | 46 |
|    | SISA :                                                           | 21.285.000      |               |    |

Gambar 4.65 Tampilan halaman cetak laporan realisasi per kegiatan

#### 4.1.3 Pengujian (*Testing*) SI-AK Keuangan

Sistem Informasi Administrasi Keuangan (SI-AK) yang telah dikonstruksi selanjutnya dilakukan dilakukan pengujian (*testing*) yang bertujuan untuk memastikan bahwa setiap fungsi dapat berjalan dengan sesuai dan pengelolaan dapat dilakukan oleh pengguna. Pengujian bertujuan untuk mencari kesalahan. Pengujian yang baik adalah pengujian yang memiliki kemungkinan besar dalam menemukan kesalahan. (Roger Pressman, 2012 : 584)

Pada tahap ini pengujian yang akan dilakukan dengan menggunakan metode pengujian *blackbox*. Penulis membuat skenario pengujian yang dilakukan oleh pengguna sistem yaitu Bendahara, Ketua Prodi, Bagian TU, Wakil Dekan II, dan Dekan. Pengujian *blackbox* berupaya untuk menemukan kesalahan dalam kategori seperti: fungsi yang salah atau hilang, kesalahan antar muka, kesalahan perilaku atau kinerja, kesalahan dalam struktur data, dan kesalahan inisialisasi dan penghentian.

| No | Fungsi yang         | Skenario                 | Hasil yang                                 | Keterangan |
|----|---------------------|--------------------------|--------------------------------------------|------------|
| -  |                     |                          | атаркап                                    | D 1 ''     |
| 1  | Fungsi <i>login</i> | Admin                    | Admin masuk ke                             | Berhasil   |
|    |                     | memasukkan               | halaman sistem,                            |            |
|    |                     | <i>username</i> dan      | sistem menampilkan                         |            |
|    |                     | password                 | dashboard                                  |            |
|    |                     |                          | administrator                              |            |
| 2  | Fungsi <i>login</i> | Admin                    | Admin tidak dapat                          | Berhasil   |
|    |                     | memasukkan               | masuk ke halaman                           |            |
|    |                     | <i>username</i> dan      | dashboard                                  |            |
|    |                     | password salah           | administrator dan                          |            |
|    |                     |                          | tetap pada halaman                         |            |
|    |                     |                          | login                                      |            |
| 3  | Fungsi edit         | Masuk ke                 | Tampil form user dan                       | Berhasil   |
|    | data <i>user</i>    | halaman                  | melakukan proses                           |            |
|    |                     | manajemen user,          | edit, kemudian                             |            |
|    |                     | kemudian pilih           | menyimpan data serta                       |            |
|    |                     | <i>button</i> edit untuk | menampilkan data                           |            |
|    |                     | data <i>user</i> vang    | <i>user</i> vang diubah                    |            |
|    |                     | diinginkan               |                                            |            |
| 4  | Fungsi hapus        | Masuk ke                 | Melakukan proses                           | Berhasil   |
|    | data <i>user</i>    | halaman                  | menghapus data dan                         | 20110001   |
|    | dutu user           | manajemen user           | menampilkan data                           |            |
|    |                     | kemudian nilih           | user kembali                               |            |
|    |                     | button hanus             | user Keniban                               |            |
|    |                     | untuk data <i>user</i>   |                                            |            |
|    |                     | vang diinginkan          |                                            |            |
| 5  | Fungsi edit         | Masuk ke                 | Tampil <i>form</i> jabatan                 | Berhasil   |
| 5  | data jabatan        | halaman jahatan          | dan melakukan                              | Demasn     |
|    | uata jabatan        | komudian nilih           | nroses tembeh dete                         |            |
|    |                     | button edit untuk        | jabatan kamudian                           |            |
|    |                     | data jabatan yang        | jabatan, Kennudian<br>monyimpon doto corto |            |
|    |                     | diinginkon nodo          | menymipan uata serta                       |            |
|    |                     | halaman jahatan          | inenampikan uata                           |            |
| 6  | Eurosi horus        | Magula la                | Jabatan yang uluban<br>Malakukan mesaa     | Darbagil   |
| 0  | rungsi napus        | Masuk ke                 | wanahanya data dan                         | Dernasii   |
|    | data jabatan        | nalaman jabalan,         | mengnapus data dan                         |            |
|    |                     | kemudian pilin           | menampilkan data                           |            |
|    |                     | button hapus             | jabatan kembali                            |            |
|    |                     | untuk data               |                                            |            |
|    |                     | Jabatan yang             |                                            |            |
|    |                     | diinginkan               |                                            |            |
| 7  | Fungsi              | Masuk ke                 | Tampil form kode                           | Berhasil   |
|    | tambah data         | halaman kode             | akun dan melakukan                         |            |

# 1. Pengujian yang dilakukan oleh Bendahara (Admin)

# Tabel 4.1 Hasil pengujian oleh Bendahara

|    | kode akun    | akun, kemudian<br>pilih <i>button</i> | proses tambah data kode akun, kemudian |          |
|----|--------------|---------------------------------------|----------------------------------------|----------|
|    |              | tambah                                | menampilkan data                       |          |
|    |              |                                       | kode akun yang                         |          |
|    |              |                                       | sudah ditambah                         |          |
| 8  | Fungsi edit  | Masuk ke                              | Tampil <i>form</i> kode                | Berhasil |
|    | data kode    | halaman kode                          | akun dan melakukan                     |          |
|    | akun         | akun, kemudian                        | proses edit, kemudian                  |          |
|    |              | pilih button edit                     | menyimpan data serta                   |          |
|    |              | untuk data kode                       | menampilkan data                       |          |
|    |              | akun yang<br>diinginkan               | kode akun yang diubah                  |          |
| 9  | Fungsi hapus | Masuk ke                              | Melakukan proses                       | Berhasil |
|    | data kode    | halaman kode                          | hapus data dan                         |          |
|    | akun         | akun, kemudian                        | menampilkan                            |          |
|    |              | pilih <i>button</i>                   | kembali data kode                      |          |
|    |              | hapus untuk data                      | akun                                   |          |
|    |              | kode akun yang                        |                                        |          |
|    |              | diinginkan                            |                                        |          |
| 10 | Fungsi       | Masuk ke                              | Tampil form RKA                        | Berhasil |
|    | tambah data  | halaman RKA,                          | dan melakukan                          |          |
|    | RKA          | kemudian pilih                        | proses tambah data                     |          |
|    |              | <i>button</i> tambah                  | RKA, kemudian                          |          |
|    |              |                                       | menampilkan data                       |          |
|    |              |                                       | RKA yang sudah                         |          |
|    |              |                                       | ditambah                               |          |
| 11 | Fungsi cetak | Masuk ke                              | Menampilkan RKA                        | Berhasil |
|    | RKA          | halaman RKA,                          | sesuai tahun anggaran                  |          |
|    |              | kemudian pilih                        | yang dipilih dalam                     |          |
|    |              | button cetak                          | bentuk par                             |          |
|    |              | KKA sesual                            |                                        |          |
|    |              | anggaran yang                         |                                        |          |
|    |              | dinggaran yang                        |                                        |          |
| 12 | Fungsi edit  | Masuk ke                              | Tampil form TOR                        | Berhasil |
| 12 | data TOR     | halaman TOR                           | dan melakukan                          | Demasn   |
|    |              | melalui <i>button</i>                 | proses edit, kemudian                  |          |
|    |              | TOR pada                              | menyimpan data serta                   |          |
|    |              | halaman RKA.                          | menampilkan data                       |          |
|    |              | kemudian pilih                        | TOR yang diubah                        |          |
|    |              | <i>button</i> edit untuk              |                                        |          |
|    |              | data TOR yang                         |                                        |          |
|    |              | diinginkan                            |                                        |          |
| 13 | Fungsi hapus | Masuk ke                              | Melakukan proses                       | Berhasil |
|    | data TOR     | halaman TOR                           | hapus data dan                         |          |
|    |              | melalui button                        | menampilkan                            |          |

|    |                                                                  | TOD mode                                                                                                    | Irombali data TOD                                                                                                    |                      |
|----|------------------------------------------------------------------|----------------------------------------------------------------------------------------------------|----------------------------------------------------------------------------------------------------|----------------------|
|    |                                                                  | TOK pada                                                                                                    | Kembali data TOR                                                                                                    |                      |
|    |                                                                  | halaman KKA,                                                                                                    |                                                                                                    |                      |
|    |                                                                  | kemudian pilih                                                                                                    |                                                                                                    |                      |
|    |                                                                  | <i>button</i> hapus                                                                                                    |                                                                                                    |                      |
|    |                                                                  | untuk data TOR                                                                                                    |                                                                                                    |                      |
|    |                                                                  | yang diinginkan                                                                                                    |                                                                                                    |                      |
| 14 | Fungsi lihat                                                     | Masuk ke                                                                                                    | Menampilkan <i>file</i>                                                                                                    | Berhasil             |
|    | <i>file</i> TOR                                                  | halaman TOR                                                                                                    | TOR yang dipilih dan                                                                                                    |                      |
|    |                                                                  | melalui button                                                                                                    | melakukan proses                                                                                                    |                      |
|    |                                                                  | TOR pada                                                                                                    | download file                                                                                                    |                      |
|    |                                                                  | halaman RKA.                                                                                                    |                                                                                                    |                      |
|    |                                                                  | kemudian pilih                                                                                                    |                                                                                                    |                      |
|    |                                                                  | button lihat file                                                                                                    |                                                                                                    |                      |
|    |                                                                  | untuk TOR vang                                                                                                    |                                                                                                    |                      |
|    |                                                                  | diinginkan                                                                                                    |                                                                                                    |                      |
| 15 | Fungsi edit                                                      | Masuk ka                                                                                                    | Tampil form PAR                                                                                                    | Berhasil             |
| 15 | data DAD                                                         | holomon DAD                                                                                                    | den melekuken                                                                                                    | Demasn               |
|    | uala KAD                                                         | malalliali KAD                                                                                                    | an melakukan                                                                                                    |                      |
|    |                                                                  | DAD used                                                                                                    | proses edit, kemudian                                                                                                    |                      |
|    |                                                                  | KAB pada                                                                                                    | menyimpan data serta                                                                                                    |                      |
|    |                                                                  | halaman KKA,                                                                                                    | menampilkan data                                                                                                    |                      |
|    |                                                                  | kemudian pilih                                                                                                    | RAB yang diubah                                                                                                    |                      |
|    |                                                                  | button edit untuk                                                                                                    |                                                                                                    |                      |
|    |                                                                  | data RAB yang                                                                                                    |                                                                                                    |                      |
|    |                                                                  | diinginkan                                                                                                    |                                                                                                    |                      |
| 16 | Fungsi hapus                                                     | Masuk ke                                                                                                    | Melakukan proses                                                                                                    | Berhasil             |
|    | data RAB                                                         | halaman RAB                                                                                                    | hapus data dan                                                                                                    |                      |
|    |                                                                  | melalui button                                                                                                    | menampilkan                                                                                                    |                      |
|    |                                                                  | D 1 D 1                                                                                                    |                                                                                                    |                      |
| 1  |                                                                  | RAB pada                                                                                                    | kembali data RAB                                                                                                    |                      |
|    |                                                                  | RAB pada<br>halaman RKA,                                                                                                    | kembali data RAB                                                                                                    |                      |
|    |                                                                  | RABpadahalamanRKA,kemudianpilih                                                                                                    | kembali data RAB                                                                                                    |                      |
|    |                                                                  | RABpadahalamanRKA,kemudianpilihbuttonhapus                                                                                                    | kembali data RAB                                                                                                    |                      |
|    |                                                                  | RABpadahalamanRKA,kemudianpilihbuttonhapusuntukdataRAB                                                                                                    | kembali data RAB                                                                                                    |                      |
|    |                                                                  | RABpadahalamanRKA,kemudianpilihbuttonhapusuntukdatayangdiinginkan                                                                                                    | kembali data RAB                                                                                                    |                      |
| 17 | Fungsi lihat                                                     | RABpadahalamanRKA,kemudianpilihbuttonhapusuntukdatayangdiinginkanMasukke                                                                                                    | kembali data RAB<br>Menampilkan <i>file</i>                                                                                                    | Berhasil             |
| 17 | Fungsi lihat<br>file RAB                                         | RABpadahalamanRKA,kemudianpilihbuttonhapusuntukdataRAByangdiinginkanMasukkehalamanRAB                                                                                                    | kembali data RAB<br>Menampilkan <i>file</i><br>RAB yang dipilih dan                                                                                                    | Berhasil             |
| 17 | Fungsi lihat<br><i>file</i> RAB                                  | RABpadahalamanRKA,kemudianpilihbuttonhapusuntukdataRAByangdiinginkanMasukkehalamanRABmelaluibutton                                                                                                    | kembali data RAB<br>Menampilkan <i>file</i><br>RAB yang dipilih dan<br>melakukan proses                                                                                      | Berhasil             |
| 17 | Fungsi lihat<br><i>file</i> RAB                                  | RABpadahalamanRKA,kemudianpilihbuttonhapusuntukdataRAByang diinginkanMasukkehalamanRABmelaluibuttonRABpada                                                                                             | kembali data RAB<br>Menampilkan <i>file</i><br>RAB yang dipilih dan<br>melakukan proses<br><i>download</i> file                                                              | Berhasil             |
| 17 | Fungsi lihat<br><i>file</i> RAB                                  | RABpadahalamanRKA,kemudianpilihbuttonhapusuntukdataRABgang diinginkanMasukkehalamanRABmelaluibuttonRABpadahalamanRKA                                                                                   | kembali data RAB<br>Menampilkan <i>file</i><br>RAB yang dipilih dan<br>melakukan proses<br><i>download</i> file                                                              | Berhasil             |
| 17 | Fungsi lihat<br><i>file</i> RAB                                  | RABpadahalamanRKA,kemudianpilihbuttonhapusuntukdataRABgang diinginkanMasukkehalamanRABmelaluibuttonRABpadahalamanRKA,kemudianRKA,                                                                      | kembali data RAB<br>Menampilkan <i>file</i><br>RAB yang dipilih dan<br>melakukan proses<br><i>download</i> file                                                              | Berhasil             |
| 17 | Fungsi lihat<br><i>file</i> RAB                                  | RABpadahalamanRKA,kemudianpilihbuttonhapusuntukdataRABgang diinginkanMasukkehalamanRABmelaluibuttonRABpadahalamanRKA,kemudianpilihhuttonlibat                                                          | kembali data RAB<br>Menampilkan <i>file</i><br>RAB yang dipilih dan<br>melakukan proses<br><i>download</i> file                                                              | Berhasil             |
| 17 | Fungsi lihat<br><i>file</i> RAB                                  | RABpadahalamanRKA,kemudianpilihbuttonhapusuntukdataRABgang diinginkanMasukkehalamanRABmelaluibuttonRABpadahalamanRKA,kemudianpilihbuttonlihatfileuntukPAP                                              | kembali data RAB<br>Menampilkan <i>file</i><br>RAB yang dipilih dan<br>melakukan proses<br><i>download</i> file                                                              | Berhasil             |
| 17 | Fungsi lihat<br><i>file</i> RAB                                  | RABpadahalamanRKA,kemudianpilihbuttonhapusuntukdataRABpadamelaluibuttonRABpadahalamanRKA,kemudianpilihbuttonlihatfileuntukuntukRAByangjin sin loss                                                     | kembali data RAB<br>Menampilkan <i>file</i><br>RAB yang dipilih dan<br>melakukan proses<br><i>download</i> file                                                              | Berhasil             |
| 17 | Fungsi lihat<br><i>file</i> RAB                                  | RABpadahalamanRKA,kemudianpilihbuttonhapusuntukdataRAByang diinginkanMasukkehalamanRABmelaluibuttonRABpadahalamanRKA,kemudianpilihbuttonlihatfileuntukuntukRAByangdiinginkan                           | kembali data RAB<br>Menampilkan <i>file</i><br>RAB yang dipilih dan<br>melakukan proses<br><i>download</i> file                                                              | Berhasil             |
| 17 | Fungsi lihat<br><i>file</i> RAB                                  | RABpadahalamanRKA,kemudianpilihbuttonhapusuntukdataRABgangmelaluibuttonRABpadahalamanRKA,kemudianpilihbuttonlihatfileuntukuntukRAByangdiinginkan                                                       | kembali data RAB<br>Menampilkan <i>file</i><br>RAB yang dipilih dan<br>melakukan proses<br><i>download</i> file<br>Tampil <i>form</i> SK                                     | Berhasil<br>Berhasil |
| 17 | Fungsi lihat<br><i>file</i> RAB<br>Fungsi<br>tambah data         | RABpadahalamanRKA,kemudianpilihbuttonhapusuntukdataRABgang diinginkanMasukkehalamanRABmelaluibuttonRABpadahalamanRKA,kemudianpilihbuttonlihatfileuntukuntukRAByangdiinginkan                           | kembali data RAB<br>Menampilkan <i>file</i><br>RAB yang dipilih dan<br>melakukan proses<br><i>download</i> file<br>Tampil <i>form</i> SK<br>kegiatan dan                     | Berhasil<br>Berhasil |
| 17 | Fungsi lihat<br>file RAB<br>Fungsi<br>tambah data<br>SK kegiatan | RABpadahalamanRKA,kemudianpilihbuttonhapusuntukdataRABgainginkanMasukkehalamanRABmelaluibuttonRABpadahalamanRKA,kemudianpilihbuttonlihatfileuntukuntukRAByangdiinginkanMasukkehalamanSKkegiatanmelalui | kembali data RAB<br>Menampilkan <i>file</i><br>RAB yang dipilih dan<br>melakukan proses<br><i>download</i> file<br>Tampil <i>form</i> SK<br>kegiatan dan<br>melakukan proses | Berhasil<br>Berhasil |

|    |              | kegiatan pada                | kemudian                   |          |
|----|--------------|------------------------------|----------------------------|----------|
|    |              | halaman RKA,                 | menampilkan data           |          |
|    |              | kemudian pilih               | SK kegiatan yang           |          |
|    |              | <i>button</i> tambah         | sudah ditambah             |          |
| 19 | Fungsi edit  | Masuk ke                     | Tampil form SK             | Berhasil |
|    | data SK      | halaman SK                   | kegiatan dan               |          |
|    | kegiatan     | kegiatan melalui             | melakukan proses           |          |
|    | 0            | button SK                    | edit, kemudian             |          |
|    |              | kegiatan pada                | menvimpan data serta       |          |
|    |              | halaman RKA.                 | menampilkan data           |          |
|    |              | kemudian pilih               | SK kegiatan yang           |          |
|    |              | <i>button</i> edit untuk     | diubah                     |          |
|    |              | data SK kegiatan             | alubali                    |          |
|    |              | vong dijnginkon              |                            |          |
| 20 | Eungei honus | Yang uninginkan<br>Magula ka | Malakukan nrasas           | Dorbogil |
| 20 | doto SK      | halaman SK                   | happing data dan           | Dernasn  |
|    | leagisten    | kagiatan malalui             | mapus data dali            |          |
|    | Keglatall    | hutton SV                    | kambali data SV            |          |
|    |              | lucion SK                    | kembali uata SK            |          |
|    |              | kegialan pada                | Kegiatan                   |          |
|    |              | halaman RKA,                 |                            |          |
|    |              | kemudian pilih               |                            |          |
|    |              | button hapus                 |                            |          |
|    |              | untuk data SK                |                            |          |
|    |              | kegiatan yang                |                            |          |
|    |              | diinginkan                   |                            |          |
| 21 | Fungsi lihat | Masuk ke                     | Menampilkan <i>file</i> SK | Berhasil |
|    | file SK      | halaman SK                   | kegiatan yang dipilih      |          |
|    | kegiatan     | kegiatan melalui             | dan melakukan              |          |
|    |              | <i>button</i> SK             | proses download file       |          |
|    |              | kegiatan pada                |                            |          |
|    |              | halaman RKA,                 |                            |          |
|    |              | kemudian pilih               |                            |          |
|    |              | button lihat file            |                            |          |
|    |              | untuk SK                     |                            |          |
|    |              | kegiatan vang                |                            |          |
|    |              | diinginkan                   |                            |          |
| 22 | Fungsi edit  | Masuk ke                     | Tampil <i>form</i> laporan | Berhasil |
|    | data laporan | halaman laporan              | kegiatan dan               |          |
|    | kegiatan     | kegiatan melalui             | melakukan proses           |          |
|    |              | button laporan               | edit, kemudian             |          |
|    |              | kegiatan pada                | menvimpan data serta       |          |
|    |              | halaman RKA                  | menampilkan data           |          |
|    |              | kemudian nilih               | laporan kegiatan yang      |          |
|    |              | button edit untuk            | diubah                     |          |
|    |              | data lanoran                 | GINUUII                    |          |
|    |              | kegiatan yang                |                            |          |
| 1  | 1            | Kogiatan yang                | 1                          | 1        |

| 1  |                                                               | diinginkan                                                                                                    |                                                                                                    |                      |
|----|---------------------------------------------------------------|----------------------------------------------------------------------------------------------------|----------------------------------------------------------------------------------------------------|----------------------|
| 23 | Fungsi hanus                                                  | Masuk ke                                                                                                    | Melakukan proses                                                                                                    | Berhasil             |
|    | data laporan                                                  | halaman laporan                                                                                                    | hanus data dan                                                                                                    | Dernabit             |
|    | kegiatan                                                      | kegiatan melalui                                                                                                    | menampilkan                                                                                                    |                      |
|    | noghatan                                                      | button laporan                                                                                                    | kembali data laporan                                                                                                    |                      |
|    |                                                               | kegiatan nada                                                                                                    | kegiatan                                                                                                    |                      |
|    |                                                               | halaman RKA                                                                                                    | Keglatan                                                                                                    |                      |
|    |                                                               | komudian nilih                                                                                                    |                                                                                                    |                      |
|    |                                                               | hutton hopus                                                                                                    |                                                                                                    |                      |
|    |                                                               | untuly data                                                                                                    |                                                                                                    |                      |
|    |                                                               | lanoran kasiatan                                                                                                    |                                                                                                    |                      |
|    |                                                               | laporali Keglatali                                                                                                    |                                                                                                    |                      |
| 24 | English 1th at                                                |                                                                                                    | Manager 11-20 (*1                                                                                                    | D                    |
| 24 | Fungsi linat                                                  | Masuk ke                                                                                                    | Menamplikan <i>file</i>                                                                                                    | Bernasii             |
|    | <i>file</i> laporan                                           | halaman laporan                                                                                                    | laporan kegiatan yang                                                                                                    |                      |
|    | kegiatan                                                      | kegiatan melalui                                                                                                    | dipilih dan                                                                                                    |                      |
|    |                                                               | button laporan                                                                                                    | melakukan proses                                                                                                    |                      |
|    |                                                               | kegiatan pada                                                                                                    | download file                                                                                                    |                      |
|    |                                                               | halaman RKA,                                                                                                    |                                                                                                    |                      |
|    |                                                               | kemudian pilih                                                                                                    |                                                                                                    |                      |
|    |                                                               | button lihat file                                                                                                    |                                                                                                    |                      |
|    |                                                               | untuk laporan                                                                                                    |                                                                                                    |                      |
|    |                                                               | kegiatan yang                                                                                                    |                                                                                                    |                      |
|    |                                                               | diinginkan                                                                                                    |                                                                                                    |                      |
| 25 | Fungsi                                                        | Masuk ke                                                                                                    | Tampil <i>form</i> kuitansi                                                                                                    | Berhasil             |
|    | tambah data                                                   | halaman kuitansi                                                                                                    | dan melakukan                                                                                                    |                      |
|    | kuitansi                                                      | melalui button                                                                                                    | proses tambah data                                                                                                    |                      |
| 1  |                                                               |                                                                                                    |                                                                                                    |                      |
|    |                                                               | kuitansi pada                                                                                                    | kuitansi, kemudian                                                                                                    |                      |
|    |                                                               | kuitansi pada<br>halaman RKA,                                                                                                    | kuitansi, kemudian<br>menampilkan data                                                                                                    |                      |
|    |                                                               | kuitansi pada<br>halaman RKA,<br>kemudian pilih                                                                                                    | kuitansi, kemudian<br>menampilkan data<br>kuitansi yang sudah                                                                                                    |                      |
|    |                                                               | kuitansi pada<br>halaman RKA,<br>kemudian pilih<br><i>button</i> tambah                                                                                                    | kuitansi, kemudian<br>menampilkan data<br>kuitansi yang sudah<br>ditambah                                                                                                    |                      |
| 26 | Fungsi edit                                                   | kuitansi pada<br>halaman RKA,<br>kemudian pilih<br><i>button</i> tambah<br>Masuk ke                                                                                                    | kuitansi, kemudian<br>menampilkan data<br>kuitansi yang sudah<br>ditambah<br>Tampil <i>form</i> kuitansi                                                                                                    | Berhasil             |
| 26 | Fungsi edit<br>data kuitansi                                  | kuitansi pada<br>halaman RKA,<br>kemudian pilih<br><i>button</i> tambah<br>Masuk ke<br>halaman kuitansi                                                                                                    | kuitansi, kemudian<br>menampilkan data<br>kuitansi yang sudah<br>ditambah<br>Tampil <i>form</i> kuitansi<br>dan melakukan                                                                                                    | Berhasil             |
| 26 | Fungsi edit<br>data kuitansi                                  | kuitansi pada<br>halaman RKA,<br>kemudian pilih<br><i>button</i> tambah<br>Masuk ke<br>halaman kuitansi<br>melalui <i>button</i>                                                                                                    | kuitansi, kemudian<br>menampilkan data<br>kuitansi yang sudah<br>ditambah<br>Tampil <i>form</i> kuitansi<br>dan melakukan<br>proses edit, kemudian                                                                                                    | Berhasil             |
| 26 | Fungsi edit<br>data kuitansi                                  | kuitansi pada<br>halaman RKA,<br>kemudian pilih<br>button tambah<br>Masuk ke<br>halaman kuitansi<br>melalui button<br>kuitansi pada                                                                                                    | kuitansi, kemudian<br>menampilkan data<br>kuitansi yang sudah<br>ditambah<br>Tampil <i>form</i> kuitansi<br>dan melakukan<br>proses edit, kemudian<br>menyimpan data serta                                                                                                    | Berhasil             |
| 26 | Fungsi edit<br>data kuitansi                                  | kuitansi pada<br>halaman RKA,<br>kemudian pilih<br>button tambah<br>Masuk ke<br>halaman kuitansi<br>melalui button<br>kuitansi pada<br>halaman RKA,                                                                                                    | kuitansi, kemudian<br>menampilkan data<br>kuitansi yang sudah<br>ditambah<br>Tampil <i>form</i> kuitansi<br>dan melakukan<br>proses edit, kemudian<br>menyimpan data serta<br>menampilkan data                                                                                                    | Berhasil             |
| 26 | Fungsi edit<br>data kuitansi                                  | kuitansi pada<br>halaman RKA,<br>kemudian pilih<br><i>button</i> tambah<br>Masuk ke<br>halaman kuitansi<br>melalui <i>button</i><br>kuitansi pada<br>halaman RKA,<br>kemudian pilih                                                                                                    | kuitansi, kemudian<br>menampilkan data<br>kuitansi yang sudah<br>ditambah<br>Tampil <i>form</i> kuitansi<br>dan melakukan<br>proses edit, kemudian<br>menyimpan data serta<br>menampilkan data<br>kuitansi yang diubah                                                                               | Berhasil             |
| 26 | Fungsi edit<br>data kuitansi                                  | kuitansi pada<br>halaman RKA,<br>kemudian pilih<br>button tambah<br>Masuk ke<br>halaman kuitansi<br>melalui button<br>kuitansi pada<br>halaman RKA,<br>kemudian pilih<br>button edit untuk                                                                                                    | kuitansi, kemudian<br>menampilkan data<br>kuitansi yang sudah<br>ditambah<br>Tampil <i>form</i> kuitansi<br>dan melakukan<br>proses edit, kemudian<br>menyimpan data serta<br>menampilkan data<br>kuitansi yang diubah                                                                               | Berhasil             |
| 26 | Fungsi edit<br>data kuitansi                                  | kuitansi pada<br>halaman RKA,<br>kemudian pilih<br>button tambah<br>Masuk ke<br>halaman kuitansi<br>melalui button<br>kuitansi pada<br>halaman RKA,<br>kemudian pilih<br>button edit untuk<br>data kuitansi                                                                                                    | kuitansi, kemudian<br>menampilkan data<br>kuitansi yang sudah<br>ditambah<br>Tampil <i>form</i> kuitansi<br>dan melakukan<br>proses edit, kemudian<br>menyimpan data serta<br>menampilkan data<br>kuitansi yang diubah                                                                               | Berhasil             |
| 26 | Fungsi edit<br>data kuitansi                                  | kuitansi pada<br>halaman RKA,<br>kemudian pilih<br>button tambah<br>Masuk ke<br>halaman kuitansi<br>melalui button<br>kuitansi pada<br>halaman RKA,<br>kemudian pilih<br>button edit untuk<br>data kuitansi<br>yang diinginkan                                                                                                    | kuitansi, kemudian<br>menampilkan data<br>kuitansi yang sudah<br>ditambah<br>Tampil <i>form</i> kuitansi<br>dan melakukan<br>proses edit, kemudian<br>menyimpan data serta<br>menampilkan data<br>kuitansi yang diubah                                                                               | Berhasil             |
| 26 | Fungsi edit<br>data kuitansi<br>Fungsi hapus                  | kuitansi pada<br>halaman RKA,<br>kemudian pilih<br>button tambah<br>Masuk ke<br>halaman kuitansi<br>melalui button<br>kuitansi pada<br>halaman RKA,<br>kemudian pilih<br>button edit untuk<br>data kuitansi<br>yang diinginkan                                                                                                    | kuitansi, kemudian<br>menampilkan data<br>kuitansi yang sudah<br>ditambah<br>Tampil <i>form</i> kuitansi<br>dan melakukan<br>proses edit, kemudian<br>menyimpan data serta<br>menampilkan data<br>kuitansi yang diubah                                                                               | Berhasil<br>Berhasil |
| 26 | Fungsi edit<br>data kuitansi<br>Fungsi hapus<br>data kuitansi | kuitansi pada<br>halaman RKA,<br>kemudian pilih<br>button tambah<br>Masuk ke<br>halaman kuitansi<br>melalui button<br>kuitansi pada<br>halaman RKA,<br>kemudian pilih<br>button edit untuk<br>data kuitansi<br>yang diinginkan<br>Masuk ke<br>halaman kuitansi                                                                      | kuitansi, kemudian<br>menampilkan data<br>kuitansi yang sudah<br>ditambah<br>Tampil <i>form</i> kuitansi<br>dan melakukan<br>proses edit, kemudian<br>menyimpan data serta<br>menampilkan data<br>kuitansi yang diubah<br>Melakukan proses<br>hapus data dan                                         | Berhasil<br>Berhasil |
| 26 | Fungsi edit<br>data kuitansi<br>Fungsi hapus<br>data kuitansi | kuitansi pada<br>halaman RKA,<br>kemudian pilih<br>button tambah<br>Masuk ke<br>halaman kuitansi<br>melalui button<br>kuitansi pada<br>halaman RKA,<br>kemudian pilih<br>button edit untuk<br>data kuitansi<br>yang diinginkan<br>Masuk ke<br>halaman kuitansi<br>melalui button                                                    | kuitansi, kemudian<br>menampilkan data<br>kuitansi yang sudah<br>ditambah<br>Tampil <i>form</i> kuitansi<br>dan melakukan<br>proses edit, kemudian<br>menyimpan data serta<br>menampilkan data<br>kuitansi yang diubah<br>Melakukan proses<br>hapus data dan<br>menampilkan                          | Berhasil<br>Berhasil |
| 26 | Fungsi edit<br>data kuitansi<br>Fungsi hapus<br>data kuitansi | kuitansi pada<br>halaman RKA,<br>kemudian pilih<br>button tambah<br>Masuk ke<br>halaman kuitansi<br>melalui button<br>kuitansi pada<br>halaman RKA,<br>kemudian pilih<br>button edit untuk<br>data kuitansi<br>yang diinginkan<br>Masuk ke<br>halaman kuitansi<br>melalui button<br>kuitansi pada                                   | kuitansi, kemudian<br>menampilkan data<br>kuitansi yang sudah<br>ditambah<br>Tampil <i>form</i> kuitansi<br>dan melakukan<br>proses edit, kemudian<br>menyimpan data serta<br>menampilkan data<br>kuitansi yang diubah<br>Melakukan proses<br>hapus data dan<br>menampilkan<br>kembali data kuitansi | Berhasil<br>Berhasil |
| 26 | Fungsi edit<br>data kuitansi<br>Fungsi hapus<br>data kuitansi | kuitansi pada<br>halaman RKA,<br>kemudian pilih<br>button tambah<br>Masuk ke<br>halaman kuitansi<br>melalui button<br>kuitansi pada<br>halaman RKA,<br>kemudian pilih<br>button edit untuk<br>data kuitansi<br>yang diinginkan<br>Masuk ke<br>halaman kuitansi<br>melalui button<br>kuitansi pada<br>halaman RKA,                   | kuitansi, kemudian<br>menampilkan data<br>kuitansi yang sudah<br>ditambah<br>Tampil <i>form</i> kuitansi<br>dan melakukan<br>proses edit, kemudian<br>menyimpan data serta<br>menampilkan data<br>kuitansi yang diubah<br>Melakukan proses<br>hapus data dan<br>menampilkan<br>kembali data kuitansi | Berhasil<br>Berhasil |
| 26 | Fungsi edit<br>data kuitansi<br>Fungsi hapus<br>data kuitansi | kuitansi pada<br>halaman RKA,<br>kemudian pilih<br>button tambah<br>Masuk ke<br>halaman kuitansi<br>melalui button<br>kuitansi pada<br>halaman RKA,<br>kemudian pilih<br>button edit untuk<br>data kuitansi<br>yang diinginkan<br>Masuk ke<br>halaman kuitansi<br>melalui button<br>kuitansi pada<br>halaman RKA,<br>kemudian pilih | kuitansi, kemudian<br>menampilkan data<br>kuitansi yang sudah<br>ditambah<br>Tampil <i>form</i> kuitansi<br>dan melakukan<br>proses edit, kemudian<br>menyimpan data serta<br>menampilkan data<br>kuitansi yang diubah<br>Melakukan proses<br>hapus data dan<br>menampilkan<br>kembali data kuitansi | Berhasil<br>Berhasil |

|    |                                                        | untuk data                                                                                                    |                                                                                     |          |
|----|--------------------------------------------------------|----------------------------------------------------------------------------------------------------|-------------------------------------------------------------------------------------|----------|
|    |                                                        | kuitansi yang                                                                                                    |                                                                                     |          |
|    |                                                        | diinginkan                                                                                                    |                                                                                     |          |
| 28 | Fungsi cetak                                           | Masuk ke                                                                                                    | Menampilkan                                                                         | Berhasil |
|    | kuitansi                                               | halaman kuitansi                                                                                                    | kuitansi sesuai                                                                     |          |
|    |                                                        | melalui button                                                                                                    | dengan kuitansi yang                                                                |          |
|    |                                                        | kuitansi pada                                                                                                    | dipilih dalam bentuk                                                                |          |
|    |                                                        | halaman RKA,                                                                                                    | pdf                                                                                 |          |
|    |                                                        | kemudian pilih                                                                                                    | 1                                                                                   |          |
|    |                                                        | <i>button</i> cetak                                                                                                    |                                                                                     |          |
|    |                                                        | sesuai dengan                                                                                                    |                                                                                     |          |
|    |                                                        | kuitansi vang                                                                                                    |                                                                                     |          |
|    |                                                        | diinginkan                                                                                                    |                                                                                     |          |
| 29 | Fungsi                                                 | Masuk ke                                                                                                    | Tampil form                                                                         | Berhasil |
| 2) | tambah data                                            | halaman                                                                                                    | nencairan dana dan                                                                  | Dernasn  |
|    | pencairan                                              | nanannan<br>pancairan dana                                                                                                    | melakukan proses                                                                    |          |
|    | dene                                                   | malalui button                                                                                                    | tomboh doto                                                                         |          |
|    | ualla                                                  | nenalul Dullon                                                                                                    | taniban uata                                                                        |          |
|    |                                                        | bolomon <b>DK</b> A                                                                                                    | komudian                                                                            |          |
|    |                                                        | komudion nilih                                                                                                    | monompilleon doto                                                                   |          |
|    |                                                        | kemudian pinn                                                                                                    | menampikan data                                                                     |          |
|    |                                                        | builon tamban                                                                                                    | pencairan dana yang                                                                 |          |
| 20 | <b>F</b> ' 1'                                          |                                                                                                    | sudan ditamban                                                                      | D 1 '1   |
| 30 | Fungsi edit                                            | Masuk ke                                                                                                    | Tampil form                                                                         | Bernasil |
|    | data pencairan                                         | halaman                                                                                                    | pencairan dana dan                                                                  |          |
|    | dana                                                   | pencairan dana                                                                                                    | melakukan proses                                                                    |          |
|    |                                                        | melalui button                                                                                                    | edit, kemudian                                                                      |          |
|    |                                                        | pencairan pada                                                                                                    | menyimpan data serta                                                                |          |
|    |                                                        | halaman RKA,                                                                                                    | menampilkan data                                                                    |          |
|    |                                                        | kemudian pilih                                                                                                    | pencairan dana yang                                                                 |          |
|    |                                                        |                                                                                                    | peneurun dund jung                                                                  |          |
|    |                                                        | <i>button</i> edit untuk                                                                                                    | diubah                                                                              |          |
|    |                                                        | <i>button</i> edit untuk<br>data pencairan                                                                                                    | diubah                                                                              |          |
|    |                                                        | <i>button</i> edit untuk<br>data pencairan<br>dana yang                                                                                                    | diubah                                                                              |          |
|    |                                                        | <i>button</i> edit untuk<br>data pencairan<br>dana yang<br>diinginkan                                                                                                    | diubah                                                                              |          |
| 31 | Fungsi hapus                                           | button edit untuk<br>data pencairan<br>dana yang<br>diinginkan<br>Masuk ke                                                                                                    | diubah<br>Melakukan proses                                                          | Berhasil |
| 31 | Fungsi hapus<br>data pencairan                         | button edit untuk<br>data pencairan<br>dana yang<br>diinginkan<br>Masuk ke<br>halaman                                                                                                    | Melakukan proses<br>hapus data dan                                                  | Berhasil |
| 31 | Fungsi hapus<br>data pencairan<br>dana                 | button edit untuk<br>data pencairan<br>dana yang<br>diinginkan<br>Masuk ke<br>halaman<br>pencairan dana                                                                                                    | Melakukan proses<br>hapus data dan<br>menampilkan                                   | Berhasil |
| 31 | Fungsi hapus<br>data pencairan<br>dana                 | button edit untuk<br>data pencairan<br>dana yang<br>diinginkan<br>Masuk ke<br>halaman<br>pencairan dana<br>melalui button                                                                                   | Melakukan proses<br>hapus data dan<br>menampilkan<br>kembali data                   | Berhasil |
| 31 | Fungsi hapus<br>data pencairan<br>dana                 | button edit untuk<br>data pencairan<br>dana yang<br>diinginkan<br>Masuk ke<br>halaman<br>pencairan dana<br>melalui button<br>pencairan pada                                                                 | Melakukan proses<br>hapus data dan<br>menampilkan<br>kembali data<br>pencairan dana | Berhasil |
| 31 | Fungsi hapus<br>data pencairan<br>dana                 | button edit untuk<br>data pencairan<br>dana yang<br>diinginkan<br>Masuk ke<br>halaman<br>pencairan dana<br>melalui button<br>pencairan pada<br>halaman RKA,                                                 | Melakukan proses<br>hapus data dan<br>menampilkan<br>kembali data<br>pencairan dana | Berhasil |
| 31 | Fungsi hapus<br>data pencairan<br>dana                 | buttonedituntukdatapencairandanayangdiinginkanMasukkehalamandanapencairandanamelaluibuttonpencairanpadahalamanRKA,kemudianpilih                                                                             | Melakukan proses<br>hapus data dan<br>menampilkan<br>kembali data<br>pencairan dana | Berhasil |
| 31 | Fungsi hapus<br>data pencairan<br>dana                 | buttonedituntukbuttonedituntukdatapencairandanayangdiinginkanMasukkehalamanpencairanpencairandanamelaluibuttonpencairanpadahalamanRKA,kemudianpilihbuttonhapus                                              | Melakukan proses<br>hapus data dan<br>menampilkan<br>kembali data<br>pencairan dana | Berhasil |
| 31 | Fungsi hapus<br>data pencairan<br>dana                 | button edit untuk<br>data pencairan<br>dana yang<br>diinginkan<br>Masuk ke<br>halaman<br>pencairan dana<br>melalui button<br>pencairan pada<br>halaman RKA,<br>kemudian pilih<br>button hapus<br>untuk data | Melakukan proses<br>hapus data dan<br>menampilkan<br>kembali data<br>pencairan dana | Berhasil |
| 31 | Fungsi hapus<br>data pencairan<br>dana                 | buttonedituntukbuttonedituntukdatapencairandanayangdiinginkanMasukkehalamanpencairanpencairandanamelaluibuttonpencairanpadahalamanRKA,kemudianpilihbuttonhapusuntukdatapencairandana                        | Melakukan proses<br>hapus data dan<br>menampilkan<br>kembali data<br>pencairan dana | Berhasil |
| 31 | Fungsi hapus<br>data pencairan<br>dana                 | buttonedituntukdatapencairandanayangdiinginkanMasukkehalamanpencairanpencairandanamelaluibuttonpencairanpadahalamanRKA,kemudianpilihbuttonhapusuntukdatapencairandana                                       | Melakukan proses<br>hapus data dan<br>menampilkan<br>kembali data<br>pencairan dana | Berhasil |
| 31 | Fungsi hapus<br>data pencairan<br>dana<br>Fungsi cetak | buttonedituntukbuttonedituntukdatapencairandanayangdiinginkanMasukkehalamanbuttonpencairanpadahalamanRKA,kemudianpilihbuttonhapusuntukdatapencairandanayang diinginkanMasukMasukke                          | Melakukan proses<br>hapus data dan<br>menampilkan<br>kembali data<br>pencairan dana | Berhasil |

|    | pencairan    | pencairan dana           | dengan pencairan       |          |
|----|--------------|--------------------------|------------------------|----------|
|    | dana         | melalui button           | dana yang dipilih      |          |
|    |              | pencairan pada           | dalam bentuk pdf       |          |
|    |              | halaman RKA,             |                        |          |
|    |              | kemudian pilih           |                        |          |
|    |              | button cetak             |                        |          |
|    |              | sesuai dengan            |                        |          |
|    |              | pencairan dana           |                        |          |
|    |              | yang diinginkan          |                        |          |
| 33 | Fungsi       | Masuk ke                 | Tampil form SPTJM      | Berhasil |
|    | tambah data  | halaman SPTJM            | dan melakukan          |          |
|    | SPTJM        | melalui button           | proses tambah data     |          |
|    |              | SPTJM pada               | SPTJM, kemudian        |          |
|    |              | halaman RKA.             | menampilkan data       |          |
|    |              | kemudian pilih           | SPTJM vang sudah       |          |
|    |              | <i>button</i> tambah     | ditambah               |          |
| 34 | Fungsi edit  | Masuk ke                 | Tampil form SPTJM      | Berhasil |
|    | data SPTJM   | halaman SPTJM            | dan melakukan          |          |
|    |              | melalui button           | proses edit, kemudian  |          |
|    |              | SPTJM pada               | menvimpan data serta   |          |
|    |              | halaman RKA.             | menampilkan data       |          |
|    |              | kemudian pilih           | SPTJM vang diubah      |          |
|    |              | <i>button</i> edit untuk | SI IVIII Julig alaouli |          |
|    |              | data SPTJM vang          |                        |          |
|    |              | diinginkan               |                        |          |
| 35 | Fungsi hapus | Masuk ke                 | Melakukan proses       | Berhasil |
|    | data SPTJM   | halaman SPTJM            | hapus data dan         |          |
|    |              | melalui <i>button</i>    | menampilkan            |          |
|    |              | SPTJM pada               | kembali data SPTJM     |          |
|    |              | halaman RKA.             |                        |          |
|    |              | kemudian pilih           |                        |          |
|    |              | <i>button</i> hapus      |                        |          |
|    |              | untuk data               |                        |          |
|    |              | SPTIM vang               |                        |          |
|    |              | diinginkan               |                        |          |
| 36 | Fungsi cetak | Masuk ke                 | Menampilkan SPTIM      | Berhasil |
| 50 | SPTIM        | halaman SPTIM            | sesuai dengan SPTIM    | Dernash  |
|    |              | melalui <i>button</i>    | vang dipilih dalam     |          |
|    |              | SPTIM pada               | bentuk ndf             |          |
|    |              | halaman RKA              | Comun pur              |          |
|    |              | kemudian nilih           |                        |          |
|    |              | button cetak             |                        |          |
|    |              | sesuai dengan            |                        |          |
|    |              | SPTIM vang               |                        |          |
|    |              | diinginkan               |                        |          |
| 37 | Fungsi       | Masuk ka                 | Tampil form SPPIR      | Berhacil |
| 51 | 1 411501     | ITTUDUN NU               | LIGHT JUIN DIIJD       |          |

|    | r            | 1                    |                       | 1        |
|----|--------------|----------------------|-----------------------|----------|
|    | tambah data  | halaman SPPJB        | dan melakukan         |          |
|    | SPPJB        | melalui button       | proses tambah data    |          |
|    |              | SPPJB pada           | SPPJB, kemudian       |          |
|    |              | halaman RKA,         | menampilkan data      |          |
|    |              | kemudian pilih       | SPPJB yang sudah      |          |
|    |              | <i>button</i> tambah | ditambah              |          |
| 38 | Fungsi edit  | Masuk ke             | Tampil form SPPJB     | Berhasil |
|    | data SPPJB   | halaman SPPJB        | dan melakukan         |          |
|    |              | melalui button       | proses edit, kemudian |          |
|    |              | SPPJB pada           | menyimpan data serta  |          |
|    |              | halaman RKA,         | menampilkan data      |          |
|    |              | kemudian pilih       | SPPJB yang diubah     |          |
|    |              | button edit untuk    |                       |          |
|    |              | data SPPJB yang      |                       |          |
|    |              | diinginkan           |                       |          |
| 39 | Fungsi hapus | Masuk ke             | Melakukan proses      | Berhasil |
|    | data SPPJB   | halaman SPPJB        | hapus data dan        |          |
|    |              | melalui button       | menampilkan           |          |
|    |              | SPPJB pada           | kembali data SPPJB    |          |
|    |              | halaman RKA,         |                       |          |
|    |              | kemudian pilih       |                       |          |
|    |              | <i>button</i> hapus  |                       |          |
|    |              | untuk data SPPJB     |                       |          |
|    |              | yang diinginkan      |                       |          |
| 40 | Fungsi cetak | Masuk ke             | Menampilkan SPPJB     | Berhasil |
|    | SPPJB        | halaman SPPJB        | sesuai dengan SPPJB   |          |
|    |              | melalui button       | yang dipilih dalam    |          |
|    |              | SPPJB pada           | bentuk pdf            |          |
|    |              | halaman RKA,         |                       |          |
|    |              | kemudian pilih       |                       |          |
|    |              | button cetak         |                       |          |
|    |              | sesuai dengan        |                       |          |
|    |              | SPPJB yang           |                       |          |
|    |              | diinginkan           |                       |          |
| 41 | Fungsi       | Masuk ke             | Tampil form SPP dan   | Berhasil |
|    | tambah data  | halaman SPP          | melakukan proses      |          |
|    | SPP          | melalui button       | tambah data SPP,      |          |
|    |              | SPP pada             | kemudian              |          |
|    |              | halaman RKA,         | menampilkan data      |          |
|    |              | kemudian pilih       | SPP yang sudah        |          |
|    |              | button tambah        | ditambah              |          |
| 42 | Fungsi edit  | Masuk ke             | Tampil form SPP dan   | Berhasil |
|    | data SPP     | halaman SPP          | melakukan proses      |          |
|    |              | melalui button       | edit, kemudian        |          |
|    |              | SPP pada             | menyimpan data serta  |          |
|    |              | halaman RKA,         | menampilkan data      |          |

|    |              | kemudian nilih                                                                     | SPP yang diubah                                   |          |
|----|--------------|------------------------------------------------------------------------------------|---------------------------------------------------|----------|
|    |              | button edit untuk                                                                  | Si i yang diaban                                  |          |
|    |              | data SPD yang                                                                      |                                                   |          |
|    |              | diinginkan                                                                         |                                                   |          |
| 12 | Eungei henue | Mogula ko                                                                          | Malakukan prosos                                  | Porhagil |
| 43 | doto SDD     | holomon SDD                                                                        | happing data dan                                  | Dernasn  |
|    | uala SFF     | malallian SFF                                                                      | manamillion                                       |          |
|    |              | CDD we de                                                                          |                                                   |          |
|    |              | SPP pada                                                                           | Kembali data SPP                                  |          |
|    |              | halaman KKA,                                                                       |                                                   |          |
|    |              | kemudian pilin                                                                     |                                                   |          |
|    |              | button hapus                                                                       |                                                   |          |
|    |              | untuk data SPP                                                                     |                                                   |          |
|    |              | yang diinginkan                                                                    |                                                   |          |
| 44 | Fungsi cetak | Masuk ke                                                                           | Menampilkan SPP                                   | Berhasil |
|    | SPP          | halaman SPP                                                                        | sesuai dengan SPP                                 |          |
|    |              | melalui button                                                                     | yang dipilih dalam                                |          |
|    |              | SPP pada                                                                           | bentuk pdf                                        |          |
|    |              | halaman RKA,                                                                       |                                                   |          |
|    |              | kemudian pilih                                                                     |                                                   |          |
|    |              | <i>button</i> cetak                                                                |                                                   |          |
|    |              | sesuai dengan                                                                      |                                                   |          |
|    |              | SPP yang                                                                           |                                                   |          |
|    |              | diinginkan                                                                         |                                                   |          |
| 45 | Fungsi       | Masuk ke                                                                           | Tampil form SPM                                   | Berhasil |
|    | tambah data  | halaman SPM                                                                        | dan melakukan                                     |          |
|    | SPM          | melalui button                                                                     | proses tambah data                                |          |
|    |              | SPM pada                                                                           | SPM, kemudian                                     |          |
|    |              | halaman RKA,                                                                       | menampilkan data                                  |          |
|    |              | kemudian pilih                                                                     | SPM yang sudah                                    |          |
|    |              | <i>button</i> tambah                                                               | ditambah                                          |          |
| 46 | Fungsi edit  | Masuk ke                                                                           | Tampil form SPM                                   | Berhasil |
|    | data SPM     | halaman SPM                                                                        | dan melakukan                                     |          |
|    |              | melalui button                                                                     | proses edit, kemudian                             |          |
|    |              | SPM pada                                                                           | menyimpan data serta                              |          |
|    |              | halaman RKA,                                                                       | menampilkan data                                  |          |
|    |              | kemudian pilih                                                                     | SPM yang diubah                                   |          |
|    |              | button edit untuk                                                                  | -                                                 |          |
|    |              | data SPM yang                                                                      |                                                   |          |
|    |              | diinginkan                                                                         |                                                   |          |
| 47 | E            | Masuk ke                                                                           | Melakukan proses                                  | Berhasil |
| 1  | Fungsi napus |                                                                                    | r i i i i i i i i i i i i i i i i i i i           |          |
|    | data SPM     | halaman SPM                                                                        | hapus data dan                                    |          |
|    | data SPM     | halaman SPM<br>melalui <i>button</i>                                               | hapus data dan<br>menampilkan                     |          |
|    | data SPM     | halaman SPM<br>melalui <i>button</i><br>SPM pada                                   | hapus data dan<br>menampilkan<br>kembali data SPM |          |
|    | data SPM     | halaman SPM<br>melalui <i>button</i><br>SPM pada<br>halaman RKA,                   | hapus data dan<br>menampilkan<br>kembali data SPM |          |
|    | data SPM     | halaman SPM<br>melalui <i>button</i><br>SPM pada<br>halaman RKA,<br>kemudian pilih | hapus data dan<br>menampilkan<br>kembali data SPM |          |

|    |                                                      | untuk data SPM                                                                                                    |                                                                                                    |          |
|----|------------------------------------------------------|----------------------------------------------------------------------------------------------------|----------------------------------------------------------------------------------------------------|----------|
|    |                                                      | yang diinginkan                                                                                                    |                                                                                                    |          |
| 48 | Fungsi cetak<br>SPM                                  | MasukkehalamanSPMmelaluibuttonSPMpadahalamanRKA,kemudianpilihbuttoncetaksesuaidenganSPMyangdiinginkan                                                                                            | Menampilkan SPM<br>sesuai dengan SPM<br>yang dipilih dalam<br>bentuk pdf                                                     | Berhasil |
| 49 | Fungsi cetak<br>laporan<br>realisasi<br>keseluruhan  | Masuk ke<br>halaman RKA,<br>kemudian pilih<br><i>combobox</i><br>laporan realisasi<br>keseluruhan dan<br>pilih <i>button</i> cetak<br>laporan sesuai<br>dengan tahun<br>anggaran yang<br>dipilih | Menampilkan laporan<br>realisasi keseluruhan<br>sesuai dengan tahun<br>anggaran yang dipilih<br>dalam bentuk laporan<br>pdf  | Berhasil |
| 50 | Fungsi cetak<br>laporan<br>realisasi per<br>kegiatan | Masuk ke<br>halaman RKA,<br>kemudian pilih<br>combobox<br>laporan realisasi<br>per kegiatan dan<br>pilih button cetak<br>laporan sesuai<br>dengan tahun<br>anggaran yang<br>dipilih              | Menampilkan laporan<br>realisasi per kegiatan<br>sesuai dengan tahun<br>anggaran yang dipilih<br>dalam bentuk laporan<br>pdf | Berhasil |
| 51 | Fungsi <i>logout</i>                                 | Pilih menu logout                                                                                                    | Admin keluar dari halaman admin                                                                                              | Berhasil |

Dari hasil pengujian diatas, Bendahara (*Administrator*) sukses menggunakan sistem yang dibangun. Bendahara sukses melakukan *login* dan *logout*. Bendahara sukses melakukan edit dan hapus data master yang terdiri dari data *user*, data jabatan, tor, rab, dan laporan kegiatan. Bendahara sukses melakukan input dan cetak RKA. Bendahara sukses melakukan input, edit, dan hapus kode akun dan SK kegiatan. Bendahara sukses melakukan input, edit, hapus dan cetak data surat pertanggungjawaban yang terdiri dari kuitansi, pencairan dana, surat pernyataan
tanggung jawab mutlak (SPTJM), surat pernyataan pertanggungjawaban belanja (SPPJB), surat permintaan pembayaran (SPP), dan surat perintah membayar internal (SPM). Bendahara sukses melakukan cetak pada laporan realisasi keseluruhan dan laporan realisasi per kegiatan. Bendahara sukses melakukan lihat file dan download pada TOR, RAB, SK kegiatan, dan laporan kegiatan.

| No  | Fungei yang          | Skonario                | Hogil yong                             | Katarangan |
|-----|----------------------|-------------------------|----------------------------------------|------------|
| INU | rungsi yang<br>dinii | SKellariu               | diharankan                             | Keterangan |
| 1   | Eungei login         | Katua Prodi atau        | Katua Prodi atau                       | Barbasil   |
| 1   | Fungsi iogin         | Retua Flour atau        | Retua Floui atau<br>Relaksono Kogioton | Demasn     |
|     |                      | F ClakSalla<br>Vogiotop | relaksalla Kegialali                   |            |
|     |                      | momogulekon             | sistem sistem                          |            |
|     |                      | inemasukkan             | sistem, sistem                         |            |
|     |                      | username dan            | daabhaand Votuo                        |            |
|     |                      | passwora                | Drodi atau Dalakaana                   |            |
|     |                      |                         | Ploui alau Pelaksalia                  |            |
| 2   | Enneri Innin         | Vature Due d'atou       | Kegiatan<br>Ketua Dradi atau           | Darkasil   |
| Z   | Fungsi login         | Retua Prodi atau        | Retua Prodi atau                       | Bernasii   |
|     |                      | Pelaksana               | Pelaksana Kegiatan                     |            |
|     |                      | Keglatan                | tidak dapat masuk ke                   |            |
|     |                      | тетаѕиккап              | nalaman <i>aashboara</i>               |            |
|     |                      | <i>username</i> dan     | Ketua Prodi atau                       |            |
|     |                      | <i>password</i> salah   | Pelaksana Kegiatan                     |            |
|     |                      |                         | dan tetap pada                         |            |
| 2   |                      |                         | halaman <i>login</i>                   | D 1 '1     |
| 3   | Fungsi               | Masuk ke                | Tampil form jadwal                     | Berhasil   |
|     | tambah data          | halaman RKA,            | kegiatan dan                           |            |
|     | jadwal               | kemudian pilih          | melakukan proses                       |            |
|     | kegiatan             | <i>button</i> Jadwal    | tambah data jadwal                     |            |
|     |                      | kegiatan                | kegiatan, kemudian                     |            |
|     |                      |                         | menampilkan data                       |            |
|     |                      |                         | jadwal kegiatan yang                   |            |
| 4   | E                    | M                       | sudan ditamban                         | D - 1 1    |
| 4   | Fungsi               | Masuk Ke                | lampii <i>form</i> IOR                 | Bernasil   |
|     | tamban data          | nalaman IOR             | uan melakukan                          |            |
|     | IUK                  | TOD TOD                 | proses upload TOR,                     |            |
|     |                      | LOK pada                |                                        |            |
|     |                      | komudian milih          | TOP yong gudah                         |            |
|     |                      | kemuulan pilin          | TOK yang sudan                         |            |
| =   | Europi alit          | Mogula 1                | Tompil form TOD                        | Doubooil   |
| 5   | rungsi edit          | Masuk Ke                | lampii <i>form</i> IOR                 | Bernasil   |
|     | data TOK             | nalaman TOR             | dan melakukan                          |            |

Pengujian yang dilakukan oleh Ketua Prodi atau Pelaksana Kegiatan
 Tabel 4.2 Hasil pengujian oleh Ketua Prodi atau Pelaksana kegiatan

|    |                 | melalui button           | proses edit, kemudian          |          |
|----|-----------------|--------------------------|--------------------------------|----------|
|    |                 | TOR pada                 | menyimpan data serta           |          |
|    |                 | halaman RKA,             | menampilkan data               |          |
|    |                 | kemudian pilih           | TOR yang diubah                |          |
|    |                 | button edit untuk        |                                |          |
|    |                 | data TOR yang            |                                |          |
|    |                 | diinginkan               |                                |          |
| 6  | Fungsi hanus    | Masuk ke                 | Melakukan proses               | Berhasil |
| 0  | data TOR        | halaman TOR              | hanus data dan                 | Dernash  |
|    |                 | malalui button           | mapus data dati<br>manampilkan |          |
|    |                 | TOD mode                 | kambali data TOD               |          |
|    |                 | IUK pada                 | Kemban data TOK                |          |
|    |                 | halaman KKA,             |                                |          |
|    |                 | kemudian pilih           |                                |          |
|    |                 | <i>button</i> hapus      |                                |          |
|    |                 | untuk data TOR           |                                |          |
|    |                 | yang diinginkan          |                                |          |
| 7  | Fungsi lihat    | Masuk ke                 | Menampilkan file               | Berhasil |
|    | <i>file</i> TOR | halaman TOR              | TOR yang dipilih dan           |          |
|    |                 | melalui button           | melakukan proses               |          |
|    |                 | TOR pada                 | download file                  |          |
|    |                 | halaman RKA.             |                                |          |
|    |                 | kemudian pilih           |                                |          |
|    |                 | button libat file        |                                |          |
|    |                 | untuk TOR yang           |                                |          |
|    |                 | diinginkon               |                                |          |
| 0  | Eunaci          | Magula ka                | Tompil form DAD                | Dorbogil |
| 0  | rungsi          | halaman DAD              | dan malakukan                  | Dernasii |
|    |                 | nalaman KAD              |                                |          |
|    | KAB             | melalui button           | proses upload RAB,             |          |
|    |                 | RAB pada                 | kemudian                       |          |
|    |                 | halaman RKA,             | menampilkan data               |          |
|    |                 | kemudian pilih           | RAB yang sudah                 |          |
|    |                 | <i>button</i> tambah     | ditambah                       |          |
| 9  | Fungsi edit     | Masuk ke                 | Tampil form RAB                | Berhasil |
|    | data RAB        | halaman RAB              | dan melakukan                  |          |
|    |                 | melalui button           | proses edit, kemudian          |          |
|    |                 | RAB pada                 | menyimpan data serta           |          |
|    |                 | halaman RKA.             | menampilkan data               |          |
|    |                 | kemudian pilih           | RAB yang diubah                |          |
|    |                 | <i>button</i> edit untuk | J G                            |          |
|    |                 | data RAR vang            |                                |          |
|    |                 | diinginkan               |                                |          |
| 10 | Fungsi hanus    | Masuk ka                 | Melakukan proses               | Berhasil |
| 10 | data DAD        | halaman DAD              | hapus data dan                 | Demasn   |
|    | uala KAD        | malalliali KAB           | napus uata dan                 |          |
|    |                 | metalui button           | menampiikan                    |          |
|    |                 | KAB pada                 | kembali data RAB               |          |
| 1  |                 | halaman RKA,             |                                |          |

|     |              | 1 1                                      |                            |          |
|-----|--------------|------------------------------------------|----------------------------|----------|
|     |              | kemudian pilih                           |                            |          |
|     |              | <i>button</i> hapus                      |                            |          |
|     |              | untuk data RAB                           |                            |          |
|     |              | yang diinginkan                          |                            |          |
| 11  | Fungsi lihat | Masuk ke                                 | Menampilkan <i>file</i>    | Berhasil |
|     | file RAB     | halaman RAB                              | RAB yang dipilih dan       |          |
|     | ·            | melalui <i>button</i>                    | melakukan proses           |          |
|     |              | RAB nada                                 | download file              |          |
|     |              | halaman $\mathbf{R}\mathbf{K}\mathbf{A}$ |                            |          |
|     |              | komudion nilih                           |                            |          |
|     |              |                                          |                            |          |
|     |              | button linat file                        |                            |          |
|     |              | untuk RAB yang                           |                            |          |
|     |              | diinginkan                               |                            |          |
| 12  | Fungsi lihat | Masuk ke                                 | Menampilkan <i>file</i> SK | Berhasil |
|     | file SK      | halaman RKA,                             | kegiatan yang dipilih      |          |
|     | kegiatan     | kemudian pilih                           | dan melakukan              |          |
|     |              | button lihat SK                          | proses download file       |          |
|     |              | untuk SK                                 | -                          |          |
|     |              | kegiatan yang                            |                            |          |
|     |              | diinginkan                               |                            |          |
|     |              | berdasarkan                              |                            |          |
|     |              | kegiatan nada                            |                            |          |
|     |              | RKA                                      |                            |          |
| 13  | Fungsi       | Masuk ke                                 | Tampil form laporan        | Berhasil |
|     | tambah data  | halaman laporan                          | kegiatan dan               |          |
|     | laporan      | kegiatan melalui                         | melakukan proses           |          |
|     | kegiatan     | <i>button</i> laporan                    | upload laporan             |          |
|     | 8            | nada halaman                             | kegiatan kemudian          |          |
|     |              | RKA kemudian                             | menampilkan data           |          |
|     |              | nilih button                             | lanoran kegiatan yang      |          |
|     |              | tambah                                   | audah ditambah             |          |
| 1.4 | Enneri - 1'  |                                          | Tomail from 1-1-1          | D out:1  |
| 14  | rungsi edit  | iviasuk ke                               | Tampii <i>jorm</i> laporan | Bernasil |
|     | data laporan | nalaman laporan                          | kegiatan dan               |          |
|     | kegiatan     | kegiatan melalui                         | melakukan proses           |          |
|     |              | <i>button</i> laporan                    | edit, kemudian             |          |
|     |              | kegiatan pada                            | menyimpan data serta       |          |
|     |              | halaman RKA,                             | menampilkan data           |          |
|     |              | kemudian pilih                           | laporan kegiatan yang      |          |
|     |              | button edit untuk                        | diubah                     |          |
|     |              | data laporan                             |                            |          |
|     |              | kegiatan yang                            |                            |          |
|     |              | diinginkan                               |                            |          |
| 15  | Fungsi hapus | Masuk ke                                 | Melakukan proses           | Berhasil |
| -   | data laporan | halaman laporan                          | hapus data dan             |          |
|     | kegiatan     | kegiatan melalui                         | menampilkan                |          |
|     | noghatall    | button lanoran                           | kembali data lanoran       |          |
| 1   | 1            | onnon aporan                             | Kentoan aata iapotan       | 1        |

|    |                                                 | kegiatan pada<br>halaman RKA,<br>kemudian pilih<br><i>button</i> hapus<br>untuk data<br>laporan kegiatan<br>yang diinginkan                                                                                    | kegiatan                                                                                                    |          |
|----|-------------------------------------------------|----------------------------------------------------------------------------------------------------|----------------------------------------------------------------------------------------------------|----------|
| 16 | Fungsi lihat<br><i>file</i> laporan<br>kegiatan | Masuk ke<br>halaman laporan<br>kegiatan melalui<br><i>button</i> laporan<br>kegiatan pada<br>halaman RKA,<br>kemudian pilih<br><i>button</i> lihat <i>file</i><br>untuk laporan<br>kegiatan yang<br>diinginkan | Menampilkan <i>file</i><br>laporan kegiatan yang<br>dipilih dan<br>melakukan proses<br><i>download</i> file | Berhasil |
| 17 | Fungsi <i>logout</i>                            | Pilih menu logout                                                                                                    | Ketua Prodi atau<br>Pelaksana Kegiatan<br>keluar dari halaman<br>Ketua Prodi atau<br>Pelaksana Kegiatan     | Berhasil |

Dari hasil pengujian diatas, Ketua Prodi atau Pelaksana kegiatan sukses menggunakan sistem yang dibangun. Ketua Prodi atau Pelaksana kegiatan sukses melakukan *login* dan *logout*. Ketua Prodi atau Pelaksana kegiatan sukses melakukan tambah jadwal kegiatan. Ketua Prodi atau Pelaksana kegiatan sukses melakukan tambah, edit, dan hapus data berkas kegiatan yang terdiri dari TOR, RAB, dan laporan kegiatan. Ketua Prodi atau Pelaksana Kegiatan sukses melakukan lihat file dan download pada TOR, RAB, SK kegiatan, dan laporan kegiatan.

## 3. Pengujian yang dilakukan oleh Kabag atau Kasub (Bagian TU)

Tabel 4.3 Hasil Pengujian oleh Kabag atau Kasub (Bagian TU)

| No | Fungsi yang  | Skenario            | Hasil yang       | Keterangan |
|----|--------------|---------------------|------------------|------------|
|    | diuji        |                     | diharapkan       |            |
| 1  | Fungsi login | Kabag atau          | Kabag atau Kasub | Berhasil   |
|    |              | Kasub               | masuk ke halaman |            |
|    |              | memasukkan          | sistem, sistem   |            |
|    |              | <i>username</i> dan | menampilkan      |            |
|    |              | password            | dashboard Bagian |            |
|    |              |                     | TU               |            |

| 2 | Fungsi login                         | Kabag atau<br>Kasub<br>memasukkan<br><i>username</i> dan<br><i>password</i> salah                                                             | Kabag atau Kasub<br>tidak dapat masuk ke<br>halaman <i>dashboard</i><br>Bagian TU dan tetap<br>pada halaman <i>login</i>                                  | Berhasil |
|---|--------------------------------------|----------------------------------------------------------------------------------------------------|----------------------------------------------------------------------------------------------------|----------|
| 3 | Fungsi<br>tambah data<br><i>user</i> | Masuk ke<br>halaman data<br><i>user</i> , kemudian<br>pilih <i>button</i><br>tambah                                                           | Tampil form userdanmelakukanprosestambahuser,kemudianmenampilkanmenampilkandatauseryangsudahditambahuseh                                                  | Berhasil |
| 4 | Fungsi edit<br>data <i>user</i>      | Masuk ke<br>halaman data<br>user, kemudian<br>pilih <i>button</i> edit<br>untuk data <i>user</i><br>yang diinginkan                           | Tampil form user danmelakukanprosesedit,kemudianmenyimpan data sertamenampilkandatauser yang diubah                                                       | Berhasil |
| 5 | Fungsi hapus<br>data <i>user</i>     | Masuk ke<br>halaman data<br>user, kemudian<br>pilih <i>button</i><br>hapus untuk data<br><i>user</i> yang<br>diinginkan                       | Melakukan proses<br>menghapus data dan<br>menampilkan data<br><i>user</i> kembali                                                                         | Berhasil |
| 6 | Fungsi<br>tambah data<br>jabatan     | Masuk ke<br>halaman data<br>jabatan,<br>kemudian pilih<br><i>button</i> tambah                                                                | Tampil <i>form</i> jabatan<br>dan melakukan<br>proses tambah<br>jabatan, kemudian<br>menampilkan data<br>jabatan yang sudah<br>ditambah                   | Berhasil |
| 7 | Fungsi edit<br>data jabatan          | Masuk ke<br>halaman data<br>jabatan,<br>kemudian pilih<br><i>button</i> edit untuk<br>data jabatan yang<br>diinginkan pada<br>halaman jabatan | Tampil <i>form</i> jabatan<br>dan melakukan<br>proses tambah data<br>jabatan, kemudian<br>menyimpan data serta<br>menampilkan data<br>jabatan yang diubah | Berhasil |
| 8 | Fungsi hapus<br>data jabatan         | Masuk ke<br>halaman data<br>jabatan,<br>kemudian pilih<br><i>button</i> hapus<br>untuk data                                                   | Melakukan proses<br>menghapus data dan<br>menampilkan data<br>jabatan kembali                                                                             | Berhasil |

|    |              | jabatan yang<br>diinginkan |                         |          |
|----|--------------|----------------------------|-------------------------|----------|
| 9  | Fungsi cetak | Masuk ke                   | Menampilkan RKA         | Berhasil |
|    | RKA          | halaman RKA                | sesuai tahun anggaran   | Demain   |
|    |              | kemudian nilih             | vang dipilih dalam      |          |
|    |              | button cetak               | bentuk ndf              |          |
|    |              | RKA sesuai                 | bentuk pul              |          |
|    |              | dengan tahun               |                         |          |
|    |              | anggaran yang              |                         |          |
|    |              | dipilih                    |                         |          |
| 10 | Fungsi hapus | Masuk ke                   | Melakukan proses        | Berhasil |
|    | data TOR     | halaman TOR                | hapus data dan          |          |
|    |              | melalui button             | menampilkan             |          |
|    |              | TOR pada                   | kembali data TOR        |          |
|    |              | halaman RKA,               |                         |          |
|    |              | kemudian pilih             |                         |          |
|    |              | <i>button</i> hapus        |                         |          |
|    |              | untuk data TOR             |                         |          |
|    |              | yang diinginkan            |                         |          |
| 11 | Fungsi lihat | Masuk ke                   | Menampilkan file        | Berhasil |
|    | file TOR     | halaman TOR                | TOR yang dipilih dan    |          |
|    |              | melalui button             | melakukan proses        |          |
|    |              | TOR pada                   | download file           |          |
|    |              | halaman RKA,               |                         |          |
|    |              | kemudian pilih             |                         |          |
|    |              | button lihat file          |                         |          |
|    |              | untuk TOR yang             |                         |          |
|    |              | diinginkan                 |                         |          |
| 12 | Fungsi hapus | Masuk ke                   | Melakukan proses        | Berhasil |
|    | data RAB     | halaman RAB                | hapus data dan          |          |
|    |              | melalui button             | menampilkan             |          |
|    |              | RAB pada                   | kembali data RAB        |          |
|    |              | halaman RKA,               |                         |          |
|    |              | kemudian pilih             |                         |          |
|    |              | <i>button</i> hapus        |                         |          |
|    |              | untuk data RAB             |                         |          |
|    |              | yang diinginkan            |                         |          |
| 13 | Fungsi lihat | Masuk ke                   | Menampilkan <i>file</i> | Berhasil |
|    | file RAB     | halaman RAB                | RAB yang dipilih dan    |          |
|    | -            | melalui button             | melakukan proses        |          |
|    |              | RAB pada                   | download file           |          |
|    |              | halaman RKA,               |                         |          |
|    |              | kemudian pilih             |                         |          |
|    |              | button lihat file          |                         |          |
|    |              | untuk RAB vang             |                         |          |
|    |              | diinginkan                 |                         |          |

| 14 | Fungsi lihat<br><i>file</i> SK<br>kegiatan      | Masuk ke<br>halaman RKA,<br>kemudian pilih<br><i>button</i> lihat SK<br>untuk SK<br>kegiatan yang                                                            | Menampilkan <i>file</i> SK<br>kegiatan yang dipilih<br>dan melakukan<br>proses <i>download</i> file                                                                          | Berhasil |
|----|-------------------------------------------------|----------------------------------------------------------------------------------------------------|----------------------------------------------------------------------------------------------------|----------|
|    |                                                 | diinginkan<br>berdasarkan<br>kegiatan pada<br>RKA                                                                                                    |                                                                                                    |          |
| 15 | Fungsi<br>verifikasi<br>kuitansi                | Masuk ke<br>halaman kuitansi<br>melalui <i>button</i><br>kuitansi pada<br>halaman RKA,<br>kemudian pilih<br><i>button</i> verifikasi                         | Melakukan proses<br>verifikasi kuitansi<br>dan menampilkan<br>keterangan verifikasi<br>pada data kuitansi                                                                    | Berhasil |
| 16 | Fungsi tolak<br>verifikasi<br>kuitansi          | Masuk ke<br>halaman kuitansi<br>melalui <i>button</i><br>kuitansi pada<br>halaman RKA,<br>kemudian pilih<br><i>button</i> tolak<br>verifikasi                | Tampil <i>form</i> tolak<br>verifikasi dan<br>melakukan proses<br>tolak verifikasi,<br>kemudian<br>menampilkan<br>keterangan tolak<br>verifikasi pada data<br>kuitansi       | Berhasil |
| 17 | Fungsi<br>verifikasi<br>pencairan<br>dana       | Masuk ke<br>halaman<br>pencairan dana<br>melalui <i>button</i><br>pencairan pada<br>halaman RKA,<br>kemudian pilih<br><i>button</i> verifikasi               | Melakukan proses<br>verifikasi pencairan<br>dana dan<br>menampilkan<br>keterangan verifikasi<br>pada data pencairan<br>dana                                                  | Berhasil |
| 18 | Fungsi tolak<br>verifikasi<br>pencairan<br>dana | Masuk ke<br>halaman<br>pencairan dana<br>melalui <i>button</i><br>pencairan dana<br>pada halaman<br>RKA, kemudian<br>pilih <i>button</i> tolak<br>verifikasi | Tampil <i>form</i> tolak<br>verifikasi dan<br>melakukan proses<br>tolak verifikasi,<br>kemudian<br>menampilkan<br>keterangan tolak<br>verifikasi pada data<br>pencairan dana | Berhasil |
| 19 | Fungsi<br>verifikasi<br>SPTJM                   | Masuk ke<br>halaman SPTJM<br>melalui <i>button</i>                                                                                                    | Melakukan proses<br>verifikasi SPTJM dan<br>menampilkan                                                                                                    | Berhasil |

|    |                                     | SPTJM pada<br>halaman RKA,<br>kemudian pilih<br><i>button</i> verifikasi                                                                | keterangan verifikasi<br>pada data SPTJM                                                                                                    |          |
|----|-------------------------------------|----------------------------------------------------------------------------------------------------|----------------------------------------------------------------------------------------------------|----------|
| 20 | Fungsi tolak<br>verifikasi<br>SPTJM | Masuk ke<br>halaman SPTJM<br>melalui <i>button</i><br>SPTJM pada<br>halaman RKA,<br>kemudian pilih<br><i>button</i> tolak<br>verifikasi | Tampil <i>form</i> tolak<br>verifikasi dan<br>melakukan proses<br>tolak verifikasi,<br>kemudian<br>menampilkan<br>keterangan tolak<br>verifikasi pada data<br>SPTJM | Berhasil |
| 21 | Fungsi<br>verifikasi<br>SPPJB       | MasukkehalamanSPPJBmelaluibuttonSPPJBpadahalamanRKA,kemudianpilihbuttonverifikasi                                                       | Melakukan proses<br>verifikasi SPPJB dan<br>menampilkan<br>keterangan verifikasi<br>pada data SPPJB                                                                 | Berhasil |
| 22 | Fungsi tolak<br>verifikasi<br>SPPJB | MasukkehalamanSPPJBmelaluibuttonSPPJBpadahalamanRKA,kemudianpilihbuttontolakverifikasi                                                  | Tampil <i>form</i> tolak<br>verifikasi dan<br>melakukan proses<br>tolak verifikasi,<br>kemudian<br>menampilkan<br>keterangan tolak<br>verifikasi pada data<br>SPPJB | Berhasil |
| 23 | Fungsi<br>verifikasi SPP            | MasukkehalamanSPPmelaluibuttonSPPpadahalamanRKA,kemudianpilihbuttonverifikasi                                                           | Melakukan proses<br>verifikasi SPP dan<br>menampilkan<br>keterangan verifikasi<br>pada data SPP                                                                     | Berhasil |
| 24 | Fungsi tolak<br>verifikasi SPP      | Masuk ke<br>halaman SPP<br>melalui <i>button</i><br>SPP pada<br>halaman RKA,<br>kemudian pilih<br><i>button</i> tolak<br>verifikasi     | Tampil <i>form</i> tolak<br>verifikasi dan<br>melakukan proses<br>tolak verifikasi,<br>kemudian<br>menampilkan<br>keterangan tolak<br>verifikasi pada data<br>SPP   | Berhasil |
| 25 | Fungsi                              | Masuk ke                                                                                                    | Melakukan proses                                                                                                    | Berhasil |

|    | verifikasi    | halaman SPM              | verifikasi SPM dan       |          |
|----|---------------|--------------------------|--------------------------|----------|
|    | SPM           | melalui button           | menampilkan              |          |
|    |               | SPM pada                 | keterangan verifikasi    |          |
|    |               | halaman RKA,             | pada data SPM            |          |
|    |               | kemudian pilih           | I                        |          |
|    |               | <i>button</i> verifikasi |                          |          |
| 26 | Fungsi tolak  | Masuk ke                 | Tampil <i>form</i> tolak | Berhasil |
|    | verifikasi    | halaman SPM              | verifikasi dan           |          |
|    | SPM           | melalui <i>button</i>    | melakukan proses         |          |
|    |               | SPM pada                 | tolak verifikasi,        |          |
|    |               | halaman RKA.             | kemudian                 |          |
|    |               | kemudian pilih           | menampilkan              |          |
|    |               | <i>button</i> tolak      | keterangan tolak         |          |
|    |               | verifikasi               | verifikasi pada data     |          |
|    |               |                          | SPM                      |          |
| 27 | Fungsi cetak  | Masuk ke                 | Menampilkan laporan      | Berhasil |
|    | laporan       | halaman RKA,             | realisasi keseluruhan    |          |
|    | realisasi     | kemudian pilih           | sesuai dengan tahun      |          |
|    | keseluruhan   | combobox                 | anggaran yang dipilih    |          |
|    |               | laporan realisasi        | dalam bentuk laporan     |          |
|    |               | keseluruhan dan          | pdf                      |          |
|    |               | pilih button cetak       |                          |          |
|    |               | laporan sesuai           |                          |          |
|    |               | dengan tahun             |                          |          |
|    |               | anggaran yang            |                          |          |
|    |               | dipilih                  |                          |          |
| 28 | Fungsi cetak  | Masuk ke                 | Menampilkan laporan      | Berhasil |
|    | laporan       | halaman RKA,             | realisasi per kegiatan   |          |
|    | realisasi per | kemudian pilih           | sesuai dengan tahun      |          |
|    | kegiatan      | combobox                 | anggaran yang dipilih    |          |
|    |               | laporan realisasi        | dalam bentuk laporan     |          |
|    |               | per kegiatan dan         | pdf                      |          |
|    |               | pilih button cetak       |                          |          |
|    |               | laporan sesuai           |                          |          |
|    |               | dengan tahun             |                          |          |
|    |               | anggaran yang            |                          |          |
|    |               | dipilih                  |                          |          |
| 29 | Fungsi logout | Pilih menu <i>logout</i> | Kabag atau Kasub         | Berhasil |
|    |               |                          | keluar dari halaman      |          |
|    |               |                          | Bagian TU                |          |

Dari hasil pengujian diatas, Kabag atau Kasub (Bagian TU) sukses menggunakan sistem yang dibangun. Bagian TU sukses melakukan *login* dan *logout*. Bagian TU sukses melakukan tambah, edit, dan hapus pada data *user*, dan data jabatan. Bagian TU sukses melakukan cetak RKA. Bagian TU sukses melakukan lihat *file* dan download pada TOR, RAB, dan SK kegiatan. Bagian TU sukses melakukan verifikasi dan tolak verikasi pada surat pertanggungjawaban yang terdiri dari kuitansi, pencairan dana, surat pernyataan tanggung jawab mutlak (SPTJM), surat pernyataan pertanggungjawaban belanja (SPPJB), surat permintaan pembayaran (SPP), dan surat perintah membayar internal (SPM). Bagian TU sukses melakukan cetak pada laporan realisasi keseluruhan dan laporan realisasi per kegiatan.

| No | Fungsi yang         | Skenario                     | Hasil yang                                     | Keterangan |
|----|---------------------|------------------------------|------------------------------------------------|------------|
|    | αເບງເ               |                              | апагаркап                                      |            |
| 1  | Fungsi <i>login</i> | Wakil Dekan II<br>memasukkan | Wakil Dekan II<br>masuk ke halaman             | Berhasil   |
|    |                     | <i>username</i> dan          | sistem, sistem                                 |            |
|    |                     | passwora                     | dashboard Wakil                                |            |
|    |                     |                              | Dekan II                                       |            |
| 2  | Fungsi login        | Wakil Dekan II               | Wakil Dekan II tidak                           | Berhasil   |
|    |                     | memasukkan                   | dapat masuk ke                                 |            |
|    |                     | username dan                 | Nalaman <i>dashboara</i><br>Wakil Dekan II dan |            |
|    |                     | pubsitional salah            | tetap pada halaman                             |            |
|    |                     |                              | login                                          |            |
| 3  | Fungsi              | Masuk ke                     | Melakukan proses                               | Berhasil   |
|    | verifikasi          | halaman kuitansi             | verifikasi kuitansi                            |            |
|    | kuitansi            | melalui button               | dan menampilkan                                |            |
|    |                     | kuitansi pada                | keterangan verifikasi                          |            |
|    |                     | halaman RKA,                 | pada data kuitansi                             |            |
|    |                     | kemudian pilin               |                                                |            |
| 1  | Eunosi tolak        | Magula Ira                   | Tompil form tolak                              | Dorbogil   |
| 4  | verifikasi          | halaman kuitansi             | verifikasi dan                                 | Dernasii   |
|    | kuitansi            | melalui <i>button</i>        | melakukan proses                               |            |
|    |                     | kuitansi pada                | tolak verifikasi,                              |            |
|    |                     | halaman RKA,                 | kemudian                                       |            |
|    |                     | kemudian pilih               | menampilkan                                    |            |
|    |                     | <i>button</i> tolak          | keterangan tolak                               |            |
|    |                     | verifikasi                   | verifikasi pada data                           |            |
|    |                     |                              | Kuitansi                                       | <b></b>    |
| 5  | Fungsi              | Masuk ke                     | Melakukan proses                               | Berhasil   |
|    | verifikasi          | halaman                      | verifikasi pencairan                           |            |

### 4. Pengujian yang dilakukan oleh Wakil Dekan II

 Tabel 4.4 Hasil Pengujian oleh Wakil Dekan II

|    | pencairan    | pencairan dana            | dana dan                 |          |
|----|--------------|---------------------------|--------------------------|----------|
|    | dana         | melalui button            | menampilkan              |          |
|    |              | pencairan pada            | keterangan verifikasi    |          |
|    |              | halaman RKA,              | pada data pencairan      |          |
|    |              | kemudian pilih            | dana                     |          |
|    |              | button verifikasi         |                          |          |
| 6  | Fungsi tolak | Masuk ke                  | Tampil <i>form</i> tolak | Berhasil |
|    | verifikasi   | halaman                   | verifikasi dan           |          |
|    | pencairan    | pencairan dana            | melakukan proses         |          |
|    | dana         | melalui <i>button</i>     | tolak verifikasi.        |          |
|    |              | pencairan dana            | kemudian                 |          |
|    |              | pada halaman              | menampilkan              |          |
|    |              | RKA kemudian              | keterangan tolak         |          |
|    |              | nilih <i>button</i> tolak | verifikasi nada data     |          |
|    |              | verifikasi                | pencairan dana           |          |
| 7  | Fungsi       | Masuk ke                  | Melakukan proses         | Berhasil |
| /  | verifikasi   | halaman SDTIM             | verifikasi SPTIM dan     | Demasn   |
|    | SDTIM        | melalui button            | menampilkan              |          |
|    | SI IJWI      | SPTIM podo                | kotorongon vorifikasi    |          |
|    |              | balaman DVA               | reteraligan vermikasi    |          |
|    |              | Italialliall KKA,         | pada data SP I JWI       |          |
|    |              | kemudian pilin            |                          |          |
| 0  | <b>F</b> 11  | button verifikasi         | <b>T</b> '1 ( , 11       | D 1 '1   |
| 8  | Fungsi tolak | Masuk ke                  | Tampii <i>jorm</i> tolak | Bernasii |
|    | verifikasi   | halaman SPIJM             | verifikasi dan           |          |
|    | SPIJM        | melalui button            | melakukan proses         |          |
|    |              | SPIJM pada                | tolak verifikasi,        |          |
|    |              | halaman RKA,              | kemudian                 |          |
|    |              | kemudian pilih            | menampilkan              |          |
|    |              | button tolak              | keterangan tolak         |          |
|    |              | verifikasi                | verifikasi pada data     |          |
|    |              |                           | SPTJM                    |          |
| 9  | Fungsi       | Masuk ke                  | Melakukan proses         | Berhasil |
|    | verifikasi   | halaman SPPJB             | verifikasi SPPJB dan     |          |
|    | SPPJB        | melalui button            | menampilkan              |          |
|    |              | SPPJB pada                | keterangan verifikasi    |          |
|    |              | halaman RKA,              | pada data SPPJB          |          |
|    |              | kemudian pilih            |                          |          |
|    |              | button verifikasi         |                          |          |
| 10 | Fungsi tolak | Masuk ke                  | Tampil form tolak        | Berhasil |
|    | verifikasi   | halaman SPPJB             | verifikasi dan           |          |
|    | SPPJB        | melalui button            | melakukan proses         |          |
|    |              | SPPJB pada                | tolak verifikasi,        |          |
|    |              | halaman RKA,              | kemudian                 |          |
|    |              | kemudian pilih            | menampilkan              |          |
|    |              | <i>button</i> tolak       | keterangan tolak         |          |
|    |              | verifikasi                | verifikasi pada data     |          |

|     |                |                                      | SPPJB                    |          |
|-----|----------------|--------------------------------------|--------------------------|----------|
| 11  | Fungsi         | Masuk ke                             | Melakukan proses         | Berhasil |
|     | verifikasi SPP | halaman SPP                          | verifikasi SPP dan       |          |
|     |                | melalui button                       | menampilkan              |          |
|     |                | SPP pada                             | keterangan verifikasi    |          |
|     |                | halaman RKA,                         | pada data SPP            |          |
|     |                | kemudian pilih                       |                          |          |
|     |                | button verifikasi                    |                          |          |
| 12  | Fungsi tolak   | Masuk ke                             | Tampil form tolak        | Berhasil |
|     | verifikasi SPP | halaman SPP                          | verifikasi dan           |          |
|     |                | melalui button                       | melakukan proses         |          |
|     |                | SPP pada                             | tolak verifikasi,        |          |
|     |                | halaman RKA,                         | kemudian                 |          |
|     |                | kemudian pilih                       | menampilkan              |          |
|     |                | <i>button</i> tolak                  | keterangan tolak         |          |
|     |                | verifikasi                           | verifikasi pada data     |          |
|     |                |                                      | SPP                      |          |
| 13  | Fungsi         | Masuk ke                             | Melakukan proses         | Berhasil |
|     | verifikasi     | halaman SPM                          | verifikasi SPM dan       |          |
|     | SPM            | melalui button                       | menampilkan              |          |
|     |                | SPM pada                             | keterangan verifikasi    |          |
|     |                | halaman RKA,                         | pada data SPM            |          |
|     |                | kemudian pilih                       |                          |          |
| 1.4 | F · / 11       | button verifikasi                    |                          | D 1 '1   |
| 14  | Fungsi tolak   | Masuk ke                             | Tampii <i>form</i> tolak | Bernasii |
|     | SDM            | malalui button                       | malakukan proses         |          |
|     | SEM            | SPM pada                             | tolak verifikasi         |          |
|     |                | halaman $\mathbf{R}\mathbf{K}\Delta$ | kemudian                 |          |
|     |                | kemudian nilih                       | menampilkan              |          |
|     |                | button tolak                         | keterangan tolak         |          |
|     |                | verifikasi                           | verifikasi pada data     |          |
|     |                | v or minusi                          | SPM                      |          |
| 15  | Fungsi cetak   | Masuk ke                             | Menampilkan laporan      | Berhasil |
|     | laporan        | halaman RKA,                         | realisasi keseluruhan    |          |
|     | realisasi      | kemudian pilih                       | sesuai dengan tahun      |          |
|     | keseluruhan    | combobox                             | anggaran yang dipilih    |          |
|     |                | laporan realisasi                    | dalam bentuk laporan     |          |
|     |                | keseluruhan dan                      | pdf                      |          |
|     |                | pilih button cetak                   | -                        |          |
|     |                | laporan sesuai                       |                          |          |
|     |                | dengan tahun                         |                          |          |
|     |                | anggaran yang                        |                          |          |
|     |                | dipilih                              |                          |          |
| 16  | Fungsi cetak   | Masuk ke                             | Menampilkan laporan      | Berhasil |
|     |                |                                      |                          |          |

|    | realisasi per<br>kegiatan | kemudian pilih<br>combobox<br>laporan realisasi<br>per kegiatan dan<br>pilih button cetak<br>laporan sesuai<br>dengan tahun<br>anggaran yang<br>dipilih | sesuai dengan tahun<br>anggaran yang dipilih<br>dalam bentuk laporan<br>pdf |          |
|----|---------------------------|----------------------------------------------------------------------------------------------------|-----------------------------------------------------------------------------|----------|
| 17 | Fungsi <i>logout</i>      | Pilih menu <i>logout</i>                                                                                                    | Wakil Dekan II                                                              | Berhasil |
|    |                           |                                                                                                    | keluar dari halaman<br>Wakil Dekan II                                       | 2        |

Dari hasil pengujian diatas, Wakil Dekan II sukses menggunakan sistem yang dibangun. Wakil Dekan II sukses melakukan *login* dan *logout*. Wakil Dekan II sukses melakukan verifikasi dan tolak verikasi pada surat pertanggungjawaban yang terdiri dari kuitansi, pencairan dana, surat pernyataan tanggung jawab mutlak (SPTJM), surat pernyataan pertanggungjawaban belanja (SPPJB), surat permintaan pembayaran (SPP), dan surat perintah membayar internal (SPM). Wakil Dekan II sukses melakukan cetak pada laporan realisasi keseluruhan dan laporan realisasi per kegiatan.

#### 5. Pengujian yang dilakukan oleh Dekan

| No | Fungsi yang  | Skenario            | Hasil yang          | Keterangan |
|----|--------------|---------------------|---------------------|------------|
|    | diuji        |                     | diharapkan          |            |
| 1  | Fungsi login | Dekan               | Dekan masuk ke      | Berhasil   |
|    |              | memasukkan          | halaman sistem,     |            |
|    |              | <i>username</i> dan | sistem menampilkan  |            |
|    |              | password            | dashboard Dekan     |            |
| 2  | Fungsi login | Dekan               | Dekan tidak dapat   | Berhasil   |
|    |              | memasukkan          | masuk ke halaman    |            |
|    |              | <i>username</i> dan | dashboard Dekan dan |            |
|    |              | password salah      | tetap pada halaman  |            |
|    |              |                     | login               |            |
| 3  | Fungsi       | Masuk ke            | Melakukan proses    | Berhasil   |
|    | menyetujui   | halaman kuitansi    | menyetujui kuitansi |            |
|    | kuitansi     | melalui button      | dan menampilkan     |            |
|    |              | kuitansi pada       | keterangan setuju   |            |
|    |              | halaman RKA,        | pada data kuitansi  |            |
|    |              | kemudian pilih      |                     |            |
|    |              | button              |                     |            |
|    |              | menyetujui          |                     |            |

| 4 | Fungsi tolak | Masuk ke              | Tampil <i>form</i> tolak       | Berhasil    |
|---|--------------|-----------------------|--------------------------------|-------------|
|   | persetujuan  | halaman kuitansi      | persetujuan dan                |             |
|   | kuitansi     | melalui button        | melakukan proses               |             |
|   |              | kuitansi pada         | tolak persetujuan,             |             |
|   |              | halaman RKA,          | kemudian                       |             |
|   |              | kemudian pilih        | menampilkan                    |             |
|   |              | <i>button</i> tolak   | keterangan tidak               |             |
|   |              | persetujuan           | setuju pada data               |             |
|   |              | 1 5                   | kuitansi                       |             |
| 5 | Fungsi       | Masuk ke              | Melakukan proses               | Berhasil    |
|   | menyetujui   | halaman               | menyetujui pencairan           |             |
|   | pencairan    | pencairan dana        | dana dan                       |             |
|   | dana         | melalui <i>button</i> | menampilkan                    |             |
|   |              | pencairan pada        | keterangan setuju              |             |
|   |              | halaman RKA.          | pada data pencairan            |             |
|   |              | kemudian pilih        | dana                           |             |
|   |              | button                |                                |             |
|   |              | menvetujuj            |                                |             |
| 6 | Fungsi tolak | Masuk ke              | Tampil <i>form</i> tolak       | Berhasil    |
| 0 | nersetujuan  | halaman               | persetujuan dan                | Dernasii    |
|   | pencairan    | pencairan dana        | melakukan proses               |             |
|   | dana         | melalui button        | tolak persetujuan              |             |
|   | uana         | nencairan nada        | komudian                       |             |
|   |              | balaman <b>PKA</b>    | menampilkan                    |             |
|   |              | komudion nilih        | henampikan<br>katarangan tidak |             |
|   |              | kemuulan piini        | keterangan tituak              |             |
|   |              | <i>builon</i> totak   | setuju pada data               |             |
| 7 | E            | Messele les           | pencairan dana                 | Devile e 11 |
| / | Fungsi       | Masuk ke              | Melakukan proses               | Bernasii    |
|   | menyetujui   | nalaman SPIJM         | menyetujui SPIJM               |             |
|   | SPIJM        | metalul button        | dan menampilkan                |             |
|   |              | SPIJM pada            | keterangan setuju              |             |
|   |              | halaman RKA,          | pada data SPTJM                |             |
|   |              | kemudian pilih        |                                |             |
|   |              | button                |                                |             |
|   |              | menyetujui            |                                |             |
| 8 | Fungsi tolak | Masuk ke              | Tampil <i>form</i> tolak       | Berhasil    |
|   | persetujuan  | halaman SPTJM         | persetujuan dan                |             |
|   | SPTJM        | melalui button        | melakukan proses               |             |
|   |              | SPTJM pada            | tolak persetujuan,             |             |
|   |              | halaman RKA,          | kemudian                       |             |
|   |              | kemudian pilih        | menampilkan                    |             |
|   |              | <i>button</i> tolak   | keterangan tidak               |             |
|   |              | persetujuan           | setuju pada data               |             |
|   |              | -                     | SPTJM                          |             |
| 9 | Fungsi       | Masuk ke              | Melakukan proses               | Berhasil    |
|   | menyetujui   | halaman SPPJB         | menyetujui SPPJB               |             |

|    | SPPJB                                                                                                   | melalui button                                                                                                    | dan menampilkan                                                                                                    |                      |
|----|----------------------------------------------------------------------------------------------------|----------------------------------------------------------------------------------------------------|----------------------------------------------------------------------------------------------------|----------------------|
|    |                                                                                                    | SPPJB pada                                                                                                    | keterangan setuju                                                                                                    |                      |
|    |                                                                                                    | halaman RKA,                                                                                                    | pada data SPPJB                                                                                                    |                      |
|    |                                                                                                    | kemudian pilih                                                                                                    |                                                                                                    |                      |
|    |                                                                                                    | button                                                                                                    |                                                                                                    |                      |
|    |                                                                                                    | menyetujui                                                                                                    |                                                                                                    |                      |
| 10 | Fungsi tolak                                                                                            | Masuk ke                                                                                                    | Tampil <i>form</i> tolak                                                                                                    | Berhasil             |
|    | persetujuan                                                                                             | halaman SPPJB                                                                                                    | persetujuan dan                                                                                                    |                      |
|    | SPPJB                                                                                                   | melalui button                                                                                                    | melakukan proses                                                                                                    |                      |
|    |                                                                                                    | SPPJB pada                                                                                                    | tolak persetujuan,                                                                                                    |                      |
|    |                                                                                                    | halaman RKA,                                                                                                    | kemudian                                                                                                    |                      |
|    |                                                                                                    | kemudian pilih                                                                                                    | menampilkan                                                                                                    |                      |
|    |                                                                                                    | <i>button</i> tolak                                                                                                    | keterangan tidak                                                                                                    |                      |
|    |                                                                                                    | persetujuan                                                                                                    | setuju pada data                                                                                                    |                      |
|    |                                                                                                    |                                                                                                    | SPPJB                                                                                                    |                      |
| 11 | Fungsi                                                                                                  | Masuk ke                                                                                                    | Melakukan proses                                                                                                    | Berhasil             |
|    | menyetujui                                                                                              | halaman SPP                                                                                                    | menyetujui SPP dan                                                                                                    |                      |
|    | SPP                                                                                                    | melalui button                                                                                                    | menampilkan                                                                                                    |                      |
|    |                                                                                                    | SPP pada                                                                                                    | keterangan setuju                                                                                                    |                      |
|    |                                                                                                    | halaman RKA,                                                                                                    | pada data SPP                                                                                                    |                      |
|    |                                                                                                    | kemudian pilih                                                                                                    |                                                                                                    |                      |
|    |                                                                                                    | button                                                                                                    |                                                                                                    |                      |
|    |                                                                                                    | menyetujui                                                                                                    |                                                                                                    |                      |
| 12 | Fungsi tolak                                                                                            | Masuk ke                                                                                                    | Tampil form tolak                                                                                                    | Dauhaail             |
| 12 | i ungoi toluk                                                                                           | Masuk Ke                                                                                                    | Tampii joini totak                                                                                                    | Bernasii             |
| 12 | persetujuan                                                                                             | halaman SPP                                                                                                    | persetujuan dan                                                                                                    | Bernasii             |
| 12 | persetujuan<br>SPP                                                                                      | halaman SPP<br>melalui <i>button</i>                                                                                                    | persetujuan dan<br>melakukan proses                                                                                                    | Bernasii             |
| 12 | persetujuan<br>SPP                                                                                      | halaman SPP<br>melalui <i>button</i><br>SPP pada                                                                                                    | persetujuan dan<br>melakukan proses<br>tolak persetujuan,                                                                                                    | Bernash              |
| 12 | persetujuan<br>SPP                                                                                      | halaman SPP<br>melalui <i>button</i><br>SPP pada<br>halaman RKA,                                                                                                    | persetujuan dan<br>melakukan proses<br>tolak persetujuan,<br>kemudian                                                                                                    | Bernasii             |
| 12 | persetujuan<br>SPP                                                                                      | halaman SPP<br>melalui <i>button</i><br>SPP pada<br>halaman RKA,<br>kemudian pilih                                                                                                    | persetujuan dan<br>melakukan proses<br>tolak persetujuan,<br>kemudian<br>menampilkan                                                                                                    | Bernasıı             |
| 12 | persetujuan<br>SPP                                                                                      | halaman SPP<br>melalui <i>button</i><br>SPP pada<br>halaman RKA,<br>kemudian pilih<br><i>button</i> tolak                                                                                                    | persetujuan dan<br>melakukan proses<br>tolak persetujuan,<br>kemudian<br>menampilkan<br>keterangan tidak                                                                                                    | Bernasii             |
| 12 | persetujuan<br>SPP                                                                                      | halaman SPP<br>melalui <i>button</i><br>SPP pada<br>halaman RKA,<br>kemudian pilih<br><i>button</i> tolak<br>persetujuan                                                                                                    | persetujuan dan<br>melakukan proses<br>tolak persetujuan,<br>kemudian<br>menampilkan<br>keterangan tidak<br>setuju pada data SPP                                                                                                    | Bernasıı             |
| 12 | Fungsi toluk                                                                                            | halaman SPP<br>melalui <i>button</i><br>SPP pada<br>halaman RKA,<br>kemudian pilih<br><i>button</i> tolak<br>persetujuan<br>Masuk ke                                                                                                    | persetujuan dan<br>melakukan proses<br>tolak persetujuan,<br>kemudian<br>menampilkan<br>keterangan tidak<br>setuju pada data SPP<br>Melakukan proses                                                                                                    | Berhasil             |
| 12 | Fungsi<br>menyetujui                                                                                    | halaman SPP<br>melalui <i>button</i><br>SPP pada<br>halaman RKA,<br>kemudian pilih<br><i>button</i> tolak<br>persetujuan<br>Masuk ke<br>halaman SPM                                                                                                    | persetujuan dan<br>melakukan proses<br>tolak persetujuan,<br>kemudian<br>menampilkan<br>keterangan tidak<br>setuju pada data SPP<br>Melakukan proses<br>menyetujui SPM dan                                                                                                    | Berhasil             |
| 12 | Fungsi<br>menyetujui<br>SPM                                                                             | halaman SPP<br>melalui <i>button</i><br>SPP pada<br>halaman RKA,<br>kemudian pilih<br><i>button</i> tolak<br>persetujuan<br>Masuk ke<br>halaman SPM<br>melalui <i>button</i>                                                                                               | persetujuan dan<br>melakukan proses<br>tolak persetujuan,<br>kemudian<br>menampilkan<br>keterangan tidak<br>setuju pada data SPP<br>Melakukan proses<br>menyetujui SPM dan<br>menampilkan                                                                                                    | Berhasil             |
| 12 | Fungsi<br>menyetujui<br>SPM                                                                             | halaman SPP<br>melalui <i>button</i><br>SPP pada<br>halaman RKA,<br>kemudian pilih<br><i>button</i> tolak<br>persetujuan<br>Masuk ke<br>halaman SPM<br>melalui <i>button</i><br>SPM pada                                                                                   | persetujuan dan<br>melakukan proses<br>tolak persetujuan,<br>kemudian<br>menampilkan<br>keterangan tidak<br>setuju pada data SPP<br>Melakukan proses<br>menyetujui SPM dan<br>menampilkan<br>keterangan setuju                                                                                                    | Berhasil             |
| 12 | Fungsi<br>menyetujui<br>SPM                                                                             | halamanSPPmelaluibuttonSPPpadahalamanRKA,kemudianpilihbuttontolakpersetujuanMasukkehalamanSPMmelaluibuttonSPMpadahalamanRKA,                                                                                                    | persetujuan dan<br>melakukan proses<br>tolak persetujuan,<br>kemudian<br>menampilkan<br>keterangan tidak<br>setuju pada data SPP<br>Melakukan proses<br>menyetujui SPM dan<br>menampilkan<br>keterangan setuju<br>pada data SPM                                                                                                    | Berhasil             |
| 12 | Fungsi<br>menyetujui<br>SPM                                                                             | halamanSPPmelaluibuttonSPPpadahalamanRKA,kemudianpilihbuttontolakpersetujuanMasukkehalamanSPMmelaluibuttonSPMpadahalamanRKA,kemudianpilih                                                                                                    | persetujuan dan<br>melakukan proses<br>tolak persetujuan,<br>kemudian<br>menampilkan<br>keterangan tidak<br>setuju pada data SPP<br>Melakukan proses<br>menyetujui SPM dan<br>menampilkan<br>keterangan setuju<br>pada data SPM                                                                                                    | Berhasil             |
| 12 | Fungsi<br>menyetujui<br>SPM                                                                             | InitialityIcehalamanSPPmelaluibuttonSPPpadahalamanRKA,kemudianpilihbuttontolakpersetujuanMasukkehalamanSPMmelaluibuttonSPMpadahalamanRKA,kemudianpilihbuttonspilih                                                                                                    | persetujuan dan<br>melakukan proses<br>tolak persetujuan,<br>kemudian<br>menampilkan<br>keterangan tidak<br>setuju pada data SPP<br>Melakukan proses<br>menyetujui SPM dan<br>menampilkan<br>keterangan setuju<br>pada data SPM                                                                                                    | Berhasil             |
| 12 | Fungsi<br>menyetujui<br>SPM                                                                             | NulsukRehalamanSPPmelaluibuttonSPPpadahalamanRKA,kemudianpilihbuttontolakpersetujuanMasukkehalamanSPMmelaluibuttonSPMpadahalamanRKA,kemudianpilihbuttonspilihbuttonmenyetujui                                                                                              | persetujuan dan<br>melakukan proses<br>tolak persetujuan,<br>kemudian<br>menampilkan<br>keterangan tidak<br>setuju pada data SPP<br>Melakukan proses<br>menyetujui SPM dan<br>menampilkan<br>keterangan setuju<br>pada data SPM                                                                                                    | Berhasil             |
| 12 | Fungsi<br>menyetujui<br>SPM<br>Fungsi tolak                                                             | halamanSPPmelaluibuttonSPPpadahalamanRKA,kemudianpilihbuttontolakpersetujuanMasukkehalamanSPMmelaluibuttonSPMpadahalamanRKA,kemudianpilihbuttonsemudianSPMpadahalamanRKA,kemudianpilihbuttonmenyetujuiMasukke                                                              | Tampilformtolakpersetujuandanmelakukanprosestolakpersetujuan,kemudianmenampilkanketerangantidaksetuju pada dataSPPMelakukanprosesmenampilkanketeranganketerangansetujupada dataSPMgada dataSPMMalakukansetujupada dataSPMTampilformtolaktolak                                                                                                    | Berhasil             |
| 12 | Fungsi tolak<br>persetujuan<br>SPP<br>Fungsi<br>menyetujui<br>SPM<br>Fungsi tolak<br>persetujuan        | halaman SPP<br>melalui button<br>SPP pada<br>halaman RKA,<br>kemudian pilih<br>button tolak<br>persetujuan<br>Masuk ke<br>halaman SPM<br>melalui button<br>SPM pada<br>halaman RKA,<br>kemudian pilih<br>button<br>menyetujui<br>Masuk ke<br>halaman SPM                   | rampil <i>form</i> tolak<br>persetujuan dan<br>melakukan proses<br>tolak persetujuan,<br>kemudian<br>menampilkan<br>keterangan tidak<br>setuju pada data SPP<br>Melakukan proses<br>menyetujui SPM dan<br>menampilkan<br>keterangan setuju<br>pada data SPM                                                                                                    | Berhasil<br>Berhasil |
| 12 | Fungsi<br>menyetujui<br>SPM<br>Fungsi tolak<br>persetujuan<br>SPM                                       | NulsukRehalamanSPPmelaluibuttonSPPpadahalamanRKA,kemudianpilihbuttontolakpersetujuanMasukkehalamanSPMmelaluibuttonSPMpadahalamanRKA,kemudianpilihbuttonmenyetujuiMasukkehalamanSPMmenyetujuiMasukMasukkehalamanSPMmenyetujuiMasukMasukkehalamanSPMmelaluibutton            | rampil <i>form</i> tolak<br>persetujuan dan<br>melakukan proses<br>tolak persetujuan,<br>kemudian<br>menampilkan<br>keterangan tidak<br>setuju pada data SPP<br>Melakukan proses<br>menyetujui SPM dan<br>menampilkan<br>keterangan setuju<br>pada data SPM<br>Tampil <i>form</i> tolak<br>persetujuan dan<br>melakukan proses                                                  | Berhasil             |
| 12 | Fungsi tolak<br>persetujuan<br>SPP<br>Fungsi<br>menyetujui<br>SPM<br>Fungsi tolak<br>persetujuan<br>SPM | NulsukRehalamanSPPmelaluibuttonSPPpadahalamanRKA,kemudianpilihbuttontolakpersetujuanMasukkehalamanSPMmelaluibuttonSPMpadahalamanRKA,kemudianpilihbuttonmenyetujuiMasukkehalamanSPMmenyetujuiMasukMasukkehalamanSPMmelaluibuttonSPMpada                                     | Tampilformtolakpersetujuandanmelakukanprosestolakpersetujuan,kemudianmenampilkanketerangantidaksetuju pada dataSPPMelakukanprosesmenampilkanketeranganketerangansetujupada dataSPMdanmenampilkanketerangansetujupadadataSPMdanmenampilkanketerangansetujudanmelakukanprosestolakpersetujuan,                                                                                    | Berhasil             |
| 12 | Fungsi tolak<br>persetujuan<br>SPP<br>Fungsi<br>menyetujui<br>SPM<br>Fungsi tolak<br>persetujuan<br>SPM | NulsukRehalamanSPPmelaluibuttonSPPpadahalamanRKA,kemudianpilihbuttontolakpersetujuanMasukkehalamanSPMmelaluibuttonSPMpadahalamanRKA,kemudianpilihbuttonmenyetujuiMasukkehalamanSPMmenyetujuiMasukMasukkehalamanSPMmelaluibuttonSPMpadahalamanRKA,                          | rampil <i>form</i> tolak<br>persetujuan dan<br>melakukan proses<br>tolak persetujuan,<br>kemudian<br>menampilkan<br>keterangan tidak<br>setuju pada data SPP<br>Melakukan proses<br>menyetujui SPM dan<br>menampilkan<br>keterangan setuju<br>pada data SPM<br>Tampil <i>form</i> tolak<br>persetujuan dan<br>melakukan proses<br>tolak persetujuan,<br>kemudian                | Berhasil             |
| 12 | Fungsi tolak<br>persetujuan<br>SPP<br>Fungsi<br>menyetujui<br>SPM<br>Fungsi tolak<br>persetujuan<br>SPM | NulsukRehalamanSPPmelaluibuttonSPPpadahalamanRKA,kemudianpilihbuttontolakpersetujuanMasukkehalamanSPMmelaluibuttonSPMpadahalamanRKA,kemudianpilihbuttonmenyetujuiMasukkehalamanSPMmenyetujuiMasukMasukkehalamanSPMmelaluibuttonSPMpadahalamanRKA,kemudianRKA,kemudianpilih | rampil <i>form</i> tolak<br>persetujuan dan<br>melakukan proses<br>tolak persetujuan,<br>kemudian<br>menampilkan<br>keterangan tidak<br>setuju pada data SPP<br>Melakukan proses<br>menyetujui SPM dan<br>menampilkan<br>keterangan setuju<br>pada data SPM<br>Tampil <i>form</i> tolak<br>persetujuan dan<br>melakukan proses<br>tolak persetujuan,<br>kemudian<br>menampilkan | Berhasil             |

|    |                                                      | persetujuan                                                                                                    | setuju pada data SPM                                                                                                    |          |
|----|------------------------------------------------------|----------------------------------------------------------------------------------------------------|----------------------------------------------------------------------------------------------------|----------|
| 15 | Fungsi cetak<br>laporan<br>realisasi<br>keseluruhan  | Masuk ke<br>halaman RKA,<br>kemudian pilih<br><i>combobox</i><br>laporan realisasi<br>keseluruhan dan<br>pilih <i>button</i> cetak<br>laporan sesuai<br>dengan tahun<br>anggaran yang<br>dipilih  | Menampilkan laporan<br>realisasi keseluruhan<br>sesuai dengan tahun<br>anggaran yang dipilih<br>dalam bentuk laporan<br>pdf  | Berhasil |
| 16 | Fungsi cetak<br>laporan<br>realisasi per<br>kegiatan | Masuk ke<br>halaman RKA,<br>kemudian pilih<br><i>combobox</i><br>laporan realisasi<br>per kegiatan dan<br>pilih <i>button</i> cetak<br>laporan sesuai<br>dengan tahun<br>anggaran yang<br>dipilih | Menampilkan laporan<br>realisasi per kegiatan<br>sesuai dengan tahun<br>anggaran yang dipilih<br>dalam bentuk laporan<br>pdf | Berhasil |
| 17 | Fungsi <i>logout</i>                                 | Pilih menu logout                                                                                                    | Dekan keluar dari<br>halaman Dekan                                                                                           | Berhasil |

Dari hasil pengujian diatas, Dekan sukses menggunakan sistem yang dibangun. Dekan sukses melakukan *login* dan *logout*. Dekan sukses menyetujui dan tolak persetujuan pada surat pertanggungjawaban yang terdiri dari kuitansi, pencairan dana, surat pernyataan tanggung jawab mutlak (SPTJM), surat pernyataan pertanggungjawaban belanja (SPPJB), surat permintaan pembayaran (SPP), dan surat perintah membayar internal (SPM). Dekan sukses melakukan cetak pada laporan realisasi keseluruhan dan laporan realisasi per kegiatan.

Setelah proses pengujian dilakukan langsung terhadap kegiatan realisasi anggaran administrasi keuangan pada Fakultas Sains dan Teknologi UIN Raden Fatah Palembang, maka dapat diketahui bahwa sistem yang dibangun berjalan sesuai alur sistem yang telah dirancang sebelumnya, kemudian sistem juga berjalan sesuai dengan permintaan dan kebutuhan pengguna (*user*). Dalam proses pembuatan sistem, peneliti telah melakukan komunikasi dengan pengguna sistem dari Fakultas Sains dan Teknologi, dari hasil komunikasi dengan pengguna diharapkan adanya SI-AK yang dibangun ini dapat membantu dalam proses administrasi keuangan khususnya realisasi anggaran kegiatan yang ada pada Fakultas Sains dan Teknologi UIN Raden Fatah Palembang.

## 4.2 Penyerahan (Deployment) SI-AK

Sistem yang telah melalui tahapan pengujian selanjutnya akan diserahkan agar dapat diimplementasikan dan dapat dimanfaatkan oleh pengguna. Tahapan penyerahan dilakukan secara langsung terhadap unit terkait sebagai lokasi penelitian. Penyerahan yang dilakukan terhadap *output* dari penelitian dengan keterangan sebagai berikut

| Output        | : Sistem Informasi Administrasi Keuangan (SI-A | .K) |
|---------------|------------------------------------------------|-----|
|               | Fakultas Sains dan Teknologi UIN Raden Fa      | tah |
|               | Palembang                                      |     |
| Developer     | : Syaulan Tsaqila                              |     |
| Platform      | : Web Framework Codeigniter                    |     |
| Database name | : administrasi_db                              |     |
|               |                                                |     |

Detail penyerahan SI-AK pada kegiatan penelitian yang dilakukan antara lain yaitu:

| Kepada            | : Sainah, SE                                       |
|-------------------|----------------------------------------------------|
| NIP               | : 198109182010012022                               |
| Jabatan           | : Bendahara Fakultas Sains dan Teknologi UIN Raden |
|                   | Fatah Palembang                                    |
| Lokasi penelitian | : Fakultas Sains dan Teknologi UIN Raden Fatah     |
|                   | Palembang                                          |
| Alamat            | : Jln. Zainal Abidin Fikry KM. 3,5 Kota Madya      |
|                   | Palembang Provinsi Sumatera Selatan                |
| Jadwal            | : Oktober 2017                                     |

## BAB V PENUTUP

# 5.1 Simpulan

Berdasarkan hasil penelitian dan pengujian SI-AK pada Fakultas Sains dan Teknologi UIN Raden Palembang yang telah dilakukan oleh penulis, maka diambil kesimpulan sebagai berikut:

- Sistem ini membantu proses administrasi keuangan yang ada pada Fakultas Sains dan Teknologi yaitu membantu bendahara yang kesulitan dalam membuat dan mengajukan surat dan laporan realisasi keuangan kepada Wakil Dekan II dan Dekan. Sistem ini juga memudahkan Wakil Dekan II untuk mengetahui berapa keuangan yang telah keluar dari laporan dan surat yang diinput meskipun belum sampai 1 tahun.
- SI-AK yang dibangun menggunakan metode pengembangan sistem spiral, PHP sebagai bahasa pemrograman yang menggunakan *framework* Codeigniter, MySQL sebagai *database*, perancangan sistem menggunakan Unified Modeling Language (UML), serta Entity Relationship Diagram (ERD) sebagai perancangan *database*.
- 3. SI-AK memiliki fitur dimana Kaprodi atau Pelaksana kegiatan menginput jadwal kegiatan, TOR, RAB, dan laporan kegiatan. Lalu Bendahara bertugas menginput kode akun, RKA. SK kegiatan, dan data berkas pertanggungjawaban yang terdiri dari kuitansi, surat pencairan dana, surat pernyataan tanggung jawab mutlak (SPTJM), surat pernyataan pertanggungjawaban belanja (SPPJB), surat permintaan pembayaran (SPP), surat perintah membayar internal (SPM). Lalu Kabag dan Kasub (Bagian TU) menginput data jabatan dan data user, serta melakukan verifikasi semua berkas pertanggungjawaban yang ada. Setelah itu Wakil Dekan II akan melakukan verifikasi ulang berkas pertanggungjawaban hasil dari verifikasi Bagian TU. Dan terakhir Dekan akan menyetujui berkas pertanggungjawaban hasil verifikasi Wakil Dekan II. Setelah itu bendahara mencetak semua berkas

pertanggungjawaban yang telah diverifikasi dan disetujui serta mencetak laporan realisasi keseluruhan dan laporan realisasi per kegiatan.

### 5.2 Saran

Saran yang dapat menjadi pertimbangan untuk penelitian selanjutnya yakni:

- 1. Untuk pengembangan sistem selanjutnya yaitu menambah fitur-fitur untuk proses pengajuan honor dan kegiatan lainnya yang lebih mendetail masalah administrasi keuangan. Serta menambah fitur-fitur untuk meminimalisir kesalahan pengguna atau *human error*.
- 2. Proses analisis resiko pada metode pengembangan spiral dikembangkan dengan menggunakan probabilitas serta dampak dari sistem untuk memperkirakan berapa besar kemungkinan resiko yang terjadi dengan metode manajemen resiko yang ada saat mengembangkan SI-AK ini.
- Untuk mengecek validitas data realisasi anggaran dibutuhkan penginputan data RAB.
- 4. Dibutuhkan fitur *upload* foto kegiatan dengan kapasitas penampung data yang lebih besar.

#### **DAFTAR PUSTAKA**

Al-Bahra. 2013. Analisis dan Desain Sistem Informasi. Yogyakarta: Graha Ilmu.

- Basuki, Awan Pribadi. 2014. Proyek Membangun Website Berbasis PHP dengan Codeigniter. Yogyakarta: Lokomedia.
- Basuki, Awan Pribadi. 2016. Menguasai Codeigniter Kasus Membangun Aplikasi Perpustakaan. Yogyakarta: Lokomedia. ISBN: 9786026231031
- Fathansyah. 2012. *Basis Data*. Bandung : Informatika Bandung. ISBN : 978-602-8758-53-6.
- Fatta, Hanif Al. 2007. Analisis dan Perancangan Sistem Informasi untuk Keunggulan Bersaing Perusahaan & Organisasi Modern. Yogyakarta: ANDI. ISBN: 9789792902167
- Februariyanti, H dan Eri Zuliarso. 2012. Rancang Bangun Sistem Perpustakaan untuk Jurnal Elektronik, Vol. 17 No.2. ISSN: 08549524.
- Gade, Muhammad. 2005. Teori Akuntansi. Jakarta: almahira. ISBN: 9799669952
- Gobel, Erwin Zubair dan Yosef P Koton. 2016. Pengelolaan Danau Limboto dalam Perspektif Kebijakan Publik. Yogyakarta: Deepublish. ISBN: 9786024012786
- Hak, Ahmad Nurul dkk. Implementasi Sistem Informasi Keuangan Siswa Berbasi SMS Gateway di SMK Muhammadiyah 2 Kadungora. Garut: Jurnal Algoritma. Vol. 11 No. 1, ISSN: 2302-7339. 2014.
- Hall, James A. 2007. Sistem Informasi Akuntansi Edisi 4. Jakarta: Salemba Empat.
- Hutahaean, Jeperson. 2015. Konsep Sistem Informasi. Yogyakarta: Deepublish. ISBN: 978-602-280-672-1.
- IMTIMA. 2007. Ilmu Dan Aplikasi Pendidikan Bagian I: Ilmu Pendidikan Teoretis. Jakarta: PT IMTIMA. ISBN: 9789791617307
- Indrajani. 2014. Database Systems Case Study All In One. Jakarta: PT. Elex Media Komputindo.
- Jogiyanto. 2005. Analisis dan Desain Sistem Informasi. Yogyakarta : ANDI. ISBN : 979-731-560-6, 2005.

Jogiyanto. 2008. Metodologi Penelitian Sistem Informasi. Yogyakarta : ANDI.

- KRMT Indro' Kimpling' Suseno. 2007. Cara Pinter Mengelola Keuangan Event Organizer. Yogyakarta: Galangpress. ISBN: 9799884411
- Larkin, Richard F Neuschel dan Marie DiTommaso. 2010. Wiley Not-for-Profit GAAP 2010: Interpetation and Application of Generally Accepted Accounting Principles. Canada: John Wiley & Sons. ISBN: 9780470453254
- Lestari, Endang dan Naretha Kawadha Pasemah Gumay. Sistem Informasi Keuangan Pada Fakultas Ilmu Komputer Universitas Sriwijaya. Palembang: Konferensi Nasional Teknologi Informasi dan Aplikasinya. 2014.
- Narbuko, Cholid dan Abu Achmadi. 2012. *Metodologi Penelitian*. Jakarta: Bumi Aksara.
- Nazir, Muhammad. 2003. Metode Penelitian. Jakarta: Ghalia Indonesia.
- Nugroho, Bunafit. 2014. Membuat Sistem Informasi Akademik Sekolah dengan PHP-MySQL dan Dreamweaver. Yogyakarta: GAVA MEDIA.
- Nugroho, Bunafit. 2015. Panduan Membuat Aplikasi Program Toko berbasis Web dengan PHP-MySQL dan Dreamweaver. Yogyakarta: GAVA MEDIA. ISBN: 978-602-8545-48-8
- Nugroho, Eko. 2010. Sistem Informasi Manajemen. Yogyakarta : ANDI.
- Painem dkk. Analisa Dan Perancangan Sistem Informasi Administrasi Keuangan Kelurahan Pada Kecamatan Karangdowo, Klaten. Jakarta: Prosiding Seminar Nasional Multidisiplin Ilmu Universitas Budi Luhur. ISSN: 2087-0930. 2015.
- Pratama, I Putu Agus Eka. 2014. Sistem Informasi dan Implementasinya. Bandung: Informatika.
- Pressman, Roger S. 2010. Rekayasa Perangkat Lunak Pendekatan Praktisi Edisi 7. Yogyakarta: ANDI. ISBN: 9789792931037
- Pujiyanti, Ferra. 2015. Rahasia Cepat Menguasai Laporan Keuangan Khusus untuk Perpajakan & UKM. Indonesia: Lembar Pustaka Indonesia. ISBN: 9786027911765
- Raharjo. 2015. *Belajar Otodidak MySQL*. Bandung:Informatika. ISBN: 9786021514719.

- Rahayu, Danti Maya. Pengembangan Sistem Informasi Administrasi Sekolah (Studi Kasus: SMP Yasporbi I Pancoran). Skripsi: Universitas Islam Negeri Syarif Hidayatullah Jakarta, 2011.
- Rosa, As dan Salahuddin. 2014. *Rekayasa Perangkat Lunak*. Bandung: Informatika. ISBN: 9786021514054
- Rusmayanti, Atik. Sistem Informasi Pengelolaan Keuangan Pada Desa Ngadirejan. Surakarta: Speed Journal. Vol. 12 No. 1, ISSN: 1979-9330. 2015.
- Sadeli, Muhammad. 2014. *Aplikasi Bisnis dengan PHP dan MySQL*. Palembang: Maxikom. ISBN: 9786027680692.
- Sholiq. 2010. *Analisis dan perancangan Berorientasi Obyek*. Bandung : CV.Muara Indah Bandung.
- Solichin, Achmad. *Pemrograman Web dengan PHP dan MySQL*. Jakarta: Universitas Budi Luhur.
- Sommerville, Ian. 2011. Software Engineering. Boston: Pearson Education.
- Sugiyono. 2013. *Metode Penelitian Kuantitatif Kualitatif dan R&D*. Bandung : Alfabeta. ISBN : 979-8433-64-0.
- Sukamto, Rosa A dan M Shalahuddin. 2013. *Rekaya Perangkat Lunak*. Bandung: Inforamatika. ISBN: 9786021514054.
- Sularno dkk. Penerapan Sistem Informasi Administrasi Keuangan pada Panti Asuhan 'Aisyiyah Pariaman. Semarang: Seminar Nasional Ilmu Komputer. ISBN: 978-602-1034-40-8. 2016.
- Supono dan Virdiandry Putratama. 2016. Pemrograman Web dengan menggunakan PHP dan Framework Codeigniter. Yogyakarta: Deepublish. ISBN: 9786024012588
- Sutabri, Tata. 2012. Konsep Sistem Informasi. Yogyakarta : Andi.
- Sutarman. 2012. Pengantar Teknologi Informasi. Jakarta : Bumi Aksara.
- Tjandra, Riawan. Hukum Keuangan Negara. Jakarta: Grasindo.
- Tohari, Hamim. 2014. Astah Analisis serta Perancangan Sistem Informasi Melalui Pendekatan UML. Yogyakarta: ANDI. ISBN: 9789792943115

- Wardana. 2010. *Menjadi Master PHP dengan Framework Codeigniter*. Jakarta: PT Elex Media Komputindo. ISBN: 9789792781892
- Winarno, Edi dkk. 2013. *Buku Sakti Pemrograman PHP*. Jakarta: PT Elex Media Komputindo.
- Wulansari, Nurita dkk. 2013. Sistem Informasi Pengelolaan Keuangan Sekolah pada Sekolah Menengah Kejuruan (SMK) PGRI 1 Pacitan. Pacitan: Indonesian Journal on Networking and Security. ISSN: 2303-5700.
- Zulfikar. 2014. Manajemen Riset dengan Pendekatan Komputasi Statistika. Yogyakarta : Deepublish.

# LAMPIRAN

LAMPIRAN 1

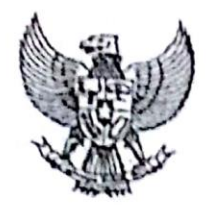

MENTERI KEUANGAN REPUBLIK INDONESIA

SALINAN

# PERATURAN MENTERI KEUANGAN REPUBLIK INDONESIA NOMOR 33 /PMK.02/2016 TENTANG STANDAR BIAYA MASUKAN TAHUN ANGGARAN 2017

# DENGAN RAHMAT TUHAN YANG MAHA ESA

# MENTERI KEUANGAN REPUBLIK INDONESIA,

Menimbang

2.

 bahwa dalam rangka melaksanakan ketentuan Pasal 5 ayat (5) Peraturan Pemerintah Nomor 90 Tahun 2010 tentang Penyusunan Rencana Kerja Dan Anggaran Kementerian Negara/Lembaga dan Pasal 5 ayat (2) Peraturan Menteri Keuangan Nomor 71/PMK.02/2013 tentang Pedoman Standar Biaya, Standar Struktur Biaya, Dan Indeksasi Dalam Penyusunan Rencana Kerja Dan Anggaran Kementerian Negara/Lembaga sebagaimana telah diubah dengan Peraturan Menteri Keuangan Nomor 51/PMK.02/2014, perlu menetapkan Peraturan Menteri Keuangan tentang Standar
 Biaya Masukan Tahun Anggaran 2017;

Mengingat : 1. Peraturan Pemerintah Nomor 90 Tahun 2010 tentang Penyusunan Rencana Kerja Dan Anggaran Kementerian Negara/Lembaga (Lembaran Negara Republik Indonesia Tahun 2010 Nomor 152, Tambahan Lembaran Negara Republik Indonesia Nomor 5178);

> Peraturan Menteri Keuangan Nomor 71/PMK.02/2013 tentang Pedoman Standar Biaya, Standar Struktur Biaya, Dan Indeksasi Dalam Penyusunan Rencana Kerja Dan

Anggaran Kementerian Negara/Lembaga sebagaimana telah diubah dengan Peraturan Menteri Keuangan Nomor 51/PMK.02/2014;

#### MEMUTUSKAN:

Menetapkan : PERATURAN MENTERI KEUANGAN TENTANG STANDAR BIAYA MASUKAN TAHUN ANGGARAN 2017.

#### Pasal 1

Standar Biaya Masukan Tahun Anggaran 2017 adalah satuan biaya berupa harga satuan, tarif, dan indeks yang ditetapkan untuk menghasilkan biaya komponen keluaran dalam penyusunan rencana kerja dan anggaran kementerian negara/lembaga Tahun Anggaran 2017.

#### Pasal 2

Standar Biaya Masukan Tahun Anggaran 2017 berfungsi sebagai:

a. batas tertinggi; atau

b. estimasi.

#### Pasal 3

- (1) Standar Biaya Masukan Tahun Anggaran 2017 yang berfungsi sebagai batas tertinggi adalah sebagaimana tercantum dalam Lampiran I yang merupakan bagian tidak terpisahkan dari Peraturan Menteri ini.
- (2) Standar Biaya Masukan Tahun Anggaran 2017 yang berfungsi sebagai estimasi adalah sebagaimana tercantum dalam Lampiran II yang merupakan bagian tidak terpisahkan dari Peraturan Menteri ini.

#### Pasal 4

Penerapan Standar Biaya Masukan Tahun Anggaran 2017 sebagaimana dimaksud dalam Pasal 2 berpedoman pada Peraturan Menteri Keuangan mengenai pedoman standar biaya, standar stuktur biaya, dan indeksasi dalam penyusunan rencana kerja dan anggaran kementerian negara/lembaga.

## Pasal 5

Dengan berlakunya Peraturan Menteri ini :

- persetujuan mengenai Keuangan Menteri surat a penetapan/ijin satuan biaya masukan lainnya untuk penyelenggaraan pendidikan di perguruan tinggi, dan pemberian keterangan ahli dan beracara di persidangan yang telah diterbitkan sebelum berlakunya Peraturan Menteri ini, tetap berlaku untuk pelaksanaan rencana kerja anggaran kementerian negara/lembaga Tahun dan Anggaran 2016; dan
- b. surat Menteri Keuangan mengenai persetujuan penetapan/ijin satuan biaya masukan lainnya sebagaimana dimaksud pada huruf a, dicabut dan dinyatakan tidak berlaku pada tanggal 1 Januari 2017.

## Pasal 6

Peraturan Menteri ini mulai berlaku pada tanggal diundangkan.

Agar setiap orang mengetahuinya, memerintahkan pengundangan Peraturan Menteri ini dengan penempatannya dalam Berita Negara Republik Indonesia.

Ditetapkan di Jakarta pada tanggal 2 Maret 2016

## MENTERI KEUANGAN REPUBLIK INDONESIA,

ttd.

#### BAMBANG P.S. BRODJONEGORO

Diundangkan di Jakarta pada tanggal 2 Maret 2016

DIREKTUR JENDERAL PERATURAN PERUNDANG-UNDANGAN KEMENTERIAN HUKUM DAN HAK ASASI MANUSIA REPUBLIK INDONESIA,

ttd.

WIDODO EKATJAHJANA

## BERITA NEGARA REPUBLIK INDONESIA TAHUN 2016 NOMOR 341

Salinan sesuai dengan aslinya Kepala Biro Umum u.b.

Kepala Bagian TU Keinen Einc Chillist ARIF BINTARTO NUCON NIP 19710912 1997 03

#### TENTANG

#### PENUNJUKAN PEMBIMBING SKRIPSI STRATA SATU (S.1) BAGI MAHASISWA TINGKAT AKHIR FAKULTAS DAKWAH UIN RADEN FATAH FALEMBANG

|                                  | DEKAN FAKULTAS DAKWAH DAN KOMUNIKASI<br>UIN RADEN FATAH PALEMBANG                                                                                                    |
|----------------------------------|----------------------------------------------------------------------------------------------------|
| Menimbang                        | <ol> <li>Bahwa untuk mengakhiri Program sarjana (S1) bagi Mahasiswa, maka perlu<br/>ditunjuk Tenaga ahli sebagai Pembimbing Utama dan Pembimbing kedua<br/>yang bertanggung jawab dalam rangka penyelesaian Skripsi Mahasiswa.</li> <li>Bahwa untuk lancarnya tugas pokok itu, maka perlu dikeluarkan Surat<br/>Keputusan Dekan (SKD) tersendiri. Dosen yang ditunjuk dan tercantum<br/>dalam SKD ini memenuhi syarat untuk melaksanakan tugas tersebut.</li> </ol>                                                                                                    |
| Mengingat                        | <ol> <li>Undang-undang No. 2 Tahun 1989 tentang sistem Pendidikan Nasional;</li> <li>Peraturan Pemerintah No. 30 Tahun 1990 tentang Pendidikan tinggi;</li> <li>Keputusan Menteri Agama RI No. 53 Tahun 2015 tentang Organisasi dan tata kerja Institut Agama Islam Negeri Raden Fatah Palembang;</li> <li>Keputusan Menteri Agama RI No. 62 tahun 2015 tentang statuta UIN Raden Fatah Palembang;</li> <li>Keputusan Menteri Agama RI No. 27 Tahun 1995 tentang Kurikulum Nasional Program Sarjana (S1) Institut Agama Islam Negeri;</li> <li>Keputusan Menteri Agama RI No. 232 Tahun 1991 yang telah disempurnakan dengan Keputusan Menteri Agama No. 298 Tahun 1993.</li> </ol> |
| MENETAPI                         | MEMUTUSKAN KAN                                                                                                    |
| Pertama :                        | Menunjuk sdr.         :         1.         Gusmelia Testiana. M. Kom         NIP         :         19750801 200912 2 001           2.         Muhamad Kadafi. M. Kom         NIDN         :         020 310 8 404                                                                                                    |
|                                  | Dosen Fakultas Dakwah UIN Raden Fatah Palembang masing-masing sebagai Pembimbing Utama dan Pembimbing Kedua Skripsi Mahasiswa :                                                                                                    |
|                                  | Nama :       :       SYAULAN TSAQILA         Nim/Jurusan       :       13 54 0264 / SISTEM INFORMASI (SI )         Semester/Tahun       :       GANJIL / 2016 - 2017         Judul Skripsi       :       Sistem Informasi Administrasi Keuangan Fakultas Sains dan Teknologi UIN Raden Fatah Palembang .                                                                                                    |
| Kedua :<br>Ketiga :<br>keempat : | Kepada Dosen Pembimbing tersebut diberikan honorarium sesuai dengan ketentuan yang berlaku<br>Berdasarkan masa studi tanggal 01 bulan Februari Tahun 2017.<br>Keputusan ini mulai berlaku satu tahun sejak tanggal ditetapkan dan akan ditinjau kembali apabila dikemudian<br>hari ternyata terdapat kekeliruan dalam penetapan ini.                                                                                                    |
|                                  | DITETAPKAN DI : PALEMBANG<br>PADA TANGGAL : 01 – 02 – 2017<br>AN. REKTOR UIN RADEN FATAH PALEMBANG                                                                                                    |
|                                  | ERIAN A GADEKAN FAKULTAS DAKWAH DAN KOMUNIKASI,                                                                                                    |
|                                  |                                                                                                    |
|                                  | THE ALENBRY STANADI                                                                                                    |

#### **TEMBUSAN:**

- Rektor UIN Raden Fatah Palembang;
   Ketua Jurusan KPI/BPI / Jurnalistik/ Sistem Informasi Fakultas Dakwah UIN RF Palembang;

DANKO

3. Mahasiswa yang bersangkutan.

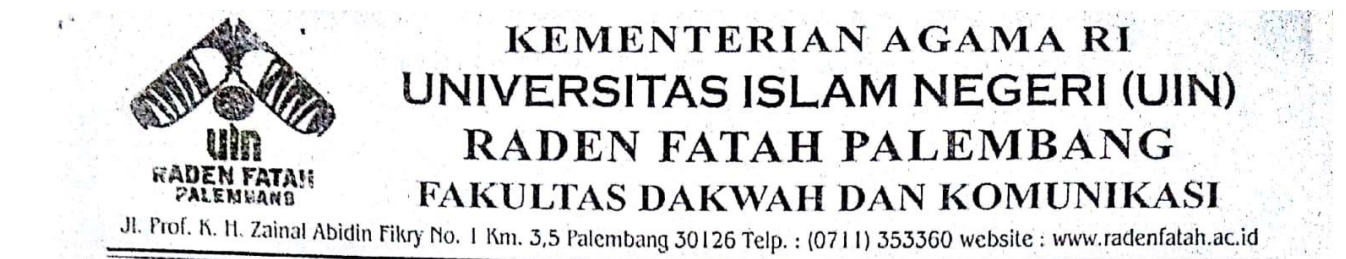

Nomor Lampiran Hal

: B. J. Un. 09/V. 1/PP. 00. 9/02/2017 : -: Mohon Izin Penelitian

7. Februari 2017

264

An. Syaulan Tsaqila

Kepada Yth. Dekan Fakultas Sains dan Teknologi UIN Raden Fatah Palembang Di Palembang

Assalamu'alaikum Wr. Wb.

Dalam rangka menyelesaikan penulisaan karya ilmiah berupa skripsi/makalah mahasiswa kami;

| Nama             | : Syaulan Tsaqila                                       |    |
|------------------|---------------------------------------------------------|----|
| Smt / Tahun      | : VII / 2015-2016                                       |    |
| NIM / Jurusan    | : 13540264 / Sistem Informasi (SI)                      |    |
| Alamat           | : Jl. AKBP H Umar. No. 344, Palembang                   |    |
| Judul            | : Sistem Informasi Administrasi Keuangan Pa             | da |
|                  | Fakultas Sains dan Teknologi UIN Raden Fat<br>Palembang | ah |
| Waktu Penelitian | : 02 Februari 2017 s/d 30 Juli 2017                     |    |
| Objek Penelitian | : Data Administrasi Keuangan.                           |    |

Sehubungan dengan itu kami mengharapkan bantuan Bapak untuk dapat memberikan izin kepada mahasiswa tersebut untuk melaksanakan penelitian di Instansi/Lembaga bapak, Sehingga memperoleh data yang dibutuhkan.

Demikianlah, harapan kami dan atas segala bantuan serta perhatian Bapak, kami haturkan terima kasih.

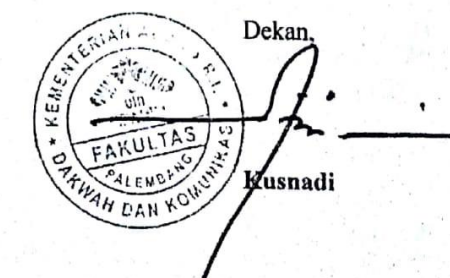

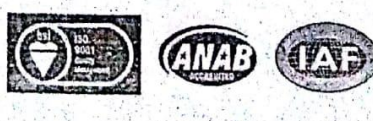

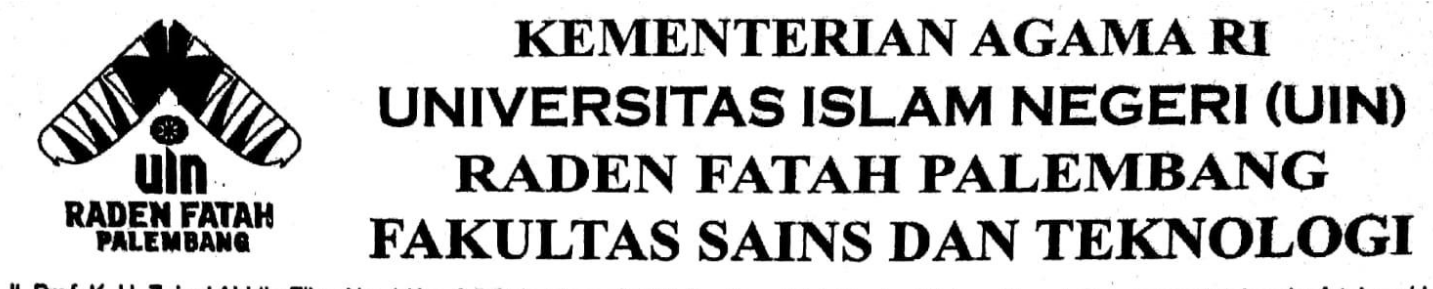

JI. Prof. K. H. Zainal Abidin Fikry No. 1 Km. 3,5 Palembang 30126 Email : saintek@radenfatah.ac.id website: www.saintek.radenfatah.ac.id

Nomor : B- **355** /Un.09/VIII.1/PP.009/04/2017 Sifat : Penting Lampiran : -Hal : PERSETUJUAN PENELITIAN

06 April 2017

265

Sdr. SYAULAN TSAQILAH di

Tempat

Sehubungan dengan surat saudara tentang Permohonan Penelitian di Fakultas Sains dan Teknologi tanggal 03 April 2017, maka dengan ini disampaikan bahwa pada prinsipnya kami dapat memberikan izin penelitian dimaksud dengan ketentuan mematuhi aturan-aturan yang ada di Fakultas Sains dan Teknologi dan melaporkan hasilnya setelah selesai melaksanakan penelitian tersebut.

Demikian disampaikan untuk dilaksanakan sebaik-baiknya, terima kasih.

1 ø rlina OAN

## LEMBAR KOMUNIKASI

|            | LEMBAR KOMUNIKASI                               |
|------------|-------------------------------------------------|
| NIM        | : 13540264                                      |
| Nama       | : Syaulan Tseqila                               |
| Judiul     | Sistem Informasi Administrasi Keuangan Fakultas |
|            | Sains dan Teknologi UIN Raden Fatah Palembang   |
| Narasumber | Guemelia Testiona M.Kem                         |
| Jabatan    | : Wakil Dekan I                                 |
|            |                                                 |

| Ne                   | Tanggal  | Uraian                                                                             | Paraf |
|----------------------|----------|------------------------------------------------------------------------------------|-------|
| ŀ                    | 9/3-2017 | Monbahar gambaran Kengtatan<br>Déministrati Keuangan<br>Monbahar Permatalahan pada | f     |
| nandahanadha         |          | administrati kevangan.<br>- Mengamati olur Proces Penga-<br>Juan TOP & RAB Dura    | 1     |
|                      |          | laporan Kegiatan, berkar per-<br>tanggung Jawaban, laporan rea                     | 3     |
| ernatorijų Kalikonga |          | land podo sitten yong berja.<br>Ion.                                               |       |
| 2.                   | 8/5-2017 | Membust SOP statem yong<br>berjalan certa procedur sta<br>tem mang dusulkan        | ł     |
|                      |          | · Menentukan user-user yang<br>ada untuke sisten yang diuat                        | 1     |
|                      |          | - Monentukan sketivilas yang<br>Seb Perdepartean User man                          |       |
|                      |          | masing.                                                                            |       |
| 3.                   | 318-2017 | - Hensing illes program<br>- Pembanasan brangnya<br>program between and            | 1     |
|                      |          | a cokon plur program.                                                              |       |

266

## **LEMBAR KOMUNIKASI**

| 13540264                                        |
|-------------------------------------------------|
| Syaulan Tsaqila                                 |
| Sistem Informasi Administrasi Keuangan Fakultas |
| Sains dan Teknologi UIN Raden Fatah Palembang   |
| Gusmelia Testiana, M.Kom                        |
| Wakil Dekan I                                   |
|                                                 |

| No | Tanggal      | Uraian                                           | Paraf |
|----|--------------|--------------------------------------------------|-------|
| ч. | 1018-2017    | - Melengkapi data berkas<br>realisani anggaran   | 1     |
| ۶۰ | 20/10 - 2017 | - Menompolkon program.<br>- Pergujion            | 1     |
|    |              | - Pembahasan funges<br>yang salah yaitu kuilangi | /     |
|    |              | seria celak berkas.                              |       |
| 6. | 25/10.2017   | - Membahas program yang<br>delah diperbaku       | F     |
|    |              |                                                  |       |
|    | -            |                                                  |       |
|    |              | D.I. I.                                          |       |

Palembang,

Mengetahui

Testipno, M.Kam (C

## Berita Acara

# Berita Observasi Skripsi

| Pada hari ini Kamis tanggal 9 bulan Maret tahun 2017                                                                                                    |
|----------------------------------------------------------------------------------------------------|
| bertempat di Pakultas Sans dan Teknologi                                                                                                    |
| Telah diadakan serah terima data hasil observasi, dari :         NIP         197508012009122001                                                                                    |
| Nama Gusmelio Testiono, M. Kom<br>Jabatan Wolkil Pekon I                                                                                                    |
| Berupa:<br>Wowoncors, gonborn unun, sejoroh, usi dan musi,                                                                                                    |
| Geruleeur organisaai, dokumentasi informasi penelitian,<br>data job deskrapsi, data pegawai dan Koprodi, data                                                                      |
| Kode skon, dokumen TOR, RAB, SPTJH, SPPJB, pencouran, SPP, 994<br>Kuite an 81, dokumen 13 poron (e 21/3 281<br>Demikian Berita Acara ini dibuat dengan sebenar-benarnya agar dapat |
| dipergunakan sebagaimana mestinya.                                                                                                    |

Palembang, 9 Maret 2017

Mengetahui,

Testions, MKAN Gusmein

#### **BERITA ACARA**

| NIP     | 197508012009122001        |  |  |
|---------|---------------------------|--|--|
| Nama    | Gusmelia Testiana, M. Kom |  |  |
| Jabatan | Wakil Dekan I             |  |  |

Menyatakan bahwa benar telah dilaksanakan pengumpulan data melalui penelitian secara langsung oleh sdri. Syaulan Tsaqila dengan judul Sistem Informasi Administrasi Keuangan Fakultas Sains dan Teknologi UIN Raden Fatah Palembang. Adapun data yang dimaksud antara lain sebagai berikut :

- Gambaran Umum, sejarah, visi dan misi, dan struktur organisasi dari Fakultas Sains dan Teknologi
- 2. Dokumentasi informasi penelitian
- 3. Data job deskripsi
- 4. Data pegawai dan Kaprodi.
- 5. Data kode akun.
- Dokumen TOR, kuitansi, surat pencairan dana, surat pernyataan tanggung jawab mutlak (SPTJM), surat pernyataan pertanggungjawaban belanja (SPPJB), surat permintaan pembayaran (SPP), dan surat perintah membayar internal (SPM)

7. Dokumen laporan realisasi.

Demikianlah kiranya agar data yang dimaksud dapat digunakan dengan sebaik-baiknya.

Palembang, 9. Maret 2017 Mengetahui,

Tesuson , M.Kom

## LAMPIRAN WAWANCARA

| Nar  | sumber : Gusmelis Terrisons, M.Kon                                                                                                    |
|------|----------------------------------------------------------------------------------------------------|
| Jaba | ian : Wakil Dekan II Fakultas Sains dan Teknologi                                                                                                    |
| NIP  | NIK 197508012009122001                                                                                                    |
| Tan  | agal : 25 Oktober 2017                                                                                                    |
| Ten  | pat : Fabilitas Sains des Tatenstes                                                                                                    |
| Per  | anyaan                                                                                                    |
| 1.   | Bagaimana sistem yang sedang berjalan mengenai administrasi keuangan?<br>Jawab: Pertana pelaktana kegiatan mengun pul TOR dan                                                                         |
|      | RAB Islu WOII menyusun dan menyajukan                                                                                                    |
|      | RKA Ke Reletor. Lalu pelaksana kegiatan mengunpul                                                                                                    |
| 2.   | Loporan kegiztan. Bendahara memberat berkas pertangang -<br>malaan dan laporan realizati. Dan WD I dan Dekan verifikag<br>Apakah terdapat kendala dalam pelaksanaan administrasi keuangan selama ini, |
|      | ika ada jelaskan ?                                                                                                    |
|      | Jawab: Lombothys proces pelopoon reolisos;                                                                                                    |
|      | 3 <b>~ 392 ~ 2</b>                                                                                                    |
|      |                                                                                                    |
|      |                                                                                                    |
| 3.   | Siapa saja yang berperan dalam kegiatan realisasi anggaran pada Fakultas Sains                                                                                                    |
|      | dan Teknologi UIN Raden Fatah Palembang?<br>Jawah Bendohoro, Kosub Umum Perenconoon                                                                                                    |
|      | den Kenengen, Koberg TU, WDI, Dekon                                                                                                    |
|      | dan Pebeson Kegistan                                                                                                    |
| 4.   | Siapa yang bertanggung jawab dalam proses realisasi anggaran?<br>Jawab : Dekon                                                                                                    |
|      |                                                                                                    |
| 5.   | Siapa yang membuat laporan realisasi anggaran?<br>Bendoh <b>Bendoh Ano</b>                                                                                                    |
|      | JAWAU                                                                                                    |
|      |                                                                                                    |
|      |                                                                                                    |
6. Bagaimana prosedur membuat laporan realisasi anggaran? Jawab: Kapradi/Pelakianter kegiatan mengunpatkan broran keeps ton. Bendonors membust berkss pertanging jousbon. Alchir tohan baru ditus + loperon realizer, 7. Apa hal yang menyulitkan saat membuat laporan realisasi anggaran? Jawab: 12m 2nys mengumpulkan data dan terkendala Kurangnya staff yang membantu bendahara 8. Bagaimana cara Bendahara melaporkan laporan pertanggungjawaban hingga sampai ke Dekan? Jawab: 10000 / berkon pertongonojou and dibust Bendahora, lab divertifikani Wakil Rekon II, Idu jika sudah benar, Klekan akan menyetujui 9. Apa pernah Bendahara melakukan kesalahan dalam pembuatan laporan pertanggungjawaban setelah diperiksa oleh Wakil Dekan II? Dan apakah lalu diperbaiki ulang oleh Bendahara? Pernah. Ada. Dan direvisi. Jawah · 10. Bagaimana biasanya Dekan atau Wakil Dekan II atau Bagian TU atau Bendahara ingin mengetahui data laporan pertanggungjawaban maupun laporan realisasi? Membriks File sou berkess di binder Jawab : ..... don File di komputer podo lemori orsip 11. Apakah pelaksanaan kegiatan realisasi anggaran pada Fakultas Sains dan Teknologi yang sedang berjalan sudah terkomputerisasi? Jawab: Belum terkomputerisasi ..... 

Pewawancara

SYAULAN TSAQULA

Narasumber

<u>(</u>60 estions, M.Kom 2

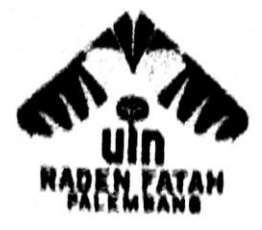

Jln. Prof. K. H. Zainal Abidin Fikry No. 1 KM. 3,5 Palembang 30126 Telp: (0711) 353360 website: www.radenfatah.ac.id

#### BERITA ACARA

Pada hari ini Sel 2, tanggal 24 bulan Oktober tahun 2017 bertempat di Fakultas Sains dan Teknologi Universitas Islam Negeri Raden Fatah Palembang. Yang bertandatangan dibawah ini :

| NIP     | 19810918 201001 2 022   |
|---------|-------------------------|
| Nama    | N'arnah, Se             |
| labatan | Bandahara Fate. Santet. |

Menyatakan bahwa benar telah dilaksanakan pengujian (*testing*) terhadap Sistem Informasi Administrasi Keuangan pada Fakultas Sains dan Teknologi UIN Raden Fatah Palembang, dengan status sebagai pengguna dari sistem dan memberikan hasil pengujian bahwa sistem layak untuk digunakan.

Demikianlah kiranya berita acara pengujian ini dibuat, agar dapat digunakan dengan sebaik-baiknya.

Palembang, 24 Okt 2017 Mengetahui,

Sistem Informasi Administrasi Keuangan pada Fakultas Sains dan Teknologi UIN

#### Raden Fatah Palembang

(Halaman Admin)

| Nama Penguji      | : | Samah, SE       |
|-------------------|---|-----------------|
| Status Penguji    | : | Bendahara.      |
| Tanggal Pengujian | : | 24 Oktober 2017 |

| No | Fungsi                              | Skenario                                                                                                    | Hasil yang                                                                                                    | Hasil Pengujian                    |
|----|-------------------------------------|----------------------------------------------------------------------------------------------------|----------------------------------------------------------------------------------------------------|------------------------------------|
|    | yang diuji                          |                                                                                                    | diharapkan                                                                                                    |                                    |
| 1  | Fungsi<br>login                     | Admin<br>memasukkan<br>username dan<br>password                                                                | Admin masuk ke<br>halaman sistem,<br>sistem<br>menampilkan<br>dashboard<br>administrator                                         | [^] Berhasil<br>[ ] Tidak Berhasil |
| 2  | Fungsi<br>login                     | Admin<br>memasukkan<br>username dan<br>password salah                                                          | Admin tidak dapat<br>masuk ke halaman<br>dashboard<br>administrator dan<br>tetap pada<br>halaman login                           | [] Berhasil<br>[] Tidak Berhasil   |
| 3  | Fungsi edit<br>data user            | Masuk ke<br>halaman<br>manajemen user,<br>kemudian pilih<br>button edit untuk<br>data user yang<br>diinginkan  | Tampil form user<br>dan melakukan<br>proses edit,<br>kemudian<br>menyimpan data<br>serta<br>menampilkan data<br>user yang diubah | M Berhasil<br>[] Tidak Berhasil    |
| 4  | Fungsi<br>hapus data<br><i>user</i> | Masuk ke<br>halaman<br>manajemen user,<br>kemudian pilih<br>button hapus<br>untuk data user<br>yang diinginkan | Melakukan proses<br>menghapus data<br>dan menampilkan<br>data user kembali                                                       | M Berhasil<br>[] Tidak Berhasil    |
| 5  | Fungsi edit<br>data jabatan         | Masuk ke<br>halaman jabatan,<br>kemudian pilih                                                                 | Tampil <i>form</i><br>jabatan dan<br>melakukan proses.                                                                           | Berhasil<br>  Tidak Berhasil       |

|    |                                    | T. C. Ala                                                                                                    | Lambah data                                                                                                    |                                   |
|----|------------------------------------|----------------------------------------------------------------------------------------------------|----------------------------------------------------------------------------------------------------|-----------------------------------|
|    |                                    | <i>button</i> edit untuk<br>data jabatan yang<br>diinginkan pada<br>halaman jabatan                                   | tambah data<br>jabatan, kemudian<br>menyimpan data<br>serta<br>menampilkan data<br>jabatan yang<br>diubah                                      |                                   |
| 6  | Fungsi<br>hapus data<br>jabatan    | Masuk ke<br>halaman jabatan,<br>kemudian pilih<br>button hapus<br>untuk data jabatan<br>yang diinginkan               | Melakukan proses<br>menghapus data<br>dan menampilkan<br>data jabatan<br>kembali                                                               | [] Berhasil<br>[] Tidak Berhasil  |
| 7  | Fungsi<br>tambah data<br>kode akun | Masuk ke<br>halaman kode<br>akun, kemudian<br>pilih button<br>tambah                                                  | Tampil form kode<br>akun dan<br>melakukan proses<br>tambah data kode<br>akun, kemudian<br>menampilkan data<br>kode akun yang<br>sudah ditambah | [] Berhasil<br>[] Tidak Berhasil  |
| 8  | Fungsi edit<br>data kode<br>akun   | Masuk ke<br>halaman kode<br>akun, kemudian<br>pilih <i>button</i> edit<br>untuk data kode<br>akun yang<br>diinginkan  | Tampil form kode<br>akun dan<br>melakukan proses<br>edit, kemudian<br>menyimpan data<br>serta<br>menampilkan data<br>kode akun yang<br>diubah  | [Y] Berhasil<br>[] Tidak Berhasil |
| 9  | Fungsi<br>hapus data<br>kode akun  | Masuk ke<br>halaman kode<br>akun, kemudian<br>pilih <i>button</i> hapus<br>untuk data kode<br>akun yang<br>diinginkan | Melakukan proses<br>hapus data dan<br>menampilkan<br>kembali data kode<br>akun                                                                 | MBerhasil<br>[] Tidak Berhasil    |
| 10 | Fungsi<br>tambah data<br>RKA       | Masuk ke<br>halaman RKA,<br>kemudian pilih<br>button tambah                                                           | Tampil form RKA<br>dan melakukan<br>proses tambah<br>data RKA,<br>kemudian<br>menampilkan data<br>RKA yang sudah<br>ditambah                   | M Berhasil<br>[] Tidak Berhasil   |
| 11 | Fungsi                             | Masuk ke                                                                                                    | Menampilkan                                                                                                    | Berhasil                          |

|    | cetak RKA                       | halaman RKA,<br>kemudian pilih<br>button cetak RKA<br>sesuai dengan<br>tahun anggaran<br>yang dipilih                                        | anggaran yang<br>dipilih dalam<br>bentuk pdf                                                                                   |                                             |
|----|---------------------------------|----------------------------------------------------------------------------------------------------|----------------------------------------------------------------------------------------------------|---------------------------------------------|
| 12 | Fungsi edit<br>data TOR         | Masuk ke<br>halaman TOR<br>melalui button<br>TOR pada<br>halaman RKA,<br>kemudian pilih<br>button edit untuk<br>data TOR yang<br>diinginkan  | Tampil form TOR<br>dan melakukan<br>proses edit,<br>kemudian<br>menyimpan data<br>serta<br>menampilkan data<br>TOR yang diubah | [-}Berhasil<br>[ ] Tidak Berhasil           |
| 13 | Fungsi<br>hapus data<br>TOR     | MasukkehalamanTORmelaluibuttonTORpadahalamanRKA,kemudianpilihbuttonhapusuntukdataTORyang diinginkan                                          | Melakukan proses<br>hapus data dan<br>menampilkan<br>kembali data TOR                                                          | [ <b>Y</b> ] Berhasil<br>[ ] Tidak Berhasil |
| 14 | Fungsi lihat<br><i>file</i> TOR | Masuk ke<br>halaman TOR<br>melalui button<br>TOR pada<br>halaman RKA,<br>kemudian pilih<br>button lihat file<br>untuk TOR yang<br>diinginkan | Menampilkan file<br>TOR yang dipilih<br>dan melakukan<br>proses download<br>file                                               | [Ƴ] Berhasil<br>[]] Tidak Berhasil          |
| 15 | Fungsi edit<br>data RAB         | Masuk ke<br>halaman RAB<br>melalui button<br>RAB pada<br>halaman RKA,<br>kemudian pilih<br>button edit untuk<br>data RAB yang<br>diinginkan  | Tampil form RAB<br>dan melakukan<br>proses edit,<br>kemudian<br>menyimpan data<br>serta<br>menampilkan data<br>RAB yang diubah | [ <b>^]</b> Berhasil<br>[ ] Tidak Berhasil  |
| 16 | Fungsi<br>hapus data<br>RAB     | Masuk ke<br>halaman RAB<br>melalui button<br>RAB pada                                                                                        | Melakukan proses<br>hapus data dan<br>menampilkan<br>kembali data RAB                                                          | [JBerhasil<br>[] Tidak Berhasi              |

|    |                                      | halaman RKA,<br>kemudian pilih<br>button hapus<br>untuk data RAB<br>yang diinginkan                                                                                        |                                                                                                    |                                    |
|----|--------------------------------------|----------------------------------------------------------------------------------------------------|----------------------------------------------------------------------------------------------------|------------------------------------|
| 17 | Fungsi lihat<br>file RAB             | Masuk ke<br>halaman RAB<br>melalui button<br>RAB pada<br>halaman RKA,<br>kemudian pilih<br>button lihat file<br>untuk RAB yang<br>diinginkan                               | Menampilkan file<br>RAB yang dipilih<br>dan melakukan<br>proses download<br>file                                                                   | [•] Berhasil<br>[ ] Tidak Berhasi  |
| 18 | Fungsi<br>tambah data<br>SK kegiatan | Masuk ke<br>halaman SK<br>kegiatan melalui<br>button SK<br>kegiatan pada<br>halaman RKA,<br>kemudian pilih<br>button tambah                                                | Tampil form SK<br>kegiatan dan<br>melakukan proses<br>upload SK<br>kegiatan,<br>kemudian<br>menampilkan data<br>SK kegiatan yang<br>sudah ditambah | [~] Berhasil<br>[ ] Tidak Berhasi  |
| 19 | Fungsi edit<br>data SK<br>kegiatan   | Masuk ke<br>halaman SK<br>kegiatan melalui<br>button SK<br>kegiatan pada<br>halaman RKA,<br>kemudian pilih<br>button edit untuk<br>data SK kegiatan<br>yang diinginkan     | Tampil form SK<br>kegiatan dan<br>melakukan proses<br>edit, kemudian<br>menyimpan data<br>serta<br>menampilkan data<br>SK kegiatan yang<br>diubah  | [⁄] Berhasil<br>[ ] Tidak Berhasil |
| 20 | Fungsi<br>hapus data<br>SK kegiatan  | Masuk ke<br>halaman SK<br>kegiatan melalui<br>button SK<br>kegiatan pada<br>halaman RKA,<br>kemudian pilih<br>button hapus<br>untuk data SK<br>kegiatan yang<br>diinginkan | Melakukan proses<br>hapus data dan<br>menampilkan<br>kembali data SK<br>kegiatan                                                                   | [] Berhasil<br>[] Tidak Berhasil   |
| 21 | Fungsi lihat                         | Masuk ke                                                                                                    | Menampilkan file                                                                                                    | [9] Berhasil                       |

| Kegintankegintankegintankegintanmelakukan proses<br>download file22Fungsi editMasukke<br>tegiatanTampilform<br>tegiatan['] Berhasil<br>[]22Fungsi editMasukke<br>tegiatanTampilform<br>tegiatan['] Berhasil<br>[]24FungsiMasukke<br>tegiatanMasukKe<br>tegiatanMelakukan<br>poran<br>kegiatan['] Berhasil<br>[]23Fungsi<br>hapus data<br>laporan<br>kegiatanMasukke<br>tegiatan['] Berhasil<br>[]23Fungsi<br>hapus data<br>laporan<br>kegiatanMelakukan proses<br>tegiatan<br>yang diubah<br>diinginkan['] Berhasil<br>[]23Fungsi<br>hapus data<br>laporan<br>kegiatan<br>kegiatan<br>melalui<br>kegiatan<br>manan<br>kegiatan<br>manan<br>kegiatan<br>melakukan proses<br>kegiatan<br>melakukan proses<br>kegiatan<br>melakukan proses<br>kegiatan<br>melakukan proses[.] Berhasil<br>[]<br>[] Tidak Berhasil<br>[]<br>[] Tidak Berhasil<br>[]<br>[] Tidak Berhasil<br>[]]<br>[] Tidak Berhasil<br>[]]<br>[] Tidak Berhasil<br>[]]<br>[] Tidak Berhasil<br>[]]<br>[] Tidak Berhasil<br>[]]<br>[] Tidak Berhasil<br>[]]<br>[] Tidak Berhasil<br>[]]<br>[] Tidak Berhasil<br>[]]<br>[] Tidak Berhasil<br>[]]<br>[] Tidak Berhasil<br>[]]<br>[] Tidak                                                                                                    |        | kegiatan     | kegiatan melalui  | dipilih dan      |                    |
|----------------------------------------------------------------------------------------------------|--------|--------------|-------------------|------------------|--------------------|
| <ul> <li>22 Fungsi edit</li> <li>Pangsi edit</li> <li>kegiatan pada</li> <li>halaman RKA,</li> <li>kemudian pilih</li> <li>button lihat file</li> <li>untuk</li> <li>SK</li> <li>kegiatan yang</li> <li>diinginkan</li> <li>22 Fungsi edit</li> <li>Masuk</li> <li>kegiatan pada</li> <li>halaman laporan</li> <li>kegiatan pada</li> <li>halaman RKA,</li> <li>kegiatan pada</li> <li>halaman RKA,</li> <li>kegiatan pada</li> <li>halaman RKA,</li> <li>kegiatan pada</li> <li>halaman RKA,</li> <li>kegiatan pada</li> <li>halaman RKA,</li> <li>kegiatan pada</li> <li>halaman RKA,</li> <li>kegiatan pada</li> <li>halaman RKA,</li> <li>kegiatan yang</li> <li>geiatan yang</li> <li>geiatan yang</li> <li>geiatan yang</li> <li>geiatan yang</li> <li>geiatan yang</li> <li>yang diubah</li> <li>j Tidak Berhasil</li> <li>j Tidak Berhasil</li></ul>                                                                                                    |        | Kegiatali    | button SK         | melakukan proses |                    |
| 22Fungsi edit<br>data laporan<br>kegiatan<br>data laporan<br>kegiatan<br>button<br>laman RKA,<br>kernudian pilih<br>button lihat file<br>untuk<br>untuk<br>kegiatan<br>kegiatan<br>halaman laporan<br>kegiatan pada<br>halaman RKA,<br>menyimpan data<br>kernudian pilih<br>button edit untuk<br>data laporan<br>kegiatan pilih<br>button edit untuk<br>data<br>laporan kegiatan<br>kegiatan pilih<br>button edit untuk<br>data<br>laporan kegiatan<br>kegiatan melalui<br>button edit untuk<br>data<br>laporan kegiatan<br>kegiatan melalui<br>button edit untuk<br>menampilkan data<br>laporan kegiatan<br>kegiatan melalui<br>button edit untuk<br>data<br>laporan kegiatan<br>kegiatan melalui<br>kegiatan melalui<br>kegiatan melalui<br>kegiatan melalui<br>kegiatan melalui<br>kegiatan melalui<br>kegiatan melalui<br>kegiatan melalui<br>kegiatan melalui<br>kegiatan melalui<br>kegiatan<br>menampilkan<br>kegiatan<br>kegiatan melalui<br>yang diinginkan[] Berhasil<br>[] Tidak Berhasil<br>[] Tidak Berhasil <br< th=""><th></th><th></th><th>kegiatan nada</th><th>download file</th><th></th></br<> |        |              | kegiatan nada     | download file    |                    |
| 22       Fungsi edit<br>button lihat file<br>untuk       SK<br>kegiatan yang<br>diinginkan       Tampil       form<br>laporan kegiatan       [] Tidak Berhasil         22       Fungsi edit<br>data laporan<br>kegiatan       Masuk       kc       Tampil       form<br>laporan kegiatan       [] Tidak Berhasil         kegiatan       kegiatan melalui<br>button       laporan<br>kegiatan       kemudian<br>proses       edit,<br>kegiatan       form       [] Tidak Berhasil         23       Fungsi       Masuk       kc       Melakukan proses       [] Berhasil       [] Tidak Berhasil         23       Fungsi       Masuk       kc       Melakukan proses       [] Berhasil       [] Tidak Berhasil         alaporan       kegiatan       naporan<br>kegiatan       kemudian       [] Tidak Berhasil       [] Tidak Berhasil         alaporan       kegiatan       melalui       menampilkan       [] Tidak Berhasil         kegiatan       pada       laporan kegiatan       [] Tidak Berhasil       [] Tidak Berhasil         alaporan       kegiatan       pada       [] Tidak Berhasil       [] Tidak Berhasil         alaporan       kegiatan       pada       [] Tidak Berhasil       [] Tidak Berhasil         alaporan       kegiatan       pada       [] Tidak Berhasil       [] Tidak Berhasil         alaman </th <th></th> <th>r.</th> <th>heleman RKA</th> <th></th> <th></th>                                                                                                    |        | r.           | heleman RKA       |                  |                    |
| 22       Fungsi edit<br>data laporan<br>kegiatan       Masuk<br>kegiatan yang<br>diinginkan       Tampil<br>laporan kegiatan<br>dan melakukan<br>proses       [] Berhasil         23       Fungsi<br>kegiatan       Masuk<br>kegiatan melalui<br>buton laporan<br>kegiatan pada<br>halaman RKA,<br>kemudian pilih<br>buton edit untuk<br>data laporan<br>kegiatan yang<br>diinginkan       Melakukan proses<br>hapus data<br>kegiatan melalui<br>kegiatan pada<br>halaman RKA,<br>kemudian pilih<br>buton laporan<br>kegiatan yang<br>diinginkan       [] Berhasil         23       Fungsi<br>hapus data<br>laporan<br>kegiatan pada<br>halaman RKA,<br>kemudian pilih<br>buton laporan<br>kegiatan pada<br>halaman RKA,<br>kemudian pilih<br>buton hapus<br>umtuk data<br>laporan kegiatan<br>yang diinginkan       [] Berhasil         24       Fungsi lihat<br>file laporan<br>kegiatan pada<br>halaman RKA,<br>kemudian pilih<br>buton hapus<br>umtuk data<br>laporan kegiatan<br>yang diinginkan       Menampilkan file<br>laporan kegiatan<br>yang diinginkan       [] Jidak Berhasil         24       Fungsi lihat<br>file laporan<br>kegiatan pada<br>halaman RKA,<br>kemudian pilih<br>buton laporan<br>kegiatan pada<br>halaman RKA,<br>kemudian pilih<br>buton laporan<br>kegiatan pada<br>halaman RKA,<br>kemudian pilih<br>buton laporan<br>kegiatan yang<br>diinginkan       [] Jidak Berhasil         25       Fungsi<br>tambah data<br>kuitansi       Masuk<br>halaman kuitansi<br>kuitansi       Ke       Tampil form<br>melakukan proses<br>kegiatan yang<br>diinginkan                                                                                                    |        |              | komudian milih    | X.               |                    |
| 22       Fungsi edit<br>dinginkan       Masuk<br>kegiatan yang<br>diinginkan       K       Tampil       form<br>laporan       [*] Berhasil         22       Fungsi edit<br>kegiatan       Masuk<br>kegiatan melalui<br>button       kc       Tampil       form<br>laporan       [*] Berhasil         1       Tidak Berhasil       isporan       kegiatan       [*] Berhasil       [] Tidak Berhasil         kegiatan       kegiatan       melalui<br>button       kemudian       menyimpan       data         ata       laporan       kegiatan       menyimpan       data         button       edit untuk       menampilkan       data         kegiatan       kegiatan       yang       diubah         23       Fungsi       Masuk       ke         hapus       data       laporan       kegiatan         kegiatan       button       laporan       kegiatan         kegiatan       button       hapus       data         haporan       kegiatan       proses       kembali       data         laporan       kegiatan       proses       hapus       data         haporan       kegiatan       proses       hapus       data         laporan       kegiatan       proses       menampilkan<                                                                                                    |        |              | button libet file |                  |                    |
| 22Fungsi edit<br>kegiatan<br>data laporan<br>kegiatanMasuk<br>ke<br>tanan<br>laporan<br>kegiatanTampil<br>form<br>laporan<br>kegiatan['] Berhasil<br>[ ] Tidak Berhasil<br>[ ] Tidak Berhasi                                                                                               |        |              | button mat file   |                  |                    |
| Kegiatanyang22Fungsi editMasukkeTampilformdata laporanhalamanlaporanlaporankegiatankegiatankegiatanmelaluidanmelakukanbuttonlaporanprosesedit,kegiatankegiatanpadakemudianhalamanRKA,menyimpandatahalamanRKA,menyimpandatakegiatanyangkemudianhalamanbuttonedit untukmenampilkan datadatalaporankegiatankegiatanyangyang diubahdiinginkandatalaporankegiatanyangyang diubahdiinginkankegiatanyang diubahlaporankegiatanpadakegiatanpadahapuskegiatanpadakembalilaporankegiatanpadakegiatanpadakegiatanpadahapusdatalaporankegiatankegiatanpadahalamanRKA,kemudianjilihbuttonhapusuntukdatalaporankegiatankegiatanpadakegiatanyang diinginkan24Fungsi lihatkegiatanpadakegiatanpadakegiatanpadakegiatanparankegiatanparankegiatanparankegiatanparan <th></th> <th></th> <th>untuk SK</th> <th></th> <th>5</th>                                                                                                    |        |              | untuk SK          |                  | 5                  |
| 22Fungsi edit<br>data laporan<br>kegiatanMasuk<br>Masuk<br>kegiatan<br>halaman<br>halaman<br>                                                                                                    |        |              | kegiatan yang     |                  |                    |
| <ul> <li>22 Fungsi edit Masuk ke laporan kegiatan kegiatan button laporan kegiatan button laporan proses edit, kegiatan pada kemudian melakukan halaman RKA, kemudian pilih serta kegiatan kegiatan yang yang diubah diinginkan kegiatan melalui kegiatan melalui kegiatan button laporan kegiatan kegiatan kegiatan melalui kegiatan button laporan kegiatan haluman laporan kegiatan kegiatan button laporan kegiatan haluman laporan kegiatan kegiatan melalui kegiatan button laporan kegiatan haluman laporan kegiatan kegiatan melalui kegiatan button laporan kegiatan halaman RKA, kemudian pilih button hapus umtuk data laporan kegiatan halaman RKA, kemudian pilih button hapus umtuk data laporan kegiatan pada laporan kegiatan halaman RKA, kemudian pilih button hapus umtuk data laporan kegiatan halaman RKA, kemudian pilih button hapus umtuk data laporan kegiatan halaman RKA, kegiatan melalui yang dipilih dan melakukan proses download file</li> <li>24 Fungsi lihat Masuk ke Tampil form kegiatan kegiatan yang dinginkan</li> <li>25 Fungsi Masuk ke Tampil form tambah data halaman kutansi melakukan proses download file</li> <li>25 Fungsi Masuk ke Tampil form tambah data halaman kutansi melakukan proses</li> </ul>                                                                                                    | 22     |              | diinginkan        | Tomail form      | [ Berhagil         |
| data iaporan<br>kegiatanhalaman<br>kegiataniaporan<br>kegiataniaporan<br>kegiataniaporan<br>kegiataniaporan<br>kegiataniaporan<br>kemudian<br>menampilkan data<br>kemudian<br>serta<br>menampilkan data<br>laporan<br>kegiataniaporan<br>kemudian<br>kemudianiaporan<br>kemudian<br>kemudianiaporan<br>kemudianiaporan<br>kemudian23Fungsi<br>hapus data<br>laporan<br>kegiatanMasuk<br>ke<br>kegiatan<br>kegiatan<br>kegiatanMasuk<br>ke<br>kemudian<br>menampilkan data<br>laporan<br>kegiatan<br>kegiatan<br>melalui<br>kembali<br>laporan<br>kegiatanMasuk<br>ke<br>kemudian<br>menampilkan<br>kembali<br>laporan kegiatan<br>yang diinginkanMasuk<br>ke<br>ital aporan kegiatan<br>ital aporan kegiatan<br>kegiatan<br>kegiatan<br>menampilkan<br>kembali<br>laporan kegiatan<br>yang diinginkanMenampilkan<br>file<br>laporan kegiatan<br>yang diinginkan24Fungsi<br>lihat<br>kegiatan<br>kegiatan <b< th=""><th>4</th><th>rungsi edit</th><th>Masuk ke</th><th>lanaran kegiatan</th><th>[] Tidak Berhasil</th></b<>                                                                                                    | 4      | rungsi edit  | Masuk ke          | lanaran kegiatan | [] Tidak Berhasil  |
| kegiatankegiatanmelatuiu<br>buttondan melaporan<br>prosesproses<br>edit,<br>kemudian<br>menyimpandata<br>kemudian<br>halaman<br>halaman<br>kemudian<br>pilih<br>serta<br>menampilkan<br>data<br>laporan<br>kegiatan<br>yang<br>diuginkanproses<br>kemudian<br>menyimpan<br>data<br>laporan<br>kegiatan<br>yang<br>diuginkan(J)23Fungsi<br>hapus<br>data<br>hapus<br>data<br>hapus<br>data<br>hapus<br>data<br>haparan<br>kegiatan<br>melalui<br>kegiatan<br>hapus<br>data<br>halaman<br>laporan<br>kegiatan<br>melalui<br>kegiatan<br>melalui<br>kegiatan<br>melalui<br>kegiatan<br>melalui<br>hapus<br>kegiatan<br>halaman<br>kegiatan<br>halaman<br>kegiatan<br>kegiatan<br>kegiatan<br>halaman<br>kegiatan<br>halaman<br>kegia                                                                                                    |        | data laporan | halaman laporan   | laporan kegiatan | [] I luak Demasn   |
| buttonlaporanprosescutt,<br>kegiatankegiatanpadakemudianhalamanRKA,menyimpankemudianpilihsertabuttonedit untukmenampilkandatalaporankegiatankegiatanyangyang diubahdiinginkandatalaporankegiatankegiatanhaluskegiatankegiatanmenampilkankegiatanbuttonlaporankegiatanbuttonlaporankegiatanbuttonlaporankegiatanbuttonlaporankegiatanyang dinginkan24Fungsilihat<br>halamanfilelaporan<br>halamanlaporankegiatangata<br>halamankegiatangata<br>halamankegiatanyang dinginkan24Fungsilihat<br>halamankegiatankegiatan<br>pada<br>halamankegiatankegiatan<br>padakegiatankegiatan<br>padakegiatangata<br>halaman<br>laporan<br>kegiatan<br>kegiatan<br>padakegiatangata<br>halaman<br>kegiatan<br>padakegiatangata<br>pada<br>halaman<br>kegiatan<br>halaman<br>kegiatan<br>kegiatan<br>pada25Fungsi<br>tambah data<br>halamaskuitansimelaluibuttonmelaluibuttonmelaluibuttonmelaluibuttonmelaluibuttonmelaluibuttonlihat<br>file<br>mutuk<br>lapo                                                                                                    |        | kegiatan     | kegiatan melalui  | dan melakukan    |                    |
| Kegiatan<br>halaman<br>RKA,<br>wenyimpan<br>data<br>kemudian<br>pilih<br>button<br>edit<br>untuk<br>data<br>laporan<br>kegiatan<br>laporan<br>kegiatan<br>laporan<br>kegiatan<br>laporan<br>kegiatan<br>laporan<br>kegiatan<br>halaman<br>laporan<br>kegiatan<br>button<br>kegiatan<br>halaman<br>kegiatan<br>halaman<br>kegiatan<br>halaman<br>kegiatan<br>halaman<br>kegiatan<br>halaman<br>kegiatan<br>halaman<br>kegiatan<br>kegiatan<br>halaman<br>kegiatan<br>halaman<br>kegiatan<br>halaman<br>kegiatan<br>halaman<br>kegiatan<br>poran<br>kegiatan<br>halaman<br>kegiatan<br>poran<br>kegiatan<br>poran<br>kegiatan<br>poran<br>kegiatan<br>poran<br>kegiatan<br>poran kegiatan<br>yang diinginkan(-) Berhasil<br>[ ] Tidak Berhasil<br>[ ] Tidak Berhasil <b< th=""><th></th><th></th><th>button laporan</th><th>proses eat,</th><th></th></b<>         |        |              | button laporan    | proses eat,      |                    |
| 23Fungsi<br>halama<br>button edit untuk<br>data<br>laporan<br>kegiatan<br>japoran<br>kegiatanMasuk<br>ke<br>menampilkan data<br>laporan<br>kegiatan<br>menampilkan<br>hapus data<br>hapus data<br>hapus data<br>haporan<br>kegiatan<br>melaluiMelakukan proses<br>hapus data<br>hapus data<br>hapus data<br>haparan<br>kegiatan<br>melalui[\] Berhasil<br>[] Tidak Berhasil<br>[] Tidak Berhasil<br><th></th> <th></th> <th>kegiatan pada</th> <th>kemudian</th> <th></th>                                                                                            |        |              | kegiatan pada     | kemudian         |                    |
| kemudian pilihserta<br>menampilkan data<br>laporan kegiatan<br>yang diubah23Fungsi<br>                                                                                                    |        |              | halaman RKA,      | menyimpan data   |                    |
| buttonbuttondit untukmenampilkan data<br>laporan23FungsiMasukkeMelakukan proses<br>hapus data<br>halaman laporan<br>kegiatan[~] Berhasil<br>[] Tidak Berhasil23FungsiMasukkeMelakukan proses<br>hapus data<br>halaman laporan<br>kegiatan[~] Berhasil<br>[] Tidak Berhasil1aporankegiatanmelalui<br>menampilkan[] Tidak Berhasil<br>[] Tidak Berhasilkegiatanbuttonlaporan<br>kegiatan<br>prada<br>halaman RKA,<br>kemudian pilih<br>button<br>hapus<br>untuk[] Tidak Berhasil<br>[] Tidak Berhasil24Fungsi lihat<br>file laporan<br>kegiatan<br>kegiatan<br>kegiatan<br>kegiatan<br>kegiatan<br>kegiatan<br>pada<br>laporan kegiatan<br>kegiatan<br>pada<br>laporan kegiatan<br>yang diinginkan[] Tidak Berhasil<br>[] Tidak Berhasil24Fungsi lihat<br>file laporan<br>kegiatan<br>kegiatan<br>kegiatan<br>kegiatan<br>pada<br>kegiatan<br>pada<br>halaman RKA,<br>kemudian pilih<br>download file[] Tidak Berhasil<br>[] Tidak Berhasil24Fungsi<br>lihat<br>halaman RKA,<br>kemudian pilih<br>button lihat file<br>untuk laporan<br>kegiatan yang<br>diinginkan[] Tidak Berhasil<br>[] Tidak Berhasil25Fungsi<br>tambah data<br>halaman kuitansi<br>kuitansiTampil<br>melalui<br>button[] Tidak Berhasil<br>[] Tidak Berhasil                                                                                                    |        |              | kemudian pilih    | serta            |                    |
| datalaporankegiatan<br>yang<br>dilinginkanlaporankegiatan<br>yang<br>dilubah23FungsiMasukkeMelakukan proses<br>hapus data<br>kegiatan<br>hapus data<br>kegiatan[-] Berhasil<br>[] Tidak Berhasil24Fungsi lihat<br>file laporan<br>kegiatan<br>kegiatanMasukkeMenampilkan<br>kegiatan<br>pada<br>laporan kegiatan<br>yang diinginkan[] Werhasil<br>[] Tidak Berhasil24Fungsi lihat<br>file laporan<br>kegiatan<br>kegiatan<br>kegiatan<br>pada<br>laporan kegiatan<br>button<br>hapus<br>umtuk<br>kata<br>laporan kegiatan<br>yang diinginkanMenampilkan file<br>laporan kegiatan<br>yang dipilih dan<br>melakukan proses<br>download file24Fungsi lihat<br>file laporan<br>kegiatan<br>kegiatan<br>kegiatan<br>button laporan<br>kegiatan pada<br>halaman RKA,<br>kemudian pilih<br>button laporan<br>kegiatan pada<br>download file[] Tidak Berhasil<br>[] Tidak Berhasil25Fungsi<br>tambah data<br>kuitansiMasuk<br>halaman kuitansi<br>halaman kuitansi<br>kuitansiTampil<br>form<br>melakukan proses                                                                                                    |        |              | button edit untuk | menampilkan data |                    |
| kegiatan<br>diinginkanyang<br>diunginkanyang diubah23Fungsi<br>hapus data<br>laporan<br>kegiatanMasuk<br>ke<br>kegiatan<br>melalui<br>button<br>hapusMelakukan proses<br>hapus data<br>data<br>laporan<br>kegiatan[-] Berhasil<br>[] Tidak Berhasil24Fungsi<br>lihat<br>file<br>kegiatan<br>kegiatan<br>kegiatan<br>button<br>laporan kegiatan<br>yang diinginkanMenampilkan<br>kemadian<br>pilih<br>button<br>hapus<br>umtuk<br>data<br>laporan kegiatan<br>yang diinginkan[.] Tidak Berhasil<br>[] Tidak Berhasil24Fungsi<br>lihat<br>kegiatan<br>kegiatan<br>kegiatan<br>kegiatan<br>poran<br>kegiatan<br>poran<br>kegiatan<br>kegiatan<br>kegiatan<br>poran<br>kegiatan<br>halaman RKA,<br>kemudian pilih<br>button<br>laporan<br>kegiatan<br>poran<br>kegiatan<br>poran<br>kuitansi<br>kuitansi<                                                                                                    |        |              | data laporan      | laporan kegiatan |                    |
| 23Fungsi<br>hapus data<br>hapus data<br>hapus data<br>halaman<br>kegiatanMasuk<br>hapuran<br>kegiatan<br>halaman<br>kegiatanMelakukan proses<br>hapus data<br>data<br>data<br>laporan<br>kegiatanMelakukan proses<br>hapus data<br>data<br>laporan<br>kegiatanMelakukan proses<br>hapus data<br>data<br>laporan<br>kembali<br>data<br>laporan kegiatan<br>halaman<br>kegiatanMelakukan proses<br>hapus data<br>data<br>laporan<br>kembali<br>data<br>laporan kegiatan<br>halaman<br>mutuk<br>data<br>laporan kegiatan<br>yang diinginkanMelakukan proses<br>mutuk<br>data<br>laporan kegiatan<br>yang diinginkanMelakukan proses<br>file<br>laporan kegiatan<br>yang diinginkanMenampilkan file<br>laporan kegiatan<br>yang dipilih dan<br>melakukan proses<br>download fileLyBerhasil<br>[ ] Tidak Berhasil<br>[ ] Tidak Berhasil<br>[                                                                                                    |        |              | kegiatan yang     | yang diubah      |                    |
| <ul> <li>23 Fungsi hapus data halaman laporan kegiatan melalui menampilkan kegiatan melalui menampilkan kegiatan melalui menampilkan kegiatan melalui menampilkan kegiatan pada laporan kegiatan halaman RKA, kemudian pilih button hapus umtuk data laporan kegiatan yang diinginkan</li> <li>24 Fungsi lihat file laporan halaman laporan kegiatan melalui yang dipilih dan melalui button laporan kegiatan melalui yang dipilih dan melakukan proses download file</li> <li>25 Fungsi Masuk ke Tampil form kegiatan yang dinginkan</li> <li>25 Fungsi Masuk ke Tampil form kegiatan melalui button imalanan kuitansi melalui button melakukan proses</li> </ul>                                                                                                    |        |              | diinginkan        |                  | []]D. heril        |
| hapus data<br>laporanhalaman<br>kegiatanhaporan<br>kegiatanhaporan<br>kegiatanhapus<br>menampilkan<br>kembalifildak Bernasiikegiatanbutton<br>laporanlaporan<br>kegiatankembali<br>data<br>laporan kegiatandata<br>kemudian24Fungsi lihat<br>file<br>laporan<br>kegiatanMasuk<br>kegiatan<br>yang diinginkanMenampilkan file<br>laporan kegiatan<br>yang diinginkan[J'Berhasil<br>[J'Berhasil24Fungsi lihat<br>file<br>laporan<br>kegiatan<br>kegiatan<br>kegiatanMenampilkan file<br>laporan kegiatan<br>yang dipilih dan<br>melakukan proses<br>download file[J'Berhasil<br>[J'Berhasil25Fungsi<br>tambah data<br>kuitansiMasuk<br>halaman kuitansi<br>melaluiTampil<br>form<br>melakukan proses[J'Berhasil<br>[J'Berhasil]                                                                                                    | 23     | Fungsi       | Masuk ke          | Melakukan proses | [ Bernasii         |
| laporan<br>kegiatankegiatan<br>buttonlaporan<br>laporan<br>kembalimenampilkan<br>kembalikegiatanbutton<br>laporan<br>kegiatanlaporan<br>kemudianlaporan kegiatan<br>pada<br>laporan kegiatan24Fungsi lihat<br>file<br>laporan<br>kegiatanMasuk<br>kegiatan<br>pada<br>laporan kegiatan<br>pandinginkanMenampilkan file<br>laporan kegiatan<br>pandinginkan[J/Berhasil<br>[ ] Tidak Berhasil<br>[ ] Tidak Berhasil<br>[ ] Tidak Berhasil24Fungsi lihat<br>file<br>laporan<br>kegiatan<br>button<br>kegiatan<br>button<br>laporan<br>kegiatan<br>pada<br>halaman RKA,<br>kemudian pilih<br>button<br>laporan<br>kegiatan<br>melakukan proses<br>download<br>file[ J/Berhasil<br>[ ] Tidak Berhasil<br>[ ] Tidak Berhasil<br>[                                                                                                    |        | hapus data   | halaman laporan   | hapus data dan   | [ ] IIdak Bernasii |
| kegiatanbuttonlaporankembalidatakegiatanpadalaporan kegiatanhalamanRKA,<br>kemudianlaporan kegiatanbuttonhapusuntukdatalaporankegiatanyang diinginkanyang diinginkan24Fungsi lihatfilelaporankegiatankegiatankegiatankegiatankegiatankegiatankegiatankegiatanbuttonlaporankegiatankegiatanbuttonlaporankegiatanpadabuttonlaporankegiatanpadabuttonlaporankegiatanpadabuttonlaporankegiatanpadakegiatanpadakegiatanpadakegiatanpadakegiatanpadakegiatanpadakegiatanpadakegiatanpadakegiatanpadakegiatanpadakegiatanpadakegiatanpadakegiatanyangdiinginkanitambah datakuitansimelaluibuttonmelaluikuitansimelaluibuttonmelakukan proses                                                                                                    |        | laporan      | kegiatan melalui  | menampilkan      |                    |
| kegiatanpadalaporan kegiatanhalamanRKA,<br>kemudianhalamankemudianpilihbuttonhapusuntukdatalaporan kegiatanuntukyang diinginkanjaporan kegiatanfilelaporanhalamanlaporankegiatanhalamankegiatanhalamankegiatankegiatankegiatankegiatanbuttonlaporankegiatankegiatanbuttonlaporankegiatanpadabuttonlaporankegiatanpadabuttonlaporankegiatanpadabuttonlaporankegiatanpadabuttonlaporankegiatanpadabuttonlihatfilehalamankegiatanpadabuttonlihatfileuntukhalamanRKA,kegiatanyangiamankegiatangaitanpadabuttonlihatfileuntukhalamankegiatanyangdiinginkan25Fungsikuitansihalaman kuitansikuitansimelaluibuttonmelakukan proses                                                                                                    |        | kegiatan     | button laporan    | kembali data     |                    |
| halamanRKA,<br>kemudiankemudianbuttonhapus<br>untukpilih<br>buttonhapus<br>untukuntukdata<br>laporanlaporanlaporankegiatan<br>yang diinginkanlaporan24Fungsi lihatMasukkefilelaporan<br>halamanlaporan<br>laporanlaporan<br>kegiatankegiatanhalaman<br>kegiatanlaporan<br>kegiatanlaporan<br>kegiatan<br>melakukan proseskegiatanbutton<br>button<br>laporan<br>kegiatanmelakukan proses<br>downloadlaporan<br>filehalamanRKA,<br>kemudian<br>pilih<br>button<br>lihat<br>filelaporan<br>melakukan proseslaporan<br>laporan<br>diinginkan25Fungsi<br>tambah data<br>kuitansiMasuk<br>halaman kuitansi<br>buttonTampil<br>form<br>melakukan proses[ ] Tidak Berhasil<br>[ ] Tidak Berhasil<br>[ ] Tidak Berhasil                                                                                                    |        |              | kegiatan pada     | laporan kegiatan |                    |
| kemudian<br>button<br>hapus<br>umtuk<br>laporan<br>kegiatan<br>yang diinginkankemudian<br>hapus<br>umtuk<br>data<br>laporan<br>kegiatan<br>pag diinginkankemudian<br>pag diinginkan24Fungsi lihat<br>file<br>laporan<br>kegiatan<br>kegiatanMasuk<br>ke<br>kegiatan<br>melalui<br>button<br>halaman<br>laporan<br>melakukan proses<br>download<br>file[.]/Berhasil<br>[] Tidak Berhasil<br>[] Tidak Berhasil<br>[]24Fungsi lihat<br>file<br>laporan<br>kegiatan<br>halaman<br>kegiatan<br>halaman<br>kegiatan<br>pada<br>halaman<br>RKA,<br>kemudian<br>pilih<br>button<br>lihat<br>file<br>lihat<br>file[] Tidak Berhasil<br>[]25Fungsi<br>tambah data<br>halaman<br>kuitansi<br>kuitansiMasuk<br>melalui<br>buttonTampil<br>form<br>melakukan proses                                                                                                    |        |              | halaman RKA,      |                  |                    |
| buttonhapus<br>umtukumtukdata<br>laporanlaporankegiatan<br>yang diinginkan24Fungsi lihatMasukke<br>Masukfilelaporan<br>halamanlaporan<br>kegiatanlaporan<br>kegiatankegiatankegiatanmelalui<br>buttonyang dipilih<br>dan<br>melakukan proses<br>downloadkegiatankegiatanpada<br>halamanbuttonlaporan<br>kegiatanmelakukan proses<br>downloadkegiatanpada<br>halamandownload<br>filehalamanRKA,<br>kemudianinhat<br>fileumtuklaporan<br>halamangibuttonlihat<br>filehalamanRKA,<br>kemudiankegiatanyang<br>diinginkan25Fungsi<br>tambah data<br>kuitansiMasuk<br>halaman kuitansi<br>melaluibuttoninhalaman<br>kuitansiform<br>melakukan proses                                                                                                    |        |              | kemudian pilih    |                  |                    |
| untukdata<br>laporan kegiatan<br>yang diinginkanlaporan kegiatan<br>(JBerhasil24Fungsi lihatMasukkeMenampilkan file<br>laporan kegiatan[JBerhasil <i>file</i> laporanhalaman laporan<br>laporanlaporan kegiatan[]Tidak Berhasilkegiatankegiatan melalui<br>buttonyang dipilih dan<br>melakukan proses[]Tidak Berhasilkegiatankegiatanpada<br>halaman RKA,<br>kemudian pilih<br>buttondownload file[]Tidak Berhasilkegiatanpada<br>halaman RKA,<br>kemudian pilih<br>buttonihat file<br>untuk<br>laporan<br>kegiatan[]Tidak Berhasil25FungsiMasukkeTampil<br>melakukan proses[]Tidak Berhasil25FungsiMasukkeTampil<br>melakukan proses[]Tidak Berhasil                                                                                                    |        |              | button hapus      |                  |                    |
| Iaporan kegiatan<br>yang diinginkanIaporan kegiatan<br>yang diinginkanIaporan<br>kegiatanMenampilkan file<br>(JBerhasil)24Fungsi lihat<br>file laporan<br>kegiatanMasuk<br>halaman laporan<br>kegiatanMenampilkan file<br>laporan kegiatan<br>melakukan proses<br>download file[] Tidak Berhasil8kegiatan<br>halaman RKA,<br>kemudian pilih<br>button lihat file<br>untuk laporan<br>kegiatan yang<br>diinginkan[] Tidak Berhasil25Fungsi<br>tambah data<br>kuitansiMasuk<br>halaman kuitansi<br>melaluiTampil<br>kuitansi<br>dan<br>melakukan proses[] Tidak Berhasil                                                                                                    |        |              | untuk data        |                  |                    |
| 24Fungsi lihat<br>file laporan<br>kegiatanMasuk<br>halaman laporan<br>kegiatan<br>button<br>halaman RKA,<br>kemudian pilih<br>button<br>lihat<br>fileMasuk<br>halaman RKA,<br>kemudian pilih<br>button<br>lihat<br>fileMenampilkan file<br>laporan kegiatan<br>melakukan proses<br>download file[] Tidak Berhasil<br>[] Tidak Berhasil25Fungsi<br>tambah data<br>kuitansiMasuk<br>halaman kuitansi<br>melaluiTampil<br>form<br>melakukan proses[] Tidak Berhasil25Fungsi<br>tambah data<br>kuitansiMasuk<br>halaman kuitansi<br>melaluiTampil<br>melakukan proses[] Tidak Berhasil                                                                                                    |        |              | laporan kegiatan  |                  |                    |
| <ul> <li>24 Fungsi lihat file laporan kegiatan melalui button laporan kegiatan melalui button laporan kegiatan pada halaman RKA, kemudian pilih button lihat file untuk laporan kegiatan yang dipilih dan kegiatan yang dipilih dan melakukan proses download file</li> <li>25 Fungsi Masuk ke Tampil form kegiatan yang dinginkan</li> <li>25 Fungsi tambah data halaman kuitansi melalui button melakukan proses</li> </ul>                                                                                                    |        |              | yang diinginkan   | 11               | [ ]/Derhenil       |
| file laporan<br>kegiatanhalaman<br>laporan<br>kegiatanlaporan<br>kegiatan<br>melaluilaporan<br>yang<br>dipilih<br>dan<br>melakukan proses<br>downloadI J Hdak Bernasilkegiatan<br>button<br>kegiatan<br>halaman<br>kegiatan<br>halaman<br>kegiatan<br>button<br>lihat<br>kegiatan<br>button<br>lihat<br>diinginkanmelakukan proses<br>downloadI J Hdak Bernasil<br>indication25Fungsi<br>tambah data<br>kuitansiMasuk<br>halaman<br>kuitansiTampil<br>kuitansi<br>melakukan prosesI J Hdak Bernasil<br>indication                                                                                                    | 24     | Fungsi lihat | Masuk ke          | Menampilkan file | Bernasii           |
| <ul> <li>kegiatan kegiatan melalui yang dipitin dan button laporan melakukan proses kegiatan pada download file</li> <li>halaman RKA, kemudian pilih button lihat file untuk laporan kegiatan yang diinginkan</li> <li>25 Fungsi Masuk ke Tampil form [YBerhasil [ ] Tidak Berhasil melakukan proses</li> </ul>                                                                                                    |        | file laporan | halaman laporan   | laporan kegiatan | [] I Idak Bemasii  |
| <ul> <li>button laporan kegiatan pada halaman RKA, kemudian pilih button lihat file untuk laporan kegiatan yang diinginkan</li> <li>25 Fungsi Masuk ke Tampil form [YBerhasil tambah data halaman kuitansi dan kuitansi melalui button melakukan proses</li> </ul>                                                                                                    |        | kegiatan     | kegiatan melalui  | yang dipilin dan |                    |
| <ul> <li>kegiatan pada halaman RKA, kemudian pilih button lihat file untuk laporan kegiatan yang diinginkan</li> <li>Fungsi Masuk ke Tampil form [JBerhasil tambah data halaman kuitansi kuitansi dan kuitansi dan melalui button</li> </ul>                                                                                                    |        |              | button laporan    | melakukan proses |                    |
| <ul> <li>halaman RKA,<br/>kemudian pilih<br/>button lihat file<br/>untuk laporan<br/>kegiatan yang<br/>diinginkan</li> <li>Fungsi Masuk ke Tampil form [YBerhasil<br/>tambah data halaman kuitansi kuitansi dan<br/>kuitansi melalui button melakukan proses</li> </ul>                                                                                                    |        | ~            | kegiatan pada     | download file    |                    |
| <ul> <li>kemudian pilih<br/>button lihat file<br/>untuk laporan<br/>kegiatan yang<br/>diinginkan</li> <li>Fungsi Masuk ke Tampil form<br/>tambah data halaman kuitansi kuitansi dan<br/>kuitansi melalui button melakukan proses</li> </ul>                                                                                                    |        |              | halaman RKA,      |                  |                    |
| button lihat file<br>untuk laporan<br>kegiatan yang<br>diinginkanuntuk laporan<br>kegiatan yang<br>diinginkanHerein<br>form25Fungsi<br>tambah data<br>kuitansiMasuk ke<br>halaman kuitansi<br>buttonTampil<br>kuitansiform<br>dan<br>dan<br>dan<br>form                                                                                                    |        |              | kemudian pilih    |                  |                    |
| untuklaporankegiatanyangdiinginkan25Fungsitambah datahalamankuitansikuitansikuitansimelaluibuttonmelakukanproses                                                                                                    |        |              | button lihat file |                  |                    |
| kegiatan yang<br>diinginkanyang<br>diinginkan25Fungsi<br>tambah data<br>kuitansiMasuk ke<br>halaman kuitansi<br>buttonTampil<br>kuitansiform<br>dan<br>dan<br>melakukan proses                                                                                                    |        |              | untuk laporan     |                  |                    |
| diinginkan25Fungsi<br>tambah data<br>kuitansiMasuk<br>halaman<br>kuitansiTampil<br>kuitansiform<br>dan<br>[] Herhasil<br>[] Tidak Berhasil<br>melakukan proseskuitansimelaluibuttonmelakukan proses                                                                                                    |        |              | kegiatan yang     |                  |                    |
| 25 Fungsi Masuk ke Tampil form ['Berhasil<br>tambah data halaman kuitansi kuitansi dan [] Tidak Berhasil<br>kuitansi melalui button melakukan proses                                                                                                    |        |              | diinginkan        |                  | <u> </u>           |
| tambah data halaman kuitansi kuitansi dan [] Tidak Berhasil<br>kuitansi melalui button melakukan proses                                                                                                    | 25     | Fungsi       | Masuk ke          | Tampil form      | Berhasil           |
| kuitansi melalui button melakukan proses                                                                                                    |        | tambah data  | halaman kuitansi  | kuitansi dan     | [] Indak Berhasil  |
|                                                                                                    |        | kuitansi     | melalui button    | melakukan proses | 1                  |
| kuitansi pada tambah data                                                                                                    | 1410-1 |              | kuitansi pada     | tambah data      |                    |

|    |                                            | halaman RKA,<br>kemudian pilih<br>button tambah                                                                                                    | kuitansi,<br>kemudian<br>menampilkan data<br>kuitansi yang<br>sudah ditambah                                                                                        |                                            |
|----|--------------------------------------------|----------------------------------------------------------------------------------------------------|----------------------------------------------------------------------------------------------------|--------------------------------------------|
| 26 | Fungsi edit<br>data<br>kuitansi            | Masuk ke<br>halaman kuitansi<br>melalui button<br>kuitansi pada<br>halaman RKA,<br>kemudian pilih<br>button edit untuk<br>data kuitansi yang<br>diinginkan        | Tampil form<br>kuitansi dan<br>melakukan proses<br>edit, kemudian<br>menyimpan data<br>serta<br>menampilkan data<br>kuitansi yang<br>diubah                         | [YBerhasil<br>[] Tidak Berhasil            |
| 27 | Fungsi<br>hapus data<br>kuitansi           | Masuk ke<br>halaman kuitansi<br>melalui button<br>kuitansi pada<br>halaman RKA,<br>kemudian pilih<br>button hapus<br>untuk data<br>kuitansi yang<br>diinginkan    | Melakukan proses<br>hapus data dan<br>menampilkan<br>kembali data<br>kuitansi                                                                                       | [ <b>^]</b> Berhasil<br>[ ] Tidak Berhasil |
| 28 | Fungsi<br>cetak<br>kuitansi                | Masuk ke<br>halaman kuitansi<br>melalui button<br>kuitansi pada<br>halaman RKA,<br>kemudian pilih<br>button cetak<br>sesuai dengan<br>kuitansi yang<br>diinginkan | Menampilkan<br>kuitansi sesuai<br>dengan kuitansi<br>yang dipilih<br>dalam bentuk pdf                                                                               | [] Berhasil<br>[] Tidak Berhasil           |
| 29 | Fungsi<br>tambah data<br>pencairan<br>dana | Masuk ke<br>halaman<br>pencairan dana<br>melalui button<br>pencairan pada<br>halaman RKA,<br>kemudian pilih<br>button tambah                                      | Tampil form<br>pencairan dana<br>dan melakukan<br>proses tambah<br>data pencairan<br>dana, kemudian<br>menampilkan data<br>pencairan dana<br>yang sudah<br>ditambah | Berhasil<br>[] Tidak Berhasil              |
| 30 | Fungsi edit<br>data                        | Masuk ke<br>halaman                                                                                                    | Tampil form<br>pencairan dana                                                                                                    | [9] Berhasil<br>[] Tidak Berhasil          |

|    | pencairan<br>dana                          | pencairan dana<br>melalui button<br>pencairan pada<br>halaman RKA,<br>kemudian pilih<br>button edit untuk<br>data pencairan<br>dana yang                                          | dan melakukan<br>proses edit,<br>kemudian<br>menyimpan data<br>serta<br>menampilkan data<br>pencairan dana<br>yang diubah |                                             |
|----|--------------------------------------------|----------------------------------------------------------------------------------------------------|----------------------------------------------------------------------------------------------------|---------------------------------------------|
| 31 | Fungsi<br>hapus data<br>pencairan<br>dana  | diinginkanMasukkehalamanpencairandanamelaluibuttonpencairanpadahalamanRKA,kemudianpilihbuttonhapusuntukdatapencairandanayang diinginkan                                           | Melakukan proses<br>hapus data dan<br>menampilkan<br>kembali data<br>pencairan dana                                       | M Berhasil<br>[ ] Tidak Berhasil            |
| 32 | Fungsi<br>cetak surat<br>pencairan<br>dana | Masuk ke<br>halaman<br>pencairan dana<br>melalui button<br>pencairan pada<br>halaman RKA,<br>kemudian pilih<br>button cetak<br>sesuai dengan<br>pencairan dana<br>yang diinginkan | Menampilkan<br>pencairan dana<br>sesuai dengan<br>pencairan dana<br>yang dipilih<br>dalam bentuk pdf                      | [4] Berhasil<br>[ ] Tidak Berhasil          |
| 33 | Fungsi<br>tambah data<br>SPTJM             | Masuk ke<br>halaman SPTJM<br>melalui button<br>SPTJM pada<br>halaman RKA,<br>kemudian pilih<br>button tambah                                                                      | TampilformSPTJMdanmelakukanprosestambahdataSPTJM, kemudianmenampilkandataSPTJMyangsudahditambah                           | [ <b>4</b> ] Berhasil<br>[ ] Tidak Berhasil |
| 34 | Fungsi edit<br>data SPTJM                  | Masuk ke<br>halaman SPTJM<br>melalui button<br>SPTJM pada<br>halaman RKA,<br>kemudian pilih<br>button edit untuk                                                                  | TampilformSPTJMdanmelakukan prosesedit,kemudianmenyimpandatasertamenampilkandata                                          | [J] Berhasil<br>[] Tidak Berhasil           |

| <u> </u> |             |                          |                  |                    |
|----------|-------------|--------------------------|------------------|--------------------|
|          |             | data SPTJM yang          | SPTJM yang       |                    |
|          | _           | diinginkan               | diubah           |                    |
| 35       | Fungsi      | Masuk ke                 | Melakukan proses | Berhasil           |
|          | hapus data  | halaman SPTJM            | hapus data dan   | [] Tidak Berhasil  |
|          | SPTJM       | melalui button           | menampilkan      |                    |
| 1        |             | SPTJM pada               | kembali data     |                    |
|          |             | halaman RKA,             | SPTJM            |                    |
|          |             | kemudian pilih           |                  |                    |
|          |             | button hapus             |                  |                    |
|          |             | untuk data               |                  |                    |
|          |             | SPTJM yang               |                  |                    |
|          |             | diinginkan               |                  |                    |
| 36       | Fungsi      | Masuk ke                 | Menampilkan      | Berhasil (مر)      |
|          | cetak       | halaman SPTJM            | SPTJM sesuai     | [] Tidak Berhasil  |
|          | SPTJM       | melalui button           | dengan SPTJM     |                    |
|          |             | SPTJM pada               | yang dipilih     |                    |
|          |             | halaman RKA,             | dalam bentuk pdf |                    |
|          |             | kemudian pilih           |                  |                    |
|          |             | button cetak             |                  |                    |
|          |             | sesuai dengan            |                  |                    |
|          |             | SPTJM yang               |                  |                    |
|          |             | diinginkan               |                  | F 7 4 1            |
| 37       | Fungsi      | Masuk ke                 | Tampil form      | Berhasil           |
|          | tambah data | halaman SPPIB            | SPPJB dan        | [] I Idak Berhasil |
|          | SPPJB       | melalui button           | melakukan proses |                    |
| 1        | 5           | SPPJB pada               | tamban data      |                    |
|          |             | halaman KKA,             | SPPJB, Kemudian  |                    |
|          |             | hutton tomboh            | SPRID vong       |                    |
|          |             | Dunon tamban             | orrjo yang       |                    |
| 29       | Epagoi adit | Magak ke                 | Tompil form      | M Berhacil         |
| .)0      | data SPPIR  | halaman SPPIR            | SPPIR dan        | [] Tidak Berhasil  |
|          |             | melalui <i>button</i>    | melakukan proses |                    |
|          |             | SPPIR nada               | edit kemudian    |                    |
|          |             | halaman RKA              | menvimnan data   |                    |
|          |             | kemudian nilih           | serta            |                    |
| 1        |             | <i>button</i> edit untuk | menampilkan data |                    |
|          |             | data SPPJB vang          | SPPJB vang       |                    |
|          |             | diinginkan               | diubah           |                    |
| 39       | Fungsi      | Masuk ke                 | Melakukan proses | [] Berhasil        |
|          | hapus data  | halaman SPPJB            | hapus data dan   | [] Tidak Berhasil  |
|          | SPPJB       | melalui button           | menampilkan      |                    |
|          |             | SPPJB pada               | kembali data     |                    |
|          |             | halaman RKA,             | SPPJB            |                    |
|          |             | kemudian pilih           |                  |                    |
|          |             | button hapus             |                  |                    |

|    |             | untuk data SPPЛ          | 3                  |                    |
|----|-------------|--------------------------|--------------------|--------------------|
|    |             | yang diinginkan          |                    |                    |
| 40 | Fungsi      | Masuk k                  | e Menampilkan      | [9] Berhasil       |
|    | cetak       | halaman SPPJI            | 3 SPPJB sesuai     | [] Tidak Berhasil  |
|    | SPPJB       | melalui buttor           | n dengan SPPJB     |                    |
| 1  |             | SPPJB pad                | a yang dipilih     |                    |
|    |             | halaman RKA              | , dalam bentuk pdf |                    |
| Ì  |             | kemudian pilil           | 1                  |                    |
|    |             | button cetal             | c                  |                    |
|    |             | sesuai dengar            | 1                  |                    |
| Ì  |             | SPPJB yang               | g l                |                    |
|    |             | diinginkan               |                    |                    |
| 41 | Fungsi      | Masuk ko                 | e Tampil form SPP  | [ Berhasil         |
| 1  | tambah data | halaman SPF              | dan melakukan      | [] Tidak Berhasil  |
|    | SPP         | melalui buttor           | i proses tambah    |                    |
|    |             | SPP pada                 | data SPP,          |                    |
|    |             | halaman RKA              | kemudian           |                    |
|    |             | kemudian pilih           | menampilkan data   |                    |
|    |             | button tambah            | SPP yang sudah     |                    |
| ł  |             |                          | ditambah           |                    |
| 42 | Fungsi edit | Masuk ke                 | Tampil form SPP    | 🖌 Berhasil         |
|    | data SPP    | halaman SPP              | dan melakukan      | [] Tidak Berhasil  |
|    |             | melalui button           | proses edit,       |                    |
|    |             | SPP pada                 | kemudian           |                    |
|    |             | halaman RKA,             | menyimpan data     |                    |
| f  |             | kemudian pilih           | serta              |                    |
|    |             | <i>button</i> edit untuk | menampilkan data   |                    |
|    |             | data SPP yang            | SPP yang diubah    |                    |
|    |             | diinginkan               |                    |                    |
| 43 | Fungsi      | Masuk ke                 | Melakukan proses   | [V] Berhasil       |
|    | hapus data  | halaman SPP              | hapus data dan     | [] Tidak Berhasil  |
|    | SPP         | melalui button           | menampilkan        |                    |
| _  |             | SPP pada                 | kembali data SPP   |                    |
|    |             | halaman RKA,             |                    |                    |
|    |             | kemudian pilih           |                    |                    |
|    |             | button hapus             |                    |                    |
|    |             | untuk data SPP           |                    |                    |
|    |             | yang diinginkan          | 11 000             |                    |
| 44 | Fungsi      | Masuk ke                 | Menampilkan SPP    | [9] Berhasil       |
|    | cetak SPP   | nalaman SPP              | sesual dengan      | [] I Idak Berhasil |
|    |             | melalui button           | SPP yang dipilih   |                    |
|    |             | SPP pada                 | dalam bentuk pdf   |                    |
|    | 1           | halaman KKA,             |                    |                    |
|    |             | kemudian pilih           |                    |                    |
|    |             | button cetak             |                    |                    |
|    |             | sesuai dengan            |                    |                    |

|    |             |                       |                    | · · · · · · · · · · · · · · · · · · · |
|----|-------------|-----------------------|--------------------|---------------------------------------|
|    |             | SPP yang              |                    |                                       |
|    |             | diinginkan            |                    |                                       |
| 45 | Fungsi      | Masuk ke              | Tampil form SPM    | Berhasil                              |
|    | tambah data | halaman SPM           | dan melakukan      | [] Tidak Berhasil                     |
|    | SPM         | melalui button        | proses tambah      |                                       |
|    |             | SPM pada              | data SPM,          |                                       |
| Ì  |             | halaman RKA,          | kemudian           |                                       |
|    |             | kemudian pilih        | menampilkan data   |                                       |
|    |             | button tambah         | SPM yang sudah     |                                       |
| ļ  |             |                       | ditambah           |                                       |
| 46 | Fungsi edit | Masuk ke              | Tampil form SPM    | [9] Berhasil                          |
|    | data SPM    | halaman SPM           | dan melakukan      | [] Tidak Berhasil                     |
|    |             | melalui button        | proses edit,       |                                       |
|    |             | SPM pada              | kemudian           |                                       |
|    |             | halaman RKA,          | menyimpan data     |                                       |
| ł  |             | kemudian pilih        | serta              |                                       |
|    |             | button edit untuk     | menampilkan data   |                                       |
|    |             | data SPM yang         | SPM yang diubah    |                                       |
|    |             | diinginkan            |                    | 5 De la cit                           |
| 47 | Fungsi      | Masuk ke              | Melakukan proses   | [] Bernasii                           |
| 1  | napus data  | nalaman SPM           | napus data dan     |                                       |
|    | SPM         | melaiui <i>button</i> | Iromboli doto SDM  |                                       |
|    |             | SPIVI pada            | kembali data SPIVI |                                       |
| ĺ  |             | halaman KKA,          |                    |                                       |
|    |             | hutton honus          | }                  |                                       |
|    |             | untuk data SPM        |                    |                                       |
|    |             | vang diinginkan       |                    |                                       |
| 18 | Funnei      | Mamk ke               | Menampilkan        | [ Berhasil                            |
|    | cetak SPM   | halaman SPM           | SPM sesuai         | [] Tidak Berhasil                     |
|    | vour of M   | melalui button        | dengan SPM yang    |                                       |
|    |             | SPM pada              | dipilih dalam      |                                       |
|    |             | halaman RKA.          | bentuk pdf         |                                       |
|    | 1           | kemudian pilih        | <b>F</b>           |                                       |
|    |             | button cetak          |                    |                                       |
|    |             | sesuai dengan         |                    | ,                                     |
|    | · · ·       | SPM vang              |                    |                                       |
|    |             | diinginkan            |                    |                                       |
| 49 | Fungsi      | Masuk ke              | Menampilkan        | [UBerhasil                            |
|    | cetak       | halaman RKA,          | laporan realisasi  | [] Tidak Berhasil                     |
|    | laporan     | kemudian pilih        | keseluruhan        |                                       |
|    | realisasi   | combobox              | sesuai dengan      |                                       |
|    | keseluruhan | laporan realisasi     | tahun anggaran     |                                       |
|    |             | keseluruhan dan       | yang dipilih       |                                       |
|    |             | pilih button cetak    | dalam bentuk       |                                       |
|    |             | laporan sesuai        | laporan pdf        |                                       |

|    | 1             | dengan tahun       |                   | 1                 |
|----|---------------|--------------------|-------------------|-------------------|
|    |               | uviiguii talluli   | 1                 |                   |
|    | ·             | anggaran yang      |                   |                   |
|    |               | dipilih            |                   |                   |
| 50 | Fungsi        | Masuk ke           | Menampilkan       | [ Berhasil        |
| ļ  | cetak         | halaman RKA,       | laporan realisasi | [] Tidak Berhasil |
|    | laporan       | kemudian pilih     | per kegiatan      |                   |
|    | realisasi per | combobox           | sesuai dengan     |                   |
|    | kegiatan      | laporan realisasi  | tahun anggaran    |                   |
|    |               | per kegiatan dan   | yang dipilih      |                   |
|    |               | pilih button cetak | dalam bentuk      |                   |
|    |               | laporan sesuai     | laporan pdf       |                   |
|    | ļ             | dengan tahun       |                   |                   |
|    |               | anggaran yang      |                   |                   |
|    |               | dipilih            |                   |                   |
| 51 | Fungsi        | Pilih menu logout  | Admin keluar dari | [ ] Berhasil      |
|    | logout        |                    | halaman admin     | [] Tidak Berhasil |
|    |               |                    |                   |                   |

Palembang, 24-10-2017

Vaniahise\_

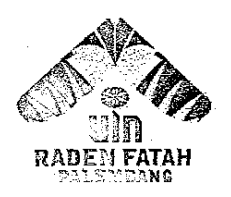

En. Prof. K. H. Zainal Abidin Fikry No. 1 KM. 3,5 Palembang 30126 Telp: (0711) 353360 website: www.radenfatah.ac.id

#### BERITA ACARA

| Pada hari ini Rabu tanggal V bulan Oktober. tahun 20                        | )17 |
|-----------------------------------------------------------------------------|-----|
| bortumpat di Fakultas Sains dan Teknologi Universitas Islam Negeri Raden Fa | tah |
| Palambang. Yang bertandatangan dibawah ini :                                |     |

| NIP     | 19751122200 04 1003 |
|---------|---------------------|
| Nama    | Rut augurs          |
| Tabatan | Kaproti SI          |
| Javatan |                     |

Menyatakan bahwa benar telah dilaksanakan pengujian (*testing*) terhadap Sistem Informasi Administrasi Keuangan pada Fakultas Sains dan Teknologi UIN Raden Fatah Palembang, dengan status sebagai pengguna dari sistem dan memberikan hasil pengujian bahwa sistem layak untuk digunakan.

Demikianlah kiranya berita acara pengujian ini dibuat, agar dapat digunakan dengan sebaik-baiknya.

Palembang, **%/10**...2017 Mengetahui,

Sistem Informasi Administrasi Keuangan pada Fakultas Sains dan Teknologi UIN

#### Raden Fatah Palembang

(Halaman Ketua Prodi atau Pelaksana Kegiatan)

Nama Penguji

Status Penguji

Tanggal Pengujian

Ruliansyah Kaproti SI 25/10 17.

| No | Fungsi<br>yang  | Skenario                               | Hasil yang<br>diharapkan               | Keterangan        |
|----|-----------------|----------------------------------------|----------------------------------------|-------------------|
|    | diuji           |                                        |                                        |                   |
| 1  | Fungsi<br>Iogin | Ketua Prodi atau<br>Pelaksana Kegiatan | Ketua Prodi atau<br>Pelaksana Kegiatan | [] Berhasil       |
| 1  | 100             | memasukkan                             | masuk ke halaman                       |                   |
|    |                 | <i>username</i> dan                    | sistem. sistem                         |                   |
|    |                 | password                               | menampilkan                            |                   |
| 1  |                 |                                        | dashboard Ketua                        |                   |
|    |                 |                                        | Prodi atau                             |                   |
|    |                 |                                        | Pelaksana Kegiatan                     |                   |
| 2  | Fungsi          | Ketua Prodi atau                       | Ketua Prodi atau                       | Berhasil          |
|    | login           | Pelaksana Kegiatan                     | Pelaksana Kegiatan                     | [] Tidak Berhasit |
|    |                 | memasukkan                             | tidak dapat masuk                      |                   |
|    |                 | <i>username</i> dan                    | ke halaman                             |                   |
|    |                 | password salah                         | dashboard Ketua                        |                   |
|    |                 |                                        | Prodi atau                             |                   |
|    |                 |                                        | Pelaksana Kegiatan                     |                   |
|    |                 |                                        | dan tetap pada                         |                   |
| 3  | Emperati        | Momt to holomon                        | Tamail Guas is dural                   | [ Darhanil        |
| 3  | rungsi          | DVA komudian                           | rampir <i>jorm</i> jauwar<br>Izegiatan | [ ] Dillasii      |
|    | data            | nilih hutton jadwal                    | melakukan proses                       |                   |
|    | iadwal          | kegiatan                               | tambah data jadwal                     |                   |
|    | kegiatan        | nograduit                              | kegiatan, kemudian                     |                   |
|    |                 | 5<br>                                  | menampilkan data                       |                   |
|    |                 |                                        | jadwal kegiatan                        |                   |
|    |                 |                                        | yang sudah                             |                   |
|    |                 |                                        | ditambah                               |                   |
| 4  | Fungsi          | Masuk ke halaman                       | Tampil form TOR                        | Berhasil          |
|    | tambah          | TOR melalui                            | dan melakukan                          | [] Tidak Berhasil |
|    | data            | button TOR pada                        | proses upload                          |                   |

| 5   |                   | · · · · · · · · · · · · · · · · · · · | - <del>y-</del> - · · · · · · · · · · · · · · · · · · |                   |
|-----|-------------------|---------------------------------------|-------------------------------------------------------|-------------------|
|     | TOR               | halaman RKA,                          | TOR, kemudiar                                         | 1                 |
|     |                   | kemudian pilih                        | menampilkan data                                      | L                 |
|     |                   | <i>button</i> tambah                  | TOR yang sudah                                        |                   |
|     |                   |                                       | ditambah                                              |                   |
| 5   | Fungsi            | Masuk ke halaman                      | Tampil form TOR                                       | Berhasil          |
|     | edit data         | TOR melalui                           | dan melakukan                                         | [] Tidak Berhasil |
|     | TOR               | button TOR pada                       | proses edit,                                          |                   |
|     |                   | halaman RKA,                          | kemudian                                              |                   |
|     |                   | kemudian pilih                        | menyimpan data                                        |                   |
| ]   |                   | button edit untuk                     | serta menampilkan                                     |                   |
| 1   |                   | data TOR yang                         | data TOR yang                                         |                   |
| }   |                   | diinginkan                            | diubah                                                |                   |
| 6   | Fungsi            | Masuk ke halaman                      | Melakukan proses                                      | [ Berhasil        |
|     | hapus             | TOR melalui                           | hapus data dan                                        | [] Tidak Berhasil |
|     | data              | button TOR pada                       | menampilkan                                           |                   |
|     | TOR               | halaman RKA,                          | kembali data TOR                                      |                   |
|     |                   | kemudian pilih                        | i.                                                    |                   |
|     |                   | button hapus untuk                    |                                                       |                   |
| j   |                   | data TOR yang                         |                                                       |                   |
|     |                   | diinginkan                            |                                                       |                   |
| 7   | Fungsi            | Masuk ke halaman                      | Menampilkan file                                      | [-] Berhasil      |
| ļ   | lihat <i>file</i> | TOR melalui                           | TOR yang dipilih                                      | [] Tidak Berhasil |
|     | TOR               | button TOR pada                       | dan melakukan                                         |                   |
|     |                   | halaman RKA,                          | proses download                                       |                   |
|     |                   | kemudian pilih                        | file                                                  |                   |
|     |                   | button lihat file                     |                                                       |                   |
|     |                   | untuk TOR yang                        |                                                       |                   |
|     |                   | diinginkan                            |                                                       |                   |
| 8   | Fungsi            | Masuk ke halaman                      | Tampil form RAB                                       | M Berhasil        |
|     | tambah            | RAB melalui                           | dan melakukan                                         | [] Tidak Berhasil |
|     | data              | button RAB pada                       | proses upload                                         |                   |
|     | RAB               | halaman RKA,                          | RAB, kemudian                                         |                   |
|     |                   | kemudian pilih                        | menampilkan data                                      |                   |
|     |                   | button tambah                         | RAB yang sudah                                        |                   |
|     |                   |                                       | ditambah                                              |                   |
| 9   | Fungsi            | Masuk ke halaman                      | Tampil form RAB                                       | [ Berhasil        |
|     | edit data         | RAB melalui                           | dan melakukan                                         | [] Tidak Berhasil |
|     | RAB               | button RAB pada                       | proses edit,                                          |                   |
|     |                   | halaman RKA,                          | kemudian                                              |                   |
|     |                   | kemudian pilih                        | menyimpan data                                        |                   |
|     |                   | button edit untuk                     | serta menampilkan                                     |                   |
|     |                   | data RAB yang                         | data RAB yang                                         |                   |
|     |                   | diinginkan                            | diubah                                                |                   |
| 10  | Fungsi            | Masuk ke halaman                      | Melakukan proses                                      | M Berhasil        |
|     | hapus             | RAB melalui                           | hapus data dan                                        | [] Tidak Berhasil |
| 100 | data              | button RAB pada                       | menampilkan                                           |                   |

|    | RAB                                             | halaman RKA,<br>kemudian pilih<br><i>button</i> hapus untuk<br>data RAB yang<br>diinginkan                                                                                            | kembali data RAB                                                                                                    |                                             |
|----|-------------------------------------------------|----------------------------------------------------------------------------------------------------|----------------------------------------------------------------------------------------------------|---------------------------------------------|
|    | Fungsi<br>lihat <i>file</i><br>RAB              | Masuk ke halaman<br>RAB melalui<br>button RAB pada<br>halaman RKA,<br>kemudian pilih<br>button lihat file<br>untuk RAB yang<br>diinginkan                                             | Menampilkan <i>file</i><br>RAB yang dipilih<br>dan melakukan<br>proses <i>download</i><br>file                                      | [ ] Tidak Berhasil<br>[ ] Tidak Berhasil    |
| 12 | Fungsi<br>lihat <i>file</i><br>SK<br>kegiatan   | Masuk ke halaman<br>RKA, kemudian<br>pilih <i>button</i> lihat<br>SK untuk SK<br>kegiatan yang<br>diinginkan<br>berdasarkan<br>kegiatan pada RKA                                      | Menampilkan <i>file</i><br>SK kegiatan yang<br>dipilih dan<br>melakukan proses<br><i>download</i> file                              | [ <b>'</b> ] Berhasil<br>[ ] Tidak Berhasil |
| 13 | Fungsi<br>tambah<br>data<br>laporan<br>kegiatan | Masuk ke halaman<br>laporan kegiatan<br>melalui <i>button</i><br>laporan pada<br>halaman RKA,<br>kemudian pilih<br><i>button</i> tambah                                               | Tampilformlaporankegiatandanmelakukanprosesuploadlaporankegiatan,kemudianmenampilkanmenampilkandatalaporankegiatanyangsudahditambah | [ <b>']</b> Berhasil<br>[ ] Tidak Berhasil  |
| 14 | Fungsi<br>edit data<br>laporan<br>kegiatan      | Masuk ke halaman<br>laporan kegiatan<br>melalui button<br>laporan kegiatan<br>pada halaman<br>RKA, kemudian<br>pilih button edit<br>untuk data laporan<br>kegiatan yang<br>diinginkan | Tampilformlaporankegiatandanmelakukanprosesedit,kemudianmenyimpanmenyimpandatasertamenampilkandatalaporankegiatanyangdiubah         | [✔] Berhasil<br>[ ] Tidak Berhasil          |
| 15 | Fungsi<br>hapus<br>data<br>laporan<br>kegiatan  | Masuk ke halaman<br>laporan kegiatan<br>melalui <i>button</i><br>laporan kegiatan<br>pada halaman                                                                                     | Melakukan proses<br>hapus data dan<br>menampilkan<br>kembali data<br>laporan kegiatan                                               | [✔] Berhasil<br>[ ] Tidak Berhasil          |

|    |                                                    | RKA, kemudian<br>pilih <i>button</i> hapus<br>untuk data laporan<br>kegiatan yang<br>diinginkan                                                                                                    |                                                                                                    |                                             |
|----|----------------------------------------------------|----------------------------------------------------------------------------------------------------|----------------------------------------------------------------------------------------------------|---------------------------------------------|
| 16 | Fungsi<br>lihat <i>file</i><br>laporan<br>kegiatan | Masuk ke halaman<br>laporan kegiatan<br>melalui <i>button</i><br>laporan kegiatan<br>pada halaman<br>RKA, kemudian<br>pilih <i>button</i> lihat<br><i>file</i> untuk laporan<br>kegiatan yang<br>diinginkan | Menampilkan <i>file</i><br>laporan kegiatan<br>yang dipilih dan<br>melakukan proses<br><i>download</i> file | [ <b>/</b> ] Berhasil<br>[ ] Tidak Berhasil |
| 17 | Fungsi<br>logout                                   | Pilih menu logout                                                                                                    | Ketua Prodi atau<br>Pelaksana Kegiatan<br>keluar dari halaman<br>Ketua Prodi atau<br>Pelaksana Kegiatan     | [J] Berhasil<br>[]] Tidak Berhasil          |

Palembang, 1/10 17 Mengetahui

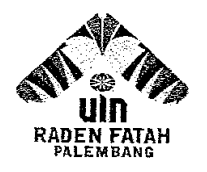

Jhn. Prof. K. H. Zainal Abidin Fikry No. 1 KM. 3,5 Palembang 30126 Telp: (0711) 353360 website: www.radenfatah.ac.id

#### BERITA ACARA

| NIP     | 19610111993032001       |
|---------|-------------------------|
| Nama    | Sri Mulyoti             |
| Jabatan | Kasub Unum dan Keuangar |

Menyatakan bahwa benar telah dilaksanakan pengujian (*testing*) terhadap Sistem Informasi Administrasi Keuangan pada Fakultas Sains dan Teknologi UIN Raden Fatah Palembang, dengan status sebagai pengguna dari sistem dan memberikan hasil pengujian bahwa sistem layak untuk digunakan.

Demikianlah kiranya berita acara pengujian ini dibuat, agar dapat digunakan dengan sebaik-baiknya.

Palembang, 20 OKt. 2017 Mengetahui,

(SPI NULYATI )

Sistem Informasi Administrasi Keuangan pada Fakultas Sains dan Teknologi UIN

Raden Fatah Palembang

(Halaman Bagian TU)

| Nama Penguji      | : | Dra. SRIMULYATI         |
|-------------------|---|-------------------------|
| Status Penguji    | : | Kasub. Umum Jan Keumann |
| Tanggal Pengujian | : | 20 oter 2017            |

| No | Fungsi           | Skenario              | Hasil yang              | Keterangan          |
|----|------------------|-----------------------|-------------------------|---------------------|
|    | yang diuji       |                       | diharapkan              |                     |
| 1  | Fungsi           | Kabag atau Kasub      | Kabag atau Kasub        | Merhasil            |
|    | login            | memasukkan            | masuk ke halaman        | [] Tidak Berhasil   |
|    |                  | <i>username</i> dan   | sistem, sistem          |                     |
|    |                  | password              | menampilkan             |                     |
|    |                  |                       | dashboard Bagian        |                     |
|    |                  |                       | TU                      |                     |
| 2  | Fungsi           | Kabag atau Kasub      | Kabag atau Kasub        | [ <b>4</b> Berhasil |
|    | login            | memasukkan            | tidak dapat masuk       | [] Tidak Berhasil   |
|    |                  | <i>username</i> dan   | ke halaman              |                     |
|    |                  | password salah        | dashboard Bagian        |                     |
|    |                  | •                     | TU dan tetap pada       |                     |
|    |                  |                       | halaman <i>login</i>    |                     |
| 3  | Fungsi           | Masuk ke              | Tampil form user        | M Berhasil          |
|    | tambah data      | halaman data          | dan melakukan           | [ ] Tidak Berhasil  |
|    | user             | user, kemudian        | proses tambah           |                     |
|    |                  | pilih <i>button</i>   | <i>user</i> , kemudian  |                     |
|    |                  | tambah                | menampilkan data        |                     |
|    |                  |                       | user yang sudah         |                     |
|    |                  |                       | ditambah                |                     |
| 4  | Fungsi edit      | Masuk ke              | Tampil <i>form user</i> | [ Berhasil          |
|    | data <i>user</i> | halaman data user,    | dan melakukan           | [ ] Tidak Berhasil  |
|    |                  | kemudian pilih        | proses edit,            |                     |
|    |                  | button edit untuk     | kemudian                |                     |
|    |                  | data <i>user</i> yang | menyimpan data          |                     |
|    |                  | diinginkan            | serta                   |                     |
|    |                  |                       | menampilkan data        |                     |
|    |                  |                       | <i>user</i> yang diubah |                     |

| 5  | Fungsi<br>hapus data<br><i>user</i> | Masuk ke<br>halaman data user,<br>kemudian pilih<br>button hapus<br>untuk data user<br>yang diinginkan                                                     | Melakukan proses<br>menghapus data<br>dan menampilkan<br>data <i>user</i> kembali                                | [ <b>]</b> Berhasil<br>[] Tidak Berhasil  |
|----|-------------------------------------|----------------------------------------------------------------------------------------------------|----------------------------------------------------------------------------------------------------|-------------------------------------------|
| 6  | Fungsi<br>tambah data<br>jabatan    | Masuk ke<br>halaman data<br>jabatan, kemudian<br>pilih <i>button</i><br>tambah                                                                             | Tampilformjabatandanmelakukanprosestambahjabatan,kemudianmenampilkanmenampilkandatajabatanyangsudahditambah      | [ <b>Y</b> Berhasil<br>[] Tidak Berhasil  |
| 7  | Fungsi edit<br>data jabatan         | Masuk ke<br>halaman data<br>jabatan, kemudian<br>pilih <i>button</i> edit<br>untuk data jabatan<br>yang diinginkan<br>pada halaman<br>jabatan              | Tampilformjabatandanmelakukanprosestambahdatajabatan, kemudianmenyimpandatasertamenampilkandatajabatanyangdiubah | [√Berhasil<br>[ ] Tidak Berhasil          |
| 8  | Fungsi<br>hapus data<br>jabatan     | Masuk ke<br>halaman data<br>jabatan, kemudian<br>pilih <i>button</i> hapus<br>untuk data jabatan<br>yang diinginkan                                        | Melakukan proses<br>menghapus data<br>dan menampilkan<br>data jabatan<br>kembali                                 | [✔ Berhasil<br>[ ] Tidak Berhasil         |
| 9  | Fungsi<br>cetak RKA                 | Masuk ke<br>halaman RKA,<br>kemudian pilih<br><i>hutton</i> cetak RKA<br>sesuai dengan<br>tahun anggaran<br>yang dipilih                                   | Menampilkan<br>RKA sesuai tahun<br>anggaran yang<br>dipilih dalam<br>bentuk pdf                                  | [ <b>Y</b> Berhasil<br>[ ] Tidak Berhasil |
| 10 | Fungsi<br>hapus data<br>TOR         | Masuk ke<br>halaman TOR<br>melalui <i>button</i><br>TOR pada<br>halaman RKA,<br>kemudian pilih<br><i>button</i> hapus<br>untuk data TOR<br>yang diinginkan | Melakukan proses<br>hapus data dan<br>menampilkan<br>kembali data TOR                                            | [ƳBerhasil<br>[ ] Tidak Berhasil          |

| 11 | Fungsi lihat  | Masuk ke                                                                                                    | Menampilkan <i>file</i>  | M Berhasil                        |
|----|---------------|----------------------------------------------------------------------------------------------------|--------------------------|-----------------------------------|
| ĺ  | file TOR      | halaman TOR                                                                                                    | TOR yang dipilih         | [] Tidak Berhasil                 |
|    |               | melalui button                                                                                                    | dan melakukan            |                                   |
|    |               | TOR pada                                                                                                    | proses download          |                                   |
|    |               | halaman RKA,                                                                                                    | file                     |                                   |
|    |               | kemudian pilih                                                                                                    |                          |                                   |
|    |               | button lihat file                                                                                                    |                          |                                   |
|    |               | untuk TOR yang                                                                                                    |                          |                                   |
| 10 |               | dunginkan                                                                                                    |                          | 5 4 70 1 11                       |
| 12 | Fungsi        | Masuk ke                                                                                                    | Melakukan proses         | Bernasil                          |
|    | hapus data    | halaman RAB                                                                                                    | hapus data dan           | [ ] Tidak Berhasil                |
|    | RAB           | metalui button                                                                                                    | menampilkan              |                                   |
|    |               | RAB pada                                                                                                    | kembali data RAB         |                                   |
|    |               | nalaman KKA,                                                                                                    | Ś                        |                                   |
|    |               | kemudian pilin                                                                                                    |                          |                                   |
|    |               | <i>button</i> hapus                                                                                                    |                          |                                   |
|    |               | untuk data RAB                                                                                                    |                          |                                   |
| 10 | Ennersi lihat | yang diinginkan                                                                                                    | Manananillaan fila       | [Dorhogil                         |
| 13 | Fungsi inat   | halaman DAD                                                                                                    | DAD yong dinilih         | []] Demasn<br>[]] Tidal: Dorbosil |
|    | Jue RAD       | malalui hutton                                                                                                    | dan malalaykan           |                                   |
|    |               | RAR nada                                                                                                    | proses download          |                                   |
|    |               | $\begin{array}{ccc} \mathbf{K} \mathbf{A} \mathbf{D} & \mathbf{p} \mathbf{a} \mathbf{u} \mathbf{a} \\ \mathbf{h} \mathbf{a} \mathbf{l} \mathbf{a} \mathbf{m} \mathbf{a} \mathbf{n} & \mathbf{R} \mathbf{K} \mathbf{A} \end{array}$ | file                     |                                   |
|    |               | kemudian nilih                                                                                                    |                          |                                   |
|    |               | <i>button</i> libat file                                                                                                    |                          |                                   |
|    |               | untuk RAB yang                                                                                                    |                          |                                   |
|    |               | diinginkan                                                                                                    |                          |                                   |
| 14 | Fungsi lihat  | Masuk ke                                                                                                    | Menampilkan <i>file</i>  | Berhasil                          |
| -  | file SK       | halaman RKA                                                                                                    | SK kegiatan yang         | [ ] Tidak Berhasil                |
|    | kegiatan      | kemudian pilih                                                                                                    | dipilih dan              |                                   |
|    | -             | button lihat SK                                                                                                    | melakukan proses         |                                   |
|    |               | untuk SK kegiatan                                                                                                    | download file            |                                   |
|    |               | yang diinginkan                                                                                                    |                          |                                   |
|    |               | berdasarkan                                                                                                    |                          |                                   |
|    |               | kegiatan pada                                                                                                    |                          |                                   |
|    |               | RKA                                                                                                    |                          |                                   |
| 15 | Fungsi        | Masuk ke                                                                                                    | Melakukan proses         | [YBerhasil                        |
|    | verifikasi    | halaman kuitansi                                                                                                    | verifikasi kuitansi      | [ ] Tidak Berhasil                |
|    | kuitansi      | melalui button                                                                                                    | dan menampilkan          |                                   |
|    |               | kuitansi pada                                                                                                    | keterangan               |                                   |
|    |               | halaman RKA,                                                                                                    | veritikasi pada          |                                   |
|    |               | kemudian pilih                                                                                                    | data kuitansi            |                                   |
|    |               | button verifikasi                                                                                                    |                          |                                   |
| 16 | Fungsi tolak  | Masuk ke                                                                                                    | Tampii <i>form</i> tolak | [ Berhasıl                        |
|    | veritikasi    | halaman kuitansi                                                                                                    | verifikasi dan           | [] I idak Berhasil                |
|    | kuitansi      | melalui button                                                                                                    | melakukan proses         |                                   |

| [  |              | kuitansi pada                   | tolak verifikasi,        |                                   |
|----|--------------|---------------------------------|--------------------------|-----------------------------------|
|    |              | halaman RKA,                    | kemudian                 |                                   |
|    |              | kemudian pilih                  | menampilkan              |                                   |
|    |              | button tolak                    | keterangan tolak         |                                   |
|    |              | verifikasi                      | verifikasi pada          |                                   |
|    |              |                                 | data kuitansi            |                                   |
| 17 | Fungsi       | Masuk ke                        | Melakukan proses         | [v] Berhasil                      |
|    | verifikasi   | halaman                         | verifikasi               | [] Tidak Berhasif                 |
|    | pencairan    | pencairan dana                  | pencairan dana           |                                   |
|    | dana         | melalui button                  | dan menampilkan          |                                   |
|    |              | pencairan pada                  | keterangan               |                                   |
|    |              | halaman RKA,                    | verifikasi pada          |                                   |
|    |              | kemudian pilih                  | data pencairan           |                                   |
|    |              | button verifikasi               | dana                     | [ Dorhogil                        |
| 18 | Fungsi tolak | Masuk ke                        | Tampil <i>form</i> tolak | [V] Bernasii<br>[] Tidak Borhasil |
|    | verifikasi   | halaman                         | veninkasi uan            |                                   |
|    | pencairan    | pencairan dana                  | telakukan proses         |                                   |
|    | dana         | melalui oullon                  | komudian                 |                                   |
| ļ  |              | pencanan dana                   | menampilkan              |                                   |
|    |              | paua natatitati<br>DVA kemudian | keterangan tolak         |                                   |
|    |              | nilih hutton tolak              | verifikasi pada          |                                   |
|    |              | pinii <i>buiton</i> totak       | data pencairan           |                                   |
|    |              | VUIIIKASI                       | dana                     |                                   |
| 19 | Fungsi       | Masuk ke                        | Melakukan proses         | Berhasil                          |
|    | verifikasi   | halaman SPTJM                   | verifikasi SPTJM         | [] Tidak Berhasil                 |
|    | SPTIM        | melalui button                  | dan menampilkan          |                                   |
|    |              | SPTJM pada                      | keterangan               |                                   |
|    |              | halaman RKA,                    | verifikasi pada          |                                   |
|    | •            | kemudian pilih                  | data SPTJM               |                                   |
|    |              | button verifikasi               |                          |                                   |
| 20 | Fungsi tolak | Masuk ke                        | Tampil form tolak        | M Berhasil                        |
|    | verifikasi   | halaman SPTJM                   | verifikasi dan           | [] Tidak Berhasil                 |
|    | SPTJM        | melalui button                  | melakukan proses         |                                   |
| 1  |              | SPTJM pada                      | tolak verifikasi,        | <br>                              |
|    |              | halaman RKA,                    | kemudian                 |                                   |
|    |              | kemudian pilih                  | menampilkan              |                                   |
|    |              | button tolak                    | keterangan tolak         |                                   |
|    |              | verifikasi                      | veritikasi pada          |                                   |
|    |              |                                 | data SPTJM               | I Dorhoail                        |
| 21 | Fungsi       | Masuk ke                        | Melakukan proses         | [ ] Dernasil                      |
|    | verifikasi   | haiaman SPPJB                   | verifikasi SPPJB         |                                   |
|    | SPPJB        | melalui button                  | aan menampiikan          |                                   |
|    |              | SPPJB pada                      | keterangan               |                                   |
| }  |              | halaman RKA,                    | verifikasi pada          |                                   |
| :  |              |                                 | data SPPJB               |                                   |

|    | <u> </u>                            | Iromudian nilih                                                                                                    | 1                                                                                                    |                                    |
|----|-------------------------------------|----------------------------------------------------------------------------------------------------|----------------------------------------------------------------------------------------------------|------------------------------------|
| 2  |                                     | button verifikasi                                                                                                    |                                                                                                    |                                    |
| 22 | Fungsi tolak<br>verifikasi<br>SPPJB | MasukkehalamanSPPJBmelaluibuttonSPPJBpadahalamanRKA,kemudianpilihbuttontolakverifikasi                                           | Tampil <i>form</i> tolak<br>verifikasi dan<br>melakukan proses<br>tolak verifikasi,<br>kemudian<br>menampilkan<br>keterangan tolak<br>verifikasi pada<br>data SPPJB | M Berhasil<br>[ ] Tidak Berhasil   |
| 23 | Fungsi<br>verifikasi<br>SPP         | Masuk ke<br>halaman SPP<br>melalui button<br>SPP pada halaman<br>RKA, kemudian<br>pilih button<br>verifikasi                     | Melakukan proses<br>verifikasi SPP dan<br>menampilkan<br>keterangan<br>verifikasi pada<br>data SPP                                                                  | [✔] Berhasil<br>[ ] Tidak Berhasil |
| 24 | Fungsi tolak<br>verifikasi<br>SPP   | Masuk ke<br>halaman SPP<br>melalui <i>button</i><br>SPP pada halaman<br>RKA, kemudian<br>pilih <i>button</i> tolak<br>verifikasi | Tampil <i>form</i> tolak<br>verifikasi dan<br>melakukan proses<br>tolak verifikasi,<br>kemudian<br>menampilkan<br>keterangan tolak<br>verifikasi pada<br>data SPP   | [✔ Berhasil<br>[ ] Tidak Berhasil  |
| 25 | Fungsi<br>verifikasi<br>SPM         | Masuk ke<br>halaman SPM<br>melalui <i>button</i><br>SPM pada<br>halaman RKA,<br>kemudian pilih<br><i>button</i> verifikasi       | Melakukan proses<br>verifikasi SPM<br>dan menampilkan<br>keterangan<br>verifikasi pada<br>data SPM                                                                  | [ ] Tidak Berhasil                 |
| 26 | Fungsi tolak<br>verifikasi<br>SPM   | Masuk ke<br>halaman SPM<br>melalui button<br>SPM pada<br>halaman RKA,<br>kemudian pilih<br>button tolak<br>verifikasi            | Tampil <i>form</i> tolak<br>verifikasi dan<br>melakukan proses<br>tolak verifikasi,<br>kemudian<br>menampilkan<br>keterangan tolak<br>verifikasi pada<br>data SPM   | [ ] Tidak Berhasil                 |
| 27 | Fungsi<br>cetak<br>laporan          | Masuk ke<br>halaman RKA,<br>kemudian pilih                                                                                       | Menampilkan<br>laporan realisasi<br>keseluruhan sesuai                                                                                                    | [✔] Berhasil<br>[ ] Tidak Berhasil |

|    | realisasi<br>keseluruhan                                | <i>combobox</i> laporan<br>realisasi<br>keseluruhan dan<br>pilih <i>button</i> cetak<br>laporan sesuai<br>dengan tahun<br>anggaran yang<br>dipilih                                  | dengan tahun<br>anggaran yang<br>dipilih dalam<br>bentuk laporan pdf                                                            |                                            |
|----|---------------------------------------------------------|----------------------------------------------------------------------------------------------------|----------------------------------------------------------------------------------------------------|--------------------------------------------|
| 28 | Fungsi<br>cetak<br>laporan<br>realisasi per<br>kegiatan | Masuk ke<br>halaman RKA,<br>kemudian pilih<br>combobox laporan<br>realisasi per<br>kegiatan dan pilih<br>button cetak<br>laporan sesuai<br>dengan tahun<br>anggaran yang<br>dipilih | Menampilkan<br>laporan realisasi<br>per kegiatan sesuai<br>dengan tahun<br>anggaran yang<br>dipilih dalam<br>bentuk laporan pdf | [ <b>√]</b> Berhasil<br>[ ] Tidak Berhasil |
| 29 | Fungsi<br>logout                                        | Pilih menu logout                                                                                                    | Kabag atau Kasub<br>keluar dari<br>halaman Bagian<br>TU                                                                         | [⊬] Berhasil<br>[ ] Tidak Berhasil         |

Palembang,

Dry. SRI ALLYATI

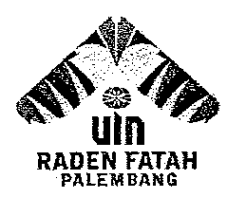

In. Prof K. H. Zainal Abidin Fikry No. 1 KM. 3,5 Palembang 30126 Telp: (0711) 353360 website: www.radenfatah.ac.id

#### **BERITA ACARA**

Pada hari ini Jum'at tanggal 20 bulan Oktober tahun 2017 bertempat di Fakultas Sains dan Teknologi Universitas Islam Negeri Raden Fatah Palembang. Yang bertandatangan dibawah ini :

| NIP     | 197508012009122001       |  |  |  |
|---------|--------------------------|--|--|--|
| Nama    | Gusmelia Testiana, M.Kom |  |  |  |
| Jabatan | Wakil Dekan II           |  |  |  |

Menyatakan bahwa benar telah dilaksanakan pengujian (*testing*) terhadap Sistem Informasi Administrasi Keuangan pada Fakultas Sains dan Teknologi UIN Raden Fatah Palembang, dengan status sebagai pengguna dari sistem dan memberikan hasil pengujian bahwa sistem layak untuk digunakan.

Demikianlah kiranya berita acara pengujian ini dibuat, agar dapat digunakan dengan sebaik-baiknya.

Palembang, **20 0k+** 2017 Mengetahui,

Sistem Informasi Administrasi Keuangan pada Fakultas Sains dan Teknologi UIN

#### Raden Fatah Palembang

(Halaman Wakil Dekan II)

Nama Penguji : Gusmelio Testiono, M. Kom Status Penguji : Wokil Dekon II

Tanggal Pengujian : 20 Oktober 2017

| No | Fungsi     | Skenario            | Hasil yang                | Keterangan                            |
|----|------------|---------------------|---------------------------|---------------------------------------|
|    | yang diuji |                     | diharapkan                |                                       |
| 1  | Fungsi     | Wakil Dekan II      | Wakil Dekan II            | [ Berhasil                            |
|    | login      | memasukkan          | masuk ke halaman          | [] Tidak Berhasil                     |
|    |            | <i>username</i> dan | sistem, sistem            | t.                                    |
| }  |            | password            | menampilkan               |                                       |
|    |            |                     | dashboard Wakil           |                                       |
|    |            |                     | Dekan II                  | · · · · · · · · · · · · · · · · · · · |
| 2  | Fungsi     | Wakil Dekan II      | Wakil Dekan II            | [✔] Berhasil                          |
|    | login      | memasukkan          | tidak dapat masuk         | [] Tidak Berhasil                     |
|    |            | <i>username</i> dan | ke halaman                |                                       |
|    |            | password salah      | dashboard Wakil           |                                       |
|    | 1          |                     | Dekan II dan tetap        |                                       |
|    |            |                     | pada halaman <i>login</i> |                                       |
| 3  | Fungsi     | Masuk ke            | Melakukan proses          | [v] Berhasil                          |
| 1  | verifikasi | halaman             | verifikasi kuitansi       | [] Tidak Berhasil                     |
|    | kuitansi   | kuitansi melalui    | dan menampilkan           |                                       |
| 1  |            | button kuitansi     | keterangan                |                                       |
|    |            | pada halaman        | verifikasi pada data      |                                       |
|    |            | RKA, kemudian       | kuitansi                  |                                       |
| 1  |            | pilih button        |                           |                                       |
|    |            | verifikasi          |                           |                                       |
| 4  | Fungsi     | Masuk ke            | Tampil form tolak         | [ Berhasil                            |
|    | tolak      | halaman             | verifikasi dan            | [] Tidak Berhasil                     |
|    | verifikasi | kuitansi melalui    | melakukan proses          |                                       |
|    | kuitansi   | button kuitansi     | tolak verifikasi,         |                                       |
|    |            | pada halaman        | kemudian                  |                                       |
|    |            | RKA, kemudian       | menampilkan               |                                       |
|    |            | pilih button        | keterangan tolak          |                                       |
|    |            | tolak verifikasi    | verifikasi pada data      |                                       |
|    |            |                     | kuitansi                  |                                       |
| 5  | Fungsi     | Masuk ke            | Melakukan proses          | 🖌 Berhasil                            |

|    |            |                   |                                    | · · · · · · · · · · · · · · · · · · · |
|----|------------|-------------------|------------------------------------|---------------------------------------|
|    | verifikasi | halaman           | verifikasi pencairan               | [] Tidak Berhasil                     |
|    | pencairan  | pencairan dana    | dana dan                           |                                       |
|    | dana       | melalui button    | menampilkan                        |                                       |
|    |            | pencairan pada    | keterangan                         |                                       |
|    |            | halaman RKA,      | verifikasi pada data               |                                       |
| 1  |            | kemudian pilih    | pencairan dana                     |                                       |
|    |            | button verifikasi |                                    |                                       |
| 6  | Fungsi     | Masuk ke          | Tampil form tolak                  | Erhasil                               |
|    | tolak      | halaman           | verifikasi dan                     | [] Tidak Berhasil                     |
|    | verifikasi | pencairan dana    | melakukan proses                   |                                       |
|    | pencairan  | melalui button    | tolak verifikasi,                  |                                       |
|    | dana       | pencairan dana    | kemudian                           |                                       |
|    |            | pada halaman      | menampilkan                        |                                       |
|    |            | RKA, kemudian     | keterangan tolak                   |                                       |
|    |            | pilih button      | verifikasi pada data               |                                       |
| l  |            | tolak verifikasi  | pencairan dana                     |                                       |
| 7  | Fungsi     | Masuk ke          | Melakukan proses                   | [-] Berhasil                          |
|    | verifikasi | halaman           | verifikasi SPTJM                   | [] Tidak Berhasil                     |
| ł  | SPTJM      | SPTJM melalui     | dan menampilkan                    |                                       |
|    |            | button SPTJM      | keterangan                         |                                       |
|    |            | pada halaman      | verifikasi pada data               |                                       |
|    |            | RKA, kemudian     | SPTJM                              |                                       |
|    |            | pilih button      |                                    |                                       |
|    |            | verifikasi        |                                    |                                       |
| 8  | Fungsi     | Masuk ke          | Tampil form tolak                  | 🖌 Berhasil                            |
| f. | tolak      | halaman           | verifikasi dan                     | [] Tidak Berhasil                     |
|    | verifikasi | SPTJM melalui     | melakukan proses                   |                                       |
|    | SPTJM      | button SPTJM      | tolak verifikası,                  |                                       |
|    |            | pada halaman      | kemudian                           |                                       |
|    |            | RKA, kemudian     | menampilkan                        |                                       |
|    |            | pilih button      | keterangan tolak                   |                                       |
|    |            | tolak verifikasi  | verifikasi pada data               |                                       |
|    |            |                   | SF1JM<br>Malalaul                  | [ / Darhasil                          |
| 9  | Fungsi     | Masuk ke          | wielakukan proses                  | M DUMASH                              |
|    | verifikasi | halaman SPPJB     | verifikasi SPPJB                   | [] Huak Bernash                       |
|    | SPPJB      | metalul button    | uan menampilkan                    |                                       |
|    |            | SPRJB pada        | Keterangan<br>warifikasi nada data |                                       |
|    |            | nalaman KKA,      | vernikasi pada data                |                                       |
|    |            | kemualan pilin    | STLID                              |                                       |
| 10 |            | Dution verifikasi | Tomail Come tol-1-                 | I. VDarhagil                          |
| 10 | rungsi     | Masuk ke          | Tampii jorm totak                  | M Defiliasii                          |
|    | tolak      | nalaman SPPJB     | veninkasi dan                      |                                       |
|    | ventikasi  | metalui button    | meiakukan proses                   |                                       |
|    | SPAIR      | SPPJB pada        | tolak verifikasi,                  |                                       |
|    |            | halaman RKA,      | kemudian                           |                                       |
|    |            | kemudian pilih    | menampilkan                        |                                       |

|     | 7                              | button tolak             | keterangan talak     |                    |
|-----|--------------------------------|--------------------------|----------------------|--------------------|
|     |                                | varifikaçi               | kontangan ibiak      |                    |
|     |                                | Vellikasi                | CDDID                |                    |
|     |                                | 1 ( 1                    |                      |                    |
| 11  | Fungsi                         | Masuk ke                 | Melakukan proses     |                    |
|     | verifikasi                     | halaman SPP              | verifikasi SPP dan   | [ ] Tidak Berhasil |
| 1   | SPP                            | melalui button           | menampilkan          |                    |
| 1   |                                | SPP pada                 | keterangan           |                    |
|     |                                | halaman RKA,             | verifikasi pada data |                    |
|     |                                | kemudian pilih           | SPP                  |                    |
|     |                                | button verifikasi        |                      |                    |
| 12  | Fungsi                         | Masuk ke                 | Tampil form tolak    | Berhasil           |
|     | tolak                          | halaman SPP              | verifikasi dan       | [] Tidak Berhasil  |
|     | verifikasi                     | melalui button           | melakukan proses     |                    |
|     | SPP                            | SPP pada                 | tolak verifikasi,    |                    |
|     |                                | halaman RKA.             | kemudian             |                    |
|     |                                | kemudian pilih           | menampilkan          |                    |
|     |                                | button tolak             | keterangan tolak     |                    |
|     |                                | verifikasi               | verifikasi pada data |                    |
|     |                                |                          | SPP                  |                    |
| 13  | Fungsi                         | Masuk ke                 | Melakukan proses     | Berhasil           |
|     | verifikasi                     | halaman SPM              | verifikasi SPM dan   | [] Tidak Berhasil  |
|     | SPM                            | melalui button           | menampilkan          |                    |
|     |                                | SPM nada                 | keterangan           |                    |
|     |                                | halaman RKA              | verifikasi pada data |                    |
|     |                                | kemudian pilih           | SPM                  |                    |
|     |                                | <i>button</i> verifikasi |                      |                    |
| 14  | Fungsi                         | Masuk ke                 | Tampil form tolak    | [ Berhasil         |
|     | tolak                          | halaman SPM              | verifikasi dan       | [] Tidak Berhasil  |
|     | verifikasi                     | melalui button           | melakukan proses     |                    |
|     | SPM                            | SPM pada                 | tolak verifikasi     |                    |
|     | QI MI                          | halaman RKA              | kemudian             |                    |
|     |                                | kemudian pilih           | menampilkan          |                    |
|     |                                | button tolak             | keterangan tolak     |                    |
|     |                                | verifikasi               | verifikasi nada data |                    |
|     |                                | YÇIIIIKUŞI               | SPM                  |                    |
| 15  | Fimosi                         | Masuk ke                 | Menampilkan          | [ Berhasil         |
| ••• | cetak                          | halaman RKA              | laporan realisasi    | [] Tidak Berhasil  |
|     | laporan                        | kemudian nilih           | keseluruhan sesuai   |                    |
|     | realisasi                      | combobox                 | dengan tahun         |                    |
|     | keseluruhan                    | laporan realisasi        | anggaran yang        |                    |
|     | an ang sa suis the statistics. | keseluruhan dan          | dipilih dalam        |                    |
|     |                                | nilih button             | hentuk laporan ndf   |                    |
|     |                                | cetal lanoran            | oomus iaporan pui    |                    |
|     |                                | oppugi dengen            | 2                    |                    |
|     |                                | scouai uciigail          |                      |                    |
|     |                                | vanuu anggaran           |                      |                    |
|     |                                | yang dipilin             |                      |                    |

| 16 | Fungsi        | Masuk ke          | Menampilkan         | Berhasil          |
|----|---------------|-------------------|---------------------|-------------------|
|    | cetak         | halaman RKA,      | laporan realisasi   | [] Tidak Berhasil |
|    | laporan       | kemudian pilih    | per kegiatan sesuai |                   |
|    | realisasi per | combobox          | dengan tahun        |                   |
|    | kegiatan      | laporan realisasi | anggaran yang       |                   |
|    |               | per kegiatan      | dipilih dalam       |                   |
|    |               | dan pilih button  | bentuk laporan pdf  |                   |
|    |               | cetak laporan     |                     |                   |
|    |               | sesuai dengan     |                     |                   |
|    |               | tahun anggaran    |                     |                   |
|    |               | yang dipilih      |                     | ·····             |
| 17 | Fungsi        | Pilih menu        | Wakil Dekan II      | [YBerhasil        |
|    | logout        | logout            | keluar dari halaman | [] Tidak Berhasil |
|    |               |                   | Wakil Dekan II      |                   |

Palembang, 20 Oktober 2017

Gusmelia Testiona, M.Kam

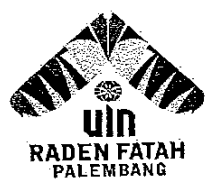

Jln. Prof K. H. Zainal Abidin Fikry No. 1 KM. 3,5 Palembang 30126 Telp: (0711) 353360 website: www.radenfatah.ac.id

#### BERITA ACARA

Pada hari ini <u>Rabu</u> tanggal <u>25</u> bulan <u>Okhobo</u> tahun 2017 bertempat di Fakultas Sains dan Teknologi Universitas Islam Negeri Raden Fatah Palembang. Yang bertandatangan dibawah ini :

| NTP     | 197301021999032601                    |  |  |  |
|---------|---------------------------------------|--|--|--|
| Nama    | Dr. Dian Erlina, S.Pd., M. Hum.       |  |  |  |
| Tama    | Dekan Fale, Sains Day Teknologi       |  |  |  |
| Jabatan | · · · · · · · · · · · · · · · · · · · |  |  |  |

Menyatakan bahwa benar telah dilaksanakan pengujian (*testing*) terhadap Sistem Informasi Administrasi Keuangan pada Fakultas Sains dan Teknologi UIN Raden Fatah Palembang, dengan status sebagai pengguna dari sistem dan memberikan hasil pengujian bahwa sistem layak untuk digunakan.

Demikianlah kiranya berita acara pengujian ini dibuat, agar dapat digunakan dengan sebaik-baiknya.

Palembang, 25-10-2017

Dr. Stan Erlina S.P.d. M.Hum.)

Sistem Informasi Administrasi Keuangan pada Fakultas Sains dan Teknologi UIN

### Raden Fatah Palembang

(Halaman Dekan)

Nama Penguji Status Penguji Dr. Dion Erlina, S.Pd., M.Hum Dekan

Tanggal Pengujian : 25 Outober 2017

| No | Fungsi                                                                                                    | Skenario            | Hasil yang                    | Keterangan         |
|----|----------------------------------------------------------------------------------------------------|---------------------|-------------------------------|--------------------|
|    | yang diuji                                                                                                    |                     | diharapkan                    | /                  |
| 1  | Fungsi                                                                                                    | Dekan               | Dekan masuk ke                | Berhasil           |
|    | login                                                                                                    | memasukkan          | halaman sistem,               | [] Tidak Berhasil  |
|    |                                                                                                    | <i>username</i> dan | sistem                        |                    |
|    |                                                                                                    | password            | menampilkan                   |                    |
|    |                                                                                                    |                     | dashboard Dekan               |                    |
| 2  | Fungsi                                                                                                    | Dekan               | Dekan tidak dapat             | [✔] Berhasil       |
|    | login                                                                                                    | memasukkan          | masuk ke halaman              | [] Tidak Berhasil  |
|    |                                                                                                    | <i>username</i> dan | dashboard Dekan               |                    |
|    |                                                                                                    | password salah      | dan tetap pada                |                    |
|    |                                                                                                    |                     | halaman <i>login</i>          |                    |
| 3  | Fungsi                                                                                                    | Masuk ke            | Melakukan proses              | [√] Berhasil       |
|    | menyetujui                                                                                                    | halaman             | menyetujui kuitansi           | [] Tidak Berhasil  |
|    | kuitansi                                                                                                    | kuitansi melalui    | dan menampilkan               |                    |
|    |                                                                                                    | button kuitansi     | keterangan setuju             |                    |
|    |                                                                                                    | pada halaman        | pada data kuitansi            |                    |
|    |                                                                                                    | RKA, kemudian       |                               |                    |
|    |                                                                                                    | pilin button        |                               |                    |
|    |                                                                                                    | menyetujui          |                               | 5 AD 1 1           |
| 4  | Fungsi                                                                                                    | Masuk ke            | Tampil <i>form</i> tolak      | V Bernasil         |
|    | tolak                                                                                                    | halaman             | persetujuan dan               | [] I idak Bernasil |
|    | persetujuan                                                                                                    | kuitansi melalui    | melakukan proses              |                    |
|    | kuitansi                                                                                                    | button kuitansi     | tolak persetujuan,            |                    |
|    |                                                                                                    | pada nalaman        | Kemudian                      |                    |
|    |                                                                                                    | KKA, kemudian       | menampiikan                   |                    |
|    |                                                                                                    | pilin <i>button</i> | keterangan tidak              |                    |
|    |                                                                                                    | tolak               | setuju pada data              |                    |
|    | The second second second second second second second second second second second second second second second se | persetujuan         | Kullansi<br>Malaluskan materi | [ / Dorhogil       |
| Э  | Fungsi                                                                                                    | iviasuk ke          | monuctuiui                    | [] Demasni         |
|    | menyetujui                                                                                                    | naiaman             | menyetujui                    | [] I luak Delhash  |
|    | pencairan                                                                                                    | pencairan dana      | pencairan dana dan            | 1                  |

| 1   |   | 1                    |                |                             |                     |
|-----|---|----------------------|----------------|-----------------------------|---------------------|
| Ì   |   | dana                 | melalui butto  | n menampilkan               |                     |
|     |   |                      | pencairan pad  | a keterangan setuj          | u                   |
|     |   |                      | halaman RKA    | , pada data pencaira        | n                   |
|     |   |                      | kemudian pilil | 1 dana                      |                     |
|     |   |                      | button         |                             |                     |
|     |   |                      | menyetujui     |                             |                     |
|     | 6 | Fungsi               | Masuk ke       | e   Tampil <i>form</i> tola | k Merhasil          |
|     |   | tolak                | halaman        | persetujuan da              | n [] Tidak Berhasil |
|     |   | persetujuan          | pencairan dana | ı melakukan prose           | S                   |
| 1   |   | pencairan            | melalui button | tolak persetujuan           |                     |
|     |   | dana                 | pencairan pada | kemudian                    |                     |
|     |   |                      | halaman RKA,   | menampilkan                 |                     |
|     |   |                      | kemudian pilih | keterangan tidal            | ς                   |
|     |   |                      | button tolak   | setuju pada data            | Ł                   |
|     |   |                      | persetujuan    | pencairan dana              |                     |
|     | 7 | Fungsi               | Masuk ke       | Melakukan proses            | s [✔] Berhasil      |
|     |   | menyetujui           | halaman        | menyetujui SPTJM            | [ ] Tidak Berhasil  |
|     |   | SPTJM                | SPTJM melalui  | dan menampilkan             |                     |
| ł   |   |                      | button SPTJM   | keterangan setuju           |                     |
|     |   |                      | pada halaman   | pada data SPTJM             |                     |
|     |   |                      | RKA, kemudian  |                             |                     |
| ļ   |   |                      | pilih button   |                             |                     |
| L   | ~ |                      | menyetujui     |                             |                     |
| ļ   | 8 | Fungsi               | Masuk ke       | Tampil form tolak           | [V] Berhasil        |
|     |   | tolak                | halaman        | persetujuan dan             | [] Tidak Berhasil   |
|     |   | persetujuan          | SPIJM melalui  | melakukan proses            |                     |
|     |   | SPIJM                | button SPTJM   | tolak persetujuan,          |                     |
|     |   |                      | pada halaman   | kemudian                    |                     |
|     |   |                      | KKA, kemudian  | menampilkan                 |                     |
|     |   |                      | pilin button   | keterangan tidak            |                     |
|     |   | ĺ                    | tolak          | setuju pada data            |                     |
|     | 0 | Empori               | persetujuan    | <u>SPIJM</u>                |                     |
|     | 9 | Fungsi               | Masuk ke       | Melakukan proses            | [1] Berhasıl        |
|     |   | spp in               | nalaman SPPJB  | menyetujui SPPJB            | [] Tidak Berhasil   |
|     |   | SFFJD                | Sppin and      | dan menampilkan             |                     |
|     |   |                      | SPPJB pada     | keterangan setuju           |                     |
|     |   |                      | halaman KKA,   | pada data SPPJB             |                     |
|     |   |                      | kemudian pilin |                             |                     |
|     |   |                      | oution         |                             |                     |
| - 1 |   | Eurocai              | Magul          | T                           |                     |
| 1   | U | r ungsi              | Masuk ke       | Tampil form tolak           | N Berhasil          |
|     |   | iolak<br>Portotuiner | malaman SPPJB  | persetujuan dan             | [] Tidak Berhasil   |
|     |   | persetujuan          | CODID 1        | melakukan proses            |                     |
|     |   | SELID                | bolomon DIZA   | iolak persetujuan,          |                     |
|     |   |                      | uaiaman KKA,   | kemudian                    |                     |
|     |   |                      | kemudian pilih | menampilkan                 | ſ                   |

|    |                                                        | <i>button</i> tolak<br>persetujuan                                                                                                    | keterangan tidak<br>setuju pada data<br>SPPJB                                                                                                    |                                             |
|----|--------------------------------------------------------|----------------------------------------------------------------------------------------------------|----------------------------------------------------------------------------------------------------|---------------------------------------------|
| 11 | Fungsi<br>menyetujui<br>SPP                            | MasukkehalamanSPPmelaluibuttonSPPpadahalamanRKA,kemudianpilihbutton                                                                              | Melakukan proses<br>menyetujui SPP<br>dan menampilkan<br>keterangan setuju<br>pada data SPP                                                                     | [ <b>/</b> ] Berhasil<br>[ ] Tidak Berhasil |
| 12 | Fungsi<br>tolak<br>persetujuan<br>SPP                  | Masuk ke<br>halaman SPP<br>melalui <i>button</i><br>SPP pada<br>halaman RKA,<br>kemudian pilih<br><i>button</i> tolak<br>persetujuan             | Tampil <i>form</i> tolak<br>persetujuan dan<br>melakukan proses<br>tolak persetujuan,<br>kemudian<br>menampilkan<br>keterangan tidak<br>setuju pada data<br>SPP | [ <b>/</b> ] Berhasil<br>[ ] Tidak Berhasil |
| 13 | Fungsi<br>menyetujui<br>SPM                            | Masuk ke<br>halaman SPM<br>melalui button<br>SPM pada<br>halaman RKA,<br>kemudian pilih<br>button<br>menyetujui                                  | Melakukan proses<br>menyetujui SPM<br>dan menampilkan<br>keterangan setuju<br>pada data SPM                                                                     | [/] Berhasil<br>[ ] Tidak Berhasil          |
| 14 | Fungsi<br>tolak<br>persetujuan<br>SPM                  | Masuk ke<br>halaman SPM<br>melalui <i>button</i><br>SPM pada<br>halaman RKA,<br>kemudian pilih<br><i>button</i> tolak<br>persetujuan             | Tampil form tolak<br>persetujuan dan<br>melakukan proses<br>tolak persetujuan,<br>kemudian<br>menampilkan<br>keterangan tidak<br>setuju pada data<br>SPM        | [√] Berhasil<br>[ ] Tidak Berhasil          |
| 15 | Fungsi<br>cetak<br>laporan<br>realisasi<br>keseluruhan | Masuk ke<br>halaman RKA,<br>kemudian pilih<br>combobox<br>laporan realisasi<br>keseluruhan dan<br>pilih button<br>cetak laporan<br>sesuai dengan | Menampilkan<br>laporan realisasi<br>keseluruhan sesuai<br>dengan tahun<br>anggaran yang<br>dipilih dalam<br>bentuk laporan pdf                                  | [ ] Berhasil<br>[ ] Tidak Berhasil          |

|    |                                                         | tahun anggaran<br>yang dipilih                                                                                                    |                                                                                                    |                                    |
|----|---------------------------------------------------------|----------------------------------------------------------------------------------------------------|----------------------------------------------------------------------------------------------------|------------------------------------|
| 16 | Fungsi<br>cetak<br>laporan<br>realisasi per<br>kegiatan | Masuk ke<br>halaman RKA,<br>kemudian pilih<br>combobox<br>laporan realisasi<br>per kegiatan<br>dan pilih button<br>cetak laporan<br>sesuai dengan<br>tahun anggaran<br>yang dipilih | Menampilkan<br>laporan realisasi<br>per kegiatan sesuai<br>dengan tahun<br>anggaran yang<br>dipilih dalam<br>bentuk laporan pdf | [•] Berhasil<br>[ ] Tidak Berhasil |
| 17 | Fungsi<br>logout                                        | Pilih menu<br>logout                                                                                                    | Dekan keluar dari<br>halaman Dekan                                                                                              | [ Berhasil<br>[ ] Tidak Berhasil   |

Palembang, 25-10-207

Dr. Dian Erlinen, S.Pd. M. Hum.
## Dokumentasi Pengujian

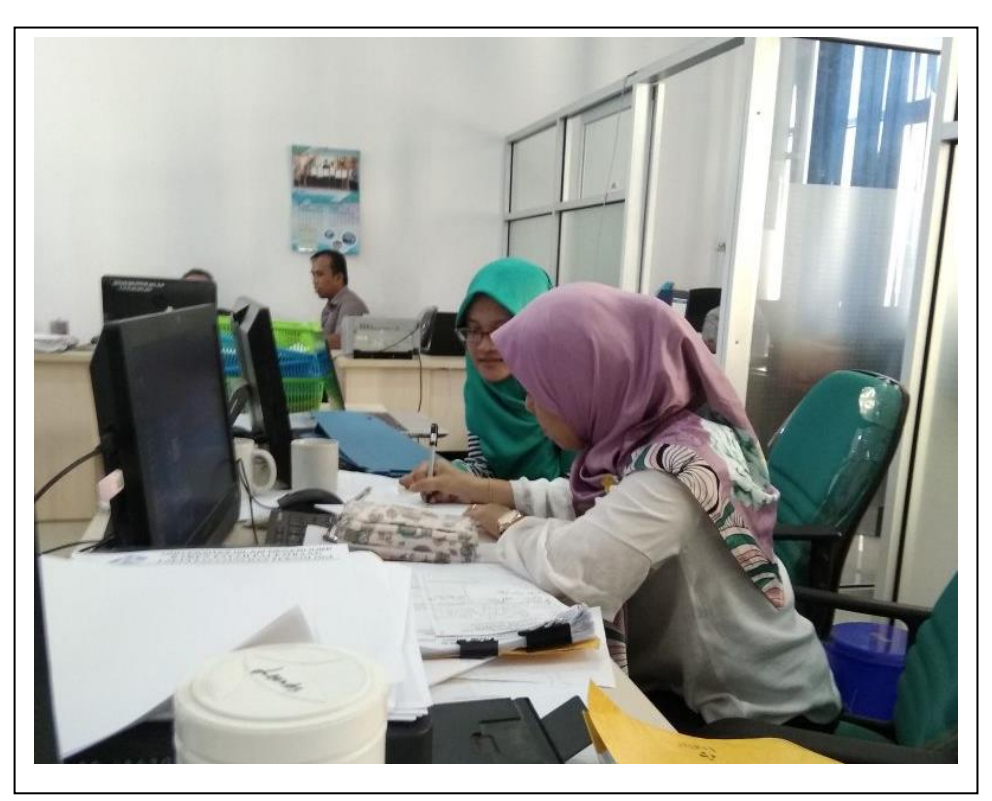

Foto 1. Dokumentasi pengujian dengan Bendahara Fakultas Sains dan Teknologi

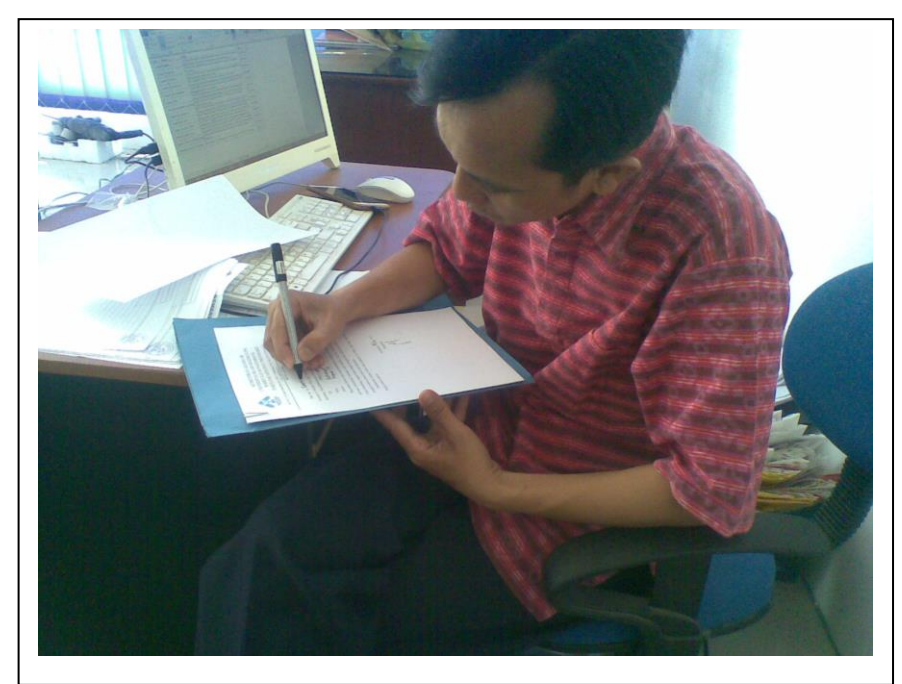

Foto 2. Dokumentasi pengujian dengan Ketua Prodi Sistem Informasi sebagai Pelaksana kegiatan

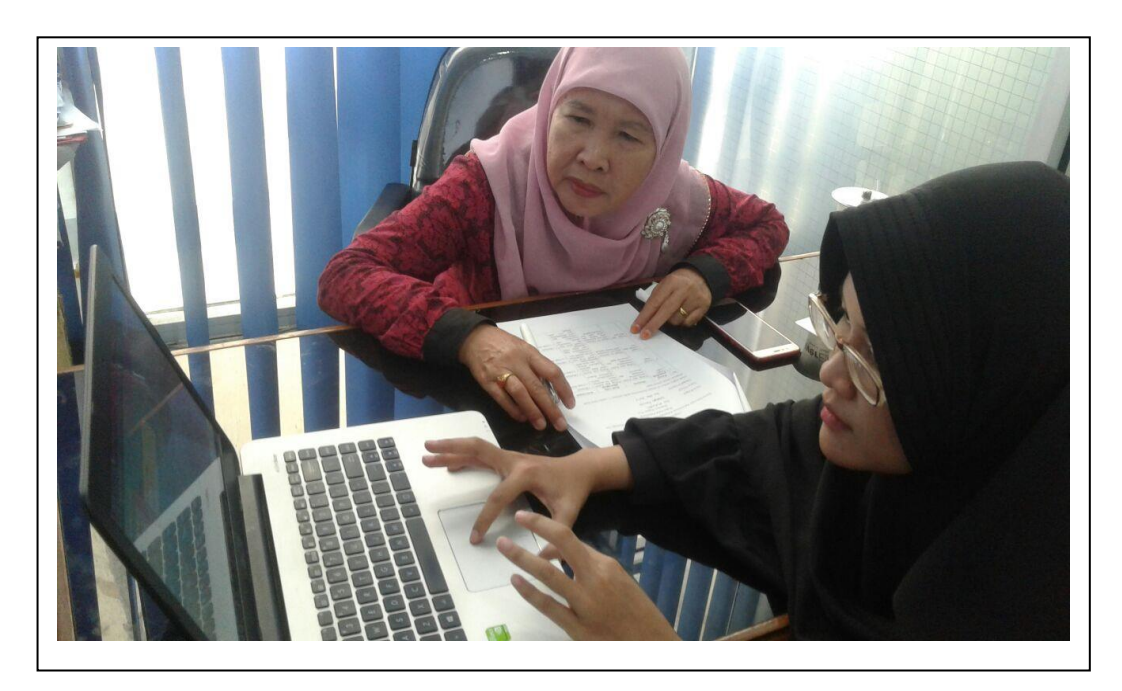

Foto 3. Dokumentasi pengujian dengan Kasub Umum dan Keuangan Fakultas Sains dan Teknologi

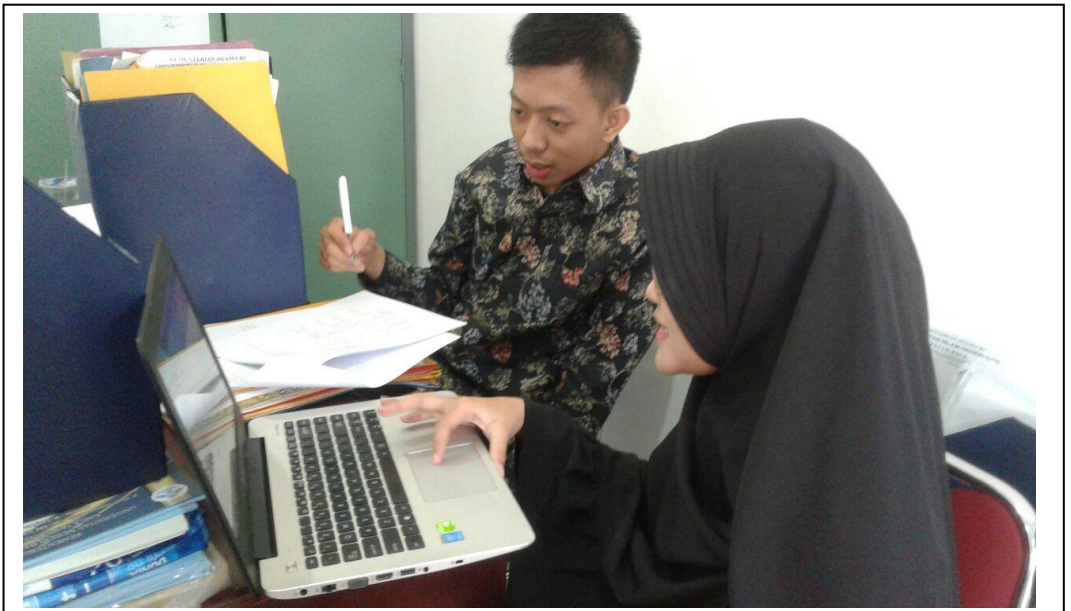

Foto 4. Dokumentasi pengujian dengan Staff Fakultas Sains dan Teknologi mewakili Wakil Dekan II

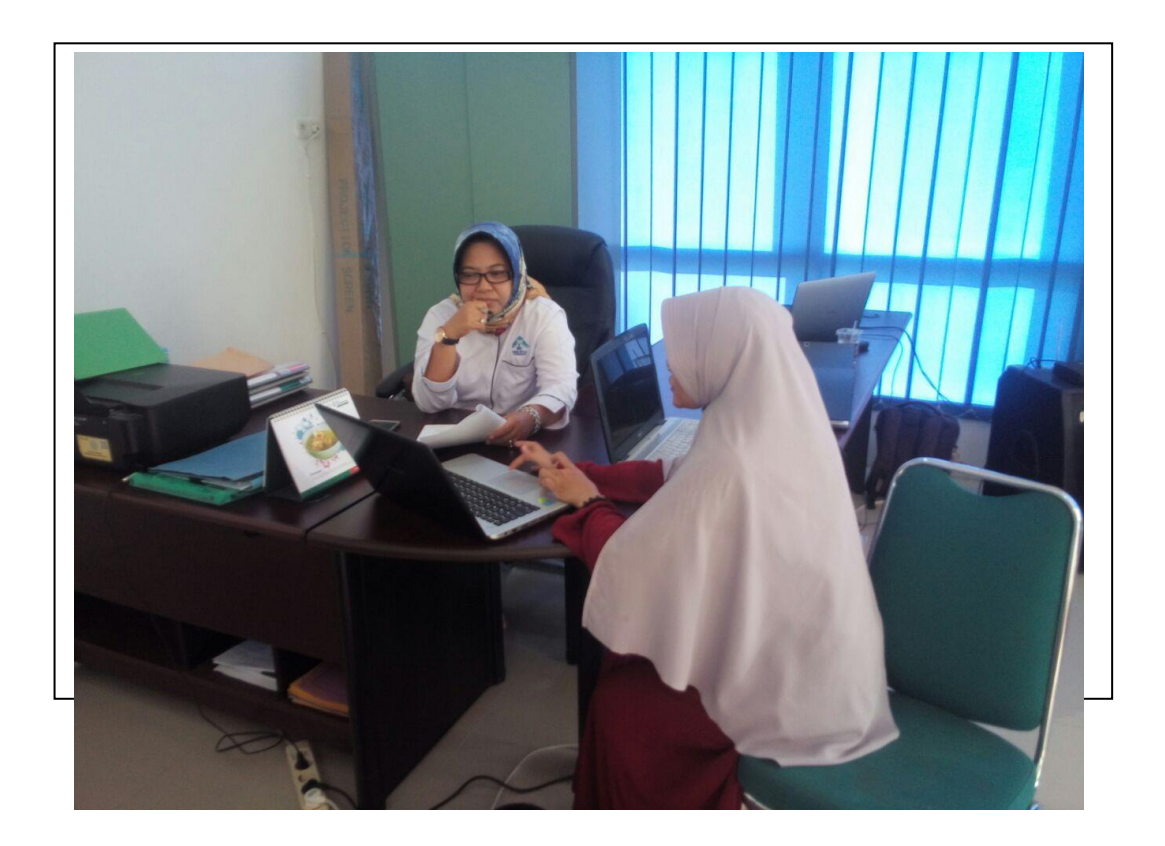

#### Berita Acara

| NIP     | 19810918 201001 2022       |
|---------|----------------------------|
| Nama    | Samion, SE                 |
| Jabatan | Bendohard Fokulton Saintek |

Menyatakan bahwa benar telah dilaksanakan penyerahan (*deployment*) terhadap Sistem Informasi Administrasi Keuangan Fakultas Sains dan Teknologi UIN Raden Fatah Palembang, yang dibangun guna kepentingan administrasi keuangan pada Fakultas Sains dan Teknologi Universitas Islam Negeri Raden Fatah Palembang.

Demikianlah kiranya berita acara penyerahan ini dibuat, agar dapat digunakan dengan sebaik-baiknya.

Palembang, 27 OKt 2017 Mengetahui,

Narnah, se

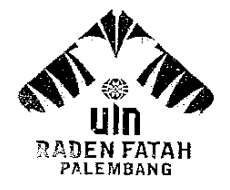

Jh. 7 of K. H. Zainal Abidin Fikry No. 1 KM. 3,5 Palembang 30126 Telp: (0711) 353360 website: www.radenfatah.ac.id

| NIM            | : 13540264                                                   |
|----------------|--------------------------------------------------------------|
| Nama           | : Syaulan Tsaqila                                            |
| Program Studi  | : Sistem Informasi                                           |
| Semester       | :7                                                           |
| Tahun Akademik | : 2017                                                       |
| Judul          | : Sistem Informasi Administrasi Keuangan pada Fakultas Sains |
|                | dan Teknologi UIN Raden Fatah Palembang                      |

Dosen Pembimbing 1 : Gusmelia Testiana, M.Kom

| No | Tanggal      | Uraian                                                                             | Paraf |
|----|--------------|------------------------------------------------------------------------------------|-------|
|    | 9-3-2017     | - Fokuskan latar belakung<br>ke permasalahan xg aða<br>ðifempat penelian,          | mt    |
|    | 3 - 4 - 2017 | - referensi Xg tabanı.<br>- Acc G26 1.<br>- Rapikan bab 2<br>- Tambahkan referensi | Vf    |
|    | 14 /1 0-1-1  | dasar hukum Hg kelangar<br>(isi di lampiran)<br>Arr bab 2                          | 4 0   |
|    | 1)- 4- 201/  | Lanjut bab 3.                                                                      | M.    |
|    | 8-5-2017     | - Perbaiki permasalahan<br>- Penjadwalan sesuaikan<br>dg referensi                 | P .   |

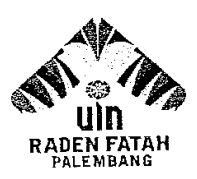

Jin. Prof K. H. Zainal Abidin Fikry No. 1 KM. 3,5 Palembang 30126 Telp: (0711) 353360 website: www.radenfatah.ac.id

| NIM            | : 13540264                                                   |
|----------------|--------------------------------------------------------------|
| Nama           | : Syaulan Tsaqila                                            |
| Program Studi  | : Sistem Informasi                                           |
| Semester       | : 7                                                          |
| Tahun Akademik | : 2017                                                       |
| Judul          | : Sistem Informasi Administrasi Keuangan pada Fakultas Sains |
|                | dan Teknologi UIN Raden Fatah Palembang                      |
|                |                                                              |

Dosen Pembimbing : Gusmelia Testiana, M.Kom

| No | Tanggal   | Uraian                              | Parat                                 |
|----|-----------|-------------------------------------|---------------------------------------|
| 1. | 5-7-2017  | Lanjut bab 3 laporann7a!            | f.                                    |
|    | 13_7-2017 | Penentuan probabilitas<br>teorinya? | 0                                     |
|    |           | Resiko diperjulas sesuai<br>Kasus   | p-1.                                  |
|    | 20-7-2017 | Perbaiki UML<br>Dan gadwal          | pr.f.                                 |
|    |           | Acc bull 3                          |                                       |
|    | 31-7-2017 | Lanjul bulo 4.                      | l l l l l l l l l l l l l l l l l l l |
|    |           |                                     |                                       |

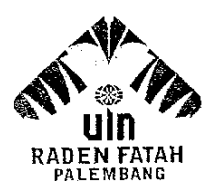

Jln. Prof K. H. Zainal Abidin Fikry No. 1 KM. 3,5 Palembang 30126 Telp: (0711) 353360 website: www.radenfatah.ac.id

| NIM            | : 13540264                                                   |
|----------------|--------------------------------------------------------------|
| Nama           | : Syaulan Tsaqila                                            |
| Program Studi  | : Sistem Informasi                                           |
| Tahun Akademik | : 2017                                                       |
| Judul          | : Sistem Informasi Administrasi Keuangan pada Fakultas Sains |
|                | dan Teknologi UIN Raden Fatah Palembang                      |

Dosen Pembimbing : Gusmelia Testiana, M.Kom

| No | Tanggal     | Uraian                                  | Paraf |
|----|-------------|-----------------------------------------|-------|
|    | 7_ 8_ 17    | Perbaiki implementari<br>Gusis Pata.    | p~f.  |
|    | 7-8-17      | Acc Bab 3. 4<br>Acc kompre              | p-f.  |
|    | 9 17        | Cele ulang peraneangan                  | ymel. |
|    | 11 - 8 - 17 | Acc Gab 5.<br>Acc munagosch V<br>Kompre | I I   |
|    | 20- 10- 17  | Acc Berleas.                            |       |
|    | 25-10-17    | Ace munagosah                           |       |

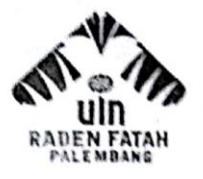

Jin. Prof K. H. Zainal Abidin Fikry No. 1 KM. 3,5 Palembang 30126 Telp: (0711) 353360 website: www.radenfatah.ac.id

| NIM            | : 13540264                                                   |
|----------------|--------------------------------------------------------------|
| Nama           | : Syaulan Tsaqila                                            |
| Program Studi  | : Sistem Informasi                                           |
| Semester       | : 7                                                          |
| Tahun Akademik | : 2017                                                       |
| Judul          | : Sistem Informasi Administrasi Keuangan pada Fakultas Sains |
|                | dan Teknologi UIN Raden Fatah Palembang                      |

Dosen Pembimbing II: Muhamad Kadafi, M.Kom

| No | Tanggal                     | Uraian                                                                                        | Paraf    |
|----|-----------------------------|-----------------------------------------------------------------------------------------------|----------|
|    | 5/-17                       | - Herbrick har kelakang Masah<br>- rumusan Maralah<br>- Bahasan Masabe<br>- Tiyuan Jeneletian | Ly       |
|    | 6/-19                       | - pertraih: Later belakang Masaha<br>- rusawan Masaha<br>- Kel 2 program                      | Lay      |
|    | 9/-17<br> 3<br>19/-17<br>17 | Arc Bal J & Bab 2<br>Janjus bab 3<br>perhant. Inlegen Commenter.                              | Adj      |
|    | 20/-19<br>17<br>27/-17      | perkarb: Frances: C<br>Jerenlanaa<br>Buat PPP.                                                | 24<br>24 |
|    | <sup>31</sup> /-17<br>17    | perbase PFP                                                                                   | Ry       |

-

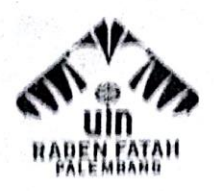

Jln, Prof. K. H. Zainal Abidin Fikry No. 1 KM. 3,5 Palembang 30126 Telp: (0711) 353360 website: www.radenfatah.ac.id

| NIM              | : 13540264                                                   |
|------------------|--------------------------------------------------------------|
| Nama             | : Syaulan Tsaqila                                            |
| Program Studi    | : Sistem Informasi                                           |
| Tahun Akademik   | : 2017                                                       |
| Judul            | : Sistem Informasi Administrasi Keuangan pada Fakultas Sains |
|                  | dan Teknologi UIN Raden Fatah Palembang                      |
| Dosen Pembimbing | : Muhamad Kadafi, M.Kom                                      |

| No | Tanggal        | Uraian                                                                                | Paraf |
|----|----------------|---------------------------------------------------------------------------------------|-------|
|    | 0   - 17<br>-8 | Palani Ljøber benjalen<br>- Ralesar Anggran<br>- Neutriggung Jaunke<br>Detroj kagente | 24    |
|    |                | di buer flruchene<br>- Homm ngajai , gaj.<br>dosen Non pur.<br>- Regiahn prodi        |       |
|    |                | - pengagun keguta prod.<br>- Nepinusika Api, SpjTa,<br>- Velunik Lingkip Kevongan     |       |
|    |                | per proses d' fabilités<br>Shindeb.<br>- Kar benudin debendingten                     |       |
|    |                | dy pengagio. Og Ander An                                                              |       |

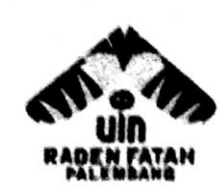

n. Prof. K. H. Zainal Abidin Fikry No. 1 KM. 3,5 Palembang 30126 Telp: (0711) 353360 website: www.radenfatah.ac.id

| NIM              | 13540264                                                   |
|------------------|------------------------------------------------------------|
| Nama             | Syaulan Tsaqila                                            |
| Program Studi    | Sistem Informasi                                           |
| Tahun Akademik   | 2017                                                       |
| Judul            | Sistem Informasi Administrasi Keuangan pada Fakultas Sains |
|                  | dan Teknologi UIN Raden Fatah Palembang                    |
| Dosen Pembimbing | Muhamad Kadafi, M Kom                                      |

| No | Tanggal    | Uraian                                                               | Paraf      |
|----|------------|----------------------------------------------------------------------|------------|
|    | 9/-17<br>/ | Acc Bab IT Langue Bab It<br>hap your Kouper                          | 24         |
|    | 10/-17     | Porbait Pryron                                                       | Ay         |
|    | "/-1+      | Are PFP, Langer ERD                                                  | <u>A</u> y |
|    | 9/-17      | Are Exe & Joynam.<br>Lanjus Tarring. Sograme.<br>dagen Class Pingen. | 24         |

or

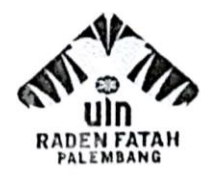

Jln. Prof K. H. Zainal Abidin Fikry No. 1 KM. 3,5 Palembang 30126 Telp: (0711) 353360 website: www.radenfatah.ac.id

| NIM                | : 13540264                                                   |
|--------------------|--------------------------------------------------------------|
| Nama               | : Syaulan Tsaqila                                            |
| Program Studi      | : Sistem Informasi                                           |
| Tahun Akademik     | : 2017                                                       |
| Judul              | : Sistem Informasi Administrasi Keuangan pada Fakultas Sains |
|                    | dan Teknologi UIN Raden Fatah Palembang                      |
| Deves Develinghing | Muhamad Kadafi M Kam                                         |

Dosen Pembimbing : Muhamad Kadafi, M.Kom

| No | Tanggal         | Uraian                             | Parat    |
|----|-----------------|------------------------------------|----------|
|    | 13 /_ 17<br>(10 | Acc Bal IN Langet Bal I            | H        |
| -  | 29/-17<br>10    | Acc Back & Stap uppin<br>Munagasae | <u>4</u> |
|    |                 |                                    |          |
|    |                 |                                    |          |